MCSA/MCSE Training Kit

Exam 70-216

# Windows 2000 Network Infrastructure Administration

Microsoft Press

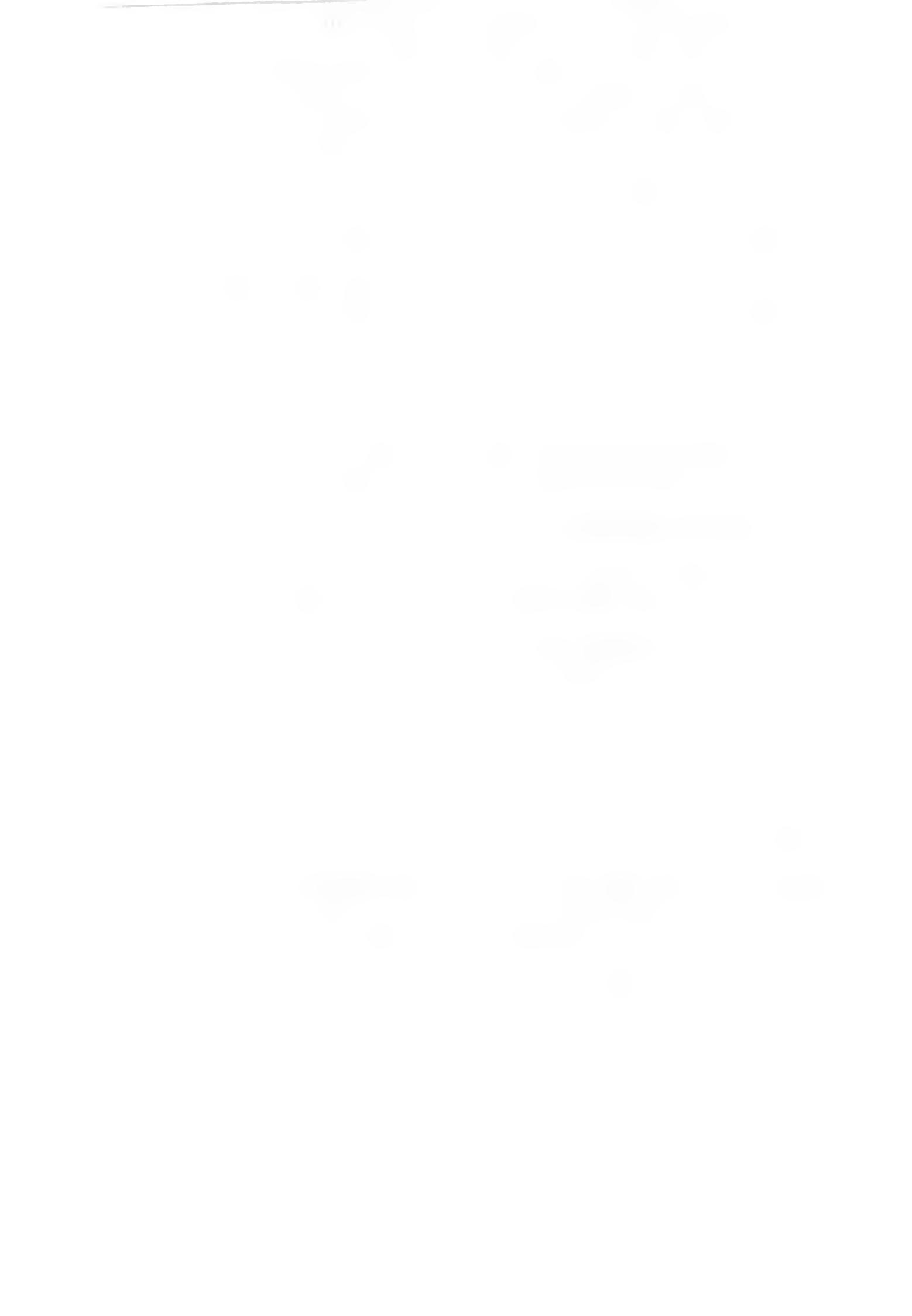

Учебный курс MCSA/MCSE

Сертификационный экзамен 70-216

# Администрирование сети на основе

Windows 2000

Официальное пособие Microsoft для самостоятельной подготовки

3-еиздание, исправленное

Москва 2004

**2.** РУССКАЯ РЕДАКЦИЯ

УДК 004 ББК 32.973.26-018.2 М59

#### Microsoft Corporation

Администрирование сети на основе Microsoft Windows 2000. Учебный курс MCSA/MCSE: Пер. с англ. 3-с изд., испр.— М.; Издательско-торговый дом «Русская Редакция», 2004. — 416 стр.; ил.

ISBN 5-7502-0148-1

Учебный курс, послишенным сетегол инфраструктуре Windows 2000. содержит эсновные следения об организации сетей на базе этой ОС, помлжет освоить пишаки по установке и настройке ее основных сетевых компонентов. В книге рассматриваются сстепые протоколы и такие сетевые службы Windows 2000, как DNS. WINS. DHCP и RRAS. Немало внимания уделено вопросам безонасности — вы научитесь использовать протокол IPScc и политики безонасности, а также планировать структуру безопасности сети в целом.

Учебный курс адресован всем, кто хочет получить всчерпывающие инания в области из прахмания, развертаванны и конфигурпрованные сетей на основе Windows 2000. Помног серетплеских сведении книга содержит упражнения и конфронные попросы, облетчающие освоение материала. Вы сможете самостоительно подготовиться к экзамену по программе сертификации Microsoft (Microsoft Certified System Engineer, MCSE1 № 71-216; Implementing and Administering a Microsoft Windows 2000 Network Infrastructure.

Богато иллюстрированное прили состоит из 141.3ав. одного приложения, словаря терминов и предметногоуказателя.

УДК 004 ББК 32.973.26-018.2

Польнов вно к изтанию по литея вношниму тоговару с Microsoft Corporation. Регманд. Ванныт он, США.

ActiveX, JScript. Microsoft, Microsoft Press, MSDN, MS-DOS. PowerProm. Visual Basic, Visual C++ Visual Inter-Dev. Visual SourceSafe, Visual Studio, Win31, Windows of Windows NT 99 паются товарными вызами пли охраныемыми товарными чаками корпорации Microsoft м США и/или пругах страних. Все пругие товарные внаки являются собственностью соответствующих фирм

Все изпания компаний, организации и продуктон, а закже имена ли и пополнауемые и примерах, вымышлены м не амеют писакото отношении к реальных компаниям, организациям, продуктам и лицам.

ISBN 1-57231-904-6 (анг.т.) ISBN 5-7502-0148-1

- Орт инальное а даще на англиче ком я явке, Microsoft Cornoration, 2000
- •ч Перева на вусскии и алк, Microson Corporation, 2001
- О Оформление и подготовка к изданно, издательскогоргован лом «Русская Релакция», 2001-2004

M59

# Содержание

| Об этой книге                                                 |  |
|---------------------------------------------------------------|--|
| Кому адресована эта книга                                     |  |
| Для изучения данного курса необходимо: XIX                    |  |
| Справочные материалы                                          |  |
| Компакт-диск с дополнительными материалами к курсу XX         |  |
| Структуракнигит                                               |  |
| Обзор глав и приложений                                       |  |
| С чего начать ХХШ                                             |  |
| Материалы для подготовки к экзаменам,ХХШ                      |  |
| Начало работы                                                 |  |
| АппаратноеобсспечениеХХV                                      |  |
| Программное обеспечение XXVII                                 |  |
| Подготовка компьютера к выполнению практических заданий XXVII |  |
| Программа сертификации специалистов Microsoft                 |  |
| Пренмушества программы сертификации Microsoft XXXIV           |  |
| Требования к соискателям XXXV                                 |  |
| Подготовка к экзаменам XXXV                                   |  |
| Техническая поддержка XXXV!                                   |  |
| Глава 1. Проектирование сети Windows 2000. 1                  |  |
| Занятис   Обзор сетевых служб                                 |  |
| Протокол ТСР/I Р 2                                            |  |
| Служба DNS 2                                                  |  |
| Протокол DHCP 3                                               |  |
| Служба WINS 3                                                 |  |
| Разрешение имен 4                                             |  |
| Общие свеления об улаленном доступе 4                         |  |
| Улаленное полключение по телефонной линии 4                   |  |
| Протоколы улаленного поступа 5                                |  |
| Преобразование сетевых адресов 6                              |  |
| Службы сертификации 6                                         |  |
| Резюме 7                                                      |  |
| Занятис 2. Разработка плана развертывания сети 8              |  |
| Обюро оцерационных систем 8                                   |  |
| Windows 2000 Professional 8                                   |  |
| Windows 2000 Server                                           |  |
| Windows 2000 Advanced Server                                  |  |
| Windows 2000 Datacenter Server                                |  |
| Фазы развертывания сети                                       |  |
| Выбор аппаратных средств                                      |  |
| Взаимодействие с устаревшими системамиК)                      |  |
| Выбор сетевых протоколовЮ                                     |  |
| Резюме                                                        |  |
|                                                               |  |

| I Содержани | e |
|-------------|---|
|-------------|---|

|                                                             | 12  |
|-------------------------------------------------------------|-----|
| Занятие 3. Протоколы, поддерживаемые Windows 2000           | .12 |
| Преимущества реализании ТСР, ПР в Windows 2000.             | 12  |
| NWLink                                                      | .15 |
| Протокол NetBEUI                                            | 16  |
| Протоколы AppleTalk                                         | 16  |
| Протокол Data Link Control                                  | 16  |
| Стандарт IrDA                                               | .16 |
| Резюме.                                                     | 16  |
| Закрепление материала                                       | 17  |
| Глава 2. Внедрение ТСР/IP                                   | 19  |
| Занятие І. Основы стека протоколов ТСР/ІР                   | 20  |
| Прениущества протекола ТСР/IP.                              | 20  |
| Коммуникационные протоколы ТСР/ТР Windows 2000.             | 20  |
| Новшества стека протоколон ТСР/IP.                          | 21  |
| Утилиты ТСР/ІР                                              | 21  |
| Архитектура пакета протоколон ТСР/I Р.                      | 22  |
| Приклалной уровень                                          | 22  |
| Транспортный уровень                                        | 23  |
| Уровень Интернета                                           | 23  |
| Сетевой уровень                                             | 23  |
| ГВС-технологии ТСР/IР                                       | 24  |
| Протокол ТСР                                                | 24  |
| Протокол IP.                                                | 24  |
| Протокол UDP.                                               | 25  |
| Резюме                                                      | 25  |
| Занятие 2. А поссания IP-протокола                          | 26  |
| Р-алрес •                                                   | 26  |
| Илентификатор сети                                          | 26  |
| Илентификаторузла.                                          | 27  |
| Десятично-точечная нотация                                  | .27 |
| Преобразование Прадреса из двоичного формата в десятичный   | 28  |
| Классы адресов                                              | 29  |
| Рекомендации по назначению ІР-гарссов                       | .30 |
| Резюме.                                                     | .31 |
| Занятие 3. Установка и настройка про окола ТСР/IP.          | 32  |
| Установка пакета протоколов TCP/IP.                         | .32 |
| Практикум: установка протокола TCP/IP                       | .32 |
| Настройка протокола ТСР/IP                                  | 33  |
| Динамическое конфигурирование                               | .33 |
| Ручная настройка                                            | .34 |
| Автоматическое присвоение частных ІР-адресов                | .36 |
| Проверка параметров TCP/IP с помошью утилит Ipconlig и ping | .36 |
| Настройка фильтрования пакетов                              | .37 |
| Практикум: настройка фильтрования пакетов IP                | .37 |
| Резюме                                                      | .38 |
| Занятие 4. Основные принципы IP-маршрутизации.              | .39 |
| Основы маршрутизации                                        | .39 |
| Статическая и динамическая IP-маршрутизация                 | .40 |
| Практикум: обновление таблицы маршрутов                     | 41  |
| Использование динамической маршрутизации                    | .41 |

VI

| Содержание | VIL |
|------------|-----|
|------------|-----|

|                                                      | 10      |
|------------------------------------------------------|---------|
| Протоколы маршрутизации                              | 42      |
| Резюме                                               | 43      |
| Закрепление материала                                | 44      |
| Глава 3, Внедрение NWLink                            | 45      |
| Занятие   Знакомство с NWLink                        | 46      |
| Взаимолействие с NetWare                             | 46      |
| Интегрирование NetWare 5.0 и Windows 2000 Server     | 47      |
| NWLink и Windows 2000.                               | 47      |
| NetBIOS и Windows Sockets                            | 47      |
| Архитектура NWLink                                   | 47      |
| IPX                                                  | 48      |
| SPX                                                  |         |
| SPXII                                                | 49      |
| RIP                                                  | 49      |
| SAP                                                  |         |
| NetBIOS поверх IPX                                   |         |
| Перенаправитель                                      | 50      |
| Резюме                                               | 51      |
| Занятие 2. Использование Gateway Service for NetWare | 52      |
| Общие свеления о службе шакузалля NetWare            | 52      |
|                                                      | 52      |
| VстановкаGSNW                                        | 53      |
| Настройка GSNW                                       | 54      |
| Созлание шпоза                                       | 55      |
| Brunnenne unosa B Windows 2000                       | 55      |
| Включение шлюза                                      | 55      |
|                                                      | 56      |
| Прамое полиличение к ресурсов                        | 56      |
|                                                      | 56      |
| Занятие 3. Использование Client Service for NetWare  | 57      |
| Basimono Motion Boobarine Contribution of Metware    | 57      |
| Выбор межлу CSNW и GSNW                              | 57      |
| Преимищества СSNW                                    | 57      |
| Непостатки CSNW                                      |         |
| Настройка ССЛУ                                       | 58      |
| Решина                                               | 58      |
| Занатие / Установка и настройка NMI ink              | 59      |
| Brahmoneuerpher Windows 2000 Professional o NetWare  | 50      |
| Votauorea motokona NWI ink                           | 50      |
|                                                      | <b></b> |
|                                                      | 61      |
| нин кадра и помер сени                               | 62      |
| Практикум: установка и настройка NWI ink             | 63      |
| Практикум, устаповка и пастройка нуусших             |         |
|                                                      | 65      |
| оакрепление материала                                | 00      |
| Глава 4. Мониторинг сетевой активности               | 67      |
| Занятие 1. Знакомство с утилитой Network Monitor     | 68      |
| Что такое Network Monitor                            | 68      |
| Практикум; установка Network Monitor                 | 68      |
| Драйвер сетевого монитора                            | 69      |
|                                                      |         |

| Запись сетевых данных                              |
|----------------------------------------------------|
| Резюме                                             |
| Занятие 2. Использование Network Monitor           |
| Исследование кадров                                |
| Просмотрданных                                     |
| Использование фильтров отображения                 |
| Просмотр записанных данных                         |
| Практикум: запись кадров с помощью Network Monitor |
| Произволительность Network Молігл                  |
| Обнаружение Network Monitor                        |
| Резюме                                             |
| Занятие 3. Средства адмринстрирования Windows 2000 |
| Возможности администрирования Windows 2000         |
| Службы терминалов                                  |
| Использование сервера терминалов                   |
| Протокол SN M P                                    |
| Системы управления и агенты                        |
| Преимущества SNMP                                  |
| Резюме                                             |
| Закрепление материала                              |
| France F. Ducarranue (DSoc. OF                     |
|                                                    |
|                                                    |
|                                                    |
|                                                    |
|                                                    |
| Ирощенное развертывание                            |
| интеграция с системои защиты windows 2000          |
| централ и вранное администрирование                |
|                                                    |
| прозрачность пръес для пользователей и приложении  |
| Тиокая настроика защиты                            |
|                                                    |
|                                                    |
| Поддержка инфраструктуры открытого ключа           |
| Поддержка оощих ключеи                             |
|                                                    |
|                                                    |
| АГЕНТ ПОЛИТИКИ ГРЭС                                |
| Служоа управления ключами тэак митораккеу          |
| Драивер проес                                      |
| Модель Гласс                                       |
| Когда следует использовать т РЗес                  |
| Резкиме                                            |
|                                                    |
| преоования к внедрению изес                        |
|                                                    |
| Пастройка политики трасца                          |
| гипы подключении                                   |
| Спосоо проверки подлинности                        |
| Фильтрование пакетов тг                            |
| отражение                                          |

VIII

Содержание

|    | Дополнительные задачи IPSec                                            |
|----|------------------------------------------------------------------------|
|    | Практикум: тестирование IPSec                                          |
|    | Резюме                                                                 |
| 3; | анятие 3. Настройка политики и правил IPSec                            |
|    | Зашита, основанная на политике                                         |
|    | Политика IPSec                                                         |
|    | Правила                                                                |
|    | IP-фильтры и спецификации фильтров                                     |
|    | Спецификации фильтров                                                  |
|    | Методы защиты и политика согласования                                  |
|    | Методы зашиты                                                          |
|    | Позитика согласования                                                  |
|    | I PSec и брандмауэры                                                   |
|    | IPSec. NAT и прокси-серверы                                            |
|    | NAT                                                                    |
|    | Прикладные прокси-серверы                                              |
|    | Прочие рекомендации по настройке ШSec                                  |
|    | Защита SNMP                                                            |
|    | Серверы DHCP, DNS и WINS или контроллеры домена                        |
|    | Параметры ТСР/ІР                                                       |
|    | Практикум: создание пользовательской политики IPSec                    |
|    | Резюме                                                                 |
| 32 | анятие 4. Мониторинг IPSec.                                            |
|    | Средства упривления и устранения проблем IPSec                         |
|    | Утилиты управления IPSec                                               |
|    | Средства мониторинга и устранения проблем                              |
|    | Статистика 1 РЅес                                                      |
|    | Статистика ISAKMP/Oakley.                                              |
|    | Использование Network Monitor.                                         |
|    | Практикум: просмотр незашифрованного трафика с помошью Network Monitor |
|    | Практикум: просмотр зашифрованного трафика с помошью Network Monitor   |
|    | Практикум: использование дилиностических утилит                        |
|    | Использование IPSec Monitor.                                           |
|    | Резюме                                                                 |
| 3  | акрепление материала                                                   |
| į. |                                                                        |
| 11 | ава 6, Разрешение имен узлов в сети                                    |
| 38 | анятие 1. Схемы именования ТСР/IР                                      |
|    | Схемы именования Windows 2000                                          |
| P  | Резюме                                                                 |
| 3  | анятие 2. Имя узла                                                     |
|    | Понятие имени узла                                                     |
|    | Пазначение имени узла                                                  |
|    | Разрешение имени узла                                                  |
|    | Разрешение имен NetBIOS                                                |
|    | Разрешение имен с помошью файла HOS15                                  |
|    | Разрешение имен с использованием сервера DNS                           |
|    | Способы разрешения имен. предлагаемые Microsoft                        |
|    | Резюме                                                                 |
|    |                                                                        |

X

| Преимущество использования файла HOSTS<br>Практикум: работа с файлом HOSTS и DNS | 125         |
|----------------------------------------------------------------------------------|-------------|
| Резюме                                                                           |             |
| Закрепление материала                                                            | 126         |
| Глава 7. Внедрение DNS                                                           | 127         |
| Занятие Знакомство с DNS                                                         |             |
| Основы DNS                                                                       | 128         |
| DNS и Windows 2000                                                               | 128         |
| Как работает DNS                                                                 | 128         |
| Распознаватель                                                                   | 129         |
|                                                                                  | 129         |
|                                                                                  | 129         |
| Корнерые домены                                                                  | 129         |
|                                                                                  | 130         |
| Домены верхнего уровня.                                                          | 120         |
| Домены второго уровня                                                            | 130         |
| vimena youus                                                                     | 121         |
|                                                                                  | 121         |
| очна полномочии сервера DNS                                                      | 101         |
|                                                                                  |             |
| Основные серверы имен                                                            |             |
| Дополнительные серверы имен                                                      | 131         |
| Главные серверы имен.                                                            | 1.32        |
| Серверы кэширования                                                              | 132         |
| Резюме                                                                           |             |
| Занятие 2. Процесс разрешения имен и структура файлов DNS                        |             |
| Рекурсивные запросы                                                              | 133         |
| Итеративные запросы                                                              | 133         |
| Обратные запросы                                                                 | 134         |
| Кэширование и время жизни                                                        | 134         |
| Конфигурационные файлы DNS                                                       | 134         |
| Начальная запись зоны                                                            | 135         |
| Запись ресурса сервера имен.                                                     | 135         |
| Запись ресурса адреса узла                                                       | 135         |
| Запись ресурса с каноническим именем                                             | 135         |
| Файл обратного просмотра                                                         | 136         |
| Запись указателя                                                                 | 136         |
| Кэш-файл                                                                         |             |
| Загрузочный файл                                                                 | 136         |
| Резюме                                                                           |             |
| Занятие 3. Планирование внедрения DNS                                            | 138         |
| Основные рекомендации                                                            | 138         |
| Регистрация в родительском домене                                                |             |
| Практикум: внедрение DNS.                                                        |             |
| Сценарий 1. Проектирование LINS лля небольшой сети                               |             |
| Сценарий 2. Проектирование DNS лля сети среднего размера                         | 140         |
| Сценарий 3. Проект DNS для большой сети                                          | 142         |
|                                                                                  | 1/17        |
| Занатие 4. Vetalorka DN S                                                        | 144         |
| Πρακτικινω: νεταμορκα επινείω DNS Server                                         | 14/         |
|                                                                                  | 1/5         |
|                                                                                  | 1140<br>115 |
| IVANNO NOLOCICE .                                                                | . 140       |

Х

| Содержание |  |
|------------|--|
|------------|--|

| Синтаксие NSLOOKUP                                       |
|----------------------------------------------------------|
| Резюме                                                   |
| Занятие 5. Настройка DNS                                 |
| Настройка сполств сервера DNS                            |
| Ручная настройка DNS                                     |
| Добавление зон и доменов DNS                             |
| Добавление основных и дополнительных зон                 |
| Настройка свойств зоны                                   |
| Практикум: настройка сервера DNS                         |
| Добавление записей ресурсов                              |
| Настройка обратного просмотра                            |
| Резюме                                                   |
| Закрепление материала                                    |
| Глава 8 Использование DNS 155                            |
| Занятие   Работа с зонами 156                            |
| Лелегирование зон 156                                    |
| Что такое DNS-воны и домены 157                          |
| Настройка зон для линамического обновления               |
| Тлебования к линамическому обновлению                    |
| Практикум: включение линямического обновления 159        |
| Резионе                                                  |
| Занятие 2. Работа с DNS-серверами.                       |
| Серверы DNS и кэширование                                |
| Запуск DNS-сервера кэширования                           |
| Мониторинг производительности DNS-сервера                |
| Практикум: тестирование простого запроса на сервере DNS. |
| Счетчики производительности DNS-сервера                  |
| Удаленное управление DNS-серверами                       |
| Резюме                                                   |
| Закрепление материала                                    |
| Thats 9 Reproduce WINS 167                               |
|                                                          |
| Разрешение имен NetBIOS 168                              |
| Общие светения о NetRIOS 168                             |
| Имена NetBIOS : 169                                      |
| файл I MHOSTS 170                                        |
| Общие свеления о WINS [7]                                |
| WINS & Windows 2000 172                                  |
| Резюме 173                                               |
| Занятис 2. Раздешение имен с использованием WINS         |
| Разрешение имен NetBIOS с использованием WINS            |
| Регистрация имени                                        |
| Обновление имени                                         |
| Высвобождение имени                                      |
| Запрос на эпределение имени и разрешение имени           |
| Регистрация имен                                         |
| Если обнаружено идентичное имя                           |
| Если сервер WINS недоступен                              |
| Обновление имен                                          |
| Продление аренды имени                                   |

÷

XI

| Запрос на продление аренды имени                                           | .176 |
|----------------------------------------------------------------------------|------|
| Освобождение имени                                                         | 177  |
| Разрешение имен                                                            | .178 |
| Резюме                                                                     | .178 |
| Занятие 3. Внедрение WINS                                                  | 179  |
| Когда необходимо использовать WINS                                         | .179 |
| Когда следует использовать серверы WINS.                                   | 179  |
| Требования WINS.                                                           | 180  |
| Использование статических привязок                                         | 180  |
| Практикум; настройка клиента WINS                                          | .182 |
| Устранение неполадок WINS                                                  | .183 |
| Управление и мониторинг WINS                                               | 185  |
| Просмотр статистики сервера WINS                                           | 185  |
| Резюме                                                                     | 185  |
| Занятие 4. Конфигурирование репликация WINS                                | .186 |
| Основы репликации                                                          | .186 |
| Настройка сервера WINS в качеству опрацивающего или язвешающего нартнера 💠 | 186  |
| Настройка репликации БД                                                    | .187 |
| Практикум: репликация БДWINS.                                              | .188 |
| Планирование необходимого числа серверов WINS.                             | 189  |
| Автоматические партнеры по репликании WINS                                 | .190 |
| Резервное копирование БД WINS                                              | .190 |
| Резюме                                                                     | .190 |
| Закрепление материала                                                      | 191  |
|                                                                            | 100  |
| Глава 10. Внедрение DHCP                                                   | .193 |
| Занятие I. Знакомство с DHCP.                                              | .194 |
| Знакомство с DHCP                                                          | .194 |
| Сравнение ручной и автоматической настройки ТСР/ПР                         | 195  |
| Как работает DHCP                                                          | 195  |
| Поиск сервера                                                              | .196 |
| Предложение аренды                                                         | 197  |
| Запрос аренды                                                              | 198  |
| Успешное <b>подтверждение</b> арен, Ы                                      | .198 |
| Неуспешное подтверждение аренды                                            | .198 |
| Установка DHCP-сервера                                                     | 198  |
| lpconflg.                                                                  | [99  |
| Параметры <b>Ipconfig</b>                                                  | 200  |
| Агент ретрансляции DHCP                                                    | 201  |
| Резюме                                                                     | .201 |
| Занятие 2. Настройка DHCP                                                  | 202  |
| Использование DHCP 🛚 сети.                                                 | 202  |
| Использование DHCP-сервера клиентами                                       | .202 |
| Предоставление DHCP-серверами необязательной информации                    | .202 |
| Установка и настройка DHCP-сергера                                         | 203  |
| Авторизация DHCP-сервера                                                   | 203  |
| Создание области DHCP.                                                     | .205 |
| Дополнительная конфигурации после создания областей.                       | .206 |
| Использование нескольких DHCP-серверов                                     | 207  |
| Резюме                                                                     | 208  |
| Запятие 3. Интеграция DHCP со службами разрешения имен                     | .209 |
| DNS и DHCP .                                                               | 209  |

XII

| Регистрация для обновлений Dynamic DNS.                        | 209 |
|----------------------------------------------------------------|-----|
| DHCP-клиенты Windows и протокол динамических обновлений DNS    | 210 |
| Резюме                                                         |     |
| Занятие 4. Использование DHCP с Active Directory.              | 213 |
| Интегрированное управление IP в Windows 2000.                  |     |
| Службы назначения адресов и службы имен                        |     |
| Поддержка устаревших серверов                                  | 213 |
| Средства поиска нельтори юванных серверов DHCP                 | 214 |
| Резюме                                                         | 214 |
| Занятие 5. Устранение неполадок DHCP                           |     |
| Предотвращение проблем с DHCP                                  | 215 |
| Устранение неполадок DHCP-клиснтов.                            | 216 |
| Неверный IP-адрес                                              | 216 |
| Проблемы автоматического конфигурирования в данной сети        | 216 |
| Устранение неполадок DHCP-серверов                             | 218 |
| Служба DHCP Relay Agent установлена, но не работает            | 218 |
| Консоль DHCP пеправильно сообщает об окончании действия адреса | 218 |
| DHCP-сервер напользует рассылку по сети для ответа             |     |
| на сообщения всех клиентов.                                    | 219 |
| DHCP-сервер не может выделить адрес для новой области          |     |
| Наблюдение производительности сервера                          | 220 |
| Перемещение базы данных DHCP-сервера                           |     |
| Резюме                                                         | 220 |
| Закрепление материала                                          | 221 |
|                                                                | 000 |
| Глава 11, маршрутизация и удаленный доступ                     | 223 |
| Занятие 1. Знакомство с RRAS.                                  | 224 |
| Общие сведения о RRAS                                          | 224 |
| Функции RRAS                                                   | 225 |
| Обнаружение маршрутизатора                                     | 225 |
| NAT                                                            | 225 |
| Многодресная маршрутизация                                     | 225 |
| Протокол L2TP                                                  | 226 |
| Служба IAS                                                     | 226 |
| Политики удаленного доступа                                    |     |
| Включение службы RRAS                                          | 226 |
| Практикум: установка службы RRAS                               | 227 |
| Удаленный доступ и удаленное управление                        | 228 |
| Преимущества использования RRAS                                |     |
| Условия обновления RAS                                         | 229 |
| Резюме                                                         |     |
| Занятие 2. Настройка сервера RRAS                              | 230 |
| Включение входящих подключений                                 | 230 |
| Создание политики удаленного доступа                           | 230 |
| Условия.                                                       | 231 |
| Идентификатор звонящего.                                       | 233 |
| Практикум: создание политики удаленного доступа                | 233 |
| Настройка профиля удаленного доступа                           | 234 |
| Ограничения по входящим звонкам.                               | 234 |
| Вкладка IP.                                                    | 234 |
| Многоканальное подключение                                     | 234 |
| Проверка подлинности.                                          | 234 |

a.

| Шифрование                                                       |      |
|------------------------------------------------------------------|------|
| Практикум: создание фильтра политики                             | 235  |
|                                                                  | 235  |
| Лополнительные телефонные исмеры ВАР                             | 236  |
|                                                                  |      |
|                                                                  |      |
| Виопроцию ID наршрутизации на серверс нимо                       | 200  |
| Проктикани: истоновко и настранист DDAS                          |      |
| практикум. установка и настройка сервера ппно.                   |      |
| Типи сописой тоблици исполоток                                   |      |
| Типы записеи таолицы маршругов.                                  |      |
| Структура таолицы маршрутов.                                     | 239  |
| маршрутизация по трепованию                                      | 240  |
| Заголовок IP                                                     | 241  |
| Заголовок ГСР.                                                   | 241  |
| Заголовок UDP.                                                   | 241  |
| Заголовок 1СМР                                                   |      |
| Настройка фи_њтров доступа по требованию.                        |      |
| Задание времени, когда разрешено подключение.                    | 242  |
| Резюме.                                                          | 243  |
| Занятие 4. Поддержка VPN.                                        | 244  |
| Внедрение виртуальных частных сетей.                             | 244  |
| Основы туннелирования.                                           | 245  |
| Протоколы VPN.                                                   | 245  |
| Нитеграния VPN в маршрутизируемую среду                          | 245  |
| Интеграция VPN-серверовс Интернетом                              | 246  |
| Практикум: создание интерфейса vPN                               | 247  |
| Резюме                                                           | 248  |
| Занятие 5. Поддержка многоканальных подключений.                 | 249  |
| Протокол РРР                                                     | 249  |
| Многоканальный РРР                                               | 249  |
| Резюме                                                           | 250  |
| Занятие 6. Совместное использование служб RRAS и DHCP            | 251  |
| Службы RRASи DHCP                                                |      |
| Агент ретрансляции DCHP                                          | .251 |
| Практикум: настройка агента ретрансляции DCHP,                   |      |
| работающето совместно с RRAS.                                    | 25   |
| Резюме                                                           | 252  |
| Занятие 7. Управление и мониторинг удаленного доступа            |      |
| Протоколирование аутентификации пользователей и учетных запросов | 253  |
| Записи файлов журнала                                            | 254  |
| Регистрация событий                                              | 255  |
| Netsh                                                            | 255  |
| NetworkMonitor                                                   | 256  |
| Утилиты 🕪 комплекта ресурсов                                     | 256  |
| Raslist.exe                                                      | 256  |
| Rassivmon.exe                                                    |      |
| Rasusers.exe                                                     | 257  |
| Tracechable.exe                                                  | 257  |
| Резюме.                                                          | 257  |
| Закрепление материала                                            | 258  |

14

XIV

Содержание

X¥

| Генер 12. Поллорука протокова NAT                          | 250                 |
|------------------------------------------------------------|---------------------|
|                                                            | 260                 |
| Notwork Address Translation                                | 200                 |
|                                                            | 260                 |
| Маршруги или мые и транстируемые соепинения с Интернетом   | 260                 |
| Паршрути эпрусмые и транслируемые соединения с интернетом, | 261                 |
|                                                            | 261                 |
| Инстина израси                                             | 261                 |
|                                                            | 201                 |
| Статичаская и личаличаская прираска опрасов                | .202                |
| Статическая и динамическая привязка адресов.               | 202                 |
|                                                            | 203                 |
|                                                            |                     |
| Пример использования NA1.                                  | . 264               |
| NAT-npollecci cnymoli RRAS B Windows 2000                  | . 264               |
| Исходящий трафик Интернета.                                | 265                 |
| Входящии трафик Интернета                                  | . 266               |
| Дополнительные компоненты протокола маршрутизации NAI      | .267                |
| Распределитель DHCP.                                       | . 267               |
| Прокси-сервер DNS.                                         | 268                 |
| Резюме                                                     | 268                 |
| Занятие 2. Установка Internet Connection Sharing           | . 269               |
| ICS                                                        | 269                 |
| Включение ICS                                              | 269                 |
| Установка ICS                                              | .270                |
| Настройка параметров Интернета для ICS                     | 271                 |
| ICS и NAT                                                  | 271                 |
| Предотвращение неполадок NAT                               | 272                 |
| Резюме                                                     | . 273               |
| Занятие 3. Установка и настройка NAT                       | 274                 |
| Особенности проектирования NAT                             | 274                 |
| Проблемы ІР-адресации                                      | 274                 |
| Один или несколько общих адресов                           | 276                 |
| Разрешениевходящихподключений                              | 276                 |
| Настройка приложений и служб                               | . 277               |
| VPN-соединения и транслируемой сети                        | 277                 |
| Виртуальные частные сети и протоколы NAT                   | . 277               |
| Резюме.                                                    | . 278               |
| Закрепление материала                                      | 279                 |
| Глара 13 Вирарония спуска сортификации                     | 201                 |
| Занатие Знакомство сертификации                            | 201<br>282          |
| Общие сведения с сертификатами                             | 202                 |
| Сортание сортификатах                                      | 202<br>192          |
|                                                            | 403                 |
| Использование сертификата                                  | . <u>204</u><br>201 |
| Корпоративный и изолированный центр сертификации           | 204                 |
| Корлоратницыя ЦС                                           | 284                 |
| изолированный цс.                                          |                     |
| типы центров сертификации                                  | 200<br>205          |
| корноративный корневой ЦС.                                 | 200                 |
| корноративный подчиненный цс.                              | 200                 |
| изолированный корневой ЦС                                  | 285                 |

0.00

| Разнарованный подчиненный постать 203                                                                                                    |  |
|----------------------------------------------------------------------------------------------------|--|
| Г сзюмс                                                                                                    |  |
| Запятно 2. зотановка и настроика цопров сертификации                                                                                                    |  |
| Защита напра сертификации                                                                                                    |  |
|                                                                                                    |  |
| Гегистрация сертификата                                                                                                    |  |
|                                                                                                    |  |
| Практикум. установка и слированного подчиненного центра сертификации                                                                                                    |  |
| Аранение криппографических ключей                                                                                                    |  |
|                                                                                                    |  |
| Восстановление сертификата и ключа                                                                                                    |  |
| Роуминг                                                                                                    |  |
| Отзыв сертификатов                                                                                                    |  |
| Доверие                                                                                                    |  |
| Доверенные корни ЦС                                                                                                    |  |
| Резюме                                                                                                    |  |
| Занятие 3. Управление сертификатами                                                                                                    |  |
| Отозванные сертификаты                                                                                                    |  |
| Выданные сертификаты и очередь апросов                                                                                                    |  |
| Неудачныезапросы                                                                                                    |  |
| Процедура выдачи сертификата                                                                                                    |  |
| Отзыв сертификата                                                                                                    |  |
| Практикум: отзыв сертификата                                                                                                    |  |
| Политика восстановления EFS                                                                                                    |  |
| Практикум: изменение политики восстановления                                                                                                    |  |
| Резюме                                                                                                    |  |
| Закрепление материала                                                                                                    |  |
|                                                                                                    |  |
| Глана 14. Безопасность сети предприятия 301                                                                                                    |  |
| <b>Славо 14. Безопасность сети предприятия</b>                                                                                                    |  |
| Главо 14. Безопасность сети предприятия     301       Занятие І. Внедрение сетевой безопасности     302       Планирование сетевой безопасности     302                                                                                                    |  |
| Главо 14. Безопасность сети Предприятия   301     Занятие І. Внедрение сетевой безопасности   302     Планированиесетевой безопасности   302     Выдрение ситуации, когла возможен риск снижения сетевой безопасности   302                                                                                                    |  |
| Главо 14. Безопасность сети Предприятия     301       Занятие І. Внедрение сетевой безопасности     302       Планированиесетевой безопасности     302       Выявление ситуации, когда возможен риск снижения сетевой безопасности     302       Полготорка персонала     303                                                                                                    |  |
| Глава 14. Безопасность сети Предприятия   301     Занятие І. Внедрение сетевой безопасности   302     Планированиесетевой безопасности   302     Выявление ситуации, когда возможен риск снижения сетевой безопасности   302     Подготовка персонала   303     Планирование расперациой сетевой безопасности   303                                                                                                    |  |
| Глава 14. Безопасность сети ПРЕдприятия   301     Занятие І. Внедрение сетевой безопасности   302     Планированиесетевой безопасности   302     Выявление ситуации, когда возможен риск снижения сетевой безопасности   302     Подготовка персонала   303     Планирование распределенной сетевой безопасности   305     Тастирование цизиа безопасности   305                                                                                                    |  |
| Глава 14. Безопасность сети предприятия   301     Занятие І. Внедрение сетевой безопасности   302     Планированиесетевой безопасности   302     Выявление ситуации, когда возможен риск снижения сетевой безопасности   302     Подготовка персонала   303     Планирование распределенной сетевой безопасности   305     Тестирование плана безопасности   306     Памирование плана безопасности   306                                                                                                    |  |
| Глава 14. Безопасность сети предприятия   301     Занятие І. Внедрение сетевой безопасности   302     Планированиесетевой безопасности   302     Выявление ситуации, когда возможен риск снижения сетевой безопасности   302     Подготовка персонала   303     Планирование распределенной сетевой безопасности   305     Тестирование плана безопасности   306     Параметры подключения к Интернету.   306     Установия   306                                                                                                    |  |
| Глана 14. Безопасность сети предприятия   301     Занятие І. Внедрение сетевой безопасности   302     Планированиесетевой безопасности   302     Выявление ситуации, когда возможен риск снижения сетевой безопасности   302     Подготовка персонала   303     Планирование распределенной сетевой безопасности   303     Планирование распределенной сетевой безопасности   303     Параметры подключения к Интернету.   306     Установка брандмауэра   306     Містовой Рюму Карат.   307                                                                                                    |  |
| 14. Безопасность сети предприятия   301     Занятие І. Внедрение сетевой безопасности   302     Планированиесетевой безопасности   302     Выявление ситуации, когда возможен риск снижения сетевой безопасности   302     Подготовка персонала   303     Планирование распределенной сетевой безопасности   303     Планирование распределенной сетевой безопасности   303     Параметры подключения к Интернету.   306     Установка брандмауэра   307     Размома   307     Размома   307                                                                                                    |  |
| 14. Безопасность сети предприятия   301     Занятие І. Внедрение сетевой безопасности   302     Планированиесетевой безопасности   302     Выявление ситуации, когда возможен риск с нижения сетевой безопасности   302     Подготовка персонала   303     Планирование распределенной сетевой безопасности   303     Планирование распределенной сетевой безопасности   303     Панирование распределенной сетевой безопасности   305     Тестирование плана безопасности   306     Параметры подключения к Интернету.   306     Установка брандмауэра   307     Резюме.   307     Развоме.   307                                                                                                    |  |
| Глада 14. Безопасность сети предприятия   301     Занятие І. Внедрение сетевой безопасности   302     Планированиесетевой безопасности   302     Выявление ситуации, когда возможен риск снижения сетевой безопасности   302     Подготовка персонала   303     Планирование распределенной сетевой безопасности   303     Планирование распределенной сетевой безопасности   303     Панирование плана безопасности   305     тестирование плана безопасности   306     Параметры подключения к Интернету.   306     Установка брандмауэра   307     Резюме.   307     Занятие 2. Настройка безопасности RAS   308                                                                                                    |  |
| Глада 14. Безопасность сети предприятия   301     Занятие І. Внедрение сетевой безопасности   302     Планированиесетевой безопасности   302     Выявление ситуации, когда возможен риск снижения сетевой безопасности   302     Подготовка персонала   303     Планирование распределенной сетевой безопасности   303     Планирование распределенной сетевой безопасности   303     Панирование плана безопасности   305     тестирование плана безопасности   306     Иараметры подключения к Интернету.   306     Установка брандмауэра   307     Резюме.   307     Занятие 2. Настройка безопасности RAS   308     Знакомство с удаленным доступом.   308                                                                                                    |  |
| Глада 14. Безопасность сети предприятия   301     Занятие І. Внедрение сетевой безопасности   302     Планирование сетевой безопасности   302     Выявление ситуации, когда возможен риск снижения сетевой безопасности   302     Подготовка персонала   303     Планирование распределенной сетевой безопасности   303     Планирование распределенной сетевой безопасности   303     Параметры подключения к Интернету.   306     Установка брандмауэра   306     Місгозоft Ргоху Server.   307     Занятие 2. Настройка безопасности RAS   308     Знакомство с удаленным доступом   308     Настройка протоколов бе юпасности   308                                                                                                    |  |
| Глада 14. Безопасность сети предприятия     301       Занятие І. Внедрение сетевой безопасности     302       Планированиесетевой безопасности     302       Выявление ситуации, когда возможен риск снижения сетевой безопасности     302       Подготовка персонала     303       Планирование распределенной сетевой безопасности     303       Планирование распределенной сетевой безопасности     303       Параметры подключения к Интернету.     306       Установка брандмауэра     306       Місгозоft Ргоху Server     307       Занятие 2. Настройка безопасности RAS     308       Настройка протоколов безопасности     308       Практикум: использование протоколов безопасности для VPN.     310                                                                                                    |  |
| Глада 14. Безопасность сети предприятия   301     Занятие І. Внедрение сетевой безопасности   302     Планированиесетевой безопасности   302     Выявление ситуации, когда возможен риск снижения сетевой безопасности   302     Подготовка персонала   303     Планирование распределенной сетевой безопасности   303     Планирование распределенной сетевой безопасности   303     Параметры подключения к Интернету.   306     Установка брандмауэра   306     Місгозоft Ргоху Server.   307     Резюме.   307     Занятие 2. Настройка безопасности RAS   308     Настройка протоколов безопасности   308     Практикум: использование протоколов безопасности для VPN.   310     Создание политик удаленного доступа   310                                                                                                    |  |
| Гласт 14. Безопасность сети предприятия   301     Занятие 1. Внедрение сетевой безопасности   302     Планирование сетевой безопасности   302     Выявление ситуации, когда возможен риск снижения сетевой безопасности   302     Подготовка персонала   303     Планирование распределенной сетевой безопасности   303     Планирование распределенной сетевой безопасности   303     Параметры подключения к Интернету.   306     Установка брандмауэра   306     Місгозоft Ргоху Server.   307     Резюме.   307     Занятие 2. Настройка безопасности RAS   308     Пастройка протоколов безопасности   308     Практикум: использование протоколов безопасности для VPN.   310     Создание политик удаленного доступа   310     Локальное и централи ованнос управление политиками.   310                                                                                                    |  |
| Глана   301     Занятие 1. Внедрение сетевой безопасности   302     Планированиесстевой безопасности   302     Выявление ситуации, когда возможен риск снижения сетевой безопасности   302     Подготовка персонала   303     Планирование распределенной сетевой безопасности   302     Подготовка персонала   303     Планирование распределенной сетевой безопасности   303     Планирование распределенной сетевой безопасности   305     Тестирование плана безопасности   306     Параметры подключения к Интернету.   306     Установка брандмауэра.   306     Місгоsoft Proxy Server   307     Резюме.   307     Занятие 2. Настройка безопасности RAS   308     Настройка протоколов безопасности для VPN.   310     Поактикум: использование протоколов безопасности для VPN.   310     Локальное и пентрали ованнос управление политиками.   310     Использование протоколов пефорования.   311     Розмо.   311     Покальное и пентрали ованнос управление политиками.   310     Локальное и пентрали ованнос управление политиками.   310     Покальное и пентрали ованнос управление политик                      |  |
| Глазо 14. Безопасность сети предприятия   301     Занятие 1. Внедрение сетевой безопасности   302     Планирование сетевой безопасности   302     Выявление ситуации, когда возможен риск снижения сетевой безопасности   302     Подготовка персонала   303     Планирование распределенной сетевой безопасности   303     Планирование пределенной сетевой безопасности   303     Параметры подключения к Интернету   306     Чстановка брандмауэра   306     Містозоft Ргоху Server   307     Резюме   307     Занятие 2. Настройка безопасности RAS   308     Пастройка протоколов безопасности для VPN   310     Создание политик удаленным доступом   308     Практикум: использование протоколов безопасности для VPN   310     Локальное и шентрали ованное управление политиками   310     Использование протоколов   311     Резюме.   311     Резюме.   311                                                                                                    |  |
| Гласт 14. Безопасность сети предприятия   301     Занятие 1. Внедрение сетевой безопасности   302     Планированиесстевой безопасности   302     Выявление ситуации, когда возможен риск снижения сетевой безопасности   302     Подготовка персонала   303     Планирование сапредлеленной сетевой безопасности   303     Планирование распредлеленной сетевой безопасности   303     Параметры подключения к Интернету   306     Установка брандмауэра   306     Містозоft Ргоху Server   307     Резюме   307     Занятие 2. Настройка безопасности RAS   308     Настройка протоколов безопасности для VPN   310     Создание нолитик ульвенного доступа   310     Покальное и централи обазнос управление политиками   310     Использование протоколов безопасности   311     Резюме.   311     Занятие 3. Наб. поление событий безопасности   311     Резюме.   312     Занятие 3. Наб. поление событий безопасности   313                                                                                                    |  |
| Глам 14. Безопасность сети предприятия   301     Занятие 1. Внедрение сетевой безопасности   302     Планированиесетевой безопасности   302     Выявление ситуации, когда возможен риск снижения сетевой безопасности   302     Подготовка персонала.   303     Планирование распределенной сетевой безопасности   303     Планирование распределенной сетевой безопасности   303     Параметры подключения к Интернету.   306     Установка брандмауэра   306     Місгоsoft Proxy Server.   307     Резюме.   307     Занятие 2. Настройка безопасности RAS   308     Настройка протоколов безопасности   308     Практикум: использование протоколов безопасности для VPN.   310     Локальное и централи ованнос управление политиками.   310     Использование протоколов безопасности   311     Резюме.   312     Занятие 3. Наб поление событий безопасности   313     Наблюдение за сетевой безопасности   313     Наблюдение за сетевой безопасности   313     Полоносние событий безопасности   313                                                                                                    |  |
| Глава 14. Безопасность сети предприятия   301     Занятие 1. Внедрение сетевой безопасности   302     Планированиесетевой безопасности   302     Выявление ситуации, когда возможен риск снижения сетевой безопасности   302     Подготовка персонала   303     Планирование распределенной сетевой безопасности   303     Планирование распределенной сетевой безопасности   305     Тестирование плана безопасности   306     Параметры подключения к Интернету.   306     Установка брандмауэра.   306     Місгозой Ргоху Server.   307     Резюме.   307     Занятие 2. Настройка безопасности RAS   308     Настройка протоколов безопасности для VPN.   310     Создание политик удаленным доступом.   308     Практикум: использование протоколов безопасности для VPN.   310     Осоздание политик удаленного доступа   310     Покальное и централи зование суправление политиками.   310     Использование протоколов безопасности   313     Наблюдение за сетевой безопасностью.   313     Использование событий безопасностью.   313     Использование оснастки Еvent Viewer для наблюдения за безопасностью.   313 < |  |

XVI

|                                              | Содержание | j. |
|----------------------------------------------|------------|----|
|                                              |            |    |
| Просмотр журнала событии резоплености        |            |    |
| Практикум: просмотр журнала безопасности     |            |    |
| Утилита System Monitor                       |            |    |
| Утилита IPSec Monitor                        |            |    |
| Накладные расходы при внедрении безопасности |            |    |
| Резюме                                       |            |    |
| Закрепление материала                        |            |    |
| Придожение. Вопросы и ответы                 |            |    |
| Словарь терминов                             |            |    |
|                                              |            |    |

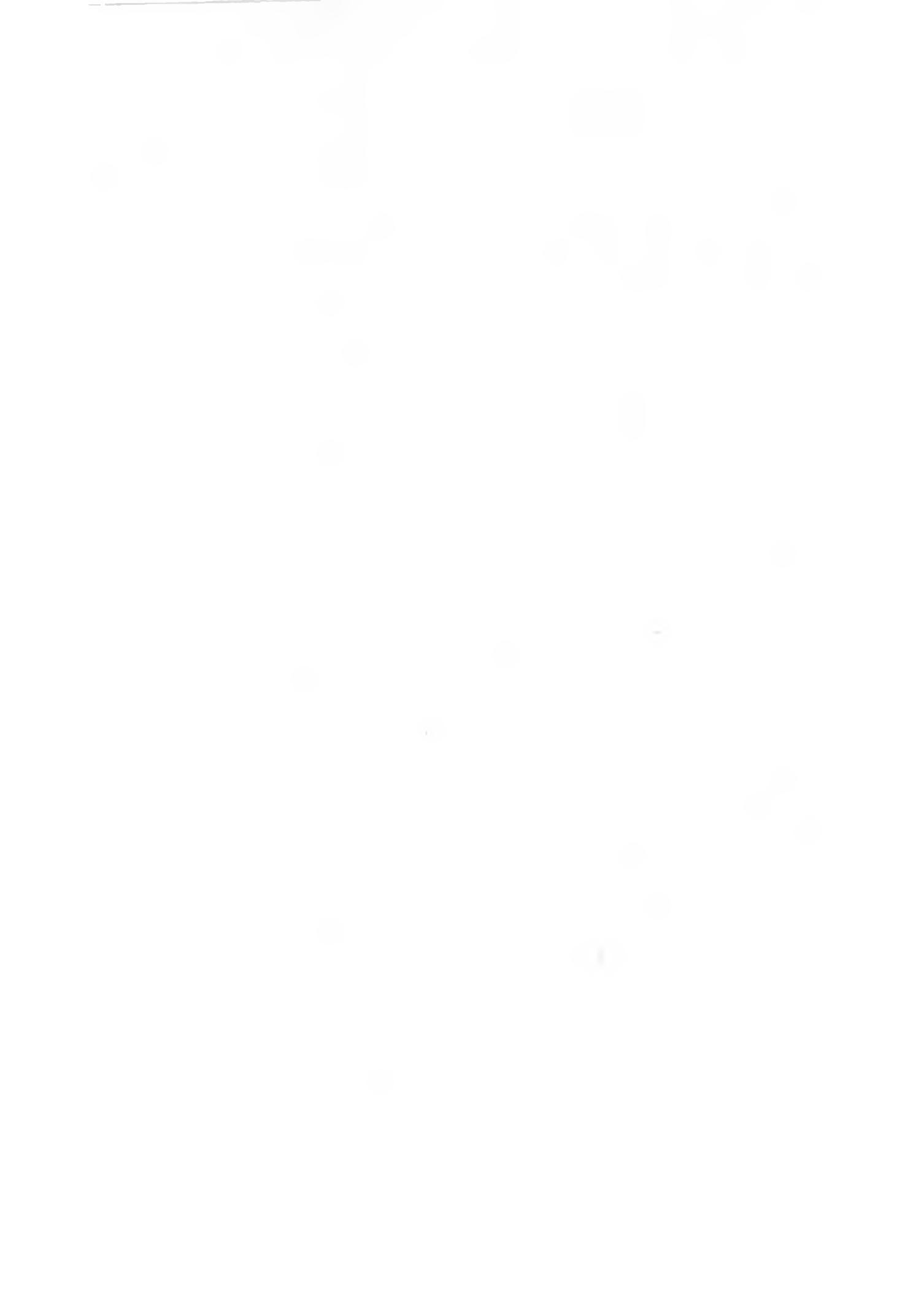

# Об этой книге

Мы рады представить вам учебный курс MCSE «Администрирование сети на основе Microsoft Windows 2000». Он поможет вам понять принципы планирования сетевой инфраструктуры на основе Windows 2000. В книге описаны сетевые протоколы и службы и проведен их сравнительный анализ, что поможет вам выбрать нужный в соответствии с требованиями вашей организации. Кроме того, здесь рассказано об интеграции с сетями Novell NetWare на основе совместникых с IPX/SPX протоколов. Наибольшее внимание уделяется описанию самого популярного в Интернете протокола — TCP/IP — эффективного средства для построения сетей масштаба предприятия. Здесь описаны возможности и настройка протокола TCP/IP. а также служб NetBIOS, WINS. DHCP и DNS. Кроме того, рассказано о работе со службами маршрутизации и удаленного доступа, и том числе о *виртуальных частных сетях* (virtual private networks, VPN).

Примечание Дополнительную информацию о программе сертификации специалистов Microsoft Certified Systems Engineer см. далее и разделе «Программа сертификации специалистов Microsoft».

Главы учебника подразделяются на занятия, большинство которых содержат упражнения, предназначенные для демонстрации излагаемых методов и приобретения практических навыков. Каждое занятие заканчивается кратким обобщением материала, а глава вопросами, которые помогут нам проконтролировать уровень ваших знаний и степеть усноснияматериала.

В разделе «С чего начать» вводной главы книги перечислены аппаратные и программные требования, а также параметры сетевой котритурации, необходимые для выполнения занятий и упражнений курса. Внимательно прочитайте его. прежде чем изучать материал.

### Кому адресована эта книга

Данный курс предназначен тем, кто собирается планировать, устанавливать и поддерживать сети предприятия на основе Windows 2000. или тем, кто желает сдать ссртификлиисниый экзамси70-216.

### Для изучения данного курса необходимо:

- знать основы современных сетевых технологий;
- иметь опыт работы администрирования сетей Windows NT 4.0;
- знать материал в объеме курса MSCE по Microsoft Windows 2000 Server.

### Справочные материалы

- Microsoft Windows 2000 Server Resource Kit. Microsoft Press. 1999.
- Справочная система Windows 2000 Server.
- Материалы по Windows 2000, доступные на Web-узле Microsoft no adpecy http:// www.microsofl.com/windows2000/guide/server/overview.

# Компакт-диск с дополнительными материалами к курсу

На прилагаемом к книге компакт-диске хранится полная электронная версия книги на английском языке. Кроме того, на компакт-диске вы найдете медиа-файлы для самостоятельной полготовки к сдаче экзамена, толковый словарь терминов и пакеты обновления для русской и оригинальной версии Microsoft Windows 2000 Server и Professional.

## Структура книги

- Каждая глава начинается с раздела «В этой глане-, содержащего краткий обзор обсуждаемых тем.
- Плавы делятся на занятия, большинство из которых содержат упражнения. Выполнив их, вы закрепите свои знания и приобретете практические наныки. Упражнения обозначаются значком на полях.
- Каждую главу завершает раздел «Закрепление материала», вопросы которого помогут вам проверить, насколько твердо вы усвойли материал.
- Приложение «Вопросы и отпеты» содержит вопросы всех глав книги и ответы на них.

### Обозначения

- Вподимые вами симнолы или команды набраны строчными буквами полужирного начертания.
- Курсив в операторах указывает, что в этом месте вы должны подставить собственные значения: названия книг и адреса Интернета также набраны курсивом.
- Имена файлов, папок и каталогов начинаются с пропненых букв (за исключением имен, которые вы задаете сами). Кроме особо оговоренных случаев, для ввода имен файлов и каталогов в диалоговом окне или в командной строке Вы можете использовать строчные буквы.
- Расширения имен файлов набраны строчными буквами.
- Аббревиатуры напечатаны ЗАГЛАВНЫМИ БУКВАМИ.
- Примеры кода, текста, выводимого на экран и вводимого в командной строке, набраны моноширинным шрифтом.
- Необязательные элементы операторов заключены в скобки <>. Например < имя файла > в синтаксисе команды означает, что после команды можно указать имя файла. Сами скобки вводить НЕ надо.
- Обязательные элементы операторов заключены в фигурные скобки {}. Сами скобки вводить IIE надо.
- Значками на полях помечены конкретные разделы.

| Значок | Описание                                                                 |
|--------|--------------------------------------------------------------------------|
| 1 4    | Упражнение по закреплению навыков, приобретенных при изучении            |
| 11     | материала                                                                |
| 2      | Вопросы, отвечая на которые, вы проверите, насколько твердо и безошибоч- |
| 3.1    | но усвоили изложенный материал. Вопросы обычно сгруппированы в конце     |
|        | плавы ответы см. в приложении «Вопросы и ответы»                         |

### Клавиатура

- Знак «+» между названиями клавиш означает, что их следует нажать одновременно. Например, выражение «Нажмите Alt+Tab» обозначает, что нужно нажать клавише Tab. удерживая нажатой клавишу Alt.
- Запятая между названиями клавиш означает их последовательное нажатие. Например, выражение «Нажмите Alt. F, X» означает, что надо последовательное нажать и отпустить указанные клавиши. Если же указано «Нажмите Alt+W. L», то вам придется сначала нажать клавиши Alt и W вместе, потом отпустить их и нажать клавницу L.
- Команды меню можно выбирать с клавиатуры. Для этого нажмите клавишу Alt (чтобы актинизировать меню), а затем последовательно — выделенные или подчеркнутые буквы в названиях нужных вам разделов меню или команд. Кроме того, некоторым командам сопоставлены клавиатурные сокращения (они указаны в меню).
- Флажки и переключатели также можно устанавливать и снимать посредством клавиатуры. Для этого достаточно нажать Alt. а затем клавишу, соответствующую подчеркнутой букве в названии флажка или переключателя. Кроме того, нажимая клавиш. Таb. вы можете сделать зону нужного параметра активной, а затем установить или снять выбранный флажок или переключатель, нажав клавишу «пробел».
- · Работу с диалоговым окном всегда можно прервать, нажав клавишу ESC.

### Обзор глав и приложений

Этот курс. предполагающий самостоятельную работу, включает занятия, упражнения и проверочные вопросы, которые помогут вам научиться разрабатывать, реализовновать, администрировать и обслуживать сеть на основе Windows 2000. Курс рассчитан на последовательное изучение «от корки до корки», но не исключена и возможность работы лишь с интересующимп вас главами. Советуем в этом случае обращать внимание на раздел «Прежде всего» в начале каждой главы, где указаны предварительные требования для выполнения упражнений.

Ниже кратко описаны главы и приложения учебного курса.

- В разделе «Об этой кните» собраны сведения о содержании учебника и данные оструктурных единицах и условных обозначениях, принятых в нем. Внимательно прочитайте его: это поможет вам эффективнее работать с материалами курса, а также выбрать интересующие вас темы. Здесь также приведена информация по установке, необходимая для успешного выполнения упражнений данного курса.
- В главе 1 «Проектирование сети Windows 2000» рассказано об основных сетевых протоколах и службах, используемых при планировании сетевой инфраструктуры.
- В главе 2 «Внедрение TCP/IP» описаны процедуры установки и настройки сетевого протокола TCP/IP.
- В главе 3 «Внедрение NWLink» обсуждаются установка и настройка совместимого с протоколами TPX/SPX сетевого протокола NWLink, обеспечивающего взаимодействие с сетями Novell NelWare.
- В главе 4 «Мониторинг сетевой активности» рассказывается об использовании приложения Network Monitor, входящего в комплект Windows 2000.

- Глава 5 «Внедренис IPSec» посвящена таким вопросам, как активизация, настройка, наблюдение работы IPSec, а также настройка политик и правил IPSec.
- В главе 6 «Разрешение именузнов вссти» дан обзор различных способов разрешения имен. применяемых в TCP/IP.
- В глане 7 «Внедрение DNS» объясниется, как DNS разрешает имена узлов в локальной сети и в Интернете. В Microsoft Windows 2000 включена расширенная версия DNS.
- В глапе 8 « Использование DNS» рассказано о работе с зонами DNS. В частности, здесь обсуждается применение делегиров изных зон и конфигурирование зон для динамического обновления. Из этой главы вы также узнаете, как настраивать DNS-сервер кэширования и научитесь наблюдать за г роизводительностью DNS-сервера.
- В главе 9 «Внедрение WINS» обсуждается разрешение имён в сети с помощью WINS. Здесь вы также узнаете об основных компонентах службы WINS в Windows 2000, о ее установке и конфигурировании и с решении возникающих при работе с ней проблем.
- В главе 10 «Внедрение DHCP» рассказывается о том, как протокол DHCP применяется для управления и настройки клиентских компьютеров в локальной сети с сервера Windows 2000. Вы узнаете об основных компонентах протокола DHCP, о его установке и конфигурировании как на клиентс. так и на сервере и о решении возникающих при работе с ним проблем.
- В главе II «Маршрутизация и удаленный доступ» рассказывается о службе RAS, позволяющей получать доступ к сстевым ресурсам клиентам, которыс находятся дома или в дороге. Здесь также описана установка безопасных соединений на основе VPN.
- Главу 12 «Поддержка протокола NAT» мы посвятили протоколу NAT, предоставляюшему сети с частными адресами. доступ к Интернет посредством трансляции IP-адресов. Вы также узнаете о том, как средствами протокола NAT настроить общее подключение к Интернету для домашней сети или сети небольшого офиса.
- В главе 13 «Внедрение службсертификации» рассказывается о сертификатах центральном элементе Microsoft PKI (инфраструктуры открытого ключа Microsoft), а также об их установке и настройке.
- В главе 14 Безопасность сети предприятия» описываются возможности системы безопасности Windows 2000, а также расска вывается. как обеспечить максимально надежную безопасность вашей сети.
- В приложении «Вопросы и ответы» приведены ответы на вопросы из упражнений и разделов «Закрепление материала» всех глав учебного курса.
- В словаре терминов приведены определения терминов, которые вам надо знать при внедрении сетей Windows 2000 и управления ими.

### С чего начать

Данный курс предназначен для самостоятельного изучения, поэтому вы можете пропускать некоторые занятия. чтобы вернуться к ним потом. И все же помните, что для выполнения упражнений главы в большинстве случаев надо проделать упражнения предыдущих глав. Чтобы определить, с чего начать изучение курса, обратитесь к таблице.

| Если вы                                                                                                    | Что делать                                                                                                    |
|----------------------------------------------------------------------------------------------------|----------------------------------------------------------------------------------------------------|
| готовитесь к сдаче сертификационного<br>экзамена 70–215: Implementing and<br>Administering a Microsoft Windows 2000<br>Network Infrastructure | см. рашет «Начало работы», а также описание<br>. процедур установки далее в этой главе. Затем изучн<br>те все главы этой книги |
| хотите изучить информацию<br>по определенной теме экзамена                                                                                    | см. раздел «Материалы для полготовки к экзаменам»                                                                              |

### Материалы для подготовки к экзаменам

В габлицах перечислены темы сертификационного экзамсна 70-216: Implementing and Administering a Microsoft Windows 2000 Network Infrastructure и главы настоящего учебного курса, где обсуждаются соответствующие вопросы.

Приздчание Конкретная программа любого экзамена определяется Microsoft и может быть изменена без предварительного увеломления.

#### Установка, настройка, управление, мониторинг и устранение неполадок DNS

| Тема                                            | Где обсуждается |         |  |
|-------------------------------------------------|-----------------|---------|--|
|                                                 | Глава           | Занятие |  |
| Установка сервера DNS                           | 7               | 4       |  |
| Настройка корневого сервера имен                | 7               | 2       |  |
| Настройка зон                                   | 8               | I       |  |
| Настройка DNS-сервера кэширования               | 8               | 2       |  |
| Настройка клиента DNS                           | 7               | 2       |  |
| Настройка зон для динамического обновления      | 8               | 1       |  |
| Тестирование сервера DNS                        | 8               | 2       |  |
| Делегирование зон в DNS                         | 8               | 1       |  |
| Ручное создание записей ресурсов на сервере DNS | 7               | 5       |  |
| Управление и мониторинг DNS                     | 8               | 2       |  |

#### Установка, настройка, управление, мониторинг и устранение неполадок DHCP

| Тема                                                                              |       | Где обсуждается |  |
|-----------------------------------------------------------------------------------|-------|-----------------|--|
|                                                                                   | Глава | Занятие         |  |
| Установка DHCP-сервера                                                            | 10    | I               |  |
| Создание и управление областями, суперобластями и многоадресными областями в DHCP | 10    | 2               |  |
| Настройка DHC <sup>P</sup> для интеграции с DNS                                   | 10    | 3               |  |
| Авторизация сервера DHCP для использования в Active Directory                     | 10    | 4               |  |
| Управление и мониторинг DHCP                                                      | 10    | 5               |  |

# Настройка, управление, мониторинг и устранение неполадок при работе с удаленным доступом

| Где обсуждается |                                |  |
|-----------------|--------------------------------|--|
| Глава           | Занятие                        |  |
|                 |                                |  |
| L L             | 2                              |  |
| 11              | 2                              |  |
|                 | Где обс <u>у</u><br>Глава<br>Ц |  |

(см. caed. cmp.)

| Настройка, упра | авление, | мониторинг | и устранение | неполадок | при р | работе |
|-----------------|----------|------------|--------------|-----------|-------|--------|
| С удаленным ДО  | СТУПОМ ( | окончание) |              |           |       |        |

| Тема                                                                        | Где обсуждается |         |  |
|-----------------------------------------------------------------------------|-----------------|---------|--|
|                                                                             | Глава           | Занятие |  |
| Настройка профиля удаленного доступа                                        | 11              | 2       |  |
| Настройка VPN                                                               | Ш               | 4       |  |
| Настройка многоканальных польспочении                                       | 11              | 5       |  |
| Настройка служб маршрутизации и удаленного<br>поступа лля интеграции с DHCP | 11              | 6       |  |
| Управление и мониторинг удаленного доступа                                  | 11              | 7       |  |
|                                                                             | 14              | ч       |  |
| Управление безопасностью удаленного доступа                                 |                 |         |  |
| Настройка протоколов аутентификации                                         | 14              | 2       |  |
| Настройка протоколов шифрования                                             | 4               | 3       |  |
|                                                                             | 14              | 2       |  |
| Создание политики удаленного доступа                                        | 11              | 2       |  |
|                                                                             | 14              | 2       |  |

# Установка, настройка, управление, мониторинг и устранение неполадок с сетевыми протоколами

| Тема                                                   | Где обсуждается |         |
|--------------------------------------------------------|-----------------|---------|
|                                                        | Глава           | Занятие |
| Установка, настройка, управление и устранение          |                 |         |
| неполадок с сетевыми протоколами                       |                 |         |
| Установка и настройка протоколов TCP/IP                | 2               | 3       |
| Установка протокола NWLink                             | 3               | 4       |
| Настройка сетевых привязок                             | 3               | 4       |
| Настройка фильтров пакетов TCP/IP                      | 2               | 3       |
| Настройка и решение проблем безопасности               | 5               | 2       |
| сетевых протоколов                                     | 14              | 2       |
| Управление сетевым трафиком и наблюдение <i>за</i> ним | 4               | 2       |
|                                                        | 14              | 3       |
| Настройка и решение проблем с протоколом IPSec         |                 |         |
| Активитация IPSec                                      | 5               | 1,2     |
| Конфигурирование IPSec для работы                      | 5               | 3       |
| в транспортном режиме                                  |                 |         |
| Конфитурирование IPSec для работы                      | 5               | 3       |
| в туннельном режиме                                    |                 |         |
| Настройка политик и правил IPSec                       | 5               | 3       |
| Управление и мониторинг IPSec                          | 5               | 4       |

# Установка, настройка, управление, мониторинг и устранение неполадок при работе со службой WINS

| Тема                                                                 | Где обсуждается |         |  |
|----------------------------------------------------------------------|-----------------|---------|--|
|                                                                      | Пава            | Занятие |  |
| Установка, настронка и решение проблем<br>при работе со службой WINS | 9               | 1-4     |  |
| Настройка репликации WINS                                            | 4               | 4       |  |
| Настройка разрешения имен с NeiBIOS                                  | 9               | I, 2    |  |
| Управление и мониторинг WINS                                         | 9               | 3, 4    |  |

### Установка, настройка, управление, мониторинг и устранение неполадок IP-маршрутизации

| Тема                                                                     | Где обсужлается |         |
|--------------------------------------------------------------------------|-----------------|---------|
|                                                                          | Глава           | Занятие |
| Установка, настроика и решение проблем<br>с протоколами IP-маршрутизации |                 |         |
| Дополнение таблицы маршрутов Windows 2000                                | 2               | 4       |
| статическими маршрутами                                                  | 11              | 4       |
| Впедрение марыругизания по требованию                                    | П               | 2       |
| Управление и мониторинг ПР-маршрути вишии                                |                 |         |
| Учравление и мониторинг граничной                                        | 2               | 4       |
| маршрутизации                                                            | 11              | 1. 7    |
| Управление и мониторинг внутреншен                                       | 2               | 4       |
| маршрутизации                                                            | 11              | 6       |
| Управление и мониторинг протоколами                                      | 2               | 4       |
| IP-маршрутизации                                                         | 11              | 1, 7    |

### Установка, настройка и решение проблем с NAT

| Тема                                                        | Где обсуждается |         |  |
|-------------------------------------------------------------|-----------------|---------|--|
|                                                             | Глава           | Занятие |  |
| Настройка совместного использования подключения к Интернету | 12              | 2       |  |
| Установка NAT                                               | 2               | 2. 3    |  |
| Настройка свойств NAT                                       | 12              | 3       |  |
| Настройка <b>интерфейсов NAT</b>                            | 12              | 3       |  |

| Тема                                                                                         | Где обс<br>Глава | Где обсуждается<br>Глава Занятие |  |  |
|----------------------------------------------------------------------------------------------|------------------|----------------------------------|--|--|
| Установка и настройка центров сертификации<br>(Септіficate Authority, CA)                    | 13               | 2                                |  |  |
| Создание сертификатов                                                                        | 13               | 2                                |  |  |
| Выпуск сертификатов                                                                          | 13               | 2                                |  |  |
| Отзыв сертификатов                                                                           | 13               | 3                                |  |  |
| Удаление ключей восстановления шифрованной<br>файловой системы (Encrypting File System, EFS) | 13               | 3                                |  |  |

# Установка, настройка, управление, мониторинг и решение проблем со службами сертификации

### Начало работы

Данный курс предназначен для самостоятельного изучения и содержит упражнения и практические рекомендации, которые помогут вам освоить развертывание и администриронание сетей Windows 2000

Для выполнения упражнений вам потребуется один компьютер с Windows 2000 Server. Кроме того, некоторые упражнения требуют наличия двух компьютеров. Если у вас нет возможности воспользоваться вторых компьютером, прочитайте упражнение и попытайтесь понять предпринимаемые дейстрия.

Для изучения этого курса рекомендуется выделить отдельную сеть, чтобы не нарушать работу сети вашего предприятия и пользователей вашего домена. Тем не менее вы можете выполнять упражнения и в существующей сети.

Внимание! При выполнении части упражнений потребуется изменить конфигурацию серверов. Если ваш компьютер подключен к большой сети, это может привести к нежелательным результатам. Перед выполнением такт упражнений предварительно проконсультируйтесь с сетевым администратором.

### Аппаратное обеспечение

Компьютер должен соответствовать приведенной далее минимальной конфигурации, а установленное на нем оборудование необходимо выбрать из списка совместимого оборудования Microsoft Windows 2000 Professional Hardware Compatibility List:

- · 32-разрядный процессор Pentium с частотой не менее 166 МГш:
- не менее 64 Мбоперативной памяти, если в сети, к которой подключен ваш компьютер, от одного до пяти клиентских компьютеров (рекомендуется 128 Мб);
- один или несколько жестких дисков с 2 Гб свободного пространства;
- 12-скоростной привод CD-ROM (для установки Windows 2000 по сети привод CD-ROM не требуется);
- монитор SVGA с разрешением 800 x 600 (рекомендуется 1024 x 768);
- дисковод для дискет (если ваш CD-ROM не поддерживает загрузку или вы не можете запустить с него программу установких:
- мышь Microsoft или другое совместимое указательное устройство.

### Программное обеспечение

Для выполнения практических заданий вам потребуется установить Microsoft Windows 2000 Server.

### Подготовка компьютера к выполнению практических заданий

Ниже перечислены основные этапы подготовки вашего компьютера к выполнению заданий этого курса. Если вы ранее не занимались установкой Windows 2000 или другой сетевой ОС, обратитесь к опытному сетевому администратору. После выполнения каждого этапа отметьте галочкой соответствующую строку. Подробные инструкции для выполнения каждого этапа описаны ниже. Итак, кратко:

- создайте установочные дискеты Windows 2000 Server;
- запустите программу установки Windows 2000 Server;
- установите сетевые компоненты;
- установитеапларатное обеспечение.

Примечание Ниже содержатся указания по установке Windows 2000, которые помогут вам подготовить компьютер для выполнения заданий этой книги. Однако обучение установке не входит в цели данного курса. Подробности об установке Windows 2000 Server см. в учебном курсе MSCE. посвященном Microsoft Windows 2000 Server.

#### Установка Windows 2Q00 Server

Для пыполнения упражнений этого курса необходимо установить Windows 2000 Server. Компьютер, на который вы хотите установить операционную систему, не должен содержать форматированных разделов. Раздел на жестком диске для установки Windows 2000 Server в качестве изолированного сервера рабочей группы можно создать непосредственно в процессе установки Windows 2000 Server.

Для выполнения приведенных ниже инструкций на вашем компьютере должна работать MS-DOS или любая версия Windows. Кроме того, он должен уметь обращаться к каталогу Bootdisk установочного компакт-диска с Windows 2000 Server. Если ваш компьютер настроен для загрузки с CD-ROM, вы можете установить Windows 2000, не используя установочные дискеты.

Внимание! Для установки необходимо четыре дискеты емкостью 1,44 Мб каждая. Запись на дискеты выполняется поверх имеющихся данных; предупреждения о перезаписи вы не получите.

Coздание установочных дискет Windows 2000 Server

- 1. Наклейте на четыре нустые отформатированные дискеты емкостью 1,44 Мб наклейки со следующими надписями:
  - «Установочный диск Windows 2000 Server №1»;
  - «Установочный диск Windows 2000 Server №2»;
  - «Установочный диск Windows 2000 Server №3»;
  - «Установочный диск Windows 2000 Server №4».
- 2. Вставьте установочный компакт-диск для Microsoft Windows 2000 Server к привоя CD-ROM.
- 3- Если появится сообщение Windows 2000 CD-ROM с запросом на установку или обновнение операционной системы до Windows 2000, щелкните кнопку No.

- 4. Откройте окно командной строки.
- 5. Введите букву при иода CD-ROM в командную строку и нажмите Enter.
- 6. Сделайте активным каталог Bootdisk. введя в командную строку cd bootdisk. и нажмите Enter.
- 7. Если на компьютере, на котором вы создаете загрузочные дискеты, установлена MS-DOS, 16-разрядная нерсия Windows. Windows 95 или Windows 98, введите в командной строке **makeboot** a: (где a: — имя вашего дисковода) и нажмите Enter. Если на компьютере установлена Windows NT или Windows 2000, введите **makebt32** a: (где a: — имя впвето дисковода) и нажмите Enter. Появится сообщение о том, что будут созданы четыре установочные дискеты для Windows 2000, для чего вам необходимо приготовить четыре пустые отформатированные гибкие дискеты высокой плотности.
- 8. Нажмите любую клавишу для продолжения. Появится сообщение. что нужно вставить в дисковод дискету, на которую будет записана установочная информация.
- 9. Вставьте в дисковод пустую отформатиронанную дискету, надписанную «Установочный диск Windows 2000 Server № № и нажмите любую клавишу, После создания образа диска Windows 2000 попросит вас вставить вторую, третью и четвертую дискеты.
- 10. В командной строке ввелите exit *г* нажмите Enter. Выньте дискету из дисковода и компакт-диск из привода CD-ROM.
- Запуск программы установки Windows 2000 Server

**Примечание** При описани и этой процедуры предполагается, что на вашем компьютере не установлена ОС, жесткий диск не затоит на разделы, а поддержка загрузки с CD-ROM отключена.

Вставьте дискету, надписанную «Установочный диск Windows 2000 Server №1». и загрузочный диск Windows 2000 Server и перезагрузите компьютер.

После перезапуска компьютера появится сообщение. что происходит проверка нашей системной конфигурации. Вскоре после этого откроется окно Windows 2000 Setup.

Обратите внимание на серую строку внизу экрана. В ней сообщается, что происходит проверка компьютера и загрузка Windows 2000 Executive — минимальной версии ядра Windows 2000.

Вставьте в дисковод дискету №2 (когда увидите соответствующее сообщение) и нажмите Enter.

Setup произведет загрузку HAL, шридток. драйверов шины и других программ. обеспсчивающих работу материнской платы, шины и других аппаратных средств вашего компьютера. Кроме того, будут загружены исполнимые файлы Windows 2000 Setup.

2. Вставьте в дисковод дискету №3 (когда увидите соответствующее сообщение) и нажмите Enter.

Setup произведет загрузку драйверов контроллера дисковода и инициали кацию драйверов, обеспечивающих поддержку доступа к дисководу. Во время этого нроцесса Setup может несколько раз ос анавливаться.

3. Вставьте в дисковод дискету №4 (когда увидите соответствующее сообщение) и нажмите Enter.

Будут загружены драйверы периферийных устройств, например, драйвер дисковода и файловых систем, после чего произойдет инициализация Windows 2000 Executive и загрузка оставшихся установочных файлов.

Если вы устанавливаете пробную версию Windows 2000. программа установки предупредит вас об этом.

4. Прочитав сообщение Setup, нажмите Enter.

Заметьте, что программа установки позволяет нам произвести не только первоначальную установку, но и восстановить поврежденную версию Windows 2000.

- X Прочитайте сообщение, содержащееся в окне Welcome To Setup, и нажмите Enter для продолжения установки. Откроется окно License Agreement (Лицензиопнос соглашение).
- 6. Прочитайте лицензионное соглашение. Для прокрутки текста пользуйтесь клавишей Page Down.
- 7. Выберите I Ассерt The Agreement (Я принимаю соглашение), нажав клавишу F8. Откроется окно Windows 2000 Server Setup (Установка Windows 2000 Server). где вам предлагается выбрать область диска (или уже существующий раздел) для установки Windows 2000. На этом этапе вы можете создавать и удалять разделы на нашем жестком диске. Если ваш жесткий диск ранее не содержал разделов (как предполагается в этом упражнении), то вы увидите на диске неразмеченное пространство.
- 8. Убеллянись, что выбрано Unpartitioned space (Неразмеченное пространство), нажмите с. Появится сообщение, что сейчас будет создан новый раздел, с указанием минимально и максимально возможных размеров этого раздела.
- 9. Выбрав размер раздела (минимум 2 Гб), нажмите Enter. Новый раздел будет назван C: New (Unformatted).

Примечание На этом этапе вы можете созданать и дополнительные разделы на свободном дисковом пространстве. Тем не менее созданием разделов рекомендуется заниматься после установки Windows 2000. используя оснастку Disk Management.

- 10. Убедившись, что выбран новый раздел, нажмите Enter.
- Появится предложение выбрать файловую систему для нового раздела. Воспользовавшись клавишами управления курсором, выберите Format The Partition
- Using The NTFS File System (Отформатировать раздел под файловую систему NTFS) и нажмите Enter.

Serup отформатирует раздел под NTFS, произведет проверку жесткого диска на наличие ошибок, которые могут повлечь сбои в установке, после чего скопирует файлы на диск. Это займет несколько минут.

По завершении копирования компьютер будет перезагружен.

12. Выньте установочную дискету из дисковода.

**Внимание!** Если ваш компьютер настроен для загрузки с CD-ROM и поддержка загрузки с CD-ROM не была отключена в BIOS, то при перезагрузке программа установки будет запущена с самого начала. В этом случае выньте компакт-диск из привода CD-ROM и перезагрузите компьютер.

- 13. Программа установки скопируст дополнительные файлы. после чего перезагрузит ваш компьютер и запустит мастер установки Windows 2000.
- Графический режим установки

Примечание С этого момента Setup начинает работать в графическом режиме.

 В окне мастера установки Windows 2000 шелкните кнопку Next (Далее) для сбора информации о компьютере. Setup произведет конфигурирование папки и разрешений NTFS для файлов ОС. После этого будет выполнен поиск устройств, подключенных к компьютеру, а также установка и конфитурирование драйверов этих устройств. Это займет несколько минут.

2. Убедившись, что системные и по: взовательские параметры и раскладка клавиатуры, указанные в окне Regional Settings (Региональные настройки), соответствуют нужному вам языку и региону, щелкните Next.

Примечание Чтобы изменить региональные настройки после того. как Windows 2000 уже установлена, дважды шелкните значок Regional Options на панели управления (Control Panel).

3. Введите ваше имя в поле Name (Имя) и имя вашей ортанизации в поле Organization (Организация), затем щелкните Next.

Примечание Если откроется окно Your Product Key (Ключ продукта), введите в него ключ продукта, который указан на желтой наклейке на задней стороне коробки установочного компакт-диска Windows 2000 Server.

Откростся окно Licensing Modes (Режимы лицензирования). предлагая вам выбрать режим лицензирования. По умолчанию устанавливается режим лицензирования Per Server (На сервер). Setup попрос га вас ввести количество приобретенных для этого сервера лицензий.

4. Щелкните переключатель Per Server Number Of Concurrent Connections (Число одновременных соединений для одного сервера) и установите число одновременных соединений равным 5 (для этого введите 5 в соответствующее поле). Далее шелкните Next.

Внимание! Для изучения курса рекомендуется выбрать параметр Per Server Number Of Concurrent Connections и задать число одновременных подключений равным 5. Тем не менее число одновременных соединений не должно превышать количества имеющихся у вас інщензий. Вы можете также использовать режим лишензирования Pcr Seat вместо Per Server.

Откроется окно Computer Name And Administrator Password (Имя компьютера и административный народы). Обратите внимание, что имя компьютера стенерировано на основе имени вашей организации.

5. В поле Computer Name (Имя компьютера) введите server 1.

Вы увидите имя компьютера. Оно состоит из прописных букв вне зависимости от того. использовали ли вы при вводе строчные или прописные буквы.

Виммание! Если ваш компьютер подключен к сети, для задания имени компьютера обратитесь к администратору.

На протяжении всего курса учебный компьютер в вопросах и упражнениях будет обозначаться именем Server1. Если вы назвали свой сервер по-другому, вместо имени Server1 подставляйте имя вашего сервера.

6. В поля Administrator Password (Пароль администратора) и Confirm Password (Подтверждение пароля) введите строчными буквами **разsword** и щелкните кнопку Next. Пароль чувелинтелен к регистру. поэтом/ убедитесь, что слово **разsword** было набрано именно строчными буквами.

Для изучения этого курса пароль администратора **password** вполне подходит. В реальных ситуациях для пароля администратора рекомендуется выбирать более сложное

лії было бы трудно угадать). В частности, Microsoft рекочал прописные и строчные буквы, а также числа и другие 4.

off Components (Компоненты Windows 2000), в котором переленты Windows 2000.

Colleranne Cutano Polly Cananana (naganaco, ) Arehaver, Madu H OKHO 1 эполнительные компоненты после установки Windows 2000. лите значок Add/Remove Programs (Установка и удаление про-Orkboenca, Звления. Пока же вам нужно установить только компоненты, Урса. Урса. Вы будете устанавливать поз-урса.

rmation (Информация о модеме).

но Modem Dialing Information, введите в него код региона или гороext.

Date And Time Settings (Настройки даты и времени).

Работа многочисленных служб Windows 2000 основана на настройках латы 1оэтому, чтобы избежать проблем в будущем, необходимо указать правильй пояс и регион.

вильные параметры даты, времени и часового пояса, шелкните Next

стся окно Network Settings (Сетевые настройки), и будут установлены сетевые ипоненты

И Завершение установки сетевых компонентов

Сетевые компоненты — неотъемлемая часть Windows 2000 Server. При их настройке существуют большие возможности выбора. Пока вам нужно установить только основны с сетевые компоненты, а лополнительные вы установите во время выполнения упражнений курса.

1. Убелившись, что на странице Networking Settings (Сетевые парамстры) выбран параметр Typical Settings. шелкните Next. Начнется установка сетевых компонентов. Выбор параметра Typical Settings означает, что будут установлены компоненты, используемые для осуществления и предоставления доступа к сетевым ресурсам. Кроме того, протокол **ТСР/Ш** будет автоматически запрашивать IP-адрес у сервера DHCP.

Откроется окно Workgroup Or Computer Domain (Рабочая группа или домен) с запросом, хотите ли вы включить ваш компьютер в рабочую группу или домен.

Убедившись, что в окне Workgroup Or Computer Domain выбран переключатель No. This Computer Is Not On A Network or Is On A Network Without A Domain (Компьютер не подключен к сети или входит в сеть без доменов) и в качестве имени рабочей группы указано WORKGROUP, шелкните Next.

Откроется окно Installing Components (Установка компонентов), в котором изображается статус выполняемых опреаций по установке и настройке оставшихся компонентов ОС. Это займет несколько минут.

Затем откроется окно Performing Final Tasks (Выполнение завершакониях задач), в котором изображается статус выполняемых операций по завершению копирования файлов, внесению и сохранению изменений в конфигурации и удалению временных файлов. Если аппаратное обеспечение вашего компьютера ненамного превосходит минимальные требования. для завершения этой фазы установки может понадобиться более 30 минут.

По завершении установки откроется окно Completing (Завершение работы мастера установки Windows 2000

3. Выньте установочный компакт-диск с Windows 2000 Se кните кнопку Finish (Готово).

Внимание: Если ваш компьютер поддерживает загрузку с са установочный компакт-диск, то после перезагрузки компьютера запустится снова. В этом случае выньте CD-ROM и перезагрузите

После перезагрузки будет запущена только что установленная вере Server.

Завершение установки аппаратных средстви

Сейчас вы выполните поиск устройств Plug and Play, не обнаруженных на стадиях установки.

- 1. Войдите к систему, нажав Ctrl+Alt+Delete.
- 2. В диалоговом окне Enter Password (Внод пароля) введите administrator в поле Us
- (Имя пользователя) и password в поле Password (Пароль).
- Щелкните ОК.
- 4. Если Windows 2000 найдет устройства, которые не были обнаружены при устанс откроется окно мастера Found New Hardware (Обнаруженные устройства), сообщая в, что Windows 2000 устанавливает соответствующые драйверы.

Если откроется окно мастера Found New Hardware. убедитесь, что флажок Restart The Computer When J Click Finish (Перезатрузить компьютер после окончания установки) не выбран, н лелкинте кнопку Finish для завершения работы мастера Found New Hardware, Откроется окно Configure Your Server (Настройка вашего сервера), позволяющее вам конфигурировать множество различных параметров и служб.

- 5. Выберите I Will Configure This Server Later (Настроить сервер позднее) и шелкните кнопку Next (Далее).
- 6. В следующем окне сбросьте флажок Show This Screen At Startup (Показывать это окно при запуске).
- 7. Закройте окно Configure Your Server.

Установка Windows 2000 Server завершена, и вы зарегистрированы с учетной записью Administrator.

Примечание Для правильного знершених работы Windows NT Server к меню Start выберите команду Shut Down и следуйте инструкциям на экране.

Для выполнения упражнений, требующих работы в сети, компьютеры должны иметь возможность связияваться друг с другом. Первый компьютер с именем Serverl должен быть неркачным контраллером дамена (primary domain controller, PDC) Domain I. В большинстве процелур этого курса второй компьютер булет выполнять функции клиента или рядового сервера.

**Примечание** Если ваши компьютеры являются частью большой сети, обратитесь к сетевому администратору и проверьте, не входят, щ имена компьютеров, доменов и другая висленная при установке информация в конфликт с текущимии сетевыми параметрами. В случае конфликта попросите администратора присвоить вашим компьютерам другие значения и используйте их, изучая этот курс.

### Программа сертификации специалистов Microsoft

Программа сертификации специалистов Microsoft (Microsoft Certified Professional, MCP) отличная возможность подтверлить наши знания современных технологий и программных продуктов этой фирмы. Лидер отрасли в области сертификации Microsoft разработала современные методы тестирования. Экзамены и программы сертификации подтвераят вашу квалификацию разработчика или специалиста по реализации решений на основе технологий и программных продуктов Microsoft. Сертифицированные Microsoft профессионалы квалифицируются как эксперты и высоко ценятся на рынке труда.

Программа сертификации специалистов предлагает восемь типов сертификации по разным специальностям.

- Сертифицированный специалист Microsoft (Microsoft Certified Professional, MCP) предполагается глубокое и доскональное знание по крайней мере одной операционной системы Microsoft. Сдав дополнительные экламены, кандидаты полтвердят свое право на работу с продуктами Microsoft BackOffice, инструментальными средствами или прикладными программами.
- Сертифицированный специалист Microsoft + Интернет (MCP + Internet) должен разбираться в планировании систем зашиты, установке и конфигурировании серверных продуктов. управлении ресурсами сервера. расширении возможностей сервера средствами спенариев интерфейса общего испоза (Common Gateway Interface, CGI) и интерфейса пракладного программирования сервера Интернета (Internet Server Application Programming Interface. ISAPI). мониторинге работы сервера, анализе его производительности и устранении неисправностей.
- Сертифицированный специалист Microsoft + Site Bulding (MCP + Site Bulding) планирование, создание, поддержка и управление Web-узлами с применением технологий и продуктов Microsoft.
- Сертифицированный системный инженер Microsoft (Microsoft Certified Systems Engineer) умение эффективно планировать, развертывать сопровождать и поддерживать информационные системы на базе Microsoft Windows 95, Microsoft Windows NT и интегрироианного семейства серверных продуктов Microsoft BackOffice.
- Сертифицированный системный ниженер Microsoft + Интернет (MCSE + Internet) развертывание и сопровождение многофункциональных решений для интрассти и Интернета, включая программы просмотра. представительские серверы, базы данных, системы сообщений и коммерческие компоненты. Кроме того, сертифицированные по этой специальности инженеры должны уметь управлять Web-узлом и проводить его анализ.
- Сертифинированный администратор баз ланных Microsoft (Microsoft Certified Database Administrator, MCDBA) — разработка физической структуры, логических моделей данных, создание физических БД, со дание служб доступа к данным с использованием T-SQL. управление и поддержка БД, настройка и управление системой защиты, мониторинг и оптимизация БД, а также установка и настройка Microsoft SQL Server.
- Сертифицированный разработчик программных решений на основе продуктов Microsoft (Microsoft Certified Solution Developer, MCSD) — разработка и создание прикладных приложений с применением инструментальных средств, технологий и платформ Microsoft, включая Microsoft Office и Microsoft BackOffice.
- Сертифицированный преподаватель Microsoft (Microsoft Certified Trainer, MCT) теоретическая и практическая подготовка для ведения спответствующих курсов в авторизованных учебных центрах Microsoft.

2 Заказ № 1079

### Преимущества программы сертификации Microsoft

Программа сертификации Microsoft — один из самых строгих и полных тестов оценки знаний и навыков ft области проектирования, разработки и сопровождения программного обеспечения. Сертифицированными специалистами Microsoft становятся лишь те, кто демонстрирует умение решать конкретные задачи, применяя продукты компании. Программа тестирования позволяет не только оценить квалификацию специалиста. но и служит ориентиром для всех, кто стремится достичь современного уровня знаний в этой области. Как и любой другой тест или экзамен, сертификация Microsoft является показателем определенного уровня знаний специалиста, что важно при трудоустройстве.

Для специалистов. Звание Microsoft Certified Professional даст вам следующие преимущества:

- официальное признание знаний и опыта работы с продуктами и технологиями Microsoft;
- доступ к технической информации о продуктах Microsoft через защишенную область Web-узла MCP;
- членство MSDN Online Certified Membership. обеспечивающее доступ к лучшим техническим ресурсам, сообществу МСР и другим полезным ресурсам и службам (некоторые в элементов узла MSDN Online доступны лишь на английском языке, *а к* некоторых странах — недоступны вообще); для получения растущего списка услуг, доступных сертифицированным членам, обратитесь на Web-узел MSDN;
- эмблемы, свидетельствующие, чтовы имеете квалификацию сертифицированного специалиста Microsoft;
- приглашения на конференции, семинары и мероприятия, предназначенные для спсциалистов Microsoft;
- сертификат «Microsoft Certified Professional»;
- подписку на различные издания Microsoft, содержащие ценную техническую информацию о продуктах и технологиях Microsoft.

Кроме того, в зависимости от типа сертификации и страны, сертифицированные спевиалисты получают:

- годовую подписку на ежемесячно распространяемые компакт-диски MicrosoftTechNet Technical Information Network;
- годовую подписку на программу бета-тестирования продуктов Microsoft (вы бесплатно получите до 12 компакт-дисков с бета-верснями новейших программных продуктов . компании Microsoft).

Для работодателей и организаций. Сертификация позволяет быстро окупить атраты на технологии Microsoft и извлечь максимум прибыли из этих технологий. Исследования показывают, что сертификация сотрудников по программам Microsoft:

- быстро окупается за счет стандартизации требований к обучению специалистов и методов оценки их квалификации;
- позволяет увеличить эффективность обслуживания клиентов, повысить производительность труда и снизить расходы на сопровождение ОС;
- обеспечивает надежные критерии найма специалистов и их продвижения по службе:
- предоставляет методы оценки эффективности труда персонала;
- обеспечивает гибкие методы переподготовки сотрудников для обучения новым технологиям;
- позволяет оценить партнеров с оронние фирмы.

### Требования к соискателям

Требования к соискателям определяются специализацией, а также служебными функциями и задачами.

Соискатель сертификата Містозой должен сдать экзамен, подтвержівноций сто глубокие иняння в области программных продуктов Microsoft. Экзамснаннонные вопросы, подгоговленные с участием ведущих специалистов компьютерной отрасли, отражают реалии применения программных продуктов компании Microsoft.

Сертифицированный специалист Microsoft — кандидаты на это звание сдают экзамен по работе с одной из операционных систем. Кандидат может сдать дополнительные экзамены, которые подтвердят его право на работу с продуктами Microsoft BackOffice, инструментальными средствами или прикладными программами.

Сертифицированный специалист Microsoft + Интернет — кандидаты на это звание сдают экзамен по ОС Microsoft Windows NT Server 4.0. поддержке TCP/IP и экзамены по Microsoft Internet Information Server.

Сертифицированный сисциалист Microsoft + Site Building — кандидаты на это звание сдают два экзамена по основам технологий Microsoft Front Page, Microsoft Site Server и Microsoft Visual InterDev.

Сертифицированный системный инженер Microsoft — кандидаты на это звание сдают экзамены по технологии OC Microsoft Windows. сетсвым технологиям и технологиям интегрированного семейства серверных продуктов Microsoft BackOffice.

Сертифицированный системный инженер Microsoft + Интернет — кандидаты на это изание сдают семь экзаменов по операционным системам и два — по выбору,

Сертифицированный администратор баз данных Microsoft — кандидаты на это звание сдают три ключевых экзамена и один — по выбору.

Сертифицированный разработчик программных решений на основе продуктов Microsoft – кандидаты сдают дна экзамена по основам технологии ОС Microsoft Windows и два — по технологиям интегрированного семенства серверных продуктов Microsoft BackOffice. Сертифицированный преподаватель Microsoft — надо подтвердить свою теоретическую и практическую подготовку для веления соответствующих курсов в авторизованных учебных пентрах Microsoft. Более подробные сведения о сертификации по этой программе вы получите в компании Microsoft по телефону (SUD) 636-7544 (в США и Канаде) или по адресу http://www.microsoft.com/train\_ccr/mct/Эпределами США и Канады обращайтесь в местные отделения компании Microsoft.

#### Подготовка к экзаменам

Рекомендуются три режима подготовки: самостоятельная работа, интерактивный режим, а также занятия с инструктором в авторизованных центрах подготовки.

#### Самостоятельная подготовка

Самостоятельная нодготовка — наиболее эффективный метод подготовки для инициативных соискателей. Издательства «Microsoft Press» и «Microsoft Developer Division» предлагают весь спектр учебных пособий для подготовки к экзаменам по программе сертификации специалистов Microsoft. Учебные курсы для самостоятельного изучения, адресованные специалистам компьютерной отрасли, содержат теоретические и практические материалы, мультимедийные презенталия. упражнения и необходимое ПО. Все эти пособия позволяют наилучшим образом подготовиться к слаче сертификационных экзамено.

#### Интерактивная подготовка

Интерактивная подготовка средствами Интернета — альтернатива занятиям в учебных центрах. Вы можете выбрать напоолее удобный распорядок занятий в виртуальном классе, где научитесь работать с продуктами и технологиями компании Microsoft и подготокитесь к сдаче экзаменов. Интерактивное обучение охватывает множество курсов Microsoft — от обычных официальных до специальных, доступных лишь в интерактивном режиме. Интерактивные ресурсы доступны круглосуточно в сертифицированных нентрах подготовки.

#### Сертифицированные центры технического обучения Microsoft

Ссртифицированные центры технического обучения Microsoft (Certified Technical Education Center, CTEC) — самый простой способ пройти курс обучения под руководством опытного инструктора и стать сертифицированным специалистом, Microsoft CTEC — всемирная сеть учебных центров, которы? позволяют специалистам повысить свой технический потенциал под руководством сертяфицированных инструкторов Microsoft.

Список центров СТЕС в США и Канаде можно получить, обратившись на Web-узел компании Microsoft по адресу http://www.microsoft.com/CTEC/default.htm(на русском языке: http:// www.microsoft.com/rus/CTEC/default.htm).

### Техническая поддержка

Мы постарались сделать все от нас зависящее, чтобы и сам учебный курс. и прилагаемый к нему компакт-диск не содержали ошибок. Если все же у вас возникнут вопросы или вы захотите поделиться своими предложениями или комментариями, обращаитесь в издательство Microsoft Press по одному из этих адресов.

Электронная почта TKINPUT@MICROSOFT.COM

Почтовый адрес: Microsoft Press

Attn:MCSE Training Kit-Microsoft Windows 2000 Professional Editor

One Microsoft Way

Redmond. W/98052-6399

Издательство «Microsoft Press» публикует постоянно обновляемый список исправлений и дополнений к своим книгам по адресу http://mspress.mkrosoft.com/support/.

Учтите, что по указанным почтовым адресам техническая поддержка не предоставляется. Для получения подробно информации о технической поддержке программных продуктов Microsoft обращайтесь на Web-узел компании Microsoft по адресу http://www.microsofr.com/ support/ или звоните в службу Microsoft Support Network Sales по телефону (800) 936-3500 в США.

Подробнее о получении полных нерсий программных продуктов Microsoft вы можете узнать, позвонив в службу Microsoft Sales по телефону (800) 426-9400 или по адресу www.microsoft.com.
# ГЛАВА 1

# Проектирование сети Windows 2000

| Занятие .  | Обзор сетевых служб                    | 2  |
|------------|----------------------------------------|----|
| Занятие 2. | Разработка плана развертывания сети    | 8  |
| Занятие З. | Протоколы, поддерживаемые Windows 2000 | 12 |
| Закреплени | е материала                            | 17 |

### В этой главе

Мы расскажем о планировании сети Windows 2000, а также познакомим вас с важными особенностями разработки плана внедрения сети. Кроме того, вы узнаете о различных сетевых протоколах, используемых Microsoft Windows 2000, и их взаимосвязи с сетевыми службами.

### Прежде всего

Для изучения материалов этой главы предварительных требований нет.

# Занятие 1 Обзор сетевых служб

Microsoft Windows 2000 предоставляет множество полезных функций. служб и технологий, расширяющих возможности работы в сетях. Для использования сетелых служб необходимо правильно внедрить соответствующие технологии в вашей сети. Например, для работы службы каталогов Active Directory требуется установить протокол TCP/IP.

На этом занятии мы рассмотрим следующие сетевые службы Windows 2000:

- Domain Name System (DNS);
- Dynamic Host Configuration Protocol (DHCP);
- Windows Internet Name Service (WINS).

Вы узнаете о способах организации удаленного доступа в сеть с использованием оснастки Routing and Remote Access (Маршрутизация и удаленный доступ) из состава служб удаленного доступа Windows 2000 (RRAS) и об использовании транслятора сетевых адресов (NAT). Также мы расскажем о принципах обеспечения безопасности посредством служб сертификации — Microsoft Certificate Services.

### Изучив материал этого занятия, вы сможете:

- пояснить назначение служб DNS, DHCP и WINS;
- описать службу RRAS,
- описать преимушества транслятора сетевых адресов;
  - рассказать о возможностях служб сертификации.

Продолжительность занятия - около 40 минут.

## Протокол TCP/IP

Windows 2000 поддерживает множестве протоколов, однако основным является TCP/IP. Он по умолчанию устанавливается вместе с Windows 2000 как основной сетевой протокол. Большинство сетевых служб Windows 2000 используют именно TCP/IP. а для некоторых. например. Internet Information Server (IIS) и Active Directory, он просто необходим. TCP/IP — это маршрутизируемый протокол, применяемой во многих ГВС, включая Интернет. Другие протоколы, такие, как NetBEUL разработаны исключительно для нужд ЛВС и поэтому не позволяют подключаться к Интернету. Важно учесть это при планировании сети.

# Служба DNS

Хотя поиск и подключение к узлам исомпьютерам или любым другим устройствам, использующим TCP/IP) осуществляются по протоколу IP, для удобства пользонателей вместо трудно запоминаемых цифр применяются дружественные имена. Например, имя ftp.microsoft.com запомнить проще, чем IP-адрес — 172.16.23.55. Система доменных имен (Domain Name System. DNS) позволяет использовать иерархические дружественные имена, упрошающие поиск компьютеров и других ресурсов к IP-сети.

DNS используется в Интернете в качестве стандарта имен для поиска компьютеров, работающих по протоколу [Р. До внедрения DNS для обнаружения ресурсов в сетях TCP/IP включая Интернет, использовались файлы HOSTS. Сетевые администраторы вручную вводили привязки имен к IP-адресам в файл HOSTS, который компьютеры затем использонали для разрешения имен.

## Протокол DHCP

Протокол Dynamic Host Configuration Protocol (DHCP) упрощает администрирование и управление IP-адресами всети TCP/1P. автоматизируя процесс конфигурации адресов для сетевых клиентов. DHCP-сервером считается любой компьютер с запушенной службой DHCP. Windows 2000 Server включает службу DHCP Server, позволяющую компьютеру выполнять функции DHCP-сервера и конфигурировать клиентские компьютеры в сети (рис. 1-1).

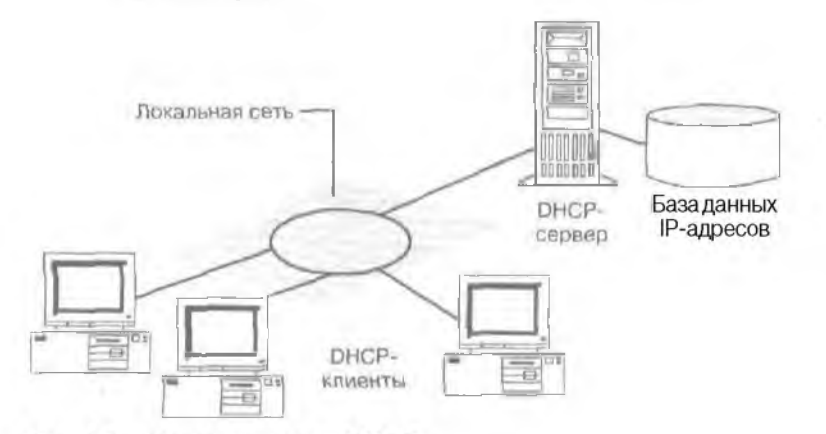

### Рис. 1-1. Основная модель DHCP

- Служба DHCP Server для Windows 2000 также поддерживает:
- интеграцию со службами Active Directory и DNS;
- оптимизированный мониторинг и статистическую отчетность;
- дополнительные возможности. Включаемые поставшиком. И пользовательские классы:
- выделение адресов многоадресной рассылки;
- динамическое обнаружение DHCP-сервера.

В сети TCP/IP каждый компьютер должен иметь уникальный IP-адрес. Без использования DHCP настройку IP-адресов для всех новых, перемешенных из одной подсети в другую и удаленных компьютеров придется выполнять вручную. При внедрении DHCP эти процессы становятся централизованными и выполняются автоматически.

Реализация DHCP в Windows 2000 настолько тесно связана с WINS и DNS. что сетевым администраторам необходимо рассмотреть возможность объединения всех этих служб при планировании сети. Для взаимодействия серверов DHCP с клиентами сетей Microsoft требуется служба разрешения имен. Помимо обычного разрешения имен в сети Windows 2000 для поддержки Active Directory задействована служба DNS. Сети на основе Windows NT 4.0 и более ранних клиентов должны использовать серверы WINS. В смешанных сетях Windows 2000/NT 4.0 требуются обе службы — WINS и DNS.

# Служба WINS

Windows Internet Name Service (WINS) — это система разрешения имен, используемая в Windows NT Server 4.0 и более ранних ОС. WINS предоставляет распределенную базу данных для регистрации имен компьютеров (по сути имен NetBIOS) и сопоставления этих имен с IP-адресами в маршрутизируемой сетевой среде. При управлении маршрутизируемой сетью WINS является лучшим способом разрешения имен NetBIOS. WINS уменьшает количество локальных **пироконсительных** рассылок. применяемых для разрешения имен, и упрощает поиск систем в удаленных сетях. В динамической DHCP-среде IP-адреса узлов могут часто меняться. Служба WINS динамически регистрирует изменения привязок IP-адресов к именам компьютеров.

### Разрешение имен

4

Не зависимо от того, какая из служб, WINS или DNS, используется в вашей сети, разрешение имен является важной частью сетевого администрирования. Хотя Windows 2000 для определения привязок IP-адресов к именам узлов главным образом применяет DNS, поддержка WINS для этой цели по-прежнему сохранена.

Разрешение имен позволяет подключаться к ресурсам и осуществлять поиск в сети, используя понятные имена, например «printer]» или «fileserver]», вместо IP-адресов. Кроме того, совершенно бессмысленно запоминать IP-адреса при использовании DHCP, так как в этом случае IP-адреса узлов меняются с течением времени. Интеграция DHCP и служб разрешении имен позволяет даже при динамическом изменении IP-адреса найти компьютер по имени. При подключении к компьютеру fileserver] из другого узла сети вы все равно можете использовать имя «fileserver]» вместо обновленного IP-адреса, так как WINS отслеживает все изменения **IP-адресов**, связанные с этим именем.

# Общие сведения об удаленном доступе

Служба Routing and Remote Access Service (RRAS) в Windows 2000 позволяет удаленным клиентам прозрачно подключаться к удаленному серверу; такое подключение называется «точка-точка». В результате удаленные клиенты. дозвонившись до сервера, получают доступ к ресурсам, как если бы они были физически подключены к его сети. В Windows 2000 удаленный доступ предоставляется двумя способами:

- по телефонной линии клиент удаленного доступа использует инфраструктуру телефонной сети для создания временного физического или виртуального канала с портом сервера удаленного доступа. После создания временного физического или виртуального канала согласовываются остальные параметры подключения;
- по виртуальной частной сети (Virtual private network, VPN) VPN-клиент использует транзитную IP-сеть для создания виртуального соединения «точка» с VPN-сервером удаленного доступа. После установления виртуального подключения согласовываются остальные параметры поцключения.

## Удаленное подключение по телефонной линии

Служба RRAS принимает входящие телефонные подключения и перенаправляет пакеты между клиентами удаленного доступа и сетью, к которой подключен сервер удаленного доступа. Удаленное соединение состоит из клиента удаленного доступа, инфраструктуры ГВС и сервера удаленного доступа (рис. 1-2),

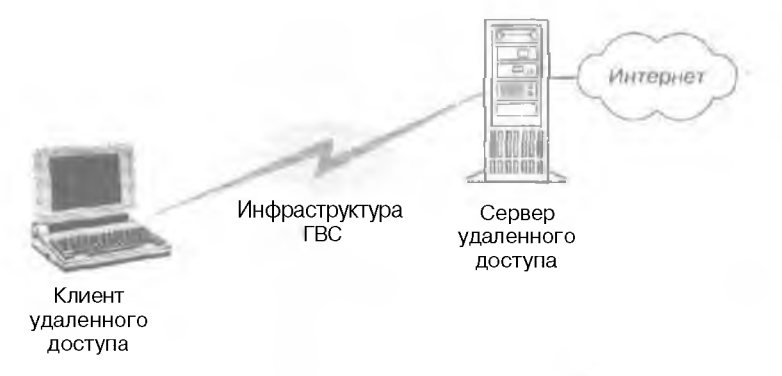

Рис. 1-2. Удаленное подключение по телефонной линии

### Протоколы удаленного доступа

Управляют параметрами подключения и передачей данных по каналам ГВС. Протокол, по которому могут в анмоденстворать пользователи, зависит от ОС и сетевых протоколов, установленных на сервере удаленного доступа и клиенте. Служба RRAS повдерживает три типа протоколов удаленного доступа:

- Роіт-то-Рот Protocol (PPP) стандартизованный набор протоколов. обеспечиваюини надежную защиту. поддержку множества протоколов и межплатформенное взаимодействие:
- Serial Line Internet Protocol (SLIP) используется устаревшими серверами у цл. нного доступа;
- Asynchronous NetBEUI (AsyBEU1) протокол службы удаленного доступа Microsoft. известный также как асинхронный NetBEUI; применяется устаревшими клиентами удаленного доступа под управлением Windows NT, Windows 3 L. Windows for Work roups. MS-DOS и LAN Manager.

Протоколы ЛВС применяются клиентами удаленного доступа для использования ресурсов сети, к которой подключен ссрвер удаленного доступа. Служба удаленного доступа Windows 2000 поддерживает протоколы TCP/IP. IPX, AppleTalk и NetBEUI.

- Настройка сервера узаленного доступа и маршрутизации
- ). Раскройте меню Start/Programs/Administrative Tools (Пуск/Программы/Администрирование) и щелкните ярлык Routing And Remote Access (Маршрутизация и удаленный доступ).

Откроется одноименная оснастка.

- 2. Щелкните правон кнопкой сервер на левой панели и выберите в контекстном меню команду Configure And Enable Routing And Remote Access (Настроить и включить марврутизанию и удаленный доступ) (рис. 1-3).
- Откроется окно мастера настройки маршрути нашии, который поможет вам настроить сервер удаленного доступа.

| i au                       | SEANING (INCL)                                                                                                    |
|----------------------------|----------------------------------------------------------------------------------------------------|
| Routing in Disards An ins. | 1) configure the Routing and Remote Access Server                                                                                                    |
| Of Contigues of Bristle B  | coulting and Reimite Atcass                                                                                                    |
|                            | provide in the deriver Anthenia allema, inte                                                                                                    |
| All Tasks                  | ▶ 10 mark1 全型 和声的忽然 计自己分子                                                                                                    |
| 1/ Igour                   | Instruction and a product of the state of the second second seco |
| Dreista<br>Kafarch         |                                                                                                    |
| foregreen (See             |                                                                                                    |
| <b>tháp</b>                |                                                                                                    |
|                            |                                                                                                    |
|                            |                                                                                                    |
|                            |                                                                                                    |

Рис. 1-3. Создание сервера маршругизации и удаленного доступа

### Thasa

# Преобразование сетевых адресов

Существуют два типа IP-адресов: открытые и частные. Открытые адреса назначаются вам постанцийком услуг Интернета (Internet service provider, ISP) для подключения к Интернету. Для внутренних узлов органызации, не пуждающихся в прямом доступе к Интернету, требуются IP-адреса, не дублирующие уже выделенные открытые адреса. Чтобы решить эту проблему адресации, разработчики Интернета зарезервировали часть IP-адресов и назвали ее частным адресным пространством. Таким образом, IP-адреса из частного адресного пространства не может быть назначен в качестве открытого адреса; IP-адреса внутри частного адресного пространства назь ваются частными адресами. Использование частных IP-адресов помогает защитить сеть от взлома.

Поскольку InterNIC никогда не выделит IP-адрес в частном адресном пространстве для обшего пользования, в маршрутизаторах Интернета невозможно существование маршрутов для частных адресов. Частные адреса из Интернета недоступны, поэтому при использовании частных IP-адресов вам понадобится какой-то прокси или сервер для преобразования IP-адресов из частного адресного пространства вашей локальной сети в открытые IP-адреса, допускающие маршрути анию Другой вариант — преобразовывать частные адреса в соответствующие открытые адреса при помощи Network Address Translator (NAT) перед их представлением в Интернете. Трансляция сетевого адреса для подключения частных сетей малых офисов к Интернету иллюстрируется на рис. 1-4.

Преобразование сетевых адресов (NAT) позволяет скрыть во внешних сетях IP-адреса внутренней сети путем преобразования внутренних IP-адресов во внешние открытые адреса. Это сокращает затраты на регистрацию IP-адресов, позволяя использовать во внутренней сети множсство незарегистрированных IP-адресов, преобразуя их в несколько IPадресов, имеющих внешнюю регистрацию. Таким образом скрывается структура внутренней сети, что снижает риск несанквистированного доступа извне.

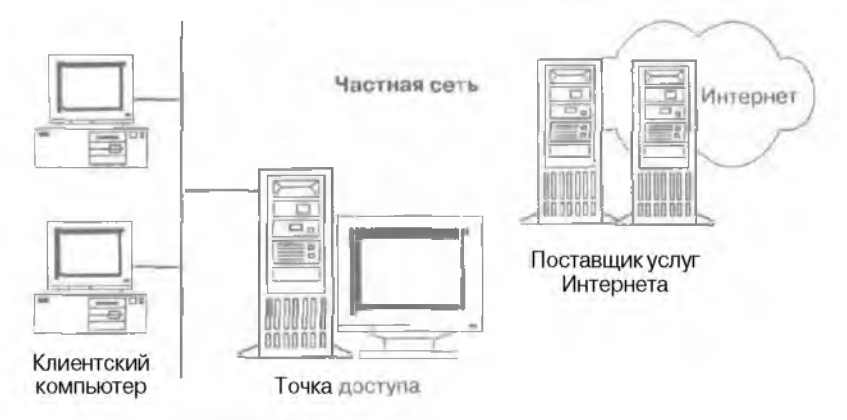

Рис. 1-4. Подключение частной сетн к Интернету

# Службы сертификации

Проектирование системы безопасности для зашиты конфиденциальной и частной информации вашей организации требует разработки набора решений, соответствующих определенным сценариям риска. В. Windows 2000 реализовано несколько технологий, которые помогут вам разработать схему безопасности. Одна из них — службы сертификации, или Microsoft Certificate Services. Вы може с использовать службы сертификации для создания и управления центрами сертификации (Certificate Authority, CA), ответственными за выпуск инфровых сертификатов.

Цифровые сертификаты ~ это электронные реквизиты, применяемые для проверки подащиности пользователей, организаций и компьютеров. Сертификат:

- содержит личную информацию, помогающую идентифицировать владельна;
- содержит пифровую подпись законного вталельна и сведения о выдавшем серт ификат центре;
- не поддается взлому и подделке;
- может бытьапнулирован центром сертификации в любое время, например, если сертификат неправильно используется или украден;
- может быть проверен налействительность в издавшем его центре.

Цифровые сертификаты применяют для обеспечения самых разных функций безопасности. например:

- защиты электронной почты;
- безопасною взаимодействия клиентов с Web-ссрверами;
- подписания исполняемого кода из его распространения в сетях общего пользования;
- проверки подлинности при регистрации в локальных и удаленных сетях;
- проверки подлинности с использованием протокола IPSee.

Службы сертификации предоставляют предприятиям простые средства установки центров сертификации. Службы сертификации включают модуль политики по умолчанию, отпетственным за выпуск сертификатов для таких объектов предприятия, как поль ователи. компьютеры и службы.

# Резюме

В Windows 2000 реализованы технологии, расширяющие возможности сетей TCP/IP, Хотя для поиска узлов и подключения к ним протокол TCP/IP применяет IP-адреса, клиентам гораздо удобнее запоминать дружественные имена. За счет использования исрархических дружественных имен служба DNS упрошает поиск компьютеров и других ресурсов в сети IP. Протокол DHCP упрощает администрирование и управление IP-адресами в сети TCP/IP, автоматизируя процесс конфигурации адресов для клиентов сети. WINS предоставляет распределенную базу данных для регистрации имен компьютеров (по сути, имен NetBIOST и сопосгавления этих имен с IP-адресами в маршрутизируемой сетевой среде. Средствами службы RRAS клиенты могут прозрачно подключаться к серверу удаленного доступа и его сети. g

# Занятие 2. Разработка плана развертывания сети

Внедрение новых технологий в сетевую среду предприятия требует разработки, планирования, утверждения и финансирования. Для получения максимальной выгоды от Windows 2000 к процессу планирования структуры сети следует отнестись ответственно. До того как вы начнете планировать развертивание Windows 2000, вам надо хорошо изучить все ее возможности, чтобы далее их использовать по своему усмотрению. Это поможет увеличить продуктивность выполняемой персоналом вашей организации работы и снизить *совокупную стоимость владения* (total cost of ownership, TCO). На этом занятии вы научитесь разрабатывать план внедрения сети Windows 2000.

### Изучив материал этого занятия, вы сможете:

- 🖌 описать семейство ОС Windows 2000:
- 🖌 описать фазы жизденного цикла проекта по планированию структуры сети;
- 🖌 выбрать аппаратные и программные средства для сети;
- выбрать сетевой протокол и питетрировать в сеть устаревшие системы.

Продолжительность занятия — около 40 минут.

# Обзор операционных систем

Выбор ОС при планировании сети Windows 2000 обусловлен требованиями пользователей и вашего бизнеса. Например, если на серверах вашей сети будут выполняться приложения, требующие интенсивной работы процессора и памяти. то наилучшее решение — ОС Windows 2000 Advanced Server. Вам нале определить краткосрочные и стратегические цели организации и затем решить, какие технологии Windows 2000 наиболее важны,

### Windows 2000 Professional

Это настольная ОС, расширяющая возможности Windows NT в области безопасности и отказоустойчивости, она унаследовала от Windows 98 легкость в управлении, поддержку множества устройств и PnP. Windows 2000 Professional можно установить путем обновления любой ОС. начиная с Windows NT Workstation 3.51 и до Windows 98. Минимальные системные требования Windows 2000 Professional:

- Репtium-совместимый происсор с тактовой частотой не ниже 133 МГц Windows 2000 Professional поддерживает до двух процессоров:
- 64 Мб ОЗУ большее количество памяти повышает быстродействие системы;
- жесткий дискольсмом не менее 2 Гб для установки самой ОС Windows 2000 Professional на вашем жестком диске должно быть свободно минимум 650 Мб.

### Windows 2000 Server

Включает основанные на открытых стандартах службы каталогов, Web, приложений, коммуникаций, файлов и печати, отличается высокой надежностью и простотой управления, поддерживает новейшее сетсвое обору гование для интеграции с Интернетом. В Windows 2000 Server реализованы:

- службы Internet Information Services 5.0 (IIS);
- среда программирования Active Server Pages(ASP);
- XML-интерпретатор;
- архитектура DNA;

- модель COM+;
- мультимедийные возможности:
- поддержка приложений, взаньюдействующих со службой каталогов;
- Web-папки;
- печать через Интернет.
- Минимальные аппаратные требования Windows 2000 Server:
- Репtium-совместимый процессор с тактовой частотой не ниже 133 МГц Windows 2000 Server поддерживает до 4 процессоров;
- 128 Мб ОЗУ (рекомендуется 256 Мб). Большее количество памяти значительно увеличивает быстродействие системы. Windows 2000 Server поддерживает ОЗУ объемом до 4 Гб;
- 2 Гб свободного чискового пространства для установки Windows 2000 Server требуется около I Гб. Дополнительное место на диске необходимо для установки сетевых компонентов.

### Windows 2000 Advanced Server

Эта ОС, по сути, представляет собой новую версию Windows NT Server 4.0 Елтегргise Edition. Windows 2000 Advanced Server — идеальная система для работы с требовательными к ресурсам научными приложениями и приложениями электронной коммерции, где очень важны масштабируемость и высокая производительность. Аппаратные требования для Windows 2000 Advanced Server не отличаются от требований для Windows 2000 Server, однако эта более мошная ОС включает дополнительные возможности:

- балансировку сетевой нагрузки;
- поддерживает ОЗУ объемом до 8 Гб на системах с Intel Page Address Extension (PAE):
- подлерживает до 8 процессоров.

### Windows 2000 Datacenter Server

Это серверная ОС, еще больше расширяющая возможности Windows 2000 Advanced Server. Поддерживает до 32 процессоров и больший объем ОЗУ. чем любая другая ОС Windows 2000;

- до 32 Гб для компьютеров с процессорами Alpha:
- до 64 Гбдля компьютеров с процессорами Intel.

Вопрос об установке Windows 2000 Data'center Server следует рассматривать только в том случас, если вам требуется поддерживать системы *оперативной обработки транзокций* (online transaction processing, OLTP), крупные хранилиша данных или предоставлять услуги Интернета.

## Фазы развертывания сети

Цель планирования сети Windows 2000 — убедиться, что сеть выполняет все требуемые функции. Фазы жизненного цикла планирования сети перечислены ниже.

- Анализ. Выясните цели и задачи проекта. Это поможет вам разработать сеть требуемой пропускной способности, удовлетворяющую требованиям безопасности и выделенного бюджета.
- 2. Разработка, Оцените инфраструктуру Windows 2000, нключающую DNS. WINS. DHCP и сетевые протоколы. Структура сети должна учитывать взаимодействие систем между собой и с другими сетями.
- 3. Тестирование. Внедрите в производственную среду пилотную версию с небольшим числом пользователей для проверки работоспособности сети. Основываясь на результатах тестового выпуска. откорректируйте вашу сеть для достижения необходимой функциональности и стабильности сетевого окружения.

Проектирование сети Windows 2000

10

Transa T

4. Развертывание. Это финальная фаза этоработки сети Windows 2000. После того как ваша сеть протестирована с помощью пилотной версии. можно приступать к ее внедрению на всем предприятии. Создайте план восстановления системы после сбоя и предоставьте необходимые учебные материалы пользопателям и персоналу группы поддержки.

# Выбор аппаратных средств

Проблемы совместимости с устройствами и программами могут поставить под угрозу надежность и качество системы Если это требуется, проверьте аппаратную и программную совместимость с Windows 2000 на странице http://www.microsoft.com/windows2000/default.asp.

Перед внедрением сети Windows 2000 обязательно выполните инвентаризацию конфигурации компьютеров и параметров BIOS. Также не забудьте задокументировать конфигурацию всех периферийных устройств. версни драйверов. пакетов исправлении и другую информацию о ПО и программно-апнаратных средствах. Кроме того, создайте и установите стандартные конфигурации для серверов и клиентов вашей системы. включая директивы о минимальном и рекомендуемом быстродействии процессора, объеме ОЗУ, жестких тисков и требования дополнительных устройств. таких. как приводы CD-ROM и источники бесперебойного питания (ИБП).

Убедитесь также, что таких компоненты сети, как концентраторы и кабели. удовлстворяют вашим потребностям вскорости передачи. Если нам необходимо пересылать по сети видео и вуковую информацию, то позаботьтесь, чтобы кабели и коммутаторы имели высокую пропускную способность. Некоторые удаленные пользователи не создают большой нагрузки на сеть. Например, удаленные пользователи, работающие с файлами Microsoft Word или Microsoft Excel, не создают такую большую нагрузку для RRAS-сервера, как пользователи, оперирующие базами линных или бухгалтерскими системами. Поэтому в большинстве ситуаций подойдут 10-м габитные кабели категории 3 в сочетании с концентраторами того же класса; 100-мсгабитные устройства категории 5 потребуются только для приложений, значительно загружающих сеть. Зафиксируйте фактическую пронускную способность вашей сети при низкой, средней и высокой нагрузках.

## Взаимодействие с устаревшими системами

Многие сети разнородны, то есть в них применяются разные ОС и сетевые протоколы. Если, например, ваши компьютеры, оснашенные Windows 2000, должны взаимодействовать с мэинфреимами, системами UNIX или другими сетевыми ОС, во время планирования тшательно продумайте особо важные для организации вопросы взаимодействия.

К тому жс Windows 2000 Server предоставляет для взаимодействия с другими ОС шлюзовые службы, позволяющие получать доступ к ресурсам других сетей. Например, служба Gateway Service for NetWare (GSNW) позволяет клиентам сети Windows 2000 взаимодействовать со службой каталогов Novel! Directory Services (NDS), использовать сценарии регистрации в ОС Novell версии 4.2 или старше, а также аутентифицировать пользователей на серверах Novell.

## Выбор сетевых протоколов

В некоторых сетях применяется несколько протоколов. Например, в небольшой сети Ethernet может использоваться протокол NetBEUI и качестве основного протокола ЛВС и протокол TCP/IP. UTA взаимодействия с Интернетом. Кроме того. в сетях, включающих серверы Novel! NetWare и Windows NT. обязательно работают протоколы IPX/SPX и TCP/IP. Вы должны знать используемые в вашай сети сстевые протоколы и уметь по возможности заменять или удалять некоторые из Них более эффективными протоколами из состава Windows 2000. Например. при обновлении клиентских ОС до Windows 2000 Professional иногда следует удалить протокол IPX/SPX из вашей сети.

Windows 2000 содержит более функциональный набор протоколов TCP/IP. чем предылушие версии Windows. Для использования Active Directory и расширенных возможностей Windows 2000 стоит применять протоколы семейства TCP/IP. Постарайтесь упростить вашу сеть и использовать только протокол TCP/IP.

В Windows 2000 для просмотра параметров вашей сети и информации о протоколах пертистист правой кнопкой мыши значок My Network Places (Мое сетевое окружение) на рабочем столе и выберите в контекстном меню команду Properties (Свойства).

# Резюме

Для получения максимальной выгоды от внедрения Windows 2000 при планировании сети необходимо правильно выбрать серверную ОС Windows 2000. Процесс развертывания сети предприятия включает следующие фазы: анализ, разработку, тестирование и развертывание. Перед внедрением Windows 2000 задокументируйте набор программных и аппаратных средств для всех использующихся в вашей сети клиентов и серверов. Также рассмотрите нопросы взаимодействия с другими сетями и определите наиболее подходящи: протоколы.

# Занятие 3. Протоколы, поддерживаемые Windows 2000

При планировании сети подробно рассмотрите условия взаимодействия пользователей. Сетевые протоколы напоминают языки, различные по лексике, орфографии и пунктуацин. Сетевой протокол в процессе общания компьютеров играет роль языка для общения людей. Используемый в сети протокол определяет, как настраиваются и посылаются по сетевому кабелю пакеты (блока данныс). Поэтому не поленитесь ответить на следующие вопросы.

- Подключаются, и пользователи сети к серверам Novell NetWare? Клиенты, полключенные к серверам NetWare, должны применять протокол NWLink. Клиенты под управлением Windows должны использовать протокол NWLink, даже если сервер NetWare сконфигурирован для работы с протоколом TCP/IP.
- Используются ли в вашей сети маршрутизаторы? Протокол NetBEUI не маршрутизируемый. Для компьютеров, объединенных в сети маршрутизаторами, необходимо применять маршрутизируемые сетевые протоколы, такие, как TCP/IP или NWLink.
- Подключены ли вы к Интернету? Для клиентов. подключенных к Интернегу, следует использовать протокол TCP/IP.

Для работы некоторых дополнительных аппаратных или программных средств иногда требуются соответствующие протоколы. Если вы хотите внедрить Active Directory или IIS либо предоставить клиентам доступ в Интернет, установите протокол TCP/IP. На этом •занятии описано семещство протоколов TCP/IP, а также некоторые другие протоколы, которые вы можете применить в Windows 2000.

Изучив материал этого занятия, вы сможете:

- 🖌 описать разные сетевые архитектуры; .
- описать сетеные протоколы, применяемые в Windows 2000.

Продолжительность занятия — около 30 минут.

## TCP/IP

Это стандартизованный набор протоколов, разработанный для применения в крупных сетях. TCP/IP — маршрутизируемый протокол, то есть пакеты данных могут коммутироваться (перенаправляться в другую полссты) на основе адреса назначения пакета. Маршрутизация TCP/IP обеспечивает отказоустоичивость, то есть способность компьютера или ОС реагировать на аварийные ситуании, ны ванныс, например, отключением энергии или отказом аппаратуры, гарантируя при том сохранность данных. При сбое в сети пакеты TCP/IP передаются по аругому маршруту.

Хотя TCP/IP разрабатывался для объединения разнородных сетей, сейчас он широко используется для высокоскоростной с вгиг между сетями. Семейство протоколов TCP/IP применяется в Windows 2000 в качестве стандартного сетевого транспорта. Подробнее об архитектуре, установке и конфигурации TCP/IP рассказано в главе 2.

### Преимущества реализации TCP/IP в Windows 2000

В Windows 2000 производительность TCP/IP оптимизирована для сетей с высокой пропускной способностью.

#### Поддержка больших окон

Под размером окна в коммуникациях на базе ТСР понимают максимальное количество пакетов, которое можно послать, перед тем как придет полтверждение о приеме первого из них. Размер окна обычно фиксирован и устанацливается вначале сеанса связи передающего и принимающего узлов. При непользовании поддержки больших окон размер окна пересчитывается динамически и может увеличиться, если в течение долгого сеанса троисколит обмен большим количеством пакетов. Это увеличивает пропускную способлость и позволяет одновременно передавать по сети больше пакетов данных.

### Выборочные подтверждения

При выборочном полтвержлении получатель вправе оповещать о потере или повреждении конкретных накетов или запрашивать повторную перелачу только необходимых пакетов. Это позволяет сети быстро восстанавливаться после временной перегрузки или взаимных помех, так как повторно пересылаются только поврежденные пакеты. В предылущих версиях TCP/IP при возникновении сбоев отправителю приходилось повторно передавать все пакеты, посланные после поврежденного. Выборочные полтверждения уменьшают количество повторно передаваемых пакетов, что позволяет повысить производительность и эффективность использования сети.

### Оценка времени обмена данными

Под временем облена данными (Round Trip Time, RTT) понимается время на двустороннюю передачу сообщения между отправителем и получателем при TCP-подключении. Опенка RTT — это метод расчета времени прохожнения пакета и настройки оптимального времени повторной передачи пакетов. Производительность сети замисит в том числе и от времени ожидания утерянных пакетов. Точная оценка RTT поможет правильно задать на каждом узле значения времени простоя, чтобы узел не запрашивал повторную передачу пакета, пока не истечет указанный интервал времени. Чем лучше синхроиизации, тем выше производительность протяженных двусторонних сетей, таких, как ГВС, например, свя вывающая континенты или использующая каналы радио- или спутниковой связи.

#### Поддержка ІРЅес

IPSec — ндеальная платформа для вниты сетевых коммуникации. IPSec обеспечницет безопасную передачу информации между компьютерами, шлюзами безопасности или между шлюзом безопасности и узлом. В Windows 2000 Server управление системной политикой тесно интегрировано с IPSec али обеспечения шифрования при обмене данными. Клиенты могут использовать связь с шифрованием, регулируемую групповой политикой. — стражем, защищающим передаваемую по сети информацию. Так как IPSec интегрировал в ОС, он проще в настройке и управлении, чем обладающие аналогичной функциональностью надстройки ОС.

Службы обмена информацист конфигурируются с использованием политики IPSec, которая может быть настроена на компьютере локально или назначена с использованием Active Directory средствами группоной политики (рис. 1-5). При применении Active Directory узлы на этапе запуска определяют наличие политики, извлекают ее параметры и периодически проверяют ее обновления. Политика IPSec регулирует поверительные отнонистия между компьютерами. Проще всего реализовать доверительные отношения доменов Windows 2000 на основе протокола Kerberos 5. Готовые политики IPSec предписывают доверять компьютерам в том же домене или в других доверенных доменах Windows 2000.

Каждый принимаемый и отправляемый на уровне IP (сстевом) пакет называется дейтаграммой. Каждая IP-дейтаграмма содержит IP-адрес отправителя и IP-адрес получателя. Любая IP-дейтаграмма, обрабатываемая на уровне IP, сравнивается с набором фильтров групповой политики, настраиваемой алминистратором для компьютера, пользовате

Глава **1** 

ля, группы или целого домена. Уровень 11° может воздействовать на дейтаграмму следуюшим образом:

- · предоставить дейтаграмме службы (PSec;
- передать дейтаграмму далее безизменении:
- отбросить де йтаграмму.

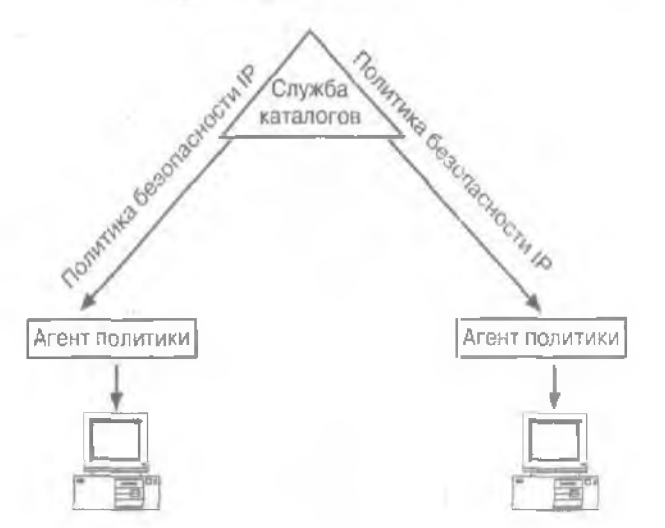

Рис. 1-5. Реализация групповой политики с использованием Active Directory

Поскольку IPSec обычно шифрует весь IP-пакет, то при перехвате IPSec-асйтаграммы. переданной после *сопоставления безопасности* (security association, SA). в дейтаграмме практически не останется незашифрованной исходной информации. В перехваченных данных могут быть проанал зированы или прочитаны, например, с помошье Network Monitor только отдельные части пакета — Ethernet- и IP-заголовки. Таким образом, обеспечивается высокий уровень безопасности IP-транзакций. Протоколу IPSec посвящена глава 5.

### Качество обслуживания

Один из способов гарантировать обслуживанис сетевых запросов мультимедийных приложений в сети TCP/IP — каждому полключению выделить требуемую часть пропускной способности сети.

Качество обслуживания (Quality of Service, QoS) позволяет сетевым администраторам эффективно использовать существующие ресурсы и гарантировать важным приложениям высококачественное обслуживание без необходимости расширения или модернизации сетей. Применение QoS упроцает управление сетями и снижает затраты. Набор компонентов QoS в составе Windows 2000 взаимодействует с разными QoS-механизмами в таких сетевых устройствах, как маршрутизаторы и концентраторы. Таким образом, администратор получает представление о том, какие приложения используются в данный момент и какие ресурсы им требуются, не рассчитывая привязки между реальными пользователями, сетевыми портами и адресами. Если известен характер взаимодействия узла с сетью, ресурсами можно управлять более эффективно.

В состав Windows 2000 включены следующие компоненты QoS:

 АРІ-интерфейс GQoS — подмножество АРІ-интерфейса WinSock 2. позволяющее приложениям вызывать службы GQoS напрямую из ОС, не требуя знания лежащих в основе механизмов;

÷.

- поставщик услуг QoS отвечаст на напросы API-интерфейса GQoS. Предоставляет сигнальный протокол резервирования ресурсов Resource Reservation Protocol (R5VP) и поддержку политики QoS в Kerberos. Также вызывает механизмы контроля трафика;
- служба Admission Control Service (ACS) и протокол Subnet Bandwidth Manager (SBM) управляет общими сстевыми ресурсами посредством стандартного сигнального протокола;
- инфраструктура управления трафиком включает планировшик пакетов и маркер для управления трафиком драниеров и сстевых плат, не облаллющих собственными планировниками пакетов. Для управления трафиком в Windows 2000 предусмотрены такие дополнительные механизмы, как служба Integrated Services over Slow Links (ISSLOW) и Asynchronous Transfer Mode (ATM).

Microsoft тесно сотрудничает с Cisco, что по вознет создавать эффективные службы QoS, а также с Cisco. Extreme Networks. Intel, Sun. 3Com и другими. работающими к области стандаргизации RSVP.

# **NWLink**

Это Microsoft-совместимый IPX/SPX протокол для Windows 2000. Применение NWLink полезно, если в сети выполняются несколько клиентских или серверных программ Novell NetWare, использующих WinSock или протокол NetBIOS поверх IPX/SPX. WinSock — это API-питерфенс, позволяющия Windows-приложениям применять транспортные протоколы. Протокол NWLink может работать на компьютерах с Windows 2000 Server или Windows 2000 Professional.

Сам протокол NWLink не предоставляет компьютеру с Windows 2000 доступ к сбиним файлам или принтерам сервера NetWare. Также он не позволяет компьютеру с Windows 2000 выступать в роли сервера печати или файлового сервера для клиента NetWare. Для доступа к файлам или принтерам сервера NetWare надо задействовать *перенапристопе, си* (redirector), такой, как клиент для сетея NetWare в Windows 2000 Professional или служба шлюза NetWare в Windows 2000 Server. Протокол NWLink включен в состав обеих ОС Windows и устанавливается автоматически вместе с клиентом и службой шлюза для Net-Ware. Протокол NWLink подробно рассматривается в главе 3.

### Служба шлюза для сетей NetWare

Служба Gateway Service for NetWare (GSNW). использующая протокол NWLink, предоставляет доступ к службам файлов, печати и каталогов NetWare. Она действует как шлюз, через который несколько клиентов могут обращаться к ресурсам NetWare. Средствами GSNW вы можете подключить компьютер с Windows 2000 Server *к* серверам NetWare, использующим регистрационную базу данных, или серверам Novell NDS. Кроме того, для обращения к ресурсам NetWare нескольких Windows-клиентов разрешается использовать GSNW как обычный шлюз: для этого не гребуется установка специального клиентского ПО.

GSNW ношерживает прямой доступ к службам NetWare с компьютера под управлением Windows 2000 Server таким же образом, как клиент для NetWare поддерживает прямой доступ с клиентского компьютера. Дополнительно GSNW поддерживает сценарии регистрации NetWare.

Примечание GSNW включена в состав только Windows 2000 Server и Windows 2000 Advanced Server.

### Клиент для сетей NetWare

Как и GSNW, служба Client Service for NetWare (CSNW) использует протокол NWLink и прелоставляет доступ к службам файлов. печати и каталогов NetWare. Обнако вместо тою

Глааа 1

чтобы выступать в роли шлюза для клиентов, CSNW позволяет клиентам напрямую подключаться к ресурсам NetWare. использующим регистрационную базу данных, или серверов Novell NDS. Служба CSNW также поддерживает сценарии регистрации NetWare и включена только в состав Windows 2000 Professional.

# Протокол NetBEUI

Протокол NetBIOS Enhanced User Interface (NetBEUI) разрабатывался как протокол для небольших ЛВС, содержащих 20-200 компьютеров. NetBEUI — не маршрутизируемый протокол, поскольку в нем не реализован сетевой уровень. NetBEUI включен в состав Windows 2000 Server и Windows 2000 Professional и используется в основном для поддержки рабочих станций, не обногленных до Windows 2000.

# Протоколы AppleTalk

Это набор протоколов, разработанный Apple Computer, Inc. для связи компьютеров Apple Macintosh. Windows 2000 поддерживает все протоколы AppleTalk, что позволяет этой ОС выступать в роли маршрутизатора и сервера удаленного доступа сетей Macintosh. Для работы с протоколом AppleTalk пред оставляетс я соответствующая служба доступа к файлам и принтерам.

Windows 2000 поддерживает весь стек протоколол AppleTalk и программные средства маршрутизации. то есть сервер Windows 2000 теперь может подключаться к сетям Macintosh и обеспечивать маршрутизацию для них.

# Протокол Data Link Control

Этот протокол был разработан для объединения мэйнфреймов IBM. Он нс проектировался как основной протокол персональных компьютеров в сети. Зачастую его используют для печати на сетевых принтерах Hewlett-Packard. Выбор DLC для применения в сетевых принтерах обусловлен тем, что его кадры удобно пи ассемблировать и всю функциональность DLC можно легко запрограммировать в ПЗУ. Впрочем, возможности DLC ограничены. поскольку он не способен напрямую вызмоденствовать с уровнем транспортного драйвера (Transport Driver Interface. TDI). Устанавливайте DLC только для выполнения его основной задачи — отправки данных с сервера печати на сетевой принтер Hewlett-Packard. Клиентам, посылающим залания печати на сетевой принтер, он не нужен — DLC требуется только на сервере печати.

# Стандарт ІгDA

Ассоциация Infrared Data Association (IrDA) определила группу двусторонних высокоскоростных беспроволных протоколов для обмена информацией в инфракрасном диапазоне, обычно называемых IrDA. Протоколы IrDA обеспечивают взаимодействие компьютеров со множеством устройств: камерами, принтерами, *персональными цифровыми помощниками* (personal digital assistants, PDAs) и др.

# Резюме

ТСР/IP — это стандартизованный набор протоколов, разработанный для применения в крупных сетях. ТСР/IP — маршрутизируемый протокол: пакеты данных могут коммутироваться (перенаправляться в другую подсеты) на основе адреса назначения пакета. Маршрутизация TCP/IP обеспечивает от к поустойчивость. Windows 2000 поддерживает протоколы NWLink, NetBEUI, AppleTalk. DLC, IrDA.

17

# Закрепление материала

- 9 Приведенные ниже вопросы помогут вам лучше усвоить основные темы данной главы. Если вы не сумеете ответить на вопрос. повторите материал соответствуюпего занятия. Правильные ответы см. в приложении «Вопросы и ответы» в конце книги.
- 1. Предположим, вы вручную настраиваете TCP/IP для новых компьютеров и компьютеров, перемешенных из одной подсети в другую. Вы хотите упростить управление TCP/IP заресами и назначать их автоматически. Какая сетевая служба Windows 2000 для этого применяется?
- 2. У вас имеется сервер с происсором Alpha. ОЗУ объемом 8 Гб и восемью происсорами, Вы хотите предоставить службу доступа к файлам 400 членам вашего предприятия. Какую ОС Windows 2000 лучше выбрать для этого и почему?
- 3. Вы хотите подключить сервер Windows 2000 к сети Macintosh. использующей протокол AppleTalk, и обеспечить ее маршрутизацию. Какой протокол следует установить?

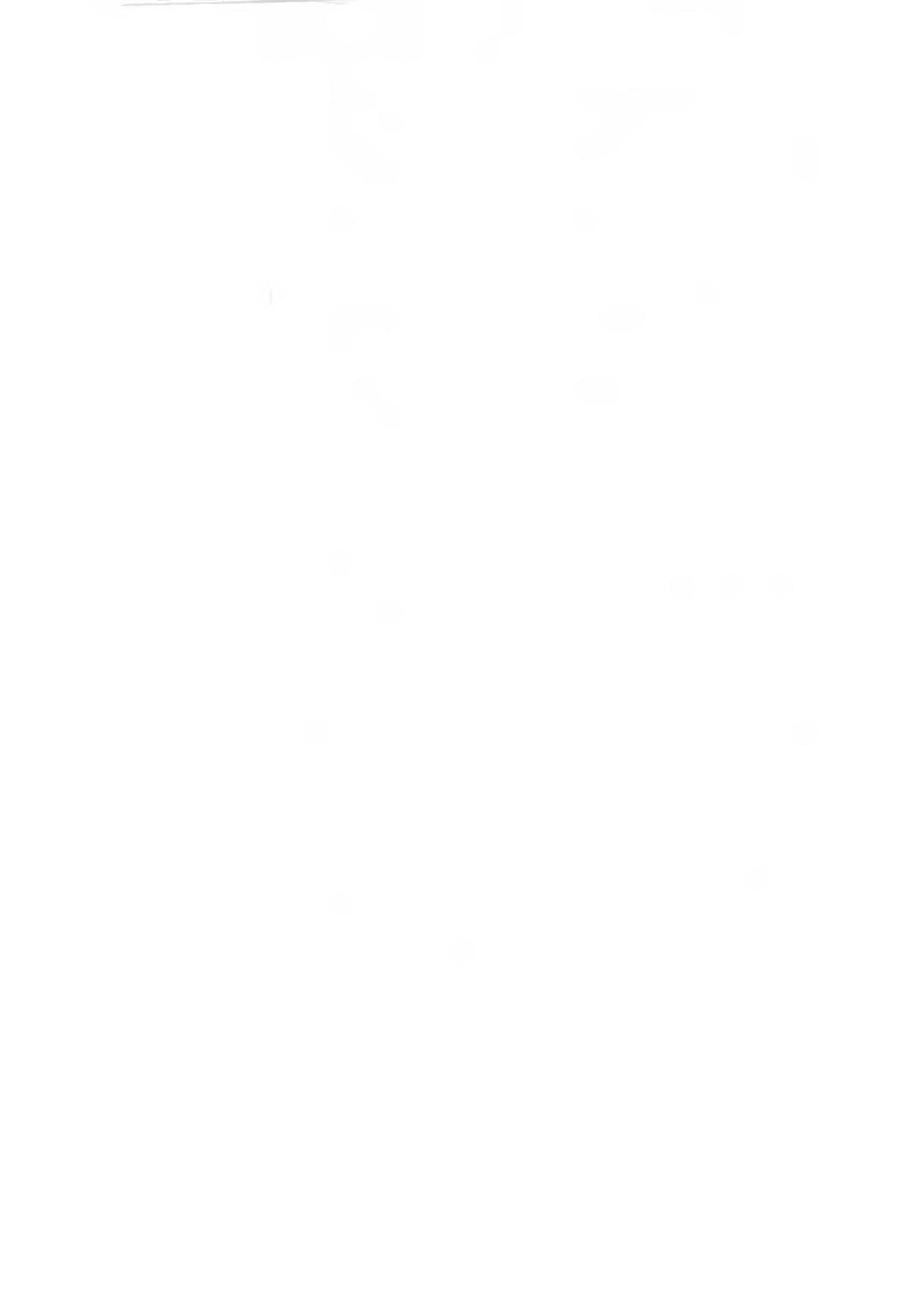

# ГЛАВА 2

# Внедрение **TCP**/IP

| Закреплени  | е материала                            | 44 |
|-------------|----------------------------------------|----|
| Занятие 4.  | Основные принципы IP-маршрутизации     | 39 |
| Занятие 3.  | Установка и настройка протокола TCP/IP | 32 |
| Занятие 2,  | Адресация IP-протокола                 | 26 |
| Занятие 1 - | Основы стека протоколов TCP/IP         | 20 |

## В этой главе

Здесь вкратце обсуждается история стека протоколов TCP/IP и стандарты Интернета, а также рассматриваются утилиты TCP/IP. Вы научитесь присваннать IP-адреса различным TCP/IP-сетям с одинаковым идентификатором сети, изучите базовые концепции и процезуры реализации полсетей и надсетей. Изучив материал данной главы, вы сможете определить, когда следует создавать полсети, как и когда использовать маску подсети по умолчанию, как создать собственную маску подсети и лиапазон действительных IP-адресов для каждой подсети.

### Прежде всего

Для изучения материалов этой главы необходимо:

• установить Windows 2000 Server.

# Занятие 1 Основы стека протоколов TCP/IP

Стек протоколов TCP/IP — промышленно стандарти зовлиный пакет протоколов для ГВС. В Microsoft Windows 2000 имеется расширенная подлержка как самого стека протоколов TCP/IP. так и набора служб для управления и коммуникации в IP-сетях. На этом занятии мы познакомим нас с терминологией TCP/IP, расскажем об основных принингах работы и стандартах Интернета. Кроме того, вы узнаетс об интеграции Windows 2000 и TCP/IP.

### Изучив материал этого занятия, вы сможете:

- описать стек протоколов TCP/I P и ею преимущества в Windows 2000;
- описать привязку пакета прото солов TCP/IP
- К четырехуровневой модели;
- 🖌 описать порядок передачи данных протоколами TCP и UDP.
- Продолжительность занятия около 45 минут.

# Преимущества протокола TCP/IP

Все современные ОС поллерживают протокол TCP/IP; помимо этого, основная часть трафика в большинстве крупных сетей передается по протоколу TCP/IP. Пакет протоколов TCP/IP считается стандартом Интернета. Кроме того, существует множество стандартных коммуникационных утилит, обеспечивающих доступ и передачу данных между развородными системами. Некоторые из них, например протокол FTP и Telnet, включены в Windows 2000 Server. TCP/IP-сети легко интегрируются с Интернетом. Протокол TCP/IP хорошо проработан и содержит много утилит, повышающих удобство применения, произволительность и безопасность. Для в анмодействия TCP/IP-сетей и сетей, основанных на других транспортных протоколах, инпример ATM или AppleTalk. вспользуются шлюзы. Добавив TCP/IP в систему Windows 2000, вы получите;

- технологию. позволяющую соединять разнородные системы. TCP/IP послерживает маршрутизацию и, используя испозы, способен работать с сетями на основе других транспортных протоколов;
- надежную, масштабируемую, плат рормо- не зависомую структуру ТСР/IР поддерживает интерфейс Winsock, изсально полхоляний для разработки камент-серверных приложений для Winsock-со местимых стеков;
- лоступ к ресурсам Интернета после подключения к Интернету можно создать виртуальную частную сеть или экстрассть, обеспечив недорогой удаленный доступ.

Кроме того, клиенты Macintosh теперь могут применять протокол ТСР/IP для доступа к общим ресурсам сервера Windows 2000, на котором выполняется служба File Services for Macintosh [AFP (AppleShare File Server) over IP]. Это значительно упроцияст сетевое взаимолействие с компьютерами Macintosh.

### Коммуникационные протоколы TCP/IP Windows 2000

Одна III важных особенностей Windows 2000 — во можность подключения к Интернету и разнородным системам. Кроме того, к Windows 2000 реализованы усовершенствованные возможности защиты, которые разрешается использовать при подключении к системе по сети. Для поддержки этих возможностей в версию TCP/IP для Windows 2000 робавлены следующие протоколы и технологии:

- технология IP Security (IPSec) используется для шифрования сетевого трафика TCP/IP. IPSec обеспечивает осзопасный обмен данными между удаленными клиентами и частными корпоративными серверами предприятий по виртуальной частной сети;
- протокол Point-to-Point Tunneling Protocol (PPTP) как и IPSec, позволяет создавать зашищенные виртуальные частные сети. Помимо стека протоколов TCP/IP, протокол PPTP также поддерживает многие другие сетевые протоколы, например: IP. Internetwork Packet Exchange (IPX) и NetBIOS Enhanced User Interface (NetBEUI);
- протокол Layer Two Tunneling Protocol (L2TP) представляет собой комбинацию протоколов РРТР и Layer 2 Forwarding (L2F). L2F — это транспортный протокол, позволяющий серверам удаленного доступа разделять удаленный трафик на пакеты протокола Point to Point Protocol (PPP) и передавать по ГВС-соединениям серверу L2F (маршрутизатору).

Кроме того, для сохранения инвестиций и уменьшения риска, соязанных с управлением разнородными средами. Microsoft реализовала Windows 2000 поддержку устаревших систем и протоколов, в том числе:

- AppleTalk;
- Internetwork Packet Exchange/Sequenced Packet Exchange(IPX/SPX);
- NetBEUI.

Эти проколы облегчают управление разнородными средами и упрощают переход к ранснортной платформе TCP/IP на основе Windows 2000 — более гибкой и обладающей расширенными возможностями.

### Новшества стека протоколов TCP/IP

В Windows 2000 реализованы некоторые новые возможности стека протоколов TCP/IP. в том числе:

- поддержка больших окон, что повышает производительности системы при перелаче в течение длительного интервала времени большого числа пакетов;
- избирательные подтверждения, позволяющие системе быстро восстанавливаться после перегрузки — отправителю надо пересылать лишь пакеты, не полученные конечной системой;
- улучшенная функция оценки времени обмена данными;
- улучшенная функция назначения приоритета трафика для требовательных приложений.

### Утилиты TCP/IP

Windows 2000 включает несколько утилит TCP/IP.

- Утилиты передачи данных. Windows 2000 поддерживает несколько разных протоколов передачи данных, основанных на IP, включая FTP. HTTP и Common Internet File System (CIFS).
- Telnet. Для управления UNIX-узлами традиционно используется утилита Telnet текстовый интерфейс, аналогичный интерфейсу командной строки, с которым можно работать по IP-сети. В Windows 2000 имеются клиент и сервер Telnet.
- Утилиты печати. Windows 2000 способна отправлять задания печати напрямую на принтеры. поддерживающие протокол IP. Кроме того, две утилиты TCP/IP позволяют отправлять задания печати и получать сведения о состоянии TCP/IP-приптеров. Line Printer Remote (LPR) отправляет задания печати на компьютер, работающий под управлением службы Line Priming Daemon (LPD). Line Printer Queue (LPQ) позволяет получить сведения о состоянии очереди печати на узле под управлением службы LPD.
- Диагностические утилиты. В Windows 2000 имеется несколько утилит для устранения проблем с пакетом протоколов TCP/IP, в том числе PING. Ipcontia. Nslookup и Tracent

# Архитектура пакета протоколов TCP/IP

Протоколы TCP/IP обеспечивают сетеную поддержку для подключения всех узлов и обеспечивают соблюдение стандартов, касающихся соединения компьютеров и взаимодействия сетей. Стек протоколов TCP/IP имеет уровня: сетевой, Интернета, транспортный и прикладной (рис. 2-1).

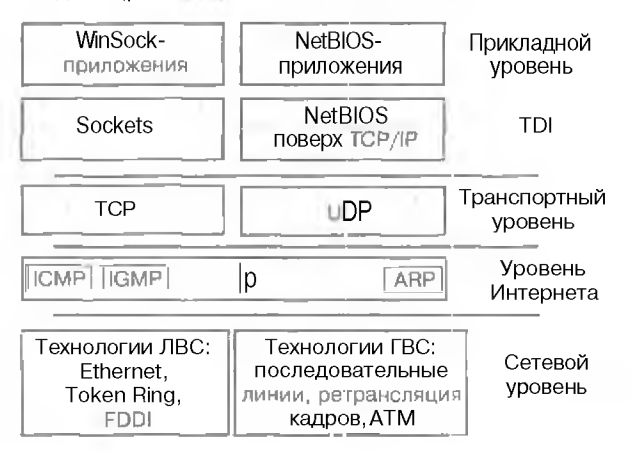

Рис. 2-1. Четыре уровня стека протоколов TCP/IP

### Прикладной уровень

Верхним уровнем модели является прикланой. предоставляющим приложениям доступ к сети. Он соответствует сеансовому, прикладному и представительскому уровням модели OSI В прикладном уровне работает множество стандартных утилит и служб TCP/IP:

- протокол HTTP используется для большинства WWW-коммуникаций. Windows 2000 включает клиента (Internet Explorer) и сервер HTTP (Internet Information Server, 115).
- протокол FTP служба Интернета, обеспечивающая передачу файлов между компьютерами. Клиенты FTP в Windows 2000: Internet Explorer и утилита командной строки FTP. IIS включает сервер FTP;
- протокол SMTP применяется почтовыми серверами для передачи электронной почты. ПS может посылать сообщения, используя SMTP;
- протокол Telnet протокол эмулянии терминала. применяемый для подключения к удаленным узлам сети. Telnet позволяет клиентам удалено запускать приложения: кроме того, он упрощает удаленное администрирование. Реали кашии Telnet, доступные практически для всех ОС, облегчают ин теграцию в разнородных сетевых средах. В Windows 2000 включены клиент и сервер Telnet;
- DNS набор протоколов и служб TCP/IP-сети, нозволяющий применять понятные имена, построенные с соблюдением иерархии, вместо IP-адресов узлов. На сегодняшний день DNS получила широкое распространение в Интернете и во многих корпоративных сетях. Работая с Интернетом при помощи Web-браузера, приложения Telnet, утилиты FTP или другой аналогичной утилиты TCP/IP, вы, скорее всего, обращаетесь именно к DNS-серверу. Windows 2000 также включает DNS-сервер;
- протокол SNMP позволяет централизованно управлять узлами сети, например серверами, рабочими станциями, маршрутизаторами, мостами и концентраторами. Кроме того, SNMP можно использовать для конфитурирования удаленных устройств, мониторинга производительности сети, выявления ошибок сети и попыток несанкциошированного доступа, а также для аудита использования сети.

### АРІ-интерфейсы сетевых приложений

Для взаимодействия со службами стека протоколов TCP/IP последний предоставляет сетевым приложениям дна интерфейса: Winsock и NetBIOS поверх TCP/IP (NetBT).

- WinSock. Версия широко распространенного API оптерфейса Sockets, реализованная в Windows 2000. API-интерфейс Sockets Представляет собой стандартный меканизм доступа к службам дейтаграмм и сеансов по протоколу TCP/IP
- NetBIOS. Стандартный API-интерфенс, используемый в среде Windows для межпроцессной коммуникации. Хотя NetBIOS обеспечивает стандартный механизм коммуникации с протоколами, используващими службы именования и сообшений NetBIOS, например TCP/IP и NetBEUL в Windows 2000 он применяется преимущественно для поддержки старых приложений.

### Транспортный уровень

Транспортные протоколы полноляют организовать связь между компьютерами с обязательным установлением логического соединения (TCP) или без такового (UDP). Протокол TCP обеспечнивает приложениям, разово пересылающим большие объемы информации или требующим подтверждения получения данных, надежную связь с обязательным установлением логического соединения. Протокол UDP обеспечивает связь без установления логического соединения. Протокол UDP обеспечивает связь без установления логического соединения и не гарантирует доставку пакетов. Приложения, использующие UDP, разово передают небольшой объем данных. За надежность доставки данных отвечает приложение. Транспортный уровень четырехуровневой модели соответствует транспортному уровню модели OSI.

### Уровень Интернета

Протоколы уровня Интернета инкансулируют накеты в лейтаграммы Интернета и управляют необходимыми алгоритмами маршрутизации. Реализуемые уровнем Интернета функции маршрутизации необходимы для взаимодействия компьютеров с другими сетями. Уровень Интернета в четырехуровневой модели соответствует сетевому уровню модели OSI и включает пять протоколов:

- Address Resolution Protocol (ARP) позволяетопределять физические адреса узлов;
- Reverse Address Resolution Protocol (RARP) обеспечивает обратное разрешение нареса на принимающем узле (в версии TCP/IP. реали юванной Microsoft, протокол RARP отсутствует; впрочем, он есть в альтернативных системах и упомянут нами для полноты картины):
- Internet Control Message Protocol (ICMP) позволяет компьютерам обмениваться сообщенлями об ошибках связи;
- Internet Group Management Protocol (IGMP) информирует маршрутизаторы о доступности членов группы многоадресной рассылки;
- ІР паресует и направляет пакеты.

### Сетевой уровень

В основе модели лежит уровень сетевого интерфейса. Все локальные, общегородские и глобальные сети, а также сети удаленного доступа, например Ethernet. Token Ring. FDDI и ARCnet. предъявляют различные требования к каослям. передаче сигналов и кодированию данных. Уровень сетевого интерфейса в четырехуровневой модели соответствует канальному и физическому уровням модели OSI и отвечает за прием и передачу кадров — пакетов информации. пересылаемых по сети в виде отдельных блоков. Сетевой уровень передает и получает кадры из сети.

### ГВС-технологии ТСР/ІР

Стек протоколов ТСР/ІР поддерживает нее основные группы ГВС-технологий.

1. Последовательные линии, в том числе аналоговые линии удаленного доступа, цифровые и выделенные линии.

ТСР/ПР-трафик обычно передается по последовательным линиям с применением протоколов SLIP или PPP. Поддержка этих протоколов в Windows 2000 Server обеспечивается службой Routing And Remote Access Service (RRAS). По сравнению с протоколом S1.IP протокол PPP обеспечивает более высокую степень безопасности и предоставляет более полные возможности по управлению конфигурацией и определению ошибок. Поэтому он рекомендуется для связи по последовательным линиям.

2. Сети. основанные на коммутации пакетов, включая X.25. ретрансляцию кадров и асинхронный режим передачи (ATM).

Примечание SLIP-сервер в Windows 2000 отсутствует. Служба **RRAS** не принимает **входя**шие соединения клиентов SLIP.

# Протокол ТСР

Это надежная служба передачи данных с обязательным установлением логического соединения. Информация передается сетментами, и узлам требуется предварительно установить соединение. В ТСР данные пересылаются в виде потока байт.

Надежность передачи обеспечивается присвоением каждому передаваемому сегменту порядкового номера. Если сегмент разбивается на более мелкие части, порядковые номера позволяют принимающему узлу узнать, все ли части сегмента получены. При получении данных принимающий узел в течение определенного периода времени должен вернуть подтверждение. Если огправитель не получает подтверждение, он повторяет передачу информации. Поврежденные сегменты получающим узлом отбрасываются. Так как при этом подтверждение не отсылается, отправитель передает сегмент еще раз.

# Протокол ІР

Протокол TCP разделяет данные на ласкретные пакеты и гарантирует их доставку, однако фактически доставка информации осуществляется протоколом IP. На уровне IP входящие и исходящие пакеты называются дейтаграммами. При передаче пакета с сетевого уровня в его заголовок добавляются поля дейтаграмм IP. Они перечислены к таблице.

| Поле                               | Функция                                                                                                    |
|------------------------------------|----------------------------------------------------------------------------------------------------|
| Исходный IP-адрес                  | Содержит IP-адрес отправителя дейтаграммы                                                                                                    |
| Конечный IP-адрес                  | Содержит IP-адрес получателя дейтаграммы                                                                                                    |
| Протокол                           | Указывает получающему узлу протокол, которому следует пере-<br>дать сообщение. — ТСР или UDP                                                                                                    |
| Контрольная сумма                  | Используется для проверки целостности полученного пакета                                                                                                    |
| Время жизни<br>(Time to Live, TTL) | Указывает период времени и секундах, по истечении которого<br>пересылаемая дейтаграмма отбрасывается. Это предствращает бес-<br>конечную ниркуляцию пакетов по сети. Каждый маршрутизатор,<br>через который проходит пакет, уменьшает время TTL на единицу.<br>По умолчанию время TTL в Windows 2000 составляет (28 секунд |

# Протокол UDP

Протокол UDP — служба дейтаграмм, не требующая установления логического соединения и не гарантирующая доставку и строгую последовательность пакетов. В UDP контрольные суммы необязательны, что позволяет перелавать данные по высоконадежным сетям без излишней нагрузки на проиессоры компьютеров и ресурсы сети. Протокол UDP используется приложениями, не требующими подтверждения получения данных. Такие программы разово передают небольшой объем данных. С использованием протокола UDP пересылаются широковещательные пакеты.

В качестве примера служб и приложений, использующих протокол UDP. можно назвать DNS. RIP и SNMP.

# Резюме

Стек протоколов TCP/IP — промышленно стандартизованный пакет протоколов для глобальных вычислительных сетей. Добавия TCP/IP в систему Windows 2000, вы получите определенные преимущества, в том числе большие совместимость, надежность, масштабируемость и безопасность. В Windows 2000 имеется ряд утилит, позволяющих подключаться к другим TCP/IP-узлам, а также устранять проблемы с TCP/IP.

Стек протоколов ТСР/IP включает 4 уровня: сетевой, Интернета, транспортный и прикладной. Протокол IP работает на уровне Интернета и поддерживает многие ЛВС- и ГВСтехнологии, в том числе Etherner. Token Ring, ретрансляцию кадров и АТМ. IP не требуется устанавливать соединение, он адресует и маршрутизирует пакеты между узлами. Так как доставка пакетов не гарантируется. протокол IP ненадежен.

Протокол TCP. работающий на транспортном уровне, обеспечивает протоколу IP надежную доставку данных с обязательным установлением логического соединения. После установки связи TCP передает приложениям данные, используя уникальные номера портов. Альтернативой TCP считается протокол UDP — не требующая логического соединения служба дейтаграмм, не гарантирующая доставку пакетов. Протокол UDP используется приложениями, которым не надо подтверждать получение данных.

26

# Занятие 2. Адресация ІР-протокола

Всем узлам и сетевым компонентам, взаимолействующим по протоколу TCP/IP, необходим уникальный IP-адрес. Сети TCP/IP обычно делятся на три основных класса с предопределенными размерами. Системные администраторы могут разбить крупную сеть на несколько небольших полсетеи, разделив IP-адрес с помошью маски подсети на лие части. Одна из чистен будет идентифицировать (узел) компьютер, а другая часть — сеть, к которой он относится. Каждый узел TCP/IP идентифицируется логическим IP-адресом. IP-адрес — это адрес сетевого интерфейса). На этом внотили вы узнаете об IP-адресации в сетях TCP/IP.

Изучив материал этого занятия, вы сможете:

- объяснить назначение IP-адреса;
- преобратовать IP-адрес из дволчного формата в десятичный;
- перечислить классы 12-адресов.

Продолжительность занятия — около 30 минут.

# **IP-адрес**

Это 32-разрядное число, уникально и тентифицирующее узел (компьютер или другое устройство, например принтер или маршрутизатор) в сети TCP/IP. Обычно IP-адреса выражаются в десятичном формате — четыре числа, разделенных точками, например 192.168.123.132.

Для обеспечения эффективной работы глобальной сети на основе TCP/IP. состоящей из набора подсетей, маршрутнаторам. передающим пакеты данных между сетями, не требуется знать точное местоположение узла, которому предназначен пакет информации. Маршрутизаторы знают лишь о принидежности узла к определенной сети и используют информацию из своих таблиц маршрутизации для построения маршрута доставки пакета в сеть конечного узла. После доставки в конечную сеть пакет пересылается соответствующему узлу. Поэтому IP-адрес состоит и двух частей: идентификатора сети и идентификатора узла.

### Идентификатор сети

Уникально определяет **ТСР** (Р-узлы, расположенные в одной и той же сети. Для взаимодействия друг с другом все узлы одной сети должны имсть одинаковый идентификатор сети. Если маршрутизаторы соединяют сети так, как показано на рис. 2-2, уникальный идентификатор сети требуется каждому ГВС-соединснию:

- сети и 2 маршрутизируемые;
- сеть 3 ГВС-соединение между маршрутизаторами;
- сети 3 необходим идентификатор сети, чтобы интерфейсам между двумя маршрутизаторами удалось присвоять уникальные идентификаторы узлов.

Примечание Если вы собираетесь подключить сеть к Интернету, вам потребуется получить часть IP-адреса. содержащую идентификатор сети. Таким образом гарантируется уникальность идентификатора IP-сети. Для регистрации доменного имени и получения номера IP-сети обратитесь к своему поставщику услуг Интернета.

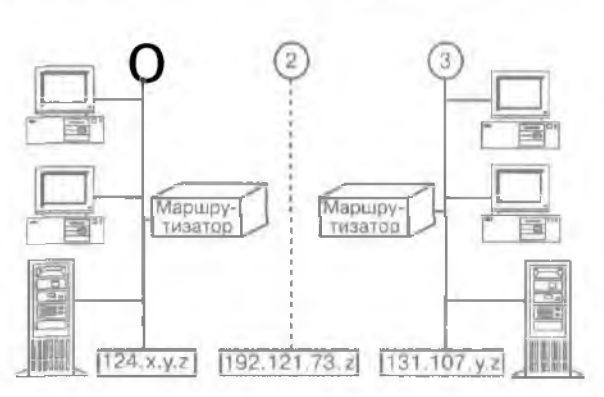

Рис. 2-2. Маршрутизаторы, соединяющие сети

## Идентификатор узла

Определяет узел внутри сети. В сети, определяемой идентификатором сети. все идентификаторы узлов должны быть уникальным и. IP-аврес указывает местоположение системы в сети аналогично тому, как уличный адрес определяет местоположение дома в городе (рис. 2-3).

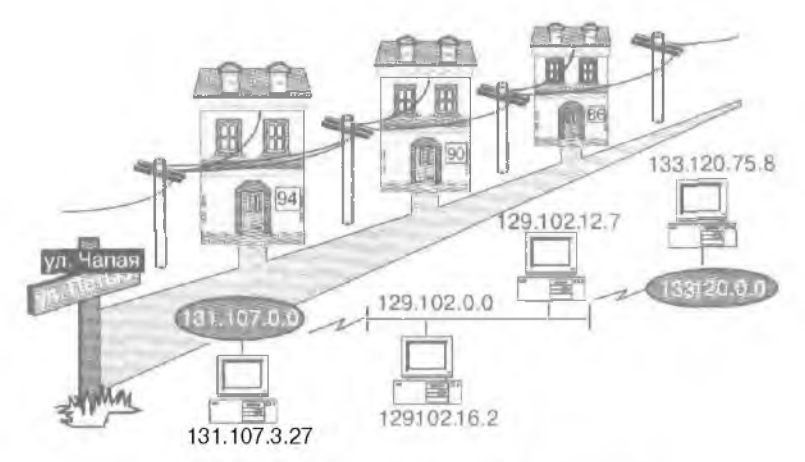

Рис. 2-3. Узлы и сетевые компоненты, взаимодействующие по протоколу TCP/IP

## Десятично-точечная нотация

Существует дна формата ссылок на IP-адрес — двоичный и десятичный с разделением точками. Как показано на рис. 2-4. длина каждого IP-адреса равна 32 битам; сам адрес состоит из четырех 8-разрядных секций (октетон). Например, IP-адрес 192.168.123.132 в двоячном виде выглядит как 11000000.10101000.01111011.10000100. Числа в десятичной системе счисления, разделенные точками, — это октеты, преобразованные из двоичного в ассятичное представление. Октеты представляют десятичные числа от 0 до 255. Порядок астепня 32 бит IP-адреса на идентификаторы сети и узла показан на рис. 2-4.

| 23     | Внедрений ТСР/ГР                                      | пава 2                     |
|--------|-------------------------------------------------------|----------------------------|
| +      |                                                       |                            |
| Иден   | тификатор Идентификатор<br>сети узла                  |                            |
|        | y. z.                                                 |                            |
| Пр     | оимер: 3.24                                           |                            |
| Рис. 2 | -4. Порязок составления IP-адреса                     |                            |
| Приме  | чание Идентификатор сети не может быть ранен 127. Это | т номер зарезервирован для |

возвратной петли и диагностических функций.

# Преобразование IP-адреса из двоичного формата в десятичный

В части алишистрирования TCP/IP вы должны уметь преобразовывать битовые значения октета из двоичного представления в десятичное. В двоичном формате каждому биту октета соответствует десятичное значение. Равный нулю бит всегда имеет нулевое значение: ранный единице можно преобразовать в десятичное значение. Бит низшего разряда представляет десятичное значение числа 1.1 бит высшего разряда — десятичное значение числа 128. Наибольшее десятичное значение октета равно 255 — в этом случае все биты равны 1 (рис. 2-5).

|   | - |   | _          |    |    | _  | 8  | би | т – |       |   |   | _ | - | ÷. |
|---|---|---|------------|----|----|----|----|----|-----|-------|---|---|---|---|----|
| [ | 1 | T | 1          | Ι  | 1  | I  | 1  | I  | 1   | И     | 1 | 1 | 1 | 1 | ]  |
| Γ | 2 | 1 | <u>6</u> 4 | 43 | 32 | 21 | 16 | 3  | ٤   | 3   4 | 4 | 1 | 2 | 1 | 1  |

Десятичное значение — 255 — •

Рис. 2-5. Все биты равны единие. что в результате дает 255

Ниже показано преобразование бит октета из лноичного кода в десятичный формат.

| Двоичный код | Значения бит         | Десятичное значение |
|--------------|----------------------|---------------------|
| 0000000      | 0                    | 0                   |
| 0000001      | I                    | I                   |
| 00000011     | 1+2                  | 3                   |
| 00000111     | 1+2+4                | 7                   |
| 00001111     | 1+2+4+8              | 15                  |
| 00011111     | 1+2+4+8+16           | 31                  |
| 00111111     | I+2+4+S+16+32        | 63                  |
| 0111111      | 1+2+4+8+16+32+64     | 127                 |
| 1111111      | 1+2+4+8+16+32+64+128 | 255                 |

# Классы адресов

Апреса Интернета назначаются группой InterNIC (*http://www.infernic.net*) — организацией, управляющей Интернетом. Все IP-апреса делятся на классы, наиболее распространенными из которых являются классы А, В и С. Существуют также классы D и E. однако конечные пользователи обычно не работают с ними. Для каждого класса адресов применяются разные миски подсети по умолчанию. Класс IP-апреса можно определить по его первому октету. Ниже описаны диапазоны IP-апресов классов А, В и С.

- Адреса класса Априсваиваются сетям с оченьбольшим количеством узлов. Маска подсети сетей класса А по умолчанию 255.0.0.0; первый октет адреса изменяется в диалазов от 0 до 126. Например. адрес 10.52.36.11 относится к классу А поскольку его первый октет (число 10) попадает в диапазон с 1 по 126 включительно.
- Адреса класса В присваиваются сстям среднего и большого размера. Маска подсети сетей класса В по умолчанию — 255.255.0.0; первый октет адреса изменяется в шапазонс от 128 до 191. Например, адрес 172.16.52.63 относится к классу В, поскольку его первый октет (число 172) понадает и диапазон со 128 по 191 включительно.
- Алреса класса С присваиваются небольшим ЛВС. Маска подсети сетей класса С по умолчанию 255.255.255.0; первый октет адреса изменяется в пиалазоне от 192 до 223. Например. эпрес 192.168.123.132 относи гся к классу С, поскольку его первый октет (число 192) попадает в диапазон со 192 по 223 включительно.

Класс адреса определяет биты, используемые для идентификатора сети и идентификатора узла (рис. 2-6). Кроме того, класс адреса определяет возможное число сетей и количество узлов в сети.

Класс А

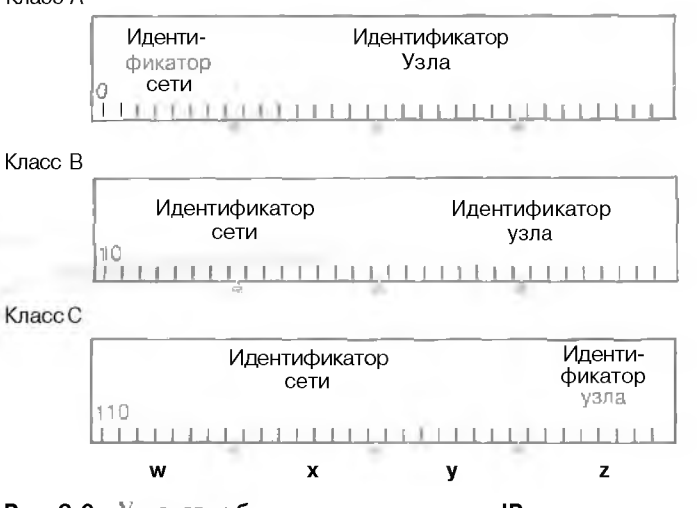

Рис. 2-6. Установка бит для каждого класса IP-адреса

Различия между классами А, В и С проиллюстрированы на рис. 2-7.

3 Заказ № 1079

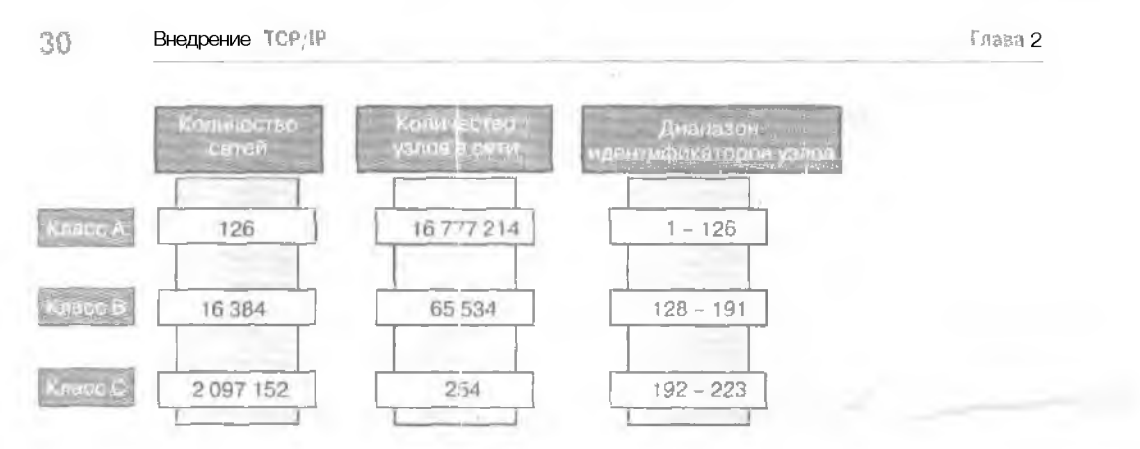

Рис. 2-7. Влияние класса адреса на сеть

## Рекомендации по назначению ІР-адресов

Правил присвоения IP-авресов не существует, однако всег на следует назначать действительные идентификаторы сетей и узлов. Задавая их, помните:

- идентификатор сети никогда не равен 127. Этот идентификатор зарезервирован для возвратной петли и диагностических функций;
- любой бит идентификаторов сетин узла не может быть равен | Иначе адрес рассматривается как широковешательная передача, а не идентификатор узла;
- все биты идентификаторов сети и узла не могут быть равны І. Иначе адрес рассматривается как «только эта сеть»:
- 🖣 в локальной сети идентификаторы узлов должны быть уникальными:
- каждому ГВС-соеллнению и каждой сети необходим уникальный идентификатор сети. Для подключения сети к Интернету необходимо получить идентификатор сети;
- каждому узлу TCP/IP. включая ин ерфейсы с маршрутизаторами, требуется уникальный идентификатор узла. Идентификатор узла, используемый маршрутизатором, это IP-адрес, настроенный как шлюз рабочей станции по умолчанию:
- для каждого узла сети TCP/IP необходимо определить маску подсети либо маску подсети по учолчанию (при отсутствии подсетей), либо пользовательскую маску подсети (применяется, если сеть разделена на подсети). Маска подсети — 32-разридный адрес, используемый для блокировки или «маскировки» части IP-адреса с целью различения идентификаторов сети и узла. Это позволяет стеку TCP/IP определить, где находится IP-адрес — в локальной или удаленной сети. Маска подсети по умолчанию зависит от класса адреса (рис. 2-8).

31

| IP-amer 131 107 1 15 200                                                    | пример        |
|-----------------------------------------------------------------------------|---------------|
|                                                                             |               |
| C 11111111 1111111 11111111 00000000                                        | 255.255.255.0 |
| A 11111111 0000000 0000000 0000000<br>B 111111111 1111111 00000000 00000000 | 255.0.0.0     |

Рис. 2-8. Пример маски подсети, используемой для IP-адреса класса В

# Резюме

IP-адреса идентифицируют псе узлы TCP/IP и необходимы любому узлу или сетевому компоненту, исполыующему протокол TCP/IP. IP-адрес определяет идентификаторь сети и узла. Длина IP-адреса — 32 бита, он состоит из четырех восьмира рядных полей (октетов). Существует пять илиссов IP-адресов. Узлам присваинаются адреса классов А, В и С. Каждый класс адресов включает сети разных размеров.

Существует несколько рекомендаций, которым нужно следовать при назначении действительных IP-адресон. Для в анимодействия узлов друг с другом сетевой идентификатор исск узлов одной сети должен быть одинаковым. Всем узлам TCP/IP, включая интерфейсы с маршрутизаторами, требуются уникальные идентификаторы узлов.

### Глава 2

# Занятие 1 Установка и настройка протокола ТСР/IР

Сейчас мы расскажем об установке и настройке протокола Microsoft TCP/IP. Если на нашем компьютере не установлен пакет протоколов TCP/IP, выполните описанную ниже процедуру.

### Изучив материал этого занятия, вы сможете:

- настроить параметры TCP/IP;
- У назвать некоторые распространенные утилиты TCP/IP;
- 🖉 рассказать о фильтровании пакетов.

Продолжительность занятия — около 15 минут.

# Установка пакета протоколов TCP/IP

ТСР/IP можно использовать в разных сетеных средах — от небольших ГВС-естей до Интернета. Если Windows 2000 Setup обнаружит сетевой адаптер, протокол TCP/IP будет установлен по умолчанию. Таким образом, TCP/IP необходимо устанавливать, если по умолчанию применяется другой сетевой протокол или если вы удалили TCP/IP из параметров соединения в папке Network and Dial-Up Connections (Сеть и удаленный доступ к сети).

# Практикум: установка протокола TCP/IP

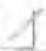

Установите протокол TCP/IP для локального подключения. Для выполнения данного упражнения необходимы полномочия администратора.

- Задание: установите протокол TCP/IP для подключения по локальной сети
- Раскройте меню Start/Settings (Пуск/Настройкат и шелкните ярлык Network And Dial-Up Connections (Сеть и удаленный доступ к сети).
  Откроется одноименное окно.
- Щелкните значок Local Area Connection (Подключение по локальной сети) правои кнопкой и выберите в контекстном меню команду Properties (Свойства).
  Откроется диалоговое окно свойств локального подключения.
- 3. Щелкните кнопку Install (Установнтъ). Откроется окно Select Network Component Туре (Выбор типа сетевого компонента).
- 4. Щелкните Protocol (Протокол), затем кнопку Add (Добавить). Откроется окно Select Network Protocol (Выбор сстевого протокола).
- 5. Выберите Internet Protocol (TCP/IP) и шелкните ОК (рис. 2-9). Пакет протоколов TCP/IP будет установлен и добавлен в список компонентов в окне свойств локального подключения
- 6. Щелкните кнопку Close Вакрыты.

| elect Nel                | work Protocol                                | -                                                 |                              | -                           | -               | 2      |
|--------------------------|----------------------------------------------|---------------------------------------------------|------------------------------|-----------------------------|-----------------|--------|
| 5                        | lick the Network F<br>In installation disk f | <sup>S</sup> rotocol that you<br>for this compone | u want to in<br>ent, click H | istall, then cl<br>ave Disk | ick O.K. II yeu | i have |
| Network Pr               | otocol:                                      |                                                   |                              |                             |                 |        |
| Apple Talk<br>DLC ftorei | Pietocol<br>eo!                              |                                                   |                              |                             |                 |        |
| Internet Pr              | viocal (TCF/IP)                              |                                                   |                              |                             |                 |        |
| LICTANDUS D              | NOTING TO THE                                |                                                   |                              |                             |                 |        |
|                          |                                              |                                                   |                              |                             |                 |        |
|                          |                                              |                                                   |                              |                             | Have Disk       |        |
|                          |                                              |                                                   |                              | -                           |                 |        |
|                          |                                              |                                                   | Tr                           | ak                          | T Can           | ei l   |
|                          |                                              |                                                   | 11                           | 510                         | Can             |        |

Рис. 2-9. Выбор протокола ТСР/ІР

# Настройка протокола TCP/IP

Если вы впервые устанавливаете в сети протокол TCP/IP, вам стоит разработать попробный план IP-адресации в ней. Схема адресации сети, не полключенной к Интернету, содержит общелоступные либо частные адреса. Впрочем, аля взаимодействия с Интернетом вы, скорее всего, создадите несколько общелоступных IP-адресов — они требуются устройствам, подключенным к Интернету напрямую. Группа InterNIC выделяет общелоступные адреса поставшикам услуг Интернета, которые, в свою очередь, выделяют адреса желающим установить соединение с Интернетом, Назначенные таким способом IP-адреса гарантированно уникальны и заносятся в маршругизаторы Интернета, обеспечивающие трафик конечным узлам.

Кроме того. для защиты внутренних адресов вашей сети от проникновения из Интернета можно реализовать схему закрытой адресании, сконфигурировав для всех компьютеров закрытой сети (или интрассти) частные адреса. Системы с частными адресами недоступпы из Интернета, поскольку частные адреса не пересекаются с общедоступными.

В Windows 2000 IP-адреса разрешается назначать динамически посредством протокола DHCP; кроме того, вы можете воспользоваться функцией автоматической частной IPadpecaцuu (Automatic Private IP Addressing, API PA) или настроить параметры TCP/IP вручную. Выбор этих нараметров обусловлен функциями компьютера. Например, внутренним серверам сети органи вини. взаимодействующим с клиентами, IP-адрес следует назначить вручную. Тем не менес настройку параметров TCP/IP для основной массы клиентов стоит выполнять динамически, с помощью DHCP-сервсра.

### Динамическое конфигурирование

По умолчанию компьютеры с Windows 2000 пытаются получить конфигурационные параметры TCP/IP от ссрвера DHCP в вашей сети (рис. 2-10). Если для вашего компьютера заданы статические параметры TCP/IP, можно реализовать динамическое конфигурирование TCP/IP.

- Настройка компьютера для динамического конфигурирования параметров TCP/IP
- 1. Раскройте меню Start/Settings и шелкните ярлык Network And Dial-Up Connections.
- 2. Щелкните значок Local Area Connection правон кнопкой и выберите в контекстном меню команду Properties.
- 3. На вкладке General (Общие) выбедите в списке протоколов TCP/IP и шелкиште кнопку Properties.

Для соединений других типов переядятс на вкладку Networking (Сеть).

4. Щелкните переключатель Obtain An IP Address Automatically (Получить IP-алрес автоматически), ратем — OK.

### Ручная настройка

Некоторым серверам, например DHCP-, DNS- и WINS-серверам. IP-адрес необходимо назначать вручную. Если в вашей сети нет DHCP-сервера, вам придется вручную сконфигурировать компьютеры, использующие TCP/IP. для работы со статическим IP-адресом.

| ternet Protocol (TCP/IP) Properties                 | 7 ×                                  |
|-----------------------------------------------------|--------------------------------------|
| Greeveral ]                                         | -                                    |
| You can yet IP                                      | timinti susport<br>administrator tar |
| <sup>64</sup> Obtain an IP account action slid std. |                                      |
| C. Uge the following IP address                     |                                      |
|                                                     |                                      |
|                                                     |                                      |
|                                                     |                                      |
| and the second                                      |                                      |
| 6 Obtain DNS server address actomatically           |                                      |
| Usy the following ON6 server addresses              |                                      |
|                                                     |                                      |
|                                                     |                                      |
|                                                     |                                      |
|                                                     | Adjancest_                           |
|                                                     |                                      |
| 1 ar                                                | Cincel                               |

Рис. 2-Ю. Настройка автоматическою получения параметров TCP/IP

### Настройка компьютера для использования статического IP-адреса

- Le Раскройте меню Start/Settings и выберите пункт Network And Dial-Up Connections.
- 2. Щелкните значок Local Area Con lection правой кнопкой и выберите в контекстном меню команду Properties.
- 3. На вкладке General укажите TCP/IP и щелкните кнопку Properties.
- 4. Щелкните переключатель Use The Following IP Address (Использовать следующий IPадрес).

Затем укажите IP-адрес, маску подсети и адрес шлюза по умолчанию. При наличии в сети сервера **DNS** можно настроить систему для использования DNS.

### Настройка компьютера для использования DNS

I Шелкните вереключатель Select The Following DNS Server Addresses (Использовать следующие адреса DNS-серверов). 2. В полях Preferred DNS Server (Предпочтительный DNS-сервер) и Alternate DNS Server (Альтернативный DNS-сервер) укажите адреса основного и дополнительного серверов DNS (рис, 2-11).

| ernet Protocol (TCP/IP) Pro                                                                        | perliet               |                 |                     |                      |                    |                |   |
|----------------------------------------------------------------------------------------------------|-----------------------|-----------------|---------------------|----------------------|--------------------|----------------|---|
| la ter sa                                                                                          |                       |                 |                     |                      |                    |                |   |
| You can get iP settings as one<br>this capability Otherwise, you ne<br>the appropriate IP settings | l automa<br>sed to as | lically<br>Eyeu | i junue<br>s méliya | metivad<br>ork: a di | ale unio<br>mastra | pati<br>Patist |   |
| 1" Distain an IP address autom                                                                     | nauc ally             |                 |                     |                      |                    |                |   |
| IF Use the following IP without                                                                    | 16                    |                 |                     |                      |                    |                |   |
| IP address                                                                                         |                       | 10              | ĩ                   | 3                    | 74                 |                |   |
| Sybriet Hask                                                                                       | ſ                     | 255             | 255                 | 255                  | 0                  |                |   |
| Default galeway                                                                                    | ٢                     | 10              | 1                   | 3                    | 1                  |                |   |
| c                                                                                                  |                       | - 1             |                     |                      |                    |                |   |
| @ Use the following DNS ten                                                                        | rei addre             | ster.           |                     |                      |                    |                |   |
| Elekened DWS server,                                                                               | T                     | 10              | 1                   | 3                    | 3                  |                |   |
| Alternate DNS server                                                                               | T                     | 10              | 1                   | 3                    | 4                  |                |   |
|                                                                                                    |                       |                 |                     | _                    | Advar              | væi            | 1 |
|                                                                                                    |                       | F               | -                   | 98                   | 7                  | Carne          |   |

Рис. 2-11. Ручная настройка параметров TCP/IP

Кроме того, вы можете настроить дополнительные Пр-нареса и шлюзы по умолчанию.

- Настройка дополнительных ІР-адресов и шлюзов по умолчанию
- Б окне свойств протокола TCP/IP щелкните кнопку Advanced (Дополнительно).
- 2. На вклачке IP Settings (Параметры IP) в области IP Addresses (IP-агресат шелените кнопку Add (Добавить).
- 3. В полях IPAddress (IP-адрес) и Subnet Mask (Маска подсети) введите IP-адрес и маску полсети и шелкните ОК.
- 4. Повторите пункты 2 и 3 для каждого IP-адреса, который требуется добавить, и шелкните ОК.
- 5. На вкладке IP Settings в области Default Gateways (Основные шлюзы) щелкните кнопку Add.
- 6. В полях Gateway (Шлюз) и Metric (Метрика) введите IP-адрес шлюза по умолчанию и мстрику, затем шелкните кнопку Add.

Кроме того, чтобы создать собственную метрику для данного соединения, можно ввести значение метрики в окне Interface Metric.

7. Понторите пункты 5 и 6 для каждого IP-адреса, который требуется побавить. затем шелкните ОК.

Примечание Процесс конфигурирования клиента для использования сервера WINS описан в главе 9.

### Автоматическое присвоение частных IP-адресов

Ешс один вариант настройки ГСР/ГР — использование функции АР1РА. если сервер DHCP недоступен. В предыдущих версиях Windows настройка IP-адресов осуществлялась пручную или динамически средствами DHCP. Если клиент не мог получить IP-адрес от сервера DHCP. сетевые службы для него были недоступны. В отсутствие сервера DHCP функции АР1РА автоматически назначает клиентам неиспользуемые IP-адреса.

АРІРА назначает клиенту адрес и диапазона 169.254.0.1 — 169.254.255.254 с маской подсети 255.255.0.0. Выделенный клиенту адрес применяется, пока не будет обнаружен сервер DHCP.

# Проверка параметров TCP/IP с помощью утилит lpconfig и ping

Вам необходимо регулярно проверять и тестировать конфигурацию протокола TCP/IP. чтобы гарантировать, что компьютер способен соединяться с другими TCP/IP-узлами и сетями. Для проверки параметров протокола TCP/IP можно воспользоваться утилитами Ipconfig и ping.

Утилита Ipconfig позволяет из командной строки просмотреть параметры конфигурании TCP/II<sup>2</sup> системы. включая IP-адрес, маску подсети и адрес шлюза по умолчанию. Это удобно, если вам требуется определить, инициализирована ли конфигурация. или выявить идентичные IP-адреса.

- Запуск Ipconfig из командной строки
- І Откройте окно командной строки.
- 2. Введите lpconfig и нажмите Enter. На экране отобразится конфигура июнная информация TCP/IP (рис. 2-12).

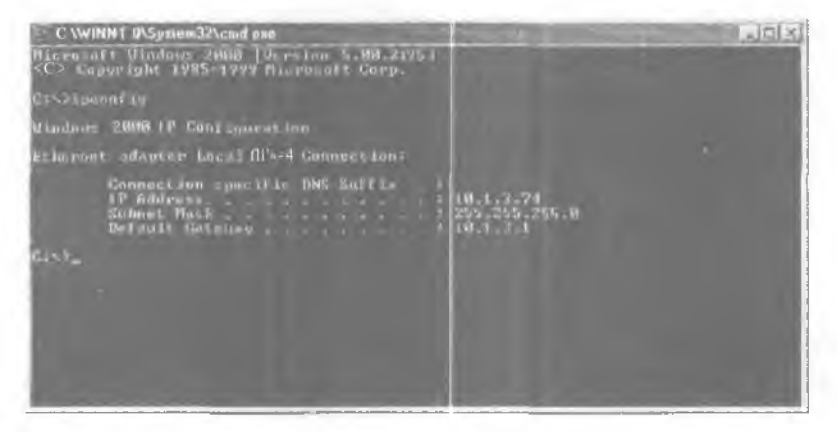

Рис. 2-12. Просмотр конфигурационной информации TCP/IP с помощью утилиты Ipconfig

Утилита ping — диагностическое средство, тестирующее конфигурации TCP/IP и выявляющее ошибки соединений. Для определения доступности и работоспособности конкретного узла утилита ping использует сообщения эхо-запрос и эхо-ответ протокола ICMP. Как и утилита lpconfig ping работает из командной строки. Синтаксис команды таков: *IP-адрес*
При успешном запросе к узлу на экран выводится информационное сообщение (рис. 2-13).

| IN C. WINNT. B\System32\cmd.exe                                                                                                    | I LOIX |
|----------------------------------------------------------------------------------------------------|--------|
| Windows 2000 IP Configuration                                                                                                    |        |
| Ethernet adaptor Local Arma Communition:                                                                                                    | 1      |
| Gennection specific DNU Suffle - 1<br>19fidd:EK= 10.4.3.74<br>Salmer Mask - 255,255,255,00<br>Default Gateway - 110.1.3.1                                                                                |        |
| GC-2plog 18.1.3.1                                                                                                    |        |
| Pinging 18.1.3.1 98.2 with 32 byte: of data:                                                                                                    |        |
| Reply Foun 10.1.3.1: hytes-32 time(10hs TTL-128<br>Reply Foun 10.1.3.1: bytes-32 time(10hs TTL-128<br>Reply Foun 10.1.3.1: bytes-32 time(10hs TTL-128<br>Reply Foun 18.1.3.1: bytes-32 time(10hs TTL-128 |        |
| Ping statistics for 10.1.3.1:<br>Parkets: Sent - 4, Monsiond - 4, Laus - 14 (0n Lass).<br>Hipproximis: round trip Limes in rills-tenconds:<br>Himinum Bus, Maximum Bus, Average Bus                      |        |
| 0:52                                                                                                    |        |

Рис, 2-13. Отклики, выводимые утилитой ping

#### Настройка фильтрования пакетов

Фильтрование пакетов IP позволяет реализовать функции защиты на основе данных об источнике, месте назначения и типе трафика IP. Благодаря этому вы можете задать триггеры IP- и IPX-трафика, которые будут защищать систему от нежелятельного трафика иди пропускать данные без фильтрования.

Например, с целью снижения объема трафика к определенным системам можно ограничить для сети типы входящего и исхолящего доступа. Создаваемые вами фильтры пакетов не должны быть слишком строгими или нарушать функциональность сетевых протоколов компьютера. Например, на компьютере с Windows 2000 в качестве Web-сервера выполняется служба Internet Information Services (MS) и сконфигурированы фильтры, допускающие исключительно Web-трафик, поэтому вы не сможете выполнить к данной системе запрос с помошью утилиты ping.

Фильтрование пакетов IP может выполняться но:

- номеру порта ТСР;
- номеру порта UDP:
- номеру протокола IP

#### Практикум: настройка фильтрования пакетов IP

Вы настроите на компьютере с Windows 2000 Server фильтрование пакетов TCP/IP для локального подключения.

Saganue: включите фильтр пакетов TCP/IP

- 1. Раскройте меню Start/Settings и щелкните ярлык Network And Dial-Up Connections.
- Шелкните значок Local Area Connection правой кнопкой и выберите в контекстном меню команду Properties.
- 3. В окне свойств выберите протокол TCP/IP и щелкните кнопку Properties. Откроется окно свойств TCP/IP.
- 4. Щелкните кнопку Advanced (Дополнительно).

Откроется окно Advanced TCP/IP Settings (Дополнительные параметры TCP/IP).

Вкедрение ТСР/ІР

38

5. Перейдите на вкладку Options (Параметры), выделите в списке пункт TCP/IP Filtering (Фильтрация TCP/IP) и щелкните кнопку Properties. Откроется окно TCP/IP Filtering (рис. 2-14).

6. Пометьте флажок Enable TCP/IP Filtering (All Adapters).

Теперь вы можете задать фильтрование пакетов протоколов TCP, UDP и IP. Для этого щелкните переключатель Permit Only (Только), затем — кнопку Add (Добавить) под списком TCP Ports (TCP-порты), L DP Ports (UDP-порты) или IP Protocols (IP-протоколы).

Например. вы можете:

- отключить все порты, кроме TCP-порта с номером 23. будет разрешен лишь Telnet-трафик;
- отключить на выбранном Web-ссрвере все порты, кроме TCP-порта с номером 80. таким образом, вы позволите серверу обрабатывать лишь. Web-график протокола TCP.

| Permit All | Permit All     Permit Uply | 5" Permit All<br>r 1" Permit Drig- |
|------------|----------------------------|------------------------------------|
| TCP Ports  | UDP Porta                  | IP Protocols                       |
|            | 11 - 23                    |                                    |
| _          | - 1                        |                                    |
|            |                            |                                    |
| 0-         | 1 - 11                     |                                    |
| - 11       | i a ti                     |                                    |

Рис. 2-14. Настройка фильтров пакетов TCP/IP в окне TCP/IP Filtering (Фильтрация TCP/IP)

**Внимание!** При отключении всех портов, кроме 80, будут заблокированы все сетевые подключения, осуществляемые по этим портам.

7. Щелкайте кнопку ОК, чтобы закрыть все открытые окна.

#### Резюме

Если Windows 2000 Setup обнаружит сетевой адаптер, будет автоматически установлен протокол TCP/IP. Кроме **того**, пакет протоколов TCP/IP можно установить вручную. TCP/IP разрешается настроить для автоматического получения IP-адреса или задать его параметры вручную. Для снижения объема трафика к определенным системам стоит включить фильтронание пакетов.

## Занятие 4. Основные принципы ІР-маршрутизации

Маршрутизация представляет собой процесс выбора пути зоставки накетов и считается основной функцией протокола IP. Маршрутизатор (зачастую называемый шлюзом) — устройство, пересыдающее пакеты из одной физической ссти в другую. При получении маршрутизатором пакета сстевой адаптер передает дейтаграммы на уровень протокола Интернета. Протокол IP проверяет конечный алрес дейтаграммы, сравнивает его с таблицей IP-маршрути зации.

Изучив материал этого занятия, вы сможете:

- 🗹 дополнить таблицу маршрутизации Windows 2000 статическими маршрутами;
- У управлять и нести мониторинг внутренней и граничной маршрутизации.

Продолжительность занятия — около 40 минут.

#### Основы маршрутизации

Маршрутизатор обеспечивает взаимодействие и связь ГВС и ЛВС, а также позволяет соединять ранорядные ЛВС. Каждый пакет, пересылаемый по ЛВС, включает заголовок, содержащий поля с исходным и конечным адресами. Маршрутизаторы сопоставляют заголовки пакетов сегменту ЛВС и выбирают наилучший путь передачи пакета, оптичизируя произволительность сети. Например, если пакет передается от компьютера А компьютеру С (рис. 2-15), наилучший маршрут включает лишь один транзит. Если по умолчанию компьютер А использует маршрути ватор 1, пакет будет перенаправлен через маршрутизатор 2. Компьютеру А будет сообщен оптимальный маршрут, по которому следует передавать пакеты компьютеру С. После того как найдены все маршруты, пакет передается слелующему маршрутизатору (это называется *транзитом*), пока тот не прибудет на конечный узел. Если маршрут не найден, исходному узлу направляется сообщение об ошибке.

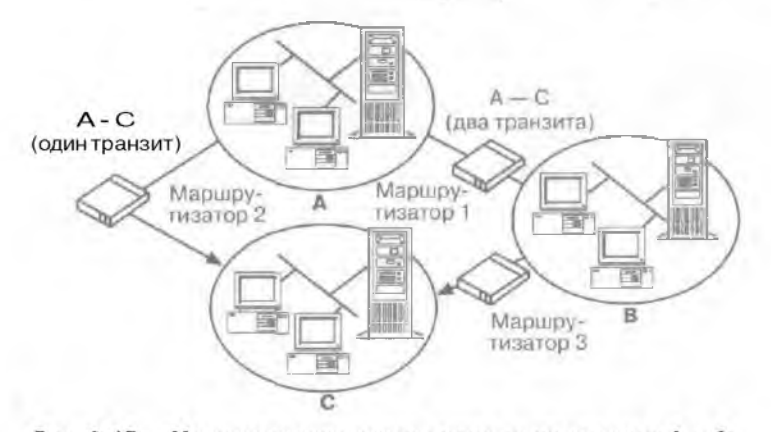

Рис. 2-15. Маршрутизация пакета между компьютерами А и С

Для ныбора маршрута уровень протокола Интернета обращается к таблице маршругов в памяти (рис. 2-16).

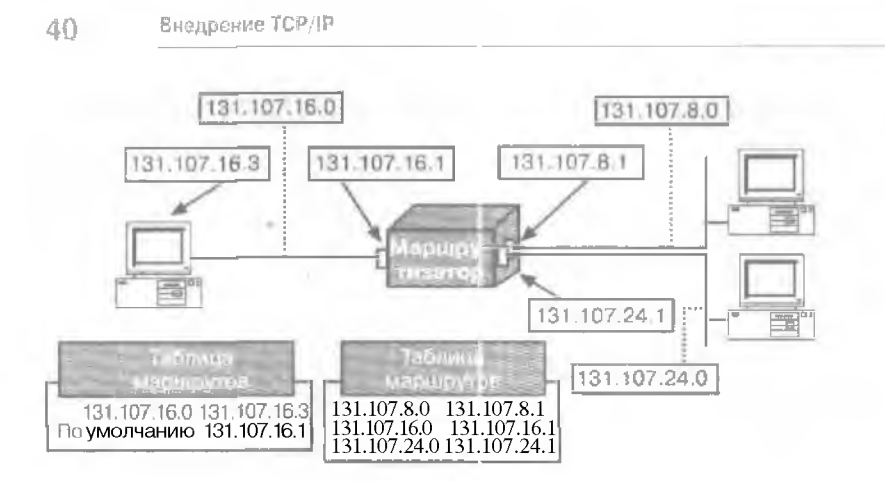

Рис. 2-16. Уровень IP обрашается к таблице маршрутов

Данная таблица содержит записи с IP-а гресами интерфейсов маршрутизатора к другим сетям, с которыми тот может взаимодействовать. Таблица маршрутов — это набор записей, называемых *маршрутами* froutest. содержащих информацию о местоположении сетевых идентификаторов промежуточных сетей. Таблица маршрутизации компьютера с Windows 2000 формируется автоматически на основе конфигурации протокола TCP/IP. Чтобы просмотреть таблицу маршрутов, введите командной строке route print (рис. 2-17).

Enges 2

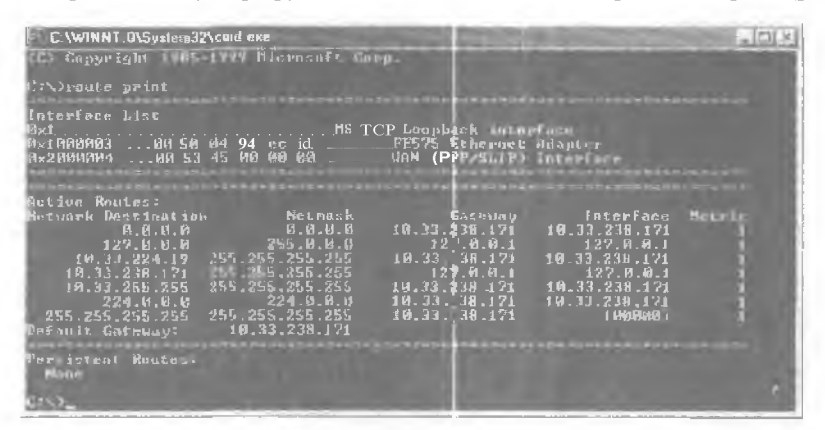

Рис. 2-17. Просмотр таблины маршругов в режиме командной строки

Примечание Таблица маршрутов имеется не только у маршрутизаторов. Узлы также обладают такими таблицами для выбора опгимального пути передачи пакетов.

#### Статическая и динамическая ІР-маршрутизация

Методы получения маршрутизаторами сведений о маршрутах зависят от типа IP-маршрутизании, реализованной маршрутизатором, статической или динамической. Статическая маршрутизация — функция протокола IP, допускающая использование только статических таблиц маршрутов. Статические м. ршрутизаторы требуют, чтобы таблицы маршрутов формировались и обновлялись вручную. Для добавления статических записей в таблицу служит компида route.

| Чтобы лобавить или обновить статический<br>маршрут, выполните команду | Описание                         |
|-----------------------------------------------------------------------|----------------------------------|
| тите add [сеть]<br>mask [маска_нодоети][ш.нез]                        | Добавляет маршрут                |
| route -p add [ссинь]<br>mask [маска подсети] [ииюз]                   | Добавляет постоянный<br>маршрут  |
| route delete [crante] [ui.noi]                                        | Удаляет маршрут                  |
| route change [сеть]   шаназ                                           | Наменист маршрут                 |
| route print                                                           | Отображает таблину<br>маріпрутов |
| route -f                                                              | Очищает все маршруты             |

## Практикум: обновление таблицы маршрутов

🗧 Дополните таблицу маршрутов Windows 2000 статическими маршрутами.

- Задание: обповите таблицу маршрутов
- Откройте окно командной строки.
- Beeдите route add *IP-адрес* mask *маска\_подсети шлюз*, чтобы добавить маршрут, который позволит компьютерам одной сети вланмолсиствовать с узлом другой сети.

Например. чтобы добавить маршрут, который позволит компьютерам сети 10.107.24.0 взаимодействовать с узлом ссти 10.107.16.0. в командной строке введите route add 10.107.24.0 mask 255.255.255.0 10.107.16.2 (рис. 2-18).

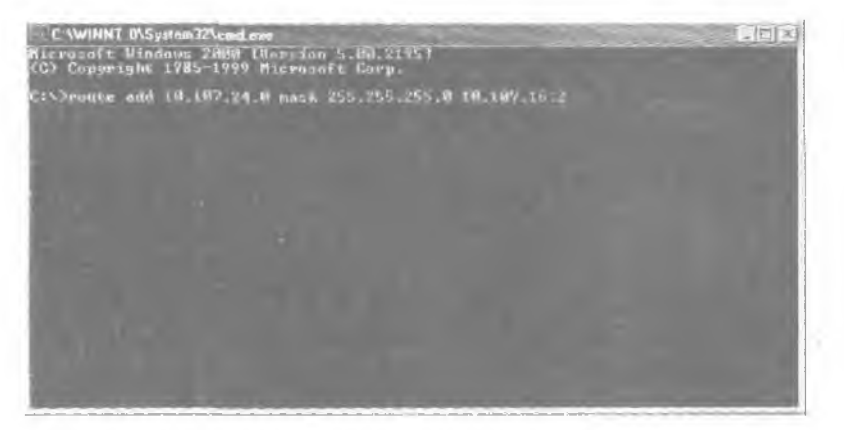

Рис. 2-18. Добавление статического маршрута

#### Использование динамической маршрутизации

**Если** маршругизменяется, статические маршрутизаторы не собщают друг другу об этом: кроме **того, они** не обмениваются маршрутами с динамическими маршрутизаторами. Динамическая же маршрутизация подразумевает автоматическое обновление таблицы маршрутов, упрошая администрирование. Тем не менее при использовании **динамической** маршрутизации в больших сетях увеличивается объем трафика.

41

#### Протоколы маршрутизации

Динамическая маршрутизация — функция протоколов маршрутизации, например Routing Information Protocol (RIP) и Open Shcriest Path First (OSPF). Протоколы маршрутизации периодически обмениваются информацией о маршрутах к известным сетям между динамическими маршрутизаторами. Если маршрут изменяется, маршрутизаторы автоматически уведомляются об этом. На серверах Windows 2000 для каждой сети должен быть установлен свой сетевой адаптер. Кроме того, вам следует установить и настроить службу RRAS. поскольку по умолчанию одно временно с Windows 2000 протоколы динамической маршрутизации не устанавливаются. Реализация IP-маршрутизации описана в главе 11.

Windows 2000 включает два основных протокола |Р-маршрутизацини, выбор которых зависит от размера и топологии сетч, а также от других факторов.

#### Протокол RIP

Это протокол дистаннионно-векторной маршрутизации, обеспечивающий совместимость и предыдушими версиями RIP-сетей. Тозволяет RIP-маршрутизаторам обменицаться информацией о маршрутах и сообщать друг другу о любых изменениях в конфигурации сети. RIP передает информацию соседним маршрутизаторам и нериодически рассылает широконешательные пакеты, включающие всю информацию о маршрутах, которой обладает маршрутизатор. Это позволяет синхронизировать габлицы маршрутов всех маршрутизаторов сети.

#### Протокол OSPF

Это протокол маршрутизации, использующий информацию о состоянии каналов. Позволяет маршрутизаторам обмениваться информацией о маршрутизации и создавать карту сети, определяющую оптимальный пу в к каждой из сетей. По мере обновления базы данных состояния каналов таблица маршрутов перестраивается. С увеличением размера БД о состоянии каналов растут требования к памяти и увеличивается время вычисления маршрута. Для решения этой проблемы масштабирования OSPF разделяет сеть на группы непрерывных сетей, называемых областими. Области соединяются друг с другом через область магистрали. Магистральный маршрутизатор в OSPF — это маршрутизатор, соединенный с областью магистрали. Магистральными считаются маршрутизаторы, соединенные с авумя и более областями. Тем не менее маршрутизаторы магистрали не должны работать маршрутизаторами границы области. Маршруги вторы, у которых все сети соелиненые с магистралью, называют внутренними.

Каждый маршрутизатор отвечает ФБД состояния каналов только для тех областей. которые присоединены к нему. Граничные маршрутизаторы области (ГМО) соединяют область магистрали с другими областями (рис. 2-19).

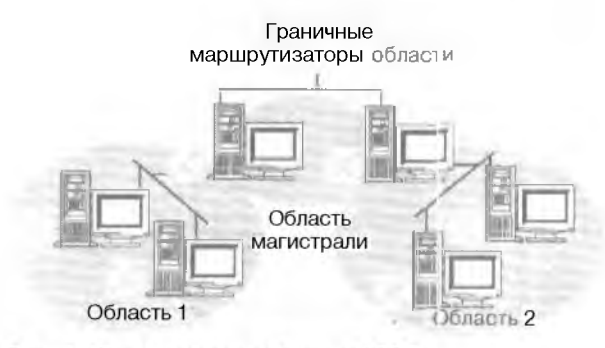

Рис. 2-19. Структура области OSPF

Среда маршрутизации OSPF лучше вссго подходит для большой или очень большой динамической IP-сети с несколькими путями, например: сети крупной кампании, унивсрещтетского городка, всемирной корпоративной или университетской сети. Для управления внутренними и граничными маршрутизаторами необходимо:

- убедиться, что для ГМО заданы параметры (место назначения, маска сети), определяющие границы соответствующей области;
- убедиться. что фильтрование источника и маршрута на ГМО не слишком строгое и не блокирует передачу соответствующих маршрутов автономной системе OSPF. Фильтрование внешнего источника и маршрута конфигурируется на вкладке External Routing окна свойств протокола OSPF;
- убедиться. что все маршрутизаторы ABR либо физически подсоединены к магистрали. либо подсоединены к ней логически через виртуальное соединение. В сети не должно быть маршрутизаторов «черного хода» — маршрути наторов, которые соединяют две области, минуя магистраль.

#### • Администрирование маршрутизатора

- 1. Раскройте меню Start\Programs\Administrative Tools и шелкните ярлык Routing And Remote Access (Маршрутизация и удаленный доступ).
- 2. В дереве консоли шелкинте правой кнопкой узел Server Status (Состояние сервера) и выберите в контекстном меню команду Add Server (Добавление сервера).
- 3. В окне Add Server выполните одну из следующих операций.
  - Щелкните переключатель The Following Computer (Указанный ниже компьютер) и введите имя компьютера или IP-адрес сервера.
  - Щелкните переключатель All Routing And Remote Access Servers In The Domain тВсе компьютеры маршрутизации и удаленного лоступа) и затем укажите домен, содержащий сервер, который требуется администрировать. Щелкните кнопку ОК и выберите сервер.
  - Щелкните переключатель Browse The Active Directory (Обзор Active Directory). Затем шелкните кнопку Next и в окне Find Routers Or Remote Access Servers (Поиск: Маршрутизаторы и серверы удаленного доступа) пометьте флажки напротив серверов, которые требуется найти. Щелкните ОК и выберите сервер.
- 4. Вы сможете администрировать удаленный сервер, когда он появится в дереве консоли.

### Резюме

Маршрутизаторы передают пакеты между сетями. Уровень протокола Интернета обращается к таблице маршрутов в памяти. Таблица маршрутов содержит записи с IP-адресами интерфейсов маршрутизаторов к другим сетям. Статические маршрутизаторы требуют, чтобы таблицы маршрутов формировались и обновлялись вручную. При динамической маршрутизации маршрутизаторы автоматически получают уведомления об изменении маршрутов.

## Закрепление материала

- 7 І Прицеленные ниже вопросы помогут нам лучше усвоить основные темы данной славы. Если вы не сумеете ответчть на вопрос, повторите материал соответствующего патиятия. Правильные ответы см. в приложении «Вопросы и ответы» в конце книги.
- I. Опишите пакет протоколов TCP/IP
- 2. Назовите утилиты TCP/IP. используемые для проверки и тестирования конфитурании протокола TCP/IP.
- 3. Опишите назначение маски подссти
- 4. Назовите минимальное число областии в промежуточной сети OSPF.
- 5. Что такое внутренний маршрутизатор?
- 6. Что такое граничный маршрутизатор?
- 7. Назовите административную утилиту Windows 2000, по воляющую управлять внутренними и граничными маршрутизаторами.

## ГЛАВА З

## Внедрение NWLink

| BHERENE    | Знакомство с NWLink                       | 46 |
|------------|-------------------------------------------|----|
| Зачатие 2, | Использование Gateway Service for NetWare | 52 |
| Занятие 3= | Использование Client Service for NetWare  | 57 |
| Занатна 4. | Установка и настройка NWLink              | 59 |
| Закреплени | е материала                               | 65 |

#### В этой главе

Эта глана посвящена вопросам взаимодействия Microsoft Windows 2000 с Novell NetWare. в том числе установке и настройке протокола NWLink.

#### Прежде всего

Для звучения материалов этой главы необходимо:

• выполнить установочные процелуры. ОПИСАННЫЕ ВО вводной главе.

## Занятие 1. Знакомство с NWLink

Для совместного использования ресурсов в сети Novell NetWare на компьютерах в сети Windows 2000 необходимо установить протокол, совместимый с базовым протоколом сетей NetWare — Internetwork Packet Exchange/Sequenced Packet Exchange (IPX/SPX). NWLink — это Microsoft-реализация IPX/SPX-сопместимого протокола. позволяющая компьютерам с Windows 2000 подключаться к службам NetWare. На этом занятии вы познакомитесь с протоколом NWLink.

#### Изучив материал этого занятия, вы сможете:

- 🖉 объяснить назначение протокола NWLink:
- представить некоторые из компонентов, используемых для взаимозействия Windows 2000 с Novell NetWare:
- 🖉 определять архитектуру NWLink

Продолжительность занятия — около 25 минут.

#### Взаимодействие с NetWare

Windows 2000 прелоетныя яет протоколь и службы, в том числе IPX/SPX/NetBIOS-совместимый транспортный протокол (NWLink). Windows 2000 Gateway Service for NetWare (GSNW) и Windows 2000 Client Service tor NetWare (CSNW). позволяющие интегрировать сети Windows 2000 с сетями Novell NetWare. Эти протоколы и службы позволяют создавать сетевую среду, состоящую из серверов, использующих как Windows 2000. так и NetWare. Для перемещения учетных записей пользователей, групп, файлов и разрешений из NetWare в Windows 2000 в составе последней предусмотрено средство Directory Services Migration Tool for NetWare.

Ниже приведен список служб Windows 2000 Server, доступных компьютерам с Windows 2000, для взаимодействия с сетями и серверами Novell NetWare. Некоторые из них включены и Windows 2000 Server, в то время ка< вругие являются самостоятельными продуктами.

- IPX/SPX/NetBIOS Compatible Transport Protocol (NWLink) фундамент NetWare-совместимых служб платформы Windows 2000. Протокол NWLink включен в Windows 2000 Server и Windows 2000 Professional.
- **GSNW** служба шлюза для NetWare, которая вколит по все серверные редакции Windows 2000. Она позволяет компьютеру с Windows 2000 Server связываться на прикладном уровне с компьютерамя, использующими NetWare 3.2 или более поздней версии. Также включена поддержка сценария входа в систему. Кроме того, эту службу применяют для создания шлюзов к ресурсам NetWare, позволяющих компьютерам с клиентским ПО Microsoft получать доступ к ресурсам NetWare. GSNW более подробно рассматривается на занятии 2.
- Directory Service Migration Tool по воляет перемещать учетные записи, группы, файлы и разрешения с сервера NetWare в службы каталогов Active Directory для Windows 2000. В Windows 2000 этот инструмент заменил NetWare Convert Tool. Он без сбоев осуществляет перемещение как системной вазы данных NetWare. так и служб домена NetWare в автономную БД и позволяет администраторам корректировать учетную информацию до переноса в Active Directory (рис. 3-1).

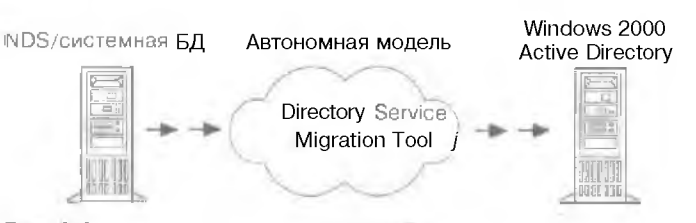

Рис. 3-1. Перенос учетных сведений из NetWare Domain Services в Windows 2000

File and Print Services for NetWare — служба поступа к файлам и принтерам сетей NetWare позволиет клиентам NetWare полозволиет IPX/SPX-совместимый транспортный протокол лая передачи по сети заданий печати на серверы печати Windows 2000. Эта служба является отдельным продуктом и не требует внесения каких-либо изменений на клиентах NetWare.

#### Интегрирование NetWare 5.0 и Windows 2000 Server

Как и Windows 2000. NetWare 5.0 использует и качестве основного протокола TCP/IP, по умолчанию протокол IPx даже не устанавливается. Ни CSNW, ни GSNW не подверживают достуи к ресурсам NetWare по протоколу IP. Следовательно. при применении NWLink для подключения к серверам NetWare 5.0 вы толжны включить IPX на серверах NetWare 5.0.

#### NWLink и Windows 2000

Протокол NWLink предоставляет сетевые и транспортные протоколы для обеспечения связи с файловыми серверами NetWare; он требустся для полключения к серверам NetWare посредством GSNW или CSNW. Чтобы войти в сеть NetWare с компьютера Windows 2000 Professional. необходимо использовать CSNW или другой NetWare-клиент, например Novell Client for Windows 2000. Помимо этого, вы можете задействовать шиозовой вариант межсетевого соединения, установии GSNW на сервер Windows 2000. СSNW и GSNW обсуждаются далее в этой главе.

Поскольку NWLink совместим со спецификанией NDIS. на компьютере с Windows 2000 разрешается одновременно использовать и другие наиоры протоколов, например TCP/IP. NWLink может привязываться к нескольким сстевым адаптерам с различными типами кадров. При работе в небольших немаршрутизируемых сстях NWLink требует минимальной настройки, а в иных случаях и вообще ее не требует.

#### NetBIOS и Windows Sockets

NWLink поддерживает два API-интерфейса, NetBIOS и Windows Sockets (WinSock), по потапоние компьютерам с Windows 2000 ваниоленствовать с клиентами и серверами Net-Ware, а также с любыми другими компьютерами, использующими NWLink. Поскольку NWLink поддерживает NetBIOS, он позволяет взаимодействовать со всеми NetBIOS-приложениями, включая Microsoft Systems Management Server, SNA Server, SQL Server и Exchange Server. WinSock-шитерфейс NWLink позволяет клиентским компьютерам на базе Windows, где установлен только NWLink, работать с приложениями, использующими сокеты, например Microsoft Internet Explorer.

#### Архитектура NWLink

NWLink предоставляет полный набор протоколов транспортною и сетевого уровнен для интеграции в среду NetWare. В табл. 3-1 описаны подпротоколы и компоненты NWLink.

#### Табл. 3-1. Подпротоколы NWLink

| Протокол                                       | Описание                                                                                                    | Драйвер                              |
|------------------------------------------------|----------------------------------------------------------------------------------------------------|--------------------------------------|
| JРХ                                            | Одноранговый сетевой протокол, обеспе-<br>чивает передачу дейтаграмм бет установ-<br>ления логического состипения и управляет<br>пылетением адресов и маршругизацией<br>пакетов данных внутри и между сетями | NWLNKIPX.SYS                         |
| SPX и SPXII                                    | Предоставляет службы перетачн<br>сустановлениемлогического соединения                                                                                                    | NWLNKSPX.SYS                         |
| Router<br>Information<br><b>Protocol (RIP)</b> | Прелостанляетслужбы обнаружения маршрута<br>И маршрути аторов                                                                                                    | NWLNKIPX.SYS                         |
| ServiceAdvising<br>Protocol (SAP)              | Собираети распространяет<br>имена и адреса служб                                                                                                    | NWLNKIPX.SYS                         |
| NetBIOS                                        | Обеспечивает совместимость<br>с NetBIOS для IPX/SPX                                                                                                    | NWLNKNB.SYS                          |
| Forwarder                                      | Поддерживает                                                                                                    | NWŁNK FWD.SYS<br>IPX марціру пізатир |

На рис. 3-2 изображена структура NWLink в Windows 2000, а также указаны фаилы. реализующие соответствующий протокол.

| SPX/SPXII<br>Nwlinkspx.sys | RIP<br>Nwlinkipx.sys | SAP<br>Ipxsap.dll | NetBIOS<br>Nwlinknb.sys | Перенаправитель<br>Nwlinkfwd.sys |
|----------------------------|----------------------|-------------------|-------------------------|----------------------------------|
| IP•x<br>Nw                 | inkipx.sys           |                   |                         |                                  |
| Интерфейс N                | IDIS                 |                   |                         |                                  |
| NDIS-драйве                | радаптера            |                   |                         |                                  |
| Диспетчер вв               | ода-вывода           |                   | -                       | 1                                |

#### Рис. 3-2. NWLink в архитектуре Windows 2000

#### **IPX**

IPX — одноранговый сетевой протокол, предоставляющий службы передачи дейтаграмм без установления логического соединения и управляющий выделением адресов и маршруппацией пакетов данных внутри и между сстями. Если логическое соединение не устанавливается, при передаче пакетов не требуется каждый раз создавать сеанс — паксты просто посылаются по каналу связи. Передачу без установления соединения лучше применять, когда данные генерируются нерегулярно, короткими пакетами.

Поскольку при связи по IPX соединение не устаналитается, этот протокол не обеспечивает управление потоком и не подтверждает прием пакетов дейтаграммы. IPX допускает, что они прибудут неповрежденными. и не гарантирует, что они дойдут до адресата в требуемой последовательности. Впрочем. поскольку при передаче данных по ЛВС ошибки возникают редко, IPX удобен для тостатки данных короткими пакетами в рамках локальных сетей. NWLink позволяет разрабатывать приложения, использующие WinSock и удаленные вызовы процедур (remote procedure call, RPC) по WinSock. IPX поддерживает NetBIOS, Named Pipes, Mailslots, службу Network Dynamic Data Exchange (NetDDE). RPC поверх NetBIOS и др. NWLink также поддерживает другие приложения, использующие IPX посредством прямого хостинга. Последний позволяет компьютерам взаимодействовать по IPX в обход уровня NetBIOS, что помогает снизить нагрузку на сеть и повысить производительность.

#### SPX

Это транспортный протокол. предоставляющий службы, ориентированные на соединения, для IPX. Служба, ориентпрованная на соединение, первоначально дополнительно загружает сеть на счет формирования сеанса, а затем выполняет свою работу, как и службы, не требующие соединения. Следовательно, протокол SPX наилучшим воразом подходит для утилит, которым необходимо длительное соединение. SPX обеспечивает надежную доставку благодаря упорядочению, подтверждению и проверке успешной доставки пакетов к любому месту назначения в сети. Это реализуется путем запроса у адресата подтверждения о приеме данных. Верификационный ответ должен содержать значение, соответствующие контрольной сумме, подсчитанной на основе данных до их отправки. Сравнивая эти значения, SPX убеждается не только в том. что пакет данных достиг адресата, но и в том, что он пригист туда неповрежденным. SPX может отслеживать передачу последовательно, SPX повторно передаст его до 8 раз. Если ответа не последует, SPX полагает, что соединение было прервано.

SPX также предусматринает механизм групповой передачи пакетов, в котором не требуется упорядочивать и по пверждать получение каждого отдельного накета. За счет однократного подтверждения приема группы пакетов в большинстве сетей IPX можно снизить сетевой трафик. Помимо этого, механизм группировки пакетов отслеживает утерянные накеты и повторно передает только их. а не всю группу. В Windows 2000 режим группировки пакетов включен по умолчанию.

#### SPXII

Это доработанный вариант SPX, отанчающийся лучшей производительностью в сетях с высокой произскиой способностью. Вот в чем SPXII препосходит SPX.

- SPX11 допускает обработку большего количества неподтвержденных пакетов, чем SPX. SPX не допускает существования более одного неподтвержденного пакета, а в SPX11 количество неподтвержденных пакетов согласовывается участниками соединения.
- \* SPXII предусматривает использование пакетов большего размера. Максимальный ратмер пакета SPX равен 576 бантам, в то время как SPXII способен использовать пакеты любой данины, допускаемой в базовой ЛВС. Например. в сетях Ethernet пакеты SPXII могут иметь размер до 1518 байт.

#### RIP

NWLink использует протокол RIPX — Router Information Protocol (RIP) поверх IPX — для реализации служб поиска маршрута и маршруги агора, используемых SPX и NBIPX, RIP обрабатывает IPX-трафик и поддерживает габливу маршругов. R1P выполняется на уровне, соответствующем прикладному уровню модели OSI. Код прогокола RIP находится в файле NWLNKIPX.SYS.

50 Breapense NWLink

Глава 🗄

NWLink включает RIP-протокол али Windows-клиентов и для компьютеров с Windows 2000 Server, на которых не установлет а служба Routing and Remote Access Service (RRAS). Эти компьютеры не отправляют пакеты, как это делают маршрутизаторы. — для определения адресата пакетов они испольтяют таблицу RIP. RIP-клиенты, например рабочие стантит, выявляют оптимальный маршрут к сеги [PX с определенным номером посредством широковещательного запроса маршрута GetLocalTarget. Каждый маршрутизатор, способный достичь адресата, отвечает на запрос GetLocalTarget, выдавая соответствующий маршрут. Основываясь на RIP-откликах от локальных маршрутизаторов, посылающая стантия выбирает наилучший маршрут для перенаправления IPX-пакета.

#### SAP

Service Advertising Protocol (SAP) — хеханизм. при номоши которого IPX-клиенты собирают и распространяют названия и адреса служб, выполняющихся на IPX-услах, SAP-клиенты используют SAP-вешание, голько если невозможно выполнить запросы к системной БД NetWare или NetWare Domain Services. SAP-клиенты посылают следующие типы сообщений:

- напращивают имя и адрес ближащието сервера требуемого типа, транслируя SAP-запрос GetNearestServer.
- запращивают имя и адрес всех служб или служб определенного типа, транслируя запрос базовой службы.

Для Windows-клиентов и компьютеров с Windows 2000 Server, на которых не установлен IPX-маршрутизатор, в составе NWLink имеется поднабор SAP-протоколов.

#### NetBIOS поверх IPX

В целях упрощения выполнения в IPX сетях приложений, базирующихся на NetBIOS. NetBIOS поверх IPX (NWLNKNB.SYS) предоставляет следующие стандартные NetBIOSслужбы:

- NetBIOS Datagram Services приложения используют службы дейтанрамм NetBIOS для быстрой связи без установления соединения. Эти службы необходимы для работы почтовых янитков и для проверки подлинности пользователей:
- NetBIOS Session Services службы сеансов NetBIOS обеспечивают надежную, основанную на соединении связь между приложениями и поддерживают совместное использование файлов и принтеров;
- NetBIOS Name Service управление именами включает обработку запросов, регистрацию и освобождение NetBIOS-имен.

#### Перенаправитель

Это компонент режима ядра. устанатливаемый вместе с NWLink. Впрочем, перенаправитсяь (Forwarder) применяется, то тыст если сервер Windows 2000 используется в качестве IPX-маршрутизатора, выполняющего службу RRAS.

После активизации ПО IPX-маршрутизатора перенаправитель обрабатывает пакеты в связке с IPX Router Manager и фильтрующим компонентом. Перенаправитель получает информацию о конфитурации от IPX Router Manager и хранит таблицу наилучших маршрутов. Получив входящий пакет, перснаправитель перенает его фильтрующему драйверу для проверки на входных фильтрах. Получив исходящий пакет, перенаправитель также сначала передает его фильтрующему драйверу. Если пакет не пройдет исходящий фильтр, го он не отсылается. Во врашенный фильтром пакет перенаправляется по соответствующему интерфейсу.

#### Резюме

NWLink — 32-разрядная ренлизщия пакета протоколов IPX/SPX. разработанная Містекой. IPX — одноранговый сетевой протокол, предоставляющий службы передачи дейта римм. не устанавливающие логическое соединение; также управляет адресацией и маршрутизацией пакетов. SPX — транспортный протокол, выполняемый поверх IPX; предоставляет службы, устанавливающие логическое соединение поверх IPX. Перснаправитель взаимодействует с диспетчером маршрутов IPX и фильтрующим компонентом для оптимального выбора маршрута пересылки пакетов.

## Занятие 2. Использование Gateway Service for NetWare

GSNW позволяет сетевым клиентам Microsoft (LAN Manager, MS-DOS, Windows for Workgroups. Windows 9x, Windows NT/2000) получать доступ к службам сервера NetWare через сервер Windows 2000. На этом занятии вы изучите порядок установки и способы использования службы шлюза для NetWare.

|   | Изучив материал этого занятия, вы сможете:            |
|---|-------------------------------------------------------|
| * | устанавливать GSNW:<br>включать шлюзы в Windows 2000. |
|   | Продолжительность занятия — около 30 минут.           |
|   |                                                       |

## Общие сведения о службе шлюза для NetWare

Средства GSNW позволяют создать шлюз. через который компьютеры Microsoft-клиентов, не имеющие клиентского ПО Novell NetWare, смогут обращаться к файлам и службам печати на серверах NetWare. Вы вправе создать шлюзы для ресурсов. находящихся как в Novell NDS, так и на серверах с системной БД NetWare (bindery). Эти ресурсы включают тома, каталоги, объекты с карты каталога, принтеры и очереди печати. Пользователи, работающие локально на компьютерах с Windows 2000 Server, могут использовать GSNW изя получения прямого доступа к файлам NetWare и ресурсам печати, находящимся в Novell NDS и на серверах с системной БД NetWare. GSNW зависит от NWLink и работает совместно с этим протоколом.

#### Что такое GSNW и шлюзы

GSNW действует как мост между протоколом NetBIOS, применяемым в сети Windows. и NetWare Core Protocol (NCP). используемым в сети NetWare. Когда шлюз активизирован, сетевые клиенты, применяющие клиентское ПО Microsoft, могут получить доступ к NetWare-файлам и принтерам, не устанавливая и не запуская на своем компьютере клиентское ПО NetWare (рис. 3-3).

Для организации доступа к файлам сервер, выполняющий роль шлюза, подключает один из своих лисков к тому NetWare и затем открывает совместный доступ к этому диску для клиентов Microsoft. Для создания полключения с сервером NetWare файловый шлюз использует учетную запись NetWare на компьютере с Windows 2000 Server. Это подключение цыглялит на Windows 2000 Server, как сетевой диск. После открытия совместного доступа к сетевому диску он выглядит для клиентов Windows. как и любой другой общий ресурс на Windows 2000 Server.

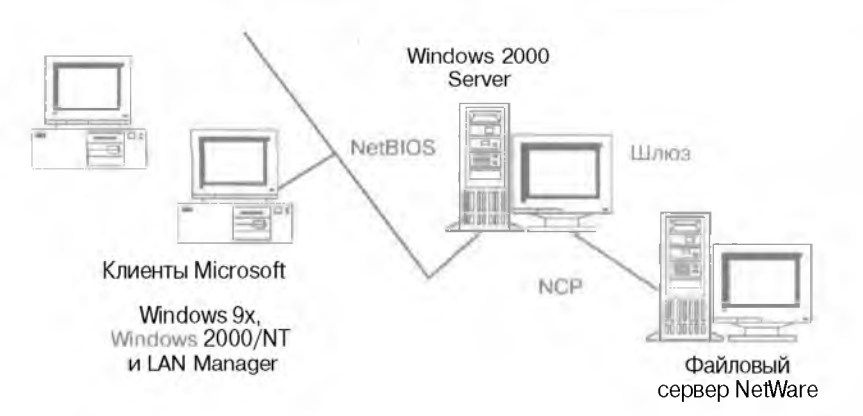

#### Рис. 3-3. Конфигурация файлового шлюза

Предположим, вы хотите создать шлюз между компьютером AIREDALE (выполноющим GSNW) и папкой \\NW4\Serverl\Org\_Unit. Org\Data в Novell NDS на NetWare-ceрвере Nw4. При активизания шлюза надо указать \\NW4\Serverl\Org\_Unit.Org\Data качестве ресурса NetWare, а затем — общее имя ресурса для клиентов Microsoft — Nw\_Data. Затем клиенты Microsoft смогут ссылаться на этот ресурс как на \\AIREDALE\Nw\_Data.

После установки межсетевое соединение будет прервано только в следующих случаях: при выключении компьютера. использующего Windows 2000 Server; если администратор отключит общий ресурс или блокируст шлюз, а также если доступ к серверу NetWare будет прерван из-за неполадок в ссти.

Примечание Поскольку запросы от подключенных к сети Microsoft-клиентов обрабатываются через шлюз, доступ осуществляется медленнее, чем при прямом обрашении к сети Net-Ware. На компьютеры, которым требуется частый доступ к ресурсам NetWare. рекомендуется установить клиентское ПО NetWare.

#### Установка GSNW

Вы можете установить GSNW одновременно с Windows 2000 Server или позже, Для установки и настройки GSNW требуются полномочия администратора.

- Установка Gateway Service for NetWare
- B окне Control Panel (Пансян управления) дважды шелкниге значок Network and Dial-Up Connections (Сеть и удаленный доступ к сети).
- 2. Щелкните правой кнопкой значок Local Area Connection (Подключение по локальной сети) и выберите в контекстном меню команду Properties (Свойства).
- 3. На вкладке General (Общие) щелкните кнопку Install (Установить).
- 4. В окне Select Network Component Туре (Выбор типа сетевого компонента) щелкните Client (Клиснт). затем — кнопку Add (Добавить).
- 5. В окне Select Network Client (Выбор сетевого клиента) шелкните Gateway (And Client) Service For NetWare |Службы шлюза (и клиента) для NetWare], затем щелкните OK.

Одновременно с GSNW будет установлен NWLink, если он еще не был установлен на сервере. а также CSNW; в Control Panel добавится значок GSNW. По умолчанию средства для сетей NetWare займут первое место в списке компонентов.

Глава З

Внимание! Перед установкой GSNW удалите с компьютера любое имеющееся клиентское ПО. совместимое с NetWare Core Protocol. включая клиентское ПО NetWare.

#### Настройка GSNW

При первом входе в систему после установки GSNW вам будет предложено выбрать дерево и контекст по умолчанию и основной сервер. Дерево и контекст определяют имя NDS и положение имени пользователя, применяемое при регистрации в дереве NDS. Основной сервер — это сервер NetWare, к которому вы будете автоматически подключены при входе в систему, ссли ваша сеть не использует Novell NDS. Дерево и контекст по умолчанию задают только в среде Novell NDS, в остальных случаях надо указать основной сервер.

#### Выбор основного сервера

- I В окне Control Panel дважды щелкните значок GSNW.
- 2. Щелкните переключатель Preferred Server (Основной сервер) и в полс Select Preferred Server (Другой) введите основной сервер.

Если вы не хотите указывать основной сервер, не заполняйте поле Select Preferred Server. В этом случае вам будет продложено указывать имя основного сервера при каждом входе в систему.

| Usernamie Administrator                                   | -            |
|-----------------------------------------------------------|--------------|
| F Prelaced Server                                         | 01           |
| Lunani Profesed Server - Nones<br>Selaul Prefesed Server: | Gole vay     |
| C Default Tree and Carsiant                               | <u> </u>     |
| Der                                                       |              |
| Gorden                                                    |              |
| Prof Uplaym                                               | Not All Same |
| - A Main When Printed                                     |              |
| T Bint Bannel                                             |              |
| Login Logi Options                                        |              |
| f - Bun Login Script                                      |              |
|                                                           |              |

Рис. 3-4. Диалоговое окно Gateway Service for NetWare

Вы можете выбрать дерево и контекст по умолчанию или основной сервер, но не оба этих варианта одновременно. (В среде Novell NDS задастся дерево и контекст по умолчанию.) Выбрав дерево и контекст по умолчанию, вы сохраните возможность доступа к серверам, использующим системную БД NetWare.

- Выбор верека и контекста по умолчанию
- 1. В окне Control Panel дважды шелкниге значок GSNW.
- 2. Шелкните переключатель Default Tree And Context (Дерево и контекст по умолчанию) и заполните поля Tree (Дерево) и Context (Контекст).

57

# Занятие 3, Использование Client Service for NetWare

Сетевые клиенты Microsoft получают лоступ к серверу NetWare через сервер Windows 2000. на котором запушена служба GSNW. Компьютеры с Windows 2000 могут обращаться к ресурсам на сервере NetWare в качестве клиентов посредством встроенного компонента — Client Service for NetWare (CSNW). В ходе этого занятия вы научитесь устанавливать и использовать CSNW.

#### Изучив материал этого занятия, вы сможете:

- ኛ устанавливать CSNW;
- пояснить преимущества и недостатки CSNW.
  - Продолжительность занятия около 15 минут.

#### Взаимодействие с NetWare

CSNW обеспечивает подключение клиентов к NetWare, a GSNW работает в качестве шлюза, через который множество клиентов могут обращаться к ресурсам NetWare. Обе эти службы зависят от протокола NWLink и работают совместно с ним. NWLink автоматически устанавливается вместе с псренаправителем (редиректором). CSNW использует часть кода GSNW.

После поласлючения диска к тому NetWare компьютеры с Windows 2000 Professional используют учетную запись NetWare для созлания подтвержденного соединения с NetWareсервсром. Например, такая запись применяется для подключения компьютера A (пыполняющего CSNW) с томом \/T\Voiname.Orgunit.Org\Folder. где T — имя дерева Novell NDS, Volname.Orgunit.Org — путь к имени тома в Novell NDS, a Folder — подкаталог тома Volname. B Windows Explorer выберите в меню Tools (Сервис) команду Map Network Drive (Подкютить сетевой диск). Для подключения также можно использовать утилиту командной строки net use. После подключения диска с помощью команды net use соединение может прерваться только при выключении компьютера с Windows 2000 Professional или при возникновении неполадок сети, прерывающих доступ к NetWare-ссрверу. Сетевой диск будет повторно подключен при следующем входе в систему.

#### Выбор между CSNW и GSNW

Если вам необходимо поддерживать разнородную среду, включающую серверы Windows 2000 по серверы NetWare, используйте CSNW. Если вы хотите постепенно перейти от NetWine к Windows 2000 или упростить администрирование, примените GSNW.

#### Преимущества CSNW

В сравнении со службой шлюза применение CSNW имеет значительные преимущества.

• CSNW Service позволяет организовать доступ на уровне пользователей, а не на уровне ресурсов. Средства CSNW позволят вам предоставить доступ к индивидуальным томашним каталогам на томах NetWare. Пользователи могут затем подключить сетевые диски к своим домашним каталогам и любым дополнительным томам, для которых у них есть полномочия. • CSNW работает быстрее, чем шлюз. CSNW напрямую связывается с сервером NetWare, избегая выдержек, вызванных апросами через шлюзовой сервер.

#### Недостатки CSNW

- CSNW требует обслуживать несколько учетных записей для каждого пользователя. Для каждого пользователя надо создать и поддерживать отдельные учетные записи для Windows 2000 и для NetWare. Впрочем, этого можно избежать, если вы дополнительно применяете такой продукт, как No cll Client for Windows 2000. В среде Windows NT 4.0 для этого можно валействовать Directory Service Manager.
- CSNW требует больших затрат по установке и управлению. При использовании CSNW ны должны установить и обслуживать дополнительное клиентское ПО на каждом компьютере с Windows 2000 Professional.
- CSNW требуетустановка протокола IPX на всех компьютерах сети. Серверы Windows 2000 и серверы NetWare 5.0 используют в качестве основного протокола TCP/IP. Олнако CSNW нужен протокол IPX (через NWLink) и иногда — IPX-мартарутизация во всей сети.

## Настройка CSNW

Выссте с CSNW автоматически устанавливается NWLink — IPX/SPX/NetBIOS-совместимый транспортный протокол. Для установки CSNW на компьютере с Windows 2000 Professional необходимы полномочия администратора. При массовом развертывания Windows 2000 Professional и CSNW можно примении режим автоматической установки.

- 💌 Установка Client Service for NetWare
- В панели управления дважды шелкнигс значок Network and Dial-Up Connections.
- 2. Щелкните правой кнопкой зокаль юс подключение, для которого вы хотите установить CSNW, и выберите в контекстном мсню команду Properties (Свойства).
- 3. На вкладке General (Общиет шелкните кнопку Install (Установить).
- 4. В окне Select Network Component Туре (Выбор типа сетевого компонента) щелкните Clicht (Клиент), затем — кнопку Add (Добавить).
- 5. В окне Select Network Client (Выбор сетевого клиента) щелкните Client Service For NetWare, затем OK.

#### Резюме

Windows 2000 содержит клиентское ПО для подключения к серверам NetWare. Средства Client Service for NetWare в составе Windows 2000 Professional и Gateway Service for NetWare в составе Windows 2000 Server но зволя к тользователям обращаться к файловым ресурсам и принтерам на серверах NetWare.

58

## Занятие 4 Установка и настройка NWLink

Вы научитесь устанавливать протокол NWLink, который включен во все редакции Windows 2000. для соединения с компьютерами NetWare или другими совместимыми системами.

#### Изучив материал этого занятия, вы сможете:

- 👻 установить и настроить протокол NWLink в Windows 2000;
- 🍸 объяснить назначение типа кадра и номера сети.

Продолжительность занятия — около 30 минут.

#### Взаимодействие Windows 2000 Professional с NetWare

Для подключения к ресурсам Novell NDS и сернерам NetWare с системной БД в Windows 2000 Professional применяются CSNW и протокол NWLink. Последний является компонентом Windows и включает протокол 1PX/SPX.

При обновлении Windows 9х или Windows NT 4.0 Workstation до Windows 2000 Professional можно оставить в ОС клиент Novell Client 32. Windows 2000 Professional обновляет компьютеры, использующие Novell Client 32 версии младше 4.7. В ходе обновления до Windows 2000 Professional устанацивается Novell Client 32 версии 4.51. Этот процесс позволяет обновить Novell Client 32 без потерь функциональных возможностей. Для получения полной версии Novell Client для Windows 2000 обратитесь в Novell.

#### Установка протокола NWLink

При установке Windows 2000 протокол NWLink не устанавливается по умолчанию, как TCP/IP. Впрочем, вы можете установить NWLink позжс, как и любой другой протокол.

- Установка NWLink
- 1. В панели управления дважды щелкните значок Network and Dial-Up Connections.
- 2. Щелкните правой кнопкой локальное подключение, для которого надо установить CSNW, и выберите в контекстном меню команду Properties.
- 3. На вкладке General щелкните Install.
- 4. В диалоговом окне Select Network Component Турс щелкните Client, затем кнопку Add.
- 5. В диалоговом окне Select Network Client щелкните NWLink IPX/SPX/NetBIOS Compatible Transport Protocol, затем — OK.

Чтобы убедиться в корректности работы NWLink, в командной строке наберите ip\route config. Отобразится таблица со сведениями о привязках. для которых сконфитурирован NWLink (рис. 3-5).

Frasa 2

| 1000 C                | 15                                                                          |                               | -                                           |                              | 10121 |
|-----------------------|-----------------------------------------------------------------------------|-------------------------------|---------------------------------------------|------------------------------|-------|
| rtici-<br>(C)         | ommand Promp<br>Oaoft Windows 2000 FVersin<br>Copyrtynt 1985-1979 Micros    | n ' (14) 2140<br>atr Comp     | -                                           |                              |       |
| 0=\>                  | iperoute cont                                                               |                               |                                             |                              |       |
| 1976.5                | nk 117 Routing ant! Source                                                  | flouting Go                   | at at Program of                            |                              |       |
| Man                   | Нале                                                                        | Network                       | Nade                                        | trane                        |       |
| 1<br>2-<br>3.<br>Legn | igsLampha AGApter<br>Lacal flies Connection<br>NDISTAINTY<br>of<br>www.llue | атыраны<br>Ныканыр<br>Ныканыр | ыларнорган.<br>Матаьб5146с<br>94662852415.1 | 1882.21<br>1882.21<br>16t511 |       |
| 3: 53                 |                                                                             |                               | 15-24                                       |                              |       |

Рис. 3-5. Информация о привязках NWLink

#### Номер внутренней сети

Используется для внутренней маршрутнашии. когда компьютер с Windows 2000 обеспечивает функционирование служб IPX. При вычислении наилучшего маршрута для персдачи пакетов к требуемому компьютеру может быть найдено несколько маршрутов с одинакоными метриками. Когда вы определяете уникальный номер внутренней сети, вы сопаете виртуальную сеть внутри компьютера. Это обеспечивает оптимальный маршрут между сетью и службами, выполняемыми на компьютере. .

#### У Изменение номера внутренней сети

- 1. В панели управления дважды щелкните вничок Network And Dial-Up Connections.
- 2. Шелкните правой кнопкой доказыное полключение и выберите в контекстном меню . команду Properties.
- На вкладке General щелкните NWI ink <u>IPX/SPX/NetBIOS</u> Compatible Transport Protocol, затем щелкните кнопку Properties.
- 4. Наберите номер в поле Internal Network Number (Номер внутренней сети), влава шелкните OK (рис. 3-6).

Принасчание Обычно нет необходимости изменять внутренний номер сети.

| eneror ( Shaving (                                                                                                    |                                                                                                    |                                                                                                    |
|----------------------------------------------------------------------------------------------------|----------------------------------------------------------------------------------------------------|----------------------------------------------------------------------------------------------------|
| Contract uning                                                                                                    |                                                                                                    |                                                                                                    |
| BJ 3Con Hagainitz 10/100 LAH Catal                                                                                       | lus PC End                                                                                                    |                                                                                                    |
|                                                                                                    | Consignate                                                                                                    |                                                                                                    |
| Components that kind are snot by the care                                                                                | INCTICAL                                                                                                    |                                                                                                    |
| <ul> <li>✓ ST MACINE NEEROS</li> <li>✓ ST MACINE (2015)</li> </ul>                                                       | alible Transport Proto                                                                                                    |                                                                                                    |
| Minister Moniks Diver                                                                                                    | Nw Link IPX/SPX/NetBIOS Cor                                                                                                    | apalible Franciscot Prot. 🙀                                                                                                    |
| 41                                                                                                    | General                                                                                                    |                                                                                                    |
| Therefore                                                                                                    | "bervices for Netware 16% tosting                                                                                                    | g or any owner proces are source                                                                                               |
| The condition of the IPM and SPK used by Netholem networks.                                                              | Services for NetWare. IPS foxing<br>that relies on the SAP Ages I. The<br>on the computer that use such re<br>integral wetwork normale:                                                                                                    | g, or allip Gaha Mello, art storror<br>applies to al conset, have<br>reaces                                                    |
| Description<br>An implement share of the IPX and SIPX<br>used by Nether networks<br>6 Shog icon in 14 Pb when connecte   | Services for NetWare. If X footing<br>that relies on the SAP Ages it. The<br>on the computer that we such re-<br>intigenal relevoir number<br>Acapter +                                                                                                  | g, or ang dawa Mers, alls structe<br>and an angelater to all contrate have<br>elvicet<br>1905(EuCool                           |
| Description<br>An implementation of the IPX and SPX<br>used by Nether networks<br>Shorp icon in (au-bar when connects    | bevices to NetWare. If X (pulm)<br>that refers on the SAP age. The<br>on the computer that use such in<br>integral network normalis.<br>Adapter<br>if Auto frame type detection                                                                          | g, or and dank Mers, all standor<br>and an applet to all contrate Jank<br>elvicet<br>1906[5:000]                               |
| Thereinplace<br>An implementation of the IPM and SIPM<br>used by Network network.                                        | bervinces fai Nativi are. IFX (pulm)<br>that release of the SAP Age 1. The<br>on the computer that use such in<br>inflamatinetwork manualer<br>inflamatinetwork instruction<br>inflamatinetwork detection<br>if Audio frame type detection<br>frame Type | g, or any Grind Methy at standor<br>minimum applies to all contrale, harte<br>MOSELCOU<br>Motores<br>National Hermitian        |
| Thereinplace<br>An implement of on of the IPX and SPX<br>used by Nether networks<br>Strog room in 742-50 mm her connecte | bervinces for Net Ware. If X (putting<br>that release on the SAP Age at The<br>on the computer that use such in<br>informal network insimilar.<br>Adaption +<br>If Age frame type deletition<br>C M narial trainer type deletition<br>Frame Type         | g, or any Gink Methy at standor<br>minimum agabatic to all contrate, bank<br>envices<br>190(StatCou)<br>or.<br>National Number |

Рис. 3-6. Диалоговое окно NWLink IPX/SPX/Net BIOS Compatible Transport Protocol

#### Тип кадра и номер сети

Тип кадра определяет способ, которым сетевой адаптер компьютера с Windows 2000 форматирует данные перед перезачей их в сеть. Для связи между компьютером с Windows 2000 и сервером NetWare необходимо настроить NWLink IPX/SPX/NetBIOS Compatible Transport Protocol INWLink) для использования того же типа кадра, какой используется сервером NetWare. В табл. 3-2 приведен список топологий и типов кадров, подверживаемых NWLink.

| - ~ ~ ~  |             |        |               |      |
|----------|-------------|--------|---------------|------|
| 1008 222 | 1 1 4 5 1 1 | VABBAB | <b>NI3071</b> | 101/ |
| 1 au     | тины        | кадиов | INVVL         |      |
|          |             |        |               |      |

| Тип сети   | Поддерживаемые типы кадров                                            |
|------------|-----------------------------------------------------------------------|
| Ethernet   | Ethernet II, 802.2, 802.3. 802.2 Subnetwork Access<br>Protocol (SNAP) |
| Token Ring | 802.5 и 802.5 SNAP                                                    |
| FDDI       | 802.2 и SNAP                                                          |

Тип кадра (frame type) определяет формат заголовка и окончания кадра, используемые разными протоколами канального уровня.

В процессе автоматического определения NWLink испытывает все доступные типы кадров из списка связанных с сетевым носителем кадров. Например. в сети Ethernet это будут Ethernet 802.2, Ethernet 802.3, Ethernet II и Ethernet Subnetwork Access Protocol (SNAP). Вместе с откликом от сервера NetWare с одним из этих типов кадров NWLink

4 Заказ № 1079

61

сразу получает номер сети, связанный с данным типом кадра для того сетевого сегмента, где находится клиент. Затем NWLink перестраивает свои привязки, используя типы кадра, на которые были получены отклики.

Внешний номер сети — это уникатьный номер, представляющий конкретный сетевой сегмент с соответствующим типом кадра. Все компьютеры одного сетевого сегмента, использующие данный тип кадра, должны иметь одинаковый внешний номер сети.

Тип кадра **IPX** и номер сети задаются при начальной конфигурации сервера NetWare и могут быть автоматически определены в Windows 2000 средствами протокола NWLink. Рекомендуется всегда автоматически конфигурировать тип кадра и номер сети.

Иногда функция автоопределения выбирает для адаптера неправильные значения типа кадра и номера сети. Поскольку она использует отклики от компьютеров того же сетевого сегмента, то, если компьютер ответит некорректно, могут быть выбраны неправильные значения. Это происходит, если неверно настроен какой-либо компьютер в сегменте сети. При выборе неправильных значений вы можете вручную изменить тип кадра для NWLink и номер сети для данного адаптера. В Windows 2000 тип кадра и номер сети должны соответствовать аналогичным параметрам сервера NetWare. Для автоматического определения номера сети задайте номер сети равным 0000000.

#### Изменение номера сети и типа кадра

- 📗 В панели управления дважды щелкните значок Network and Dial-Up Connections.
- 2. Щелкните правой кнопкой локальное подключение и выберите команду Properties.
- 3. На вкладке General щелкните NWLink IPX/SPX/NetBIOS Compatible Transport Protocol, затем щелкните кнопку Properties
- 4. В списке Frame Туре (Тип кадра) укажите требуемый тип кадра.
- 5. В поле Network Number (Номер сстн) наберите номер сети, затем щелкните ОК.

**Внимание!** В большинстве случаев изменять значения типа кадра и номера сети не требуется. Если вы зададите неправильные значения, клиент не сможет связаться с сервером NetWare,

#### Настройка NWLink

Для настройки NWLink нужны полномочня администратора. Вот как привязать NWLink к другому сетевому адаптеру или настроить для ручного изменения типа кадра.

- Настройка NWLink
- □ В панели управления дважды шелкните значок Network and Dial-Up Connections.
- 2. Щелкните праиой кнопкой локальное подключение и выберите команду Properties.
- 3. На вкладке General щелкните NWLink <u>IPX/SPX/NctBIOS</u> Compatible Transport Protocol, затем шелкните кнопку Properties.
- 4. На вкладке General наберите значение Internal Network Number или оставьте значение по умолчанию 00000000.
- 5. Если вы хотите, чтобы Windows 2000 автоматически выбрала тип кадра, щелкните Auto Frame Type Detection, затем — кнопку ОК. Пропустите пункты 6—10. По умолчанию NWLink автоматически определяет тип кадра, используемый сетевым адаптером, к которому он привязан. Если NWLink не обнаружит сетевого трафика или будут определены множество различных и ипов кадра помимо 802.2, NWLink выберет тип 802.2.
- 6. Для задания типа кадра вручную шелкните Manual Frame Type Detection (Ручное определение типа кадра).
- 7. Щелкните кнопку Add (Добавить).

8. В списке Frame Туре (Тип кадра) выберите тип кадра.

Вы можете определить используемые вниим маршрутизатором внешний и внутренний номера сети и тип кадра, набрав в командной строке команду ipxroule config.

- 9. В поле Network Number (Номер сети) наберите номер сети и шелкните кнопку Add (Добавить).
- 10. Повторите эти действия для каждого типа кадра, который вы хотите добавить, и шелкните ОК.

#### Практикум: установка и настройка NWLink

Установите и настройте протокол NWLink. Затем измените порядок привязок для него.

- M Задание 1: установите и настройте протокол NWLink
- В панели управления дважды щелкните значок Network and Dial-Up Connections
- 2. Щелкните правой кнопкой локальное подключение и выберите команду Properties. Откроется диалоговое окно свойств локального подключения.
- 3. Щелкните кнопку Add.
- Откроется диалоговое окно Select Network Component Type.
- 4. Щелкните Protocol (Протокол). затем кнопку Add.
- 5. Выберите NWLink 1PX/SPX/NetBIOS Compatible Transport Protocol, затем OK.
- 6. В окне свойств локального подключения выберите NWLink IPX/SPX/NetBIOS Compatible Transport Protocol, затем щелкните кнопку Properties. На данном таше вы можете указать, как выбирать тип кадра; автоматически или вручную.
- Валание 2; измените порядок привязок для протокола NWLink
- B панели управления аважды щелкните значок Network and Dial-Up Connections
- 2. Щелкните полключение, которое надо настроить. и в меню Advanced (Дополнительно) выберите команду Advanced Settings (Дополнительные параметры).
- 3. На вкладке Adapters And Bindings (Адаптеры и привязки) в списке Bindings For (Привязка для) щелкните протокол NWLink и переместите его вниз списка, ислкая кнопку со стрелкой вниз (рис. 3-7).

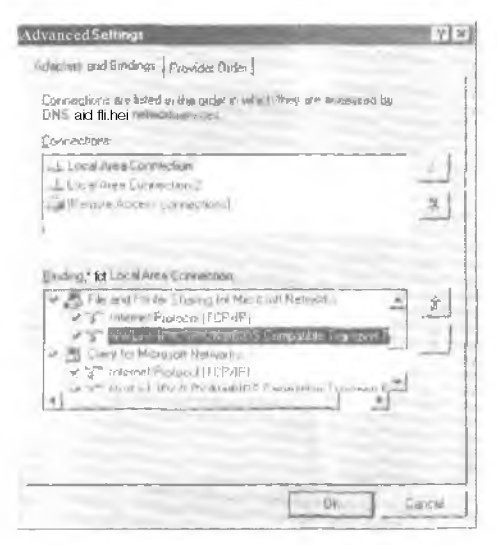

Рис. 3-7. Диалоговое окно Advanced Settings (Дополнительные параметры)

 $(q^{(n)})$ 

#### Резюме

IPX/SPX — стек протоколов, используемый в сетях Novell. Протокол NWLink, совместимый с IPX/SPX, позволяет Windows 2000 взаимодействовать с сетями Novell. Он автоматически устанавливается вместе с Client Service for NetWare.

Для установки и настройки NWLink надо иметь полномочия администратора. Внутренний номер сети применяется для внутренней маршрутизации, когда компьютер, с Windows 2000 выполняет службы IPX. Тип кадра определяет, каким образом сетевой адаптер форматирует данные перед их передачей по сети. Номер внешней сети — уникальный представляющий конкретный сегмент сети с соответствующим типом кадра. Все компьютеры одного сетевого сегмента, использующие данный тип кадра, должны иметь одинаковый номер внешней сети.

65

## Закрепление материала

- 91 Приведенные ниже вопросы помогут вам лучше усвоить основные темы данной главы. Если вы не сумеете ответить на вопрос, повторите материал соответствуюшего занятия. Правильные ответы см. в приложении «Вопросы и ответы» в конце книги.
- 1. Что такое NWLink и какое отношение он имеет к Windows 2000?
- 2. Что такое SPX?
- 3. Что такое Gateway Service for NetWare?
- 4. Что надо принять во внимание при выборе между использованием Gateway Service for NetWare и Client Service for NetWare?
- 5. Для чего предназначена функция автоопределения в NWLink?

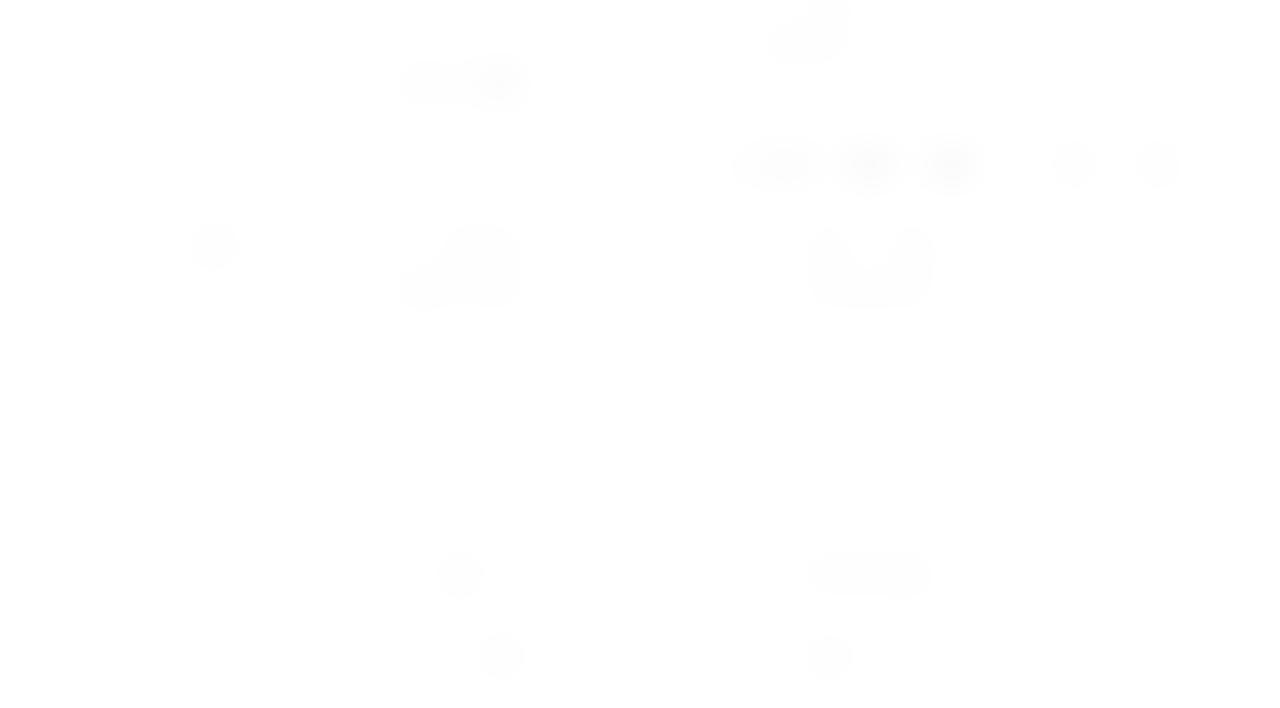

## ГЛАВА 4

# Мониторинг сетевой активности

| Занятие 1. | Знакомство с утилитой Network Monitor   | 68 |
|------------|-----------------------------------------|----|
| Занятие 2- | Использование Network Monitor           | 71 |
| Занятие 3. | Средства администрирования Windows 2000 | 77 |
| Закреплени | е материала                             | 83 |

#### В этой главе

Сстевые коммуникации играют важную роль в рабочем окружении. По аналогии с процессором или дисками вашего компьютера поведение сети отражается на работе системы в целом. В этой главе рассматриваются вопросы оптимизации работы вашей системы с помощью различных методов анализа сетевой активности, например мониторинга сетевого трафика и использования ресурсов. В состав Microsoft Windows 2000 входят две утилиты для мониторинга сети: System Monitor и Network Monitor. Утилита System Monitor (Системный монитор) для Windows 2000 Professional и Windows 2000 Server отслеживает использование ресурсов и пропускную способность сети. Утилита Network Monitor (Сетевой монитор) для Windows 2000 Server проверяет пропускную способность сети путем записи сетевого трафика. Эта глава посвящена применению Network Monitor для анализа локального трафика.

#### Прежде всего

Для изучения материалов этой главы необходимо: • установиль Windows 2000 Server.

## Занятие 1. Знакомство с утилитой Network Monitor

Microsoft Windows 2000 Network Monitor используется для анализа и обнаружения проблем в ЛВС, например, для выявлентя ошибок. возникающих в аппаратной и программной частях, когда два или более компьютеров не могут установить связь. Network Monitor позволяет вести журнал сетевой активности, копию которого можно отослать профессиональным сетевым аналитикам или в службу поддержки. Кроме того, разработчики сетевого ПО применяют Network Monitor для мониторинга и отладки своих приложений.

#### Изучив материал этого занятия, вы сможете:

- 🐇 установить Network Monitor;
- У описать пренмущества использования Network Monitor.
- Продолжительность занятия около 15 минут.

#### Что такое Network Monitor

Утилита Network Monitor используется для записи данных, переданных и полученных компьютерами сети, и иоследующего просмотра и анализа этих данных. Кадры и пакеты канального уровня записываются через прикладной уровень и представляются в графическом виде. Кадры и пакеты содержат различную информацию:

- адреса отправителя и адресата;
- порядковые номера;
- контрольные суммы.

Утилита Network Monitor расшифровывает эту информацию, позволяя анализировать сетевой трафик и устранять неполадки в сети. Помимо данных канального уровня, Network Monitor «понимает» некоторые данные прикладного уровня. например протоколы HTTP или FTP, Эти данные помогают решить проблемы взаимодействия браузера и Web-сервера.

#### Практикум: установка Network Monitor

Для записи, просмотра и анализа сетевых кадров необходимо установить утилиту Network Monitor и сетевой протокол под названием Network Monitor Driver (Драйвер сетевого монитора). Сейчас вы установите Network Monitor для Windows 2000 Server.

#### ► Задание 1: установите Network Monitor

- Packpoйте меню Start\Settings\Centrol Panel (Пуск\Настройка\Панель управления) и щелкните ярлык Add/Remove Programs (Установка и удаление программ).
- 2. Щелкните кнопку Add/Remove Windows Components (Добавление и удаление компонентов Windows).
- 3. В окне мастера компонентов Windows выберите Management And Monitoring Tools (Средства управления и наблюдения) и щелкните кнопку Details (Состав).
- 4. В окне Management And Monitoring Tools пометьте флажок Network Monitor Tools (Средства сетевого монитора) и шелкните ОК (рис. 4-1).
- 5. В окне мастера компонентов Windows щелкните Next. При необходимости вставьте компакт-лиск Windows 2000 или укажите путь к требуемым файлам.
- 6. Щелкните кнопку Finish (Готово) чтобы завершить установку.

| Management and Monitori                                      | ng Tools                                       | -                     | X                                     |
|--------------------------------------------------------------|------------------------------------------------|-----------------------|---------------------------------------|
| To add or genore a compone<br>of the component will be insta | rd click the check be<br>led To see what's inc | x A shaded box mean   | to that universite<br>tablek Dietellt |
| Subgembenerkt of Menanem                                     | ext and Monitong To                            | on -                  |                                       |
| 📄 🗐 Concentry Haracer                                        | Congramme and                                  |                       | 1 6 M8                                |
| V 21 Mondel Law                                              |                                                |                       | 2.6 MB                                |
| Subject Nerverle Mare                                        | igeneol Piotecol                               |                       | 0.8 MB                                |
| Chancelli Solaria Common<br>Sandore                          | chan Meneges Adminis                           | nation 14 and the Phy | one Baok                              |
|                                                              |                                                |                       |                                       |
| Total didi space laquidat                                    | 0.0 MB                                         |                       |                                       |
| Space svaleble on doi                                        | 193,2 MB                                       |                       |                                       |
|                                                              |                                                | Dx.                   | Cased                                 |

Рис. 4-1. Выбор компонента Network Monitor Tools (Средства сетевого моннтора)

Примечание Network Monitor включает агент. отвечающий за сбор данных. и утилиту, которая отображает и анализирует эти данные. Обе составляющие автоматически устанавливаются одновременно с Network Monitor Tools.

#### Драйвер сетевого монитора

Просматривает кадры с сстевого адаптера и передает информацию утилите Network Monitor. Кроме того, драйвер может передавать кадры удаленному администратору, который использует версию Network Monitor из состава Microsoft Systems Management Server.

Примечание При установке драйвера сетсвого монитора в утилите System Monitor появляется объект Network Segment.

Установка драйвера не означает установку утилиты Network Monitor. Для просмотра и анализа данных необходимо установить компонент Network Monitor Tools на компьютере с Windows 2000 Server.

#### Задание 2: установите драйвер сетевого монитора

- 1. Раскройте меню Start/Settings/Control Panel и шелкните ярлык Network and Dial-Up Connections (Сеть и удаленный доступ к сети).
- Щелкните правой кнопкой локальное подключение, мониторинг которого необходимо выполнить, и выберите в контекстном меню команду Properties (Свойства).
- 3. В окне свойств локального подключения щелкните кнопку Install (Установить).
- 4. В окне Select Network Component Туре (Выбор типа сетевого компонента) щелкните Protocol (Протокол), а затем — кнопку Add (Добавить).
- 5. Вокне Select Network Protocol (Выбор сстеного протокола) выберите Network Monitor Driver (Драйвер сетевого монитора) и щелкните ОК.

При необходимости вставьте компакт-диск Windows 2000 или укажите путь к требуемым файлам.

#### Запись сетевых данных

Утилита Network Monitor записывает и анализирует сетевые кадры. Она позволяет записать весь сетевой график, проходящий через сетевой адаптер или выбрать некоторое подмножество кадров. Кроме того, утилиту Network Monitor можно заставить отвечать на события в сети. Запись и анализ сетевых данных рассматриваются на занятии 2.

## Резюме

Утилита Network Monitor истользуется для определения и анализа проблем, возникающих в сети. Network Monitor позволяет вести журнал сетевой активности, копию которого можно отослать профессиональным сетевым аналитикам или в службу поддержки.

## Занятие 2 Использование Network Monitor

Злесь рассматривается использование Network Monitor для решения проблем, возникаю-

- ших в сети. При применении Network Monitor вы должны соблюдать следующие правила.
   Запускайте Network Monitor в периоды минимальной нагрузки на сеть или на непродолжительное время. Это уменьшит потребление ресурсов системы.
- 2. Записывайте только те статистические данные, которые действительно необходимы. Это ограничит объем информации и поможет быстро найти ошибку.

#### Изучив материал этого занятия, вы сможете;

🗹 записьцать сетевые данные и исследовать кадры средствами Network Monitor.

```
Продолжительность занятия — около 40 минут.
```

#### Исследование кадров

Утилита Network Monitor запясынает кадры, проходящие через сетевой алаптер. Кадры содержат различную информацию:

- название используемого протокола;
- адрес компьютера-отправителя;
- адрес назначения кадра;
- длину кадра.
- Запись сетевых кадров
- 1. Раскройте меню Start\Programs\Administrative Tools (Пуск\Программы\Администрирование) и шелкните ярлык Network Monitor.

При необходимости выберите докальную сеть, для которой по умолчанию будут записываться данные.

2, В меню Capture (Запись) выберите команду Start (Запустить).

## Просмотр данных

Записанные сетевые данные можно просмотреть средствами пользовательского интерфейса утилиты Network Monitor (рис. 4-21. Разбирая строку записанных данных и приводя ее к структуре логического кадра. Network Monitor автоматически анализирует некоторые данные. Кроме того, утилита отображает общую статистику по сегменту сети, в том числе сведения о:

- широковешательных кадрах;
- многоадресных кадрах;
- использовании сети;
- количестве полученных байт в секунду;
- количестве полученных казрон в секунду.

Примечание Из соображений безопасности утилита Network Monitor записывает кадры, пключая широковещательные и многоадресные, которые посылает или получает только локальный компьютер.

| COLLECT 1                                                                                                    | ART 1                                                   | 1 8                                                       |                                                                     | 2 65                                           | #1 (                              | 1.1                                                    | 61.12                                           | 1                                                                               | 2 <b></b>                                                   | - C - C - C - C - C - C - C - C - C - C | 1411                                 |                                    | 71                            |                              |                                |                     |                               |                     |                                                                                             |
|----------------------------------------------------------------------------------------------------|---------------------------------------------------------|-----------------------------------------------------------|---------------------------------------------------------------------|------------------------------------------------|-----------------------------------|--------------------------------------------------------|-------------------------------------------------|---------------------------------------------------------------------------------|-------------------------------------------------------------|-----------------------------------------|--------------------------------------|------------------------------------|-------------------------------|------------------------------|--------------------------------|---------------------|-------------------------------|---------------------|---------------------------------------------------------------------------------------------|
|                                                                                                    | -04                                                     |                                                           |                                                                     | - Dest. 1                                      |                                   | 24                                                     | - Auron                                         |                                                                                 | Tar.1                                                       |                                         | 1                                    |                                    |                               |                              |                                |                     |                               |                     |                                                                                             |
| E 1 2.70                                                                                                    |                                                         | L IL L                                                    | C 11                                                                | a - 1                                          | 1.0                               | SC P                                                   | 4                                               | 1 10                                                                            | 1 · · · ·                                                   | 1 pa                                    | NAZE!                                | i fore a                           | 01                            |                              |                                |                     |                               | 4.4.000             |                                                                                             |
| Vd 01.0                                                                                                    | 1.1                                                     | 0.0                                                       | 고니전                                                                 | 1.1.1                                          | - 44                              | au                                                     | 1.5                                             | 11                                                                              | COLUMN TO A                                                 | 1                                       |                                      | -                                  | 2111                          | 100                          | 24                             | 22.4                | 124                           | 1102                | 220                                                                                         |
| 14 5.5                                                                                                    |                                                         | CT                                                        | \$00                                                                | -                                              | - 01                              | 15.07                                                  | 1                                               | - 67                                                                            | TTO                                                         | 5                                       | 500                                  | 18-2-                              | 12.0                          |                              | 16.51                          | 1111                | (n/i                          | DOTT                | 27                                                                                          |
|                                                                                                    |                                                         | -                                                         |                                                                     |                                                |                                   |                                                        |                                                 |                                                                                 |                                                             |                                         |                                      |                                    |                               |                              | 1201                           |                     | ora.                          |                     | 1                                                                                           |
| 4.6                                                                                                    |                                                         | -                                                         |                                                                     |                                                |                                   |                                                        |                                                 |                                                                                 |                                                             |                                         |                                      |                                    |                               |                              |                                |                     |                               | - 10.0 at           |                                                                                             |
|                                                                                                    | -                                                       | -                                                         |                                                                     | -                                              |                                   | _                                                      | _                                               | _                                                                               |                                                             |                                         |                                      |                                    |                               |                              |                                |                     |                               |                     | _                                                                                           |
| i iyakî s                                                                                                    | Base                                                    | T E                                                       | 0128                                                                | р                                              | spe.                              | rti                                                    | 9.2                                             |                                                                                 |                                                             |                                         |                                      |                                    |                               |                              |                                |                     |                               |                     |                                                                                             |
| Elsmi:<br>ETHERNE                                                                                                    | Base<br>T: E                                            | r r<br>TYP                                                | anae<br>E =                                                         | p<br>Dia                                       | 080                               | rti4                                                   | (Pro                                            | toc                                                                             | 261                                                         | IP                                      | 0                                    | or .                               | Enti                          | 6 [2 iii +                   | at P                           | reto                | cui                           |                     |                                                                                             |
| Fisheri<br>PETHERNE<br>PIP: ID                                                                                                    | Base<br>T: E<br>= 0::                                   | 5 E)<br>TYPI<br>846                                       | ans<br>E =<br>2;                                                    | pt<br>Ja<br>₽ro                                | ope<br>080<br>to                  | 0 :<br>= T                                             | en<br>(Pro<br>CP:                               | toc<br>Lan                                                                      | el<br>Na j                                                  | iP<br>1                                 | : D                                  | op -                               | Entr                          | 6 JC IR 4                    | as B                           | rotu                | cul                           |                     | -                                                                                           |
| Fisme:<br>PETHERNE<br>PIP: ID<br>PTCP: .A                                                                                                    | Base<br>T: E<br>= 0::<br>E                              | гр<br>ТҮРІ<br>846<br>, 1-                                 | ante<br>E =<br>2;<br>9:11                                           | p<br>Ou<br>Pro<br>3                            | ope<br>080<br>to<br>29,           | 0 :<br>= 74<br>800                                     | 92<br>(Pro<br>CP:<br>g: 35                      | toc<br>Lan                                                                      | ol<br>1: j<br>.629:                                         | - IP                                    | 5341                                 | 0D<br>632                          | Ent.<br>87,                   | epn-<br>aci                  | ac P<br>c:28                   | r:tu<br>8506        | cui<br>3563                   | 3, 4                | 1101                                                                                        |
| PETHERNE<br>PIP: ID<br>PICP: .A                                                                                                    | Base<br>T: E<br>= On<br>F                               | 「 E :<br>TYPI<br>846<br>, 上・                              | nine<br>E =<br>2;<br>en:                                            | p<br>Ju<br>Pro<br>3                            | 090<br>to<br>29,                  | 0 :<br>= 74<br>290                                     | (Pro<br>CP:<br>q: 35                            | toc<br>Lan<br>341                                                               | esl<br>1: 3<br>.629                                         | IP<br>58-3                              | 5341                                 | 0D<br>632)                         | Ent.<br>87,                   | aci                          | ac P<br>c:28                   | 1950<br>8586        | cul<br>356)                   | 3, 4                | 1101                                                                                        |
| PETHERNE<br>PETHERNE<br>PIP: ID<br>PTCP: .A                                                                                                    | Base<br>T: E<br>= 0::<br>F                              | ΓΓ.<br>TYPI<br>846<br>, 1.                                | anae<br>E =<br>2;<br>9:11                                           | p<br>Da<br>Pro<br>3                            | 090<br>to<br>29,                  | 0 :<br>= 7:<br>200                                     | 92<br>(Pro<br>CP:<br>q: 35                      | toc<br>Lan<br>341                                                               | esl<br>1: )<br>629                                          | IP<br>5 8-3                             | 5341                                 | 0D<br>632)                         | Ent.<br>87,                   | aci                          | at P<br>t:28                   | r:tu<br>8586        | cci<br>3563                   | R, 41               | ini.                                                                                        |
| ELADI:<br>ETHERNE<br>MIP: ID<br>PCP: .A                                                                                                    | Base<br>T: E<br>= 0::<br>F                              | 5 r.<br>TYP:<br>846<br>, 1-                               | ame<br>E =<br>2;<br>en:                                             | p<br>Ou<br>Pro<br>3                            | ope<br>030<br>to<br>29,           | 0 :<br>= 7:<br>200                                     | 94<br>(Pr)<br>CP:<br>q: 35                      | toc<br>Lan<br>341                                                               | ecl<br>1: )<br>.629                                         | - IP                                    | 5341                                 | 01)<br>632;                        | Ent.<br>87,                   | aci                          | *: P                           | 1720<br>8586        | cul<br>3563                   | 3, 4                | -                                                                                           |
| E STREERS<br>SIP: ID<br>FTCP: .A                                                                                                    | Base<br>T : E<br>= 0::<br>F                             | 5 r.<br>TYP<br>846<br>, 1-                                | anae<br>E =<br>2;<br>9:11                                           | pro<br>Dat<br>Pro-<br>3                        | 90                                | 1111<br>0 :<br>200                                     | 99<br>(Pro<br>CP:<br>4:35<br>4:00<br>20         | toc<br>Len<br>341                                                               | 58                                                          | IP                                      | 5341<br>5341                         | 01)<br>632;<br>                    | Ent.<br>87,                   | aci                          | ас Р<br>t:28                   | r:t0<br>8586        | cui<br>35a:                   | 3, W                |                                                                                             |
| Elemi:<br>ETHERNE<br>MIP: ID<br>TCP: .A                                                                                                    | Base<br>T: E<br>= 0::<br>F<br>70<br>01                  | 5 r.<br>TYP<br>846<br>, 1.<br>890<br>10<br>71             | anae<br>E =<br>2;<br>ent<br>29<br>29<br>54                          | pro<br>Dro<br>3<br>DD<br>20<br>20<br>20        | 90<br>90                          | 0 :<br>= 7:<br>200                                     | 91<br>(Pro<br>CP:<br>2135<br>9100<br>900<br>900 | toc<br>Lan<br>341<br>50                                                         | 629<br>629<br>668                                           | IP                                      | 5341<br>5341<br>5 19<br>6 19         | 00 -<br>633:<br>                   | Ent.<br>87,<br>00<br>A5       | aci<br>aci<br>45<br>A8       | at P<br>t:26<br>00<br>4B       | 1950<br>8586<br>Cu  | cui<br>3553<br>/ <b>Lg</b> *  | 3, 4)<br>. F11      | 1 1 1 1 1 1 1 1 1 1 1 1 1 1 1 1 1 1 1                                                       |
| ETHERNE<br>NIP: ID<br>MCP: .A<br>OUGOOD<br>COUGOOD<br>COUGOOD                                                                                                    | Base<br>T: E<br>= 0::<br>E<br>10<br>01<br>D8            | 5 p.<br>TYP<br>845<br>, 1<br>10<br>71                     | ans<br>E =<br>2;<br>en:<br>29<br>14<br>90                           | pro-<br>Pro-<br>3<br>50<br>60                  | 90<br>90<br>90<br>90<br>90        | 1111<br>0 :<br>200<br>20<br>30<br>50                   | :Pr:<br>CP:<br>a: 35<br>20<br>80<br>52          | 50<br>50<br>06<br>A7                                                            | 629<br>629<br>66 1<br>41 1<br>00                            | IP                                      | 5341<br>5341<br>5 19<br>9 48<br>C 30 | 00<br>632<br>632<br>08<br>08<br>85 | Ento<br>87,<br>00<br>A5<br>4B | aci<br>45<br>AB<br>SO        | at P<br>t:28<br>00<br>4B<br>18 | 1 2 C 4             | cci<br>3563<br>, <b>Lg</b> *  | 3,<br>. F11<br>Ç4A: | 1,41,<br>1 - 1                                                                              |
| Class:<br>CTHERNE<br>PCP: D<br>CCP: A<br>CONSTRUCT<br>CONSTRUCT | Base<br>T: E<br>= 0::<br>F<br>F<br>01<br>01<br>08<br>44 | 10<br>71<br>71<br>71<br>71                                | nine<br>E =<br>2;<br>ent<br>29<br>14<br>19<br>5                     | pro<br>Pro<br>3<br>50<br>60<br>62<br>61        | 90<br>40<br>00<br>10<br>10        | 0 :<br>= 7:<br>290<br>20<br>30<br>50<br>00             | Pro<br>CP:<br>q: 35<br>20<br>80<br>52           | 50<br>50<br>50<br>50<br>50                                                      | 629<br>629<br>68<br>41                                      | IP<br>58-3<br>51 8<br>71 A3<br>OE A     | 5341<br>5341<br>5 19<br>9 48<br>C 30 | 01)<br>632)<br>032<br>04<br>85     | 00<br>4B                      | aci<br>aci<br>45<br>Aß<br>SO | at P<br>t:28<br>00<br>4E<br>18 | 1 250<br>8586<br>Cq | cui<br>3563<br>, <b>1.g</b> * | 9,<br>. F11<br>Ç4A: | 1<br>1<br>1<br>1<br>1<br>1<br>1<br>1<br>1<br>1<br>1<br>1<br>1<br>1<br>1<br>1<br>1<br>1<br>1 |
| ETHERNE<br>MIP: ID<br>PCP: A<br>DUIDIOD/<br>GLOUDIC<br>GUUDIC<br>DUIDIOD<br>DUIDIOD<br>DUIDIOD                                                                                                    | Base<br>T: E<br>= 0::<br>F<br>0:<br>01<br>08<br>43      | 5 F.<br>TYP:<br>846<br>, 1-<br>10<br>71<br>71<br>71<br>70 | anae<br>E =<br>2;<br>en:<br>29<br>14<br>10<br>29                    | pro<br>Dro<br>3<br>CO<br>60<br>62<br>E0<br>61  | 90<br>10<br>29,<br>90<br>10<br>00 | 0 :<br>= T:<br>200<br>20<br>20<br>00                   | Pro<br>CP:<br>q: 35<br>20<br>80<br>02           | 50<br>50<br>50<br>50<br>50<br>50<br>50<br>50<br>50<br>50<br>50<br>50<br>50<br>5 | 561<br>(629)<br>562 (10)<br>563 (10)<br>41 (10)<br>000 (10) | IP<br>58-3<br>51 8<br>71 A3<br>OE A     | 5341<br>5341<br>5 19<br>5 48<br>C 30 | 01)<br>632:<br>08<br>04<br>85      | 00<br>4B                      | aci<br>45<br>AB<br>SO        | at P<br>t:28<br>10<br>4B<br>18 | Cq                  | cui<br>3563<br>1.g.<br>ab     | 3,<br>. E11<br>Ç#A: | 1<br>1<br>1<br>1<br>1<br>1<br>1<br>1<br>1<br>1<br>1<br>1<br>1<br>1<br>1<br>1<br>1<br>1<br>1 |
| ETHERNE<br>MIP: ID<br>PCP: A<br>00000000<br>0000000<br>0000000<br>0000000<br>000000                                                                                                    | Base<br>T: E<br>= 0::<br>F<br>700<br>01<br>08<br>49     | 5 r.<br>TYP<br>846<br>, 1.<br>10<br>71<br>71<br>71        | 10148<br>E =<br>2;<br>971<br>29<br>14<br>19<br>29<br>14<br>19<br>29 | pro-<br>Dro-<br>3<br>3<br>50<br>60<br>60<br>61 | 90<br>90<br>90<br>40<br>00        | 0 :<br>2 7:<br>2 9:<br>2 0<br>2 0<br>2 0<br>0 0<br>0 0 | (Pro<br>CP:<br>a: 35<br>20<br>80<br>02          | 50<br>50<br>50<br>47                                                            | 55 :<br>629<br>55 :<br>41 :<br>0C                           | IP                                      | 5341<br>5341<br>5 19<br>9 48<br>C 30 | 01)<br>632<br>08<br>08<br>85       | 87,<br>87,<br>00<br>A5<br>4B  | aci<br>aci<br>45<br>AB<br>SO | at P<br>t:28<br>00<br>4E<br>18 | 1350<br>8586<br>Cu  | Cui<br>3553<br>, Lg *<br>ab   | - F11<br>- F11      | ž, ži                                                                                       |

Рис. 4-2. Пользовательский интерфейс Network Monitor

Для копирования кадров в буфер записи (область памяти переменного размера) Network Monitor использует драйвер NDIS. По умолчанию размер буфера равен 1 Мб. При необходимости это значение можно изменить в пределах свободной опсративной памяти.

Примечание Если наш сетевой адаптер не поддерживает смешанный режим (при котором через него проходят все кадры, посланные по сети), Network Monitor будет применять локальный режим. В этом случае при записи кадров драйвером NDIS нагрузка на сеть не увеличится. (Перевол адаптера в смешанны режим иногда повышает нагрузку на процессор более чем на 30%.)

Network Monitor отображает статистику первой сотни уникальных сеансов. Чтобы обновить статистику и увидеть информацию о следующих ста сеансах, в меню Capture (Запись) выберите команду Clear Statistics (Очистить статистику). В табл. 4–1 описаны области окна Capture.

| Область            | Показывает                                                |
|--------------------|-----------------------------------------------------------|
| Дилграмма          | Графическое представление текущей сетеной активности      |
| Статистика сеанса  | Статистика текущего сеанса                                |
| Статистика станции | Статистика сеансов, в которых участвовал данный компьютер |
| Обшая статистика   | Общая статистика сетевой активности с начала записи       |

Табл. 4-1. Статистика в окне Capture

Чтобы записать кадры, полученных с определенных компьютеров, необходимо узнать их адреса и ассоциировать их с именами DNS или NetBIOS. После этого имена требуется сохранить в файле адресов (.adr), который используется для настройки фильтров записи и отображения. Фильтр записи позволяет задать критерий отбора данных. Для настройки фильтра записи служит диалоговое окно Capture Filter (Фильтр записи) (рис. 4-3), которое вызывается соответствующей командой в меню Capture или нажатием клавищи F8.

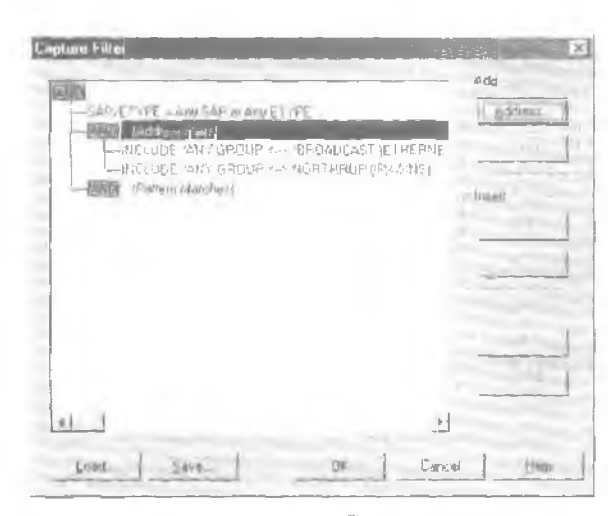

Рис. 4-3. Диалоговое окно Сарture Filter (Фильтр записи)

**Примечание** Фильтры записи существенно увеличивают нагрузку на процессор. так как через них проходит каждый пакет. Иногда использование сложных фильтров приводит к потере кадра.

Чтобы настроить фильтр записи. задайте условия в диалоговом окне Capture Filter, Указав условия соответствия, вы сможете:

- записывать кадры, содержащие определенный тип данных;
- записывать кадры, использующие определенный протокол;
- использовать триггер анниси для выполнения каких-либо действий.

В табл. 4-2 описаны типы триггеров и условия, которые его запускают.

Табл. 4-2. Описание триггеров записи

| Тип триггера                                                                  | Описание                                                                                                    |
|-------------------------------------------------------------------------------|----------------------------------------------------------------------------------------------------|
| Nothing (Никотлат                                                             | Триггер выключен (по умо.раннара)                                                                                                    |
| Pattern Match<br>(Соответствие шаблону)                                       | Тригтер включается при совпадении шаблона, выражен-<br>ного в текстовом или шестналиатеричном формате                                                      |
| Buffer Space (Место в буфере)                                                 | Триггер включается при заполнении на определенный<br>процент буфера записи данными                                                                         |
| Рацетл Match Then Buffer Space<br>(Соотв. шаблону, затем место<br>в буфере)   | Триггер включается при обнаружении в записанном кадре<br>определенной последовательности и последующем залол-<br>лении буфера на указанное число процентов |
| Buffer Space Пил Pattern Match<br>(Место в буфере, а затем<br>соотв. шаблону) | Триггер включается при заполнении буфера на указаннос<br>число процентов и последующем обнаружении в запасан-<br>ном кадре определенной последовательности |
| No Action<br>(Только звуковой сигнал)                                         | При соблюдении условий тригтера тикаких действий<br>не происходит, но компьютер издает звуковой сигнал                                                     |
| Stop Capture (Останов записи)                                                 | Останавливает запась при выполнении условий триггера                                                                                                    |
| Execute Command Line<br>(Выполнение команды)                                  | Запускает программу или командный файл при соблюде-<br>нии условий триггера. Выбирая этот тип триггера, укажите<br>путь к программе или командному файлу   |

73

Примечание Если на компьютере установлено несколько сетевых адаптеров, надолибо переключаться между ними, либо запустить несколько экземпляров утилиты Network Monitor. Чтобы переключиться на другой сетевой адаптер, в меню Capture выберите команду Networks (Сети) и укажите нужный адаптер.

Записанные данные можно сохранить. Например, это стоит сделать перед началом следующей записи (чтобы избежать потери данных), если данные будут анализироваться позже или если требуется составить документ об использовании ссти и возникших проблемах. При сохранении данные копируются в файл с расширением .свр

#### Использование фильтров отображения

По аналогии с фильтрами записи можно использовать фильтр отображения как запрос к базе данных, чтобы указать, какие кадры следует отображать. Фильтр отображения оперирует с записанными данными и не оказывает в тияния на содержимое буфера записи. Кадры фильтруются на основе следующих данных:

- адреса отправителя и приемника кадра для канального и сетевого уровней;
- используемого при отправке протокола;
- свойств и начений, содержащихся в пакете (под свойством подразумевается поле данных в заголовке протокола, которые в совокупности определяют его назначение).

Чтобы настроить фильтр отображения, необходимо задать условия в диалоговом окне Display Filter (Фильтр отображения). Вся информация в этом окне отображается в виде дерева решений и является графическим представлением логики работы фильтра. Изменения в определении фильтра отражаются на дереве решений. В табл. 4-3 перечислены различные способы фильтрования.

| Таол. 4-3. Типы фильтров отооражен |
|------------------------------------|
|------------------------------------|

| Элемент фильтра                                     | Описание                                                                 |
|-----------------------------------------------------|--------------------------------------------------------------------------|
| Рыноса! (Протокол)                                  | Определяет протокол или его свойства                                     |
| Address Filter (по умолчанию<br>ANY S> ANY) (Адрес) | Определяет адреса компьютеров, с которых необходимо<br>записывать данные |
| Property (Counciso)                                 | Определяет свойства, которые удовлетворяют услонню отображения           |

При настройке фильтров отображения можно использовать логические операторы AND, OR и NOT. Кроме того, в отличие от фильтров записи в выражении разрешается применять более четырех адресов. При отображении записанных данных вея информация о кадрах появляется в окне просмотра кадров. Чтобы отобразить кадры, для отправки которых использовался определенный призоког. измените поле Protocol в диалоговом окне Display Filter (Фильтр отображения). Свойства протокола — это информация, извлеченная из данных этого протокола. Допустим, вы записали много кадров, переданных с помощью протокола Server Message Block (SMB). но хотите исследовать только те кадры, которые применялись для создания каталога на вашем компьютере. В этом случае стоит исследовать кадры, где свойство, ответ ающее за команду SMB, эквивалентно созданию каталога. Кроме того, изменив строку ANY < -> ANY в диалоговом окне Display Filter. можно просмотреть кадры, Послачные с определенного компьютера.
## Просмотр записанных данных

Для просмотра и анализа записанных данных выполните следующие действия:

- выполните ceanc, используя IP-адреса отправителя и приемника и номера портов:
- при обнаружении сбросов обратите внимание на порядковые номера и подтверждения, которые им предшествуют;
- с помошью калькулятора определите подтверждения, согласующиеся с посланными данными;
- попытайтесь понять активность, которую вы видите.

Вам надо установить:

- повторяет ли отправитель попытки. Если да, обратите внимание на номера попыток и истекшее время. Стандартное число попыток для протокола TCP/IP рашно 5. Для других протоколов это значение может отличаться;
- восстанавливает ли и посылает ли зановоотправитель предыдущий пакет;
- запрашивает ли получатель отсутствующий кадр, подтверждая предыдущий порядковый номер.

Сбросы могут быть вызваны тайм-аутами на уровне TCP или тайм-аутами протоколов более высокого уровня. Сбросы на уровне TCP легко увидеть в трассировке; сложнес найти их причину, возникающую в протоколах более высокого уровня. таких, как SMB.

Например, тайм-аут SMB-чтения иногда длится 45 секунд и вызывает сброс сессии, даже если соединение работает на уровне TCP. С помощью трассировки удается определить компонент, где происходит сбой, поэтому, чтобы определить проблему, в некоторых случаях требуются другие методы выявления неполадок.

Чтобы увидеть последовательность TCP при наличии протокола более высокого уровня, запустите Network Monitor, откройте диалоговое окно Expression (Выражение) (рис. 4-4) и выполните следующий практикум.

| idrars Protocol P                                                                         | rosoi(u                                                                    |                |                                                                                             |                                                        |
|-------------------------------------------------------------------------------------------|----------------------------------------------------------------------------|----------------|---------------------------------------------------------------------------------------------|--------------------------------------------------------|
| Slation 1                                                                                 |                                                                            | liecture       | Realizer 2                                                                                  |                                                        |
| fugar                                                                                     | Adarent                                                                    | and the second | Name                                                                                        | Address                                                |
| BROADCAST<br>INETBIOS MURICALI<br>DREAMLAND<br>NORTHRUP<br>NORTHRUP<br>SSGANGA<br>SSGANGA | 1175754<br>0.0000A<br>1.71.70 -<br>922333<br>1.21.33<br>0008C71<br>1.71.78 |                | PBHDADCAST<br>INETBIDS Mullicest<br>DREGMLAND<br>NORTHRUP<br>NORTHRUP<br>SS5ANGA<br>CSBANGA | 171 28 4<br>92 1 10<br>128 33 2<br>0005070<br>111 78 4 |
| 100                                                                                       |                                                                            |                | 1000                                                                                        | -                                                      |

Рис. 4-4. Диалоговое окно Expression

## Практикум: запись кадров с помощью Network Monitor

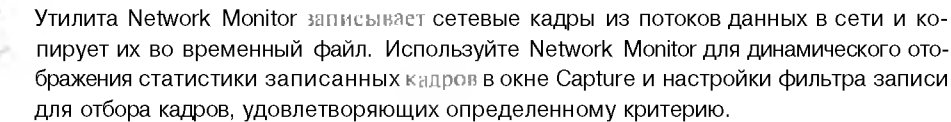

- Задание: просмотрите последовательность ТСР
- 1. Запустите Network Monitor.
- 2. Просмотрите записанные данные.
- 3. В меню Display (Отображенис) выберите команду Options (Параметры).
- 4. Выберите Auto (based on protocols in the display filter) [Авто тна базе протоколов фильтра отображения)] и шелкните OK.
- 5. В меню Display выберите команду Filter (Фильтр).
- 6. Щелкните два раза строку Protoccl=Any.
- 1. На вкладке Protocol шелкните кнопку Disable All (Отключить псе).
- 8. В списке Disabled Protocols (Отключенные протоколы) выберите TCP.
- 9. Щелкните кнопку Enable (Включить), а затем ОК.
- 10. В меню Capture (Запись) выберите команду Start (Запуститы).

## Производительность Network Monitor

Для буфера записи утилита Network Monitor создает файл, проецируемый в память. Чтобы вместить необходимый трафик, буфс о записи должен иметь достаточный объем. Кроме того, чтобы уменьшить затраты ОЗУ, в буфере стоит хранить только часть кадра. Например. если нужно записывать данные только из заголовка кадра. сократите размер кадра (в байтах) до размера заголовка. Network Monitor отбросит ненужные данные, экономно используя ОЗУ.

## Обнаружение Network Monitor

В целях предотвращения вашей сети от несанкционцрованного мониторинга Network Monitor обнаруживает другие свои эк кемпляры, работающие в локальном сегменте сети. При обнаружении другого Network Monitor вызается следующая информация:

- имя компьютера:
- имя пользователя данного компьютера;
- состояние Network Monitor на удаленном компьютере (запущена, записывает или передает);
- адрес адаптера удаленного компьютера;
- версия Network Monitor на удаленном компьютере.

Иногда архитектура сети не позволяет обнаружить другие утилиты Network Monitor, Например. невозможно обнаружить другой Network Monitor, если он отделен от вашего маршрутизатором, который не перенапранляет широковещательные рассылки.

## Резюме

Утилита Network Monitor используется аля мониторинга потока сетевых данных, то есть всей информации, проходящей через ссть в любой момент времени. Фильтры отображения определяют кадры, которые должны быть отображены. Чтобы настроить фильтр ваписи, необходимо задать условия в диалоговом окне Capture Filter (Фильтр ваписи). Записанные сетевые данные можно просмотреть средствами пользовательского интерфейса утилиты Network Monitor. Чтобы вместить необходимый трафик, буфер записи должен иметь достаточный объем.

# Занятие 3. Средства администрирования Windows 2000

Windows 2000 содержит различные средства администрирования компьютеров к сети. Службы терминалов. Terminal Services. предоставляют клиснтам доступ к Windows 2000 и Windows-приложениям. Путем терминального доступа администраторы могут удалетно администрировать сетевые ресурсы. Кроме того. Windows 2000 содержит протокол SNMP. который используется для мониторинга и обмена информацией между агентом SNMP и программой управления сетью.

#### Изучив материал этого занятия, вы сможете:

- И настроить сервер терминалов для удаленного администрирования;
- установить и настроить службу SNMP;
- 🗸 описать работу службы SNMP.

Продолжительность занятия — около 25 минут.

## Возможности администрирования Windows 2000

Windows 2000 предоставляет срелства локального и удаленного администрирования. Удаленное администрирование подразумевает подключение к компьютеру через ссть для выполнения административных задач. Это позволяет администратору централизованно управлять несколькими компьютерами вместо того, чтобы отдельно настраивать кождып компьютер. Для удаленного администрирования разрешается применять программы сторонних разработчиков или средства из состава Windows 2000.

## Службы терминалов

При включении служб терминалов на компьютере Windows 2000 Server необходимо выбрать один из двух режимов: Remote Administration (Режим удаленного управления) или Application Server (Режим сервера приложений) (рис. 4-5).

| Windows Co        | omponentz Wizard                                                                                                    |
|-------------------|----------------------------------------------------------------------------------------------------|
| lermanal<br>⊻nn o | Services Setup<br>an our Terminal periode in the prodes                                                                    |
| Selas             | a the mode you ward louge.                                                                                                 |
| 6                 | Eenere administration mode                                                                                                 |
|                   | Абоил в Invited пыльти of non-introlling to remote a samage the server. The<br>along means a speed on server performance   |
| Ċ                 | Application (arver mode                                                                                                    |
|                   | Allowe unen toremplety run over ormere applications. This inter promotes<br>(m. y tim insponse times                       |
|                   | For use Birs uplant, you meet net up in Termanal Services Libersting service in the<br>domain or work group within 50 days |
|                   | Hase edid/Fremove Proyeams in Control Panet ru sizial programs for use in<br>application serves mode                       |
|                   |                                                                                                    |
|                   | - Back Next - Corput                                                                                                    |

Рис. 4-5. Выбор режима для служб терминалов

Режим сервера приложении позволяет запускать приложения и управлять ими с удаленного компьютера. Интерфейс Windows 2000 и Windows-приложения можно предоставить компьютерам, которые не могут работать в этой ОС. Так как службы терминалов являются встроенным продуктом Windows 2000. разрешается запустить приложение на сервере и предоставить пользовательский интерфейс клиенту, который не может работать в Windows 2000, например компьютеру с Windows 3.11 или Windows CE, подключенному к серверу терминалов.

Для доступа, управления и исправления ошибок клиентов службы терминалов предоставляют режим удаленного администрирования. Режим удаленного управления служит для удаленного администрирования серверов Windows 2000 через любое TCP/IP-соепиненис, в том числе удаленный доступ. Ethernet. Интернет, беспроводные сети, ГВС и виртуальные частные сети (VPN). Службы терминалов устанавливаются как один из компонентов Windows (рис. 4-6).

| the second second second second second second second second second second second second second second second se                                          | Programa.                                                                                                    | Construction of the second second second second second second second second second second second second second                                                                 |                                                                                                    | 1.16                  |
|----------------------------------------------------------------------------------------------------|----------------------------------------------------------------------------------------------------|----------------------------------------------------------------------------------------------------|----------------------------------------------------------------------------------------------------|-----------------------|
|                                                                                                    | Durrently installed                                                                                                    | prógrama:                                                                                                    | Surt by Baue                                                                                                    |                       |
| Crimpic .                                                                                                    | 12 Adube Are                                                                                                    | olans 4.0                                                                                                    | -<br>Lize                                                                                                    | 8.15815               |
| 1 more 4                                                                                                    | The Leve of                                                                                                    |                                                                                                    |                                                                                                    | Trenge INT            |
| and the second                                                                                                    |                                                                                                    |                                                                                                    |                                                                                                    | 4/1,200 <b>0</b> 0    |
| 20                                                                                                    | ्रहोस्ट्रस्ट्राइट्रास्ट<br>इ.स. इन्द्रां स्थान                                                                                                    | us pristant en rendere 4 march en<br>1 Chainge - Standora                                                                                                    | 18 Change                                                                                                    | parries .             |
| NET N. H.                                                                                                    | AltaVista Por                                                                                                    | werToolsFor JES                                                                                                    |                                                                                                    | and the second second |
| Program                                                                                                    | Altre s'pres                                                                                                    | o with Service Fisck 2                                                                                                    | Ste                                                                                                    | T: WAS                |
| CHARLES.                                                                                                    | Avare Go Chr                                                                                                    | ant                                                                                                    | See                                                                                                    | 1.84046               |
| -                                                                                                    | CatchUp VI.                                                                                                    | 3                                                                                                    | Sect                                                                                                    | . 46+8                |
| Intrafaces                                                                                                    | 31 CuteFTP                                                                                                    |                                                                                                    | 52.0                                                                                                    | 2.19746               |
| (moneta)                                                                                                    | E Eret CUM                                                                                                    |                                                                                                    | Ster                                                                                                    | 2.23/48               |
|                                                                                                    | 1. IP Tel: 200                                                                                                    | 0                                                                                                    | Size                                                                                                    | 16048                 |
| -25                                                                                                    | A Howkeling                                                                                                    | Symantec Corporation)                                                                                                    | See                                                                                                    | 1 95/18               |
|                                                                                                    | Livel.todate                                                                                                    |                                                                                                    | 332                                                                                                    | 1.35MB                |
|                                                                                                    | all Lusent Intuk                                                                                                    | y Message Henager                                                                                                    | Size                                                                                                    | 10.1MB                |
|                                                                                                    | line Attanto Constant                                                                                                    | information - Diargements                                                                                                    | time                                                                                                    | A LOOK                |
| Number of Con                                                                                                    | nenis wizani                                                                                                    |                                                                                                    | in the second second second second second second second second second second second second second second second                                                                                                    |                       |
| YOU SAN AN                                                                                                    | nponents<br>dd or remove camp                                                                                                    | ones it of Wendow 12000                                                                                                    | 3                                                                                                    |                       |
|                                                                                                    |                                                                                                    |                                                                                                    | and the second second s |                       |
| To add or n<br>part of the o<br>Details                                                                                                    | eraove à componer<br>component vel be a                                                                                                    | nt clock the chack bent. A shedded<br>natelled. To see the sincluded-                                                                                                    | I be i means that only<br>in a component, click                                                                                                    |                       |
| To add or m<br>part of the o<br>Dotails                                                                                                    | eraone à componen<br>component will be a<br>la<br>note inclailation Se                                                                                                    | I click the chact bent. A shedded<br>natcled. To<br>rate?"                                                                                                    | I be i means that only<br>an a component, elicit<br>1 7 et8                                                                                                    |                       |
| To add or p<br>part of the o<br>Details                                                                                                    | econe à componen<br>component vel be a<br>li<br>mole inclaismon Se<br>mole Storage                                                                                                    | ni clask lite phase) born. A shredere<br>natellerd. To see where included-<br>runce*                                                                                           | I be i means that only<br>at a component elicit<br>1.7.6(8                                                                                                    |                       |
| To add or spect of the o<br>Details                                                                                                    | anove a componen<br>component without<br>In<br>mole instaliation Se<br>mole Storage<br>pt Cebugger                                                                                                    | ni clask line phase) born. A shvadar,<br>načelani. Ta se minum included-<br>runce*                                                                                             | I be i means that only<br>at a component elicit<br>1.7.6(8 4)<br>3.5.5(8<br>1.1.6(8                                                                                                    |                       |
| To add or spectral the or Details                                                                                                    | ensove a componen<br>component without<br>mote installation Se<br>mote Storage<br>mick Storage<br>mick Storage<br>mick Storage<br>mick Setones<br>mick Setones Line                                                                               | ni clok lihe phacé bon. A shedes<br>nateled. To ser nine included<br>nace:                                                                                                    | I be i means that only<br>at a component elicit<br>1 7 et8<br>3 5 M8<br>1 1 et8<br>4 et8<br>0 mm8                                                                                                    |                       |
| To action of post of the<br>Details<br>Details<br>Details<br>Details<br>Details<br>Details<br>Details<br>Details                                         | ensore à componen<br>component will be a<br>mole trictationen Se<br>pt Grobuger<br>mole Storage<br>pt Grobuger<br>mole Storage<br>mole Storage<br>mole a moles<br>Windows based                                                                   | ni clask bie phace born. A shedaa<br>natalead. To see what included<br>nance*<br>Interna<br>Instrum derwatermenk for planto to<br>proviens of the concrete                     | be i means that only<br>at a component click<br>i 7 old<br>3 5 MG<br>1 J old<br>1 J old<br>1 J old<br>1 J old<br>1 J old<br>1 J old<br>1 J old                                                                                                    |                       |
| To add on a<br>port of the s<br>Details<br>For<br>Pres<br>Son<br>J Tar<br>Demorphor<br>Total dela n                                                      | ensive a component<br>component will be a<br>inder triptaktion Se<br>inder triptaktion Se<br>inder Storage<br>mark Services<br>mark Services<br>mark Services<br>Storage<br>Markdows based<br>pace required                                       | ni clask bie phace born. A shedaa<br>natalead. To see haw included<br>mecer<br>restron derventement for classic to<br>programs, om that contractes<br>10.3 MB                  | be i means that only<br>at a component. Click<br>i 7 old<br>3 5 MG<br>1 J old<br>1 J old<br>1 J old<br>1 J old<br>1 J old<br>1 J old                                                                                                    |                       |
| To add on se<br>port of the s<br>Details<br>For<br>Pres<br>Son<br>J Tar<br>Demorphore<br>Fotal dele m<br>Sname avoid                                     | ensive a component<br>component will be a<br>list of tradition for<br>mode traditions for<br>mode Storager<br>mode Storager<br>mode Storager<br>mode Storager<br>mode storager<br>More and Storager<br>page regulared<br>lable on rick            | ni clask bie pisaci born. A shedaa<br>natoleol. To see in se finckeded<br>nance*<br>restron dervanaminesk for planto to<br>programs om test contructs<br>16.3 MB<br>204.5 MB   | be i means that only<br>at a component. Click<br>1 7 old<br>3 5 Mg<br>1 1 old<br>1 1 old<br>1 1 old<br>1 1 old<br>1 1 old<br>1 1 old<br>1 1 old<br>1 1 old<br>1 1 old<br>1 1 old                                                                                                    |                       |
| To add on report of the of<br>Dotains<br>France and<br>Source of the of<br>Source of the office<br>of the office<br>France available<br>Source available | erove a component<br>component will be a<br>mote instalisation Se<br>prove Strage<br>minal Service nut are<br>Minal Service nut are<br>Minal Service nut are<br>Minal Service nut are<br>Minal Service nut are<br>pare regulared<br>lable on dick | ni clok the phacebox. A shedes<br>natelied. To an inter included<br>nate at<br>means<br>restron envenmente lor clearte to<br>programs on the contructor<br>10.3 MB<br>204.6 MB | A component only<br>an a component offic<br>17 or 8<br>35 MB<br>1.1 or 8<br>4 or 60<br>0 mm B<br>0 mm B<br>0 mm B                                                                                                    |                       |

Рис. 4-6. Установка Terminal Services

## Использование сервера терминалов

Хотя соединение Remote Desktop Protocol (RDP) автоматически настраивается при установке службы терминалов, можно создать новое подключение. Для каждого сетевого адаптера на сервере терминатов разрешается настроить только одно подключение, однако вы настроите дополнительные подключения RDP, установив сетевой адаптер для каждого подключения вашего компьютера.

- Создание подключения
- Раскройте меню Start\Programs\Administrative Tools и вселкните ярлык Terminal Services Configuration (Настройка служб терминалов).
- 2. Щелкните правой кнопкой папку Connections (Подключения) и выберите в контекстном меню команду Create New Connection (Создать полключение).

Откроется окно мастера Terminal Services Connection Мастер подключения к службам терминалов).

- 3. Щелкните Next.
- 4. В первом окне мастера укажите тип подключения, например Microsoft RDP 5.0, и шелкните Next.
- 5. Выберите уровень шифрования: Low. Medium или High (Низкий, Средний или Высокий). Можно также влать обычную проверку подлинности Windows. Шелкните Next.
- 6. Задайте параметры и уровень удаленного управления и шелкните Next.
- 7. Укажите имя подключения, тип протокола, комментарий и щелкните Next.
- 8. Выберите один или несколько сетевых адаптеров для данного типа протокола, задайте допустимое количество подключений и щелкните Next.
- 9. Щелкните кнопку Finish.

Службы терминалов поддерживают не болсе двух параллельных подключений в режиме удаленного администрирования, которые не требуют лицензии. Клиенты службы терминалов потребляют минимальное количество системных ресурсов.

#### Предоставление доступа к серверу терминалов

- 1. Раскройте меню Start/Programs/Administrative Tools и щелкните ярлык Computer Management (Управление компьютером).
- 2. Раскройте узел System Tools\Local Users And Groups\Users (Служебные программы\Локазыные пользователи и группы\Пользователи).
- 3. Дважды шелкните объект пользователя, которому надо предоставить доступ.
- 4. На вкладке Terminal Services Profile пометьте флажок Allow Logon To Terminal Server (рис. 4-7) и щелкните ОК.
- 5. Закройте оснастку Computer Management.
- 6. Packpoйте меню Start\Programs\Administrative Tools и щелкните ярлык Terminal Services Configuration.
- 7. В папке Connections (Подключения) выберите Rdp-Tcp.
- 8. В меню Action (Дсіїствие) выберите команду Properties (Свойства).
- 9. Выберите вкладку Permissions (Разрешения) и добавьте пользователя или группу, который должен иметь разрешения для доступа к данному серверу терминалов.
- 10. Щелкните ОК.
- П. Закройте окно Terminal Services Configuration.

| ADP-Top Properties                                                                                      | 718               |
|----------------------------------------------------------------------------------------------------|-------------------|
| Seneral   Member OI   Profile <sup>1</sup> Environment  <br>Remote control Terminal Services Profile    | Sessiona<br>Diaka |
| Use this tab to configure the Terminal Services user profile. Set<br>profile apply to Terminal Services | ttingt in thes    |
| <ul> <li>Fernenal Sarvicas Provide</li></ul>                                                            |                   |
| Liver Frenke                                                                                            |                   |
|                                                                                                    |                   |
|                                                                                                    |                   |
| Temmod Services Home Directory                                                                          |                   |
| 6 Locsipath                                                                                             |                   |
| Carnets 1 La 1                                                                                          |                   |
| See Allow Loose Blessand Server                                                                         |                   |
| DN Lancel                                                                                               | 346               |

Рис. 4-7. Препоставление доступа к серверу терминалов

## Протокол SNMP

Протокол SNMP предназначен для сетевого управления и часто используется для мониторинга и управления компьютерами или примми устройствами (например, принтерами) в TCP/IP-сетях. Этот протокол можно установить и использовать на любом компьютере Windows 2000 с протоколами TCP/IP или IPX/SPX.

- Установка службы SNMP
- 1. Packpoйte меню Start/Settings/Control Hand, шелкните ярлык Add/Remove Programs и в открывшемся окне щелкните кнопку Add/Remove Windows Components. Откроется окно мастера компонентов Windows.
- 2. В перечне компонентов выберите Management And Monitoring Tools (Средства наблюдения и управления) и щелкните кнопку Details (Состав). Откроется диалоговое окно Management And Monitoring Tools.
- 3. Пометьте флажок Simple Network Management Protocol и щелкните кнопку ОК.
- 4. В окне мастера компонентов Windows щелкните кнопку Next. Мастер установит протокол SNMP
- 5. Щелкните кнопку Finish.

#### Системы управления и агенты

Служба SNMP состоит из систем управления и агентов. Под системой управления подразумевается любой компьютер. на котором выполняется управляющее ПО SNMP. Windows 2000 не содержит систем управления, однако множестно продуктов сторонних разработчиков, например Sun Net Manager или HP Open View, разработано специально для этого. Система управления япрашивает информацию у агента. Под агентом подразуменается любой компьютер с Windows 2000. маршрутизатор или концентратор. на котором выполняется программа-агент SNMP (рис. 4-8). Служба Microsoft SNMP содержит только ПО агента, основная функция которого заключается в ныполнении команд системы управления.

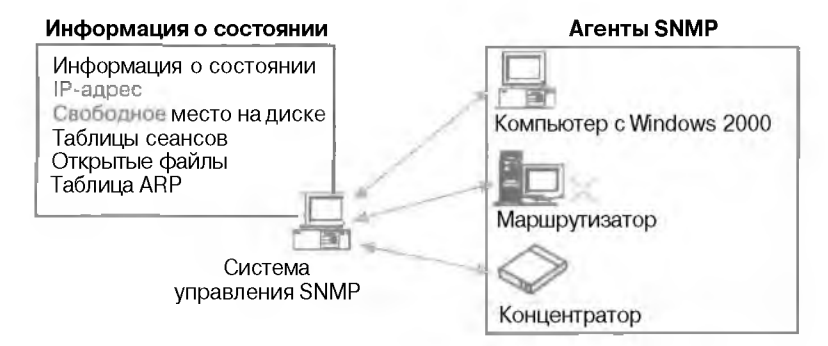

#### Рис. 4-8. Агент SNMP

Агент Microsoft SNMP позволяет удаленно управлять компьютером с Windows 2000. Агент инициирует только *довушку* (trap). Ловушка — это сообщение о возникновении на узле некоторого события, переданное системе управления. Программа управления SNMP не обязательно должна выполняться на том же компьютере, что и агент SNMP (рис. 4-9).

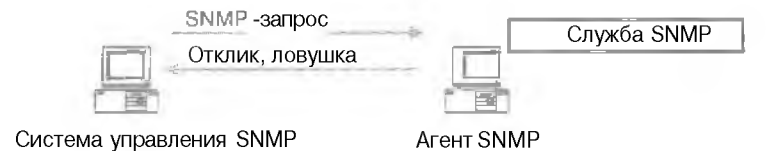

## Рис. 4-9. Система управления и агент SNMP

#### Преимущества SNMP

Средствами диспетчера SNMP можно выполнить мониторинг серверов DHCP. Internet Information Server или WINS. Кроме того, после установки службы SNMP утилита Performance Monitor позволяет просмотреть показания счетчиков производительности TCP/IP: 1CMP, TCP, IP, UDP, DHCP, WINS, FTP. Network Interface и Internet Information Server. Утилита Performance Monitor подечитывает трис. 4-101:

- активные ТСР-соединения;
- UDP- деитаграммы в секунду;
- ICMP-сообщения всекунду;
- число байт всекунду, проходящих через интерфейс.

81

| 1.00 |     |   |     |     |      |
|------|-----|---|-----|-----|------|
| - 1  | 172 | ~ | 125 | 121 | - 65 |
| - 6- | 34  |   | 22  | 25  | - 44 |
|      |     | - | ~   | -   |      |

| ្រូ Veituroiance                              |         |                          | States of Lot of Lot of |                                      |                    |
|-----------------------------------------------|---------|--------------------------|----------------------------------------------------------------------------------------------------|--------------------------------------|--------------------|
| 15 Econole Window Help                        |         |                          |                                                                                                    | 🗋 🎯 y - 🔟                            | _181×              |
| Autom Your Eavoures :                         | - 0     | m # 1                    | 9                                                                                                    |                                      |                    |
| Title Favories                                | [ ful f | al Fre (al               |                                                                                                    |                                      | 1/21               |
| Concrite Root                                 | 108     |                          |                                                                                                    |                                      | 1                  |
| <ul> <li>Performance sogn and elem</li> </ul> | 80      |                          |                                                                                                    |                                      |                    |
|                                               | 67 -    |                          |                                                                                                    |                                      |                    |
|                                               | 411     |                          |                                                                                                    |                                      |                    |
|                                               | 20      |                          |                                                                                                    |                                      |                    |
|                                               | U       | 1                        | Transformer a                                                                                                    |                                      | 2245 0.50          |
|                                               |         | Laut                     | Maxemi                                                                                                    | 311-352 Minisium<br>314,050 Diarahan | 3.45 0.00          |
|                                               | Ma      | Scole                    | Counter                                                                                                    | Closer                               |                    |
|                                               | 1000    | 1 000                    | Connections As Int                                                                                                    | 10                                   | Contraction of the |
|                                               | -       | - 01000000               | Diologium : Received/cec                                                                                                    | C.F.                                 |                    |
|                                               |         | 0 100003083<br>0 0001000 | Rulen <sup>e</sup> nhaufren                                                                                                    | Network Interface                    |                    |

Рис. 4-Ю. Система управления и агент SNMP

## Резюме

Протокол SNMP предназначен для упранления сетью и широко применяется в TCP/1Pсетях. На его основе взаимолействуют программа управления. запушенная администратором. и программа-агент, выполняемая на узле или шлюза. Протокол SNMP также применяется для мониторинга и упранления узлами и шлюзами при работе в Интернете. Служба Microsoft SNMP позволяет выполнять у таленный мониторинг компьютера с Windows 2000; она обрабатывает запросы с одного или нескольких узлов и отправляет информацию об управлении сетью узлам дискретными блоками, назынаемыми ловушками. После установки службы **SNMP** утилита Performance Monitor позволяет проверить счетчики производительности TCP/IP.

# Закрепление материала

- Приведенные ниже вопросы помогут вам лучше усвоить основные темы данной главы. Если вы не сумеете ответить на вопрос, повторите материал соответствуюшего ганятия. Правильные отпеты см. в приложении «Вопросы и ответы» в конце книги.
- 1. Какова цель анализя кадров с помощью Network Monitor?
- 2. Какие данные содержат кадры?
- 3. Что такое фильтр записи и для чего он используется?

# ГЛАВА 5

# **Внедрение IPSec**

| Занятие 1.  | Знакомство с протоколом IPSec     | 86  |
|-------------|-----------------------------------|-----|
| Занятие 2,  | Настройка IPSec                   | 94  |
| Занятие 3.  | Настройка политики и правил IPSec | 103 |
| Занятие 4-  | Мониторинг IPSec                  | 111 |
| Закрепление | е материала                       | 116 |

## В этой главе

Для обеспечения конфиденциальности информации в сети можно воспользоваться протоколом Internet Protocol Security (IPSec). шифрующим сетевой трафик между отдельными или всеми компьютерами сети. IPSec позволяет созданать аутентифицированное и зашифрованное сетевое соединение между двумя компьютерами. Здесь рассказывается об установке, настройке и мониторинге IPSec. Кроме того, вы научитесь настраивать политику и правила IPSec.

## Прежде всего

Для изучения материалов этой главы необходимы:

• два компьютера под управлением Microsoft Windows 2000 Server с установленным Network Monitor версии 2.0.

86

# Занятие 1. Знакомство с протоколом IPSec

IPSec — стратегическая технология защиты сетей, предотврашающая проникновение нарушителей в частные сети и на узлы Интернета и сочетающая в себе легкость использования с надежностью. На этом занятии мы рассмотрим технологии, составляющие протокол Internet Protocol Security (IPSec).

#### Изучив материал этого занятия, вы сможете:

описать преимущества использования и архитектуру IPSec.

Продолжительность занятия — около 50 минут.

## Протокол IPSec

С развитием Интернета и интрасетей увеличилась потребность в защите информации. Основные проблемы — это зашита сетевого трафика от:

- изменения данных в пути;
- перехвата. просмотра или когитрова-гия данных;
- несанкционированного доступа.

IPSec — структура открытых стандартов для обеспечения частной защищенной сиязи по IP-сетям с помощью криптографических служб безопасности. Реализация IPSec в Microsoft Windows 2000 основана на стандартах, разработанных рабочей группой Internet Engineering Task Force (IETF) IPSec. IPSec выполняет две задачи:

- 1. защищает пакеты протокола IP;
- 2. обеспечивает защиту от сетевых атак.

Обе задачи выполняются с помощью основанных на криптографии служб, протоколов безопасности и динамического управления ключами. Такой метод является достаточно мощным и гибким, чтобы обезопасить связи между компьютерами в частной сети, между удаленными узлами, соединенными через Интернет, а также между удаленными клиентами. IPSec также используют для фильтрования пакетов данных в сети.

IPSec основан на сквозной модели защиты. Это означает, что поддержка IPSec требуется лишь на принимающем и перелакшем компьютерах. Каждый из них управляет защитой со своей стороны, предполагая, что среда передачи данных небезопасна. Маршрутизаторы, переправляющие пакеты между источником и адресатом, для поддержки IPSec не требуются. Подобная модель позволяет успешно развернуть IPSec в имеющейся сети предприятия:

- ЛВС: клиент-сервер, одноранговая сеть:
- ГВС: маршрутизатор-маршрутизатор:
- удаленный доступ: удаленные клиенты и доступ из частных сетей через Интернет.

## Всесторонняя защита

Данные должны быть защищены от перехвата, модификации или доступа посторонних лиц. Результатом сетевой атаки может быть простой компьютеров и разглашение секретной информации.

Стратегии зашиты сетей обычно предусматринают только предотвращение нападений извне. При этом используются брандмауэры, зашишенные маршрутизаторы налозы зашиты) и аутентификация удаленного доступа. Это называется «зашитой по периметру» и не спасает от нападений изнутри сети.

Глаза 5

Методы защиты на уровне пользователей (смарт-карты, аутентификация по протоколу Kerberos версии 5) не позволяют обеспечить алскватную защиту против большинства атак на сетепом уровне, поскольку основаны исключительно на именах пользователей в паролях. Большинство систем являются многопольювательскими. В результате после завершения работы пользователи часто не отключаются от сети, что весьма небезопасно. Если злоумышленник похитит имя пользователя и пароль, зашита на уровне пользователя не предотвратит доступ агакующего к сетевым ресурсам.

Стратегии безопасности на физическом уровне защищают сетсной кабель от несанкшионированного подключения и точки доступа к сети от использования. Тем не менее эти стратегии не гарантируют конфиденциальность информации при прохождении данных через несколько сетей (как это происходит в Интернетс). Наилучшая защита данных обеспечивается сквозной моделью IPSac: отправитель шифрует данные перед тем, кап передать их по кабелю, а получатель расшифровывает информацию только после приема всех данных. В связи с этим протокол IPSec рекомендуется включить в план многоуропневой зашиты предприятия. Он обезопасит ваши частные данные в открытой среде, шифруя их. Использование IPSec в комбинации с тщательным контролем доступа, внешней защитои и защитой на физическом уровне гарантирует безопасность ваших данных.

## Преимущества IPSec

В Windows 2000 протокол IPScc реализован прозрачно для пользователя. Для связи с применением протокола IPSec от пользователей не требуется подключение к одному домену. Они могут находиться в любом из доверенных доменов сети предприятия. Утилита IPSec Management позволяет централизовать администрирование. Администраторы домена создаки для обычных сиснариев связи политику зашиты. Эта политика, привя визная к политике домсна, хранится в службе каталогов.

При регистрации в домене каждый компьютер автоматически загружает его политику защиты, что устраняет необходимость в настройке отдельных систем.

Протокол Windows 2000 IPSec обеспечивает следующие преимущества, позволяющие достичь высокого уровня безопасности связи при низкой цене использования:

- централизованное администрирование политики зашиты;
- прозрачность IPSec для пользователей и приложений;
- гибкость в настройке политики зашиты, что отвечает потребностям разных предприятий;
- наличие служб конфиденциальности, предотвращающих неявтори зированный доступ к передаваемым по сети секретным данным;
- наличие служб аутентификации, проверяющих подлинность отправителя и получателя, что позволяет предотвратить использование подложных идентификационных сведений;
- •. шифрование каждого пакета с использованием информации о времени, что по воляет предотвратить перехват и последующую передачу данных (атаку повтора);
- высокая стойкость ключей и их динамическая смена в процессе коммуникации позволяют защититься от атак;
- безопасные сквозные каналы для пользователей частной сети в пределах одного домена или любого доверенного домена сети предприятия;
- безопасные сквозные каналы, основанные на IP-алресс. между удаленными пользователями и пользователями в любом домене предприятия.

## Упрощенное развертывание

Дая обеспечения безопасной связи при низкой стоимости владения Windows 2000 упрошает развертывание IPScc.

## Интеграция с системой защиты Windows 2000

В качестве доверительной модели протокол IPSec использует безопасный домен Windows 2000. По умолчанию для идентификации и установления доверительных отношений между связывающимися компьютерами политика IPSec применяет обычный метод аутентификации Windows 2000 (аутентификация Kerberce V5). Компьютеры, являющиеся членами домена Windows 2000 или доверенного домена, могут легко создать защишенный канал связи с использованием протокола IPSec.

## Централизованное администрирование политики IPSec на уровне Active Directory

Политика IPSec может назначаться через функции групповой политики службы Active Directory. Это позволяет назначить политику IPSec на уровне домена или организационного подразделения, что устраняет административную нагрузку по настройке отдельных компьютеров.

### Прозрачность IPSec для пользователей и приложений

Надежная защита. предоставляемая протоколом IPSec, связана с тем, что он реализован на сетевом уровне модели OSI. Такая реализник (рис. 5-1) обеспечивает в стеке TCP/IP защиту протоколов верхнего уровня, например TCP, UDP, HTTP, и даже пользовательских протоколов. пересы зающих трафик на уровне протокола IP. Основное преимущество низкоуровневой защиты — все приложения и услуги, использующие для передачи протокол IP. можно защитить средствами IPSec. Таким образом, IPSec — это более совершенная технология по сравнению с механизмами высокоуровневой защиты, например Secure Sockets Layer (SSL), которые действуют только на приложения, предназначенные для работы с ними. Если бы потребовалась защита всех приложений, каждое из них пришлось бы соответствующим образом модифицировать.

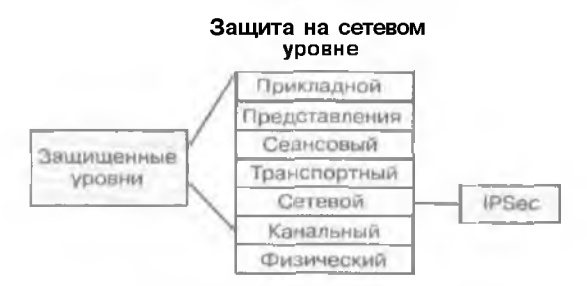

Рис. 5-1, Защита на сетевом уровне

#### Гибкая настройка защиты

Службы безопасности пределах каждой полигики можно настроить для соответствия большинству требований защиты для сетти и трафика данных.

## Автоматическое управление ключами

Службы IPSec динамически управляют и обмениваются криптографическими ключами между сообщающимися компьютерами.

### Автоматическое согласование параметров защиты

Службы IPSec динамически согласовывают взаимный набор требований защиты между сообщающимися компьютерами, в результате на каждом компьютере не надо задавать одну и ту же политику.

#### Поддержка инфраструктуры открытого ключа

Использование удостоверений с открытым ключом для аутентификации позволяет проверять подлинность и безопасно связываться с компьютерами, не относящимися к во сренному домену Windows 2000.

#### Поддержка общих ключей

Если аутентификация по протоколу Kerberos V5 или с использованием сертификатов открытого ключа невозможна, для аутентификации и установления доверительных отношений между сообщающимися компьютерами можно создать общий ключ (общий секретный пароль).

## Работа протокола IPSec

Работа протокола IPSec описана ниже и проиллюстрирована на рис. 5-2.

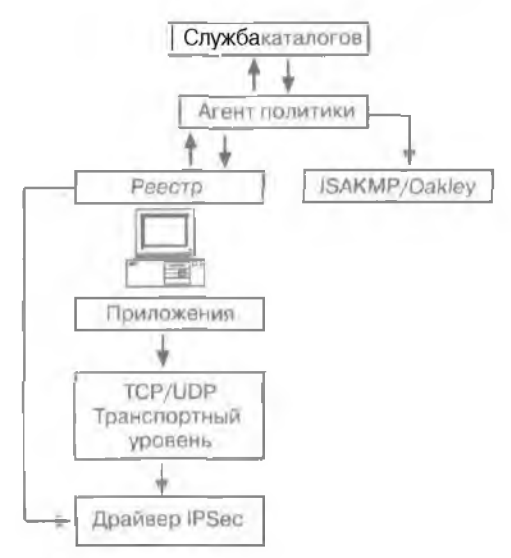

Рис. 5-2. Схема работы протокола IPSec

- Пакет 1Р сравнивается с IP-фильтром, являющимся частью политики IPSec.
- Политика IPSec может включать несколько дополнительных методов зашиты. Драйверу IPSec требуется знать, какой метод использовать для защиты пакета. Для согласования метода и ключа защиты драйвер IPSec опрашивает Internet Security Association and Key Management Protocol (ISAKMP).
- ISAKMP определяет метод защиты и передает его вместе с ключом защиты врайнер IPSec.

Внедрение iPSec

90

- Метод и ключ становятся сопостовлением безопасности (security association, SA) IPSec.
   Драйвер IPSec сохраняет это SA в своем базе данных.
- Обоим сообщающимся компьютерам требуется шифровать или расшифровывать трафик IP, поэтому им необходимо знать и хранить SA.

## Архитектура IPSec

Протокол 1PSec реализован в Windows 2000 с использованием следующих компонентов:

- агента политики IPSec;
- службы ISAK MP/Oakley Key Management;
- · драйвера IPSec;
- · модели IPSec.

## Агент политики IPSec

Это механизм (PSec. находящийся на каждом компьютере с Windows 2000. Агент политики автоматически загружается при запуске компьютера и через заданный в политике IPSec интервал времени выполняет определенные задачи (рис. 5-3).

- 1. Получает от службы Windows 2000 Active Directory назначенную компьютеру политику IPSec.
- 2. Если в службе каталогов политики IPSec нет или агент не может подключиться к этон службе, он пытается считать политику из системного реестра компьютера. Если политика IPSec отсутствует н в системном реестре. служба агента политики приостанавливается.
- 3. При наличии политики IPSec в службе каталогов агент передает ее на компьютер с использованием служб контроля недостности и шифрования данных.
- 4. Посылает сведения о политике драйверу IPSec. службе ISAKMP/Oakley. а также в системный реестр.

| ver (Housest Socially) Propertie                                                                                                    | 9 E                                                             |
|----------------------------------------------------------------------------------------------------|-----------------------------------------------------------------|
| ules hieneral                                                                                                    |                                                                 |
| IP security policy general p                                                                                                    | roperties                                                       |
| Rhathat                                                                                                    |                                                                 |
| in second                                                                                                    |                                                                 |
| Fequet: Secondy]                                                                                                    |                                                                 |
| Security (Pequett Security)<br>Description<br>For all IP traffic<br>secured computer show with chemi                                                                                    | A do vol regrad. In (arried                                     |
| Securit (Pequett Security)<br>Descaption<br>For all (Pitallic, deny) request terms<br>analysised communication with client                                                              | lo lova (Kerbeko, tat) Allow<br>: Nat do not reague) to request |
| Security Features Security<br>Descaption<br>Profile Among request terms<br>analysis of constructes from with obery<br>manual constructes from with obery<br>by the policy changes every | ty konny Karbezo, tatl Allow<br>; mai do not reague) to request |
| Security Features Security<br>Descaption<br>Profile dampt request terms<br>analysis and communication with client<br>press for policy changes every<br>100 result())                    | fylian (Kerbero, tat) Allow<br>: het do not reague) to request  |

Рис. 5-3. Задачи, выполняемые агентом политики

## Служба управления ключами ISAKMP/Oakley

Это механизм IPSec, находящийся на каждом компьютере с Windows 2000, Перез передачей IP-дейтаграмм между двумя компьютерами необходимо определить сопоставление безопасности — набор параметров, указывающий службы безопасности и механизмы (например, ключи и параметры защиты), применяемые для защиты коммуникаций.

ISAK MP централизует управление ассопнацией защиты, сокрашая время, необходимое для установления соединения. Протокол Oakley генерирует реальные ключи, используемые для шифрования и дешифровки передаваемых данных. Служба ISAK MP/Dakley выполняет операцию. состоящую из двух этапов.

- 1. Устанавливает защищенный канал связи между двумя компьютерами. Для этого служба аутентифицирует сушности компьютеров и обменивается данными о ключах, чтобы создать общит секретный ключ, который будет использоваться при шифровании и дешифровке данных.
- 2. Определяет между двумя компьютерами сопоставление безопасности. Затем оно вместе с общим ключом передается драйверам IPSec обоих компьютеров.

Агент политики автоматически запускает службу ISAKMP/Oakley. Если служба агента не загружена, службу ISAKMP/Oakley невозможно запустить ни автоматически, ни вручную. Когда не удается согласовать безопасность, политику IPSec можно настранть для блокировки или приема незапишенных соединений.

#### Драйвер **IPSec**

Драйвер IPSec (IPSEC SYS) находится на каждом компьютере с Windows 2000 и проверяет все IP-дейтаграммы на соответствие фильтрам и списка, заданного в политике защиты компьютера. Список фильтров определяет компьютеры и сети, требующие защищенных коммуникаций. Если дейтаграмма соответствует какому-либо фильтру, драйвер IPSec передающего компьютера шифрует данные с использованием SA и общего ключа и затем передает зашифрованную информацию на принимающий компьютер. Прайвер IPSec получающего компьютера расшифровывает присланные данные и передает их принимающему приложению.

Примечание Агент политики автоматически запускает драйвер IPSec.

#### Модель IPSec

На рис. 5-4 изображены два пользователя, работающие на компьютерах с Windows 2000 Server, подключенных к интрассти. На обоих компьютерах задана активная политика IPSec.

- П. Алиса запускает на компьютере А FTP-приложение и передает данные Борису на компьютер Б.
- 2. Драйвер IPSec компьютера A, используя политику, записанную в системпьи реестр агентом политики, уведомляет службу ISAKMP/Oakley, что для установки связи необходим протокол IPSec.
- 3. Службы ISAKMP/Oakley компьютеров А и Б определяют общий ключ и согласование безопасности.
- 4. Драйверы IPSec компьютеров А и Б получают ключ и SA.
- 5. Драйвер IPSec компьютера А шифрует данные с использованием ключа и передает их на компьютер Б.
- 6. Драйвер IPSec компьютера Б расшифровывает данные и пересылает их конечному приложению. где их получает Борис.

Примечание Любые маршрутизаторы нали коммутаторы на пути между изаимодействуюшими компьютерами должны участвовать только к пересылке зашифрованных IP-рейтаграмм адресату. Тем не менес, если между сообщающимися компьютерами имеется брандмауэр или другой шлюз зашиты, на нем следует включить пересылку IP-дейтаграмм или создать спешиальный фильтр, допусклющий перенаправление зашифрованных IP-дейтаграмм.

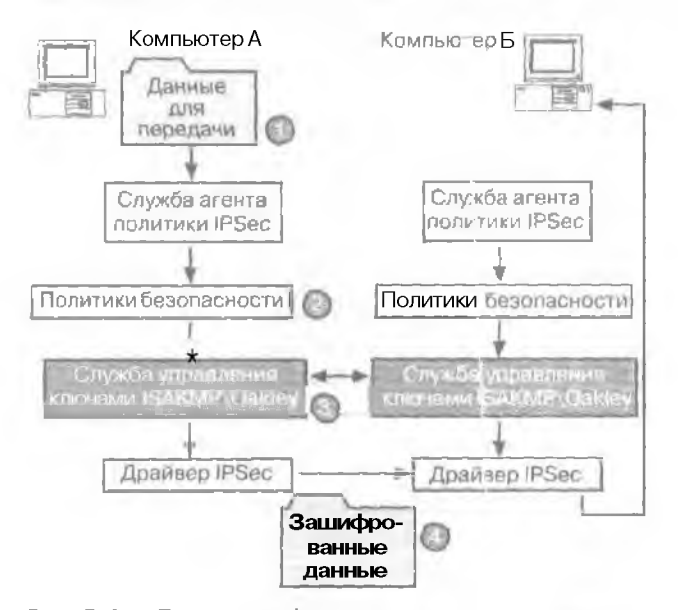

Рис. 5-4. Процесс шифрования данных, пересылаемых между компьютерами с использованием протокола IPSec

## Когда следует использовать IPSec

Протокол IPSec шифрует исходящите пакеты, и это сказывается на производительности компьютеров. IPSec осуществляет симметричное шифрование сетевых данных, что очень эффективно. Тем не менее для серверов, поддерживающих множество параллельных сетевых подключений, издержки на шифрование весьма существенны, и поэтому перед внедрением IPSec проверьте, как сервер справится е шифрованием информации, сымитироная сетевой трафик. Кроме того, если для IP-безопасности вы используете аппаратные средства и программные продукты сторонних фирм, не поленитесь провести предварительное тестирование. Для каждого домена можно определить собственную политику IPSec, Политики IPSec позволяют:

- задать типаутентификации и степеньконфиденциальности для обмена данными между клиентами IPSec;
- определить самый низкий уровень безопасности, на котором допускается связь между клиентами с поддержкой IPSec:
- разрешить или яблокпровать связь с клиентами, не поддерживающими IPSec;
- потребовать шифрования всех коммуникаций для обеспечения конфиденциальности. Кроме того, вы можете установить соединение без шифрования. Вот в каких случаях рекомендуется реализовать протокол IPSec:
- одноранговые коммуникации винтрасст нашся организации, например, коммуникации внутри юридического отдела:

Frasa 5

- клиент-серверные коммуникации. сля вшиты секретной информации, храняшейся на серверах;
- удаленный доступ по телефонной линии или виртуальной частной сети (для VPN. истистьзующих II/Sec совместно с протоколом L2TP, не забудьте создать политики групп. чтобы разрешить автоматическую регистрацию сертификатов IPSec). Подробнее о сертификатах компьютеров для коммуникаций по VPN с использованием L2TP поверх IPSec рассказано в справочной системе Windows 2000;
- зашишенные коммуникании «маршрутизатор-маршрутизатор» через ГВС.
- Развертывая защиту сети:
- определите клиенты и серверы, которыс будут использовать IPSec;
- определите, на чем будет основана аутентификация клиента надоверительных отношениях Kerberos или на цифровых сертификатах:
- опишите псе полнтики IPSec. включая правила и списки фильтров;
- опишите службы сертификатов, необходимые для аутентификации клиентов посредством цифровых сертификатов;
- опишите процессы и стратегии регистрации пользователей для получения сертификатов IPSec.

## Резюме

IPSec — структура открытых стандартов для обеспечения настной, безопасной связи по IP-сетям с помощью криптографических служб безопасности. Протокол IPSec прозрачен для пользователей и обеспечивает на цежную защиту коммуникации при низкой цене использования.

Архитектура IPSec включает четыре основных компонента; агент политики IPSec. службу управления ключами ISAKMP/Oakley, драйвер IPSec и модель IPSec.

5 Заказ № 1079

# Занятие 2. Настройка IPSec

Для создания и настройки политики IPSec применяется консоль управления. Консоль можно сконфигурировать для централизованного (через Active Directory), локального или удаленного управления политикой компьютера. На этом занятии мы расскажем о настройке протокола IPSec. Кроме того, вы создадите тестовую политику безопасности IP.

#### Изучив материал этого занятия, вы сможете:

- и рассказать о внедрении IPSec;
- и настроить политику IPSec;
- описать различные окна своиств политики IPSec, метода аутентификации.
   фильтрования IP-пакетов, действий фильтров, а также рассказать о дополнительных задачах IPSec.

```
Продолжительность занятия - около 30 минут.
```

## Требования к внедрению IPSec

На компьютерах вашей сети должна быть установлена политика IPSec, соответствующая политике защиты сети. Компьютеры одного домена можно организовать в группы и применять политику IPSec к этим группам. Разрешается на компьютерах в различных доменах задавать дополнительные политики IPSec для защиты сетевых коммуникаций.

## Внедрение IPSec

Политика). Политика). Политики отображаются (узле IP Security Policies, который расположен в подузле Computer Configuration Windows Settings Security Settings IP Security Policies (Конфигурация компьютера Конфигурация Windows Параметры безопасности Политики безопасности IP).

Кроме того, для просмотра политики IPSec можно воспользоваться оснасткой IP Security Policy Management (Управление политикой безопасности IP). Каждая политика IPSec основывается на правилах, определяющих порядок ее применения. Щелкните значок политики правой кнопкой мыши и в контекстном меню выберите команду Properties. На вкладке Rules (Правила) перечислены правила политики. Правила можно разделить на списки фильтров, действия фильтрон и дополнительные свойства. Оснастка по умолчанию запускается из меню Administrative Tools и позволяет конфигурировать политику только для локального компьютера. Для централизованного управления политиками нескольких компьютеров добавьте в консоль оснастку IP Security Management.

## Настройка политики IPSec:

В первом окне отображаются три предопределенные политики: Client (Respond Only) [Клиент (только ответ)]. Secure Server (Require Security) [Безопасность сервера (требовать безопасносты] и Server (Request Security) [Сервер (запрос безопасности)]. По умолчанию ни одна из этих политик не включена (рис. 5-5).

|                                                                                                    | - 24                                                        |                                                                                                    | 1 Western Roomer and |
|----------------------------------------------------------------------------------------------------|-------------------------------------------------------------|----------------------------------------------------------------------------------------------------|----------------------|
| Security Setting:                                                                                     | Chern Respond Only!                                         | generation.                                                                                                    | No                   |
| Automaty Policies     Local Policies     Molic Ray Policies     Provide Policies     Provide Policies | 😭 Str. er मिश्वद्राव्य किराज्यस्य<br>🖆 Two (Lanovike Poleji | $f(\alpha)$ and $\theta$ includes the constrained and the constraint of the second trace of the constraint of the second second se | No<br>Bo             |

Рис. 5-5. Консоль ММС рядового сервера Windows 2000

Политики по умолчанию не изменяются независимо от того, является ли полигика IPSec локальной или хранится в Active Directory как часть политики группы. В этом примере политика IPSec является локальной политикой рядового сервера.

- Политика Client (Respond Only) допускает связь без шифрования данных, но отвечает на запросы IPSec и не отвергает попытки согласовать параметры безопасности. Для аутентификации используется протокол Kerberos V5.
- Политика Server (Request Security) заставляет сервер каждый раз устанавливать за шищенную связь. Если с ланным компьютером связь пытается установить клиент, не поддерживающий IPSec. сеанс будет разрешен.
- Политика Secure Server (Require Security) требует доверительных отношений Kerteros для всех IP-пакетов, посланных с этого компьютера, за исключением широковещательных и многоадресных пакетов. а также пакетов протокола Resource Reservation Setup Protocol (RSVP) и службы ISAKMP. Данная политика не позволяет устанавливать незащищенную связь с клиентами. В итоге все клиенты, подключающиеся к серверу с политикой IPSec, должны поддерживать IPSec.

Чтобы отредактировать политику, щелкните ее значок правой кнопкой и в контекстном меню выберите команду Properties.

Примечание Одновременно может использоваться лишь одна политика. Если одна и та же политика IPSec назначена в нескольких перекрывающихся группах, действует обычная иерархия групповых политик.

## Типы подключений

Вкладка Connection Туре (Тип подключения) доступна в диалоговом окне Edit Rule Properties (Своиства: Изменить правило) (рис. 5-6). Кроме того, она отображается в мастере создания правила.

Примечание Все параметры политики можно настраивать средствами различных мастеров; они включены по умолчанию.

Выбор типа подключения для отдельных правил определяет, на какие подключения (через сетевые адаптеры или модемы) распространяется политика IPSec. У каждого правила есть свойство подключения, указывающее, применяется ли правило к ЛВС-подглючениям, удаленным подключениям или всем сетевым подключениям.

| lā Ruls Pro    | parlinz                       |                             |               | -               | 11×       |
|----------------|-------------------------------|-----------------------------|---------------|-----------------|-----------|
| Security Media | edta] Autho                   | ntication Me                | nods Cove     | ention Type ]   |           |
| 2              | I has rule or<br>the spie Ste | striapplies to r<br>ditype: | natiwork turé | ic or at contra | thiain si |
|                | -                             |                             |               |                 |           |
| re All Liebus  | ay counsely                   | Cault                       |               |                 |           |
| E Local au     | na nahimiy (                  | LANT                        |               |                 |           |
| C Renole       | acoess                        |                             |               |                 |           |
|                |                               |                             |               |                 |           |
|                |                               |                             |               |                 |           |
|                |                               |                             |               |                 |           |
|                |                               |                             |               |                 |           |
|                |                               |                             |               |                 |           |
|                |                               |                             |               |                 |           |
|                |                               |                             |               |                 |           |
|                |                               |                             |               |                 |           |
|                |                               |                             |               |                 |           |
|                |                               | P*                          |               | 1               |           |

Внедрение IPSec

96

Рис. 5-6. Диалоговое окно свойств правила

## Способ проверки подлинности

Определяет порядок проверки подключающихся пользователей и компьютеров. Windows 2000 поддерживает три способа проверки подлинности (рис. 5-7).

| cante Police Wisard                                                                                 | and the second second se |    |
|----------------------------------------------------------------------------------------------------|----------------------------------------------------------------------------------------------------|----|
| elinult Response Rule Authenticatio<br>To add multiple subenication methods<br>concerts. Res. Calif | n Method<br>edit the details respond to the Stree                                                                                                    | I  |
| Set the most sufference on method for                                                               | and successful feature                                                                                                    |    |
| 1+ Windows 2000 getaut (Karbaux VE                                                                  | projectij                                                                                                    |    |
| C Use a criticale has the certificate                                                               | suthene (CA)                                                                                                    |    |
|                                                                                                    |                                                                                                    | 1  |
| The this store to protect the key exc                                                               | hanne (meskvezd kow)                                                                                                    |    |
|                                                                                                    | and the state was a state                                                                                                    |    |
|                                                                                                    |                                                                                                    |    |
| L.                                                                                                  |                                                                                                    | ÷. |
| 6                                                                                                   | na gle spane in konstruing y                                                                                                    | 2  |
| 6                                                                                                   |                                                                                                    | -  |
| 6                                                                                                   |                                                                                                    | -  |
|                                                                                                    | Back [Heil]                                                                                                    | -  |

Рис. 5-7. Окно Default Response Rule Authentication Method (Способ проверки подлинности правила отклика по умолчанию)

- Аутентификация по протоколу Kerberos V5 используется по умолчанию. При подключении компьютера к доверенному домену протокол Kerberos выдает билет иди виртуальное удостоверение сущности. Этот метод применяется для любых клиентов с установленным протоколом Kerberos V5 (пезависимо от платформы клиента), состоящих в доверенном домене.
- Сертификаты этот метод требует наличия минимум одного доверенного центра сертификации (ЦС). Windows 2000 поддерживает сертификаты X.509 версии 3, 6 том чис-

ле сертификаты, создаваемые коммерческими центрами сертификации. Правило может включать несколько методов аутентификации. Это гарантирует, что при согласовании параметров зашиты с клиентом будет найден общий метод.

 Общий ключ — секретный и предварительно согласованный двумя пользователями ключ. Данный метод прост в использовании и не требует, чтобы на клиентской системе выполнялся протокол Kerberos или имелся сертификат. Для применения общего ключа на обоих компьютерах требуется вручную настроить IPSec. Это простой метод аутентификации автономных систем, а также компьютеров. работающих под управлением OC, отличных от Windows.

Примечание Ключ, полученный при аутентификации, используется исключительно для аутентификации: для шифрования или подтверждения подлинности данных он не применяется.

Для каждого правила можно определить один или несколько методов аутентификации. Все сконфигурированные методы отображаются в списке в порядке предпочтения. Если первый метод нельзя нспользовать, предпринимается попытка применить следующий.

## Фильтрование пакетов IP

IPSec распространяется на принимаемые и передаваемые пакеты. Исходящие пакеты проверяются на соответствие заданным фильтрам и по результатам сравнения шифруются, блокируются или передаются открытым текстом. Входящие пакеты также проверяются на соответствие фильтрам, и по результатам сравнения производится обмен параметрами безопасности: пакет блокируется или пропускается в систему.

Отдельные фильтры группируются в список, что позволяет группировать и управлять сложными шаблонами трафика как единым именованным списком фильтров, например. «Файловые серверы здания 1» или «Блокируемый трафик». Списки фильтров при необходимости могут совместно использовать разные правила IPSec одной или разных политик IPSec. Спецификации фильтров устанавливаются отдельно для входящего и исходящего трафика.

- Фильтры входа, распространяющиеся на входящий трафик, позволяют получателю сравнивать трафик со списком фильтров IP. отвечать на запросы об установлении защищенной связи, а также сравнивать трафик с имеющимся соглашением безопасности и расшифровывать защищенные пакеты.
- Фильтры выхода, применяемые к исходящему трафику, вызывают согласование параметров защиты, необходимое для отсылки трафика.

Внимание! Хотя фильтры входа и выхода создаются и используются в списке фильтров, из интерфейса пользователя неясно, какой именно фильтр создается. Тип фильтра определяется адресами отправителя и получателя трафика.

Должен существовать фильтр, покрывающий все сценарии трафика, к которым применяются связанные правила. Фильтр содержит параметры, описанные ниже.

- 1. Исходный и конечный адрес IP-пакета. Как показано на рис. 5-8, при создании и редактировании фильтра можно определить следующие параметры:
  - My IP Address (Мой IP-адрес) IP-адрес локальной машины;
  - Any IP Address (Любой IP-адрес) следует указывать единичный адрес. Протокол IPSec не поллерживает групповые и широковещательные адреса;
  - -- A Specific IP Address (Определенный IP-апрес) специфический IP-адрес и локальной сети или в Интернете;

A Specific IP Subnet (Определенная подсеть IP) — любой IP-адрес в заданной подсети IP.

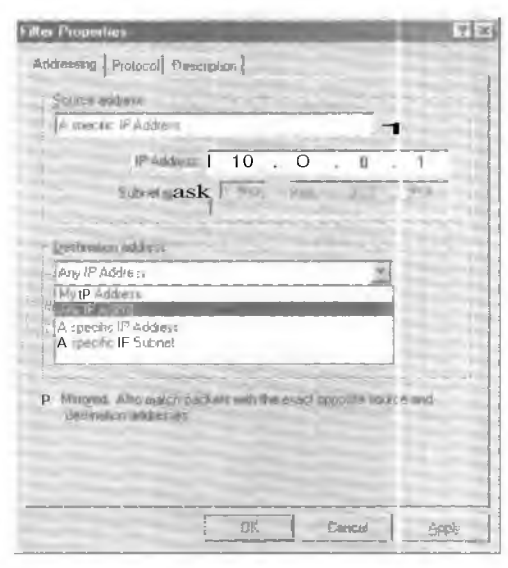

Рис. 5-8. Вкладка Addressing (Адресация) окна свойств фильтра

Примечание IPSec заполняет поле My IP Address только первым привязанным адресом, Если на компьютере установлено несколько сетевых адаптеров, **IPSec** будет использовать только один из IP-адресов. Клиенты **RRAS** считаются многоадресными, поэтому IPSec может задать IP-адрес неверно.

2. Протокол, по которому передается пакет. По умолчанию устанавливается такое значение параметра, при котором фильтр покрывает все клиентские протоколы пакета TCP/IP. В табл. 5-1 перечислены протоколы, доступные на вкладке Protocol (Протокол) диалогового окна свойств фильтра.

| Тип протокола | Описание                                                      |  |
|---------------|---------------------------------------------------------------|--|
| ANY           | Любой протокол                                                |  |
| EGP           | Exterior Gateway Protocol                                     |  |
| HMP           | Hast Monitoring Protocol                                      |  |
| ICMP          | Internet Control Message Protocol                             |  |
| Other         | Неопределенный протокол, основанный на номере<br>протокола IP |  |
| RAW           | Чистые данные поверх 1Р                                       |  |
| RDP           | Reliable Datagram Protocol                                    |  |
| RVD           | MII Remote Virtual Disk                                       |  |
| ТСР           | Transmission Control Protocol                                 |  |
| UDP           | User Datagram Protocol                                        |  |
| XNS-IDP       | Xercx NS   DP                                                 |  |

Табл. 5-1. Фильтрование протокола

3. Исходный и конечный порт протокола для TCP и UDP. По умолчанию устанавливается такое значение параметра, при котором фильтр покрывает все порты. Впрочем, можно указать номер специфического порта.

Задайте свойства фильтра, отредактировав или создав его. Для глобального управления фильтрами следует на управляемом компьютере шелкнуть правой кнопкой в левой панели оснастки. Кроме того, для управления фильтрами можно воспользоваться странишами свойств правил отдельных политик. Мастер создания фильтра позволяет настроить свойства фильтра.

## Отражение

Позволяет фильтру сверить пакет с противоположными исходным и конечным адресами. Например, фильтр выхода, у которого исходный адрес задан как IP-адрес, а конечный адрес — как второй компьютер, автоматически создаст фильтр входа, у которого второй компьютер будет указан в качестве исходного адреса, а IP-адрес передающего компьютера — в качестве конечного.

| Filler Properties                                                     | A 2             |
|-----------------------------------------------------------------------|-----------------|
| Addition in Protocol Esercitation                                     |                 |
| Select a generative.                                                  |                 |
| TICE 2                                                                |                 |
| 5                                                                     |                 |
| Set the IP protocol pail                                              |                 |
| <ul> <li>Ejom ang pol</li> <li>Pjom ihk polt</li> <li>\$00</li> </ul> |                 |
| To provided                                                           |                 |
| To the part                                                           |                 |
|                                                                       |                 |
|                                                                       |                 |
|                                                                       |                 |
| Citit Core                                                            | an <u>Bo</u> th |

Рис. 5-9. Вкладка Protocol (Протокол) окна свойств фильтра

Примечание Отраженный фильтр не перечислен в списке фильтров. Вместо этого в диалоговом окне свойств фильтра помечается флажок Mirrored (Отраженный).

Если необходимо, чтобы компьютер А всегда безопасно обменивался данными с компьютером Б:

- для пересылки защищенных данных на компьютер Б политика IPSec компьютера А должна включать спецификацию фильтра для любых исходящих пакетов, отсылаемых на компьютер Б;
- для получения защищенных данных с компьютера А политика IPSec компьютера Б должна включать спецификацию фильтра для любых входящих пакетов, присылаемых с компьютера А. Кроме того, на компьютере Б может быть задана политика, в которой активно правило ответа, используемое по умолчанию;
- отражение позволяет компьютерам обмениваться данными без создания специальных фильтров.

## Действие фильтра

Определяет, что предпринимает система защиты при срабатывании фильтра: следует ли блокировать или разрешить трафик или согласовать параметры безопасности Для данного подключения. Согласование включает поддержку *только* подлинности и целостности данных с использованием протокола заголовка аутентификации (authentication header, AH) или поддержку целостности и конфиденциальности данных с использованием протокола Encapsulating Security Payload (ESP). Действие фильтра можно изменять в соответствии с вашими потребностями, что позволяет админи, гратору определить протоколы, требующие подлинности, и протоколы, требующие конф ценциальности.

Можно задать одно или несколько согласованных действий фильтра. Как показано на рис. 5–10. дейстпия фильтра отображаются к виде списка, упорядоченного по приоритету. Если согласовать действие фильтра нель все система переходит к следующему из заданных действий.

| Cultiky Mei<br>C. Ferguil<br>C. Block     | hod: General                                          |                                                                    |              |                            |
|-------------------------------------------|-------------------------------------------------------|--------------------------------------------------------------------|--------------|----------------------------|
| <ul> <li>Negoti<br/>jezurity M</li> </ul> | sta security<br>Rhod preterance                       | ordier                                                             |              |                            |
| Туре                                      | All Integrity                                         | ESP Contidential                                                   | 55           | Agd                        |
| Euclore -                                 | (None)                                                | BUES<br>DES                                                        | 514          | Edit -                     |
| Custom.                                   | 59A1                                                  | No. Charles                                                        | +N           |                            |
| C totom                                   | ME/5                                                  | / None                                                             | -11          | Beno                       |
|                                           |                                                       |                                                                    |              | -                          |
| 41                                        |                                                       |                                                                    | +1           | Nove down                  |
| 7 Accept<br>7 Mourt<br>- Seculo           | Lowersuned conv<br>resourced cosmol<br>Ney Beth H For | nunication bul always<br>utication ystik non IP3:<br>mard Security | respond<br>N | uring (PS) is<br>Isonputer |
|                                           |                                                       |                                                                    |              |                            |

Рис. 5-Ю. Свойства политики Secure Initiator Negotiation

Кроме того, вместо создания пользовательского метода защиты можно выбрать высокий или средний уровень безопасности. При высоком уровне обеспечиваются шифрование и целостность данных. Средний уровень безопасности гарантирует только целостность данных.

## Дополнительные задачи IPSec

Чтобы просмотреть дополнительные задачи **IPSec**, щелкните значок IP Security Policy в левой панели правой кнопкой и выберите в контекстном меню команду All Tasks (Всс задачи).

 Manage IP Filter Lists and Filteractions (Управление списками IP-фильтра и действиями фильтра). Администратор может настраивать фильтры и действия фильтров отдельно от конкретных правил. После создания правила разрешается активировать фильтры и их лебствия (рис. 5-11).

| -    |          |        |      |    | 122      |
|------|----------|--------|------|----|----------|
| х.   | ы.       | (T) -T | 1.4  | 23 | - 58     |
| - 14 | <b>-</b> | 245 J  | 1611 |    | <u> </u> |

| Sectarity Fisher: |                  |                 |     |
|-------------------|------------------|-----------------|-----|
| IP File List      | Filter Action    | Autherstication | 11  |
| ANP THAT          | Require Security | Ferberos        | No  |
| A PRINT THAT IS O | Parma            | 1-thefts)       | 182 |
|                   | frage redaute    |                 |     |
| 1                 |                  |                 | •   |
| 4]<br>Aga ]       | Edd              |                 | 12  |
|                   | Devit            |                 |     |

Рис. 5-11. Вкладка Rules (Правила) окна свойств политики

• Check Policy Integrity (Создать политику безопасности IP). Поскольку Active Directory использует в качестве новейших сведений последние сохраненные данные. при редактировании политики несколькими администраторами возможно нарушение связей между ее компонентами. Например:

Политика А использует фильтр А

Политика Б использует фильтр Б

Это означает, что фильтр А связан с политикой А. а фильтр Б связан с политикон Б.

Предположим, что Борис отредактировал политику А и добавил правило, использующее фильтр В.

В это же время Алиса с другого компьютера редактирует политику Б и добавляет правило, также использующее фильтр В.

Если Алиса и Борис одновременно сохранят изменения, фильтр В может оказаться снизанным и с политикой А. и с политикой Б: тем не менес это маловероятно. Если же политика А будет сохранена последней, она перезиличет ссылку фильтра В на политику Б. Фильтр В будет связын только с политикой А. Это вызовет проблемы в будущем. при изменении фильтра В, так как пользователи политики А получат новые изменения, а пользователи политики В — нет.

Проверка целостности политики устраняет эту проблему. Проверяются связи во всех политиках IPSec. Рекомендуется выполнить проверку ислостноств после изменений в политике. Ниже перечислены другие дополнительные возможности IPSec:

- Restore Default Policies (Восстановить политики по умолчанию) восстанавливает первоначальную конфигурацию политики:
- Import Policies (Импортировать политики) позволяет импортировать политику другого компьютера сети:
- Export Policies (Экспортировать политики) но воляет экспортировать политику на другой компьютер сети.

## Практикум: тестирование IPSec

Вы попробуете активировать встроенную политику IPSec и посмотрите, как она блокирует связь, когда передаваемую информацию нельзя защитить. Если оба компьютера с Windows 2000 Server являются членами одного или доверенного защишенного домена Windows 2000 Server, политику IPSec можно использовать для быстрого установления защищенной связи. В противном случае для тестирования вам потребуется создать на каждом компьютере собственную политику IPSec.

#### Задание 1: проверьте связь с другим компьютером

- Запустите утилиту ping, указав IP-адрес другого компьютера.
   Если вы получите четыре отклика, значит вы можете связаться с вашим партнером.
- Задание 2: добавьте IPSec в консоль ММС
- Раскройте меню Start/Programs/Administrative Tools и щелкните ярлык Local Security Policy (Локальная политика безопасности).
- 2. В дереве консоли выберите IP Security Policies On Local Machine (Политики безопасности IP на «Локальный компьютер»).
- 3. В правой панели шелкните правой кнопкой значок Secure Server (Require Security) и выберите в контекстном меню команду Properties.
- В окне свойств щелкните кнопку Add (Добавить).
   Откроется окно мастера правил безопасности.
- 5. Щелкните кнопку Next.
- 6. В окне Tunnel Endpoint (Конечная точка туннеля) щелкните Next.
- 7. В окне Network Туре (Тип сети) щелкните Next.
- 8. В окне Authentication Method (Мстол проверки подлинности) щелкните переключатель Use This String To Protect The Key Exchange (Preshared Key) (Использовать данную строку для защиты обмена ключами). Введите в поле ниже MSPRESS и щелкните Next.
- 9. Щелкните переключатель All IP Traffic (Весь IP-трафик), затем щелкните Next.
- 10. Щелкните переключатель Require Security (Требовать безопасность), затем щелкните Next.
- 11. Щелкните кнопку Finish (Готово), чтобы закрыть окно мастера.
- 12. Теперь, после того как вы добавили жесткий список фильтров, отключите все фильтры по умолчанию.
- 13. Закройте диалоговое окно Secure Server (Require Security) Properties.
- 14. Щелкните правой кнопкой значок Secure Server (Require Security) и выберите в контекстном меню команду Assign (Назначить).
- 15. Запустите утилиту Ping, указав адрес второго компьютера.

Обратите внимание, что опрос не был успешным.

16. Чтобы связь по сети стала возможной, отключите политику Secure Server (Require Security) с помощью контекстного меню.

## Резюме

В Windows 2000 имеется три предопределенные политики — Client (Respond Only), Secure Server (Require Security) и Server (Request Security). Их можно в любое время изменить или удалить. Кроме того, вы можете добавить собственную политику. **IPScc** позволяет Windows 2000 поддерживать различные методы аутентификации компьютеров и обеспечивать фильтрование IP-пакетов. предоставляя компьютерам возможность устанавливать и отклонять соединения, основываясь на многочисленных правилах и фильтрах.

# Занятие 3. Настройка политики и правил IPSec

Протокол IPSec легко настраивается с помошью политик и правил. На этом занятии рассказывается, как этими средствами защитить сеть, принимая во внимание прокси-серверы, трансяящно сетевых адресов (NAT), протокол Simple Network Management Protocol (SNMP). протокол Dynamic Host Configuration Protocol (DHCP), DNS, службу Windows Internet Name Service (WINS), контроллеры домена и т. д.

## Изучив материал этого занятия, вы сможете:

- описать политику и правила IPSec;
- описать процесс настройки IPSec для работы с брандмауэрами, NAT и проксисерверами;
- рассказать об использовании IPSec для защиты сети, включающей контроллеры доменов или протоколы SNMP, DHCP, DNS и WINS.

Продолжительность занятия — около 40 минут.

## Защита, основанная на политике

Для защиты связи стали требоваться мощные криптографические методы, но они увеличивают нагрузку по администрированию. Протокол IPSec снижает такую нагрузку, предоставляя возможность администрирования на основе политики. Администратор, отвечающий за защиту сети, вправе настроить политику ШЗес для соответствия требованиям безопасности пользователя, группы, приложения, домена, сайта или всего предприятия. В Windows 2000 имеется административный интерфейс. IPSec Policy Management, позволяющий создавать политики IPSec для отдельных компьютеров и их групп в пределах Active Directory.

## Политика IPSec

Именованный набор правил и параметров обмена ключами. Политику IPSec можно назначить как политику безопасности домена или отдельного компьютера. При входе в помен компьютер домена автоматически наследует политику IPSec, назначенную домену. Если компьютер не подключен кдомену (например изолированный сервер), политика IPSec хранится и считывается из системного реестра компьютера.

Это обеспечивает большую гибкость в настройке политики зашиты для групп схожих компьютеров или отдельных компьютеров со специфическими требованиями. Например, можно определить единую политику защиты для всех пользователей одной сети ила всех пользователей из конкретного отдела. Для создания политик IPSec на рядовых серверах Windows 2000 применяется оснастка IPSec Management (рис. 5-12).

|                     | No. State                                  | Itenste                                         | I. Patar Anorre |
|---------------------|--------------------------------------------|-------------------------------------------------|-----------------|
| Bround Tellerin     | - B Chart Himpicial Barge                  | - names or needed to see a line it and          | Hr.             |
| A Canada Ban, Int.  | 23 Second Server Preparte Second           | For all IF Irabic server, regard model (server) | Har             |
| Je water and        | Terrer (Gaguest Schulty)                   | Found IP fields, and a required periods on a    | ho              |
| Encount and encount | u<br>navit kan kin big olei actions<br>dig |                                                 |                 |
| - Verse<br>Rafe     | ·                                          |                                                 |                 |
| Exped               | n (ini                                     |                                                 |                 |

Рис. 5-12. Политики безопасности рядового сервера Windows 2000

#### Правила

Определяют порядок использования протокола IPSec. Правило содержит список фильтров IP и задает действия, предпринимаемые системой безопасности в случае соответствия пакета определенному фильтру. Правило — это набор:

- IP-фильтров;
- политик согласования параметров связи;
- методов аутентификации;
- атрибутов IP-туннелирования;
- типов адаптеров.

Каждая политика защиты может включать несколько правил. Это позволяет назначать одну политику IPSec нескольким компьютерам с различными сценариями связи. Например, одна политика распространяется на всех пользователей отдела или сети. однако для установки связи может требоваться множество правил: одно будет управлять связью по интрассти. другое — коммуникациями через Интернет, гребующими туннелирования. и т. д.

## ІР-фильтры и спецификации фильтров

Все правила основаны на соответствии пакетов IP-фильтрам. У каждого правила может быть только один активный IP-фильтр. Драйвер IPSec проверяет каждую IP-дейтаграмму на соответствие активному фильтру. При соответствии выполняется действие, определенное в связаниюм правиле.

## Спецификации фильтров

IP-дейтаграммы проверяются на соответствие каждой спецификации фильтра. Спецификации фильтра включают следующие свойства:

- исходный и конечный адрес IP-дейтаграммы, основанный на IP-адресе, имени DNS, определенной сети или подсети;
- протокол ТСР или UDP;
- номера исходного и конечного портов. используемых протоколами ТСР и UDP.

## Методы защиты и политика согласования

Уровень защиты связи определяется методами зашиты и политикой согласования.

#### Методы защиты

Каждый метод защиты определяет уникальный уровень зашиты связи. Чтобы повысить вероятность нахождения двумя компьютерами общего метода защиты, в политику согласования параметров связи можно включать несколько методов защиты. Служба ISAK MP/ Oakley на каждом компьютере перебирает список методов зашиты в порядке убывания, пока не находит общий метод. Вы можете использовать предопределенный или собственный метод зашиты связи.

- Высокая степень защиты. Протокол IP ESP обеспечивает конфиденциальность, целостность и аутентификацию данных, а также защиту против атак повтора.
- Средняя степень зашиты. Протокол капиты ПР АН обеспечивает целостность и аутентификацию данных, а также зашиту против атак повтора. Конфиденциальность данных не обеспечивается.
- Настраиваемая зашита. В дополнение к выбору между ESP и AH опытные пользователи могут сами определить алгоритмы аутентификации, целостности и конфиденциальности данных.

## Политика согласования

Это именованный набор методов зашиты. У каждого правила может быть одна активная политика согласования параметров связи. Если ава компьютера не могут выбрать общини метод защиты, политику согласования стоит настроить для отказа от связи с другим компьютером или для пересылки данных без шифрования.

Поскольку IPSec не затрагивает исходный заголовок IP. зашифрованные пакеты считаются обычным IP-трафиком и маршрутизируются соответствующим образом. Это верно для режимов как транспортировки, так и туннелирования.

#### ESP и маршрутизаторы

ESP не шифрует и не аутентифицирует заголовок IP. оставляя его неискаженным. Д же в туннельном режиме, когда первоначальный заголовок IP шифруется, маршрутизация не создает проблем. Для маршрутизации пакета между конечными точками туннеля применяется новый туннельный заголовок IP (оставляемый неискаженным). По достижении точки-адресата пакет аутентифицируется и расшифровывается. Исходный IP-пакет доставляется конечному адресату без аутентификации или шифрования IPSec.

#### АН и маршрутизаторы

На основе всех полей заголовка IP-пакета протокол AH создает контрольные значение цепостности (integrity check value, ICV).

Поскольку при пересылке пакетов маршрутизаторы корректируют поля заголошка IP, это может вызывать определенные проблемы. Тем не менее поля, которые могут быть изменены, для вычисления ICV обнуляются. Таким образом. маршрутизаторы иногда изменяют непостоянные поля (время жизни, контрольная сумма и т. д.), не влияя на вычисление ICV. На компьютере-получателе протокол IPSec снова обнуляет изменяемые поля и затем вычисляет контрольную сумму целостности.

Это также верно и для туннельного режима, когда для вычисления ICV используется новый туннельный заголовок IP, а переменные поля обнуляются. На конечном компьютере хеш проворяется, и исходный пакет IP пересылается без дальнейшей аутентификации и.

## **IPSec** и брандмауэры

Любые маршрутизаторы или коммутаторы на пути данных между сообшающимися компьютерами лишь переправляют зашифрованные и/или аутентифицированные IP-пакеты к месту назначения. Тем не менее при наличии брандмауэра или фильтруюшего маршрутизатора необходимо разрешить перенаправление IP-пакстов для:

- протокола IP с идентификатором 51 для пропуска АН-трафика требуется задать фильтры входа и выхода;
- протокола IP с идентификатором 50 для пропуска ESP-графика требуется задать фильтры входа и выхода;
- порта номер 500 протокола UDP для пропуска ISAKMP-трафика требуется задать фильтры входа и выхода.

Помните, что указанные фильтры необходимо определять для пропуска трафика протокола IPSec черса брандмауэр только при использовании транспортного режима или в случае. если брандмауэр находится на открытой стороне туннельного сервера. IPSec нельзя использовать таким образом, чтобы брандмауэр применял данный протокол ко всем входя шим и исходящим пакетам. Маршрутизатору потребуется создать и поддерживать все SA, свя анные с каждым подключением. Примечание Стандартное фильтрование трафика брандмауэром (фильтрование по портам TCP или UDP) неприменимо к трафику ESP, поскольку номера портов шифруются.

## IPSec, NAT и прокси-серверы

IPSec невозможно использовать через NAT или прикладной прокси-сервер. Хотя заголовок IP не изменяется, шифрование и аутентификация не позволяют вносить изменения в другие поля пакета.

#### NAT

Далее обсуждается, почему протокол IPSec не работает через NAT.

#### Невозможность различать множественные потоки данных IPSec

Заголовок ESP содержит индекс параметров защиты (security parameters index, SPI). Этот индекс используется вместе с адресом назначения IP. присутствующим в стандартных заголовках IP и IPSec, для идентификации сопоставления безопасности IPSec.

В исходящем трафике со шлюза NAT конечный IP-адрес не меняется; тем не менее изменяется исходный IP-адрес. Во входящем трафике на шлюз NAT исходный IP-адрес должен быть привязан к частному IP-адресу. Для корректной работы IPSec также должен быть привязан SPI. Хотя такую привязку и можно осуществить, это потребует корректировки поля индекса параметров защиты. Если поле SPI изменится. ICV станет недостоверным.

Это справедливо и для АН, поскольку индекс параметров зашиты является частью АН и применяется для вычисления ICV.

#### Невозможность изменять контрольные суммы TCP и UDP

Заголовки UDP и TCP содержат контрольную сумму, включающую исходный и конечный IP-адреса стандартного заголовка IP. Изменение адресов в стандартном заголовке IP сделает недействительной контрольную сумму в заголовках TCP и UDP. Таким образом, NAT не может обновлять заголовки UDP и TCP, поскольку они находятся в зашифрованной части ESP или используются при вычислении ICV.

#### Прикладные прокси-серверы

Работают на прикладном уровне, поэтому должны поддерживать IPSec и иметь согласование безопасности для каждого клиента IPSec. Это, безусловно, нерационально и не обеспечивается прикладными прокси-серверами.

## Прочие рекомендации по настройке IPSec

Здесь приводятся дополнительные рекомендации по настройке IPSec, включая защишенные коммуникации с использованием SNMP и управление службами сервера. такими, как DNS и WINS.

#### Защита SNMP

Все системы с поддержкой SNMP необходимо сконфигурировать для использования IPSec. Как минимум вам следует настроить политику IPSec таким образом, чтобы она допускала незащищенные коммуникации, если на всех компьютерах с поддержкой SNMP недьзя включить поддержку IPSec. В противном случае при установлении защищенного соединения произойдет сбой, и обмен сообщениями SNMP не будет осуществлен.

IPSec не шифрует протокол SNMP автоматически. Единственное исключение — предопределенные политики Secure Initiator и Lockdown. настроенные для автоматической защиты трафика SNMP. Чтобы защитить трафик протокола SNMP, добавьте на компьютере с поддержкой SNMP к новой или имеющейся политике две пары фильтров.

Первая пара предназначается для типичного трафика SNMP (сообщения SNMP) и состоит из одной спецификации фильтра входа и одной спецификации фильтра выхода.

- 🕨 На вкладке Addressing (Адресация) диалогового окна свойств фильтра
- С помощью списка Source address (Адрес источника пакетов) задайте IP-адрес системы управления SNMP.
- 2. В списке Destination address (Адрес назначения пакетов) выберите My IP Address | Мой IP-адрес) этот адрес будет преобразован в IP-адрес компьютера, которому назначена политика (агент SNMP).
- 3. Пометьте флажок Mirrored (Отраженный) для автоматического создания фильтра выхода.
- На вкладке Protocol (Протокол) диалогового окна свойств фильтра
- [. Выберите тип протокола TCP или UDP (если необходимы оба протокола, создайте дополнительную спецификацию фильтра).
- 2. В полях From This Port (Пакеты из этого порта) и То This Port (Пакеты на этот порт) введите 161.

Второй набор спецификаций фильтров предназначается для сообшений-логушек SNMP и включает одну спецификацию входящего фильтра входа и одну спецификацию исходящего фильтра.

#### ▶ Ha вкладке Addressing

- ). С помощью списка Source address укажите IP-адрес системы управления SNMP.
- 2. В списке Destination address выберите My IP Address этот адрес будет преобразован в IP-адрес компьютера, которому назначена политика (агент SNMP).
- 3. Пометьте флажок Mirrored для автоматического создания фильтра выхода.

#### На вкладке Protocol

- 1. Выберите тип протокола ТСР или UDP (если необходимы оба протокола, создайте дополнительную спецификацию фильтра).
- 2. В полях From This Port и To This Port введите 162.

Система управления или консоль SNMP должны также поддерживать IPSec. Служба SNMP в Windows 2000 поддерживает, но в настоящий момент не включает в себя программное обеспечение для управления протоколом SNMP. Для защиты трафика SNMP с помощью IPSec ПО сторонних фирм для управления SNMP должно поддерживать | PSec.

### Серверы DHCP, DNS и WINS или контроллеры домена

При включении протокола IPSec на любых серверах, где выполняются указанные службы, определите, все ли клиенты поддерживают IPSec. Убедитесь в совместимости по штик, особенно в совместимости параметров аутентификации и согласования. В противном случае согласование безопасности может пройти неудачно, и клиентам не удастся обращаться к сетевым ресурсам.

#### Когда DNS не поддерживает IPSec

Чтобы в списке фильтров IP можно было указывать DNS-имя компьютера, а не его IPадрес, в случае если серверы DNS не поддерживают IPSec, необходимо специальным образом настроить политику. Иначе IPSec не сможет преобразовывать DNS-имена компьютеров в действительные IP-адреса. Фильтр требуется настроить так, чтобы трафик между компьютером и сервером DNS не шифровался с использованием IPSec.

Добавьте спецификацию фильтра к соответствующей политике и правилу.

- Ha вкладке Addressing
- IN В списке Source address выберите My IP Address.
- 2. С помощью списка Destination address укажите IP-адрес сервера DNS.
- 3. Пометьте флажок Mirrored для автоматического создания фильтра выхода.
- Ha вкладке Protocol
- В полях From This Port и To This Port введите 53 (это стандартный порт, используемый большинством серверов DNS для связи; укажите здесь любой порт, который служба DNS использует для пересылки трафика).

Кроме того, для данного правила политику согласования следует задать как Do Not Allow Secure Communication: No security methods be configured. Это гарантирует, что DNSтрафик не будет шифроваться с использованием IPSec.

## Параметры TCP/IP

Если компьютер, являющийся членом домена, отключится от домена, копия параметров IPSec домена считывается из реестра компьютера. Если компьютер не является членом домена, в системном реестре будет храниться локальная политика fPScc. Параметры TCP/IP позволяют компьютеру, не входящему в томен, использовать IPSec всегда, использовать IPSec по возможности и вообще не использовать IPSec.

Примечание Если компьютер подключен к домену, настройка параметров TCP/IP невозможна.

## Практикум: создание пользовательской политики IPSec

- Windows 2000 предоставляет вам для изучения несколько встроенных политик. Тем
   не менее в больщинстве случает при развертывании IPSec требустся создать собственную политику. Сейчас вы сформируете собственную политику IPSec. Данное упражнение следует выполнять на двух компьютерах.
- Задание 1: создайте собственную политику IPSec
- Packpoйте меню Start/Programs/Administrative Tools и шелкните ярлык Local Security Policy.
- 2. В левой панели щелкните правой кнопкой значок IP Security Policy On Local Machine.
- 3. В контекстном меню выберитс команду Create IP Security Policy (Создать политику безопасности IP).
- 4. После запуска мастера щелкните кнопку Next, чтобы продолжить.
- 5. Введите имя политнки. Two Computer Policy. и щелкните Next.
- 6. В окне Requests For Secure Connection (Запросы безопасного соединения) не снимайте флажок Default Response Rule (Использовать правило по умолчанию) и щелкните Ncxt.
- Оставьте способ проверки подлинности по умолчанию для аутентификации по протоколу Kerberos и щелкните Next.
- Убедитесь, что помечен флажок Если Properties (Изменить свойства).
- 9. Щелкните кнопку Finish, чтобы завершить начальную настройку.

10. Откроется окно свойств: не закрыванте его!

На ланный момент вы еще не создали собственное правило, а лишь настроили свойства правила ответа, используемого по умолчанию.

Опишите назначение правила ответа по умолчанию

Далее вы будете настраивать политики IPSec вручную, с помошью пиалоговых окон и вкладок, без использования мастеров.

- Іалание 2:добавьте повое правило
- В нижней части диалогового окна свойств сбросьте флажок Use Add Wizard (Исполнарвать мастер).
- 2. На вкладке Rules окна свойств шелкните кнопку Add (Добавить).
- 3. Откроется окно своиств нового правила.

Вы настроите фильтры для обмена данными между компьютерами. Сейчас вы роздадите фильтр выхола, указав IP-адрес своего компьютера в качестве исходного адреса и IPадрес второго компьютера в качестве конечного адреса. Функция отражения автоматически создаст входящий фильтр. водставив соответствующие адрееа компьютеров.

#### Задание 3: добавьте новый фильтр

- Целкните кнопку Add. Откроется диалоговое окно IP Filter List Список фильтров IP1
- 2. В поле Name (Имя) вкедите имя фильтра Host A-Host B Filter.
- 3. Сбросьте флажок Use Add Wizard (Использовать мастер).
- 4. Щелкните кнопку Add.
- 5. Откроется окно свойств фильтра.
- 6. В поле Source Address введите конкретный IP-адрес.
- 7. Добавьте IP-адрес своего компьютера.
- 8. В поле Destination Address введите конкретный IP-алрес.
- 9. Добавьте IP-адрес второго компьютера.
- 10. Щелкните ОК и проверьте, лобавлен ли ваш фильтр в список Filters (Фильтры) л палогового окна IP Filter List.
- 11. Щелкните кнопку Close (Закрыть).
- 12. На вкладке IP Filter List (Список фильтров IP) активизируйте новый фильтр. шетклув переключатель, расположенным рядом с только что добавленным списком фильтров.

В предылушем задании вы создали входящий и исходящий фильтры для пакетов связи.

Л теперь вы определите действия, предпринимаемые в отношении фильтруемых вакстов.

- 🚬 Задание 4: задайте действие фильтра
- 1. Перейдите на вкладку Filter Action (Действие фильтра) и сбросыте флажок Use Add Wizard.
- 2. Щелкните кнопку Add, чтобы задать действие фильтра.
- 3. Убелитесь. что на вкладке Security Methods (Методы безопасности) помечен флажок Negotiate Security (Согласовать безопасность).
- 4. Убедитесь, что флажок Allow Unsecured Communication With Non IPSEC Aware Computer (Разрешать саязы с компьютерами, не поддерживающими IPSEC) сброшен.
- 5. Щелкните кнопку Add, чтобы выбрать метод защиты.
- 6. Выберите Medium (АН) (Средняя безопасность) и щелкните ОК.
- 7. Щелкните ОК, чтобы закрыть диалоговое окно задания действия фильтра.
- 8. Щелкните переключатель, расположенный рядом с созданным фильтром, чтобь активизировать его.

Далее вы зададите порядок установки доверительных взаимоотношений мсжлу двумя компьютереми, указав метод аутентификации, который будет использоваться при г опыт-

## 1 Q Внедрение IPSec

ке определения соглашения безопасности. Вы воспользуетесь готовым ключом — словом или фразой, которую должны знать оба компьютера для реализации доверительных взаимоотношений. Данный ключ не применяется для шифрования данных и в процессе согласования параметров связи для того. чтобы определить, установят компьютеры доверительные отношения или нет.

#### Задание 5: выберите метод аутентификации

- П. Перейдите на вкладку Authentication Methods (Методы проверки подлинности).
- 2. Щелкните кнопку Add.
- 3. Щелкните переключатель Pre-Shared Key (Использовать данную строку для зашиты обмена ключами).
- 4. Введите в текстовом поле готовый ключ или пароль и щелкните ОК.
- 5. Выберите в списке Pre-Shared Key (Общий ключ) и щелкните кнопку Move Up (Вверх), чтобы данный элемент стал первым.

#### • Задание 6: проверьте параметры туннеля

- I. Перейдите на вкладку Tunnel Setting (Параметры туннеля).
- 2. Убедитесь, что выбран переключатель This Rule Does Not Specify An IPSEC Tunnel (Это правило не указывает туннель IPSEC).

## Задание 7: проверьте параметры типа подключения

- 1. Перейдите на вкладку Connection Туре (Тип подключения).
- 2. Убедитесь, что выбран переключатель All Network Connections (Все сетевые подключения).

### Задание 8: завершите создание правила

- I. Щелкните кнопку Close, чтобы вернуться к окну свойств политики и завершить создание правила.
- 2. Убедитесь, что в списке помечено ваше новое правило.
- 3. Закройте окно свойств политики.

### Задание 9: активизируйте повую политику

- В правой панели консоли управления щелкните значок политики Two Computer Policy правой кнопкой.
- 2. Щелкните кнопку Assign (Назначьте).
- 3. В столбце Policy Assigned (Назначенная политика) теперь должно значиться Yes (Да),

#### Задание 10: протестируйте IPSec

- Включите политику на обоих компьютерах.
- 2. Запустите утилиту Ping, указав адрес второго компьютера.
- 3. Первый опрос обычно проходит неудачно, поскольку на согласование политик требуется время.
- 4. После того как на компьютерах активируются идентичные политики, вы сможете успешно выполнять тестовые опросы.
- 5. Включите и отключите политику на одном из компьютеров, чтобы посмотреть, что происходит, если политики не одинаковы,

## Резюме

IPSec очень просто настроить с помощью политит и правил. Вы научились защищать сеть их средствами, принимая во внимание прокси-серверы, NAT, протоколы SNMP и DHCP, службы DNS, WINS, контроллеры домена и т. л.
# Занятие 4 Мониторинг IPSec

Выяснить, как политики и правила протокола IPSec применяются в вашей сети, можно путем мониторинга IPSec. На этом занятии описаны различные утилиты, предназначенные для этого, — IPSECMON.EXE, Event Viewer. Performance Monitor, Network Monitor и др.

#### Изучив материал этого занятия, вы сможете:

У устранить проблемы с IPSec средствами IPSECMON EXE. Event Viewer, Network Monitor или файлов IPSECPA.LOG и OAKLEY.LOG.

Продолжительность занятия — около 30 минут.

# Средства управления и устранения проблем IPSec

Здесь описываются утилиты управления и устранения проблем IPSec, доступные в Windows 2000.

#### Утилиты управления IPSec

- Оснастка IP Security Policy Management применяется для создания и редактирования политик (кроме того, можно воспользоваться утилитой Group Policy Editor).
- Утилита IP Security Management по умолчанию доступна в меню Start\Programs\Administrative Tools.

#### Средства мониторинга и устранения проблем

Утилита IP Security Monitor (IPSECMON.EXE, рис. 5-13), запускаемая из командной строки, выполняет мониторинг сопоставлений безопасности IP, интервалов смены ключей, ошибок согласования и прочей статистики протокола IP Security.

### Статистика IPSec

IP Security Monitor позволяет фиксировать следующую статистику IPScc:

- Active Associations (Активные сопоставления) счетчик активных сопоставлений везопасности;
- Confidential Bytes Sent/Received [Послано/получено байт (секретных)] общее число байт. переданных/полученных по протоколу ESP;
- Authenticated Bytes Sent/Received [Послано/получено байт (проверенных)] общее число байт, переданных/полученных по протоколу АН;
- Bad Packets (Сбойных пакетов SPI) общее число пакетов с неверным SPI. Как мы уже говорили. SPI позволяет сравнивать входящие пакеты с SA. Если SPI неверен, это может означать, что входящее SA истекло, но прибыл пакет. использующий старый SPI. Значение данного счетчика может увеличиваться, если интервалы смены ключей слишком малы и имеется большое количество SA. Поскольку срок действия SA в большинстве случаев истекает, пакет с неверным SPI необязательно указывает на ошибки работы IPSec;

|     |   |     |      |    | _ |
|-----|---|-----|------|----|---|
| - 8 | 8 | Я   | E    | а  | 5 |
| =   |   | 2.4 | 8.24 | ×. | ~ |

| Ur Secondy Monater                   |                | and the second second se | me              |
|--------------------------------------|----------------|----------------------------------------------------------------------------------------------------|-----------------|
| івськіў Авсельітит                   |                |                                                                                                    |                 |
| Policy/Yarre Security FilerNeese /   | ligarie Addam. | Dyi Addmiz Photocol Sn: Par                                                                                                    | Deu Deu Measure |
| +1                                   |                |                                                                                                    | <u>si</u>       |
| HPSEL Stabless<br>Active Accortainns | b              | Balkiey Main Modes                                                                                                    | 3               |
| Confidential Bokes Stern             | 0              | Ox Klev Qsick Moden                                                                                                    | C               |
| Conferential Bytes Haveryard         | D              | Scil Associations                                                                                                    | 0               |
| Authenticated Enter Sert             | 0 1            | AL Temporon Former                                                                                                    | 0               |
| Authonia ared Bytes Received         | u [            |                                                                                                    |                 |
| Bad SPI Packets                      | 0              |                                                                                                    |                 |
| Packels Net Directypeant             | U              |                                                                                                    |                 |
| Pack ets flot Author/Contact         | u ,            |                                                                                                    |                 |
| tury Additions                       | 12             | 2 IF Security is not enabled on                                                                                                    | this computer   |

Рис. 5-13. Утилита IP Security Monitor (Монитор IP-безопасности)

- Packets Not Decrypted (Незашифрогалицых пакетов) обшее число пакетов, которые не удалось расшифронать. Как и в случае с пакетами, имеюшими неверные SPI. невозможность дешифровки пакета может указывать, что прибыл пакет: для которого истек срок действия SA. При этом также истекает срок действия ключа сеанса, используемого для расшифровки пакета. Невозможность дешифровки не обязательно указывает на ошибки работы IPSec.
- Packets Not Authenticated (Непроверенных пакетов) общее число пакетов, содержащих данные, которые не удалось проверить. Наиболее вероятная причина этого — истечение срока дейстния SA;
- **Key** Additions (Дополнения по ключам) обшее число ключей, переданных службой **ISAKMP** драйверу **IPSec**. Значение данного счетчика отражает обшее количество успешных согласований на втором этапе.

#### Статистика ISAKMP/Oakley

- IP Security Monitor позволяет фиксиронать следующую статистику ISAKMP/Oakley:
- Oakley Main Modes (Главные режимы Oakley) обшее число SA службы ISAKMP, созданных в процессе согласований на первом этапе;
- **Oakley Quick Modes** (Быстрые режимы Oakley) обшее число SA протокола IPSec, созданных в процессе согласований на первом этапе. Поскольку срок окончания действия этих SA может быть разным, значение данного счетчика не обязательно соответствует значению счетчика Oakley Main Modes;
- Soft Associations («Мягкие» сопоставления) обшее число согласований на втором этапе, презультате которых данные передавались открытым текстом. Обычно значение данного счетчика отражает число согласований, определенных с участием компьютеров, не поддерживающих IPSec;
- Authentication Failures (Сбой проверки подлитности) общее число ошибок аутентификации сущностей (выполняется по протоколу Kerberos с применением пользовательских сертификатов и определяемых вручную паролей). Значение данного счетчика не аналогично значению счетчика Packets Not Authenticated, который отображает сведения об аутентификации сообщения посредством хеширования.

Примечание Чтобы обнулить значение статистическах данных IP Security Monitor, перезапустите агент IP Security Policy Agent.

Performance Monitor включаст объекты и счетчики IPSec. Ниже перечислены события, которые можно зарегистрировать и затем прознали шровать с помощью Event Viewer:

- · события агента политики и драйвера IPSec в системном журнале;
- события Oakley в журнале приложений;
- события ISAKMP (сведения о SA) в журнале зашиты (если включен аудит входа в систему).

# Использование Network Monitor

Network Monitor — полезная утилита для устранения проблем IPSec. И ограниченная версия, поставляющаяся с Windows 2000 Server. и полная версия, вкодящая в состав Microsoft Systems Management Server версии 2.0, включают синтаксические анализаторы для службы ISAKMP и протоколов AH/ESP. Network Monitor перехватывает всю информацию, пересылаемую по сетевому интерфейсу в данный момент времени.

Network Monitor версии 2.0 включает анализаторы аля пакетов IPSec. Если протокол IPSec шифрует пакеты, виден только сам пакет. но не его содержимое. Если используется лишь аутентификация пакетов, будут видны и пакет и его содержимое. ESP отображается как протокол IP с номером 50 (десятичное число), а АН — как протокол IP с номером 51 (десятичное число). Служба ISAKMP/Oakley отображается как порт протокола UDP но-мер 500 (десятичное число).

Примечание Поскольку данные протокола ESP зашифрованы, прочитать их невозможно.

# Практикум: просмотр незашифрованного трафика с помощью Network Monitor

Вы перехнатите и просмотрите данные, пересылаемые по кабелю между компьютерами. Network Monitor версии 2.0 включает анализаторы для пакетов IPSec и ISAKMP. Network Monitor получает пакет после протокола IPSec, так что, если протокол зашифрует пакет, содержимое последнего не будет видно.

Примечание Данный практикум следует выполнять на обоих компьютерах. Выполняйте следующее задание на них поочередно.

Задание: просмотрите пакеты целостности IPSec (в формате АН)

1. Запустите Network Monitor и установите сеть перехвата на MAC-зарес сетевой платы, соединяющей компьютер со второй системой.

Примечание Для просмотра MAC-зареса сетевого адаптера запустите утилиту ipconlig с параметром /all.

- 2. В оснастке Local Security Settings назначьте политику Two Computer Policy (созданную практикуме занятия 3).
- 3. Начните перехват пакетов с помощью Network Monitor.
- 4. Запустите утилиту ірхестноп.
- 5. Запустите утилиту ping, указав IP-адрес второго компьютера.

- 6. Вам, вероятно, придется повторить это действие, поскольку у ping очень короткое время ожидания, а для определения сопоставления безопасности **IPScc** между двумя компьютерами требуется определенное время.
- 7. Остановите и просмотрите записи Network Monitor.
- 8. Просмотрите ipsecmon.
- 9. Дважды шелкните первый пакет ІСМР.
- 10. Обратите внимание, что отображаются строки, содержащие заголовки кадра, Ethernet, IP и AH.
- II. В области подробных сведений разверните запись IP.
- 12. Запишите номер протокола ІР.

Прокрутите окно подробностей IP вниз и шелкните IP Data: Number Of Data Bytes Remaining = 64 (0x0040). Обратите внимание, что полезные данные IP приведены открытым текстом.

IPSec создал ICV на основе полей IP, ICMP и Data кадра.

Это позволяет IPSec прелотвратить перехват данных, их изменение и вторичную отправку плохих данных. Посмотрев на панель Hex, вы увидите еше 32 символа, посланных ping. Используя метод защиты АН, вы гарантируете аутентификацию, но не обеспечиваете шифрование данных пакета. АН лишь предотвращает изменения данных пакета и большей части заголовка IP, например исходного и конечного IP-адресов. В следующем практикуме вы просмотрите пакеты, использующие метод защиты ESP, который шифрует содержимое пакета IP.

# Практикум: просмотр зашифрованного трафика с помощью Network Monitor

Вы воспользуетесь Network Monitor, чтобы настроить шифрование ESP и просмотреть зашифрованные пакеты.

- Вадание I: настройте шифрование ESP
- 1. Отмените политику Two Computer Policy.
- 2. Переключитесь в режим редактирования, шелкнув значок политики Two Computer Policy правой кнопкой и выбрав в контекстном меню команду Properties.
- 3. Перейдите вкладку Filter Action.
- 4. Измените активное действие фильтра.
- 5. Щелкните кнопку Edit, чтобы скорректировать метод безопасности.
- 6. Выберите High (ESP).
- 7. Закройте все диалоговые окна.
- 8. Назначьте политику Two Computer Policy.
- Залание 2: просмотрите зашифрованные (ESP) пакеты IPSec
- 1. Начните перехват пакетов с помощью Network Monitor.
- 2. Запустите утилиту ipsecmon.
- 3. Запустите утилиту ping, указав IP-адрес второго компьютера.
- 4. Вам, вероятно, придется повторить это действие, поскольку у ping очень короткое время ожидания, а для определения со поставления безопасности IPSec между двумя компьютерами требуется определенное время.
- 5. Остановите и просмотрите записи Network Moniton.
- 6. Просмотрите ipsecmon.
- 7. Дважды щелкните кадр ESP.
- S. В правой панели отобразятся четыре записи Frame, Ethernet, IP и ESP. IPSec создал хеш полей ICMP и Data кадра.

- 9. Разверните раздел ІР и запишите протокол ІР.
- 10. Прокрутите окно подробностей IP вниз и шелкните IP Data: Number Of Data Bytes Remaining 76 (0x004C). Взглянув на панель Нех, вы увидите, что данные зашифрованы.

## Практикум: использование диагностических утилит

Вы воспользуетесь диагностической утилитой IPSec Monitor, чтобы проверить, активен ли протокол IPSec, и просмотреть активные SA.

#### Использование IPSec Monitor

В Windows 2000 Server имеется утилита мониторинга протокола IPSec под названием IPSecnion. Она позволяет просматривать «мягкие» и «жесткие» SA локальных и удаленных компьютеров. IPSecmon не отображает отказавшие SA и другие фильтры.

В меню Start выберите команду Run и затем наберите ipsecmon [имя\_компьютера] Для каждой мягкой или жесткой SA в окне отображается одна строка. Столбен слева, озаглавленный Policy Name (Имя политики), — это имя политики, которая была назначена и выполняется на компьютере. В столбце Negotiation Policy указывается метод защиты, выбранный в процессе согласования параметров связи. Сделана попытка разрешить исходный и конечный IP-адреса в имена DNS.

Кроме того, здесь приведена полная статистическая информация, собираемая с момента последнего запуска компьютера. Обязательно обратите на нее внимание,

- Успешные сопоставления безопасности IPSec первоначально вызовут один главный и один быстрый режимы Oakley. Операции обновления ключей обычно отражаются как дополнительные быстрые режимы.
- Слева отображается общее число принятых/переданных конфиденциальных (ESP) или путентифицированных (ESP и AH) байт для всех «жестких» SA. Поскольку ESP обеспечивает и конфиденциальность, и аутентификацию данных, увеличиваются значения на обоих счетчиках. Так как AH обеспечивает пици, аутентификацию данных, увеличивается только значение на счетчике переданных аутентифицированных байт.
- Справа отображается общее число «мягких» SA.
- ▶ Задание: убедитесь, активен ли IPSec, и просмотрите активные SA
- 1. В Control Pane] шелкните значок Network and Dial-Up Connections (Сеть и удаленный доступ к сети).
- 2. Щелкните значок Local Area Connection (Подключение по локальной сети) правой кнопкой и выберите в контекстном меню команду Properties.
- 3. Выберите Internet Protocol (TCP/IP), затем щелкните кнопку Properties.
- 4. Щелкните кнопку Advanced (Дополнительно).
- 5. Перейдите на вкладку Options (Параметры), выберите IP Security (IP-безопасность) и щелкните кнопку Properties.

Если компьютер использует локальную политику, ее имя отобразится в поле Use This IP Security Policy. Если используется политика, назначенная через механизмы групповой политики из Active Directory, поля будут недоступны, а имя назначенной политики отобразится в том же поле.

## Резюме

Вы научились просматривать используемые в сети политики и правила IPSec средствами таких утилит, как IPSECMON.EXE и Network Monitor. Данные утилиты позволяют вести мониторинг и разрешать проблемы со связью IPSec в сети.

# Закрепление материала

- 7 Приведенные ниже вопросы помогут нам лучше усвоить основные темы данной главы. Если вы не сумеете ответить на вопрос, повторите материал соответствуюшего занятия. Правильные ответы см. в приложении «Вопросы и ответы» в конце книги.
- 1. Какая организация стандартизовала протокол IPSec?
- 2. Опишите отличия криптографии с секретным и открытым ключом.
- 3. Назовите функции службы ISAKMP/Oakley.
- 4. Что включает в себя правило?
- 5. Когда надо исполыовать сертификат открытого ключа?
- 6. Для чспо применяется ІР-фильтр?

# ГЛАВА 6

# Разрешение имен узлов в сети

| Занятие    | Схемы именования ТСР/ІР | 118 |
|------------|-------------------------|-----|
| Занятие 2  | Имя узла                | 119 |
| Занатие 3. | Файл HOSTS              | 124 |
| Закреплени | е материала             | 126 |

#### В этой главе

В сети и клиент, и ссриер должны разрешать удобные для пользователя имена узлон в IPадреса, применяемые для взаимоденствия компьютеров в сети. В этой главе рассказано, как протокол TCP/IP разрешает имена узлов. Это надо знать, если вы проектируете сеть и выбираете механизм разрешения имен и IP-адресов. Расширенные возможности разрешения имен, такие, как доменная система имен (Domain Name System, DNS) и служеба имен Интернета dan Windows (Windows Interface Name Service, WINS). булут рассмотрены в следующих главах.

## Прежде всего

Для изучения материалов этой главы необходимо: • изучить главу 2.

# Занятие 1. Схемы именования ТСР/ІР

Протокол IP работает с 32-разрядными IP-адресами узла-источника и узла-приемника, которые грудно запоминать. Человеку гораздо удобнее использовать и запоминать имена, а не IP-адреса. Например, намного проще запомнить www.microsoft.com, чем IP-адрес, связанный с этим Web-узлом. Если имя служит псевдонимом IP-адреса, необходимо обеспечить уникальность этого имени и правильно сопоставить ему соответствующий IP-адрес.

#### Изучив материал этого занятия, вы сможете:

🖉 объяснить различные схемы именования, используемые узлами.

```
Продолжительность занятия — около 10 минут.
```

# Схемы именования Windows 2000

Windows 2000 поддерживает несколько различных типов разрешения имен, включая DNS, WINS, широковещательное разрешение имен и разрешение имен с использованием файлов HOSTS и LMHOSTS. Microsoft Windows 2000 и другие узлы, например UNIX. применяют разные схемы именования. С узлом Windows 2000 может быть связано имя, используемое с приложениями TCP/IP. Узлам UNIX требуется только IP-адрес; указывать имя узла или домена не обязательно.

Для работы в сети каждому узлу TCP/IP надо присвоить IP-адрес. Впрочем, схема именования влияет на то, как обращаются к узлу,

Например, чтобы выполнить команду NET USE между двумя компьютерами с Windows 2000, пользователь может выбрать, каким образом указать имя компьютера.

Любой из следующих вариантов верен:

net use x: \\uma\_NetBIOS\pecypc

net use x: \\10.1.3.74\pecypc

net use x: \\host.domain.com\pecypc

Перед тем как протокол ARP сопоставит IP-адрес аппаратному адресу, имя NetBIOS или имя узла должно быть разрешено в IP-адрес. Если используется IP-адрес, разрешения имени не требуется.

 Чтобы сослаться на узел UNIX, использующий TCP/IP, клиент указывает либо IP-адрес, либо имя узла. Если применяется имя узла, оно разрешается в IP-адрес. Если используется IP-адрес, разрешение имени не требуется, и IP-адрес сопоставляется аппаратному адресу.

# Резюме

Узлы Windows 2000 и UNIX могут обозначаться IP-адресом либо именем узла. Windows 2000 и другие сетевые ОС Microsoft также поддерживают имена NetBIOS.

# Занятие 2, Имя узла

Имя узла упрошает процесс обращения к нему, потому что люлям проше запомнить текстовые имена, чем IP-адреса. Имена узлов используются практически во всех средах TCP/IP. На этом занятии рассказано, как работает разрешение имен узлов.

#### Изучив материал этого занятия, вы сможете:

- 🖌 объяснить, как имя узла сопоставляется IP-адресу с помощью файла HOSTS;
- 🖉 объяснить, как имя узла разрешается в IP-адрес на сервере DNS.
- Продолжительность занятия около 20 минут.

## Понятие имени узла

Разрешение имени узла — это процесс определения IP-адреса узла по его имени. Имя узла представляет собой псевдоним, присваиваемый IP-узлу и плентифицирующий его в TCP/ IP-сети. Имя узла может быть длиной до 255 символов и содержать алфавитно-цифровые символы, дефисы и точки. Одному узлу разрешается присвоить несколько имен.

Программы Windows Sockets (Winsock), например Internet Explorer и служебная программа FTP, могут использовать для обозначения узла, к которому выполняется подключение, любое из двух значений: IP-адрес или имя узла. Если применяется IP-адрес, то необходимость в разрешении имени отпадает. Если же указывается имя узла, то для установления IP-соединения с ресурсом нужно сначала разрешить имя узла в IP-адрес.

Имена узлов могут иметь различные формы. Две наиболее популярные формы — понятное имя и доменное имя. Понятное имя — это псевдоним IP-адреса, назначаемый отдельными пользователями. Доменное имя — это структурированное имя в исрархи еском пространстве имен DNS, например www.microsoft.com.

## Назначение имени узла

Имя узла — это псевдоним, заданный компьютеру администратором для илентификации узла TCP/IP. Имя узла не обязательно должно совпадать с NetBIOS-именем компьютера; его длина — до 255 символов, и оно состоит из букв и цифр. Один и тот же узел может иметь несколько имен.

Понятное имя узла упрощает обращение пользователя к узлу TCP/IP, его легче запомнить, чем IP-адрес. В сущности, имя узла разрешается применять вместо IP-адреса при использовании утилиты ping или других приложений TCP/IP.

Имя узла всегда соответствует IP-адресу, который содержится в файле HOSTS или в БД на сервере DNS. Клиентам Windows во многих случаях разрешается преобразовывать имена узлов в имена NetBIOS и обратно посредством сервера WINS или файла LM HOSTS.

Утилита hostname может показать имя узла, присвоенное вашей системе. В Windows 2000 по умолчанию имя узла совпадает с именем компьютера.

# Разрешение имени узла

Это процесс сопоставления имени узла IP-адресу. Перед тем как IP-адрес разрешается в аппаратное имя, необходимо привязать имя узла к IP-адресу.

- В Windows 2000 это делается следующими методами.
- Разрешение имен NetBIOS. NetBIOS определяет интерфейс и протоколыуправления и передачи данных сеансового уровня. Для взаимодействия с узлами NetBIOS используется

регистрация имени, освобождение имени и обнаружение имени. Разрешение имени Net-BIOS подразумевает сопоставление NetBIOS-имени компьютера его IP-адресу. Способ разрешения имен NetBIOS зависят от конфигурации сети и включает кэш имен NetBIOS, сервер имен NetBIOS локальное широковешание, файл LMHOSTS, файл HOSTS и DNS.

- Разрешение имен с помощью файла HOSTS. Это текстовый файл. хранящийся локально в системе и содержащий имена узлов и соответствующие им IP-адреса (см. также главу 7).
- Разрешение имен с иснользованием сервера DNS. Сервер DNS это централизованная БД. работающая в режиме реального времени и применяемая в IP-сети для разрешения полных доменных имен (fully qualified domain name, FQDN) и других имен узлов в IP-алреса. Windows 2000 также использует DNS-сервер и предоставляет службу DNSсервера.

Microsoft TCP/IP применяет для разрешения имен узлов любой из способов, перечисленных в табл. 6-1 и 6-2.

| Стандартный способ разрешения имен | Описание                                                                                                    |  |  |
|------------------------------------|----------------------------------------------------------------------------------------------------|--|--|
| Локальное имя узла                 | Заданное компьютеру имя узла; сравнивается<br>с именем целевого узла                                                                                                    |  |  |
| Файл HOSTS                         | Локальный текстовый файл такого же формата,<br>как файл \etc\HOSTS в UNIX.<br>Этот файл сопоставляет имена узлов IP-апресам<br>и обычно применяется для разрешения имен<br>узлов 15 ТСР/IP-приложениях |  |  |
| DNS-сервер                         | Сервер, который поддерживает БД с привяз-<br>ками имен к их IP-адресам                                                                                                    |  |  |

| Табл. 6-1. | Стандартные способы | разрешения и | мен |
|------------|---------------------|--------------|-----|
|------------|---------------------|--------------|-----|

#### Табл. 6-2. Способы разрешения имен в ОС производства Microsoft

| Способ разрешения имен  | Описание                                                                                                    |  |  |
|-------------------------|----------------------------------------------------------------------------------------------------|--|--|
| Сервер имен NetBIOS     | Сервер, реализованный согласно RFC 100) и 1002 для<br>разрешения компьютерных имен NetBIOS. В продуктах<br>Microsoft это WINS |  |  |
| Лакальное широковещание | Шпроковещание в локальной сети в поисках IP-адресов,<br>соответствующих NetBIOS-именам                                        |  |  |
| Файл LMHOSTS            | Локальный текстовый файл. проецирующий IP-адреса<br>на компьютерные NetBIOS-имена узлов Windows                               |  |  |

#### Разрешение имен NetBIOS

Имя NetBIOS — это уникальный 16-разрядный а.рес. и вентифицирующий ресурс NetBIOS и сети. В процессе разрешения имя NetBIOS преобразуется в IP-адрес. Например, имя NetBIOS используется службой файлов и принтеров для сетей Microsoft на компьютерах с Windows 2000. При загрузке компьютера эта служба регистрирует уникальное имя Net-BIOS, основанное на имени компьютера. Компьютеры с протоколом TCP/IP могут использовать разрешение имен локальным шпроковсшанием. Компьютер делает широковсшательную рассылку на уровне IP для регистрации своего имени и объявления его в сети. Компьютеры в области ипроковсшания должны соответствующим образом реагировать на попытки зарегистрировать повторяющееся имя и запросы своего зарегистрированного имени.

#### Разрешение имен с помощью файла HOSTS

Процесс разрешения имени с использованием файла HOSTS проиллюстрирован на рис. 6-1.

- 1. Разрешение имени начимается, когда пользователь вызывает WinSock-приложение. указывая имя узла, а не IP-адрес.
- 2. Windows 2000 проверяет. совпадает ли указанное имя с локальным именем узла. Если эти имена разные, то анализируется файл HOSTS. Если в нем содержится запрошенное имя узла, оно разрешается R IP-адрес.

Если имя узла не может быть разрешено и никакие другие способы разрешения невозможны, например DNS. сервер имен NetBIOS или файл LMHOSTS, не сконфигурированы, процесс останавливается, и пользователь получает сообщение об ошибке.

3. После разрешения имени узла в IP-адрес производится попытка разрешить IP-адрес целевого узла в аппаратный адрес узла.

Если целевой узел находится в локальной сети, ARP получает его аппаратный адрес, обратившись в кэш ARP или путем широковещания IP-адреса этого узла. Если целевой узел находится в удаленной сети, ARP получает аппаратный адрес маршрутизатора, который затем перенаправляет запрос целевому узлу.

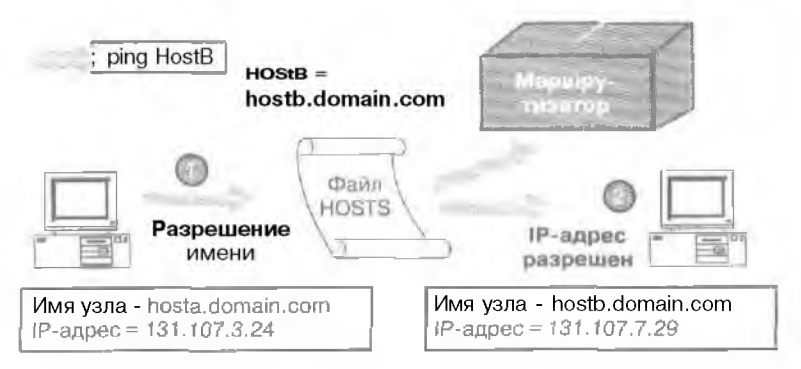

Рис. 6-1. Сопоставление IP-адреса целевого узла его аппаратному адресу

#### Разрешение имен с использованием сервера DNS

Сервер DNS — это централизованная база данных, работающая в режиме реального времени, которая применяется в IP-сети для разрешения имен узлов в IP-адреса. Windows 2000 Professional может работать как клиент DNS, а семейство Windows 2000 Server включает службы сервера DNS. Разрешение доменного имени с использованием сервера DNS очень похоже на использование файла HOSTS.

Разрешение имен с использованием сервера DNS произволится в два этапа (рис. 6-2).

1. Когда пользователь вводит команду, указывая FQDN или имя узла, то сначеле запускается процесс разрешения имени через файл HOSTS. Если IP-адрес не может быть разрешен этим способом, то посылается запрос к серверу DNS, чтобы он разыскал имя узла в БД и сопоставил сму IP-адрес.

Если DNS-ссрвер не отвечает на запрос, то направляются дополнительные запросы с интервалом в 1, 2, 2 и 4 секунды. Если DNS-ссрвер не отвечает на эти пять запросов и

нет никаких других способов разрешения, например посредством сервера имен Net-BIOS или файла LMHOSTS, то процесс останавливается, и выдается сообщение об ощибке.

2. После разрешения имени узла ARP получает его аппаратный адрес. Если целевой узел находится в локальной сети, ARP получает его аппаратный адрес, обращаясь в кэш ARP или путем широковещания его IP-адреса. Если целевой узел находится в удаленной сети, то ARP получает аппаратный адрес маршрутизатора, который может перенаправить целевому узлу запрос адреса.

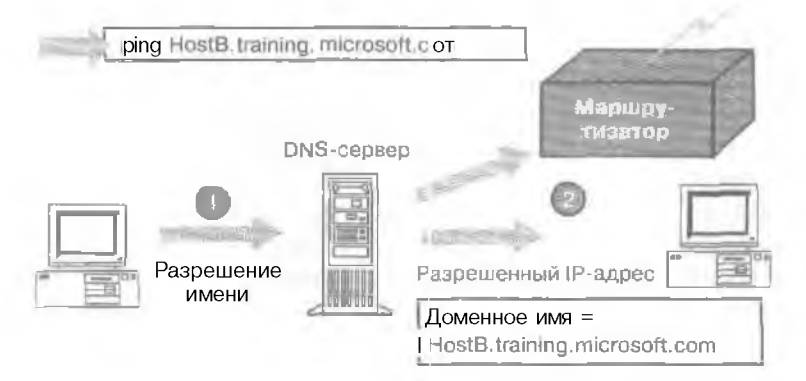

Рис. 6-2. Разрешение имени с использованием сервера DNS

#### Способы разрешения имен, предлагаемые Microsoft

Windows 2000 можно также настроить для разрешения имен через сервер имен NetBIOS, широковешание или файл LMHOSTS, Если сконфигурированы WINS и LMHOSTS, разрешение выполняется в следующем порядке (рис. 6-3).

- "Когда пользователь вводит команду, указывая имя узла, Windows 2000 проверяет, не является ли оно локальным. Если это так, имя разрешается и команда выполняется без обращения в сеть.
- 2. Если указанное имя узла не является локальным именем узла, анализируется файл HOSTS. После нахождения в нем имени узла оно разрешается в IP-адрес.
- Если имя узла не может быть разрешено через файл HOSTS, исходный узел посылает запрос указанным для него серверам доменных имен. После нахождения имени узла DNS-сервером оно разрешается в IP-адрес.
- 4. Если DNS-сервер не может разрешить имя узла. исходный узел проверяет локальный кэш имен NetBIOS перед выполнением трех попыток связаться с сервером имен NetBIOS. Если имя узла найдено в кэше имен NetBIOS или на сервере имен NetBIOS, оно разрешатся в IP-адрес.
- 5. Если имя узла не может быть разрешено сервером имен NetBIOS, исходный узел генерирует три широковещательных сосбщения в локальной сети. После нахождения имени узла в локальной сети оно разрешается в IP-адрес.
- 6. Если имя узла не разрешено после использования широковещания, анализируется локальный файл LMHOSTS. Если имя узла находится в файле LMHOSTS, оно разрешается в IP-адрес.

Если ни один из этих методов не разрешил имя узла, единственный способ наладить связь с другим узлом — явно указать его IP-адрес.

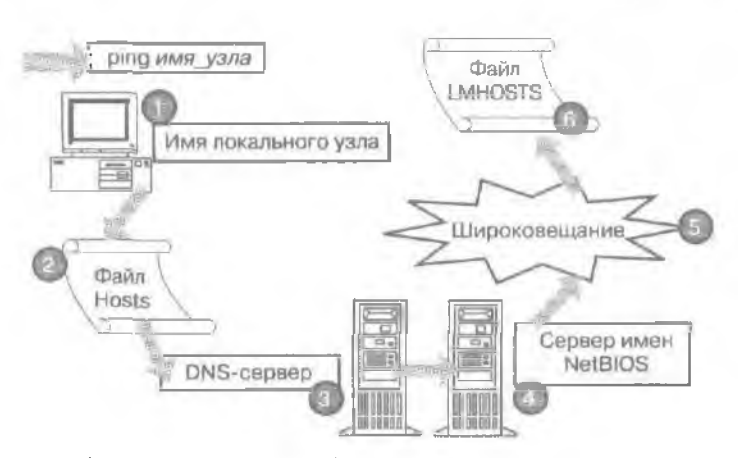

Рис. 6-3. Резервные способы разрешения имен

# Резюме

Имя узла используется для указания TCP/IP-узла или шлюза по умолчанию. Разрешение имени узла — это процесс сопоставления имени узла IP-адресу, чтобы затем ARP смог разрешить IP-адрес в аппаратный адрес узла.

# Занятие 3. Файл HOSTS

Теперь, когда вы получили общее представление о способах разрешения имен узлов. вы изучите файл HOSTS и настроите файл HOSTS для корректного разрешения имен узлов.

| И | Ізучив | материал | этого | занятия, | вы | сможете: |
|---|--------|----------|-------|----------|----|----------|
|---|--------|----------|-------|----------|----|----------|

сконфитурировать и использовать файл HOSTS.

```
Продолжительность занятия — около 15 минут.
```

# Общие сведения о файле HOSTS

Файл HOSTS — это статический текстовый файл. используемый для сопоставления имси узлов IP-адресам. Этот файл совместим с файлом HOSTS операционной системы UNIX. Файл HOSTS пспользуется утилитой PING и другими приложениями TCP/IP для разрешения имени узла в IP-адрес. Также этот файл применяется для разрешения имен NetBIOS.

Файл HOSTS должен быть на кажаюм компьютере. Каждая его запись состоит из IPалрсса и соответствующего ему одного или нескольких имен узлов. По умолчанию в файле HOSTS содержится запись для узла с именем localhost. Этот файл анализируется при любых ссылках на имя узла. Имена узлов в файле читаются последовательно. Наиболее часто используемые имена следует располагать в начале файла.

Файл HOSTS можно редактировать в любом текстовом редакторе. Он расположен в каталоге <u>system tot</u> <u>System 32</u> <u>Drivers</u> <u>Etc.</u> Каждая запись ограничена длиной в 255 сниволов, регистр букв не учитывается.

На рис. 6-4 показан пример файла HOSTS.

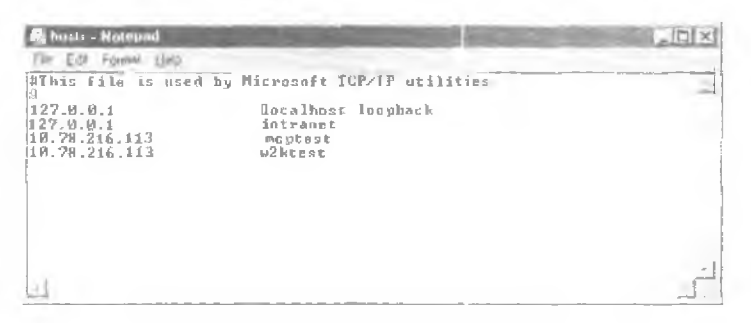

#### Рис. 6-4. Файл HOSTS

Файл HOSTS имеет несколько особенностей.

- Несколько имен узлов могут соответствовать одному IP-апресу. Для обращения к серверу с IP-апресом 172.16.94.97 достаточно указать его полное томентное имя (thino.microsoft.com) или мнемоническое имя (rhino). Таким образом, пользователю достаточно запомнить мнемоническое имя rhino. а не полное доменное имя.
- В зависимости от платформы в записях файла HOSTS иногда надо учитывать регистр букв, например для взаимодействия с некоторыми ОС UNIX. Записи файла HOSTS на компьютерах с Windows 2000 не учитывают регистр букв.

# Преимущество использования файла HOSTS

Преимущество использования файла HOSTS заключается в том. что его может настранвать пользователь. Каждому пользователю разрешено создавать любые желаемые записи. в том числе легко запоминающиеся мнемонические имена для часто используемых ресурсом. Тем не менее индивидуальное изменение файла HOSTS не очень хорошо подходит для хранения большого числа привязок полных доменных имен.

## Практикум: работа с файлом HOSTS и DNS

Настройте файл HOSTS, затем настроите Windows 2000 для использования DNS. Определите проблемы, связанные с разрешением имен узлов и доменов. В периой части упражнения вы добавите имя узла и соответствующий IP-адрес в файл HOSTS и затем будете использовать этот файл для разрешения имен узлов.

- Задание 1: определите имя локального узла
- Откройте окно командной строки.
- 2. Наберите hostname и нажмите Enter.
  - Отобразится имя локального узла.

Запустите утилиту ping с именем локального узла, чтобы убедиться. что система может разрешить его имя без использования файла HOSTS.

- Задание 2: проверьте локальное имя узла с номощью ping
- I. Наберите **ping Server**I (где Serverī имя вашего компьютера) и нажмите Enter. Каков отклик?

Произведите следующие действия с Server 1. чтобы попытаться выполнить тестовый опрос (ping) локального имени компьютера.

- Залание 3: проверые локальное имя компьютера с помощью ping
- 1. Введите ping computer1wo и нажмите клавишу Enter. Каков отклик?
- Задание 4: добавьте запись в файл HOSTS на Server 1
- Перейдите в каталог файла HOSTS, введя cd fisystemroot%/system32/drivers/etc.
- 2. Откройте текстовый редактор для изменения файла HOSTS, введя notepad hosts.
- 3. Добавьте в файл HOSTS запись для computertwo: IP-адрес, затем пробел и имя узла.
- 4. Сохраните файл и закройте текстовый редактор.
- Задание 5: используйте файл НОЅТЅ для разрешения имени
- 1. Введите **ping computertwo** и нажмите клавишу Enter. Каков отклик?

# Резюме

Файл HOSTS — это текстовый файл, который можно редактировать любым текстовым редактором (например. Notepad). Файл HOSTS сопоставляет имена узлов IP-адресам и совместим с файлом HOSTS для ОС UNIX. Если ваша сеть использует файл HOST'S для разрешения имен узлов и вы не можете установить соединение с другим компьютером. указывая его имя узла, вероятная причина — в неправильной записи в файле HOSTS. Поиншите в файле HOSTS имя узла другого компьютера. убедитесь, что существует только одна запись для имени узлат. и проверьте ее правильность. См. также образец файла HOSTS к папке %SystemRoot%\System32\Drivers\Etc.

6 Заказ №. 1079

# Закрепление материала

- Приведенные ниже вопросы помогут вам лучше усвоить основные темы данной главы. Если вы не сумеете ответить на вопрос. повторите материал соответствуюшего занятия. Правильные отпеты см. в приложении «Вопросы и ответы» в конце книги.
- Что такое имя узла?
- 2. Каково назначение имени узла?
- 3. Из чего состоит запись файла HOSTS?
- 4. Что происходит прежде псего в процессе разрешения имени: разрешение ARP или разрешение имени узла?

# ГЛАВА 7

# Внедрение DNS

| BOMISTING 1. | Знакомство с DNS                               | 128 |
|--------------|------------------------------------------------|-----|
| Занятие 2.   | Процесс разрешения имен и структура файлов DNS | 133 |
| Занятие 3    | Планирование внедрения DNS                     | 138 |
| Занятия 4    | Установка DNS                                  | 144 |
| Занятие 5.   | Настройка DNS                                  | 148 |
| Закреплен    | ие материала                                   | 154 |

## В этой главе

Эта глава посвящена использованию системы доменных имен (Domain Name System. DNS) для разрещенны имен узлов в локальной сети и Интернете. Microsoft Windows 2000 включает улучшенную версию DNS. Подробности использования DNS в Windows 2000 см. в следующей главе. Цель этой главы — познакомить вас с DNS и объяснить, как внедрить ее в Windows 2000. Вы научитесь определять основные компоненты DNS, устанавливать и настраивать DNS в Windows 2000, устранять неполадки.

## Прежде всего

Для изучения этой главы необходимо

• установить Windows 2000 Server и протокол TCP/IP.

# Занятие 1. Знакомство с DNS

DNS работает аналогично телефонному справочнику. Каждый компьютер в сети Интернет имеет имя и IP-адрес. Обычно, когда вы хотите связаться с другим компьютером, вы указываете его имя. Затем ваш компьютер соединяется с сервером **DNS**, который находит настояший IP-адрес по таблице перекрестных ссылок. Этот адрес и используется для связи с удаленным компьютером. Здесь описаны архитектура и структура DNS.

#### Изучив материал этого занятия, вы сможете:

- описать структуру. архитектуру и компоненты DNS;
- описать процесс разрешения имен в DNS.

Продолжительность занятия — около 25 минут.

# Основы DNS

До появления DNS имена компьютеров задавались в файле HOSTS. содержавшем список имен и связанных с ними IP-апресов. Этот файл централизованно администрировался, и каждому компьютеру приходилось периодически получать его новую копию. С ростом числа компьютеров этот процесс стал неконтролируемым. В результате была создана DNS. заменившая единый HOSTS-файл распределенной базой данных. Эта **БД** обеспечивает иерархическую структуру имен, распределенное администрирование, расширяемые типы данных, поддерживает практически неограниченный объем данных и обладает высоким быстродействием. DNS — это служба имен для адресов Интернета, которая conoставляет (транслирует) имена доменов в числовые IP-адреса. Например, имя домена www.microsoft.com транслируется в IP-адрес 207 46.130 149. Этот процесс похож на пользование телефонным справочником, когда по имени человека или по названию организации можно узнать телефонный номер. Аналогично клиент запрашивает имя компьютера. и сервер DNS транслирует его в IP-адрес.

Реализация сервера DNS для ОС производства Microsoft стала частью Windows NT Server 4.0 и продолжает применяться в Windows 2000.

# DNS и Windows 2000

Помимо применения в Интернете, DNS — основная служба разрешения имен в Windows 2000. Она спроектирована как высоконадежная иерархическая распределенная и масштабируемая база данных. Клиенты Windows 2000 применяют DNS для разрешения имен и поиска служб, включая поиск контроллеров домена, обслуживающих вход в систему. Версия сервера **DNS** для Windows 2000 обладает уникальными особенностями и полностью совместима с другими стандартными реализациями DNS (см. также главу 8).

# Как работает DNS

Задача DNS состоит в трансляции имен компьютеров в IP-авреса (рис. 7-1). В DNS клиенты называются распознавателями, а серверы — серверами имен. DNS использует три основных компонента: распознавателя серверы имен и пространство имен домена. В простейшем случае распознаватель посылает запросы серверу DNS, который возвращает требуемую информацию либо указатель на другой сервер имен. либо отказ, если запрос не может быть удовлетворен. В модели OSI DNS располагается на прикладном уровне и применяет протоколы UDP и TCP как протоколы нижнего уровня. Для быстродействия распознаватели сначала обрашаются к серверам по протоколу UDP и переходят на TCP в случае потери данных

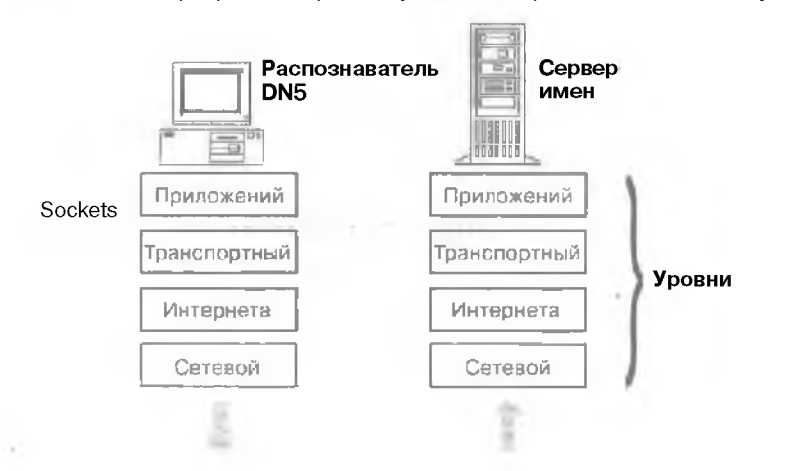

Рис. 7-1. Распознаватели и серверы DNS

#### Распознаватель

Сообщает клиенту информацию о других компьютерах в сети. Его задача — передать запрос разрешения имени от приложения к серверу DNS. Запрос разрешения имени содержит конкретный вопрос, такой, как IP-адрес Web-узла. Распознаватель может быть истроен в приложение или запускаться как отдельная библиотечная процедура. Распознаватели первоначально посылают запросы по протоколу UDP и переходят на TCP только в случае потери данных.

#### Сервер имен

Содержит информацию об адресах компьютеров в сети, которая передается клиентам в ответ на запросы. Если сервер не способен разрешить запрос, он может перенаправить его другому серверу DNS. Серверы имен иерархически группируются в домены — логические группы компьютеров в большой сети. Доступ ко всем компьютерам в одной группе контролируется одним сервером.

# Структура DNS

Пространство имен домена — иерархическая группировка имен (рис. 7-2).

#### Корневые домены

Домены определяют различные уровни полномочий в иерархической структуре. Вершина исрархии называется корневым доменом. Ссылка на корневой домен обозначается точкой (.)

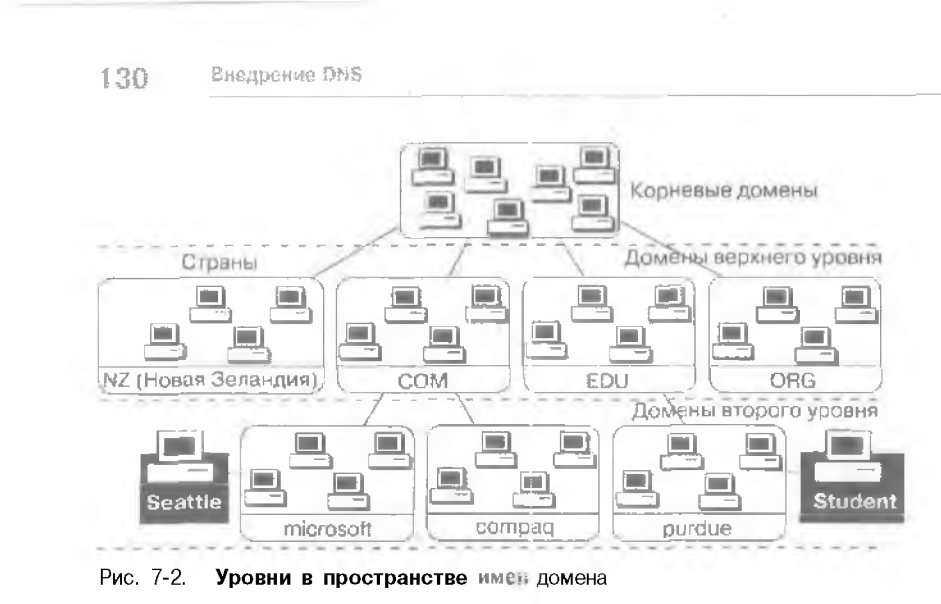

#### Домены верхнего уровня

В настоящее время существуют следующие ломены верхнего уровня:

- сот коммерческие организации;
- edu образовательные учреждения ;
- org некоммерческие организации:
- net организации, предоставляющие услуги на базе Интернета;
- gov государственные учреждения;
- mil воснные учреждения;
- пит телефонные справочники:
- эгра используется для регистрации обратного сопоставления IP-адресов, назначенных Internet Assigned Number Authority (IANA) именам доменов DNS для компьютеров, использующих такие адреса в Интернете;
- xx лиухбукленный код страны.
   Домены верхнего уровня могут содержать домены второго уровня и узлы.

Примечание Планируется добавление новых доменов верхнего уровня, таких. как firm и web.

#### Домены второго уровня

Эти домены могут содержать как узлы, так и другие ломены. называемые поддоменами. К примеру, домен microsoft.com содержит компьютер ftp.inicrosoft.com и поддомен dev.microsoft.com. Поддомен dev.microsoft.com может содержать узлы, например иtserver.dev.microsoft.com.

#### Имена узлов

Имя домена вместе с именем узла образуют*полное доменное имя* (fully qualified domain name. FQDN) компьютера. К имени узла добавляется точка и затем — имя домена. Это может быть, например fileserverl.microsoft.com. где fileserverl — имя узла, a microsoft.com — имя домена.

fason 7

## Зоны

Зона — административная единица DNS; поддерево в базе данных DNS, которое администрируется отдельно. Зона может состоять как из простого домена, так и из домена с поддоменами. Поддомены зоны также разрешается разбивать на отдельные зоны.

#### Зона полномочий сервера DNS

Зоной полномочий называется часть пространства имен домена, за которую отвечает один сервер имен. Он хранит все привязки адресов для пространства имен в рамках зоны и обрабатывает клиентские запросы имен. В состав зоны полномочий сервера имен иходит минимум один домен — корневой домен зоны. Может существовать и дополнительный сервер DNS, на который копируется информация зоны с основного сервера. Процесс копирования называется передачей зоны.

Как показано на рис. 7-3, домен microsoft.com контролируется несколькими файлами зоны. Часть данных находится в отдельном файле зоны для домена dev.microsoft.com. Разбиение домена на зоны иногда требуется для делегирования управления доменом нескольким группам пользователей и полышения эффективности репликации данных.

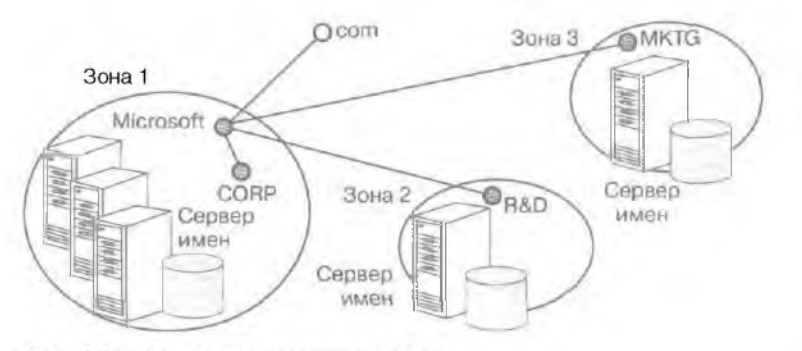

Рис. 7-3. Разделение домена на зоны

# Роли серверов DNS

Серверы имен DNS настраивают в зависимости от того, как они хранят и поддерживают свои БД имен. Сервер DNS Microsoft бывает как основным, так и дополнительным сербером DNS, в том числе для серверов с другими ОС, например UNIX. Для каждой зоны требуются минимум два сервера DNS — основной и дополнительный. Это необхалимо для обеспечения избыточности данных и повышения устойчивости к отказам.

#### Основные серверы имен

Получают информацию о своей зоне с локальных файлов БД DNS. Если информация в БД изменяется, например происходит передача части зоны другому серверу DNS или добавляются новые узды, эти изменения необходимо внести на основном сервере DNS, чтобы обновления были отражены в локальном файле зоны.

#### Дополнительные серверы имен

Получают данные от основных серверов **DNS**, полномочных для их зоны. Процесс копирования файла зоны с основного на дополнительный сервер называется передачей зоны, с ушестнуют три причины для создания дополнительных серверов.

- Избыточность. Необходимо иметь минимум один основной и дополнительный серверы для каждой зоны, при этом компьютеры должны быть по возможности незавнешмы. В общем случае стоит планировать установку этих серверов в различных подсетях, чтобы поллерживать работу DNS даже при отказе одной подсети.
- Быстрый доступ удаленных клиентов. Предусмотрите дополнительный сервер DNS (или основный сервер для поддомена) для обслуживания крупной группы удаленных клиентов. Это избавит клиентов от необходимости использовать медленные линии для разрешения имен.
- Снижение нагрузки. Дополнительные серверы имен снижают нагрузку на основной сервер.

Поскольку информация для каждой зоны хранится в отдельных файлах, ранг серверов определяется по отношению к зоне. Это означает, что конкретный сервер DNS может быть основным сервером для одних зон и дополнительным — для других.

#### Главные серверы имен

При создании дополнительной зоны для ее сервера имен необходимо указать сервер DNS, от которого первый будет получать данные зоны. Источник данных зоны для дополнительного сервера имен в иерархии DNS называется главным сервером имен. Главный сервер может быть основным или дополнительным сервером данной зоны. При запуске дополнительный сервер связывается со своим главным и запрашивает передачу зоны.

#### Серверы кэширования

Хотя все DNS-серверы кэшируют запросы, некоторые выделены исключительно для этой цели. Другими словами, в их зону полномочий не входит ни один домен (на них не хранятся никакие файлы зоны). Они содержат лишь дапные, накопленные при разрешении запросов.

Имейте в виду, что, когда такой сервер начинает работу, его кэш пуст и заполняется постепенно. Поскольку сервер кэширования не выполняет передачу зоны, трафик между серверами меньше. Что особенно важно при использовании медленных линий связи.

### Резюме

В DNS получило развитие разрешение имен узлов в Интернете. Клиент или распознаватель посылает запросы серверу имен, который их обрабатывает и сопоставляет имена узлов IP-адресам. Пространство имен домена имеет иерархическую структуру и состоит из корневых поменов. доменов верхнего и второго уровня и имен узлов. Отдельные серверы. ответственные за части пространства IIMEH домена, называют зонами полномочий.

# Занятие 2. Процесс разрешения имен и структура файлов DNS

Клиснт (располнаватель) может выполнять запросы трех типов: рекурсивные. и теративные и обратные. Серверы DNS хранят информацию в файлах четырех типов: файлах БД, файлах обратного просмотра, кэш-файлах и загрузочных файлах.

#### Изучив материал этого занятия, вы сможете:

- пояснить механизм работы рекурсивных. итеративных и обратных запросов:
- 🐔 описать, как запросы размешаются в кэше.

Продолжительность занятия — около 10 минут.

# Рекурсивные запросы

В отпет на рекурсивный запрос сервер имен должен возвратить требуемые данные либо сообщение об ошибке, если не существуют данные запрашиваемого типа или имя домена. Сервер имен не может переслать рекурсивный запрос другому ссрверу имен.

# Итеративные запросы

В ответ на итеративный запрос сервер имен даст наилучший возможный ответ. Это либо разрешение запроса или ссылка на другой ссрвер, который, позможно, сумеет ответить на исходный запрос.

На рис. 7-4 показаны примеры рекурсивного и итеративного запросов: клиент из корпоративной сети запрашивает у своего DNS-ссрвсра IP-адрес узла www.microsoft.com.

- 1. Распознаватель посылает рекурсивный запрос IP-адреса для www.microsoft.com локальному серверу DNS. Локальный сервер несет ответственность за разрешение запроса и не может отослать распознавателя к другому серверу DNS.
- 2. Локальный сервер DNS проверяет свои данные. не находит зоны, соответствующей имени домена, и посылает итеративный запрос адреса www.microsoft.com корневому серверу.
- Полномочия корневого сервера DNS распространяются на весь корневой домсн. Он возвращает IP-адрес сервера DNS для домена сот всрхнего уровня.
- Локальный сервер DNS посылает итеративный запрос о www.microsoft.com серверу DNS домена com.
- 5. Сервер домена сот возврашает IP-адрес сервера DNS домена microsoft.com.
- 6. Локальный сервер DNS посылает итеративный запрос о www.microsoft.com серверу DNS домена microsoft.com.
- 7. Сервер зомена microsoft.com во вращает IP-адрес www.microsoft.com.
- X. Локальный сервер DNS возвращает клиенту IP-адрес www.microsort.corn.

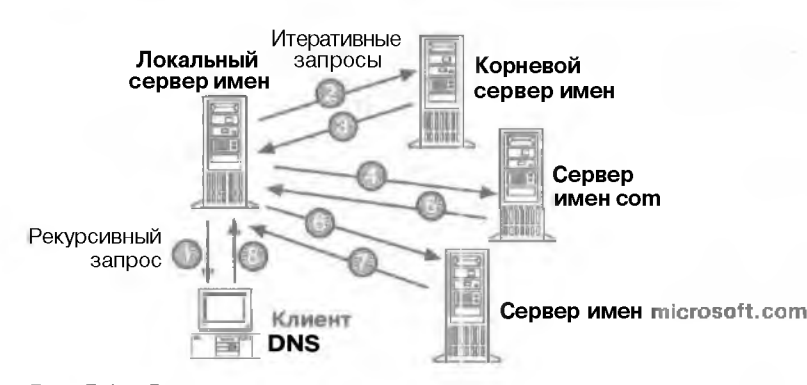

Рис. 7-4. Рекурсивные и итеративные запросы

# Обратные запросы

При обратном запросе требуется решить обратную задачу: найти имя учла по известному адресу. Поскольку нет корреляции между IP-адресом и именем узла, ответ можно получить, лишь выполнив просмотр по всем доменам.

Для предотврашения полного просмотра всех доменов создан специальный домен inaddr.arpa. Его узлы именуются по номерам десятично-точечного представления IP-адреса. Так, порядок IP-адреса слева направо соответствует порядку справа налево в имени домена, октеты IP-адреса записываются злесь в обратном порядке. При условии соблюдения этой договоренности администрирование нижних ветвей домена in-addr.arpa может быть делегировано организациям, которым присвоены IP-адреса классов А, В и С.

После построения домена in-addr.arpa в него добавляются записи указателей ресурсов (PTR). связывающие IP-адреса с соответствующими именами узлов. Например, чтобы найти имя узла для адреса 157.55.200.51, распознаватель запрашивает у сервера DNS запись PTR для 51.200.55.157.in-addr.arpa. Найденная запись PTR содержит имя узла и соответствующий адрес 157.55.200.51. Эта информация возвращается распознавателю. Административная часть сервера DNS обсспечивает создание записе PTR али узлов.

#### Кэширование и время жизни

При обработке рекурсивного запроса иногда нужно несколько попыток для его разрешения. Сервер DNS каширует всю информацию, полученную в этом пропессе, и хранит ее в течение времени, указанного в возвращенных данных. Это время жизни (Time to Live, TTL). Время жизни для данных задает администратор сервера имен зоны. Малые значения TTL обеспечивают большую достоверность данных в сети, если изменения происходят часто. Впрочем, это увеличивает нагрузку на серверы имен.

После того как данные кэшированы сервером DNS. он должен начать понижать их TTL с первоначального значения, чтобы знать, когда удалить данные из кэша. Если приходит запрос, который может быть разрешен данными кэша. возпращаемое TTL означает время, оставшееся до удаления данных из кэша сервера DNS Распознаватели клиента также кэшируют данные и учитывают TTL, поэтому они знают, когда данные устаревают.

# Конфигурационные файлы DNS

DNS — иерархическая распределенная БД. Сама база состоит из записей ресурсов, которые, в свою очередь. включают имя DNS. тип записи и значения соответствующего типа.

Для разрешения имен серверы обращаются к файлам зоны (также именуемым файлами БД DNS). содержащим записи ресурсов с описанием ресурсов домена DNS. Например, одни записи ресурсов сопоставляют дружественные имена IP-адресам. а другие, напротив, — IP-адреса дружественным именам.

#### Начальная запись зоны

Она должна быть первой в любом файле БД, обозначается как SOA (start of authority) и определяет основные параметры зоны DNS. Пример начальной ваписи зоны:

IN SOA nameserver example microsoft com postmaster example microsoft com. ( 1 : serial number

```
3600 : refresh [1h]
600 : retry[10m]
86400 : expire [1d]
3600 ) : mm TTL [1h]
```

Начальная запись подчиняется следующим правилам:

- символ @ к файле базы данных означает «этот сервер»;
- IN означает запись Интернета;
- любое имя узла, не оканчивающееся точкой. будет дополнено именем корневого домсна:
- символ @ заменяется точкой в электронном почтовом адресе администратора;
- часть записи, внимающая несколько строк, заключается в круглые скобки ().

#### Запись ресурса сервера имен

Перечислиет дополнительные серверы DNS. обозначается как NS. БД может содержать несколько таких записей.

@ IN NS nameserver2 microsoft com

#### Запись ресурса адреса узла

Связывает имя узла с его IP-адресом. ее тин обо тачается А. Такие записи занимают большую часть БД и перечисляют все узлы в зоне.

 Rhino
 IN A 157.55.200 143

 localhost
 IN A 127.0.0.1

#### Запись ресурса с каноническим именем

Позволяет связать несколько имен узла с одним 1Р-адресом, ее тип обозначается CNAME. Ее также называют псевдонимом.

Enterent CNAME rhino CNAME rhino ftp CNAME rhino 135

# Файл обратного просмотра

Файл z.y.x.w.in-addr.arpa позволяет распознавателю определять имя узла, соответствуюшее IP-адресу. Файл называется по имени той зоны в in-addr.arpa. для которой он обеспечивает обратный просмотр. Например, файл. обеспечивающий обратный просмотр в сети 157.57.28.0. называется 57 157.in\_addr.appa. Как и обычные базы DNS. этот файл содержит записи SOA и NS, а также записи типа PTR.

Возможность обратного просмотра в DNS имеет большое значение, потому что некоторые приложения основывают защиту информации на проверке имен узлов. Например, если обозреватель Web посылает запрос серверу Web с такой защитой, тот свяжется с сервером DNS и запросит имя клиента по его адресу. Если имени нет в списках доступа к Web-узлу или имя не найдено сервером DNS, запрос будет отклонен.

**Примечание** Windows 2000 не требует обязательного конфигурирования зон обратного просмотра. Эти зоны требуются некоторым приложениям и иногда упрошают администрирование.

#### Запись указателя

Сопоставляет имя адресу в файле обратного просмотра, ее тип обозначается PTR. При создании записи номера IP записываются в обратном порядке с добавлением фрагмента inaddr.arpa. Например, поиск имени для адреса 157.55.200.51 требует запроса для имени 51.200.55.157.in-addr.arpa.

51.200.55.157.in-add: arpa IN PTR mailserver) microsoft.com.

# Кэш-файл

Записи корневого сервера домена хранятся в файле CACHE.DNS. Кэш-файл с таким именем должен быть на всех серверах имен. Когда сервер разрешает запрос имени за пределами своей юны, он начинает с корневого сервера домена. Пример записей в кэш-файле:

|                    | 3600000 | IV | NS | A HOOT-SERVERS. NET |
|--------------------|---------|----|----|---------------------|
| ALROOT-SERVERS NET | 3600000 | А  |    | 195 41.0.4          |

Кэш-файл содержит информацию об узле, необходимую для разрешения имен за пределами зоны полномочий, а также содержит имена и адреса из базы корневого сервера DNS. Поставляемый в составе Windows 2000 файл находится в папке %SystemRoot%\System32\Dns. Он содержит записи для всех корневых серверов Интернста. Если устанавливается система без доступа в Интернет, этот файл должен быть изменен. В него надо записать информацию о сервере корневого домена частной сети.

### Загрузочный файл

Это конфигурационный файл для совместимости с версией **DNS** Berkeley Internet Name Daemon (BIND). Файл содержит информацию об узлах, необходимую для разрешения имен узлов вне зоны полномочий. Этог файл не определен в RFC и не требуется лля соответствия стандартам RFC. Windows 2000 поддерживает его для совместимости с традиционными службами DNS на базе UNIX. Загрузочный файл управляст поведением сервера DNS при запуске. Команды в нем должны начинаться с начала строки без пробелов. В табл. 7-1 описаны некоторые команды файла, подлерживаетмие Windows 2000.

| Команда   | Описание                                                                                                    |
|-----------|----------------------------------------------------------------------------------------------------|
| directory | Указывает каталог, где могут быть найдены файлы, на которые есть ссылки в<br>агрумочном файле                                                                                                    |
| cache     | Указывает файл, позволяющий связаться с серверами корневого домена. Эта команта и файл обязательно должны существовать. Кэш-файл, который может использоваться в Интернете, поставляется с Windows 2000                                               |
| primary   | Указывает подконтрольный серверу домен и файл,<br>содержащия записи ресурсов. В затру ючном файле может быть несколько<br>комана primary                                                                                                    |
| secondary | Указывает подконтрольный серверу домен и список IP-изресов основных<br>серверов, с которых будет обновляться информация о зоне. Здесь также опре-<br>деляется файл для кэширования зоны. В загрузочном файле может быть<br>несколько команд secondary |

#### Табл. 7-1, Команды загрузочного файла

Табл. 7-2. Примеры команд загрузочного файла

| Синтаксис                                       | Пример                                                                   |  |
|-------------------------------------------------|--------------------------------------------------------------------------|--|
| directory [имя каталога                         | directory c:\winnt\system.32\dus                                         |  |
| cache.[имя файла]                               | cache.cache                                                              |  |
| primary  домен  [имя файла]                     | primary microsoft.com.microsoft.dns<br>primary dev.microsoft.com dev.dns |  |
| secondary [домен]  список узлов]<br>[имя файла] | secondary test.microsoft.com<br>157,55.200.100 test.dns                  |  |

# Резюме

Для разрешения имени узла или IP-адреса используются запросы трех типов: рекурсивные, итеративные и обратные. При рекурсивном запросе серпер DNS возвращает олько ту информацию, которую он имеет, или сообщение об ошибке. Более типичен итеративный запрос, при котором сервер возвращает требуемую информацию либо отсылает к другому серверу DNS. Третий тип запроса, обратные, предназначен для поиска узла по его 1P-адресу.

Серверы DNS хранят информацию в файлах четырех типов: файлах данных, файлах обратного просмотра, кэш-файлах и загрузочных файлах. Windows 2000 и включенная в нее оснастка DNS позволяют конфигурировать эти файлы, используя графический интерфейс (см. главу 8).

# Занятие 3. Планирование внедрения DNS

Конфигурация сервера DNS занисит от таких факторов, как размер организации, размешение подразделении и требования по отказоустойчивости. Сейчас мы перечислим основные рекомендации по конфигурации DNS и вашем узле, а также познакомим вас со сиспариями, позволяющими оценить ваши знания и планировании сетей перед внедрением DNS.

#### Изучив материал этого занятия, вы сможете:

- 🖉 регистрировать сервер DNS в родительском домене:
- 🗸 оценивать количество необходимых гля сети серверов имен DNS, доменов и зон.

Продолжительность занятия — около 40 минут.

#### Основные рекомендации

Хотя Windows 2000 требует для разрешения имен сервер DNS, сам сервер DNS не обятан находиться на сервере Windows 2000. Более того, он даже не должен находиться в той же локальной сети. Для разрешения имен достаточно, чтобы Windows 2000 была настроена для обращения к действующему серверу DNS, поддерживающему необходимые типы записей, например серверу поставшика услуг Интернета. Впрочем. версия DNS для Windows 2000 обладает расширенными возможностями. поэтому вы, возможно, решите установить и настроить собственный сервер DNS. Предположим. вы решили организовать свой собственный сервер DNS.

Если вы независимо от размера организации хотите использовать домен второго уровня, надо сообщить в InterNIC имя домена и П'-адреса по крайней мере двух серверов DNS, обслуживающих домен. Внутри вашей организации вы можете установить дополнительные серверы DNS. независимые от Интернета.

Из соображений надежности и избыточности данных Microsoft рекомендует. чтобы для каждого домена были сконфигурированы минимум пы сервера DNS — основной и дополнительный. Основной сервер требуется для поддержки БД, которая реплицируется (конируется) на конолнительный сервер. Такое дублирование позволит обслуживать запросы, даже если один из серверов недоступен. Расписание репликации может быть настроено в зависимости от частоты изменения файлов в домене. С одной стороны, копирование должно быть достаточно частым. чтобы об изменениях знали оба сервера. С другой стороны, частое копирование увеличивает трафик и нагрузку на сервер имен.

#### Регистрация в родительском домене

После того как вы установили и настроили свой сервер (или серверы) DNS. вам надо зарегистрировать его на сервере DNS в домене верхнего уровня (рнс. 7-5). Родительской системе необходимо знать имена и адреса ваших серверов, но ей может потребоваться и другая информация, такая, какдата, с которой домен будет достунен, а также контактные имена и почтовые адреса.

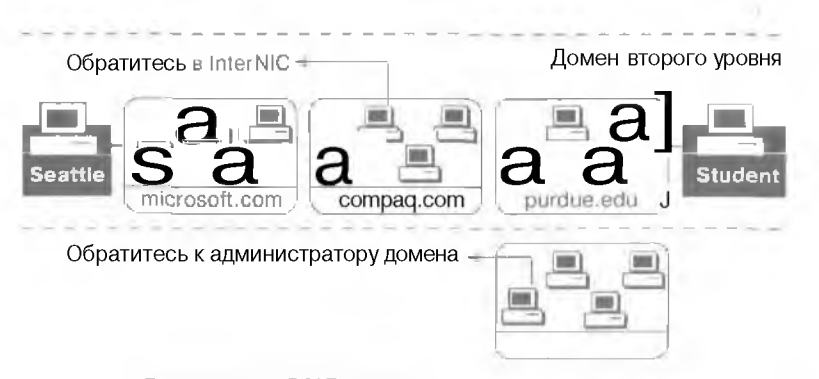

Рис. 7-5. Регистрация DNS-сервера в домене верхнего уровня

Если вы регистрируетесь на компьютере ниже второго уровня, узнайте у администратора той системы, какую информацию вы должны предостанить.

#### Практикум: внедрение DNS

Вы ознакомитесь с тремя сценариями установки DNS. В каждом сценарии вам придется оценить необходимое количество серверов DNS, доменов и зон. Каждый сценарий описывает органи анию. которая переходит на Windows 2000 и хочет внедрить службу каталогов. Ответьте на ряд попросов. связанных с проектированием DNS. учитывая конкретные требования. Цель упражнения — оценить ваши знания и просктировании сетей перед установкой DNS. Это станет критерием ваших усп хов в изучении курса и поможет вам при проектировании сети DNS.

#### Сценарий 1. Проектирование DNS для небольшой сети

В небольшой организации меняют старую многопользовательскую систему на компьютер с Windows 2000. Большинство сотрудников подключаются к главному компьютеру через терминалы. некоторые имеют персональные компьютеры с процессорами 486 и Pentium: эти компьютеры не подключены к сети. Оборудование для перехода на новую систему уже приобретено.

Сеть предполагается использовать для совместного использонания файлов и принтеров, она также будет включать один сервер БД — Microsoft SQI Server 7 под управлением Windows 2000. Большинство пользователей нуждается в доступе к SQL Server 7. Локальные приложения будут установлены на рабочих станциях. но данные будут храниться на серверах. Организация хочет подключиться к Интернсту, чтобы сотрудники могли пользоваться электронной почтой.

Параметры ссть перечислены в табл. 7-3.

| Компоненты                | Состав                                                                                                    |
|---------------------------|----------------------------------------------------------------------------------------------------|
| Пользователи              | 100 человек                                                                                                    |
| PERMETHENING              | Одноздание                                                                                                    |
| Административный персонал | Олин штатный администратор                                                                                                    |
| Серверы                   | 2 компьютера Pentium 120 МГц е 32 Мб ОЗУ, лиском<br>3.2 Гб; 1 компьютер Pentium 150 МГц с 128 Мб ОЗУ.<br>выделенный под Exchange Server |

Табл. 7-3. Параметры проектируемой сети

(см. след стр.)

Табл. 7-3. Параметры проектируемой сети (окончание)

| Компоненты            | Состав                                               |
|-----------------------|------------------------------------------------------|
| Клиенты               | Компьютеры Pentium и 486 с Windows 2000 Professional |
| Приложения Microsoft  | Exchange Server и DNS BackOffice                     |
| Использование сервера | Совместное использование файлов и принтеров          |

Проект должен учитывать:

- количество пользователен;
- численность административного персонала;
- размешение подразделений.
- Исходя из задач проекта, ответьте на вопросы.
- 1. Сколька потребуется доменов DNS?
- 2. Сколько потребуется поддоменов?
- 3. Сколько потребуется зон?
- 4. Сколько потребуется основных серверов?
- 5. Сколько потребуется дополнительных серверов!
- 6. Сколько потребуется серверов кэширования?

#### Сценарий 2. Проектирование DNS для сети среднего размера

В организации насчитывается 8795 пользователей. Из них 8000 сосредоточены и четырех головных офисах, остальные — в десяти филиалах в крупнейших городах США. Органивашия решила перевести локальные сети на Windows 2000 Server. Также решено вести учет пользователей в штаб-квартире компании.

Четыре основных офиса связаны линиями класса TI (рис.7-6). Филиалы соединены с ними линиями пропускной способностью 56 кбит/с.

Три из четырех основных подразделений действуют независимо друг от друга. Четвертое — штаб-квартира организации. В каждом филиале от 25 до 250 сотрудников, которым требуется доступ ко всем основным саитам, но они редко связываются с другими филиалами.

Кроме десяти филиалов, в организации есть временное исследовательское потразледение ние из десяти человек. Сайт этого подразделения состоит из одного ссрвера, подключаюшегося к Бостону с использованием маршругизации по требованию. Ожидается, что подразделение закроется в течение шести месяцев. Для его автономной деятельности требуется только обмен сообщениями.

В основных сайтах будет продолжено использование имеющегося оборудования и оборудования подключенных к ним филиалов. В данный момент загрузка линий связи в пиковое время составляет 60%. Ожидается, что в ближайшие 12-18 месяцев рост сети будет минимальным.

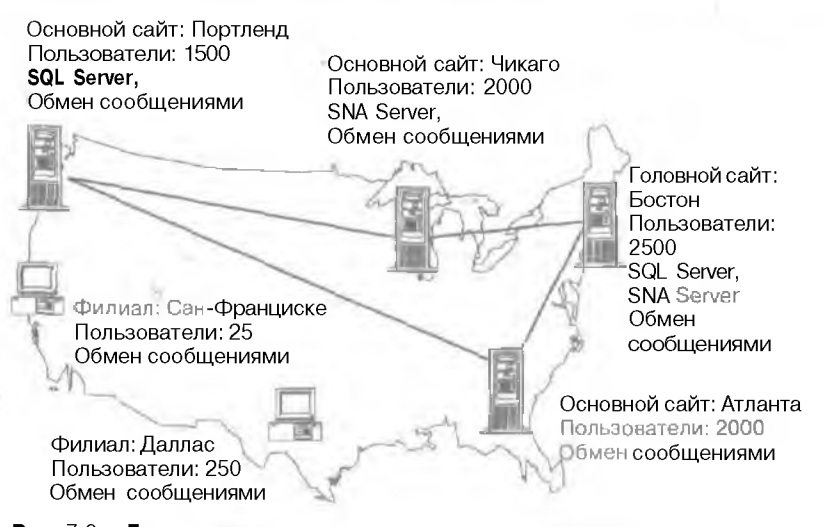

Рис. 7-6. Линии связи между подразделениями организации

Парамстры сети перечислены в табл. 7-4.

Табл. 7-4, Параметры проектируемой сети

| Компоненты                         | Состав                                                                                                  |
|------------------------------------|----------------------------------------------------------------------------------------------------|
| Пользователи                       | 8795 человек                                                                                            |
| Размещение                         | 4 головных офиса и 10 филиалов в крупнейших горстах.<br>подразделений за рубежом не предвидится         |
| Административный персона           | Штатные алишистраторы в четырех основных сайтах, в филиалах администраторы работают по совместительству |
| Количество серверов DNS            | На данный момент призвестно                                                                             |
| Количество серверов<br>коширования | Сервер контирования нужен в каждом улаленном попразделении одной зопта                                  |
| Клиенты                            | Компьютеры Pentrum, 486. 386 с Windows 2000 Professional                                                |
| Приложения на сервере              | SQL Server 7. Exchange Server и DNS                                                                     |

Размешение и численность филиалов указаны ниже.

| Город          | Количество пользователей, чел. |  |  |  |
|----------------|--------------------------------|--|--|--|
| Лос-Анджелес   | 40                             |  |  |  |
| Солт-Лейк-Сити | 2 <b>i</b>                     |  |  |  |
| Монреаль       | to                             |  |  |  |
| Новый Орлеан   | 25                             |  |  |  |
| Канзас-Сити    | 25                             |  |  |  |
| Вашинитон      | 100 -                          |  |  |  |
| Денвер         | 200                            |  |  |  |
| Майами         | 75                             |  |  |  |

- количество пользователей:
- численность административного персонала;
- размешение подразделений;
- скорость и качество снязн между подразделениями;
- загрузку каналов связи;
- ожидаемые изменения в сети;
- совместное использование деловыз приложений.
- Исходя из задач проекта, ответьте на вопросы.
- Колько потребуется доменов DNS?
- 2. Сколько потребуется поддоменов?
- 3. Сколько потребуется зон?
- 4. Сколько потребуется основных серверов?
- 5. Сколько потребуется дополнительных серверов!
- 6. Сколько потребуется серверов кэширования?
- 7. По данным таблицы расстояний спроектируйте размещение филиалов по конам. Филиал должен быть в той же зоне, гле ближайший головной офис.

| Расстояние, миль | Атланта | • Бостон | Чикаго | Портленд |
|------------------|---------|----------|--------|----------|
| Даллас •         | 807     | 1817     | 934    | 2110     |
| Денвер           | 1400    | 1987     | 1014   | 1300     |
| Канзас-Сити      | 809     | 1454     | 497    | 1800     |
| Лос-Анджелес     | 2195    | 3050     | 2093   | 1143     |
| Майами           | 665     | 1540     | 1358   | 3300     |
| Монреаль         | E232    | 322      | 846    | 2695     |
| Новый Орлеан     | 494     | 1534     | 927    | 2508     |
| Солт-Лейк-Сити   | 1902    | 2403     | 1429   | 800      |
| Сан-Франциско    | 2525    | 3162     | 2187   | 700      |
| Вашингтон        | 632     | 435      | 685    | 2700     |

### Сценарий 3. Проект DNS для большой сети

В компании работают 60 000 сотрудников в различных странах мира. Управление компании расположено в Женеве, кроме того, имеются региональные управления к Нью-Йорке и Сингатуре. Каждое управление полностью контролирует пользователей в своем регионе. Пользователям требуется доступ к ресурсам других регионов. Все три региональных управления связаты линиями TI.

Каждое региональное управление имеет серию бизнес-приложений, которые должны быть доступны во всех точках региона, а также другим региональным управлениям. Основное производство сосредоточено на точерных предприятиях в Малайзии и Австралии. к которым должны иметь доступ пользователи из других регионов.

Все бизнес-приложения работают на серверы XWindows 2000, которые предполагается сконфигурировать как рядовые серверы доменов. Каналы в Сингапуре. Малайзии и Австралии загружены на 90%. В Азии и Австралии расположены десять дочерних фирм.

Так как в некоторых странах действуют ограничения на импорт, решено дать возможность каждой дочерней фирме самой определять состав оборудования и иметь домен в каждой странс. На большинстве недавно приобретенных компьютеров установлена Win-

dows 2000 Professional. При необходимости обоснуште приобретение дополнительного оборудования. (В табл. 7-5 — только :Сля Азии и Австралин.)

| <b>Табл.</b> 7-5, | ŀ | Гараметры | проект | ируемой | сет | М |
|-------------------|---|-----------|--------|---------|-----|---|
|-------------------|---|-----------|--------|---------|-----|---|

| Компоненты                                | Состав                                                                               |
|-------------------------------------------|--------------------------------------------------------------------------------------|
| Подъзователи <b>в</b> Азни<br>п Австралии | 25 000 человек, равномерно распределенных по дочерним<br>фирмам                      |
| Размещение                                | Региональное управление в Сингапуре. 10 дочерних фирм<br>в различных странах региона |
| Алмпинстративный<br>персонал              | Штатные администраторы в главном управлении и на всех дочерних предприятиях          |
| Количество доменов                        | В настоящий момент неизвестно                                                        |
| Клиенты                                   | Компьютеры Pentium, 486, 386 с Windows 2000 Professional                             |
| Приложения на сервере                     | SQL Server 7, SNA, SMS. почта, DNS                                                   |

Проект для Алин и Австралии должен учитывать:

- количество пользователей;
- численность а тизнистратниново персонала;
- размещение подразделений;
- скорость и качество связи между подразделениями;
- загрузку каналов СВЯ ИС
- ожидаемые изменения и сети:
- совместное использование деловых приложений.

Чтобы решить задачи проекта, отнетьте на вопросы.

- Сколько потребуется доменов DNS?
- 2. Сколько потребуется нодвоменов
- 3. Сколько потребуется зон?
- 4. Сколько потребуется основных серверов?
- 5. Сколько потребуется дополнительных серверов?
- 6. Сколько потребуется серверов кэширования?

# Резюме

Необходимость установки сервера DNS зависит от размера и структуры организация. Для обеспечения полной функциональности Windows 2000 требуется доступ к серверу DNS. Сервер DNS может быть установлен в локальной сети или предоставляться поставшиком услуг Интернета. Реализация DNS в Windows 2000 обладает расширенными возможностями по сравнению с традиционными серверами DNS (см. также главу %).

# Занятие 4. Установка DNS

Сервер Microsoft DNS удовлетворяет гребовшиям RFC, поэтому он создает и использует стандартные файлы зоны, а также поддерживает все стандартные типы ваписси ресурсов. Он может взаимодействовать с другими серверами DNS и включает утилиту диагностики NSLOOKUP. Сервер Microsoft DNS тесно интегрирован со службой WINS и администрируется с помощью оснастки DNS. В ходе этого занятия вы установите службу DNS в Windows 2000.

#### Изучив материал этого занятия, вы сможете:

- 💞 установить Microsoft DNS Server:
- использовать утилиту NSLOOKUP для устранения неполадок DNS.

Продолжительность занятия — около 45 минут.

Перед установкой сервера DNS надо пранильно настроить протокол TCP/IP. По умолчанию сервер DNS создаст начальную запись юны. запись имени сервера и запись адреса узла на основе данных в диалоговом окне свойств протокола TCP/IP. Если имена узла и домена не указаны, будет создана только начальная запись зоны.

# Практикум: установка службы DNS Server

Установите службу DNS Server, Вы настроите се на следующем занятии.

Примечание Выполняйте это упражнение на компьютере. который планируете сделать сервером DNS.

Перед конфигурированием DNS убедитесь в правильности заданных параметров клиента DNS.

- Задание 1: проверьте параметры клиента DNS
- 1. Щелкните правой кнопкой My Network Places (Мое сетевое окружение) и выберите команду Properties (Свойства).

Откроется окно Network And Dial Up Connections (Сеть и удаленный доступ к сети).

- Щелкните правой кнопкой подключение (обычно это локальное подключение), для которого вы хотите настроить сервер DNS, и пыберите команду Properties.
   Откроется окно свойств подключения.
- 3. Щелкните протокол ГСР/IP. затем кнопку Properties. Откроется диалоговое окно свойств ТСР/IP.
- Ввелите 1Р-варес существующего сервера DNS в поле Preferred DNS Server (Предпочитаемый DNS-сервер).

Вы можете также добавить адрес альтернативного сервера DNS.

- 5. Если вы хотите указать несколько альтернативных серверов DNS, шелкните кнопку Advanced (Дополнительно). перейдите на вкладку DNS и введите имена серверов в списке DNS Server Addresses (Адреса DNS-серверов).
- 6. Щелкните ОК, чтобы закрыть диалоговое окно свойств ТСР/ГР.
- 7. Щелкните ОК, чтобы закрыть диалоговое окно свойств подключения.

- 🎽 Задание 2: установите службу DNS Server
- На панели управления дважды щелкните значок Add/Remove Programs (Установка и удаление программ). затем щелкните Add/Remove Windows Components (Добавление и удаление компонентов Windows).

Откроется окно мастера компонентов Windows.

2. Щелкните в списке компонентов Networking Services (Сетевые службы), затем кнопку Details (Состав).

Откроется диалоговое окно Networking Services (Сетевые службы).

3. Пометьте флажок Domain Name System (DNS) и щелкните ОК (рис. 7-7).

| and the second second se |                                                                                                    | ×                                                                                                    |
|----------------------------------------------------------------------------------------------------|----------------------------------------------------------------------------------------------------|----------------------------------------------------------------------------------------------------|
| ent, slick the pheck box A<br>taled. To see what's include                                                                                                    | shaded box rais<br>of in a component                                                                                                    | et, class only part                                                                                                    |
| ing Services.                                                                                                    |                                                                                                    |                                                                                                    |
| et Proxy                                                                                                    |                                                                                                    | 0.0 145 4                                                                                                    |
| m DNS)                                                                                                    |                                                                                                    | HE                                                                                                    |
| guration Peolocial (CHCP)                                                                                                    |                                                                                                    | 0.0148                                                                                                    |
| on Service                                                                                                    |                                                                                                    | 00 MB                                                                                                    |
| no <sup>l</sup> Service                                                                                                    |                                                                                                    | 0.0 MB                                                                                                    |
| nces                                                                                                    |                                                                                                    | 0.0 M£                                                                                                    |
| 1085                                                                                                    |                                                                                                    | 1 = M9 +                                                                                                    |
| S tervel the answers quely                                                                                                    | y anid updata req                                                                                                    | MROS TOLDAYS                                                                                                    |
| 00MB                                                                                                    |                                                                                                    | 1                                                                                                    |
| 184.9 MB                                                                                                    |                                                                                                    |                                                                                                    |
|                                                                                                    | 04                                                                                                    | Town I                                                                                                    |
|                                                                                                    | ent, block the pheck box A<br>aftert. To get what's include<br>ing Services<br>er Photo<br>michalig<br>guration Publicat (DHCP)<br>on Service<br>inces<br>inces<br>in | ent, block the pheck box. A shaded been<br>afted To get what's included in a component<br>ing 540 vices<br>ar Phong<br>michtig<br>guration Protocol (CHCP)<br>on Service<br>Ces<br>Service<br>Ces<br>S server from anower: query and undete req<br>OOMB<br>124 S MB |

Рис. 7-7. Доступные для установки сетевые службы

4, Щелкните Next.

Windows 2000 установит DNS.

5. Щелкните кнопку Finish (Готово).

# Использование утилиты NSLOOKUP для разрешения проблем DNS

NSLOOKUP — полезный инструмент устранения неполадок разрешения имен узлов. При запуско NSLOOKUP отображает имя и IP-адрес сервера DNS. сконфитурированного для нашей системы. И перейдет в интерактивный режим. В этом режиме список доступных команд выдастся по команде ?, выход из программы — команда exit. Чтобы получить IP-адрес узла, просто наберите его имя и нажмите Enter. По умолчанию NSLOOKUP использует сервер DNS, указанный в конфигурации компьютера. с которого он запушен. Но вы можете переключиться на другой сервер, набран **server** < *имя* — имя ссрвера DNS, который вы будете в дальнейшем использовать.

#### Режимы NSLOOKUP

NSLOOKUP работает в двух режимах — интерактивном и автономном. При однократном обращении используйте автономный режим, при постоянной работе — интерактивный.

## Синтаксис NSLOOKUP

Команла NSLOOKUP имеет следующий синтаксис: Nslockup [-парамето ...] [компьютер | -[ссовео]] 146 Внедрение DNS

Глава 7

| Параметр  | Описание                                                                                                    |
|-----------|----------------------------------------------------------------------------------------------------|
| параметр  | Задает одну или песколько команд парокир как параметры командной<br>строки. Каждый параметр состоит из дефиса (-) и следующей за ним без<br>пробелов команды, а также в некоторых случаях знака равенства (=)<br>и значения                                                                                                    |
| компьютер | Получает свеления о заданном компьютере с использованием текущею сервера или сервера, заданного Параметром <i>сервер</i> (если этот параметр указан). Если компьютер задан IP-адресом, а тип запроса — А или РТR, отобразится имя компьютера. Если компьютер задан именем без замыкающей точки, имя текущею домена булет добавлено к указанному имени. Это зависит от состояния параметров команды set: domains, stchlist. defname и search. |
|           | Чтобы получить сведения о компьютере не из текущего домена, и конец<br>имени надо лобавить точку.                                                                                                    |
|           | Если в командной строке введен дефис <-) вместо имени компьютера, команда nslookup перещает в интерактивный режим                                                                                                    |
| сервер    | Задает сервер имен DNS. Если параметр <i>сераер</i> не указан, используется текущий сервер DNS.                                                                                                    |

#### Использование NSLOOKUP в автономном режиме

 Измените свойства окна командной строки для отображения 50 строк. Как показано на рис. 7-8, это можно сделать на вкладке Layout (Расположение) в свойствах окна. Вы должны установить это значение на будущее для всех запусков окна командной строки; это потребуется на следующих занятиях.

| A Different Part Allera | Screen Lulio | 9 5120   |           |
|-------------------------|--------------|----------|-----------|
|                         | 192)-dily    | 246      | <u></u> } |
| -                       | Emplet       | 50       | -         |
|                         | Window was   |          |           |
|                         | W/dth:       | 180      |           |
|                         | Hande        | 1.5      | 1         |
|                         | Window pov   | il sola  |           |
|                         | Lee          | 1        | +         |
|                         |              | ľ        | -mi       |
|                         | ₩ Lei system | a hotero | o tine    |
|                         |              |          |           |
|                         |              |          |           |
|                         |              |          |           |
|                         |              |          |           |

Рис. 7-8. Диалоговое окно свойств командной строки

2. Вислоте следующую команду

nslookup *узел* 

где узел - имя узла в вашем доменс.
NSLOOKUP вернет IP-адрес компьютера *узел,* так как информация о нем есть в БД сервера DNS.

- 3. Введнте exit для выхода из командной строки.
- Использование NSLOOKUP в интерактивном режиме
- Введите nslookup и нажмите Enter.
   Появится приглашение ввода >.
- 2. Введите set all.

Появится список текуших значений всех нараметров NSLOOKUP.

3. И мените время паузы до Т и количество попыток до 7 (рис. 7-9).

Set rat=7

- 4. Влелитс set all. чтобы убедиться, что параметры и менились.
- 5. Вводите имена других компьютеров по очереди. Нажимайтс Enter после каждого имени.
- 6. Введите **exit** для выхода из программы.

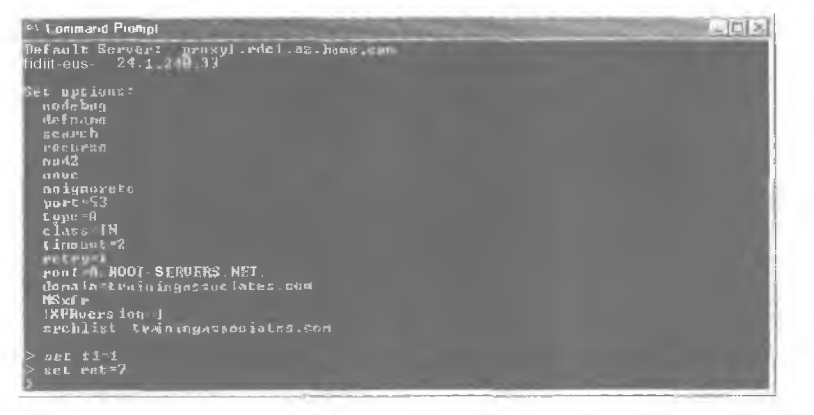

Рис. 7-9. Установка паузы и количества попыток в NSLOOKUP

### Резюме

Містозоft DNS совместим с другими серверами DNS. Перед устанонкой службы DNS Зегуст убедитесь в правильной конфигурации протокола TCP/IP на сервере Windows 2000. Основным диагностическим инструментом для DNS является утилита NSLOOKUP. Она позволяет просматривать записи ресурсов серверов DNS.

# Занятие 5 Настройка DNS

Существуст два способа администрирования Microsoft DNS Server: с помощью утилиты DNS Manager и прямое редактирование конфигурационных файлов DNS. Здесь описаны средства администрирования DNS.

#### Изучив материал этого занятия, вы сможете:

- администрировать сервер DNS;
- создать файл зоны и заполнить его записями ресурсов.

Продолжительность занятия — около 60 минут.

# Настройка свойств сервера DNS

Основной инструмент для управления серверами DNS и Windows 2000 — консоль DNS (рис. 7.101. Так как сервер DNS первоначально не имеет информации о пользовательской сети, он устанальнотся сначала как сернер концирования Интернета. Это значит, что первоначально сервер содержит информацию только о корневых серверах Интернета. Чтобы добиться эффектичной работы. для большинства конфитураций нужно предоставить дополнительную информацию. Чтобы открыть консоль DNS, раскройте меню Start Programs Administrative Tools (Пуск/Программы/Администрирование) и щелкните ярлык DNS.

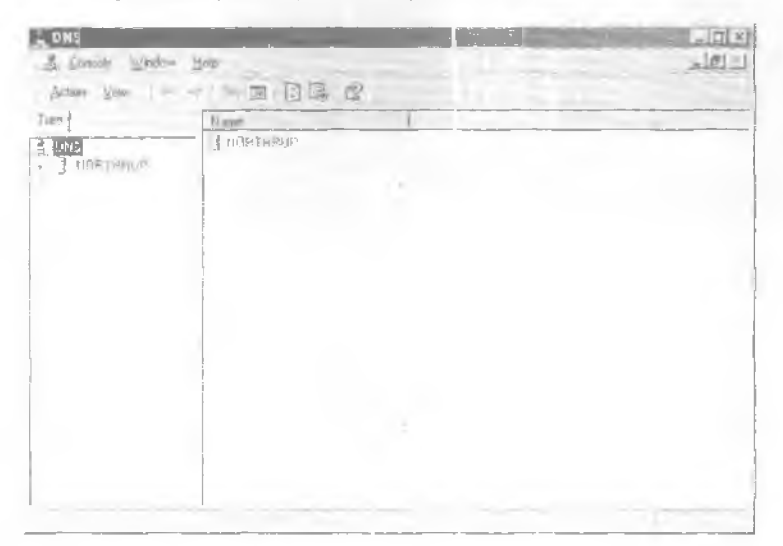

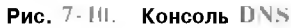

- Добавление зоны DNS
- 1. Раскройте меню Start/Programs/Administrative Tools и щелкните ярлык DNS.
- 2. Щелквите имя вашего сервера, затем выберите в меню Action (Действие) команду New Zone (Добавление новой зоныт.
- 3. Следуйте инструкциям мастера.

Вы можете создать одну или более юн следующего типа:

- Active Directory-integrated (Интегрированная в Active Directory) включает механизм Active Directory для хранения и репликации файлов описания зоны. Данные юны хранятся как объект Active Directory, а репликация происходит в процессе репликации домена;
- Standard primary (Основная) вы должны создать основную зону в вашем пространстве имен, если не используете Active Directory:
- Standard secondary (Дополнительная) дополнительная зона помогает сбалансировать загрузку основных серверов и обеспечивает отказоустойчивость.
- 4. Укажите. создаете ли вы зону прямого или обратного просмотра. Если вы создаете зону прямого (Forward) просмотра, укажите имена зоны и файла зоны. Если вы создаете зону обратного (Reverse) просмотра. укажите идентификатор сети или имя зоны и залайте файл зоны.
- 5. Щелкните кнопку Finish (Готово) для завершения работы мастера.

### Ручная настройка DNS

Сервер DNS можно настроить прямым редактированием файлов в каталоге \systemroo/\System32\Dns. кула конфигурационные файлы устанавливаются по умолчанию. Администрирование производится в текстовом редакторе аналогично традиционным DNS (рис. 7-11). В этом случае службу DNS надо перетапустить.

### Добавление зон и доменов DNS

Первый шаг в настройке сервера DNS — определение иерархии доменов и зон. После этого соответствующую информацию надо внести в конфитурационные файлы DNS из консоли DNS.

### Добавление основных и дополнительных зон

Вы можете добавлять основные и дополнительные зоны из консоли DNS (рис. 7-12). После того как вы введете информацию о зоне, оснастка DNS создаст имя файла зоны по умолчанию. Если такой файл уже существует в каталоге DNS, консоль DNS автоматически импортирует его записи.

| 😽 cache dou - Nelopali        | -           | and the second second se |               | ΪX |
|-------------------------------|-------------|----------------------------------------------------------------------------------------------------|---------------|----|
| Elle I di Parmet Help         |             |                                                                                                    |               |    |
|                               |             |                                                                                                    |               | -  |
| Hoot Mana Server H            | lints File  | 51                                                                                                    |               |    |
| These entries                 | enable      | the DNS server to locate the root                                                                                                    | name services |    |
| FOP historica<br>"Cache File" | 1 re as uni | s this is known often referred to                                                                                                    | and the       |    |
|                               |             |                                                                                                    |               |    |
| 3<br>N_rook-servers.het       | nis<br>Ā    | m.root-servers.het.<br>202.12.27.33                                                                                                    |               |    |
| ·                             | MS          | 1.root-servers.het.                                                                                                    |               |    |
| I'LDOC. SCLACL2'U'C           | HE          | k.root-servers.net.                                                                                                    |               | -  |
| .root-servers-net             | P)<br>M/C   | 193.0.14.129                                                                                                    |               | -  |
| pont-servers.net              | R           | 198.41.0.10                                                                                                    |               |    |
| beet-resume I.                | 940         | h.root-servaru.het.<br>178 9 D 107                                                                                                    |               |    |
| s root serversam t            | HS          | f.mot-servers.net.                                                                                                    |               |    |
| "Poot-servers.nut             | Ĥ<br>Me     | 192.5.5.241                                                                                                    |               |    |
| a root-servers.net            | A           | 192.112.36.4                                                                                                    |               |    |
| 6                             | MS          | c.Poot-merversinet-                                                                                                    |               |    |
|                               |             |                                                                                                    |               | E  |
|                               |             |                                                                                                    |               | -  |

Рис. 7-11. Редактирование файла CACHE.DNS

6 Внедроние DNS

| E ONS                                         | Washing Halp                                                                       |                                                                                                    | 리 |
|-----------------------------------------------|------------------------------------------------------------------------------------|----------------------------------------------------------------------------------------------------|---|
| Brian Vie                                     |                                                                                    | 10                                                                                                    |   |
| Tione<br>Distri<br>- J Roomu<br>J Fr.<br>- Hi | Gontigues the server<br>New Jone.<br>Jet Anno St. Constigues at apreses            | e the DNS Server<br>ystem (DNS) IS a hierarchical ramingsystem used<br>is and offrer resources on the network D145 Is                                                                                 |   |
|                                               | Scayenge el ale teccure inconda<br>Undui - Servin Dala Tites<br>Di - cache<br>AS 1 | inding a service for mapping finantly DNS domain<br>outces a usine addreadesses. This allows computers,<br>INS, is so early remote systems by hust names<br>esses                                     |   |
|                                               | View<br>New Window tran Hera                                                       | <ul> <li>a compared version guides or mouther</li> <li>a compared of the formation of a server is a first factor mouther</li> <li>a server is a first Actival mouther click. Configure the</li> </ul> |   |
|                                               | Palente<br>Refered:<br>Properties                                                  | about concerning a 1 INS served are "Church ist<br>or " in the anime Help                                                                                                    |   |
| 41                                            | 3]                                                                                 |                                                                                                    |   |

Рис. 7-12. Создание новой зоны из консоли DNS

Вся информация основной зоны хранится на том компьютере, где она создается. При создании основной зоны вы не нуждаетесь ни в какой информации, кроме имени зоны. Дополнительные зоны получают информацию с славного сервера к процессе передачи зоны. Поэтому, когда вы создаете дополнительную зону, вы должны указать имена зоны и главного сервера.

После того как файлы описания зоны записаны на сервер, можно добавить в эти зоны подломены. Если необходимо наличие исскольких уровней поддоменов, создавайте их последовательно. В системном реестре существует раздел для каждой зоны, которая будет создана на сервере. Они расположены в разделе KEY\_LOCAL\_MACHINE\SYSTEM\CurrentControlSet\Services\DNS\Zones.

Каждая зона имеет свой параметр, который содержит имя файла БД и показывает, будет ли сервер DNS основным или дополнительным. Навример, для зоны dev.volcano.com сушествует запись в peectpe HKEY\_LOCAL\_MACHINE\SYSTEM\CurrentControlSet\Services\DNS\Zones\dev\_volcano.com.

### Настройка свойств зоны

После добавления зоны можно отредактировать се свойства, перечисленные к табл. 7-6.

| Вкладка                                  | Описание                                                                                                    |
|------------------------------------------|----------------------------------------------------------------------------------------------------|
| General (Общие)                          | Заласт файл зоны, где хранятся записи ресурсов. и указывает, будет ли сервер основным или дополнительным                                                                                                    |
| SOA record<br>(Начальная<br>запись зоны) | Задает информацию о передаче зоны и имя почтового ящика администри-<br>тора сервера имен                                                                                                    |
| Notify<br>(Уведомление)                  | Указывает, будет ли посылаться увеломление дополнительному серверу<br>при изменения данных на основном. Также применяется для повышения<br>безопасности указанием пополнительных серверов, которые могут<br>обращаться к серверу |

Табл. 7-6. Свойства зоны

Глава 7

Табл. 7-6. Свойства зоны (окончание)

| Вкладка | Описание                                                               |
|---------|------------------------------------------------------------------------|
| WINS    | Позволяет серверу обращаться к службе WINS лля разрешения имен.        |
|         | Здесь может быть указан списом поисковых WINS-серлеров. WINS-          |
|         | серверы разрешается установить только для этого сервера, шелкнув       |
|         | флажок Settings Only Affect Local Server. Иначе дополнительные серноры |
|         | булут связываться с теми же WINS-серверами                             |

### Практикум: настройка сервера DNS

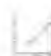

Вы добавите основную зону с ссрвера DNS. Выполняйте упражнение на сервере DNS.

### Задание: добавьте зону на сервере

В консоли DNS шелкните правой кнопкой имя вашего компьютера и выберите команду New Zone.

Откроется окно мастера создания новой зоны.

- 2. Шелкните Next. выберите Standard Primary (Основная), затем еще раз щелкните Next.
- 3. Щелкните переключатель Forward Lookup Zone (Зона прямого просмотра), затем Next.
- 4. В поле Name (Имя) введите zonel.org (имя вашей зоны).
- 5. Щелкните переключатель Create A New File With This File Name (Создать новый файл), затем Next.

Имя файла будет Zone Lorg.dos. где zonel.org — имя вашей зоны.

6. Щелкните кнопку Finish (Готово), чтобы создать новую зону.

В папке Forward Lookup Zones появится ваш новый файл описания зоны (рис. 7-13).

| MIN:                                                                                                    |                                    |                                                                                        |                                                                                                    |
|----------------------------------------------------------------------------------------------------|------------------------------------|----------------------------------------------------------------------------------------|----------------------------------------------------------------------------------------------------|
| and the second data was not as a second data was not as a se | 1 1959                             | Data                                                                                   |                                                                                                    |
| I cane as pulses today                                                                                                    | Math at Authority<br>France Seener | मित्र कर्म कर्मना स्ट्रियना हे के क                                                    |                                                                                                    |
|                                                                                                    | 1 dae a parej felder               | (Franker of Franker) - Pranker Server<br>1. one-on-promotionale<br>1. one-on-promotion | Todate a point folder - Zinti prinarrativa provinsi pagendo and in<br>1 one angli prinarrativa - Tratate Serven - muthac |

Рис. 7-13. Добавление зоны в папку зон прямого просмотра

# Добавление записей ресурсов

После завершения конфигурации зон и доменок можно добавлять записи ресурсов Чтобы создать новый узел, щелкните правой кнопкой название зоны или поддомена и ныберите команду New Host (Создать узел) (рис. 7-14). Просто введите имя узла и шелкните кнопку Add Host (Добавить узел) — адресная запись узыя будет создана.

| DAVE                                             | a' a prest foldari                                                                | Credied & duran |                                  | And in case of the local division of the local division of the loc |
|--------------------------------------------------|-----------------------------------------------------------------------------------|-----------------|----------------------------------|----------------------------------------------------------------------------------------------------|
| BORTHHUP     FORMUTUP     FORMUTUP     Some diag | Loder Pala File<br>Refere<br>North Esthologis<br>Area Galana.<br>North Canadiana. | Land for a      | ([] nºling, whensider<br>restmic |                                                                                                    |
|                                                  | Ultrer New Plagards<br>Mean<br>New Anno Have<br>Subble<br>Have Let                |                 |                                  |                                                                                                    |

Рис. 7-14. Добавление нового узла

Чтобы создать запись другого типа, шелкните правой кнопкой название зоны или поддомена и выберите команду Other New Record (Другие новые записи). Затем выберите тип создаваемой записи ресурса. В диалоговом окне отображаются разные поля в зависимости от типа записи (рис. 7-15).

| stearce Resord Inge:                                                                                                    | 1 x         |
|----------------------------------------------------------------------------------------------------|-------------|
| Separate and the second process of the second second second second second second second second second second se                                                                                                    | E           |
| ATH Addenn<br>Hox                                                                                                    | 1           |
| But Internation<br>IPv6 Heat                                                                                                    | <u>×</u> ]: |
| Description.                                                                                                    |             |
| andrew Har system to more provided server as cold indicates term<br>(or shink of units of the following standards server as the an AFS<br>watathe long-serviced defaulting) server of a Distributed Computing<br>Environmental (INE) and the more more state of a population<br>of the default server subgraphs to the the AFSDB tercource record<br>financial (FIFC-1183) | 4           |
|                                                                                                    |             |
|                                                                                                    |             |
| Consta Record Car                                                                                                    |             |

Рис. 7-15. Выбор типа создаваемой записи

# Настройка обратного просмотра

Чтобы найти имя узла по IP-адресу, надо создать файл обратного просмотра для каждой сети, где есть узлы из базы DNS. Процедура добавления зоны обратного просмотра идентична добавлению зоны любого другого типа, за исключением задания имени зоны. Например, если адрес узла 198.231.25.89, он должен быть представлен в домене in-addr.arpa как 89.25.231.198 in-addr.arpa. Кроме того, чтобы найти имя узла по адресу, к DNS нало добавления имени задания имени зоны.

1

вить файл описания зоны для 89.25.231.198.in-addr.arpa. Все записи ресурсов указателей (PTR) для сети 198.231.25.0 должны быть добавлены в этот файл обратного просмотра.

# Резюме

Настройка сервера DNS в Windows 2000 начинается с определения структуры доменов и зон. По завершении конфигурирования зон и подоменов можно добавлять записи ресурсов. Чтобы находить имя узла по IP-адресу, нужно создать зону обратного просмотра для каждой сети, к которой есть узлы из БД DNS.

7

# Закрепление материала

- Приведенные ниже вопросы помогут вам лучше усвоить основные темы данной главы. Если вы не сумеете ответить на вопрос, повторите материал соответствующего занятия. Правильные ответы см. и приложении «Вопросы и ответы» в конце книги.
- 1. Назовите три компонента DNS.
- 2. Опишите разницу между основным, дополнительным и главным серверами.
- 3. Перечислите три причины, по которым может потребоваться дополнительный сервер имен.
- 4. В чем разниша между доменом и зоной?
- 5. Чем отличаются итеративные и рекурсявные запросы?
- 6. Перечислите файлы. необхолимые для работы версии DNS для Windows 2000.
- 7. Опишите назначение загрузочного файла сервера DNS.

# ГЛАВА 8

# Использование DNS

| Safathe I   | Работа с зонами        | 156 |
|-------------|------------------------|-----|
| Sanathe 2.  | Работа с DNS-серверами | 161 |
| Закрепление | материала              | 165 |

### В этой главе

Вы научитесь работать с зонами системы доменных имен — Domain Name System (DNS), узнаете о применения делегированных зон и конфигурировании зон для линамического обновления. Мы также расскажем, как конфигурировать DNS-сервер кэширования и наблюлать за производительностью DNS-сервера.

### Прежде всего

Для изучения материалов этой главы необходимо:

• установить Microsoft Windows 2000 Server с протоколом TCP/IP и службой DNS.

# Занятие 1. Работа с зонами

Серверы обращаются к своим зонам называемым также файлами базы данных DNS) для разрешения имен. Зоны содержат запися ресурсов, которые представляют собой информацию, ассопинрованную с DNS-доменом. Например, одни записи ресурсов описывают привязки дружественных имен к IP-адресам. а другие — привязки IP-адресов к дружественным именам. Некоторые записи ресурсов содержат информацию не только о серверах в DNS-ломене, но и определяют домен, указывая полномочные серверы для данной зоны. На этом занятии вы научитесь конфигурировать DNS-зоны для Windows 2000.

Изучие материал этого занятия, вы сможете:

- делегировать зону для DNS;
- 🔴 настроить зону для динамического обновления.

Продолжительность занятия — около 20 минут.

# Делегирование зон

БД DNS может быть разделена на несколько зон. Зона — это часть БД DNS, содержащая записи ресурсов с именами вталельнов, принадлежащих непрерывной области пространства имен DNS. Файлы зон хранятся на DNS-серверах. Один DNS-сервер можно настроить так, что он не будет обслуживать зоны совсем или будет обслуживать одну или несколько зон. Каждая зона закреплена за определенным доменным именем, которое ссылается на корненой домен зоны. Зона содержит информацию обо всех именах, которые оканчиваются именем корневого домена зоны. DNS-сервер считается полномочным для имени, если он загружает зону, содержащую это имя. Первая запись в любом файле зоны — начальная запись ресурса (Start Of Authority, SOA). Запись SOA определяет первичный DNS-сервер для зоны как лучший источник данных внутри зоны и как сущность, обрабатывающую обновления зоны,

Имена внутри одной зоны могут быть также делегированы другой зоне (зонам). Делегирование — это процесс назначения пслномочий отдельной сущности для части пространства имен DNS. Эта сущность может быть другим подразделением, отделом или рабочей группой нашси организации. Технически делегирование означает передачу полномочий всей части вашего пространства имен DNS другим зонам. Делегирование предстанляет запись сервера имер. которая указывает делегированную зону и DNS-имя полномочного сервера для этой зоны. При разработке DNS основной целью было организовать делегирование через множестьо зон. Вот главные причины делегирования пространства имен DNS: '

- необходимость делегироватьуправление DNS-доменом некоторому числу подразделений внутри организации;
- необходимость распределять нагрузку по обслуживанию одной большой БД DNS между несколькими серверами имен. чтобы увеличить скорость разрешения имен наряду с обеспечением отказоустойчивости среды DNS;
- необходимость принять во внимание организационную структуру узлов, включив их в соответствующие домены.

Записи ресурсов сервера имен облегчают делегирование, идентифицируя DNS-серверы для каждой зоны. Они присутствуют в зонах как прямого, так и обратного просмотра. Когда DNS-серверу необходимо перечечь делегирование, он обрашается к ресурсным записям сервера имен для DNS-серверов в целевой зоне. На рис. 8-1 управление домена nilcrosoft.com делегировано через две юны — microsoft.com и mydomain.microsoft.com.

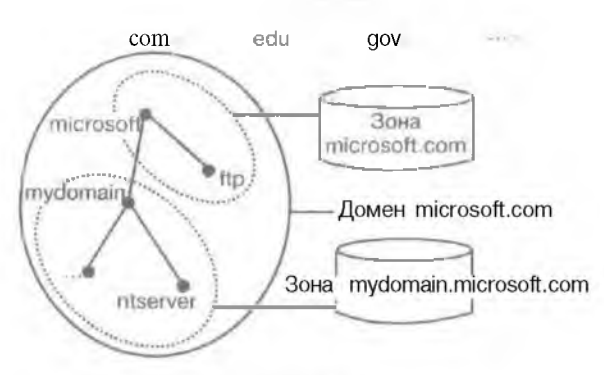

Рис. 8-1. Домен microsoft.com делегирован через две зоны

Примечание Если для делегированной зоны сушествует несколько записей серверов имен, идентифицирующих несколько DNS-серверов, доступных для запроса, то Windows 2000 DNS-сервер выберет ближайший DNS-сервер, вычислив время обмена данными для каждого DNS-сервера.

### Что такое DNS-зоны и домены

Серверы имен домена хранят информацию о части пространства имен домена. называемой зоной. Сервер имен домена обладает полномочиями для отдельной зоны или нескольких зон. Понять различие между зоной и доменом не всегда легко.

Зона — это просто часть домена. Например, домен microsoft.com может содержать все данные о microsoft.com, marketmg.microsoft.com, development.microsoft.com. Однако зона microsoft.com содержит информацию только о microsoft.com и ссылается на полномочные серверы имен для полломенов. Зона microsoft.com может содержать данные для полломенов. Зона microsoft.com может содержать данные для полломенов. то выли делегированы другому серверу. Например. marketing.microsoft.com может обслуживать свою делегированную зону. Родитель, microsoft com, может обслуживать development.microsoft.com. Если не существует полломенов. то зона и домен, по существу, одно и то же. В этом случае зона содержит все данные о домено.

Примечание Все домены (или подломены), которые выступают как часть делегирования соответствующей зоны, должны быть созданы в текущей зоне до делегирования. При необходимости сначала добавьте домены к зоне с помощью оснастки DNS.

#### Делегирование зоны

- Раскройте меню Start/Programs/Administrative Tools (Пуск/Программы/Алминистрирование) и щелкните ярлык DNS.
- В дереве консоли щелкните правой кнопкой зону или поддомен и выберите команду New Delegation (Создать делегирование) (рис. 8-2).
   Откроется окно мастера делегирования.
- 3. Щелкните Next.
- 4. В окне Delegated Domain Name (Имя делегируемого домена) наберите имя делегируемого домена, затем щелкните Next.

7 Заказ № 1079

158 Использование DNS

- 5. В окне Name Servers (Серверы имен) шелкните Add (Добавиты), чтобы указать имена и IP-адреса DNS-серверов, которые будут содержать делегированную зону, затем шелкните Next.
- 6. Шелкните кнопку Finish (Готово). чтобы закрыть окно мастера делегирования.

### Настройка зон для динамического обновления

Первоначально служба DNS поддерживала только статические изменения в БД зоны. Изза этих ограничений, введенных разработчиками, добавлять, удалять или модифицировать записи ресурсов мог только системный администратор DNS вручную. Например. после того как системный администратор DNS редактировал запись зоны на основном сервере, исправленная БД зоны распространялась на дополнительные серверы в процессе передачи зоны. Этот способ удобен, если количество изменений невелико и обновления вносятся не так часто, однако его сложно реализовать.

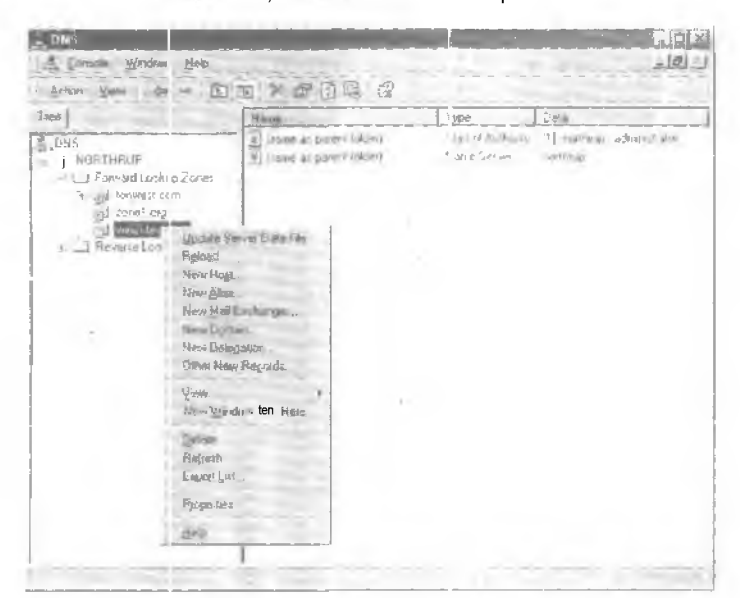

Рис. 8-2. Добавление нового сервера целегирования

Windows 2000 обселенивает динамическое обновление как клиента, так и сервера. Динамическое обновление позволяет клиентскому компьютеру регистрировать и динамически обновлять свои записи ресурсов с помощне DNS-сервера при любом их изменении. Это исключает ручное администрирование яписей зоны, особенно для клиентов, которые часто изменяют свое местоположение и используют для получения IP-адреса сервер DHCP.

По умолчанию компьютеры с Windows 2000. имеющие статический IP-адрес. пытаются динамически зарегистрировать узел и указательные записи ресурса для IP-адресов, используемых Б сетевых подключениях этих компьютеров. Динамические обновления передаются в следующих случаях:

- в результате добавления, удаления или модификации IP-адреса в конфитурации снойств любого настроенного сетевого подключения;
- после автоматического получения IP-адреса от DHCP-сервера одним из имеющихся сетевых подключений, например, когда компьютер запускается или когда используется команда inconfig /renew;

- п результате применения команды ipconlig /registerdns для принудительного обновления имени клиента в DNS;
- при включении питания компьютера.

### Требования к динамическому обновлению

Для DNS-серверов служба DNS позволяет разрешать или запрещать динамическое обновление по зоным для каждого сервера, настроенного для загрузки стандартной основной либо встроенной в каталог зоны. По умолчанию клиентский компьютер с любой версией Windows 2000 динамически обновляет свои записи ресурсов в DNS, если на нем установлен TCP/IP. Если DNS-зоны хранятся в Active Directory, DNS по умолчанию настраивается для аниамического обновления.

Примечание B Windows 2000 DNS-сервер поддерживает динамическое обновление. DNSсервер. поставляемый с Windows NT Server 4.0. этого не делает.

Перед запросом на выполнение динамического обновления необходимо выполнить проверку некоторых условий. Каждая проверка должна осуществляться до обновления. После выполнения всех проверок основной сервер зоны может обновлять свои локальные зоны. Вот некоторые примеры таких проверок:

- необходимая зались ресурса или набор записей уже существуют или используются перед обновлением;
- необходимая запись ресурса или набор записей ресурсов не существуют или не используются перед обновлением;
- запросчик разрешил начать обновление определенной записи ресурса или их набора.

Чтобы клиентский компьютер регистрировался и обновлялся динамически с помощью DNS:

- установите или обновите клиентский компьютер до Windows 2000;
- установите Windows 2000 DHCP-сервер в вашей сети для выделения IP-адресов клиситским компьютерам.

### Практикум: включение динамического обновления

Разрешите DNS-клиентам регистрироваться и динамически обновлять свои записи ресурсов с помощью DNS-сервера, включив динамическое обновление для зоны DNS.

Задание: включите динамическое обновление

аскройте меню Start/Programs/Administrative Tools и шелкните ярлык DNS.

поется консоль администратора DNS.

- консоли щелкните правой кнопкой вашу зону и выберите команду Properties.
   диалоговое окно свойств зоны (рис. 8-3).
  - им Dynamic Updates (Динамическое обновление) выберите Yes (Да).
  - ', чтобы закрыть окно свойств юны.
    - ть администратора DNS.

| int my Productions                             | Contraction of the local division of the local division of the loc |
|------------------------------------------------|----------------------------------------------------------------------------------------------------|
| incered State of Althoug (504) None Se         | very j WINS   Zure Torols                                                                                                    |
| Saakas Humoning                                | Perio                                                                                                    |
| Тире Лькону-                                   | Qharig=                                                                                                    |
| Zane bla na ne                                 |                                                                                                    |
| zunet digiens                                  |                                                                                                    |
| Alog dyran k updates?                          | COLUMN STREET,                                                                                                    |
| Tid tet oging fusikversging propiemen, findski | arg <u>signg</u>                                                                                                    |
|                                                |                                                                                                    |
|                                                |                                                                                                    |
|                                                |                                                                                                    |
|                                                |                                                                                                    |

Рис. 8-3. Диалоговое окно свойств зоны

# Резюме

Делегирование — это процесс назначения полномочий для части пространства имен DNS отдельной сушности. Записи ресурсов серверов имен облегчают делегирование, отождествляя DNS-сервер с каждой зоной. Они присутствуют как в зоне прямого, так и обратного просмотра. Windows 2000 поддерживает динамическое обновление клиента и сервера. Динамическое обновление позволяет DNS-клиентам регистрироваться и динамически обновлять свои записи ресурсов с помощью DNS-сервера, если происходят какие-либо изменения.

# Занятие 2 Работа с DNS-серверами

Поскольку DNS-серверы имеют решающее значение в большинстве конфигураций; за ними необходимо постоянно наблюдать. Вы узнаете, как обслуживать DNS-сервер и проводить мониторинг его работы. Также вы научитесь настраивать сервер кэширования.

#### Изучив материал этого занятия, вы сможете:

- конфигурировать сервер каширования:
- 🖊 обслуживать и вести мониторинг DNS-сервера.

Продолжительность занятия — около 15 минут.

# Серверы DNS и кэширование

DNS-серверы обрабатывают запросы клиентов, используя рекурсию или и срании. Они исследуют пространство имен DNS и. найдя необходимую информацию, сохраняют ее в кэше. Кэширование позволяет ускорить разрешение имен DNS и сократить сетевой трафик при обработке запросов часто используемых имен.

DNS-серверы выполняют рекурсивные запросы со стороны клиентов, которые временно кэшируют записи ресурсов. Записи ресурсов в кэше содержат информацию, полученную от полномочных для доменных имен DNS-серверов. Позже, когда другие клиенты посылают новые запросы информации о кэшированной записи ресурса, DNS-сервер для ответа на запрос берет искомые данные из кэша.

Когда информация кэшируется, то всем записям ресурсов в кэше задается *время жизни* (Time To Live, TTL). Пока оно не истечет, DNS-сервер продолжает хранить в памяти и использовать кэшированные записи ресурсов. Значение TTL, заданное в записи SOA, по умолчанию составляет 3 600 секунд (| час), но его можно увеличить или, если необходимо, настроить индивидуально для каждой записи ресурса.

# Запуск DNS-сервера кэширования

Хотя все DNS-серверы способны кэшировать выполненные ими запросы, DNS-сервер кэширования только выполняет запросы, сохраняет в кэше ответы и возврашает результаты. Эти серверы не полномочны для любых доменов, и храняшаяся на них информация ограничена кошем. накопленным при разрешении запросов. Удобно, что серверы коширования не создают трафика, связанного с передачами зон, поскольку не содержат какихлибо зон. Впрочем, есть и недостаток: когда сервер запускается, на нем нет кэшированной информации, и он должен собрать ее при выполнении запросов.

- Установка DNS-сервера кэширования
- 1. Установите службу DNS Server на вашем компьютере.

При установке DNS-сервера рекомендуется вручную настраивать TCP/IP и задавать статический IP-адрес.

2. Не настраивайте DNS-сервер для загрузки какой-либо зоны.

Сервер кэширования может быть полезен в сайте, где требуется локальная функциональность DNS, но не надо создавать отдельный домен или зону. DNS-серверы кэширования не содержат зон и не обладают полномочиями для какого-либо домена. Они содержат лишь локальный серверный кэш имен, накопленный в ходе выполнения рекурсивных запросов со стороны клиентов. 162 Использование DNS

3. Убедитесь, что корневые ссылки сервера верно настроены и обновлены.

Во время запуска DNS-серверу необходим список *корневых ссылок* (root hints). Эти ссылки представляют собой записи серверов имен (name server, NS) и адресов (address, A) для корневых серверов.

Вы можете настроить корневые ссылки на вкладке Root Hints (Корневые ссылки) диалогового окна свойств сервера DNS в консоли администратора DNS (рис. 8-4).

| 7 33 <br>1 12 <br>1 29 <br>1 0)<br>0 7)<br>1 41] |
|--------------------------------------------------|
| * 12]<br>129]<br>10]<br>07)<br>(41]              |
| 129 <br>10)<br>(07)<br>(41]                      |
| 10)<br>(07)<br>(41]                              |
| (42]<br>(27)                                     |
| (B, 8)                                           |
| 16.31                                            |
| 191                                              |
| 531                                              |
| 4                                                |
| 90)                                              |
| 230/10]                                          |
| 59 1 7                                           |
|                                                  |
|                                                  |
|                                                  |
| 2 27                                             |

Рис. 8-4. Вкладка Root Hints (Корневые ссылки) окна свойств DNS-сервера

### Мониторинг производительности DNS-сервера

Поскольку DNS-серверы очень важны в большинстве конфигураций, наблюдение за на производительностью может быть полезно при прогнозировании, оценке и оптимизаиии быстродействия DNS-сервера. На основе собранных данных вы легко выявите падение производительности сервера ниже присмлемого уровня и периоды пиковой нагрузки. Windows 2001 Server включает набор счетчиков производительности DNS-сервера, которые можно применять и в системном мониторе (System Monitor) для наблюдения за различными параметрами активности сервера.

# Практикум: тестирование простого запроса на сервере DNS

Задействуйте консоль администратора DNS для тестирования запроса на вашем DNS-сервере.

- Задание: протестируйте запрос на вашем DNS-сервере
- 1. Раскройте меню Start\Programs\Administrative Toots и шелкните ярлык DNS.
- 2. В дереве консоли Шелкните правой кнопкой DNS-сервер и выберите команду Properties.
- 3. Перейдите на вкладку Monitoring (Наблюдение) (рис. 8-5).

Занятие 2

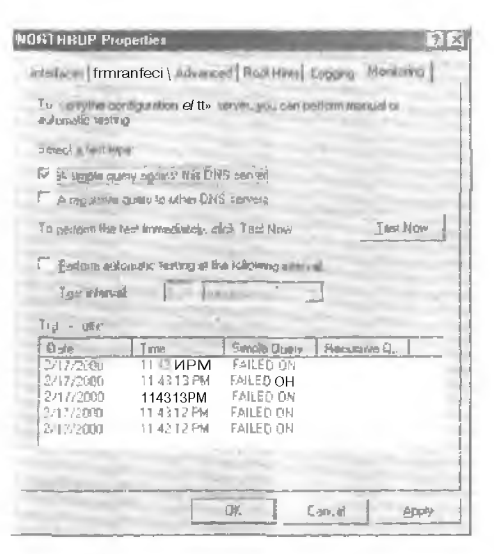

Рис. 8-5. Вкладка Monitoring (Наблюдение) диалогового окна свойств DNS-сервера

- Пометьте флажок A Simple Query Against This DNS Server (Простой запрос к этому 4. DNS-cepbepy).
- 5. Щелкните кнопку Test Now (Тест).
- Результаты теста появятся в списке ниже.
- 6. Щелкните ОК, чтобы закрыть диалоговое окно свойств DNS-сервера.

### Счетчики производительности DNS-сервера

Windows 2000 Server включает набор счетчиков производительности DNS-сервера, которые можно использовать для наблюдения за различными параметрами активности сервера, такими, как:

- обшая статистика производительности DNS-сервера, напримеробшее количество запросов и ответов, обработанных сервером;
- счетчики UDP (User Datagram Protocol) или TCP (Transmission Control Protocol) для измерения запросов и ответов DNS, обработанных с использованием кажлого из этих транспортных протоколов;
- счетчики динамических обновлений и безопасных динамических обновлений для измерения действий по регистрации и обновлению, генерируемых динамическими клиентами:
- счетчики использования памяти для измерения использования системной памяти и схем выделения памяти, создаваемых DNS-сервером Windows 2000;
- счетчики рекурсивного просмотра для измерения запросов и ответов, когда служба DNS использует рекурсию для просмотра и полного сопоставления имен DNS для запралинающих клиентов;
- счетчики просмотра WINS для измерения запросов и ответов WINS-серперов. когда служба DNS использует средства просмотра WINS;
- счетчики зонных передач, включая отдельные счетчики для измерений следующих величин: все зонные передачи (AXFR), добавочные зонные передачи (1XFR) и активность уведомлений при обновлении зон DNS.

### Удаленное управление DNS-серверами

DNS — это стандартная служба имен Интернета и **TCP/IP**, позволяющая клиентам вашей сети регистрироваться на сервере, где работает служба DNS, и разрешать доменные имена. Эти имена могут быть использованы для поиска и доступа к ресурсам, предоставляетымым другими компьютерами в Интернете. Средства администрирования из комплекта Windows 2000 Server и Windows 2000 Advanced Server позволяют удаленно управлять сервером с любого компьютера, где работает Windows 2000.

Средства администрирования Windows 2000 включают оснастки для консоли управления Microsoft (MMC) и другие утилиты для управления компьютером с Windows 2000 Server, не входящие в Windows 2000 Professional.

# Резюме

Хотя все серверы имен DNS кэшируют разрешаемые ими запросы, серверы кэширования только выполняют запросы, кэшируют ответы и возвращают результаты. Достоинство серверов кэширования в том, что они не создают сетевого трафика, связанного с перелачами зон, поскольку не содержат зон. Windows 2000 Server предлагает набор счетчиков производительности DNS-сервера, которые применяются в системном мониторе для наблюдения за различными параметрами активности сервера. Для наблюдения за работой DNS-сервера можно использовать вкладку Monitoring диалогового окна свойств DNS-сервера в консоли администратора DNS или средства администрирования для удаленного управления сервером с любого компьютера Windows 2000.

165

# Закрепление материала

- 7 I Приведенные ниже вопросы помогут вам лучше усвоить основные темы данной главы. Если вы не сумеете ответить на вопрос, повторите материал соответс гвуюшего занятия. Правильные ответы см. в приложении «Вопросы и ответы» в конце книги.
- I. Сколько зон способен обслуживать один DNS-сервер?
- 2. Какие преимущества получают DNS-клиенты от динамического обновления в Windows 2000?
- 3. Назовите достоинства и недостатки DNS-сервера кэширования.
- 4. Назовите три счетчика производительности DNS.

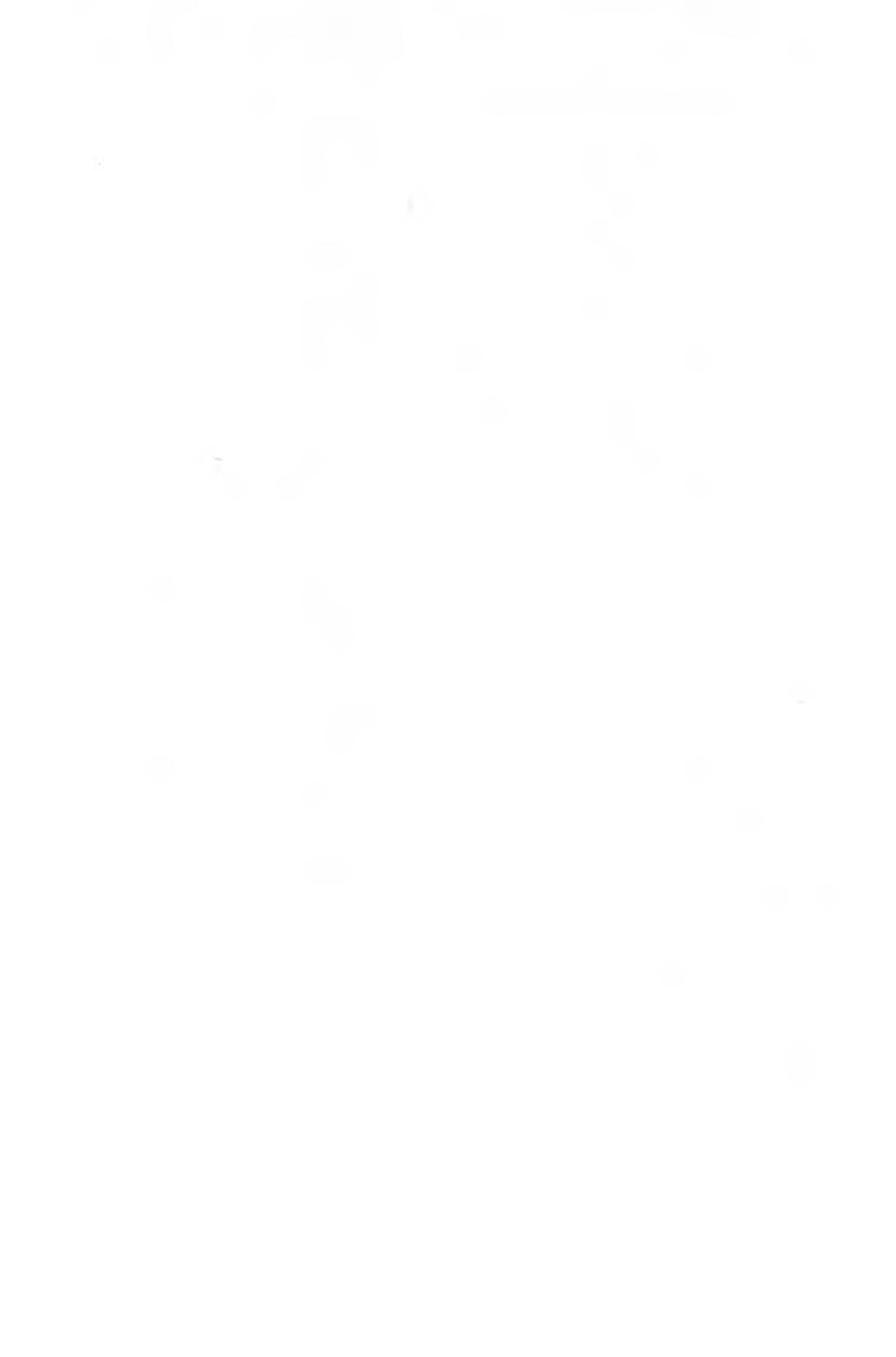

# ГЛАВА 9

# **Внедрение WINS**

| Занятие 1. | Знакомство с WINS                     | 168 |
|------------|---------------------------------------|-----|
| Занятие 2, | Разрешение имен с использованием WINS | 174 |
| Занятие 3. | Внедрение WINS                        | 179 |
| Занятие 4, | Конфигурирование репликации WINS      | 186 |
| Закреплени | е материала                           | 191 |

### В этой главе

В сети, полностью состоящей из компьютеров с Microsoft Windows 2000, использовать серверы WINS (Windows Internet Name Service) не требуется. Тем не менее В большинстве TCP/1P-сетей, где работают компьютеры с устаревшими архитектурами (Windows NT 4.0, Windows 98, или Windows 95). WINS-серверы необходимы. Здесь рассказывается о внедрении WINS в сети вашей организации.

### Прежде всего

Для изучения материалов этой главы необходимо:

• установить Windows 2000 Server и протокол TCP/IP.

# Занятие 1. Знакомство с WINS

Служба WINS предоставляет распределенную базу данных. позволяющую регистрировать и запрашивать динамические привязки NetBIOS-имен компьютеров и групп вашей сети. WINS привязывает имена NetBIOS к IP-адресам и предназначена для устранения проблем преобразования имен NetBIOS в маршрутизирусмых средах. WINS наплучшим образом подходит для разрешения имен NetBIOS в маршрутизируемых средах, использующих NetBIOS поверх TCP/IP.

#### Изучие материал этого занятия, вы сможете:

- описать связь между NetBIOS и TCP/IP;
- описать преимущества использования службы WINS;
- 🖌 описать новые возможности Windows 2000. связанные с NetBIOS.

Продолжительность занятия - около 15 минут.

# Разрешение имен NetBIOS

Здесь описываются базовые концепции и методы разрешения имен NetBIOS. Основная цель данного раздела — помочь вам глубже понять функциональность WINS — обусловлена прежде всего тем, что предылущие версии Windows, например Windows NT 4.0, а также некоторые Windows-приложения используют имена NetBIOS для идентификации сетевых ресурсов.

### Общие сведения о NetBIOS

NetBIOS разработан в 1983 г. Sytek Corporation для 1BM как протокол, позволяющий взаимодействовать приложениям по сети. NetBIOS определяет (рис. 9-1):

- сеансовый интерфейс;
- протокол управления сеансом/передачей данных.

Интерфейс NetBIOS — API-интерфейс уровня представления, позволяющий пользовательским приложениям передавать протоколам более низких уровней команды сетевого ввода-вывода и управляющие команды. Любая программа, использующая API-интерфейс NetBIOS для коммуникаций, способна выполняться по любому протоколу, поддерживаютему данный интерфейс. Такая возможность обеспечивается средствами программного обеспечения ссансового уровня (например. протокола NetBIOS Frame Protocol или протокола NetBT), которое выполняет операции сетевого ввода-вывода, необходимые для поддержки набора команд интерфейса NetBIOS.

- NetBIOS предоставляет команды и поддерживает следующие службы:
- регистранию и проверку сетевых имен;
- установку и завершение сеанса связи;
- надежную ререлячу данных с обязательным установлением логического соединения:
- ненадежную передачу данных с использованием дейтаграмм без обязательного установления логического соединения;
- мониторины и управление вспомогательным протоколом (драйвером) и адаптером.

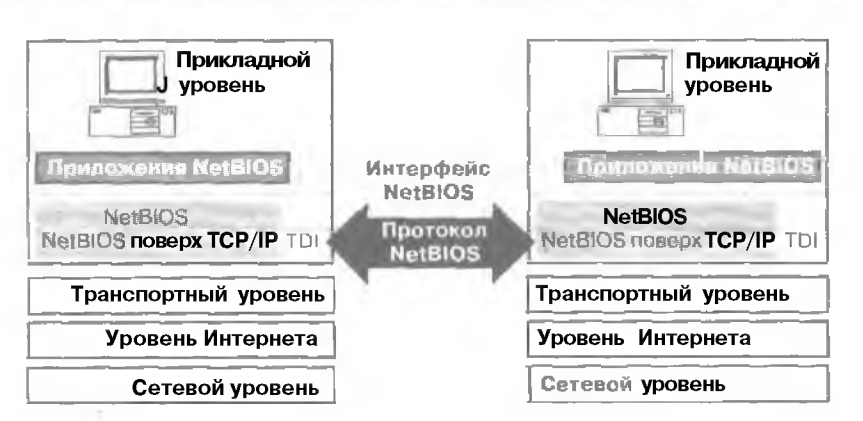

Рис. 9-1. Сетевая связь NetBIOS поверх TCP/IP

#### Имена NetBIOS

Имя NetBIOS — уникальный 16-разрядный адрес, идентифицирующий ресурс NetBIOS в сети. Имена NetBIOS могут быть как уникальными (монопольными), так и групповыми тобщими). Уникальные обычно применяются для взаимодействия со специфическим процессом системы, а групповые — для одновременной рассылки информации нескольким компьютерам. В качестве примера процесса, использующего имя NetBIOS, можно назвать службу доступа к файлам и принтерам сетей Microsoft i File and Printer Sharing for Microsoft Networks), выполняющуюся на компьютере с Windows 2000. При запуске системы данная служба регистрирует уникальное имя NetBIOS, основываясь на имени вашего компьютера. Служба доступа к файлам и принтерам использует следующий формат имени NetBIOS: имя компьютера длиной 15 символов плюс 16-я символ (0x20). Если имя компьютера короче 15 символов, служба дополняет его соответствующим числом пробелов.

Разрешение имен NetBIOS — процесс преобразования имени компьютера NetBIOS в ето IP-адрес. Перед тем как IP-адрес удастся преобразовать в аппаратный адрес (MAC-адрес сетевого адаптера), надо преобразовать NetBIOS-имия заданной системы в соответствующий IP-адрес. Версия пакета протоколов TCP/IP, реализованная Microsoft, использует несколько способов разрешения имен NetBIOS. Тем не менее конкретный механизм преобразования зависит от типа узла NetBIOS, сконфигурированного для конечной системы. Типы узлов NetBIOS определены в RFC 1001. «Protocol Standard for a NetBIOS Service on a ТСР/UDP Transport; Concepts and Methods» (табл. 9-1).

| Тип узла                                                               | Описание                                                                                                    |  |
|------------------------------------------------------------------------|----------------------------------------------------------------------------------------------------|--|
| В-узел<br>(широковещательный)                                          | Использует широковещательные запросы имен NetBIOS для<br>регистрации и разрешения имен. В-узел характеризуется двумя<br>основными проблемами: 1) широковещание впративает каждый<br>узел в сети; 2) маршрутизаторы обычно не пересылают пироко-<br>вещательный трафик, и поэтому разрешение имен NetBIOS<br>ограничивается лишь локальной сетью |  |
| Р-узел<br>гооединение<br>ракноправных узлов ЛВС.<br>однорангоный узел) | Использует сервер имен NctBIOS, например сервер WINS, для<br>разрешения имен NetBIOS. Р-узел не рассылает широковещатель-<br>ные запросы, а обращается напрямую к серверу имен                                                                                                    |  |
|                                                                        | (cm cred, cmb)                                                                                                    |  |

| Табп   | 9-1  | Типы     | VELOR        | NetR   | IOS |
|--------|------|----------|--------------|--------|-----|
| 140.1. | 2-1. | T KITIDI | <b>VOLUD</b> | 110010 | 100 |

| Тип узла           | Описание                                                                                                    |
|--------------------|----------------------------------------------------------------------------------------------------|
| М-узел (смешанный) | Комбинация В-узла и Р-узла. По умолчанию любой М-узел<br>функционируст как В-узел. В случае если М-узел не в состоянии<br>разрешить какое-то имя посредством широковещания, он запра-<br>цивает сервер имен NetBIOS    |
| Н-узел (гибрид)    | Комбинация Р-узла и В-узла. По умолчанию любой Н-узел<br>функционирует как Р-узел. Если Н-узел не в состоянии разре-<br>шить имя через сервер имен NetBIOS, он преобразует имя<br>с помощью широковещательной рассылки |

Компьютеры Windows 2000 по умолчанию функционируют как В-узлы, после того как для них определен WINS-сервср, они начинают функционировать в качестве Н-узлов. Для разрешения удаленных NetBIOS-имен Windows 2000 также может использовать файл локальной БД адресов под названием L MHOSTS. Он хранится в папке %systemroot%\System 32\Drivers\Ftc. Кроме того, в этом каталоге находится образец файла LMHOSTS (LMHOSTS.SAM).

### Файл LMHOSTS

Статический ASCII-файл. используемый для преобразования имен NetBIOS в IP-адреса удаленных компьютеров с Windows NT. а также других NetBIOS-компьютеров. На рис. 9-2 показан пример файла LMHOSTS.

| Simhusts Notepad                                                                                                    | and the second second                                               | the second second                                | Contraction of                                    | Section in which the                           | And in case of                                           |                                         | 10/21     |
|----------------------------------------------------------------------------------------------------|---------------------------------------------------------------------|--------------------------------------------------|---------------------------------------------------|------------------------------------------------|----------------------------------------------------------|-----------------------------------------|-----------|
| Elin Edit Farmet Meio                                                                                                |                                                                     |                                                  |                                                   |                                                |                                                          |                                         | -         |
| <b>B</b><br><b>B</b><br><b>B</b><br><b>B</b><br><b>B</b><br><b>B</b><br><b>B</b><br><b>B</b><br><b>B</b><br><b>B</b> | rhipo<br>"appname<br>popular<br>localary                            | NPRE<br>Ne×14"                                   | NDOM:nets<br>NPRE<br>NPRE                         | ø er king                                      | finet gro<br>ficture in<br>fictures<br>fictures          | app serve<br>server<br>for the in       | ep        |
| ABEGIN_ALIEANAI<br>BAINCLUDE \\loca<br>H WINCLUDE \\rhin<br>I BEND_ALTERNATE                                         | E<br>lsruxpublic<br>nxpublicxlm                                     | ∖lmhosts<br>host≅                                |                                                   |                                                |                                                          |                                         |           |
| H in the above ex<br>1 character in it:<br>S preloaded, and<br>1 to later #INCLU<br># system is unava<br>1           | ample, the<br>s name, the<br>the "rhino"<br>JDE a centra<br>ilable. | "appname"<br>"popular"<br>server m<br>ally maint | server c<br>" and "loo<br>ane is sn<br>cained lol | ontains<br>calsru"<br>ecified<br>hosts fil     | a special<br>server pa<br>so it car<br>le if the         | les are<br>be used<br>"localsru         | , D       |
| I Note that the u<br>I κο keeping the<br>I herefore it is<br>B and of this iii                                       | hole file is<br>number of c<br>not advisal                          | s parsed i<br>omments t<br>ble to si             | including<br>o a minim<br>mply add                | comment<br>op užl]<br>]ehosts                  | s un eac)<br>improve<br>file anto                        | h lookup,<br>performance<br>vies onto ( | e.<br>the |
| 10.107.7.10<br>10.107.7.29<br>10.131.54.73<br>10.129.10.4<br>10.102.93.122                                           | ".<br>Fran<br>UK<br>Swed<br>ftustra                                 | co<br>ce<br>ailia                                | #PRE<br>#PRE                                      | If Sale<br># Bata<br># Trai<br>H Maur<br>H Mau | s Server<br>hass Serv<br>ning Sarv<br>1 Office<br>Server | Sen er                                  |           |
| Fel.                                                                                                    |                                                                     |                                                  |                                                   |                                                |                                                          | - F.                                    | 1         |

Рис. 9-2. Файл LMHOSTS

#### Предопределенные ключевые слова

В файле LMHOSTS также содержатся пределенные ключевые слова, которым предшествует Символ <sup>#</sup>. При использовании файла LMHOSTS в устаревшей системе NetBT, например в LAN Manager, эти директивы будут рассматриваться исключительно в качестве комментариев, поскольку они начинаются с символа <sup>#</sup>. Допустимые ключевые слова файла LMHOSTS перечислены в табл. 9-2.

| Предопределенное ключевое слово           | Описание                                                                                                    |  |  |  |
|-------------------------------------------|----------------------------------------------------------------------------------------------------|--|--|--|
| #DOM:[имя_дамена]                         | По зволяет осуществлять некоторые функции лочена. например<br>проверку регистрации в домене при подключении через маршру-<br>тизатор, синхропи зацию учетных записей и просмотр ресурсов                                                                                                    |  |  |  |
| #PRE                                      | Определяет записи файла, предварительно загружаемые в кэш<br>имен в качестве постоянных элементов. Такие элементы позво-<br>ляют снизить объем широковещательного трафика в сети,<br>поскольку разрешение имен осуществляется с использованием<br>таппа, а не пипроковешательных рассылок и файла LMHOSTS.<br>Записи с префиксом = PRE автоматически помешаются в кэш в<br>процессе и опшисли ялиян. Кроме того, их можно поместить в кэш<br>имен вручную, выполнив в окне сеанса MS-DOS команду nbtstat-R |  |  |  |
| #NOENR                                    | Блокирует использование запросов на разрешение имен, упражляе-<br>мых NetBIOS, в устаревших UNIX-системах на основе LAN Manager                                                                                                    |  |  |  |
| #BEGIN_ALTERNATE<br>#END <b>Alternate</b> | Определяет избыточный список альтернатикных местополохений<br>файлов LMHOSTS. Для обеспечения доступа к удаленным файлам<br>#INCLUDE при указании пути рекомендуется использовать UNC-<br>имя файла. Разумеется, наряду с UNC-именем в файле LMHOSTS<br>должна присутствовать соответствующая привязка «IP-адрес/имя<br>NetBIOS»                                                                                                    |  |  |  |
| #INCLUDE                                  | Ищет и загружает записи NetBIOS из файла LMHOSTS, отличного от файла используемого по умолчанию. Обычно файл<br>#INCLUDE— это центральный совместно используемый файл<br>LMHOST                                                                                                    |  |  |  |
| #MH                                       | Добавляет несколько записей для компьютера<br>с несколькими сетевыми адаптерами                                                                                                    |  |  |  |

# Общие сведения о WINS

WINS устраняет необходимость применения широковещания для разрешения имен Net-BIOS и предоставляет динамическую БД, содержащую привязки имен компьютеров к IPадресам. WINS — это усовершенствованный сервер имен NetBIOS (NBNS), разработанный Microsoft с целью снижения широковещательного трафика, вызываемого реализацией NetBT на основе B-узлов. WINS применяется для регистрации NetBIOS-имен докальных и удаленных систем и преобразования этих имен в IP-адреса.

Выгода от использования WINS очевидна. Важнейшее преимущество — пересылка клиентских запросов на разрешение имен непосредственно WINS-ссерверу. Если сервер WINS может разрешить имя, он отсылает соответствующий IP-адрес непосредственно клиенту. Таким образом, отпадает потребность в широковсшании и снижается объем сегеного трафика. При отсутствии сервера WINS для разрешения имени клиент WINS может воспользоваться широковсшанием. Еще одно преимущество заключается в динамическом обновлении БД WINS, то есть информация этой БД всегда актуальна. Это устраняет потребность в файле LMHOSTS. Кроме того. WINS предоставляет возможность просмотра ресурсов сети и других доменов. Для установления связи между двумя NetBIOS-компьютерами необходимо преобразовать NetBIOS-имя конечной системь в IP-адрес. Это связано с тем, что для коммуникаций стек протоколов **TCP/IP** использует IP-адреса, а не имена NetBIOS. Вот как происходит разрешение имен (рис. 9-3).

- I. В среде WINS при запуске клиент WINS регистрирует свою привязку «имя NetBIOS/ IP-адрес» на соответствующем сервере WINS,
- 2. После того как клиент WINS выпол изет команду для связи с другим компьютером, вместо широковещания по локальной сети запрос на разрешение имени пересылается непосредственно серверу WINS.
- 3. Если сервер WINS находит в своей БД привязку «имя NctBIOS/IP-адрес» для конечной системы, он возвращает WINS-клиенту IP-адрес конечного компьютера. Поскольку привязки «имя NctBIOS/IP-адрес» обновляются в БД WINS динамически, содержащаяся в ней информация всегда соответствует текушему положению дел.

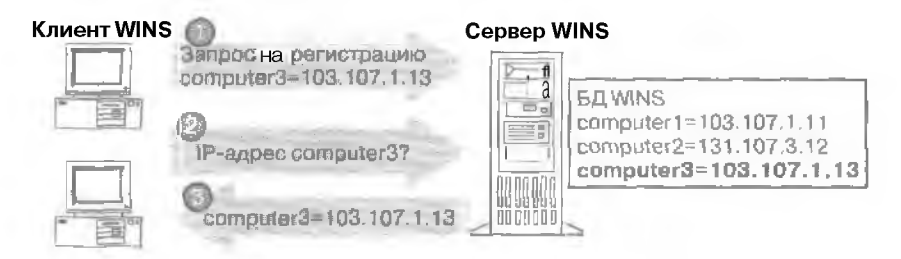

Рис. 9-3. Разрешение имен с использованием WINS

### WINS и Windows 2000

До появления Windows 2000 всем ОС семейств MS-DOS и Windows для работы с сетью требовался интерфейс службы имен NetBIOS. С выходом Windows 2000 потребность в наличии интерфейса NetBIOS для работы с сетью отпала, поскольку теперь вы можете отключать протокол NetBT для отдельных сетевых подключений. Данное средство предназначено только для компьютеров, регистрирующих и разрешающих имена с использованием DNS и устанавливающих соединентя с другими компьютерами, на которых NetBT отключен, с применением компонентов Client for Microsoft Networks (Клиент для сетей Microsoft) и File and Print Sharing for Microsoft Networks (Служба доступа к файлам и принтерам для сетей Microsoft). Так, протокол NetBT можно отключать на системах, выполняющих в вашей сети специализированные или защищенные функции, например на прокси-сервере в защищенной брандмауэром среде, где поддержка NetBT не требуется или нежелательна.

В качестве еще одного примера можно назвать среду, где компьютеры и программы подтерживают использование DNS. Причем эти компьютеры и программы можно сконфигурировать для работы под управлением Windows 2000 и других операционных систем, не требующих имен NetBIOS, например некоторых версий UNIX. Тем не менее в большинстве сетей до сих пор необходима интеграция устаревших ОС, требующих имен NetBIOS. и компьютеров с Windows 2000. В связи с этим Microsoft реализовала в Windows 2000 поддержку имен NetBIOS по умолчанию. упрошающую взаимодействие с устаревшими ОС, которым такие имена необходимы. Такая поддержка обеспечивается, как правило, одним из двух методов.

По умолчанию на всех компьютерах с Windows 2000, использукация TCP/IP, устанавливается клиент для разрешения и регистрации имен NetBIOS. Поддержка регистрации и разрешения имен осуществляется через NetBT и при желании ее можно отключить вручную.

• На компьютерах с Windows 2000 Server устанавливается сервер WINS. Служба WINS позволяет эффективно управлять сетями на основе NetBT.

# Резюме

Некоторые приложения и предыдущие версии Windows используют имена NetBIOS для идентификации сетевых ресурсов. Служба WINS — это усовершенствованный сервер имен NetBIOS, разработанный Microsoft с целью снижения широковещательного трафика, вызываемого реализацией NetBT на основе В-узлов. Преимущества использования WINS очевидны. Важнейшее из них — снижение объема широковешательного трафика в результате пересылки клиентских запросов на разрешение имен напрямую WINS-серверу.

# Занятие 2. Разрешение имен с использованием WINS

WINS использует стандартные методы регистрации, обновления и освобожлении имен. На этом занятии описываются различные фазы преобразования имени NetBIOS в [Р-алрес с использованием службы WINS

### Изучив материал этого занятия, вы сможете:

описать регистрацию, обновление, высвобождение. запрос и разрешение имени с использованием службы WINS.

Продолжительность занятия — около 25 минут.

# Разрешение имен NetBIOS с использованием WINS

Если клиенту требуется установить соединение с другим компьютером той же сети, он сначала обращается к серверу WINS для разрешения IP-адреса конечной системы с использованием информации о привязках «имя NetBIOS/IP-адрес», храняшейся в БД сервера. Реляционный процессор БД сервера WINS обращается к базе данных с индекснопоследовительным доступом. Она представляет собой реплицированную БД, совержащого привязки «имя NetBIOS/IP-адрес» пля компьютеров сети. Для входа в сеть клиент WINS должен заретистри ровать имя и IP-адрес своего компьютера на сервере WINS. При этом в БД WINS создаются записи для всех служб NetBIOS, выполняющихся на клиентской системе. Так как эти записи обновляются кажный раз, когда клиент входит в сеть, информация, хранимыя в БД WINS, остается точной.

Служба WINS разрешает и поддерживает имена NetBIOS по аналогии с реализацией В-узлов. Метод обновления имени для каждого типа узлов NetBIOS, использующего сервср имен NetBIOS, уникален. Служба WINS — это расширение стандартов RFC 1001 и RFC 1002. Происсс разрешения имени NetBIOS показан на рис. 9-4.

### Регистрация имени

Для каждого клиента WINS задается IP-апрес основного сервера WINS и при желании дополнительного сервера WINS. При запуске клиент регистрирует имя NetBIOS и IP-адрес своего компьютера на определенном для него сервере WINS. Сервер WINS заносит принязку «имя NetBIOS/IP-адреса» для клиентской системы в свою БД.

### Обновление имени

Все имена NetBIOS регистрируются кременно. Это означает, что. если системи, владеющая именем NetBIOS, прекратит его применение. позднее это имя может использоваться другим компьютером.

#### Высвобождение имени

Каждый клиент WINS отвечает за продление срока аренды своего зарегистрированного имени. Если имя больше использоваться не будет (например при выключении компьютера), клиент V/INS отправляет серверу WINS запрос на высвобождение имени.

175

### Запрос на определение имени и разрешение имени

После регистрации имени NetBIOS и IP-адреса своего компьютера на сервере WINS клиент WINS может устанавливать связь с другими системами, получая с сервера WINS IPапреса других NetBIOS-систем. Все WINS-коммуникации осущестиляются с применением направленных дейтаграмм UDP через порт 137 (служба имен NetBIOS).

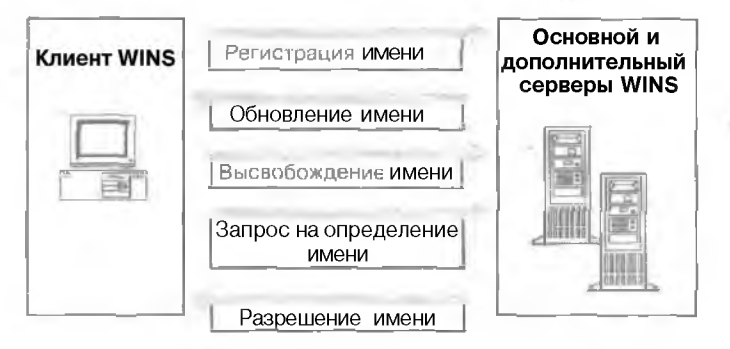

Рис. 9-4. Разрешение имен между клиентами и сервером WINS

### Регистрация имен

В отличие от реализации NetBT на основе В-узлов, когда регистрация имен осуществляется посредством широковещания, клиенты WINS регистрируют свои имена NetBIOS на серверах службы WINS.

При иницистнации клиент WINS регистрирует свое NetBIOS-имя, напрямую отсылая вапрос на регистрацию сконфигурированному для этого клиента серверу WINS. И исна NetBIOS регистрируются при запуске приложений и служб. например Workstation, Server и Messenger.

Если WINS-сервер востуиен и требуемое имя не зарегистрировано другим клиентом WINS, клиенту возвращается сообщение об успешной регистрации имени. Сообщение пключает сведения о периоде, на который NetBIOS-имя ныдсляется клиенту. Этот период указывается как время жизни (TTL). Процесс регистрации имени проиллюстрирован на рис. 9-5.

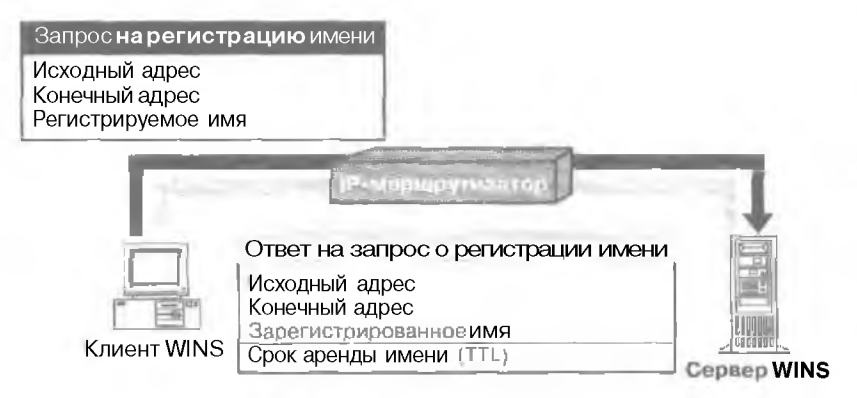

Рис. 9-5. Процесс регистранни имени

### Если обнаружено идентичное имя

При попытке клиента зарегистрировать имя, идентичное имеюшемуся в БД WINS, сервер WINS посылает вызов компьютеру, пладеюшему именем в настоящий момент. Вызов отправляется три раза с интервалом 500 мс в форме запроса на определение имени.

Если на компьютере, владеющем искомым именем, установлено несколько сетевых адаптеров, сервер WINS проверяет все IP-адреса данной системы, пока не получит ответ или не переберет все адреса.

После успешного ответа системы, владеющей именем в настоящий момент. сервер WINS посылает клиенту WINS, пытьюшемуся зарегистрировать имя, отрицательный ответ. Если же владелев имени не отвечает, сервер WINS посылает клиенту WINS. пытающемуся зарегистрировать имя, положительный ответ.

### Если сервер WINS недоступен

Клиент WINS трижды пытается обнаружить основной сервер WINS. Если основной сервер не обнаружен, запрос на регистрацию имени передается дополнительному серверу WINS (если таковой определен). При недоступности обоих серверов клиент WINS может попытаться заретистрировать свое NetBIOS-имя посредством широковещания.

### Обновление имен

Чтобы продолжать использовать выделенное ему имя NetBIOS, клиенту необходимо периодически обновлять срок аренны имени, до того как тот истечет. В случае если клиент не продлит аренду имени, сервер WINS леглет это имя доступным для других клиентов WINS.

#### Продление аренды имени

Для использования старого NetBIOS-имени клиент должен продлять срок аренды до истечения последнего. Если клиент не обновил период аренды, сервер WINS делает Net-BIOS-имя доступным для получения другими клиентами.

### Запрос на продление аренды имени

Клиенты WI NS должны продлевать регистрацию имен до того, как истечет интервал времени, отведенный для продления аренды имени. Этот интервал определяет срок, в течение которого сервер хранит регистрацию в качестве активной записи БД WINS. При обновлении регистрации клиент WINS посылает серверу WINS запрос на обновление имени. Он включает IP-адрес и имя NetBIOS, которые необходимо обновить. Сервер WINS отсылает в ответ подтверждение, содержащее новый интервал, в течение которого требуется продлить регистрацию имени. Обновление NetBIOS-имени клиентом WINS состоит на нескольких зтапов.

- По прошествии половины интервала TTL клиент WINS пытается продлить срок аренды, запросив основной сервер WINS.
- 2. Если основной сервер WINS не продлил арснау, клиент WINS попробует понторно обновить имя через 10 минут и в случае неудачи будет пытаться продлить аренду с помощью основного сервера WINS каждые 10 минут на протяжении I часа. Если по прошестнии часа клиент не сможет продлить аренду имени, используя основной сервер WINS. он переключится "на дополнительный сервер.
- 3. В случае если клиенту не удастся продлить срок аренды с помощью дополнительного сервера WINS, он попробует повторно обновить имя через 10 минут и в случае неудачи будет пытаться продлить аренду с помошью дополнительного сервера WINS каждые [1] минут на протяжении I часа. После неудачных попыток обновить регистрационное

имя на дополнительном сервере WINS в течение часа клиент переключится на основной сервер. Этот процесс продолжается до тех пор, пока не истечет ин герва. TTL или пока не будет продлен срок аренды имени.

- 4. При успешном продлении аренды имени клиентом WINS интервал TTL на сертере WINS обнуляется.
- 5. Если клиент WINS не сможет в течение интервала TTL продлить срок аренды имени ни на основном, ни на дополнительном сервере WINS, имя высвобождается.

Процесс продления срока аренды старого имени NetBIOS клиентом WINS проиллюстрирован на рис. 9-6.

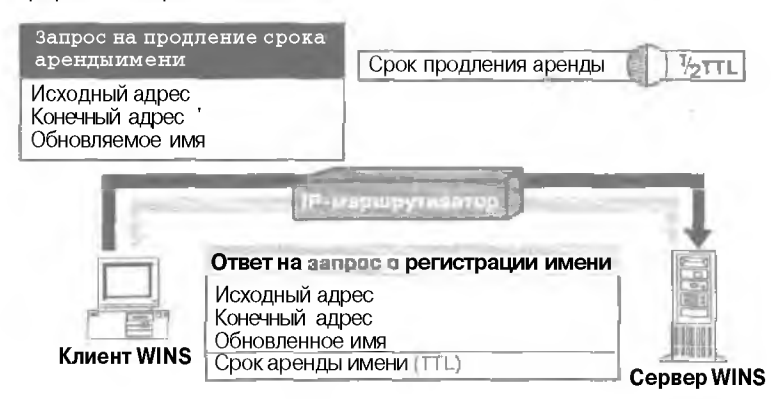

Рис. 9-6. Продление срока аренды старого имени NetBIOS

### Освобождение имени

Если NetBIOS-имя больше не требуется, клиент WINS сообщает серверу WINS об освобождении имени. При корректном выключении клиент WINS отсылает серверу запрос, включающий IP-адрес клиента и его NetBIOS-имя, на освобождение каждого зарегистрированного имени. Это позволяет серверу сделать данные имена доступными для других клиентов (рис. 9-7).

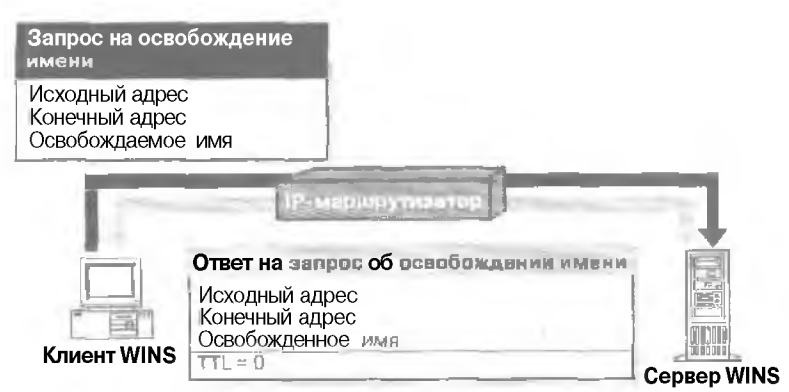

Рис. 9-7. Запрос на освобождение имени

При получении запроса на освобождение имени сервер WINS проверяет наличие указанного имени в своей БД. Если в БД будет обнаружена ошибка или к зарегистрированному имени окажется привязанным другой [P-алрес. сервер WINS откажет клиенту в оснобождении имени. В противном случае сервер полтвердит освобождение имени и отметит в БД это имя как освобожденное. Ответ об освобождении имени включает NetBIOSимя и пначение TTL. равное 0.

# Разрешение имен

Одним из распространенных способов разрешения имен NetBIOS в IP-адреса является использование серверов имен NetBIOS, например службы **WINS**. По умолчанию все новые узлы WINS конфигурируются как H-узлы NetBT. Перед широковещанием для всех привязок «имя NetBIOS/IP-адрес» обязательно задается сервер имен NetBIOS. Процесс разрешения имени описан ниже и проиллюстрирован на рис. 9-8.

- 1. При выполнении команды Windows NT, например net use, кэш NetBIOS-имен клиентской системы проверяется на наличие привязки «NetBIOS-имя/IP-алрес», соответствующей конечному компьютеру.
- 2. Если клиент не может разрешита имя. используя кэш, он посылает запрос на определение имени непосредственно своему основному серверу WINS.

При недоступности основного сервера WINS клиент отошлет запрос еше аважды. Затем он переключится на дополнительный сервер WINS.

Если любой из серверов WINS (основной или дополнительный) разрешит имя, он пошлет клиенту ответ с IP-адресом. соответствукицим запрошенному NetBIOS-имени.

3. Если ни один из серверов WINS не сможет разрешить имя, клиент получит сообшение о том, что запрошенное имя не существует, и начнет широконешательную рассылку в сети.

Если клиенту не удалось разрешить искомое имя ни с помощью серверов WINS, ни посредством широковещания, стоит воспользоваться файлом LMHOSTS, файлом Hosts или службой DNS.

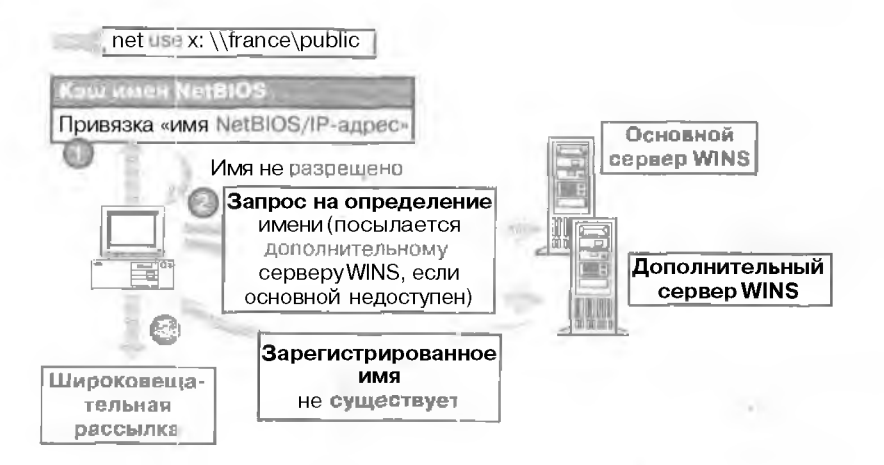

Рис. 9-8. Проверка БД сервера имев NetBIOS на наличне привязки «NetBIOS-имя/IP-адрес»

# Резюме

Служба WINS использует стандартные методы регистрации, обновления и высвобождения имен. Для использования старого NetBIOS-имени клиент должен продлять срок аренды до истечения последнего. Если NetBIOS-имя больше не требуется, клиент WINS сообшает серверу WINS об освобождении имени.

# ?!анятие 3. Внедрение WINS

Для взаимодействия по протоколу TCP/IP в сстях, серверы которых работают под управлением Windows 2000 Server, а компьютеры — под управлением Windows 2000 Professional, протокол NetBIOS не нужен. В связи с этим изменением служба WINS необходима в большинстве сетей; впрочем, в некоторых случаях она может и не требоваться. На этом занятии вы узнаете о внедрении службы WINS в вашей сети.

### Изучив материал этого занятия, вы сможете:

- установить и настроить сервер и клиент WINS;
- 🖉 устранить неполадки WINS:
- 🕋 управлять и вести мониторинг службы WINS.

Продолжительность занятия — около 40 минут.

### Когда необходимо использовать WINS

Принимая решение о необходимости использования WINS, решите для себя следующие вопросы.

• Имеются ли в вашей в сети какие-либо устаревшие компьютеры или приложения, требующие имен NetBIOS?

Помните, что всем устаревшим ОС производства Microsoft (прелыдущие версии MS-DOS. Windows и Windows NT) требуется поддержка имен NetBIOS. Microsoft Windows 2000 — первая ОС. которой не требуются имена NetBIOS, Таким образом, для поддержки и предоставления устаревшим приложениям базовых служб доступа к файлам и служб печати нам может потребоваться внедрить в своей сети службу WINS.

• Всели компьютеры в вашей сети настроены и способны поддерживать другиетипы именования сетевых ресурсов, например DNS?

Именование сетевых ресурсов — по-прежнему одна из жизненно важных служб. обеспечивающая поиск компьютеров и ресурсов в сети, даже если имена NetB OS не требуются. Перед тем как отключить службу WINS или поддержку имен NetB OS, убелитесь, что все компьютеры и программы вашей сети могут работать, используя другую службу именования сетевых ресурсов, например DNS.

 Является ли ваша сеть одиночной подсетью или она маршрутизирована многочисленными подсетями?

Если ваша сеть — небольшая ЛВС, занимающая один физический сетевой сегмент и включающая не более 50 клиентов. вы, вероятно, сможете обойтись и без сер вера WINS.

# Когда следует использовать серверы WINS

Прежде чем внедрить службу WINS в своси сети, определите требуемое число WINS-ссерверов. В сети необходим лишь один сервер WINS. поскольку запросы на разрешение имен представляют собой направленные дейтаграммы и могут маршрутизироваться. Два сервера WINS позволят создать отказоустойчивую систему. Если один сервер окажется недоступным, для разрешения имен клиенты смогут воспользоваться вторым сервером. Кроме того, учтите следующие особенности.

- Встроенного ограничения на числоWINS-запросов, обрабатываемых сервером WINS, не существует. В большинстве случаев сервер способен обрабатывать 1500 запросов на регистрацию имен и 4500 запросов на определение имени в минуту.
- На каждые 10 000 клиентов WINS рекомендуется иметь один основной и один резервный сервер WINS.
- Производительность многопроцессорных систем приблизительно на 25% выше, поскольку для каждого из процессоров запускается отдельный поток WINS.
- Если регистрация изменений в БД отключена (с помощью оснастки WINS), регистрация имен осуществляется намного быстрее. Тем не менее в случае отказа системы есть риск потерять несколько последних обновлений БД.

# Требования WINS

Перед установкой WINS необходимо убедиться, что сервер и клиенты соответствуют конфитурационным требованиям. В TCP/IP-сети на основе сервера Windows NT Server или Windows 2000 Server службу WINS следует установить минимум на одном из компьютеров (он не обязательно должен выполнять функции контроллера домена). Для сервера необходимо определить IP-адрес. маску подсети, шлюз по умолчанию и прочие параметры TCP/IP. Их можст автоматически назначать сервер DHCP; тем не менее рекомендуется задать все параметры вручную.

Необходимо, чтобы клиент WINS работал под управлением следующих ОС:

- Windows 2000;
- Windows NT Server 3.5 или последующих версий;
- Windows NTWorkstation 3.5 или последующих версий;
- Windows 98;
- Windows 95;
- Windows for Workgroups 3.11. использующей Microsoft TCP/IP-32;
- Microsoft Network Client 3.0 for MS-DOS;
- LAN Manager 2.2c for MS-DOS,

Для клиента следует также определять IP-адрес основного и при желании дополнительного сервера WINS.

- Установка службы WINS на сервер с Windows 2000
- 📗 В окне Control Panel дважды щелкните значок Add/Remove Programs.
- 2. Шелкните значок Add/Remove Windows Components. Запустится мастер Windows Component Wizard.
- В списке Components окна Windows Components шелкните Networking Services и затем — кнопку Details.

Откроется диалоговое окно Networking Services.

4. Пометья флажок Windows Internet Name Service (WINS) и щелкните ОК. Далее щелкните кнопку Next,

### Использование статических привязок

Привязки «имя-адрес» можно добавлять в БД WINS двумя способами.

- динамически для регистраним, освобождения и продления срока аренды своих NetBIOS-имен клиенты с поддержкой WINS обращаются напрямую к серверу WINS;
- вручную с помощью консоли WINS или утилит командной строки.

Статические записи полезны, только если вам требуется добавить в БД сервера WINS привязку «имя-адрес» для компьютера, не используюшего WINS напрямую. Например, и некоторых сетях серверы с ОС сторонних фирм не могут зарегистрировать имя NetBIOS на сервере WINS. И хотя эти имена удается добавлять или разрешать посредством файла LMHOSTS или запроса к серверу DNS, вы, вероятно, захотите добавить и БД WINS статические привязки «имя-адрес».

- Создание статической привязки
- 1. Раскройте меню Start\Programs\Administrative Tools и выберите пункт WINS.
- В консоли WINS раскройте узел вашего сервера WINS и щелкните Active Registrations (Активные регистрации).
- 3. В меню Action (Действис) выберите команду New Static Mapping (Создать статическое сопоставление).

Откроется диалоговое окно Add Static Mapping (рис. 9-9).

- 4. В поле Computer Name (Имя компьютера) введите NetBIOS-имя компьютера.
- В поле NetBIOS Scope (Область NetBIOS) при желании можно указать для компьютера идентификатор области NetBIOS (если таковой используется). В противном случае оставьте это поле пустым.

| Static Mapp                                       | ng                                             |                                           |
|---------------------------------------------------|------------------------------------------------|-------------------------------------------|
|                                                   |                                                | A RAIN AND A                              |
| ran e na ado ence<br>Ordo for compunys com        | कार्यवान्ता हुए २२ व<br>इ.सत्य की तहतुद्धार्थन | ie wens du specie si<br>wens du specie si |
| hablyings can respicate<br>records on other stave | e d'actuightight prava Verminis lehre<br>a c   | ection@int_eng_with_cive                  |
|                                                   |                                                | No.                                       |
| periory at livelate.                              | - 1                                            |                                           |
|                                                   | and the same and the same same                 |                                           |
| јаЮНОБ ссеретерије                                | sai): I                                        |                                           |
| ijai8105 coopetooloo<br>fy <b>o</b> r             | selt: (<br>[Unique                             |                                           |
| ýšíðilðis scopa lobiar<br>Fyðer<br>19 addæsir     | Selt: 1<br>Unique                              | *                                         |
| igailandis scopertopoior<br>Fyder<br>IP addresir  | Vicique                                        | <u>.</u>                                  |
| ija(8105 coopertobilion<br>Fyder<br>19 addesir    | Unique                                         | <u> </u>                                  |
| ljalilitis scope Topbio<br>Tyder<br>19 addeoir    | Junique                                        | *                                         |

Рис. 9-9. Диалоговое окно Add Static Mapping (Новое статическое отображение)

- 6. В списке Туре (Тип) выберите один из поддерживаемых типов записи: Unique Уникальный). Group (Группа), Domain Name (Имя домена), Internet Group или Multihomed (Многосстеной) (см. табл. 9-3).
- 7. В поле ||<sup>1</sup> Address введите адрес компьютера.
- Щелкните кнопку Apply (Применнты). чтобы добавить в БД статическую запись, Вы также можете добавлять дополнительные статические записи. Для добавления записи каждый раз щелкайте кнопку Apply; завершив добавление, шелкните кнопку Cancel (Отмена).
- 9. Щелкните ОК. чтобы закрыть диалоговое окно Add Static Mapping.

Табл. 9-3. Типы статической привязки адреса

| Тип            | Описание                                                                                                    |
|----------------|----------------------------------------------------------------------------------------------------|
| Unique         | Уникальное имя, привязанное к озному IP-адресу                                                                                                    |
| Group          | Также называется «обычной» группой. Добавляя в группу запись с<br>использованием оснастки WINS. укажите имя компьютера и ЦР-азрес.<br>IP-адреса членов групп не хранятся в БД WINS, и поэтому число членов<br>в группе не ограничено. Для взаимодействия с членами групп использу-<br>ются широковещательные пакеты                              |
| Domain Name    | Привязка «NetBIOS-нияя/IP-парес», 16-й байт которой равен 0x1C.<br>В привязке этого типа может храниться до 25 адресов членов домена.<br>Для 26-го и следутация записей WINS перезаписывает адреса реплик<br>или, если таковых нет, перезаписывает наиболее старые записи                                                                        |
| Internet Group | Определяемые пользователем группы, создаваемые для объединения<br>ресурсов, например принтеров, для упрощения доступа и просмотра.<br>В записи этого типа может храниться до 25 адресов. И все же динамичес-<br>кий член группы не заменяет статического члена группы, добавляемого<br>через оснастку WINS или посредством импорта файла LMHOSTS |
| Multihomed     | Уникальное имя. способное обладать несколькими адресами. Привязка<br>этого типа применяется для компьютеров с несколькими сетевыми<br>платами и включает до 25 адресов. Для 26-го и последующих адресов<br>WINS перезаписытает адреса реплик или, если таковых нет. перезаписы-<br>вает наиболее старые адреса                                   |

# Практикум: настройка клиента WINS

При наличии компьютеров-клиентов DHCP-сервер можно сконфигурировать для предоставления им конфигурационной информации WINS. Кроме того: клиенты WINS можно конфигурировать и вручную. IP-адреса одного или нескольких WINS-серверов. определенные для клиента WINS пручную. переопределяют соответствующие параметры DHCP-сервера.

- Задание: задайте для клиента WINS IP-адреса одного или нескольких серверов WINS
- 1. Откройте окно Network And Dial-Up Connections.
- Щелкните значок Local Area Connection (Подключение по локальной сети) правой кнопкой и выберите в контекстном меню команду Properties.
   Откроется окно свойств локального подключения.
- 3. В синске ныберите TCP/IP и щелкните кнопку Properties. Откроется диалоговое окно свойств TCP/IP.
- 4. Щелкните кнопку Advanced (Дополнительно) и перейдите на вкладку WINS (рис. 9-101.
- Щелкните кнопку Add (Добавить), укажите в диалоговом окне TCP/IP WINS Server (WINS-сервер TCP/IP) адрес своего WINS-сервера и затем снова шелкните кнопку Add. Введенный вами адрес сервера WINS будет добавлен в список дополнительных параметров TCP/IP,
- 6. Щелкните OK. чтобы закрыть окно Advanced TCP/IP Settings.
- 7. Щелкните ОК, чтобы закрыть окно Internet Protocol (TCP/IP) Properties.
- 8. Щелкните ОК, чтобы закрыть окно Local Area Connection Properties.
| Advanced TCP/IP Sellings                                  | 11 × 1                             |
|-----------------------------------------------------------|------------------------------------|
| P Settinge   DNS WINS   Options                           | 1                                  |
| WINS addresses, reside of use                             |                                    |
|                                                           |                                    |
|                                                           |                                    |
| 64                                                        | <u> </u>                           |
| 11 tMH05TS Kokiug is enabled. 레 ap<br>TCRVP 19 an styled. | alies to all connections for which |
| P Enable LMHOSTS lookup                                   | Ignor LidHOSTS.                    |
| Genete Antellos agénterine                                |                                    |
| C Digable MetallOS over TCP/IP                            |                                    |
| C Lise NetBIOS relies from the DH                         | CP intyp                           |
|                                                           |                                    |
|                                                           | DK. Esozol                         |

Рис. 9-10. Служба WINS на клиенте Windows 2000

## Устранение неполадок WINS

Ниже перечислены вероятные индикаторы распространенных проблем WINS:

- администратор не может подключиться к серверу WINS средствами консоли WINS;
  служба TCP/IP NetBIOS Helper наклиенте WINS отключилась и не может перезапус-
- титься;
- службаWINS не функционирует и не может перезапуститься.

Первое, что необходимо сделать для устранения проблем с WINS, — убедиться, запущены ли соответствующие службы. Это можно сделать как на сервере, так и на клиенте WINS.

- Проверка работы служб
- 1. Убедитесь, что служба W1NS выполняется на сервере.
- 2. Убедитесь, что на клиентах выполняются службы Workstation. Server и TCP/IP NetBIOS Helper.

Если службы не запускаются должным образом, воспользуйтесь административной утилитой Computer Management (Управление компьютером), чтобы просмотреть состояние требуемых служб. и затем попытайтесь запустить их вручную. Если служба не запускается, воспользуйтесь утилитой Event Viewer (Просмотр событий) для просмотра журнала событий системы и определите причину сбоя.

Примечание Для службы TCP/IP NetBIOS Helper, выполняющенся на клиентах WINS. в колонке, отображающей состояние служб, должно быть указано Started (Выполняется). На серверах WINS значение Started должно отображаться для службы Windows Internet Name Service (WINS).

Наиболее распространенная проблема клиентов WINS — отказ при разрешении имен. Если клиент не смог разрешить имя, для выявления источника проблемы попробуйте отчетить на следующие вопросы. Может ли клиентский компьютер использовать WINS и корректно ли он настроен? Первым делом убедитесь, что клиент настроен для использования и TCP/IP, и WINS. Настраивать параметры TCP/IP можно вручную (алинистратором) или динамически, средствами сервела DHCP, предоставляющего клиентским системам конфигурационные сведения TCP/IP. В большинстве случась компьютеры с устаревшими версиями OC Microsoft могут использовать службу WINS сразу после того, как на клиенте будет установлен и настроен пакет протоколов TCP/IP. В Windows 2000 администраторы имеют возможность по желанию отключать NetBT для отдельных клиентов. Если вы отключите протокол NetBT, клистт не сможет использовать WINS.

Примечание Если сервер WINS не отвечает на прямой тестовый опрос командой Ping. источником неполадок, скорее всего, являются проблемы связи между клиентом и сервером WINS.

Произошел ли отказ в разрешении имени NetBIOS или DNS?

Имена NetBIOS содержат не более 15 знаков и в отличие от имен DNS не структурированы. Имена DNS обычно длиннее NetBIOS-имен и разделены точками на части, соответствующие уровням доменов. Например, короткое имя NetBIOS «PRINT-SRVI» и длинное имя DNS «print-srvi.example.incrosoft.com» указывают на один и тот же компьютер с Windows 2000 (сетевой сервер печати). настроенный для использования обоих имен. Если клиент в предырушем примере воспользовался бы коротким именем, для разрешения имени Windows 2000 сначала бы была задействованы службы имен NetBIOS, такие, как широковсшательные рассылки WINS или NetBT. Если же клиенту не удалось разрешить имя DNS (при имя с точечной нотацией), причиной сбоя, всроя гнее всего, явилась бы служба DNS.

Наиболее распространенная проблема серверов WINS — невозможность разрешить запрашиваемое клиентом имя. В этом случае на сбой указывают следующие ситуации:

- сервер отсыллет клиентуотрицательный ответ, например сообщение, что имя не найдено:
- сервер отправляет клиенту положительный ответ, но содержащаяся в нем информация не соответствует действительности.

Если вы установили, что проблема WINS не связана с клиентом, ответьте еше на один вопрос.

• Может ли сервер WINS обслуживать клиента?

На сервере WINS, который не может найти запрашиваемое клиентом имя, воспользуйтесь утилитой Event Viewer или консолью управления WINS и убедитесь. что служба WINS запущена. Если служба выполняется, посмотрите, имеется ли запрошенное клиентом имя в БД сервера WINS.

Если сервер WINS отказывает или регистрирует ошибки целостности БД, можно попробовать восстановить БД WINS. Для резервного копирования БД WINS воспользуйтесь консолью управления **WINS**. Сначала вам будет предложено указать конечный каталог, в который будет произведено резервное копирование. По умолчанию архивирование БД выполняется каждые три часа. В случае нарушения целостности БД WINS вы легко можете восстановить её. Наиболее простой способ восстановления БД локального сервера — тиражирование данных с партнера по репликации. Если повреждены лишь определенные записи, вы можете тиражировать соответствующие нормальные записи WINS. Репликация записей выполняется на все серверы **WINS**. Если изменения тиражируются быстро, наилучший способ восстановить БД локального сервера WINS — воспользоваться партнером по репликации, но при условии, что ею БД включает новейшие данные.

#### Управление и мониторинг WINS

Консоль WINS полностью интегрирована с консолью MMC, мошным и удобным для пользователя программным средством, которое можно настраивать «под себя». Поскольку все административные утилиты сервера, входящие в состав Windows 2000 Server, являются частью MMC, работать с ними значительно проще, они функционируют более предсказуемо и отличаются общим внешним видом. Кроме того, некоторые полезные возможности WINS, которые в предыдущих версиях Windows NT Server настраивались исключительно через реестр, теперь удастся конфигурировать с помощью графического интерфейса. К ним относится возможность блокировки записей по определенному владельцу или партнеру по репликации WINS (данная функция ранее называлась Persona Non Graia), а также возможность переопределения статических привязок (данная функция ранее называлась Migrate On/Off). Сейчас мы расскажем об управлении и мониторинге службы WINS с помощью консоли WINS.

#### Просмотр статистики сервера WINS

В целях мониторинга производительности необходимо периодически просматривать статистику сервера WINS. По умолчанию статистика автоматически обновляется каждые 10 минут. При желании обновление статистики можно также отключить — для этого в окне свойств сервера WINS следует снять флажок Automatically Update Statistics Every (Автоматически обновлять статистику каждыет.

- ▶ Открытие диалогового окна WINS Server Statistics
- 1. Раскройте меню Start/Programs/Administrative Tools и шелкните ярлык WINS.
- 2. В дереве консоли щелкните требуемый сервер WINS.
- 3. В меню Action выберите команду Display Server Statistics (Отобразить статистику ссрверат.
- 4. Для обновления данных во время просмотра статистики WINS шелкните кнопку Refresh (Обновить).

# Резюме

Для внедрения WINS необходимо специальным образом сконфигурировать и сереер, и клиенты. Статические привязки «имя-адрес» для клиентов без поддержки WINS полволяют WINS-к тиентам удаленных сетей взаимодействовать с ними. Первое, что необходимо сделать при устранении неполадок WINS, — убедиться, что на клиентах и на сервере выполняются соответствующие службы.

# Занятие 4. Конфигурирование репликации WINS

Все ссрверь WINS вашей сети можно настроить для полного тиражирования написси БД. Это гарантирует, что имя, зарегистрированное на одном сервере WINS, будет тиражировано на все остальные серверы WINS. Сейчас мы расскажем о репликации записей БД. WINS между серверами WINS.

#### Изучив материал этого занятия, вы сможете:

- добавить партнер по репликации;
- / провести репликацию БД WINS.
- Продолжительность занятия около 20 минут.

# Основы репликации

При любых изменениях БД, включая оснобождсние имени, происходит репликация БД. Репликация позноляет серверу WINS разрешать NetBIOS-имена узлов, зарегистрированные на других WINS-серверах. Например, компьютер подсети Subnet I зарегистрирован сервером WINS той же подсети и хочет связаться с компьютером подсети Subnet 2. В случае если два упомянутых сервера WINS не тиражировали между собой информацию, компьютерам не удастся установить соединение.

Для тиражирования записей БД каждому серверу WINS необходимо выбрать опрашивающего или извещающего партнера. И звешающий партнер передает опрацивающим партнерам сообщения, уведомляющие их об изменениях в БД извешающего сервера. После того как опрашивающий партнер ответит на уведомление запросом о репликации, изпериатовния сервер WINS передает своим партнерам копию новых записей БД (реплик).

Оправлив нощай партнер — это WINS-сервер, который заправляет репликацию обновленных записей базы данных WINS с других WINS-серверов (которые настроены как его извешающие партнеры) через указанный промежуток времени. Это делается запросом записей с большим номером версии, чем последняя запись, полученная от настроенного партнера.

Примечание Серверы WINS тиражируют только новые записи БД. Полное тиражирование БД WINS каждый раз не выполняется.

# Настройка сервера WINS в; качестве опрашивающего или извещающего партнера

Выбор типа сервера WINS (опрашивающий или извещающий партнер) зависит от сетевого окружения (рис. 9-11).

- Компьютер рекомендуется настраивать в качестве извещающего партнера, если серверы соединены быстрым каналом, поскольку тиражирование реплик происходит по достижении определенного числа новых впласт БД WINS.
- Узлы, в частности, соединенные медленными каналами, рекомендуется настраивать в качестве опрашивающих партнеров, поскольку извещающую репликацию можно сконфигурировать для пыполнения терез определенные интервалы времени.

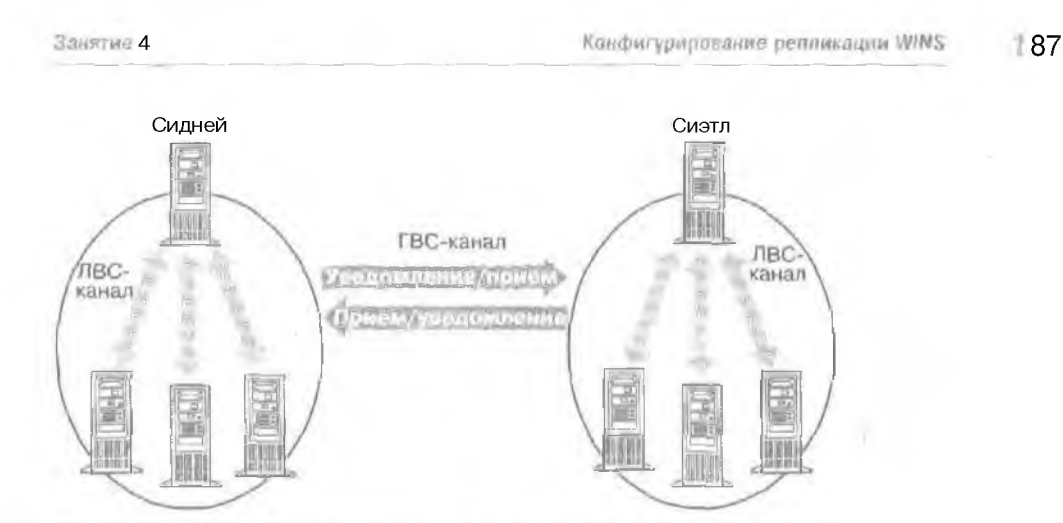

Рис. 9-11. Настройка опрашивающих и извещающих партнеров

 Для репликации записей БД между серверами последние рекомендуется настраивать одновременно в качестве извешающего и опрашивающего партнера.

Примечание Для настройки сервера WINS в качестве извешающего и опрашивающего партнера применяется административная утилита WINS.

- В Сиднее и Сиэтле все серверы WINS каждого узла передают новые элементы своих БД одному серверу.
- Серверы, получающие извещающую репликацию, сконфитурированы для взаимной опрашивающей репликации, поскольку скорость канала, соединяющего Сидней и Сиэтл, достаточно низка. Тиражирование должно осуществляться в периоды наименьшей загруженности сети, например поздно ночью.

# Настройка репликации БД

Для тиражирования БД необходимо настроить минимум одного извещающего и одного опрашивающего партнера. Существует 4 способа тиражирования БД WINS.

- 1. При запуске системы. Если партнер репликации определен. служба WINS по умолчанию при запуске автоматически запрашивает новые записи БД. Сервер WINS можно также сконфигурировать для передачи новых записей при запуске системы.
- 2. В установленное время, например каждые 5 часов.
- 3. По достижении установленного числа регистраций и изменений в БД WINS сервер WINS уведомляет всех оправливающих партнеров, которые затем запрашивают новые записи БД.
- 4. Принудительно, с помощью административной консоли WINS (рис. 9-12).

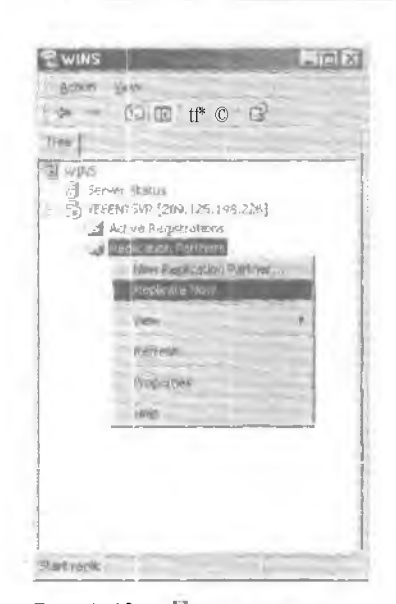

Рис. 9-12. Принудительная репликация БД WINS

## Практикум: репликация БД WINS

Сконфигурируйте сервер WINS для тиражирования новых записей БД на другой сервер.

Примечание Для выполнения упражнения предварительно необходимо настроить в качестве сервера WINS второй компьютер (Server2).

Настроитс второй компьютер (сервер WINS) в качестве партнера по тиражированию.

- Задание 1: сконфигурируйте партнеров по репликации WINS
- 1. Откройте оснастку WINS.
- 2. Раскройте узел вашего сервера WINS, щелкните правой кнопкой папку Replication Partners (Партнеры репликации) и выберите команду New Replication Partner (Создать партнера по репликации).

Откроется диалоговое окно New Replication Partners (Новый партнер репликации).

- 3. В окне WINS Server введите IP-адрес сервера-партнера WINS и затем шелкноте ОК. В списке серверов WINS появится IP-адрес нового сервера (рис. 9-13).
- В правой панели щелкните правой кнопкой значок только что добавленного сервера и выберите в контекстном меню компнау Properties.
   Откроется диалоговое окно свойсть сервера.
- 5. Перейдите на вкладку Advanced (Дополнитстьпо).
- 6. В списке Replication Partner Туре (Тип партнера репликации) выберите Pull (Опрашивающая).
- 7. Задайте интервал репликации равный 30 мин.
- 8. Шелкните ОК.

Глава 9

| Ptote                                                                                         | Restigation Parts       | WMd ≤         |          |
|-----------------------------------------------------------------------------------------------|-------------------------|---------------|----------|
| SI WINN                                                                                       | Server Hater            | IP Advers     | Type     |
| Arrow Field (18)<br>Marw Field (18) 107 / 200]<br>Marw Field Arrow<br>Field allow Field Arrow | 47 <u>86</u> 32 K VE K2 | 121 107 2 201 | Flenging |
|                                                                                               | 4.                      |               |          |

Рис. 9-13. Список партнеров по репликации в оснастке WINS

- Задание 2: выполните принудительную репликацию
- 1. Щелкните правой кнопкой папку Replication Partners.
- 2. В контекстном меню выберите команлу Replicate Now (Запустить репликацию).
- Появится запрос, действительно ли вы уверены, что следует начать репликацию. 3. Щелкните кнопку Yes.
  - Появится сообщение, что запрос на тиражирование был поставлен в очередь.
- Щелкните ОК. 4.

#### Планирование необходимого числа серверов WINS

В небольшой сети один ссрвер WINS может обслуживать до 10 000 клиентов. Для обеспечения дополнительной отказоустойчивости системы стоит также сконфигурировать второй компьютер с Windows 2000 Server в качестве резервного сервера WINS. Если в пашей сети используется только два сервера. их можно легко настроить в качестве партнеров по тиражированию. Для осуществления простого тиражирования между двумя серверами достаточно настроить один из них в качестве извещающего, а другой — в качестве опраанивающего партнера. Тиражирование можно выполнять как автоматически, так и вручную. Для автоматической репликации на вкладке Advanced (Дополнительно) диалогового окна свойств папки Replication Partners (Партнеры репликации) пометьте флажок Enable Automatic Partner Configuration (Включить автоматическую настройку партнерства).

В крупных сетях необходимо большее число серверов WINS. Это вызвано несколькими причинами, наиболее важная из которых — количество клиентов, полключающихся к серверу. Количество клиентов, которое способен поддерживать сервер WINS. зависит от степени интенсивности его использования, а также от его возможностей по хранению и обработке данных. В некоторых сетевых средах для обработки WINS-запросон требуются надежные системы, и модернизация сервера может принести вам определенные преимущества. При планировании числа серверов помните, что каждый сервер WINS способен одновременно обрабатывать сотни регистрации и запросов в секунду. В целях обеспечения отказоустойчивости системы можно установить любое количество серверов. Тем не менее развертывать большое число серверов следует, только если это действительно необходимо. Ограничив количество серверов WINS в сети, вы снизите объем трафика репликации, повысите эффективность разрешения имен NetBIOS и сократите нагрузку по администрированию.

8 Заказ № 1079

#### Автоматические партнеры по репликации WINS

Если ваша сеть потдерживает многоадресную рассылку, сервер WINS можно настроять для поиска аругих серверов WINS посретством многоадресной передачи сообщений на IP-адрес 224.0,1.24. По умолчанию эта рассылка осуществляется каждые 40 минут. При этом любые серверы WINS, обнаруженные в сети, автоматически конфигурируются в качестве и медіаются и опрашивающих партнеров: интервал опрашивающей репликании равен 2 часам. Если сетевые маршрути агоры не подлерживают многоадресную рассылку, сервер WINS сможет обнаружить серверы WINS только в своей подсети. Автоматическое партнерство серверов по умолчанию отключено. Чтобы отключить автоматическое партнерство серверов вручную, при помощи Registry Editor измените значение параметра UseSelfEndPorts на 0, а значение Mcasilnts1 — на большее число.

## Резервное копирование БД WINS

Консоль WINS включает средства редеряного конпрования. Позволяющие архивировать и восстанавливать БД WINS. При резервное копировании БД сервера служба WINS создает в каталоге резервного копирования по умолчанию папку \wins\_bak\New. Здесь хранятся резервные копии БД WINS (WINS.MDB). По умолчанию каталог резервного копирования — это корневой каталог затрузочного раздела вашего компьютера, например С. После того, как вы зададите папку для архива БД, служба WINS каждые 3 часа булет помещать в нее резервную копию БД WINS. Кроме гого. WINS можно настроить для автоматического резервного копирования БД при остановке службы или завершении работы сервера.

- Создание резервной копни БД WINS
- 1. Раскройте меню Start\Programs\Administrative Tools и щелкните ярлык WINS.
- 2. В дереве консоли выберите сервер WINS.
- 3. В меню Action выберите команду Backup Database (Резервное конирование).
- 4. Появится запрос на подтверждение. Шелкнитс кнопку Yes.
- 5. По завершении резервного контронатить БД целкните ОК.

Визмание! Не указывайте в качестве папки резервного копирования БД WINS сетевой диск. Кроме того, если вы изменили в окне свойств сервера путь к папке резервного копирования или путь к БД WINS, выполните новое резервное копирование, чтобы гарантировать успешное восстановление БД WINS в будущем. Это единственный способ архивирования активной БД WINS, поскольку в процессе работы сервера WINS на БД накладывается блокировка.

### Резюме

Все серверы WINS любой сети можно сконфигурировать для взаимодействия между собой. чтобы имя. зарегистрированное на одном сервере WINS, тпражировалось на все остальные серверы. Опрашивающий партнер запрашивает новые элементы БД WINS. И вещеющий нартнер уведомляет опрашивающих партнеров об изменениях в своен базе данных.

# Закрепление материала

- Привеленные ниже вопросы помогут нам лучше усвоить основные темы данной главы. Если вы не сумеете ответить на вопрос, повторите материал соответс куюшего занятия. Правильные отпеты см. к приложении «Вопросы и ответы» и конце книги.
- Назовите зва преимущества использования службы WINS.
- 2. Назоните ява способа активации службы WINS на клиентском компьютере.
- 3. Сколько серверов WINS необходимо в интрасети. включающей 12 подсетей?
- 4. Имена каких типов хранятся в БД WINS?

87

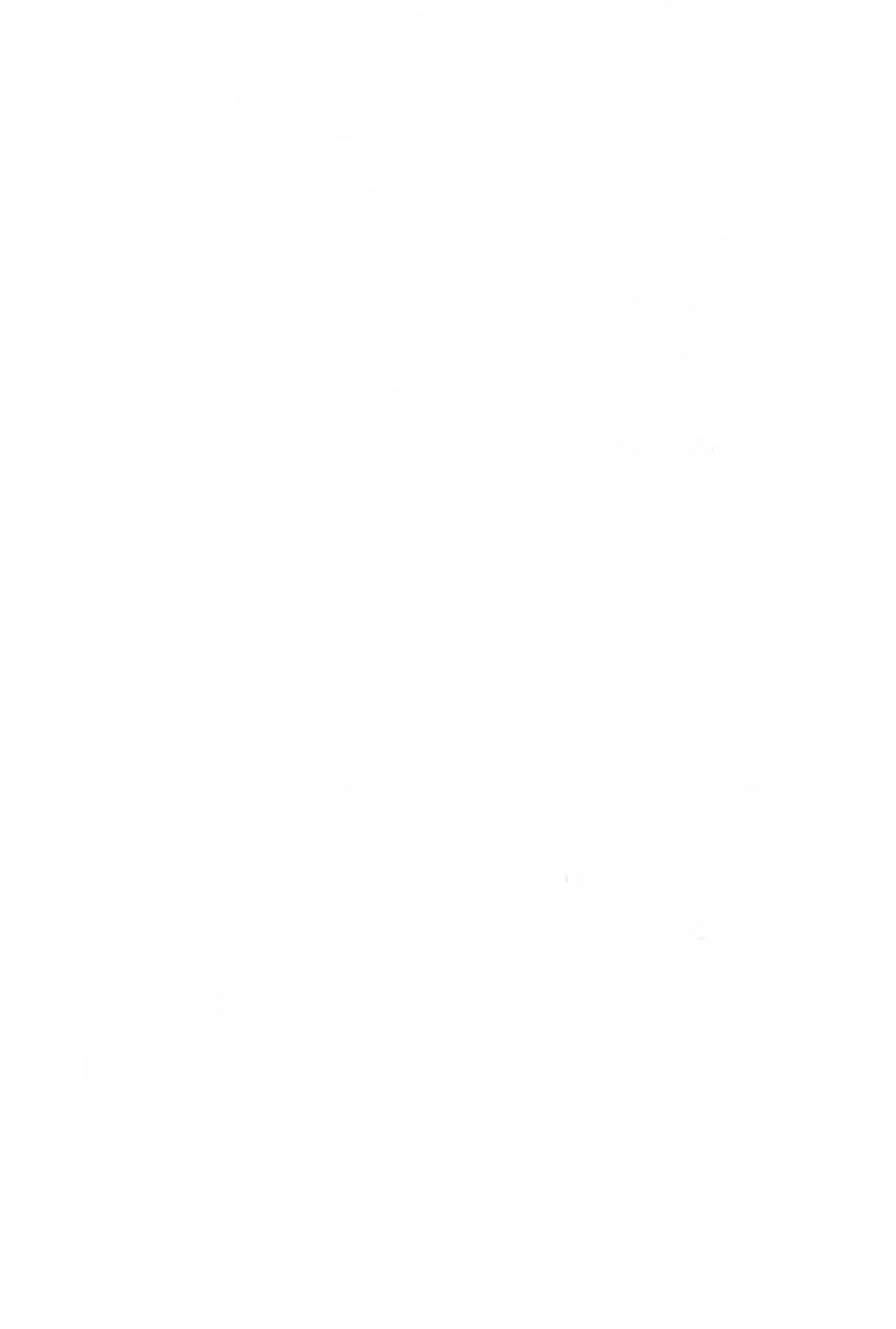

# ГЛАВА 10

# Внедрение DHCP

| Занятие 1.            | Знакомство с DHCP                           | 194 |
|-----------------------|---------------------------------------------|-----|
| Занятие 2.            | Настройка DHCP                              | 202 |
| Занятие 3.            | Интеграция DHCP со службами разрешения имен | 209 |
| Занятие 4.            | Использование DHCP с Active Directory       | 213 |
| Занятие 5,            | Устранение неполадок DHCP                   | 215 |
| Закрепление материала |                                             | 221 |

# В этой главе

В этой главе рассказывается об использовании DHCP для автоматической настройки TCP/IP. Таким образом можно решить многие проблемы, связанные с его ручной настройкой. Вы установите и настроите DHCP-сервер, протестируете параметры DHCP и получите IP-адрес от DHCP-сервера.

## Прежде всего

Для изучения материалов этой главы необходимо:

• установить на своем компьютере Windows 2000 Server с TCP/IP.

# Занятие 1 Знакомство с DHCP

DHCP автоматически назначает компьютерам IP-адреса. Это позволяет избежать трудностей, связанных с ручной настройки TCP/IP. На этом занятии мы расскажем основные принципы работы DHCP.

#### Изучив материал этого занятия, вы сможете:

- 🎸 описать различия между автоматической и ручной настройкой TCP/IP;
- описать параметры настройки TCP/IP, которые могут быть назначены DHCPсервером;
- 🖉 описать запросы и предложения аренды 🌐
- ✓ установить DHCP в Windows 2000.
- Продолжительность занятия около 20 минут.

### Знакомство с DHCP

DHCP — расширение протокола начальной загрузки (BOOTP), который позволяет бездисковым клиентам загружаться и антоматически настраивать TCP/IP. DHCP служит для централизации и управления распределением параметров TCP/IP путем автоматического присвоения IP-адресов компьютерам-клиентам DHCP. Его использование также позволяет решить некоторые проблемы, связанные с ручной настройкой TCP/IP.

Как показано на рис. 10-1. каждый раз, когда DHCP-клиент загружается, он запрашивает у DHCP-сервера информацию — 1P-адрес. маску подсети и некоторые другие, необявательные данные. К последним относятся адрес шлюза по умолчанию. адреса серверов DNS и WINS.

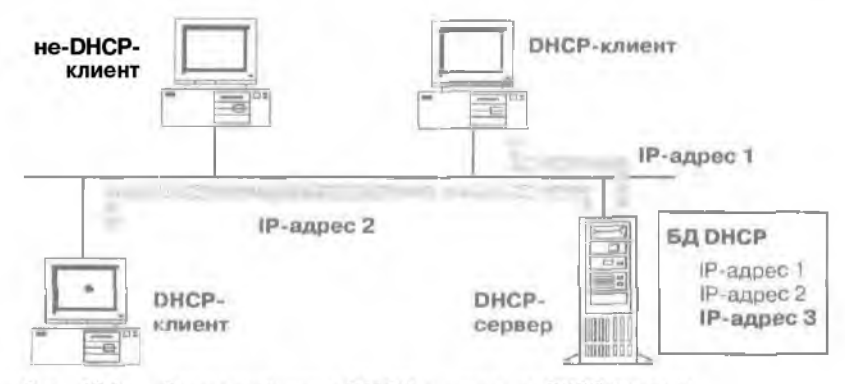

Рис. 10-1. Взаимодействие DHCP-клиента и DHCP-сервера

Когда сервер DHCP получает запрос на выделение IP-адреса, он выбяраст информацию об IP-адресе из пула адресов, которые заданы в его БД, и предоставляет ее клиенту DHCP. Если клиент принимает эти данные. DHCP-сервер выделяет IP-адрес клиенту на определенный период времени. Если в пуле нет поступных адресок, то клиент не может пнициализи ровать TCP/IP.

#### Сравнение ручной и автоматической настройки TCP/IP

Чтобы понять преимущества использования службы DHCP для настройки TCP/IP, полезно сравнить ручной и автоматический методы настройки TCP/IP.

#### Ручная настройка TCP/IP

Ручная настройка TCP/IP опначает. что пользователи могут произвольно выбирать IP-алрес, а не получать его от администратора сети. Использование некорректных адресов принодит к некорректной работе сети, причем локализовать источник проблемы достаточно трудно.

К тому же необходимость ввола IP-адреса, маски подсети, адреса шлюза иногда вызывает многочисленные трудности: от проблем с подключением (неправильно заданы а рес шлюза или маска подсети) до проблем, связанных с дублированием IP-аресов.

Еше одно ограничение — возникновение административных издержек, если приходится часто псремещагь компьютеры из одной подсети в другую. Например, нсобходимо менять IP-адрес и адрес шлюза по умолчанию, чтобы клиент мог успешно соединиться с нового места.

#### Настройка ТСР/ІР с использованием DHCP

Использование DHCP для автоматической настройки TCP/IP означает. что пользователям больше нет необходимости получать информацию о IP-адресах от администратора сети. Служба DHCP предоставляет всю необходимую информацию всем клиентам DHCP. Применение DHCP позволяет решить множество проблем, которые трудно выявить.

Информация о параметрах TCP/IP, которая может быть назначена DHCP-сервером. включает:

- IP-аносс для каждого сетевого адаптера клиентского компьютера;
- маски подсети, позволяющие отличать адрес сети от адреса узла в IP-адресе:
- шлюзы по умолчанию (маршрутизаторы). применяемые для полсоединения одного сегмента сети к другим;
- дополнительные параметры, которые могут быть переданы клиентам DHCP (такие, как IP-адреса DNS- или WINS-серверов, которыми может воспользоваться клиент).

## Как работает DHCP

Настройка DHCP-клиента выполняется в четыре этапа (табл. 10-1). Если на компьютере установлено несколько сетевых адаптеров. настройку производят отдельно для кажного адаптера. Каждому адаптеру назначается уникальный IP-адрес. Все соединения DHCP реализованы через протокол UDP (порты 67 и 68).

Большинство сообщений DHCP — широковешательные. Если DHCP-клиенты соединяются с DHCP-сервером через удаленную ссть. то IP-маршрутизаторы должны поддерживать пересылку широковешательных сообщений DHCP. Фазы конфигурации DHCP показанны в табл. 10-1.

| Фаза                                   | Описание                                                                                                    |
|----------------------------------------|----------------------------------------------------------------------------------------------------|
| Поиск сернера<br>(IP lease discover)   | Клиент инициализирует ограниченную версию и посылает<br>инироковелительным запрос о местонахождении DHCP-сервела<br>и информацию об IP-адресих |
| Предложение аренды<br>(IP lease offer) | Все DHCP-серверы, имеющие корректную конфитурацию клизича.<br>посылают ему предложение                                                         |

Табл. 10-1. Четыре фазы настройки DHCP-клиента

(CM. C.Ied. cmp.)

| Табл. 📗 | 0-1. | Четыре с | фазы | настройки | <b>DHCP-клиента</b> | (окончание, |
|---------|------|----------|------|-----------|---------------------|-------------|
|---------|------|----------|------|-----------|---------------------|-------------|

| Фаза                                              | Описание                                                                                                    |
|---------------------------------------------------|----------------------------------------------------------------------------------------------------|
| Запрос аренды<br>(IP lease request)               | Клиент берег информацию об IP-адресе из первого полученного<br>предложения и отправляет широковещательное сообщение<br>с запросом о выделении ему IP-адреса из предложения, которое<br>он получи.                                                                                                    |
| Подтверждение аренды<br>(IP lease acknowledgment) | <ul> <li>DHCP-сервер, слелавший предложение, отвечает Па сообщение,<br/>а все остальные серверы забирают спои предложения.</li> <li>Клиенту назначается IP-адрес и высылается подтверждение.</li> <li>Клиент заканчивает инициализации и привязку TCP/IP.</li> <li>По окончании процесса автоматической настройки клиент<br/>может использовать все службы и утилиты TCP/IP для нормаль-<br/>ной работы в сети и соединения с другими IP-узлами</li> </ul> |

В первых двух фазах клиент посыдает широковешательное сообщение DHCP-серверу, а тот предла лет ему IP-адрес (рис. 10-2).

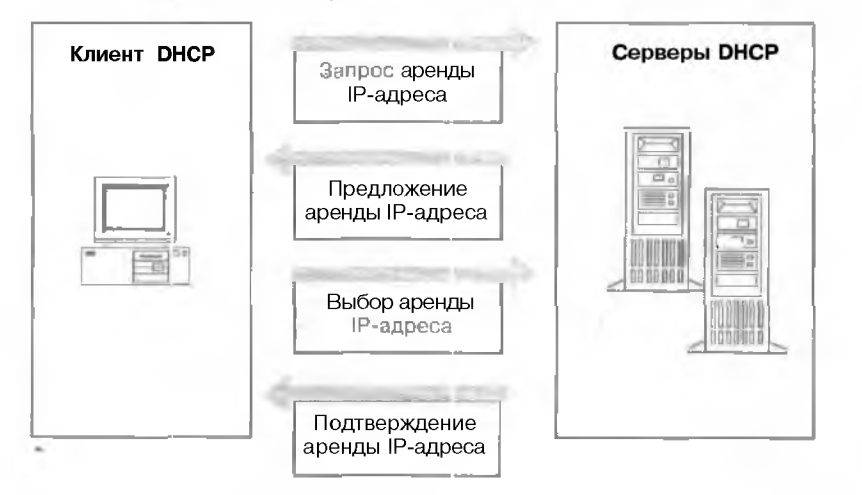

Рис. 10-2. Процесс аренды IP-адреса клиентом DHCP

#### Поиск сервера

•

Во время загрузки клиент запрашивает о выделении ему IP-адреса путем рассылки широковещательного запроса всем DHCP-серверам. Так как у клиента нет IP-адреса и он не знает IP-адреса DHCP-сервера, клиент использует 0.0.0.0 как адрес источника и 255.255.255.255 как адрес назвачения.

Запрос посылается в виде сообщения **DHCPDISCOVER**, которое также содержитаппаратный адрес клиента и имя компьютера, чтобы DHCP-серверы знали. кто послал запрос.

- Процесс выделения ІР используется, если происходит одно из следующих событий:
- происходит первая инициализация TCP/IP на клиенте DHCP;
- клиент запросил определенный IP-адрес и получил отказ, вероятно, из-за того что DHCP-сервер прекратил для него аренду;
- клиент уже ранее арендовал IP-адрес. но освободил его и запрашивает новый.

#### Предложение аренды

Все DHCP-серверы, получившие запрос об аренде IP и имеющие корректную конфи урацию клиента. посылают широковешательное сообщение, и котором содержится следующая информация:

- аппаратный адрес клиента;
- предлагаемый IP-адрес;
- маска подсети;
- длительность аренды:
- идентификатор сервера (IP-адрес DHCP-сервера, пославшего сообщенис).

DHCP-сервер посылает широковешательное сообщение, так как клиент еще не имеет собственного IP-адреса. Предложение об аренде посылается как сообщение DHCPOI FER (рис. 10-3). Клиент DHCP берет IP-адрес из первого полученного предложения. DHCP-сериер. предложивший IP-адрес, резервирует его, чтобы он не был предложен другому клиенту DHCP.

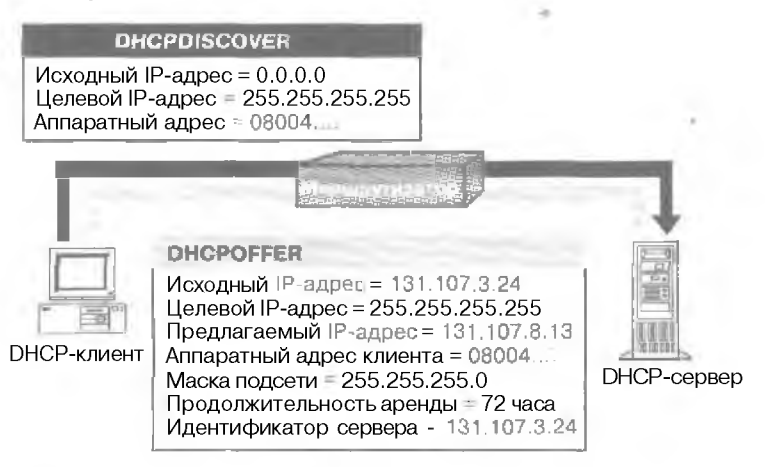

#### Рис. 10-3. Отправка сообщения DHCPOFFER

Если нет работающих DHCP-серверов

Клиент ждет предложения I секунду. Если оно не приходит, клиент не сможет завершить инициализацию и попласт запрос еще три раза (через 9, 13 и 16 секунд плюс некий интервал времени, который выбирается случайно в интервале между 0 и 1000 миллисскундами). Если ответа нет после четырех запросов, клиент будет возобновлять попытки каждые 5 минут.

Клиенты Windows 2000 могут автоматически настроить IP-адрес и маску полсети если DHCP-сервер нелоступен при загрузке. Эта новая возможность Windows 2000 называется Automatic Private IP Addressing (APIPA). Она полезна для клиентов и небольших частных сетях, таких, как домашний офис или клиент удаленного доступа. Служба DHCP-клиента Windows 2000 следующим образом автоконфитурирует клиент.

- ]. DHCP-клиент пытается найти DHCP-сервер и получить апрес и параметры.
- 2. Если DHCP-ссрвер не найден или не отвечает, DHCP-клиент автоматически настраивает свой IP-адрес и маску подсети, используя адрес выбранный из сети класса В 169.254.0.0. зарезервированной за Microsoft, с маской подсети 255.255.0.0.

Клиент смотрит. есть ли конфликт адресов. чтобы убедиться, что выбранный IP-адрес уже не используется в сети. При обпаружении конфликта клиент выбирает другой IPадрес. Клиент будет повторять попытки штоконфигурации. перебирая до 10 адресов.

3. Если автоконфигурация клиента прошла успешно, он настраивает сетевой интерфейс для использования данного IP-алреса. После этого клиент продолжает в фоновом режиме проверять наличие DHCP-сервера каждые 5 минут. Если позднее DHCP-сервер будет обнаружен, клиент откажется от прежней конфигурации и использует IP-адрес, предложенный DHCP-сервером, а также другую предоставленную информацию для обновления своих параметров TCP/IP.

#### Запрос аренды

В последних двух фазах клиент выбирает предложение, а DHCP-сервер подтверждает аренду. После того как клиент получил по крайней мере одно предложение, он посылает всем DHCP-серверам широковещательное сообщение о том, что он сделал выбор и принял предложение.

Это сообщение посылается как сообщение DHCPREQUEST и содержит идентификатор сервера (IP-адрес), чьс предложение принял клиент. Все другие DHCP-серверы отменяют свои предложения и оставляют IP-адреса для следующих запросов аренды.

#### Успешное подтверждение аренды

Последняя фаза в успешном процессе аренды DHCP наступает, когда DHCP-сервер. пославший принятое предложение, посылает инроковешательное подтверждение клиенту в форме сообщения DHCPACK. Это сообщение содержит арендованный IP-адрес и, возможно, другую информацию о параметрах. Когда клиент DHCP получает подтверждение, TCP/IP полностью полициална ируется, и клиент становится полноправным DIICP-клиентом. После этого клиент может использовать TCP/IP для соединения по сети.

#### Неуспешное подтверждение аренды

DHCP-сервер посылает инроковещательное сообщение DHCPNACK, если клиент пытается аренлонать предыдуший IP-адрес, который стал недоступным, или если IP-адрес некорректен. потому что клиент физически перемещен в другую подсеть. Если клиент получает такое сообщение, он начинает процесс аренды IP-адреса сначала.

# Установка DHCP-сервера

Перед установкой DHCP-сервера необходимо знать:

- требования к оборудованию DHCP-сервера;
- какие компьютеры вы можете сразу настроить как DHCP-ющенты, а какие нужно настраивать вручную, со статическими параметрами TCP/IP, включая IP-адрес;
- типы и значения параметров DHCP, которые необходимо передать DHCP-клиентам. Перед установкой DHCP нужно ответить на несколько вопросов.
- Все ликомпьютеры будут DHCP-клиснтами? Если нет, учтите, что клиенты, не используконие EHCP, имеют статические IP-адреса, которые должны быть исключены из параметров DHCP-сервера. Если клиенту нужен конкретный адрес, то он должен быть зарезервирован.
- Будет ли DHCP-сервер предоставлять IP-адреса для нескольких подсетей? Если да, то учтите, что в этом случае все маршруги эторы, соелиняющие подсети, должны работать как агенты ретрансляции DHCP. Если ваши маршрутизаторы не могут работать как агенты ретрансляции DHCP, то необходимо иметь минимум один DHCP-сервер

на каждую подсеть, где есть DHCP-клиенты. DHCP-сервером может быть агент ретранслятии DHCP или маршругизатор с включенным протоколом BOOTP.

- Сколько потребуется DHCP-серверов? Учтите, что DHCP-сервер не обменивается информацией с другими серверами. Поэтому необходимо указать каждому серверу уникальные IP-аэрсса для назначения клиентам.
- Какие параметры IP-адресации будут получать от DHCP-сервера клиенты? Эти параметры определяют, как надо сконфигурировать DHCP-сервер, а также надо ли создавать параметры для всех клиентов в сети, клиентов в конкретной подсети или интинидуально для каждого клиента. Параметры IP-адресании могут включать:
  - номер шлюза по умолчанию:
  - название DNS-сервера;
  - разрешение имен NetBIOS поверх TCP/IP;
  - названиеWINS-сервера:
  - код области NetBIOS.

#### Установка сервера DHCP

- Раскройте меню Stant/Settings (Пуск/Настройка) и шелкните ярлык Conrol Panel (Панель управления).
  - В панели управления дважды шелките значок Add/Remove Programs (Установка и удаление программ), после чего шелкните кнопку Add/Remove Windows Components (Установка и удаление компонснтов Windows).
- 2. В перечне компонентов выберите Networking Services (Сетевые службы).
- 3. Щелкните кнопку Details (Состав).
- 4. Выберите в списке Dynamic Host Configuration Protocol (DHCP), шелкните OK, затем — Next.
- По запросу введите полный путь к дистрибутивным файлам Windows 2000 и шелкните кнопку Continue (Продолжить). Все необходимые файлы будут скопированы на лиск.
- 5. Щелкните кнопку Finish (Готово), чтобы закрыть окно мастера Windows Components.

Примечание Рекомендуется вручную сконфигурировать компьютер DHCP-сервер для непользования статического IP-адреса, так как DHCP-сервер не может быть DHCP-клиентом. Он должен иметь статический IP-адрес. маску подсети и шлюз по умолчанию.

# lpconfig

Ірсопії — утилита командной строки, которая выводит текущие параметры устаноценного стека IP на сетевом компьютере. Она может показать подробный отчет о параметрах для всех интерфейсов, включая ГВС-минипорты, например, те, что используются для удаленного доступа или для подключений к VPN. Пример отчета приведен на рис. 10-1

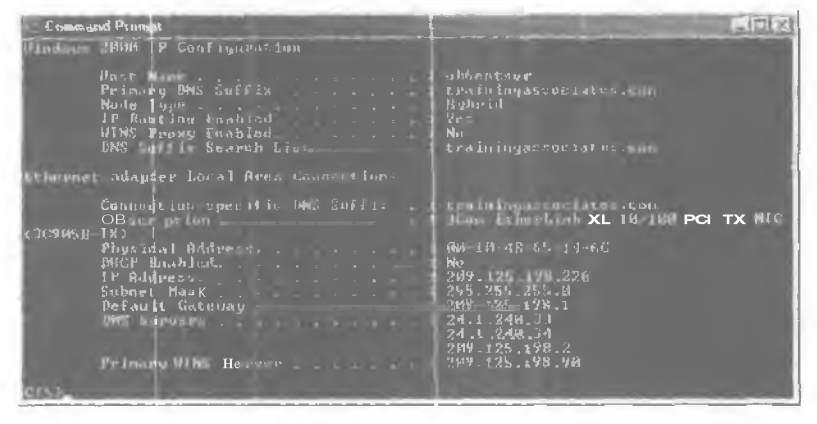

Рис. 10-4. Отчет, выдаваемый командой lpconfig /All

#### Параметры Ipconfig

В системах, работающих с DHCP, часто используется команда lpconfig, так как она позво-. ляет определить, какие значения параметров TCP/IP были сконфитурированы DHCP. В табл. 10-2 приведены параметры командной строки lpconfig.

Табл. 10-2. Параметры командной строки lpconfig

| Параметр                                                                                               | Описание                                                                  |  |
|----------------------------------------------------------------------------------------------------|---------------------------------------------------------------------------|--|
| /all                                                                                                   | Выводит подробный отчет о параметрах всех интерфейсов                     |  |
| /flushdns                                                                                              | Удаляет все житися из кэша имен DNS                                       |  |
| /registerdns                                                                                           | Доменное имя DNS 💵 разрешении клиента                                     |  |
| /displaydns                                                                                            | Выводи" содержимое кэша DNS                                               |  |
| /release <ananrep></ananrep>                                                                           | Освобождает ІР-адрес заданного интерфейса                                 |  |
| /renew <anantep< td=""><td colspan="2">Обновляет аренду IP-адреса заданного интерфейса</td></anantep<> | Обновляет аренду IP-адреса заданного интерфейса                           |  |
| /showcłassid <адаптер>                                                                                 | Выводит все идентификаторы класса DHCP: разрешенных для линн ого адаптера |  |
| /setclassid <a.anrcp></a.anrcp>                                                                        | Изменяет идентификатор класса DHCP для заданного<br><код класса адаптера  |  |
| /?                                                                                                    | Выволи пункты данной таблицы                                              |  |

Примечание Вывод можно перенаправить в файл и вставить в другие документы.

- Проверка, прекрашение или обновление аренды адреса
- На компьютере с Windows 2000, работающем как клиент DHCP откройте окно командной строки.
- 2. Чтобы проверить, прекратить или обновить аренду адреса клиснтом, используйте команду lpconfig.

Чтобы проверить текушие параметры DHCP и TCP/IP, наберите ipconfig /all.

Чтобы прекратить аренду, наберите ipconfig /release.

Чтобы обновить аренду, наберите ipconfig /renew.

2G1

Утилита Ipconfig также поставляется с Windows NT. Для клиентов с Windows 95 или Windows 98 для выполнения тех же залач можно использовать Winipcfg, программу настройки IP в Windows. Для запуска Winipcfg наберите winipcfg в командной строке либо в окне Run. Чтобы прекратить или обновить арснау. используя Winipcfg. щелкните соответственно Release или Renew.

#### Агент ретрансляции **DHCP**

Это небольшая программа, передающая сообщения DHCP/BOOTP между клиентами и серверами в разных подсетях. Компонент DHCP Relay Agent, поставляемый с маршругизатором Windows 2000, — это агент рстрансляции вооTP, который передает сообщения DHCP между DHCP-клиентами и DHCP-серверами в разных IP-сетях. Для каждого сегмента сети, в котором есть клиенты DHCP, необходимо наличие либо DHCP-сервера. либо компьютера, работающего как агент ретрансляции DHCP,

- Добавление агента регранслянии DHCP
- 1. Раскройте меню Start\Programs\Administrative Tools (Пуск\Программы\Администрирование) и щелкните ярлык Routing And Remote Access.
- 2. В дереве консоли раскройте папку *имя\_сервера*\IP Ronting\General *tuмя\_сервера*\IPмартгрутнация \Обшие).
- 3. Щелкните правой кнопкой папку General и выберите команду New Routing Protocol (Новый протокол маршругизации)...
- 4. Щелкните DHCP Relay Agent (Агент DHCP-ретрансляции), затем ОК.

# Резюме

DHCP разработан для решения проблем с настройкой TCP/IP путем иснтрализации конфигурационной информации TCP/IP. Аренда IP-адресов DHCP-клиснтом выполняется в четыре этапа: поиск сервера, предложение адреса, запрос и полтверждение аренды. Кроме проверки параметров IP вы можете применять утилиту Ipconfig для обновления параметров. времсни аренды, а также для освобождения IP-адреса.

# Занятие 2 Настройка DHCP

Вы узнаете, как настроить DHCP на серверс Windows 2000,

#### Изучив материал этого занятия, вы сможете:

- описать преимущества использования DHCP; 1
- настроить DHCP-сервер и клиснты.

Продолжительность занятия - около 10 минут.

# Использование DHCP в сети

Установка DHCP-сортеров к сети обеспечивает следующие преимущества:

- администратор может назначать и задавать глобальные и частные параметры TCP/IP ДЛЯ подсети централизованно, чтобы использовать их во всей сети; .
- нст необходимости настраивать TCP/IP на клиентах вручную;
- Когда компьютер перемешают между полсстями, его старыи IP-адрес освобождается для использования. Клиент автоматически переконфигурирует параметры ТСР/ИР при загручке компьютера в новом месте;
- большинство маршрутизаторов способлы пересылать апросы DHCP и BOOTP, так что нет необходимости устанавливать ЮНСР-сервер в каждой подсети.

#### Использование DHCP-сервера клиентами

Чтобы следать компьютер с Windows 2000 DHCP-клиснтом. нужно установить переключатель Obtain An IP Address (Получить IP-апрес автоматически) и окне сволети TCP/IP (рис. 10-5).

Если клиентским компьютер настроен для использования DHCP, он принимает предложение аренды и получает от сервера:

- корректный для данной сети IP-алрес для временного использования;
- дополнительные параметры конфитурации TCP/IP.

К тому же, если задано обнаружение конфликтов, то DHCP сериср пытается проверить с помощью утилиты ping все доступные адреса в области, прежде чем предложить клиенту адрес для аренды. Тем самым гаралтируется, что предлагаемые клиентам IP-адреса не используются компьютерами с ручной настройкой TCP/IP. Мы расскажем об этом подробно далее.

#### Предоставление DHCP-серверами необязательной информации

DHCP-сервер можно настроить так, чтобы он кроме 1P-адреса предоставлял дополнительную информацию для полной настройки TCP/IP на клиентах. Наиболее часто настраиваются и распространяются во время пронесса аренды следующие наборы параметров:

- шлюзы по эмолчанию (маршрутизаторы), которые используются для соединения одного сегмента сеги с другими сегментами;
- другие необязательные параметры, такие, как IP-адреса DNS-серверов или WINS-сер веров, которые клиент может использовать для разрешения сетевых имен узлов.

202

| emer Protodot [ICP2]P] Pro                                                                          | ine ties                                                                                | 712 |
|----------------------------------------------------------------------------------------------------|-----------------------------------------------------------------------------------------|-----|
| Seniara I                                                                                           |                                                                                         |     |
| You can del IF cellinge as agree<br>this capability Otherwise usu no<br>the appropriate IP sellinge | d automatically if your retwork supports<br>reta to eak your network administration for |     |
| C Dian an iP address autor                                                                          | malioally                                                                               |     |
| r " Upothe following IP adds                                                                        | 4L                                                                                      |     |
|                                                                                                    |                                                                                         |     |
|                                                                                                    | 1                                                                                       |     |
|                                                                                                    | 1                                                                                       |     |
| T (Obtain ONS server address                                                                        | a automotocella                                                                         |     |
| C Lise the following DNS can                                                                        | vin addiessas                                                                           |     |
|                                                                                                    |                                                                                         |     |
|                                                                                                    |                                                                                         |     |
|                                                                                                    |                                                                                         |     |
|                                                                                                    | ARCHINE                                                                                 | 1   |

SURVEY 2

Рис. 10-5. Настройка клиента для получения ІР-адреса от DHCP-сервера

# Установка и настройка DHCP-сервера

Для соединения с DHCP-клиентами должна быть запушена служба DHCP-сервера. После того как DHCP-сервер был установлен и запушен, нужно настроить несколько параметров. Вот что надо сделать для установки и настройки DHCP:

- установить службу Містової DHCP Server;
- авторизовать DHCP-сервер;
- перед тем как DHCP-сервер сможет выделять IP-адреса DHCP-клиентам. необходимо настроить область или пул корректных IP-адресов:
- для конкретного клиента можно сконфигурировать параметры глобальной области и области клиента;
- настроить DHCP-сервер так, чтобы некоторым клиентам всегда выделялись одни и те же ндреса.

#### Авторизация DHCP-сервера

Если DHCP-серверы корректно настроены и автори зованы для использования в сеги, то они предоставляют полезную административную службу. Тем не менее, если в сеги появляется некорректно настроенный или неавторизованный DHCP-сервер, это может вызвать проблемы. Например, после запуска неавтори юванный DHCP-сервер может либо выделять некорректные IP-адреса, либо отрицательно отвечать DHCP-клиентам, пытающимся обновить аренлу текущего адреса. Все это порожааст дальнейшие проблемы с клиентами DHCP. Например, клиенты, получившие параметры от неавторизованного сервера, вполне вероятно, не смогут найти контроллер домена, а значит, не войдут в сеть.

В Windows 2000 для предотвращения этих проблем серверы проверяются. прежде чем они начинают обслуживать клиентов. Так предотврашаются случайные повреждения, выизваемые работой DHCP-сервсров с некорректной конфигурацией или с корректном конфигурацией, но не в той сети.

#### Порядок авторизации DHCP-сервера

Анторизация DHCP-серверов полезна или необходима для DHCP-серверов. работающих под управлетием Windows 2000 Server. Чтобы она выполнялась правилыю, необходимо ввести сведения о первом DHCP-сервере вашей ссти в Active Directory. Для этого установите сервер либо как контроллер домена, либо как рядовой сервер. При планировании или активном развертывании служб Active Directory, важно не устанавливать компьютер первого DHCP-сервера как изолированный сервер. Windows 2000 Server имеет встроенные средства подтержки безопасности для сетей, использующих Active Directory. Таким образом предотвращаются случайные поврежления, вызываемые работой DHCP-серверов с некорректной конфитурацией или с корректной конфитурацией, но не и той сети.

Порядок анторизации компьютера DHCP-еервера в Active Directory зависит от заданной роли сервера в вашей сети. В Windows 2000 Server (как и в более ранних нерсиях) каждому серверу можно задать одну из трех ролей (типов сервера).

- Контроллер помена компьютер хранит и обслуживает копию БД каталога Active Directory и обеспечивает безопасное управление учетными записями пользователей и компьютеров, включенных в домен.
- 2. Рядовой сервер компьютер не работает как контроллер домена, но полсоединен к домену и имеет членскую учетную запись в БД Active Directory.
- 3. **Изодированный** сервер компьютер, не являющийся ни контроллером вомена, ни рядовым сервером томена. Вместо этого сервер известен в сети под заданным именем рабочей группы, которое может созместно использоваться другими компьютерами, но применяется телько лля просмотра и не предоставляет безопасного парольного доступа к общим ресурсам домена.

Если вы применяете Active Directory, все DHCP-сернеры должны быть либо контроллерами домена, либо рядовыми серверами домена, прежде чем они будут авторизованы и смогут обеспечивать службы DHCP клиентам.

- Авторизания компьютера как DHCP-сервера службой Active Directory
- Войдите в сеть, используя учетную запись, имеющую либо полные административные привилегии, либо педетированное право на авторизацию DHCP-сервера. В большинстве случаев проше всего войти в сеть с компьютера, на котором вы хотите авторизовать новый DHCP-еервер. Так вы удостоверитесь, что перед авторизацией другие параметры TCP/IP авторизуемого компьютера настроены правильно. Обычно можно использовать учетную запись, в челощую членство в группе Enterprise Administrators (Администраторы предприятия). Используемая учетная запись должна иметь права Full control (Полный доступ) в контейнере NetScrvices, хранящемся в корне Active Directory.
- 2. Если необходимо. установите службу DHCP на авторизуемом компьютере.
- 3. Раскройте меню Start/Programs'Administrative Tools и шелкните ярлык DHCP.
- 4. В меню Action выберите команду Manage Authorized Servers (Список авторизованных серверов) (рис. 10-61.
- 5. В открывшемся окне щелкните кнопку Authorize (Авторизовать).
- 6. По запросу введите имя или IP-апрас авторизуемого DHCP-сервера, после чего щелкните OK.

#### Защита от неавторизованных DHCP-серверов

Для хранения записей об авторизованных серверах применяется служба Active Directory. При появлении ночого DHCP-сервера эта служба может быть использована для проверки его состояния. Если сервер не авторя юван, он не будет отвечать на DHCP- впросы. Решать угу проблему юлжен сетевой администратор с соответствующими правами доступа. Ад-

министратор домена может назначить права доступа к папке DHCP. хранящей данные о параметрах, так, чтобы только уполномоченный персонал получил право добавлять DHCPстерверы к утвержденному списку.

| E al Servin              | PHOP                       |          |  |
|--------------------------|----------------------------|----------|--|
| Honeye notronatii nime - | Exclusion of DHICP         | 1 Statue |  |
| Export List              | Scoretice [1,8.31] / 8 146 | Firmod   |  |
| Kelp                     |                            |          |  |
|                          |                            |          |  |
|                          |                            |          |  |
|                          |                            |          |  |
|                          |                            |          |  |

#### Рис. 10-6. Авторизация DHCP-еервера

Список авторизованных серверов создается в Active Directory с помошью оснистки DHCP. При первом запуске DHCP-сервер пытается выяснить, является ли он частью каталога домена. Если на, то он пытается соединиться с каталогом, чтобы найти себя в списке авторизованных серверов. Если это удается, он посылает сообщение DHCPIN-FORM. чтобы выяснить, есть ли другие службы каталогов и убелиться, что он также авторизован и в них. Если сервер не может соединиться с каталогом, то он считает себя неавторизованным и не отвечает на запросы клиентов. Аналогично, если он смог соединиться с каталогом, но не нашел себя в списке автори конанных серверов, то он также не отвечает на запросы. Если же сервер найдет себя в списке автори зованных, то начнет обслуживать клиентов.

#### Создание области DHCP

Прежде чем сервер DHCP сможет предоставить клиентам IP-апреса. надо определить область DHCP — пул действительных IP-апресов, которые могут быть выделены клиентам DHCP. Область создается после того, как служба DHCP установлена и запущена,

- Создавая область DHCP, помните:
- для каждого сервера DHCP надо определить не менее одной области;
- из области следует исключить статические IP-адреса;
- для централизации администрирования и выделения IP-адресов, сисцифичных для конкретной сети, на сервере DCHP можно определить несколько областей; полсети разрешается присвоить лишь ощну область:
- серверы DHCP не обмениваются информацией об областях; поэтому, создавая области на нескольких серверах DHCP, убедитесь, что в этих областях нет пересскающихся IPаарссов — это поможет избежать проблем с идентичными IP-адресами;
- перед созданием области надо определить ее начальный и конечный IP-адрес. В зависимости от них консоль DHCP предложит маску подсети по умодчанию, что имеет смысл для большинства сстей. Если вы знасте, что требуется другая маска подсети, измените это значение.

#### Создание области

- Packpoйте меню Stan\Programs\Administrative Tools (Пуск\Программы\AIмппистрирование) и выберите DHCP.
- 2. В дереве консоли щелкните название нужного DHCP-сервера.

2

- 3. В меню Action (Действие) выберите команду New Scope (Создать область).
- 4. "Следуйте инструкциям мастера создания области.

После того как вы закончите со лание новой области, вы, возможно, захотите выполнить некоторую дополнительную настройку — активизацию области или назначение параметров области.

#### Дополнительная конфигурация после создания областей

После задания области вы можете вопочните вно ее сконфигурировать.

- Задание пополнительных интервалов для исключения. Вы можете исключить любые другие IP-адреса, которые не надо выделять клиентам DHCP. Это необходимо проделать для всех устройств, которые должны быть настроены статически. Надо исключить все IP-адреса, которые вы назначили вручную другим DHCP-серверам, не-DHCP-клиентам, бездисковым рабочим станциям, а также PPP-клиентам, клиентам удаленного доступа и маршрутизнруемым клиентам.
- Создание резервирования. Возможно, ны захотите зарезервпровать некоторые IP-адреса для того, чтобы при аренде постоянно назначать их конкрстным компьютерам или устройствам вашей сети. Резервирование необходимо только для устройств, работающих как DHCP-клиенты, и только для специфических целей (например, для выделения одного и того же адреса серверам печати).
- Если вы резервируете IP-адрес для нового клиента или аврес, отличающийся от текушего, то необходи мо удостовериться, что этот адрес не вытелен в ланный момент комуто аругому. Резервирование IP-адреса в области не означает, что клиент, который использует его в данный момент, автоматически прервет аренду. Чтобы клиент, испольдющий IP-адрес, освободил его, необходимо чтобы он послал сообщение об окончании аренды. Если клиент работает под управлением Windows 2000, то для отправки такого сообщения надо набрать в командной строке **реобще** /release. Также резервирование IP-адреса на DHCP-сервсре не означает, что новый клиент, для которого был зарезервирован IP-адрес, немелленно начнет его использовать. Для этого надо, чтобы он послал запрос о выделении IP-адреса. В Windows 2000, чтобы это прои юшло, введите в командной строке **ірсові** /renew.
- Изменение срока действия аренды. По умолчанию срок действия аренды 8 дней. Для оольшинства локальных сетей значение по умолчанию вполне приемлемо, но его можно увеличить, если компьютеры редко перемещаются. Также разрешается установить бесконечный срок аренды, но такую возможность следует использовать осторожно.
- Настройка параметров и классов, используемых в области. Чтобы обеспечить полную конфигурацию клиентов, необходимо настроить и разрешить использование параметров DHCP для области. Для дискретного управления клиентами области можно добавить или разрешить применение пользовательских или уже существующих параметров.

В табл. 10-3 описаны некоторые из параметров, доступных в яналоговом окне настройки параметров области DHCP. В таблицу включены все параметры, поддерживаемые клиентами DHCP производства Microsoft.

#### Табл. 10-3. Параметры области DHCP

| Параметр                                               | Описание                                                                                                    |  |  |
|--------------------------------------------------------|----------------------------------------------------------------------------------------------------|--|--|
| 003 Router<br>(003 Маршрутизатор)                      | IP-аврес маршрутизатора, например адрес шлюза по умолчинию.<br>Шлюз по умолчанию, докально определенным на клиенте, имеет<br>преимущество неред соответствующим параметром DHCP                          |  |  |
| 006 DNS Servers<br>(DNS-серверы)                       | IP-адрес сернера DNS                                                                                                    |  |  |
| 015 DNS Domain Name<br>0015 DNS-илидомена)             | Доменное ямя DNS для разрешения имен клиентон                                                                                                    |  |  |
| 044WIN5/NBNS Servers<br>(044WINS/NBNS-<br>серверы)     | IP-апрес WINS/NBNS-сервера, доступного клиентам. Адрес<br>WINS-сервера, вручную заланный па клиентской системе, персоп-<br>релелит соответствующие параметры, устанавливаемые DHCF                       |  |  |
| 046WINS/NBT<br>Node Type<br>(046 Тип узла<br>WINS/NBT) | Тип разрешения имен NetBIOS поверх TCP/IP, пенользуемого<br>клиентом. Возможные значения: 1 = B-поде (широковещательный).<br>2=P-node (однорангоный), 4 = M-node (смещанный)<br>и 8 = H-node (гибрилный) |  |  |
| 047 NetBIOS Scope ID<br>may Кол области<br>NetBIOS)    | Локальный плентификатор области, используемый NetBIOS<br>поверх TCP/IP. NetBIOS поверх TCP/IP устанавливает связь<br>лишь с хостами NetBIOS, вспользующими плентичный аденти-<br>фикатор области         |  |  |

# Использование нескольких DHCP-серверов

Если к нашей сети требуются нескольких DHCP-серверов, то необходимо создать уникальную область для каждой полсети. Чтобы гарантировать, что клиенты смогут получить IP-адрес в случае сбоя сервера, надо задать для каждой подсети несколько областей, распрелеленных по всем DHCP-серверам. Например:

- каждый DHCP-ссрвер должен иметь область, содержащую примерно 75% IP-адресов локальной подсети:
- каждый DHCP-сервор должен иметь область для каждой улаленной полести, содержащую примерно 25% ТР-адресов подсети.

Если DHCP-сервер клиента недоступен, он может подучить адрес от DHCP-сервера из другой сети, если, конечно, маршрутизатор является агентом ретрансляции DHCP.

Как покачано на рис. 10-7. сервер А имеет область для локальной подсети с интервалом IP-апресов от [31.107.4.20 до [3], 107.4.150, а сервер В имеет область с интервалом IPадресов от [3]. (07.3.20 до [3], 107.3.150. Каждый сервер может выделять 1P-апреса к исситам собственной подсети.

Кроме того, каждый сервер имеет область, содержащую небольшой интервал IP-апресов другой подсети. Например, сервер А имеет область для подсети 2 с интервалом IPадресов от 131,107.3.151 до 131,107.3.200, Сервер В имеет область для подсети 1 с интервалом IP-апресов от 131,107,4.151 до 131,107.4.200, Если клиент из полсети 1 не сможет получить адрес от сервера А, он сможет подучить адрес в своей подсети от сервера В, и наоборот.

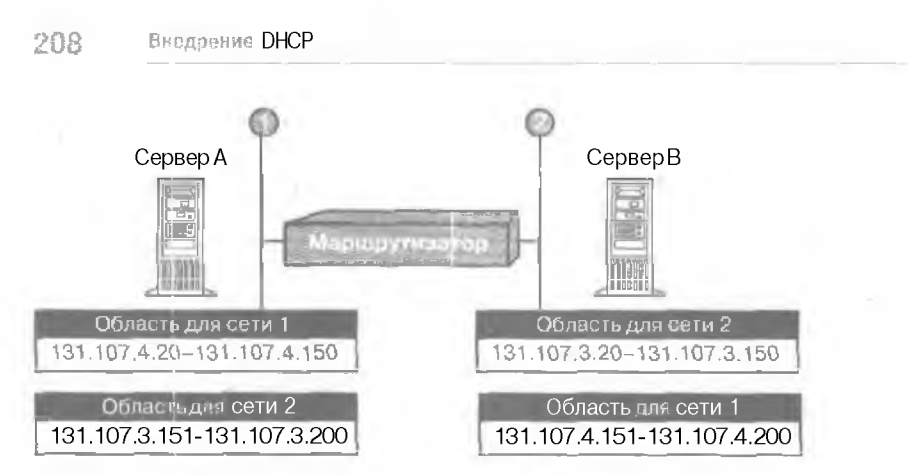

Рис. 10-7. Области и интервалы ІР-адресов для серверов А и В

# Резюме

Область — это интервал IP-адресов, доступных для аренды клиентам. Возможно создание нескольких областей и отдельных областей для каждой подсети, чтобы DHCP-клиенты могли получить корректный IP-адрес от любого DHCP-сервера. Для использования DHCP необходима установка программного обеспечения на клиенте и на сервере. Каждому DHCP-серверу нужна минимум олна область.

# Занятие 3 Интеграция DHCP со службами разрешения имен

В Windows 2000 DHCP-сервер можно настроить для проведения динамических обновлений в пространстве имен DNS для любых клиентон, поддерживающих такие обновления. В этом случае клиенты области смогут применять протокол динамического обновления DNS для обновления информации о привязках «IP-адрес/имы» (они хранятся в зонах на DNS-сервере) при изменении их адресов, назначаемых DHCP. На этом занятии вы узнаете, как интегрировать DHCP с DNS.

#### Изучив материал этого занятия, вы сможете:

- 🖉 провести интеграцию DHCP е DNS;
- 🔨 описать, как работают обновления динамической DNS;
- 🖌 описать, как обычно обрабатываются обновления DHCP-клиента.

Продолжительность занятия — около 25 минут,

## DNS и DHCP

Хотя DHCP обеспенивает мошный механизм автоматической настройки IP-адреса клиента. до недавнего времени DHCP не извещал службу DNS для обновления DNS-записей клиента, а именно, для обновления привязок «IP-адрес/имя» и «имя/IP-алрес», хранящихся DNSсервером. Если DHCP не сможет взаимодействовать с DNS, информация о DHCP-клиенте. поддерживаемая DNS, станет некорректной. Например, клиент получит IP-парес у DHCPсервсра, но записи DNS не будут отражать текуший IP-адрес, а также не удастся преобразовать новый IP-адрес в *полное доменное имя* (fully qualified domain name, FQDN).

#### Регистрация для обновлений Dynamic DNS

В Windows 2000 DHCP-серверы и клиенты могут взаимолействонать с DNS, если сервер поддерживает обновления динамической системы доменных имен (Dynamic DNS, DDNS). Служба DNS Windows 2000 поддерживает динамические обновления. DHCP-сервер Windows 2000 может зарспистрироваться на DNS-сервере и обновить записи ресурсов зарсса узла (А) и записи ресурсов указателя (PTR) для своих DHCP-клиентов с помощью протокола обновлений DDNS. Возможность регистрировать и записи типа А, и заниси типа PTR позволяет DHCP-серверу действовать как прокси-серверу эля регистрации DNS для клиентов, использующих Windows 95 и Windows NT 4.0. DHCP-серверы могут различать Windows 2000 и другие клиенты. Дополнительный код настройки DHCP (Option Code 81) разрешает возврат FQDN клиента DHCP-серверу. Если такая возможность реализована. то DHCP-сервер способен динамически обновлять DNS для модификации записей ресурсов на DNS-сервере с помошью протокола динамических обновлений. Таким образом, для DHCP-клиентов, включающих Option Code 81 в запросы DHCP, посылаемые на сервер. DHCP-сервер обрабатывает DNS-ниформацию следующим образом:

- DHCP-сервер всегда регистрирует в DNS записи для прямого запроса (записи ипа А) и для обратного запроса по имени (записи типа PTR) для DHCP-клиентов;
- DHCP-сервер никогда не регистрирует информацию о привязках «имя/1 P-адрес» (записи типа A) для DHCP-клиентов;

209

• DHCP-сервер регистрирует в DNS записи для прямого запроса (записи типа A) и для обратного запроса по имени (записи типа PTR) для DHCP-клиентов только по требованию клиента.

DHCP и статическая служба DNS не способны синхрони зировать информацию о привязках «имя/I P-адрес», что вызывает проблему при совместном использования DHCP и DNS, если вы применяете более старые, статические DNS-серперы, которые не способны динамически реагировать на изменения конфигурации DHCP-клиентов.

- Как избежать появления неулавшихся запросов DNS для DHCP-клиентов при использовании статической службы DNS
- Если в сети используются WINS-сервер. разрешите запросы WINS для DHCP-клиентов, применяющих NetBIOS.
- 2. Назначьте резервирование IP-адресов с бесконсчным сроком аренды для DHCP-клиентов, не поддерживающих NetBIOS и использующих только DNS.
- Как только станет возможным, обновите или замените старые статические DNS-серверы на DNS-серверы, поддерживающие обновления. Динамические обновления поддерживаются DNS фирмы Microsoft, включенным в Windows 2000.

#### Дополнительные рекомендации

При совместном использовании DNS и WINS рассмотрите некоторые возможности их взаимодействия.

- Если большое количество клиентов используют NetBIOS и вы применяете DNS, попробуйте запросы WINS на ваших DNS-ссрверах. Если в службе Microsoft DNS разрешены запросы WINS, то WINS используется для разрешения любых имен. не найденных при разрешении имен через DNS. Прямые запросы WINS и обратные запросы WINS-R поддерживаются только DNS. Если ваши серверы не поддерживают DNS, задействуйте виспетчер DNS, чтобы гарантировать, что записи WINS не будут переданы DNS-серверам, не поддерживающим запросы WINS'.
- Если в вашей сети много компьютеров с Windows 2000, рассмотрите вариант использования только DNS. Для этого необходимо разработать план обновления старых WINSклиснтов до Windows 2000. Вопросы поддержки, затрагившошие сетевую службу имен, упрощаются за счет использования единой службы именования и поиска ресурсов (WINS или **DNS**).

#### DHCP-клиенты Windows и протокол динамических обновлений DNS

В Windows 2000 Server служба DHCP-сервсра по умолчанию предоставляет поддержку регистрации и обновления в зонах DNS информации об устаревших DHCP-клиентах (компьютерах с Microsoft TCP/IP и старыми версиями Windows). Интеграция DNS и DHCP, обеспечиваемая в Windows 2000 Server, позволяет DHCP-серверу обновлять информацию в зонах прямого и обратного просмотра DNS тем DHCP-клиентам, которые не способны напрямую динамически обновить записи ресурсов DNS.

- Включение динамического обновлении для DHCP-клиентов, не поддерживающих обновления DDNS
- 1. Раскройте меню Stant/Programs/Administrative Tools (Пуск/Программы/Администриро вапис) и щелкните ярлык DHCP,
- 2. В дереве консоли щелкните нужную зону.
- 3. В меню Action (Действие) выберите команду Properties (Свойства).

- 4. На вкладке DNS пометьте флажок Enable Updates For DNS Clients That Do Not Support Dynamic Update (Разреднить обновление для DNS-клиситон, которые не поддерживают динамическое обновление).
- 5. Если требуемая зона интегрирована в Active Directory, включите безопасное обновление.

Процесс взаимодействия DHCP и DNS, описанный выше, происхолит по-разному для клиентов Windows 2000 и клиентов с более ранними версиями Windows. Далее мы опишем эти различия.

#### Взаимодействие DHCP и DN5 для DHCP-клиентов Windows 2000

DHCP-к шепты Windows 2000 взаимовействуют с протоколом линамических обновлений.

- 1. Клиент посылает сообщение DHCP с запросом (DHCPREQUEST) на сервер.,
- 2. Сервер возвращает клиенту сообщение DHCP с подтверждением (DHCPACK) аренды IP-адреса.
- 3. По умолчанию клиент посылает запрос об обновлении записи для прямого просмотры (запись типа A) DNS-серверу.

DHCP-сервер может пыполнить это обновление от имени клиента при изменении его конфигурации.

4. Сервер посылает обновление записи обратного запроса (записи типа PTR), используя процесс, определенный в протоколе аннамическах обновлений DNS (рис. 10-8)

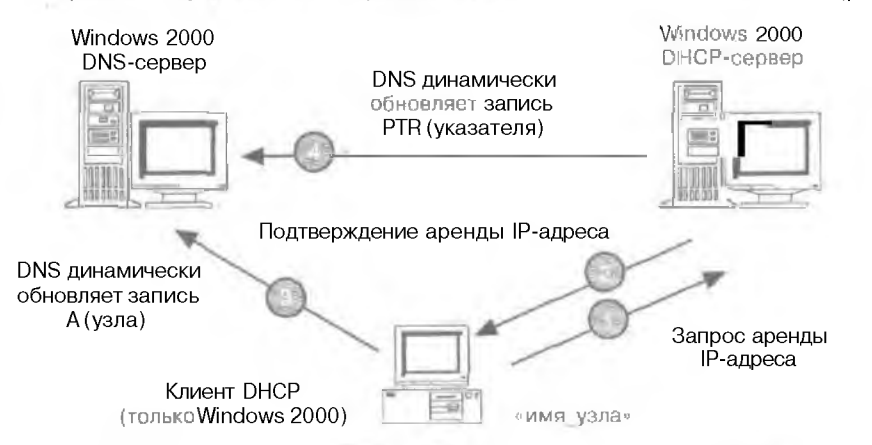

Рис. 10-8. Взаимодействие DHCP-клиевта и протокола динамических обновлений DNS

#### Взаимодействие DHCP и DNS на устаревших DHCP-клиентах

1

Более ранние версим DHCP-клиентов Windows не подасрживают напрямую процесс динамического обновления DNS и, таким образом, не могут напрямую взаимодействовать с DNS-сервером. Вот как обычно выполняются обновления для таких DHCP-клиентов.

- 1. Клиент посылает сообщение DHCP с запросом (DHCPREQUEST) на сервер.
- 2. Сервер возвращает клиенту сообщение DHCP с подтверждением (DHCPACK) аренды IP-адреса.
- 3. После этого сервер посылает обновление записи прямого запроса (А) клиента на DNSсервер.
- 4. Сервер также посылает обновление записи обратного запроса (PTR) клиента (рис. 10-9).

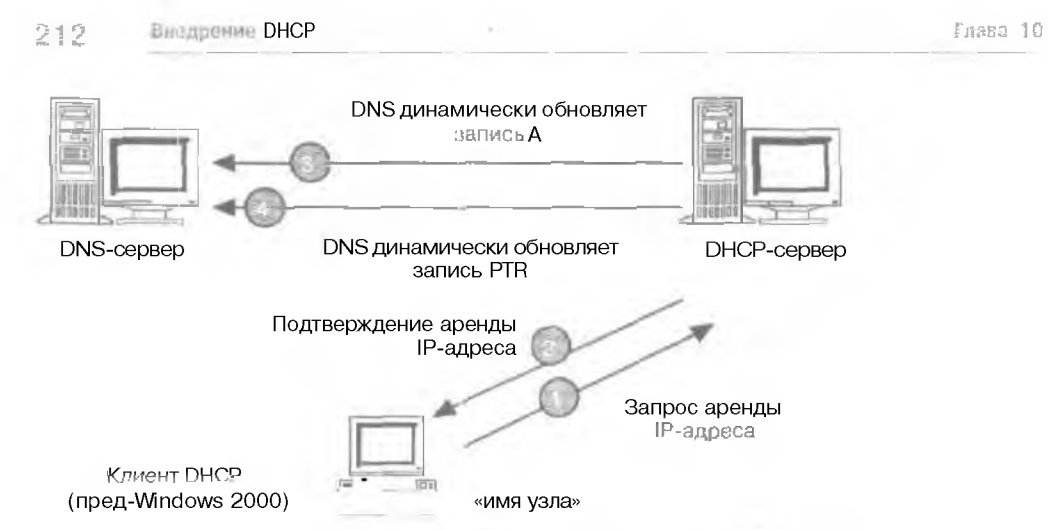

Рис. 10-9. Взаимодействие DHCP и DNS на устаревших клиентах Windows

# Резюме

В Windows 2000 DHCP-сервер может разрешить динамические обновления пространства имен DNS дли любых клиентов, поддерживающих такие обновления. При использовании динамических обновлений основной сервер зачастую настраивают для поддержки обновлений, ининированных другим компьютером или устройством, поддерживающим динамические обновления. Например, он может получать обновления от рабочих станций или от DHCP-серверов для регистрации записей ресурсов A и PTR.

# Занятие 4 Использование DHCP с Active Directory

Містовоїї DHCP обеспечивает интеграцию со службами Active Directory и DNS. а также улучшенные возможности по мониторингу и созданию статистических отчетов для DHCP-серверов, поддержку настроек производителей и пользовательских классов, групповое выделение адресов, а также обнаружение неавторизованных DHCP-ссрверов.

#### Изучив материал этого занятия, вы сможете:

- описать, как происходит управление IP-адресами и именами с помощью интеграции DHCP и Active Directory;
- описать, как происходит авторизация DHCP-ссрвера.
- Продолжительность занятия около 15 минут.

### Интегрированное управление IP в Windows 2000

Службы имен и адресов в Windows 2000 Server упрошают гибкое управление сетями и взаимодействие с другими службами имен и адресов. Как и Windows NT Server 4.0. Windows 2000 Server предоставляет службы DHCP, DNS и WINS для упрощения **процессов** назначения адресов и разрешения имен. Новшества в Windows 2000 Server — поддержка DDNS, интеграция Active Directory для DHCP и DNS, а также агент ретрансляции DHCP.

#### Службы назначения адресов и службы имен

Управление IP-адресами и именами упрощается за счет интераини с Active Directory, Пользователи могут применять Active Directory для репликации и синхронизации имен DNS в корпоративной сети. Таким образом, исчезает необходимость поддержки отдельной службы репликации для DNS. Интегрированные службы DHCP и DDNS используют информацию, хранящуюся в Active Directory, для обеспечения служб назначения адресов и служб имен. DNS и Active Directory динамически обновляются при выделении адресов службой DHCP. Таким образом, администраторы получают возможность менять IP-адреса конечных систем, при этом разрешение имен обновляется антоматически.

#### Поддержка устаревших серверов

Возможность взаимодействия с другими службами DHCP и DNS помогает сохранить капиталовложения в существующие службы. Пользователи могут применять уже существующие системы управления IP-адресами и именами при установке Windows 2000 Server DHCP, агента ретрансляции DHCP и/или службы DNS. Поддержка стандартной передачи зоны и *пересылок* (referrals) гарантирует, что служба DNS Windows 2000 Server сможет взаи модействовать с другими серверами DNS для разрешения корпоративных имен и имен Интернета. Таким образом, пользователи в своей сети получают интегрированные с Active Directory службы, сохраняя взаимодействие с Интернетом и другими корпоративными системами DNS. Например, компания может развертывать интегрированные с Active Directory DNS и DHCP в центральной части своей сети, работая также и с существующими DNSсерверами. Со временем инфраструктура управления IP, основанная на Active Directory, может быть расширена, причем возможность взаимодействия с внешними службами DNS сохранится.

DHCP в Windows 2000 также динамически интегрирована с DNS при помощи Active Directory. Более ранние версии DNS не поддерживают такую интеграцию.

## Средства поиска неавторизованных серверов DHCP

Служба Windows 2000 DHCP предоставляет средства обнаружения неавторизованного DHCP-сервера. Таким образом предотвращается подсоединение неавторизованных DHCPсерверов к существующей сети DHCP, в которой используются Windows 2000 Server и Active Directory. В Active Directory создается объект DHCP-сервера, в котором перечислены IPадреса автори юванных для предоставления услуг DHCP-серверов. Когла DHCP-серверов пытается начать работу в сети, напрацивается Active Directory с целью поиска IP-адреса компьютера *в* списке автори ованных DHCP-серверов. Если он будет найден, значит, сервер авторизован для предоставления услуг DHCP и может начать работу. Если нет. то сервер считается начаторизованных, и служба DHCP автоматически прекращает работу.

# Резюме

Управление II<sup>2</sup>-апресами и именами упрощается за счет интеграции с Active Directory. DNS и Active Directory динамически обновляются при вылелении адресов службой DHCP. Возможность взаимодействия с другими службами DHCP и DNS помогает сохранить капиталовложения в существующие службы, так как вы вправе использовать имеющиеся системы управления IP-адресами и именами с DHCP-серверами Windows 2000 Server. Процесс авторизации DHCP-сервера зависит от того, является ли сервер контроллером домена, рядовым сервером или изопированных сервером. Кроме того, для хранения записей об авторизованных DHCP-серверах применяется Active Directory, что позволяет обеспечить защиту от неапторизованных DHCP-серверов. Список автори юванных серверов создается в Active Directory с помощью оснастки DHCP.

# Занятие 5 Устранение неполадок DHCP

Наиболее частая проблема с DHCP-клиентом тактова: DO время загрузки ему не удается получить IP-адрес или другие параметры конфитурацию с DHCP-сервера. Основные неполадки DHCP-сервера — не удается включить его и сетевую работу в домене Windows 2000 или Active Directory или клиенты не могут получить параметры настроек, хотя сервер работает. На этом занятии вы узнасте, как решать такие проблемы.

#### Изучив материал этого занятия, вы сможете:

- определить и устранить неполадку с DHCP-клиентом или DHCP-сервером.
  - Продолжительность занятия около 35 минут.

# Предотвращение проблем с **DHCP**

Проблемы с DHCP приволят к неверным параметрам настройки протокола TCP/IP на локальном компьютерс или их полному отсутствию. Вот как предотвратить эти ошноки.

- Используйте правило разработки 75/25 для соблюдения баланса в распределении адресов области, если несколько DHCP-серверов обслуживают одну и ту же область. Использование нескольких DHCP-серверов в одной подсети уменьшает риск опшоск при обслуживании DHCP-клиентов. Так, если один из двух серверов занят. то второй аключается в работу и продолжает выделять новые адреса или обновлять параметры существующих клиентов.
- Объединяйте области при наличии нескольких DHCP-серверов в каждой полсети. Они позволяют DHCP-серверу выделять апреса из нескольких областей клиентам в одной физической сети. При загрузке каждый DHCP-клиент распространяет по своей локальной подсети сообщение DHCPDISCOVER для поиска DHCP-ссрвера. При этом невозможно предсказать, какой из серверов сесли их несколько) ответит на этот запрос клиента.
- Деактивируйте область только при полном ееулалении. Не стоитдеактивировать область, пока она и ее подобласти не будут полностью выведены из использования в анной сети. Когда область деактивирована. DHCP-сервер перестает воспринимать ее адреса как действительные.
- Используйте систему определения конфликтов на DHCP-сервере только при необхолимости.
   Эта система применяется и DHCP-серверами, и DHCP-клиентами для определения, не используется ли уже и сети IP-адрес, предполагаемый к выделению или использованию.
- Зарезервируйте адреса на всех DHCP-серверах. которые потенциально могут быть задействованы для обслуживания привилегированных клиентов. Резервирование клиентов применяется, если нужно, чтобы компьютеру с DHCP-клиентом при загрузке выделялся один и тот же IP-адрес. Следовательно, такие зарезервированные адреса должны иметься на каждом DHCP-сервере, который может быть задействован для обслуживания зарезервированного клиента.
- Для повышения производительности сервера комплектуйте его жесткими лисками с максимально высоким быстродействием, поскольку технология DHCP предполагает интенсивное использование дисков. Применение DHCP приводит к частым и интенсивным обращениям к жестким дискам сервера. Для улучшения производительности испольтуйтс дисковые массивы RAID 0 пли RAID 5.

- Ведите журнал аудита. По умолчанию служба DHCP записывает в такой журнал связанные со своей работой события. В Windows 2000 Server журнал аудита служит долговременным средством контроля, не требуя значительных дисковых ресурсов сервера.
- Комбинируйте DHCP с другими службами например, WINS и DNS. Обе эти службы регистрируют динамически устанавливаемые привязки «имя/адрес» в локальной сети. Для обеспечения работы систем разрешения имен следует заранее спланировать нацимодействие DHCP с этими службам. Многие администраторы сетей, искользуя DHCP, также планируют применение серверов WINS и DNS.
- Используйте столько DBCP-серверча, сколько нужно для обслуживания BHCP-клиентов в локальной сети. В небольшой сети (например, одной физической сети без маршрутизаторов) единственный DHCP-сервер способен обслужить всех своих клиентов. Для более сложной сети требуется больше серверов в зависимости от различных факторов — числа DHCP-клиснтов, скорости передачи между сегментами сети, скорости сетевых сосаинений, класса IP-адресов в данной сети, а также от того, действует пи служба DHCP во всей корпоративной сети или только в отдельной физической подсети.

# Устранение неполадок DHCP-клиентов

Большая часть неполадок, связанных с DHCP, такова: клиент не получает правильные IPпараметры. Сначала надо удостовериться, не произошла ли неполадка по вине клиента, а затем проверить журнал системных событий и журнал аудита DHCP-сервера. Если DHCPсервер не запускается, эти журналы обычно содержат информацию об ошибке. Далее можно средствами утилиты командной crpoкn lpconfig попробовать получить информацию об установленных параметрах TCP/IP на локальном компьютере или компьютерах сети.

В следующих разделах мы опишем наиболее частые признаки неполадок с DHCP-клнентами. Используйте эту информацию для определения источника ошибок в ситуации, когда клиент не получил IP-параметры.

#### Неверный ІР-адрес

Если на DHCP-клиенте совсем не установлен IP-адрес или он имеет вид 168.254.х.х — это означает, что этот клиент не смог связаться с DHCP-сервером и получить выделенный ему IP-адрес. Причина — либо в неполадках сетевого оборудования, либо в недоступности сервера. В этом случае надо проверить правильность сетевых подключений, в частности, кабелей и сетевого адаптера клиента.

#### Проблемы автоматического конфигурирования в данной сети

Если на DHCP-клиенте установлен автоматически сконфигурированный IP-адрес, который недействителен в данной локальной сети, это означает, что DHCP-клиент под управлением Windows 2000 или Windows 98 не смог найти DHCP-сервер и использовал режим API PA для задания своего IP-адреса. В больших сетях этот режим желательно отключить. APIPA генерирует IP-парес в виде 169.254.х.у (где х.у. — уникальный идентификатор для сети, генерируемый клиентом) и маску подсети 255.255.0.0. Місгозоft зарезервировала IP-адреса с 169.254.0.1 до 169.254.255.254 и использует этот диапазон для работы API PA.

#### Исправление неверного для данной сети автоматически заданного IP-адреса

Сначала используйте команду PING для проверки соединения клиента с сервером. Затем проверьте или попробуйте вручную обновить выделяемый клиенту адрес. В зависимости от параметров локальной сети, возможно, потребуется отключить у клиента режим API PA. 2. Если сетевое оборудование клиента исправно, проверые доступность DHCP-сервера с помощью тестового опроса командой PING с другого компьютера этой же сети. Далее следует попытаться обновить адрес или еще раз выделить его клиенту, а затем проверить параметры автоматической адресации TCP/IP.

#### Отсутствуют дополнительные параметры конфигурации

Если на DHCP-клиенте отсутствуют дополнительные параметры конфигурации, то. возможно, они не выделены ему сервером либо потому что на сервере не установлено ныделение таких параметров, либо клиент не поддерживает параметры, предложенные сервером. Если это произошло на DHCP-клиенте Microsoft, удостоверьтесь, что были настроены основные параметры на уровне сервера, области, клиента или класса. Проверьте параметры DHCP.

Иногда у клиента установлен полный и правильный набор параметров DHCP, но его сетевая конфигурация тем не менее не работает. Если на DHCP-сервере задан неверный режим DHCP-маршрутизатора (код 3) для адреса шлюза по умолчанию (в случае клиента с Windows 98 или более ранней OC). сделайте следующее.

- Измените список IP-адресов маршрутизаторов (шлюзов по умолчанию) для используемого сервера или области.
- 2. Задайте правильное значение на вкладке Scope Options в диалоговом окне свойств области.

В особых случаях приходится настраивать DHCP-клиент на использование списка маршрутизаторов, отдельного от остальных клиентов данного диапазона адресок. Для этого можно создать зарезервированный адрес и настроить параметры списка маршрутизаторов специально для этого клиента.

Клиенты с Windows NT или Windows 2000 не будут применять неправильный адрес. так как они поддерживают функцию определения неработающих шлюзов. Эта функция протокола TCP/IP в Windows 2000 изменяет шлюз по умолчанию на указанный следующим в списке шлюзов, заданных по умолчанию, когда при определенном числе соединений посылаемые пакеты возвращаются.

#### **DHCP**-сервер не выделяет IP-адрес

Если DHCP-к тентуне удается получить IP-адрес с сервера. возможно несколько причин.

- **IP-адрес DHCP-сервера изменнлся**. DHCP-сервер может обслуживать запросы только для области, у которой идентификатор сети совпадает с идентификатором сети 1P-адреса сервера. Удостоверьтесь, что IP-адрес DHCP-сервера удовлетворяет этому требованию. Например, сервер с IP-адресом из сети 192.168.0.0 не может выделять адреса из области 10.0.0.0 (если не используется объединение областей).
- DHCP-клиенты, соединенные с подсетью, где находится DHCP-сервер, через маршрутизатор, не могут получить адрес с этого сервера. DHCP-сервер выдает По-ицреса компьютерам клиентов в удаленные подсети, только если маршрутизатор работает как DHCPпередатчик. Проблему решают так.
  - 1. Создайте в подсети клиента (в одном фрагменте физической сети) агент ретраклиции ВООТР/DHCP. Его надо расположить либо на самом маршрутизаторе, либо на компьютере с Windows 2000 Server с включенной службой ретрансляции DHCP.
  - 2. На DHCP-сервере создайте диапазон адресов. подходящий к адресам подсети, в которой находятся клиенты с данной проблемой.
  - 3. Удостоверьтесь, что в этой области маска подсети подходит для удаленной полсети.
  - 4. Не включайте эту область (область для удаленной подсети) в объединение областеіг. предназначенное для локальной подсети или сегмента, где расположен DHCPсервер.

- Tnasa 10
- Несколько DHCP-серверов находятся в одной ЛВС. Удостоверьтесь, что при наличии в одной ЛВС нескольких DHCP-серверов их области не перекрываются. Возможно также, что проблемный DHCP-сервер это компьютер под управлением Small Business Server (SBS). Служба DHCP спроектирована так. что она, работая под управлением SBS, автоматически останавливается. если обнаруживает другой DHCP-сервер в данной ЛВС.

# Устранение неполадок DHCP-серверов

Когда серверу не удается выделить адреса своим клиентам, они обнаруживают это по следующим признакам:

- 1. клиент настроен на использование IP-шреса, который не был выделен сервером;
- 2. сервер выдал клиенту отрицательный ответ, и клиент видит аварийное сообщение. что DHCP-сервер не найден;
- 3. сервер выделяет клиенту адрес. но у клиента возникают проблемы с параметрами сети, такими, как невозможность регистрировать или разрешать имена DNS или NetBIOS. или различать компьютеры за пределами своей подсети.

Первое, что надо сделать для устранения таких неполадок, — удостовериться, что служба DHCP запущена. Для этого используют консоль службы DHCP или папку Services And Applications (Службы и приложения) в меню Computer Manager (Управление компьютером). Если служба не запущена, запустите се. В редких случаях DHCP-сервер не запускается, и появляется сообщение об ошибке Stop. В этом случае надо перезапустить остановленный DHCP-сервер.

- Перезалуск остановленного DHCP-сервера
- 1. Запустите Windows 2000 Server и вондите в систему как администратор.
- 2. В командной строке наберите net start dhepserver и нажмите Enter.

Примечание Для поиска источников проблем службы DHCP используяте программу Event Viewer (Просмотр событнать из группы Administrative Tools.

#### Служба DHCP Relay Agent установлена, но не работает

Видимо, служба DHCP Relay Agent запушена на том же компьютере, что и служба DHCP. Поскольку обе эти службы ждут сообщения ВООТР и DHCP и отвечают на них по портам UDP 67 и 68. они не могут работать на одном компьютере. Поэтому установите их на разных компьютерах.

#### Консоль DHCP неправильно сообщает об окончании действия адреса

Когда консоль DHCP показывает время окончания действия адреса для зарезервированного клиснта в области, то возможны варианты:

- если времялействия области не ограничено, то сообщается, что времядействия зарезервированного адреса также бесконечно;
- ссли время действия области конечно (например 8 дней), то время действия зарезервпрованного адреса имест такое же значение.

Условия выделения адреса зарезервированному клиенту DHCP определяются условиями, заданными для всей зарезервированной группы. Чтобы создать зарезервированных клиентов с неограниченным временем действия, создайте область с неограниченным временем и доблысте к нему зарезервированную группу адресов.
#### **DHCP-сервер использует рассылку по сети для ответа** на сообщения всех клиентов

DHCP-сервер использует интроковешательную рассылку для ответа на запросы всех клиентов пне зависимости от того, какой флаг рассылки установлен дли каждого DHCP-клиента. DHCP-клиент может устанавливать этот флаг (первый бит в 16-разрядном поле флагов заголовка сообщения DHCP) при отправке сообщений DHCPDISCOVER, чтобы сообщить DHCP-серверу, что отправлять отклик DHCPOFFER пля этого клиента надо по авресу ограниченного ипроковешания (255,255,255).

По умолчанию DHCP-сервер в Windows NT Server 3.51 и более ранних версиях испорпровал флаг рассылки в сообщениях DHCPDISCOVER и отправлял только отклики DHC-POFFER. Это было сделано, чтобы избежать проблем с клиентами, настроенными для TCP/IP. которые не могли получать или обрабатывать персонально адресованные отклики.

Начиная с Windows NT Server 4.0, служба DHCP также пытается посылать отклики DHCP как IP-рассылки по адресу 255.255.255.255. если только в реестре не разрешена поддержка персональных ответов — параметр IgnoreBroadcast Flag равен 1. Этот параметр находится в разделе реестра; HKEY\_LOCAL\_MACHINE\System\CurrentControlSet\Services\ DHCPServer\Parameters\. Если это значение равно I, то флаг рассылки в вапросе клиента игнорирустся. и псе отклики DHCPOFFER отвравляются сервером по всем адресам. Если оно равно 0, то поведсние сервера в отношении рассылки определяется значением флага рассылки в запросе клиента DHCPDISCOVER. Если этот флаг установлен, сервер рассылает свой отклик по ограниченному числу локальных адресов. Если он не установлен, сервер посылает отклик непосредственно клиенту.

#### DHCP-сервер не может выделить адрес для новой области

Для упорядочения адресов в сушествующей сети на DHCP-сервере была добавлена новая область, однако DHCP-клиенты не получают адресов из этой области. Такая ситуация часто вознакает при попытке взменения нумерации существующей IP-сети. Например. вы получили зарегистрированный класс IP-адресов для вашей сети или полетить класс адресов. чтобы включить в сеть больше компьютеров, и теперь хотите, чтобы клиенты получали адреса из новой области. Затем вы намереваетесь удалить старую область

Вне зависимости оттого, используются или нет суперобласти. только одна область DHCP может быть активной в сети в данный момент. Активная область, применяемая для выделения апресов. должна содержать первый IP-адрес, назначенный сетевому адаптеру DHCP-ссрвера. Если на сервере устанавливаются дополнительные IP-адреса на вкладке дополнительных парамстров ГСР/IP. они не влияки на определение активной области и отклыки на запросы DHCP-клистов сети.

Проблему решлют следующим образом.

- Создают на DHCP-сервсре объединенную область. включающую старые и новые диапазоны адресов.
- Изменяют основной IP-адрес сетевого адаптера DHCP-ссрвера (указанный и окне свойств TCP/IP) на адрес, входящий в новую область.

В Windows NT Server 3.51 объединстве областей не поддерживается. В этом случае измените первый IP-агрес сетевого адаптера сервера на адрес из новой области. Если необходимо продолжить использование сервером старого IP-адреса, переместите его в список дополнительных адресов на вкладке дополнительных параметров TCP/IP.

219

Так как DHCP-серверы являются важным компонентом во многих сетях, мониторинг их производительности весьма важен. В Windows 2000 Server служба DHCP включает набор счетчиков для определения производительности при различных видах деятельности сервера. По умолчанию эти счетчики включаются при установке службы DHCP. Для просмотра их показаний предназначена оснастка System Monitor (ранее — Performance Monitor). Счетчики фиксируют;

- все типы сообщемый DHCP, посы ласмых и получаемых службой DHCP;
- среднее премя обработки DHCP-сервером носылаемого и получаемого пакетасообшения;
- число пакетов, пропушенных из-на занятости DHCP-сервера.

#### Перемещение базы данных DHCP-сервера

Иногда требуется переместить БД DHCP на другой компьютер. Вот что для этого надо сделать.

- Перемешение базы данных DHCP
- 1. Остановите службу Microsoft DHCP на данном компьютере.
- Скопирунте папку \System32\Dhcp на новый компьютер с DHCP-сервером.
  Удостоверьтесь, что новая папка находится на том же логическом диске и по тому же пути, что и на старом компьютере. Если нужно копировать файлы в иную папку, ско-
- пируйте DHCP.MDB, но не копируйте файлы с расширениями .log или .chl.
- 3. Запустите службу Microsoft DHCP на новом компьютере. Она будет автоматически использовать файлы со старого компьютера с расширениями .mdb и .log.

При проверке оснастка DHCP въдаст сообщение. что данная область все еще существует, так как реестр сохранил информацию о ней. включая информацию об уже используемых адресах. Необходимо устранить противоречня в БД путем добавления в нее запи-"сей для выделенных адресов. После сого как клиенты обновят свои адреса. база данных будет готова.

- Устранение противоречий в базе данных
- В оснастке DHCP шелкните область правой кнопкой и выберите команду Reconcile (Согласование).
- 2. В открывшемся окне щелкните кнопку Reconcile (Проверить).

Хотя это и не требуется, можно заставить DHCP-клиентов обновить выделенные им адреса, чтобы внести исправления в БД DHCP как можно быстрее. Для этого введите в командной строке ipconfig /renew.

#### Резюме

Наиболее частая проблема с DHCP-клиентом заключается в том, что во время загрузки ему не удается получить IP-адрес или другие параметры конфигурации с DHCP-сервера. Основные неполадки DHCP-сервера — <u>Невозможность арегистрировать его</u> в домене Windows 2000. Источных проблем DHCP, как правило, кроется в неверной IP-конфигурации клиента, поэтому начинать проверку надо именно с этого.

## Закрепление материала

- Привеленные ниже вопросы помогут вам лучше усвоить основные темы данной главы. Если вы не сумеетс ответить на вопрос. повторите материал соответствуюшего занятия. Правильные ответы см. в приложении «Вопросы и ответы» в конце книги.
- 1. Что такое DHCP?
- 2. Как взаимодействуют DHCP и DNS?
- 3. Что такое DHCP-клиент!
- 4. Опишите автоматическое конфигурирование IP в Windows 2000.
- 5. Почему важно планировать реализацию DHCP в сети?
- 6. Какое средство в Windows 2000 предназначено для управления DHCP-сервером?
- 7. Каковы признаки неполадок DHCP?

9 заказ № 1079

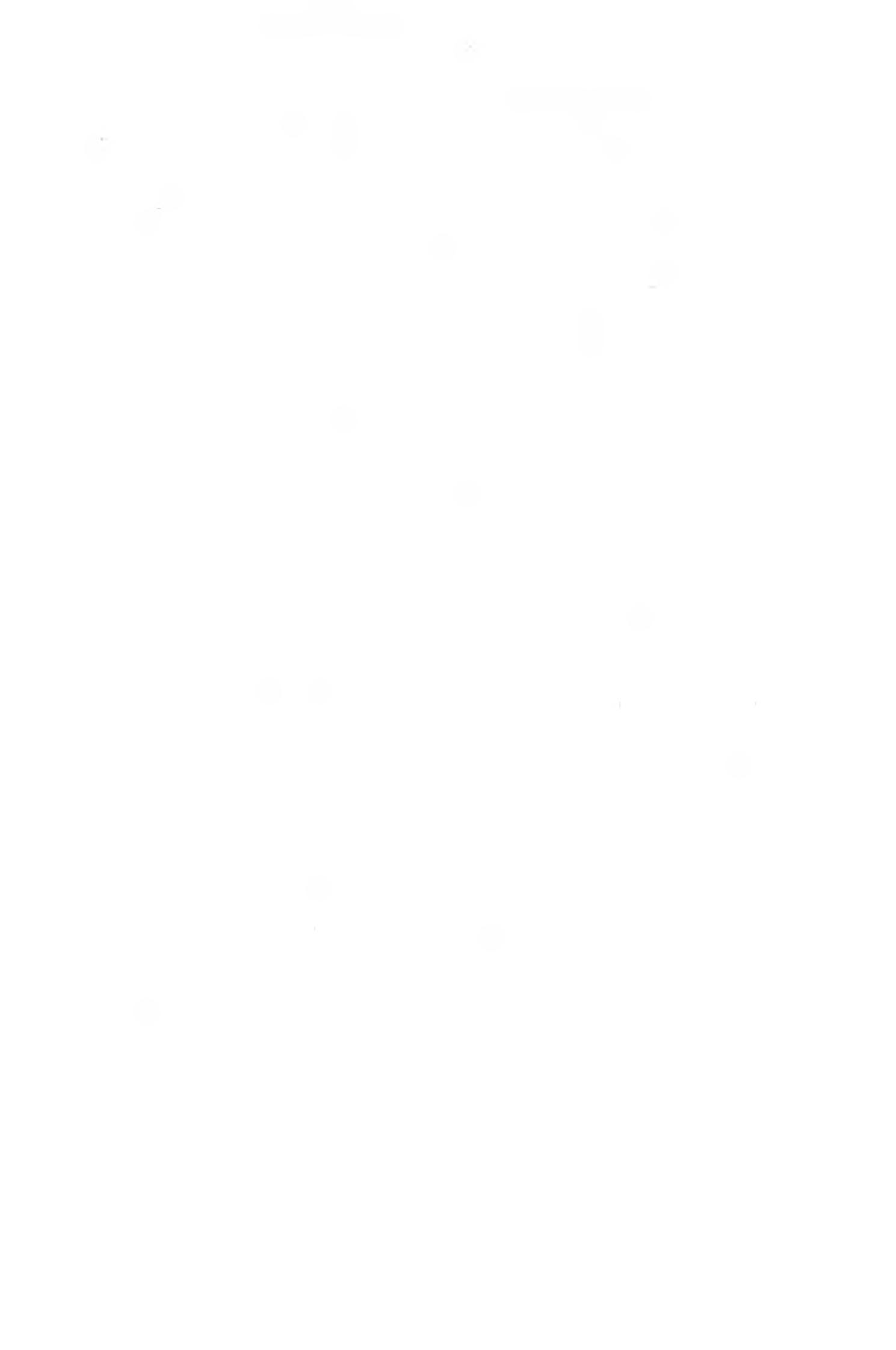

## ГЛАВА 11

## Маршрутизация и удаленный доступ

| Занятие            | Знакомство с RRA5                          | 224 |
|--------------------|--------------------------------------------|-----|
| Занятие <b>2</b> , | Настройка сервера RRAS                     | 230 |
| Занятие            | Внедрение IP-маршрутизации на сервере RRAS | 238 |
| Занятие 4.         | Поддержка VPN                              | 244 |
| Занятие5,          | Поддержка многоканальных подключений       | 249 |
| Занятие 6-         | Совместное использование служб RRAS и DHCP | 251 |
| Занятие 7,         | Управление и мониторинг удаленного доступа | 253 |
| Закрепление        | э материала                                | 258 |

#### В этой главе

Вы научитесь внедрять *службу маршрутизации и удаленного доступа* (Routing and Remote Access Service, RRAS) для предоставления клиентам доступа к ресурсам сети, когда они находятся дома или в дороге, а также создавать *виртуальные частные сети* (virtual crivate network, VPN).

#### Прежде всего

Для изучения материалов этой главы потребуется:

· два сервера Windows 2000, соединенных по локальной сети.

## Занятие 1. Знакомство с RRAS

Служба **RRAS** в Windows 2000 Server позволяет удаленным пользователям полключаться по телефонным линиям к корпоративной сети и обращаться к ее ресурсам, как если бы они были подключены к этой сети напрямую. RRAS также содержит службы VPN, позволяющие предоставлять доступ к корпоративным сстям через Интернет.

#### Изучив материал этого занятия, вы сможете:

- пояснить основные функции RRAS;
- 🗸 установить RRAS;
- 🗸 описать различия между RRAS и удаленным управлением;
- пояснить преимущества перехода на RRAS.

Продолжительность занятия - около 25 минут.

## Общие сведения о RRAS

Служба RRAS в Windows 2000 Server обрабатывает подключения удаленных пользователей. В итоге они работают так, как если бы их компьютеры были физически соединены с сетью. Пользователя (или клиенты) запускают ПО удаленного доступа для подключения к серверу удаленного доступа — компьютеру с Windows 2000 Server и службой RRAS. Он идентифицирует пользователей и обслуживает подключения до их завершения. При удаленном подключении клиентам доступны те же службы, что и пользователям ЛВС, в том числе службы доступа к файлам и принтерам, доступ к Web-серверам и обмен сообщениями.

Клиенты удаленного доступа применяют стандартные средства для доступа к сетевым ресурсам. Например. на компьютере с Windows 2000 клиенты могут средствами Windows Explorer (Проводник) подключиться к сетевым дискам и принтерам. Подключения постоянны, так чтс пользователям не нужно возобновлять связь с сетевыми ресурсами во время удаленного сеанса. Поскольку RRAS полностью поддерживает буквы дисков и имена UNC, большинство приложений не требуют модификации для работы с удаленным доступом. Сервер Windows 2000 обслуживает два типа удаленных подключений.

- Подключение по коммутируемой (телефонной) линии. Клиент удаленного доступа может установить временное телефонное подключение с физическим портом на сервере удаленного доступа, пользуясь услугами поставшика телекоммуникаций. по аналоговой линии, линиям ISDN или X.25. Типичный пример такого подключения — клиент, набирающий телефонный номер одного из портов сервера удаленного доступа
   Удаленное подключение по аналоговой линии или ISDN — прямое физическое соединение клиента и сервера. Передаваемые по такому каналу данные можно шифровать. хотя это и не обязательно.
- Виртуальныя частыая сеть (VPN). Это реализания канинденных соединений типа «точкаточка» через частную или общелоступную сеть, например Интернет. Для вызова порта на сервере VPN клиент использует специальные протоколы, основанные на TCP/IP, называемые туннельными. Типичный пример VPN — подключение клиента по телефону через Интернет к серверу корпоративной сети. Сервер удаленного доступа отвечает на виртуальный вызов, идентифицирует вызывающего и передает данные между клиентом VPN и корпоративной сетью.

В отличие от прямого подключения по телефону работа через VPN — это логическое (а не физическое) соединение между клиентом и сервером. Для гарантии безопасности рекомендуется шифровать данные, передаваемые по VPN-подключению.

#### Функции RRAS

Служба RRAS включает функции преобразования сетевых адресов (Network Adress Translation. NAT). мультипротокольной маршрутизации, протокол туннелирования канального уровня (Layer Two Tunneling Protocol, L2TP), службу проверки подлинности в Интернете (Internet Authentication Service, IAS) и политики удаленного доступа (Remote Access Policies, RAP). В конце этого занятия рассказано о фильтрах подключения по запросу, настройке времени подключения и свойств удаленного доступа для объекта пользователя. применении серверов имен и DHCP. протоколе ВАР и мониторинге удаленного доступа.

#### Обнаружение маршрутизатора

Согласно RFC 1256. в Windows 2000 реализована новая функция. называемая обнаружением маршрутизатора (Router Discovery). Это модернизированный метод настройки и обнаружения шлюзов по умолчанию. При использовании DHCP или ручной настройке параметров стандартного шлюза невозможно приспособиться к изменениям сети. Обнаружение маршрутизатора позволяет клиентам динамически находить маршрутизаторы и при сбое в сети или необходимости переключаться на резервные маршрутизаторы. Поиск маршрутизатора выполняется пакетами двух видов.

- Запрос на определение маршрутизатора (Router solicitation). Узел, поддерживающий RFC 1256, инист шлюз по умолчанию путем передачи запроса в виде сообщения протокола ICMP. Этот запрос может быть послан на IP-адрес 224.0.0.2, локальный широкотециательный IP-адрес или на адрес ограниченного широковещания (255.255.255.255). На практике узлы посылают запросы маршрутизатора на адрес 224.0.0.2. Маршрутизаторы в сети узла, поддерживающие RFC 1256, немедленно отвечают на этот запрос, после чего узел выбирает оптимальный маршрутизатор в качестве шлюза по умолчанию.
- 2. Объявление маршрутизатора (Router Advertisment). Это периодическое явное извещение узлов сети о доступности маршрутизатора с помощью сообщений по протоколу ICMP. Объявления маршрутизатора могут посылаться на локальный широковешательный IPадрес или на адрес ограниченного широковещания. На практике, как и запросы на определение маршрутизатора, объявления маршрутизатора посылаются на адрес 224,0.0.2.

Примечание Windows 2000 поддерживает поиск маршрутизатора и в качестве узл. и в качестве маршрутизатора.

#### NAT

Это стандарт, определенный в RFC 1631, NAT — маршрутизатор, преобразующий IP-адреса интрассти или домашней ЛВС в действительные адреса Интернета. NAT позволяет подключаться к Интернету с любого компьютера частной сети через один IP-адрес. Windows 2000 Server включает полную реализацию NAT, называемую Connection Sharing (Общее подключение), и не конфигурируемую версию — Shared Access (Общий доступ).

#### Многоадресная маршрутизация

Windows 2000 Server реализует ограниченную форму многоадресной маршрутизации, используя многоадресный прокси-узел для расширения многоадресной поддержки до полноценного многоадресного маршрутизатора. Лучше всего использовать многоадресный прокси-узел для многоадресной рассылки среди удаленных пользователей или в одной ЛВС, подключенной к Интернету. На одном или нескольких интерфейсах Windows 2000 играет роль многоадресного маршрутизатора, обеспечивая многоадресную рассылку для локальных клиентов. На интерфейсе, который имеет прямой доступ к пастоящему многоадресному маршрутизатору. Windows 2000 выполняет функции многоадресного клиснта. перенаправляющего трафик со стороны локальных клиентов.

#### Протокол L2TP

Его считают следующей версией протокола PPTP. Работа L2TP напоминает PPTP, однако первый включает технологию перенаправления Layer 2 Forwarding (L2F), разработанную Cisco. Вскоре протокол L2TP будет принят в качестве индустриального стандарта и опубликован в RFC. Протокол L2TP соответствует канальному уровню модели OS1 и применяется для VPN.

#### Служба IAS

Это сервер Remote Authentication Dial-In User Service (RADIUS). Сетевой протокол RADIUS позволяет проводить удаленную аутентификацию. авторизацию и учет удаленных пользователей, которые подключаются к серверу доступа к сети (Network Access Server, NAS). NAS (например, сервер RRAS E Windows 2000) может быть клиентом или сервером RADIUS.

Примечание Сокращенная версия сервера RADIUS включена в Windows NT 4.0 Option pack. Сервер RADIUS (IAS) теперь доступен в Windows 2000.

#### Политики удаленного доступа

В Windows NT 3.5 и более поздних версиях удаленный доступ предоставлялся в зависимости от значения параметра Grant Dial-in Permission To User для объекта пользователя или средствами утилиты Remote Access Admin. Параметры обратного вызова также задавались индивидуально для каждого пользователя.

В Windows 2000 удаленный доступ предоставляется на основе свойств объекта пользователя и соответствующей политики — набора условий и параметров подключения, позволяющих сетевым администраторам более гибко настраивать разрешения удаленного доступа. Примеры таких условий — лата, принадлежность к группе или тип подключения (телефонное или VPN). Примеры параметров подключения: требования аутентификации и шифрования, использование многоканальных линий связи и длительность подключения. Одним из достоинств такого дополнительного контроля является требование шифрования при VPN-соединениях и отказ от шифрования при подключении по модему.

Политики удаленного доступа хранятся на локальном компьютере и совместно используются оснасткой Routing and Remote Access (Маршрутизация и удаленный доступ) и службой IAS. Политики удаленного доступа настраиваются из оснасток Internet Authentication Service (Служба проверки подлинности в Интернете) и Routing and Remote Access.

#### Включение службы RRAS

До включения RRAS оснастка управления этой службой выглядит, как на рис. 11-1,

Зэнятие т

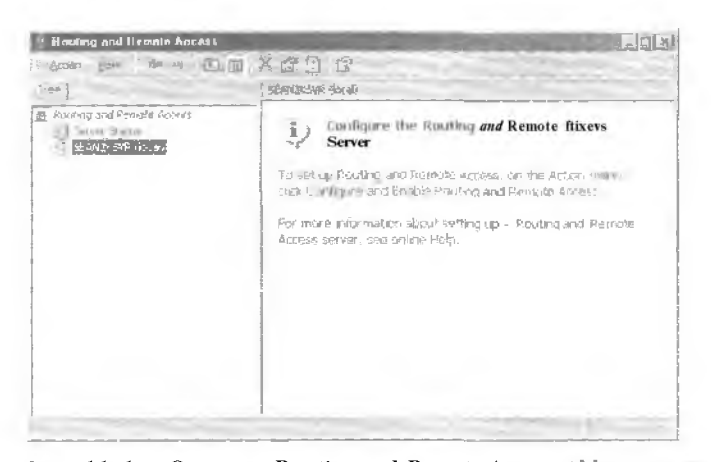

Рис. 11-1. Оснастка Routing and Remote Access (Маршрутизация и удаленный доступ) перед включением RRAS

#### Практикум: установка службы RRAS

Вы установите сервер RRAS, используя оснастку Routing and Remote Access

#### 💌 Задание 1: установите сервер RRAS

- 1. Запустите оснастку Routing and Remote Access.
- 2. Правой кнопкой щелкните имя вашего компьютера и выберите команду Configure And Enable Routing And Remote Access Server (Настроить и включить маршрутизацию и удаленный доступ).
- 3. В окне мастера установки сервера RRAS щелкните кнопку Next.
- 4. В окне Common Configurations (Общие параметры) щелкните переключатель Remote Access Server (Сервер удаленного доступа), затем Next.
- 5. В окне Remote Client Protocols (Протоколы удаленных клиентов) убедитесь, что в списке протоколов перечислен TCP/IP. Удостоверьтесь, что выбран параметр Yes, All The Required Protocols Are On This List (Да, все требуемые протоколы присутствуют в списке), и щелкните Next.
- 6. В окне IP Address Assigment (Назначение IP-адреса) щелкните переключатель From A Of Specified Range Of Addresses (Из заданного диапазона адресов) и затем Not.
- 7. В окне Address Range Assignment (Назначение диапазонов IP-адресов) шелкните кнопку New (Создать). В поле Starling Address (Начальный IP-адрес) введите 10.0.0.10 для компьютера 1 и 10.0.0.20 — для компьютера 2. В поле End Of IP Address (Конечный IPадрес) введите 10.0.119 для компьютера I и 10.0.0.29 — ДЛЯ компьютера 2. Убедитесь, что в поле Number Of Addresses (Количество адресов) указано 10. Щелкните OK. побы закрыть окно Edit Address Range. затем — Next.
- 8. Убедитесь, что кокне Managing Multiple Remote Access Servers (Управление несколькими серверами удаленного доступа) выбран параметр No, 1 Don't Want To Set This Server Up To Use RADIUS Now (Нет, не настраивать данный сервер для работы с RADIUSсервером), затем щелкните Next.
- 9. Щелкните кнопку Finish (Готово).
- 10. Щелкните ОК в ответ на любое сообщение.

Ochactka Routing and Remote Access Manager будет выглядеть, как на рис. 11-2.

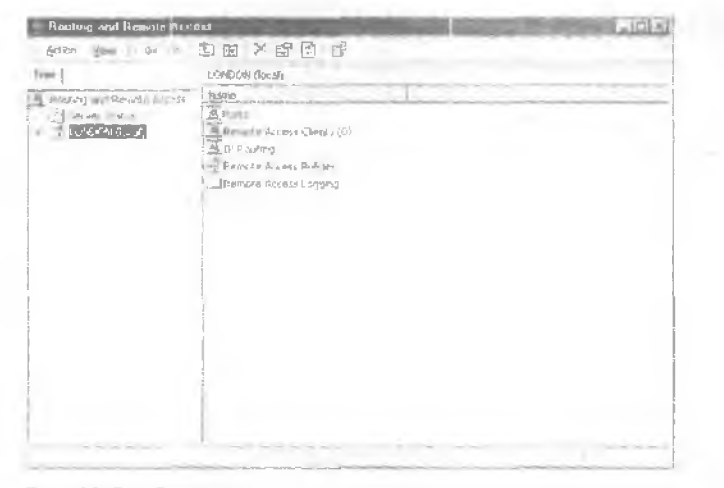

Рис. 11-2. Оснастка Routing and Remote Access после включения RRAS

- Залание 2: предоставьте разрешение удаленного доступа учетной записи Administrator (Администратор)
- Откройте оснастку Active Directory Users And Computers (Active Directory пользователи и компьютеры, если вы работаете на контроллере воменат или Computer Management (Управление компьютером, если вы работаете в составе рабочей группы).
- Раскройте окно свойств учетной ваписи Administrator (Администратор), перейдите на вкладку Dail-In (Входящие звонки) и шелкните переключатель Allow Access (Разрешить доступ).

### Удаленный доступ и удаленное управление

Различия между этими режимами таковы;

- сервер удаленного доступа это программный многопротокольный маршрутизатор, а режим удаленного управления подразумевает совместное использование экрана, клавиатуры и мыши по линии связи. При удаленном доступе приложения запускаются на компьютере-клиенте:
- при удаленном управлении клиенты совместно используют один или несколько центральных процессоров сервера. В этом режиме приложения запускаются на сервере, и процессор сервера удаленного доступа обслуживает подключения клиентов к сетсвым ресурсам, а не собственно приложения.
- ресурсам, а не сооственно приложения.

#### Преимущества использования RRAS

При обновлении Windows NT 4.0 до 2000 во никает одна проблема. Windows NT 4.0 применяет учетную запись LocalSystem. Когда какая-нибудь служба запускается под этой учетной записью, имя пользователя и пароль не предоставляются.

Active Directory по умолчанию отклоняет запросы атрибутов объектов через подобные подключения. Поэтому в смешанной среде необходимо предусмотреть, чтобы серверы RAS Windows NT 4.0 и **RRAS** Windows 2000 могли получать параметры удаленного доступа для подключающихся польювателеи из Active Directory. Серверам такой доступ необходим для ответа на вопрос, уполномочен ли пользователь подключаться, и выяснения других параметров соединения, например номеров обратного вы юва.

Примечание Если для учетной записи не заданы реклизиты (как R случае с Local System). получить доступ к сетевым ресурсам на основе аутентификации NTLM не удастся. Для организации такого доступа на удаленном компьютере надо явно разрешить подобные подключения.

#### Условия обновления RAS

Чтобы сервер RAS Windows NT 4.0 мог получать сведения о пользователе из Active Directory, надо пыполнить одно и условий:

- домен работает в смешанном режиме, и сервер **RRAS** одновременно играет роль незервного контроллера домена. В этой ситуации RRAS имеет доступ к локальной БД безопасности;
- домен работает в смешанном режиме, и сервер RRAS получает информацию о подключающемся пользователе от резервного контроллера домена. Это также позволяет получить доступ к локальной БД безопасности;
- домен работает в смешанном или естественном режиме, и зашита Active Directory ослаблена после присвоения группе Everyone (Все) разрешений на чтение любого свойства любого объекта пользователя. Такая конфигурация задается мастером установки Active Directory (программой DCPROMO.EXE) при выборе параметра Permission Compatible With Pre-Windows 2000 Server.

Примечание Если не ослабить защиту Active Directory и не установить сервер RRAS на резервном контроллере домена, подключение будет нестабильным. Даже если ваш домен работает в смешанном режиме, не удастся настроить сервер RRAS, чтобы он соединялся с резервным контроллером домена только для аутентификации. Если проверку подлинности выполняет контроллер домена Windows 2000, подключение будет отклонено.

Параметр Permission Compatible With Pre-Windows 2000 Server включает группу Everyone в локальную группу Pre-Windows 2000 Compatible Access (Пред-Windows 2000 доступ). Вы можете ужесточить ограничения, удалив из последней группу Everyone, после обногления всех серверов удаленного доступа до Windows 2000.

Примечание Применяние трюк с группой Everyone. только если хорошо представляете его воздействие на безопасность Active Directory. Если в вашей ситуации остабление защиты неприемлемо, обновите сервер RRAS Windows NT 4.0 до Windows 2000 и включите его в домен Windows 2000 смешанного или естественного режима. Это поможет стабилизировать те ефонный доступ во время работы домена в смещанном режиме.

Если вы хотите ослабить защиту. чтобы серверы RRAS Windows NT 4.0 могли работать и после установки Active Directory, добавьте группу Everyone в группу Pre-Windows 2000 Compatible Access, введя команду net localgroup «Pre-Windows 2000 Compatible Access» Everyone /add.

#### Резюме

Вы получили представление об основных функциях удаленного доступа, включая обнаружение маршрутизатора, NAT, многоалресную маршрутизацию, протокол L2TP, службу 1AS и политику удаленного доступа. Также вы научились запускать службу RRAS.

## Занятие 2. Настройка сервера RRAS

После включения RRAS вы можете настроить обслуживание входящих подключения, ограничить удаленный доступ средствами политики, добавить профили удаленных пользователей и контролировать доступ с помощью протокола ВАР.

#### Изучив материал этого занятия, вы сможете:

- 🖌 разрешить входящие подключения;
- 🖌 создать политики удаленного доступа;
- 🕐 настроить профиль удаленного доступа;
- Настроить протокол ВАР.

Продолжительность занятия - около 25 минут.

## Включение входящих подключений

При первом запуске RRAS автоматически создаются 5 портов PPTP и 5 портов L2TP (рис. 11-3). Число доступных любому удаленному серверу VPN-портов не ограничено. Вы вправе настроить порты R папке Ports (Порты) в дереве консоли оснастки Routing and Remote Access (Маршрутизация и удаленный доступ).

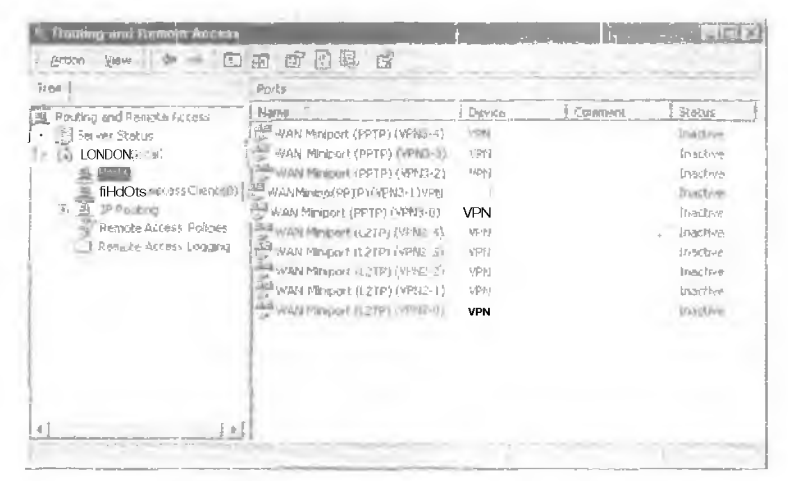

Рис. 11-3. Список портов

В папку Ports также можно добавить параллельный порт. Последовательные коммуникационные порты будут отображаться только после установки модема. Оба типа портов способны обрабатывать входящие и исходящие подключения.

## Создание политики удаленного доступа

Политика удаленного доступа — это имснованным набор условий (рис. 11-4). определяюший пользователей, которым разрешен удаленный доступ к сети, и характеристики этого подключения. Принятие или отклонение подключения зависит от разных параметров: даты и времени подключения, членства в группе, типа службы и т. п. Например, вы можете разрешить подключение по IDSN длительностью не более 30 минут без передачи пакетов HTTP. Примечание Политики совместно используются службами RRAS и 1AS. Политики разрешается настраивать средствами любой оснастки, управляющей этими службами.

| Housing and Reveale Access                                                                                                    | And and a state of the state of the state of | Sec. 2     | <br>x of x |
|----------------------------------------------------------------------------------------------------|----------------------------------------------------------------------------------------------------|------------|------------|
| Aphon View de -+ E                                                                                                    | 图×昭显 6                                                                                                    |            |            |
| free                                                                                                    | Remote Acres Planter                                                                                                    |            |            |
| Incuring Remote Access  Source  Source  Source(Scale)  Periodic Access Clients (0  IP Routing  Remote Access Clients (0  IP Routing  Remote Access Foldoes  I - Access Logging | Nome<br>Monioscess fribal in Definision is anabia                                                                                                    | Under<br>1 |            |

Рис. 11-4. Политики удаленного доступа

Средствами оснастки RRAS политики можно создавать, удалять, переименовывать и упорядочшвать. Заметьте, что команда Save при этом недоступна, так что сохранить копию на дискету невозможно. Порядок политик важен, поскольку подключение отклоняется или принимается после прохождения первой подходящей политики.

Примечание Политики удаленного доступа не хранятся в Active Directory; они хранятся локально в файле IAS.MDB. Политики нужно создавать вручную на каждом сервере. Политики применяются к пользователям в домене смешанного, режима, хотя разрешение уд ленного доступа для пользователя принимает только два значения: Allow Access (Разрешить доступ) или Deny Access Вапретить доступ) (рис. 11–5). Параметр Control Access Through Remote Access Policy (Управление на основе политики удаленного доступа) недоступен на контроллерах домена в смешанном режиме. Если для пользователя задано Allow Access. то перед установлением подключения оно все равно проверяется на соответствие политике.

#### Условия

Условия политики определяют ситуации, когда следует предоставлять или запрешать удаленный доступ. Условия учитываются вместе с разрешением удаленного доступа. Блоксхема на рис. 11-6 иллюстрирует логику обработки запроса подключения.

Примечание Если политики удаленного доступа не существуют (например удалена политика по умолчанию), пользователям не удастся подключиться к сети вне зависимости от их индивидуальных разрешений и параметров RRAS.

На основе этой блок-схемы можно предсказать результат запроса подключения в любой ситуации. Например, для объекта пользователя задан параметр Control Access Through Remote Access Policy. а в политике указано Allow Access If Dial-In Permission Is Enabled (Разрешить доступ. если разрешены входящие подключения). Согласно блок-схеме пользователю будет отказано в подключении.

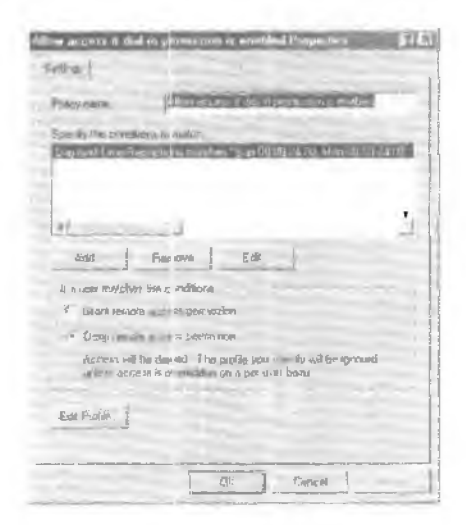

Рис. 11-5. Настройка политики удаленного лоступа

| Начало<br>Нет                                                                                                    | гклонить попытку<br>одключения                                                |                                                                                                    |
|----------------------------------------------------------------------------------------------------|-------------------------------------------------------------------------------|----------------------------------------------------------------------------------------------------|
| — Нет-<br>Соответстиует попытка<br>лодключения условиям п                                                                     | Пере<br>олитики?                                                              | ейти к следующей политике                                                                                               |
| Нет—<br>Раздешени зудаленного<br>Да доступа дли учетной Д<br>записи равно<br>Deny Access?<br>Отклонить<br>попытку подключения | Нет<br>Разрешение удаленно<br>а доступа для учетной за<br>равно Allow Access? | о Нет<br>Разрешение удаленного<br>алиси Да доступа в политике<br>равно Deny Access?<br>Отклонить попытку<br>подключения |
| Д                                                                                                    | Нет От От Попытка подключения<br>объекта пользователя<br>а                    | клонить попытку подключения<br>а соответствует параметрам<br>а и профилю?                                               |

Рис. 11-6. Схема применения политики удаленного доступа

Впрочем, если ДЛЯ объекта пользователя (рис. 11-81 задать параметр Allow Access, применение той же политики по умолчанию приведет к тому, что подключение будет принято.

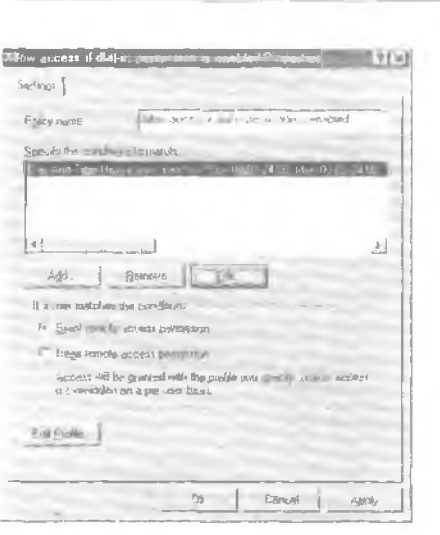

Рис. 11-7. Настройка параметров объекта пользователя для предоставления удаленного доступа

#### Идентификатор звонящего

Позволяет удостовернться, что пользователь подключается с указанного телефонного номера. Для применения этой функции требуется поддержка переначия телефонного номера от абонента к службе RRAS, иначе подключение будет отклонено.

Примечание Для совместимости с предыдущими нерсиями Windows NT в смешанном режиме не поллерживаются политики удаленного доступа, илентификатор звоняшего, параметры Apply Static Routes и Assign Static IP Address.

#### Практикум: создание политики удаленного доступа

Сейчас вы создадите политику, рязрешающую удаленный доступ в зависимости от членства и группе.

- Вадание: создайте политику удаленного доступа
- 1. В оснастке Routing and Remote Access шелкните правой кнопкой Remote Access Policies (Политика удаленного доступа) и выберите команду New Remote Access Policy (Создать политику удаленного доступа).
- 2. Введите понятное имя политики Allow Domain Users, затем щелкните Next.
- 3. Щелкните кнопку Add (Добавить), чтобы добавить условие.
- 4. Выберите в списке Windows-groups и щелкните кнопку Add.
- 5. В открывшемся окне щелкните кнопку Add, выберите группу Domain Users (Пользонатели домена), затем спова щелкните Add и OK.
- 6. Щелкните ОК. чтобы закрыть окно Groups (Группы).
- 7. Щелкните Next, затем выберите Grant Remote Access Permition (Предоставить право удаленного доступа).
- К. Щелкните Next, затем Finish.

233

## Настройка профиля удаленного доступа

Профиль определяет тип доступа, предоставляемого пользователю при соблюдении условий. Для настройки профиля предназначено шесть вкладок: Dial-In Constraints (Ограничения по входящим звонкам), IP, Multilint (Многоканальное подключение). Authentication (Проверка потлинности), Encryption (Шифрование) и Advanced.

#### Ограничения по входящим звонкам

Настраиваются из диалогового окна Edit Dial-in Profile (Изменение профиля коммутируемых подключений) на вкладке Dial-In Constrains (Ограничения по входящим звоикам) (рис. 11-8). Возможные параметры таковы: время простоя до отключения. Максимальная продолжительность сеанса, допустимые дата и время подключения, номер телефона, с которого разрешается подключаться, и тип подключения (IDSN, туннель и т. п.).

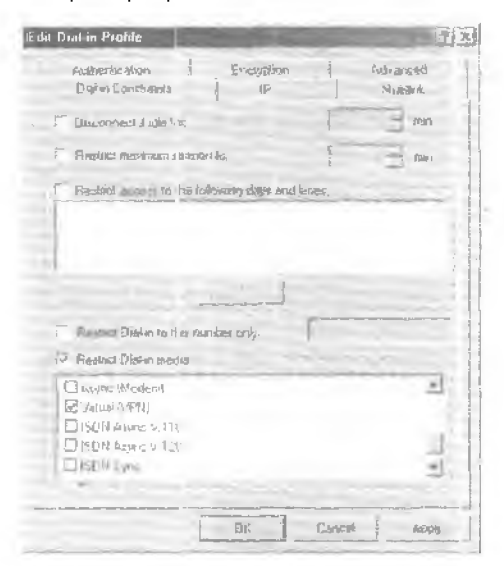

Рис, 11-8. Диалоговое окно Edit Dial-in Profile (Изменение профиля коммутируемых подключений)

#### Вкладка IP

Здесь настраиваются выделение IP-адрес клиенту и фильтрование IP-пакетов. Фильтры пакетов настраиваются для исходящих и входящих пакетов, также можно указать наблюдаемые протокол и порт.

#### Многоканальное подключение

Задает параметры многоканального подключения и протокола ВАР. Часть линий можно отключить. сс. и нагрузка будет ниже указанного уровня определенное время.

#### Проверка подлинности

Залает протоколы аутентификации, такие, как РАР, СНАР и ЕАР.

#### Шифрование

Здесь настраиваются уровни шифрования.

#### Дополнительно

На этой вкладке задаются дополнительные параметры сети, не относящиеся к серверам RRAS, например стандартные атрибуты RADIUS и Ascend. применяемые к NAS-оборудованию сторонних изготовителей.

#### Практикум: создание фильтра политики

Вы измените профиль политики AllowAccess If Dial-In Permission Is Enabled, чтобы пользователям, получающим доступ через эту политику, не удалось проверить наличие связи с сетью сервера RRAS, в то время как поль юнатели. получающие доступ через политику Allow Domain Users, могли это сделать.

- Задание: создайте эхо-фильтр TCMP в политике Allow Access If Dial-In Permission Is Enabled
- 1. Щелкните правой кнопкой политику Allow Access If Dial-In Permission Is Enabled t Разрешить доступ, если разрешены входящие подключения) и выберите команду Propetles (Свойства).
- 2. Щелкните кнопку Edit Profile (Изменить профиль).
- 3. Перейдите на вкладку ІР.
- 4. Щелкните фильтр From Client (Ог клиента).
- 5. Щелкните кнопку Add (Добавить).
- 6. Пометьте флажок Destination Network (Сеть назначения).
- 7. В поле IP-адреса введите адрес и м.аску подсети сервера RRAS.
- 8. Выберите в списке протокол ICMP.
- 9. В поле ICMP type (Тип ICMP) введите 8, а и поле ICMP code (Код ICMP) 0. (Тип 8 в ICMP соответствует эхо-запросу).
- 10. Щелкните ОК, чтобы закрыть окно Edit IP filter (Изменение П-фильтра).
- 🔟 Щелкните ОК, чтобы закрыть окно настройки фильтра входа.

#### Настройка протокола ВАР

Протоколы Bandwidth Allocation Protocol (BAP) и Bandwidth Allocation Control Protocol (BACP) повышают эффективность многоканальных подключений путем динамического добавления и отключения линий связи. Оба протокола являются управляющими протоколами PPP и работают совместно для предоставления полосы пропускания по запросу.

Функции динамического перераспределения полосы пропускания реализуются посредством компонентов, описанных ниже.

- Link Discriminator новая функция протокола управления связью (Link Control Protocol, LCP), используемая для уникальной идентификации каждой линии связи в многоканальном пучке.
- Протокол ВАСР использует LCP-согласования для определения предпочтител ,ного узла, если узлы одновременно передают один и тот же запрос ВАСР.
- Протокол ВАР предоставляет механизм для управления каналом и полосой пропускания. Управление каналом позволяет добавлять и отключать дополнительные каналы связи при необходимости. Управление полосой пропускания решает, когда добавить или отключить канал, в зависимости от текущей нагрузки на каналы связи.

Данные протоколов ВАР и ВАСР инкапсулируются в кадрах протокола РРР, включая поле протокола (в шестнадиатеричнох виде). Эта информация полезна при чтении журналов протокола РРР. Вы можете включить управление полосой пропускания средствами ВАР и ВАСР на вкладке РРР диалогового окна свойств сервера удаленного доступа (рис. 11-9).

| ONDON HIGH Purges                                              | uest.                                              | Q (*                                                   |
|----------------------------------------------------------------|----------------------------------------------------|--------------------------------------------------------|
| General incarry P                                              | PTP   Evani Log                                    | pama 1                                                 |
| The server can use the<br>Plenore access policies<br>commotion | ioloxing Point-to Point<br>determine which criting | Protocol (PPP)options<br>as are used for an midwedur ( |
| W Mattink comeduate                                            |                                                    |                                                        |
| 🗟 Однение Бык ча                                               | dth control uning \$4.4                            | OF REALTY                                              |
| F Link control protocol                                        | (I CP) externadors                                 |                                                        |
| F Software compressed                                          | 0                                                  | - 1                                                    |
|                                                                |                                                    |                                                        |
|                                                                |                                                    |                                                        |
|                                                                |                                                    |                                                        |
|                                                                |                                                    |                                                        |
|                                                                |                                                    |                                                        |
|                                                                | DE                                                 | Sancai                                                 |

Рис. 11-9. Настройка параметров РРР для политики удаленного доступа

- **Включение и отключение ВАР/ВАСР** на сервере
- B оснастке Routing and Remote Access щелкните правой кнопкой сервер, на котором вы хотите включить BAP/ BACP, и выберите команду Properties.
- 2. На вкладке PPP пометьте флажок Dynamic Bandwidth Protocol Using BAP Or BACP [Динамическое управление пропускной способностью (BAP/BACP)].

Политики ВАР осуществляются посредством параметров профиля или политик удаленного доступа.

#### Дополнительные телефонные номера ВАР

Сервер может предоставить клиенту дополнительный телефонный номер. если требуется дополнительная емкость полосы пропускания. Клиенту нужно знать только один телефонный номер, но в ходе сеанса при необходимости могут быть добавлены дополнительные линии связи (рис. 11-10).

| Configure Device - WAN Mi                       | nipart (l               | PTP               | 1        | 30           |            | ?[×] |
|-------------------------------------------------|-------------------------|-------------------|----------|--------------|------------|------|
| You can use this device for rem<br>connections. | ole acce                | ss iðqi           | iests or | démana       | l-dal      |      |
| F Bemote actess connection                      | s (inisoun<br>Jions Enk | d only)<br>nund : | and aut  | hound        |            |      |
| Ethone number for this device:                  | and in the              | 555               | 5759     | or other and |            |      |
| You can set a maximum portfine                  | st fof a de             | evice II          | had supp | ium atto     | tiple port | e.   |
| Maxmum ports                                    | 1                       |                   |          |              |            | -    |
|                                                 |                         |                   |          |              |            |      |
|                                                 |                         | C                 | 0K       | 1            | Cancel     | 1    |

Рис. 11-10. Задание дополнительных телефонных номеров ВАР

## Резюме

Мы рассказали, как настроить службу Routing and Remote Access для обработки вхолпших и исходящих соединений, заблокировать ее средствани политики, добавить профили удаленного доступа для безопасности и контролировать ее через протокол ВАР.

#### Глава 11

# Занятие 3 Внедрение IP-маршрутизации на сервере RRAS

Сейчас вы узнаете, как сделать сервер удаленного доступа IP-маршрутизатором, дополнить его таблицы маршрутов и реализовать маршрутизшию по требованию.

#### Изучив материал этого занятия, вы сможете:

- внедрить IP-маршрутизацию (служба Routing and Remote Access);
- 🖌 дополнять таблицы маршрутов;
- 🖉 внедрить маршрутизацию по требованию.

Продолжительность занятия — около 30 минут.

#### Внедрение IP-маршрутизации

Процесс внедрения IP-маршрутизации в целом аналогичен установке сервера удаленного доступа. Как показано в следующем упражнении, для внедрения IP-маршрутизации используется тот же мастер, что и для установки службы удаленного доступа. Если эта служба уже имеется на вашем компьютере. установите службу IP Routing, как рассказано далее.

- Установка службы 1Р-маршрутизации
- I. В оснастке Routing and Remote Access Manager откройте окно свойств сервера, на вкладке General (Общие) пометьте флажок Router (Маршрутизатор) и щелкните ОК.
- 1. Появится сообщение, что изменения вступят в силу только после перезагрузки компьютера. Щелкните Yes.

Если ссервер удаленного доступа не установлен на вашем компьютере, выполните слепующини практикум.

#### Практикум: установка и настройка сервера RRAS

Сейчас вы установите сервер RRAS с помощью диспетчера Routing and Remote Access Manager (рис. 11-11).

#### Задание: установите сервер RRAS

- Г. Откройте диспетчер Routing and Remote Access Manager.
- 2. Щелкните правой кнопкой мыши узел своего компьютера и выберите в контекстном меню команду Configure And Enable Routing And Remote Access.
- 3. В окне мастера Routing And Remote Access Server Setup Wizard щелкните Next.
- 4. На странице Common Configurations щелкните переключатель Network Router (Маршругизатор сети). Затем шелкните Next.
- Убелитесь. что в списке протоколов в окне Remote Client Protocols указан протокол TCP/ IP. Убедитесь также, что помечен флажок Yes, All The Required Protocols Are On This List. Щелкните кнопку Next.
- 6. Убедитесь, что на странице Demand-Dial Connections в группе You Can Set Up Demand-Dial Routing Connections After This Wizard Finishes выбран переключатель No, и щелкните Next.
- 7. Щелкните кнопку Finish.

| Erent                                                                                                    | Pouling Interfaces                                                                                                    |                                               |                                      |                                                        |
|----------------------------------------------------------------------------------------------------|----------------------------------------------------------------------------------------------------|-----------------------------------------------|--------------------------------------|--------------------------------------------------------|
| And The Second Second Sec | Lett and Demond End Front<br>Location<br>Location | I type<br>t we have<br>treat-axed<br>Internal | Status<br>Endetec<br>Dick<br>Enabled | Connection S.<br>Connectant<br>Consectant<br>Consectad |

Рис. 11-11. Управление сервером мартругизации и удаленного доступа

## Обновление таблицы маршрутов

На выбор маршрута передачи пакетов влияет информация о доступных в интрасети сетевых адресах (или сетевых идентификаторах). Эта информация запрашивается из БД, которая называется таблицей маршрутов и представляет собой серии записей (маршрутов), содержащих сведения о расположении сетевых идентификаторов промежуточной сети. Таблица маршрутов имеется не только у маршрутизаторов, но также и у обычных компьютеров, использующих се для выбора оптимального маршрута.

#### Типы записей таблицы маршрутов

Каждая запись в таблице маршрутов считается маршрутом и относится к одному из следующих тапон:

- сетевой маршрут маршрут к определенному сетевому идентификатору в промежуточной сети;
- маршрут компьютера маршрут к адресу промежуточной сети (сетевой идентификатор и идентификатор узла). Маршруты этого типа используются для создания заказных маршрутов к определенным узлам в иелях контроля и оптимизации сетевого трафика. Маршрут компьютера эквивалентен сстсвому маршруту с маской сети 255.255.255.255;
- маршрут по умолчанию применяется при отсутствии в таблице других маршрутов, например, если маршрутизатор или компьютер не может найти в таблице сетевой маршрут или маршрут компьютера к конечной точке. Маршрут по умолчанию упрощает настройку узлов. Вместо того чтобы видавать компьютерам маршруты для всех сетевых идентификаторов промежуточной сети. вы можете воспользоваться одним маршрутом по умолчанию для пересылки пакетов в конечную сеть или на адрес промежутечной сети, не найденный в таблице маршрутов. Маршрут по умолчанию эквивалентен сетевому маршруту с маской подсети 0.0.0.

#### Структура таблицы маршрутов

На рис. П. 12 изображена таблица маршрутов.

| Destination     | Han-ork mask    | Elighterraigu | Ir tértase   | Matti | . Protocol |
|-----------------|-----------------|---------------|--------------|-------|------------|
| 10000           | 785500          | 10 45 45 45   | Licamar      | × .   | Loc th     |
| ED 45 45 45     | 255 255 255,255 | 127801        | (Looptest)   | 1     | ા વ્હારતો  |
| 122.0.0.0       | 255 9 0 0       | 3.27 0 (2.1   | Longinach    | 1     | L-26.5     |
| 127.003         | 265 256 255 255 | 127.0.01      | Loopsed      | 1     | Local      |
| 224.0.0.0       | 240.0.00        | 10 35 35 35   | Lucationeal  | 1     | LOCAL      |
| 255 255 255 255 | 255 255 × 255   | 10.45.45.45   | Local Alex C | 1     | Local      |

#### Рис. 11-12. Таблина маршрутов

Каждая запись таблицы маршрутов включает несколько полей. Четыре перечислены ниже:

- Destination (Назначение) сетевой идентификатор или адрес промежуточной сети для маршрута компьютера. На IP-маршрутизаторах имеются дополнительные поля маски подсети, выделяющие идентификатор IP-сети из конечного IP-адреса;
- Gateway (Шлюз) аппаратный адрес или адрес промежуточной сети, на который пересылается пакет. Для сетей, к которым напрямую подключен узел или маршрутизатор, поле Gateway может содержать адрес интерфейса. подсоединенного к сети;
- Interface (Интерфейс) сетевой интерфейс, через который пакеты пересылаются сетевому идентификатору. Данное поле содержит номер порта или другой логический идентификатор;
- **Меtric** (Метрика) значение данного поля указываетстепень предпочтительности маршрута. Обычно меньшим значениям метрики соответствуют наиболее предпочтительные маршруты. Если к конечному адресу существует несколько маршрутов, используется маршрут с наименьшим значением метрики. Некоторые алгоритмы маршрутизации хранят в паблице маршрутов только простейший маршрут к любому сетевому идентификатору, даже если существует несколько маршрутов. В этом случае метрика позволяет маршрут загору выбрать маршрут, который будет занесен в таблицу.

примечание Это лишь примерный список полей таблицы маршрутизации. Реальный перечень полей зависит от используемого маршрутизируемого протокола.

#### Маршрутизация по требованию

Интерфейс доступа по требованию — это интерфейс маршрутизатора. вызываемый в случае необходимости; для выявления такой псобходимости используется анализ сетевого трафика. Соединение по требованию устанавливается лишь в случае, если из габлицы маршрутов следует, что данный интерфейс необходим для достижения конечного IP-адреса. Маршрутная таблица не позволяет выбрать пользователя или протокол, который способен устанавливать соединение по запросу. Выбор осуществляется в зависимости от места назначения трафика.

Фильтры доступа по требованию определяют, для какого трафика может устанавливаться сослинение по требованию. Фильтры разрешается настроить для допуска или блокирования конкретных/конечных IP-адресов, портов и протоколов. Кроме того, вы вправе задать ограничения по времени суток. Даже если соединение соответствует параметрам фильтра, при несоответствии ограничениям по времени суток понытка установить это соединение будет заблокирована.

Ниже описаны поля из заголовков IP, TCP, UDP. которые допустимо применять для создания фильтров доступа по требованию. Служба Routing and Remote Access позволяет выполнять фильтрование по нескольким полям: заголовок IP. заголовок TCP. заголовок UDP, заголовок ICMP.

241

#### Заголовок ІР

IP-деитаграмма включает заголовок IP длиной 20 байт со следующими полями:

- **ІР-протокол** идентификатор клиентского ІР-протокола. Например, идентификатор для TCP 6, для UDP 17, для ICMP I. Поле Protocol применяется для пересылки IP-пакета протоколу более высокого уровня;
- Исходный IP-адрес IP-адрес исходного узла;
- Целевой IP-адрес IP-адрес конечного узла. В качестве конечного IP-адреса можно указать маску подсети, что позволяет охватить одним фильтром диапазон IP-апресов.

#### Заголовок ТСР

В протоколе ТСР данные, сопержащиеся в сегменте ТСР, считаются последовательностью байтов без границ записей или полей. Ниже описаны ключевые поля заголовка ТСР:

- **Исходный ТСР-порт** данное поле позволяет определить исходный процесс, пославший сегмент ТСР:
- Целевой ТСР-порт данное поле позволяет определить конечный процесс для ванного сегмента ТСР.

#### Заголовок UDP

Протокол UDP используется приложениями, не требующими подтверждения приема данных и обычно пересылающих небольшие объемы информации. Ниже описаны ключевые поля заголовка UDP:

- Исходный UDP-порт данное поле позволяетопределить исходный процесс, пославший сообщение UDP;
- Целевой UDP-порт данное поле позволяет определить конечный процесс для данного сообщения UDP.

Примечание Список широко используемых портов вы можете найти к systemroo/system32\ drivers\etc\services или в RFC 1700.

#### Заголовок ІСМР

Сообщения ICMP инкапсулируются в IP-дейтаграммы, благодаря чему их удается маршрутизировать через промежуточную сеть. Ниже описаны ключевые поля пакета ICMP:

- Тип ІСМР указывает тип пакета ІСМР (эхо-запрос, эхо-ответ и т. д.);
- Код ICMP указывает одну из нескольких возможных функций в пределах ланност типа.

#### Настройка фильтров доступа по требованию

В Windows 2000 разрешается настраивать фильтры доступа по требованию и определять время, когда подключение разрешено.

.

- Настройка фильтров доступа по требованию
- 1. Откройте оснастку Routing and Remote Access.
- 2. Щелкните узел Routing Interfaces (Интерфейсы маршрутизации).
- 3. Щелкните правой кнопкой мыши значок интерфейса доступа по требованию.
- 4. Выберите в контекстном меню команду Set Demand-Dial Filters.
- 5. В диалоговом окне Set Demand-Dial Filters (рис. 11-13) щелкните кнопку Add.

| SIII Demand dial H        | Fillers .                                                  |                                       | 17 ×         |
|---------------------------|------------------------------------------------------------|---------------------------------------|--------------|
| You must add a life       | I o specifywhien fr* dimand-dial os                        | emether can be related                |              |
| loidate connection:       |                                                            |                                       |              |
| a Only to the talk        | wing histor                                                |                                       |              |
| C Fre all hathe exe       | ce st                                                      |                                       |              |
| Traible                   |                                                            |                                       |              |
| Tourse Adams<br>101516142 | Course Hint Destanation<br>Course 200 Minutes Anny<br>Anny | Au <u>bies</u> Depingtum Hisik,<br>An | Padas<br>Are |
| Add                       | Edit Remove                                                |                                       | <u>*</u> †   |
|                           |                                                            |                                       |              |

Рис. 11-13. Настройка фильтров доступа по требованию

#### Исходный и конечный ІР-адреса

Указываются как маска подсети, что позволяет охватить одним фильтром диалазон IPадресов (соответствующих сетевым идентификаторам). Например, фильтр 10.45.45.45 с маской 255.255.255.255 относится только к одному адресу, в то время как фильтр 10.0.0.0 с маской 255.0 0.0 распространяется на всю сеть класса А.

#### Протокол

Для каждого фильтра можно применять различные протоколы:

- для протоколов ТСР и UDP указываются номера начального и конечного портов;
- для протокола ICMP указываются тип и код ICMP;
- ANY означает любой протокол.
- Other позноляет указать илентификатор (название или номер) IP-протокола, Преобразование имен протоколов в номера осуществляется с использованием файла PROTO-COL, хранящегося в каталоге *systemwinroot*/system32/drivers/etc.

#### Действие

Фильтрование соединений по требованию основано на исключениях. Например, сы вправе настроить службу RRAS, чтобы соединения устанавливались для любого трафика, соответствующего фильтрам, или любого трафика, кроме указанного в фильтрах.

#### Задание времени, когда разрешено подключение

Вы вправе указать время суток и дни недели, когда подключения по требованию запрещаются или разрешаются.

- Настройка ограничений по времени суток
- Откройте оснастку Routing and Remote Access.
- 2. Щелкните узел Routing Interfaces.
- 3. Щелкните правой кнопкой мыши значок интерфейса доступа по требованию.
- 4. Выберите у контекстном меню команду Dial-Out Hours.
- 5. В диалоговом окне Dial-Out Hours (рис. 11-14) залайте часы, когда можно или нельзя устанавлитать соединения.

| 17. 2. 4. 5. A.10. 12 | 5 4 5 F 8 10 12 OK                                                                                                    |   |
|-----------------------|----------------------------------------------------------------------------------------------------|---|
| Al III III            | Cancel                                                                                                    |   |
| Sunday                | BENERRHUNS                                                                                                    |   |
| Meriday               | EVERITIES.                                                                                                    |   |
| luerday               | i Bomined                                                                                                    |   |
| redwistw              | Conosd                                                                                                    |   |
| Thursday              | THE REPORT OF THE PARTY OF THE PARTY OF THE |   |
| Findasy               | COLUMN DE COLUMN DE COLUMN DE COLUMN DE COLUMN DE COLUMN DE COLUMN DE COLUMN DE COLUMN DE COLUMN DE COLUMN DE C                                                                                                    |   |
| S atosday             |                                                                                                    | - |

Рис. 11-14. Диалоговое окно Dial-Out Hours

## Резюме

Вы узнали, как сделать сернер удаленного доступа IP-маршрутизатором. установить службу RRAS, обновить таблицы маршрутов IP-маршрутизатора и внедрить маршрутизацию по требованию.

## Занятие 4. Поддержка VPN

VPN обладает свойствами выделенной частной сети и позволяет передавать данные между двумя компьютерами через *промежув сеть* (internetwork), например Интернет. Здесь рассказывается о VPN в маршрутизируемых средах и Интернете.

#### Изучив материал этого занятия, вы сможете:

- 🖌 дать определение виртуальной частной сети:
- рассказать о VPN в маршрутизируемой среде;
- расскирать о сервере VPN в Интернете.

Продолжительность занятия - около 20 минут.

#### Внедрение виртуальных частных сетей

VPN обладает свойствами выделенной частной сети и позволяет передавать данные между двумя компьютерами через промежуточную сеть (рис, 11-15). Дома или и "пути пользователи могут, применяя VPN-подключения, соединяться с сервером организации через инфраструктуру общелоступной сети (например Интернета). С точки зрения пользователя, VPN-подключение выглядит как прямое соединение «точка-точка» между его компьютером (клиентом VPN) и сервером организации (сервером VPN). Конкретная инфраструктура общелоступной сети значения не имеет, так как логически данные передаются через вылоленное частное подключение.

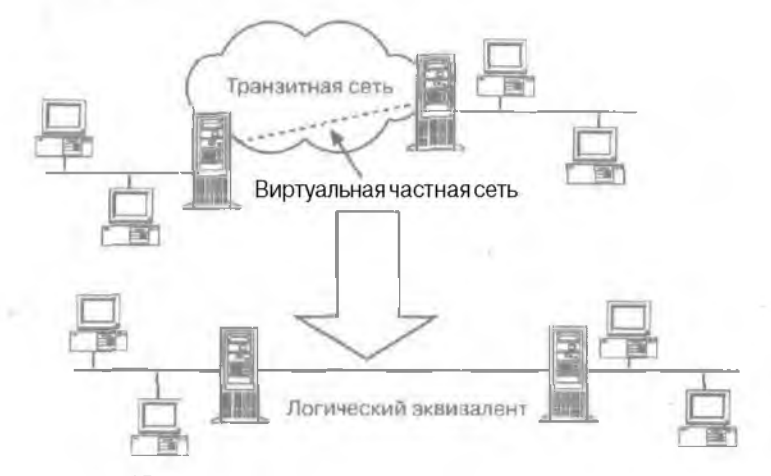

Рис. Ц-15. Схема виртуальной частной сети

Организации через VPN-подключения осуществляют соединения между географически уделенными подразделениями или подключаются к серверам других органи ации через общелоступные сети (например Интернет) с поддержкой безопасной связи. VPN-подключения через Интернет логически выслядят как выделенные подключения через ГВС.

Интерфейс виртуальной сети предоставляет пользователю защищенное подключение к частной сети через общедоступную.

#### Основы туниелирования

Туннелирование (tunneling). или инкапсуляция (encapsulation), — это способ передачи полезной информации через промежуточную сеть (рис. 11-16). Такой информацией могут быть кадры (или пакеты) другого протокола. При инкапсуляции кадр не передается в сгенерированном узлом-отправителем виде, а снабжается дополнительным загодовком, содержавним информацию о маршруте, позволяющую инкапсулированным пакетам проходить через промежуточную ссть. На конце туннеля кадры деинкапсулируются и перед нотся получателю.

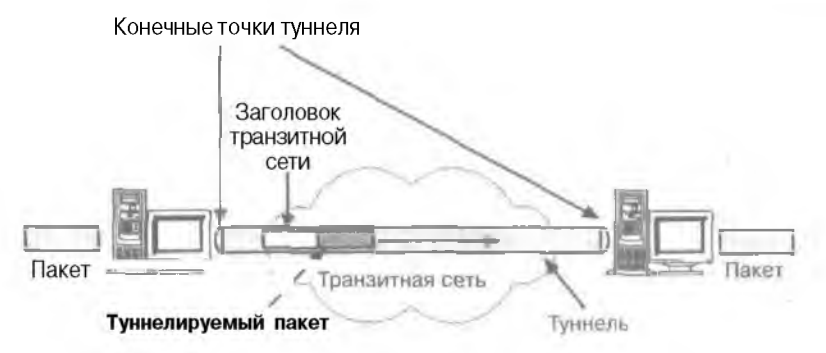

#### Рис. 11-16. Туннель VPN

Этот процесс (включающий инкапсуляцию и передачу пакетов) и есть туннелирование. Логический путь передвижения инкапсулярованных пакетов в транзитной сети называется туннелем (tunnel).

#### Протоколы VPN

Для формирования VPN в Windows 2000 используются протоколы PPTP, L2TP. 1PSEC и IP-IP.

- Протокол РРТР позволяет инкапсулировать IP-, IPX- и NetBEUI-трафик взаголовки IP для передачи по IP-сети, например Интернету;
- Протокол L2TP позволяет шифровать и передавать IP-трафик с использованием любых протоколов, поддерживающих режим «точка-точка» доставки дейтаграммам. Например, к ним относятся протокол IP, ретрансляция кадров и асинхронный режим передачи (ATM);
- Протокол IPSec позволяет пифровать и инкапсулировать полезную информацию протокола IP в заголовки IP для передачи по IP-сетям, например Интернету;
- Протокол IP-IP IP-дептаграмма инкапсулируется с помощью дополнительного заголовка IP. Главное назначение IP-IP — туннелирование многоадресного трафика и частях сети, не поддерживающих многоадресную маршрутизацию.

## Интеграция VPN в маршрутизируемую среду

В некоторых корпоративных промежуточных сетях (рис. 11-17) информация определенных отаслов (отдел кадров и т. д.) может быть настолько важной, что ЛВС отдела он инчески отключается от других сегментов сети корпорации. Это позволяет ващитить ценные огасла, но создает проблемы с доступом к информации для пользователей, физически не соединенных с данной ЛВС.

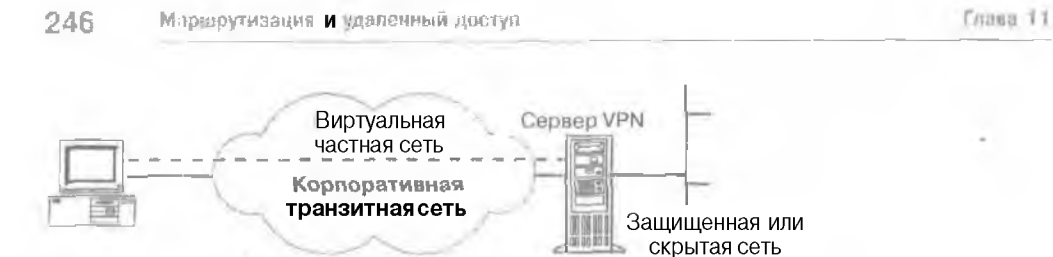

#### Рис. 11-17. Корпоративная транзитная сеть

При использовании VPN ЛВС отдела может быть физически подключена к сети корпорации. но доступ к этой ЛВС будет осуществляться через VPN-сервер. Обратите внимание, что VPN-сервер не является маршрутизатором между сетью отдела и сетью корпорации. Пользователи корпоративной сети с соответствующими правами доступа могут установить собственнос VPN-соединение с VPN-сервером для работы с защищенными ресурсами отдела. Кроме того, в целях обеспечения конфиденциальности все коммуникации по VPN-сетям разрешается шифровать. Пользователи без соответствующих прав доступа не видят ЛВС отдела в сетевом окружении.

### Интеграция VPN-серверов с Интернетом

Удаленный пользователь вместо междугороднего или международного звонка для подключения к корпоративному или стороннему NAS подсоединяется к локальному поставщику усазе Интернета (Internet service provider, ISP). Через соединение с ISP, а значит и Интернетом, создается виртуальная частная сеть между пользователем, соединяющимся по телефону, и корпоративным сервером виргуальных частных сетей (рис. 11-18).

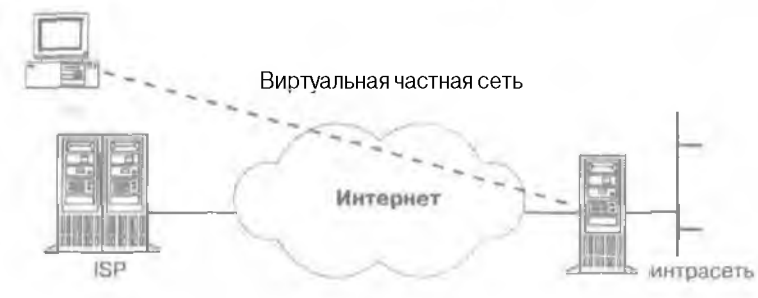

Рис. 11-18. Удаленный доступ через Интернет

Соединить сети через Интернет можно одним из двух способов (рис. 11-19).

- Выделенная линия. Вместо примензния обычных методов соединения, таких, как ретрансляция кадров, дочерний офис и корпоративные маршрутизаторы соединяются с Интернетом, используя локазыные выделенный канал и локального ISP. Локальные подключения к ISP позволяют созданать виртуальные частные сети между дочерним офисом и корпоративным маршрутизатором через Интернет.
- **Телефонная линия.** Маршрутизатор дочернего офиса вместо междугородного телефонного звоны на корпоративную сеть или висресурсный сервер сетевого доступа соединяется со своим локальным провайдером. Через соединение с локальным провайдером виртуальные частные сети создаются между дочерним офисом и корпоративным маршрутизатором через Интернет.

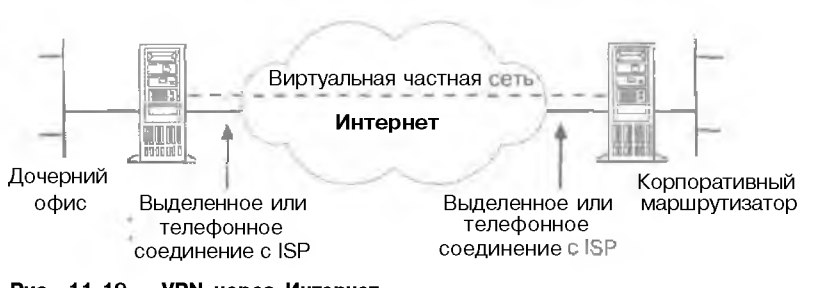

Рис. 11-19. VPN через Интернет

Занятие 4

Примечание В обоих случаях пользователи не плагят за междугородный разговор, поскольку применяются только физические локальные линии Связи.

Для обеспечения надежного соединения с VPN корпоративный маршрутизатор, являноцинися сервером VPN, должен соединяться с локальным 1SP через пыделенную линию. Сервер VPN должен ждать входящих VPN-соединений круглосуточно. Хотя это возможно и при соединении по телефону, этот вариант менее надежен, так как динамические IPадреса используются совместно и могут быть непостоянными.

## Практикум: создание интерфейса VPN

Вы создадите интерфейсы VPN на каждом маршрутизаторе.

- 🟲 Задание 1: создайте интерфейс VPN
- Откройте Routing and Remote Access Manager, щелкните правой кнопкой Routing Interfaces, выберите команду New Demand-Dial Interface и шелкните Next.
- Назовите интерфейс именем удаленного марипруталатора, к которому вы будете подсоединяться.
- 3. В окне Connection Type шелкните переключатель Connect Using Virtual Private Network и затем Next.
- 4. В окнс VPN Туре щелкните L2TP, затем Next.
- 5. Ввелите IP-адрес удаленного маршрутизатора, к которому вы собираетесь подключаться, и щелкните кнопку Next.
- 6. В окне Protocols And Security пометьте флажки Route IP Packet On This Interface II Add User Account So A Remote Router Can Dial In. Затем шелкните Next.

Откроется диалоговое окно Dial-In Credentials. где указано имя, с которым будет подключаться удаленный маршрутизатор. Оно выделено серым, поскольку это имя создаваемого нами интерфейса.

- 7. Щелкните кнопку Next.
- ,8. Введите в диалоговом окне Dial-Out Credentials локальное имя маршрутизатора. Маршрутизатор будет использовать это имя при соединении с удаленным маршрути атором. Имя будет соответствовать имени интерфейса доступа по требованию на удаленном маршрутизаторе. Не заполняя поля Domain и Password, шелкните Next.
- 9. Щелкните кнопку Finish.
- 10. Повторите пункты 1-9 для другого маршрутизатора.

Enass 11

Примечание При создании туннеля между маршрутизаторами через общелоступную сеть для наружных интерфейсов маршрутизаторок необходимо определить фильтры которые будут пропускать только трафик туннеля.

- 🕨 Задание 2: обменяйтесь таблицами маршрутов с помощью функции Auto Static update
- 1. Откройте оснастку Rouring and Remote Access и и дереве консоли раскройте узел IP Routing\General.
- 2. Щелкните правой кнопкой значок интерфейса доступа по требованию и выберите в контекстном меню команду Update Routes.
- 3. Повторите пункты 1 2 для другого маршрутизатора.
- Вадание 3; просмотрите новые маршруты
- ). Откройте оснастку Routing and Remote Access и в дереве консоли раскройте узел 11 Routing Static Routes.
- 🕨 Задание 4: проверьте туннель
- I. На первом маршрутизаторе выполните команду ping с IP-адресом второго. Будет установлен туннель по требованию, и команда ping успешно выполнится.

## Резюме

VPN обладает свойствами выделенной частной сети и позволяет передавать данные между двумя компьютерами через промежуточную сеть, например Интернет. На этом занятии мы рассказали о VPN в маршрутизируемых средах и Интернете.

# Занятие 5 Поддержка многоканальных подключений

Многоканальные подключения, впервые реализованные в службе RAS Windows NT 4.0, позволяют объединять несколько физических соединений в один логический канал. Обычно объединяют дне и более IDSN-линий иди модемных подключений для расширения полосы пропускания.

Изучив материал этого занятия, вы сможете:

🖗 рассказать о многоканальных подключениях.

Продолжительность занятия — около 10 минут.

#### Протокол РРР

Протокол Роілт-то-Роілт Protocol (PPP) разработан для передачи данных по телефонным линиям и выделенным соединениям «точка-точка». РРР инкапсулирует пакеты IP. IPX и NetBIOS в кадры PPP и передает их по каналу «точка-точка». Протокол PPP может использоваться маршрути аторами. соединенными выделенным каналом. или клиентом и сервером RAS, соединенными удаленным подключением. Ниже описаны основные компоненты PPP:

- инкапсуляция обеспечивает мультиплексирование нескольких гранспортных протоколов по одному каналу;
- протокол LCP PPP задает гибкий LCP для установки, настройки и проверки к нала споти. LCP обеспечивает согласование формата инкапсуляции, размер пакета, параметры установки и разрыва соединения, а также параметры аутентификации. В качестве протоколов аутентификации могут использоваться РАР, СНАР. ЕАР-и др.;
- протоколы управления сетью предоставляют специфические конфигурационные параметры для соответствующих транспортных протоколов. Например, IPCP это протокол управления IP.

Примечание Подробности ОРРР см. в документах RFC 1661 «The Point-to-Point Protocol» и RFC 1990 «PPP Multilink».

#### Многоканальный РРР

Многоканальные подключения. впертые реализованные в службе RAS Windows NT 4.0, позволяют объединять несколько физических соединений в один логический канал. Обычно объединяют две и более (DSN-динии или модемных подключения для расширения полосы пропускания. Поддержка многоканальности стала возможной благодаря:

- новому параметру LCP во время фазы LCP протокола PPP определяется, можно ли создать многоканальное подключение;
- новому протоколу PPP он называется MP (Multilink PPP) и для PPP выглядит как стандартная полезная информация, MP изменяет последовательность и содержимое пакетов перед тем, как передать их транспортному протоколу. например TCP/II.

МР инкапсулируется в кадры канального уровня PPP; в поле протокола указывается постнациатеричное значение 003D. Эта информация может оказаться полезной при просмотре журналов протокола PPP.

## Резюме

Многоканальные подключения. впервые реализованные в службе RAS Windows NT 4.0, позволяют объединять несколько физических соединений в один логический канал. Обычно объединятот две и более IDSN-лиции или модемных подключения для расширения полосы пропускания.

## Занятие 6. Совместное использование служб RRAS и DHCP

Если пул адресов службы RRAS сконфигурирован для использования DHCP, клиентам RRAS не передается ни одного пакета DHCP. Сейчас мы расскажем, как служба RRAS взаимодействует со службой DHCP.

| - И; | зучив | материал | этого | занятия, | вы | сможете: |
|------|-------|----------|-------|----------|----|----------|
|------|-------|----------|-------|----------|----|----------|

- 🥙 рассказать о службах RRAS и DHCP;
- установить агент ретрансляции DHCP.

Продолжительность занятия — около 10 минут.

#### Службы RRAS и DHCP

Если пул адресов службы RRAS сконфигурирован для работы DHCP, клиентам RRAS не передается ни одного пакета DHCP. RRAS использует службу DHCP для выделения адресов в блоках по 10 штук и сохраняет назначенные адреса в реестре. Если на сервере установлено два и более сетевых информационных центров (NIC), применяемых для выделения DHCP-адресов, клиент может настраивать эти NIC-иентры. В предытуших версиях Windows сервер RAS продлевал аренду выделенных адресов на неограниченно долгий срок. В Windows 2000 при выключении службы RRAS все выделенные DHCP-адреса освобождаются.

Число адресов, которое служба RRAS может одновременно выделять, определяется параметром реестра: \System\CurrentControlSet\Services\RemoteAccess\Parameters\Ip\Initial-Address PoolSize. Значение данного параметра — число адресов, резервируемых службой RRAS при запуске. Адреса хранятся в реестре и предоставляются клиентам RRAS. Если все адреса из начального пула уже выданы, резервируется другой блок из аналогичного количества адресов.

### **Агент** ретрансляции DCHP

Теперь его можно применять совместно со службой RRAS. Клиент RRAS получает IP-адрес от сервера RRAS; тем не менее для получения адресов WINS- и DNS-серверов, имени домена и других параметров DHCP клиент вправе использовать пакеты DHCPINFORM. Сообщения DHCPINFORM возвращают дополнительные сведения без IP-адреса.

Примечание Передача имени домена с помощью сообщений DHCPINFORM особенно важна, поскольку протокол PPP задает имя домена.

Адреса WINS- и DNS-сервера, полученные с сообщениями DHCPINFORM. переопределяют адреса. назначенные сернером RRAS.

## Практикум: настройка агента ретрансляции DCHP, работающего совместно с RRAS

- Задание: настройте агент ретранслянии DCHP
- Откройте оснастку Routing and Remote Access. Шелкните узел IP Routing General правой кнопкой мыши и выберите в контекстном меню команду New Routing Protocol.
- 2. Щелкните DCHP Relay Agent. Затем кнопку ОК.

251

- Откройте окно свойств агента ретрансляции DCHP.
  Здесь можно задать IP-адрес любого сервера DCHP.
- 4. Щелкните ОК. чтобы закрыть это диалоговое окно.
- 5. Шелкните правой кнопкой DCHP Relay Agent и выберите в контекстном меню команду New Inteface.
- 6. Щелкните Internal, ватем ОК.

t

7. Щелкните ОК. чтобы закрыть диалоговое окно свойств агента ретрансляния DCHP.

## Резюме

Если пул адресов службы RRAS настроен для использования DHCP, клиентам RRAS не передается ни один пакет DHCP. Вы узнали о том, как служба RRAS взаимодействует со службой и агентом ретрансляции DHCP.

## Занятие 7. Управление и мониторинг удаленного доступа

В Windows 2000 имеются средства управления и мониторинга удаленного доступа. Сейчас мы расскажем о протоколировании аутентификации, учете событий, утилитах Netsh. Network Monitor и т. д.

#### Изучив материал этого занятия, вы сможете:

- 🖌 рассказать о протоколировании аутентификации;
- ✓ создать профили;
- 🖌 рассказать об утилите Netsh;
- 🖋 описать назначение утилиты Network Monitor в службе RRAS;
- 🖌 перечислить утилиты мониторинга удаленного доступа.

Продолжительность занятия — около 30 минут.

## Протоколирование аутентификации пользователей и учетных запросов

Получая от серверов NAS запросы. служба 1AS создает файлы журналов, собирая эти пакеты в одном месте. Настройка и использование таких журналов для контроля аутентификационной информация. например сведений о допускс. упрощает администрирование службы RRAS. Вы можете создать и использовать файлы журналов для регистрации учетной информации. например, сведений о времени входа и выхода из сети для оценки стоимости подключения (рис. 11-20).

При настройке протоколирования вы вправе указать:

- регистрируемые запросы;
- формат файла журнала;
- частоту создания новых файлов журнала;
- место хранения файлов журнала.

Кроме того, можно определить, какие ин получаемых сервером IAS запросов следует регистрировать:

- запросы на учет событий, в том числе:
  - запросы на включение учета посылаются сервером NAS и указывают, что он включен и способен принимать входящие соединения;
  - запросы на отключение учета посылаются сервером NAS и указывают, что он отключается от сети;
  - запросы на начало учета посылаются сервером NAS (после того как пользователь будет принят сервером IAS) и сообщают о начале сеанса работы пользователя;
  - запросы на останов учета посылаются сервером NAS и сообщают о завершении сеанса работы пользователя;

10 Заказ № 1079

#### 254 Маршрутизация и удаленный доступ

| - 5 | - F1 | 10 | 17.71 | - 7 | - 3 |
|-----|------|----|-------|-----|-----|
| - 1 | - #1 | p  | LN FE |     | - 3 |
|     |      |    |       |     |     |

| ocal File Properties                                          | 1718                                                                |
|---------------------------------------------------------------|---------------------------------------------------------------------|
| Settings   Local File -                                       |                                                                     |
| The log contents at the auti-<br>content server Select the ev | reninatión and accounting requests aron ved<br>enta you want to log |
| The bog accounting request<br>accompanded                     | Her mample, accounting start or stops                               |
| T Log authentic at on regulacion accessioned in regulation    | esh (for example, nocest nowao) is<br>ended                         |
| The Log penndic status (for s                                 | example interim acriduality request(c)                              |
|                                                               |                                                                     |
| (                                                             |                                                                     |
|                                                               |                                                                     |
|                                                               |                                                                     |
|                                                               | On Cancel                                                           |

Рис. 11-20. Учет событий удаленного доступа

- запросы на аутентификацию. включая:
  - запросы на аутентификацию посылаются сервером NAS от лица полключающегося пользователя. Соответствлющие записи журнала содержат лишь входящие атрибуты;
  - сообщения о подтверждении и отказе в аутентификации посылаются сервером IAS и указывают, следует ли принять или отклонить впирос подключения. Соответствующие записи журнала содержат лишь исходящие атрибуты;
  - -- сведения о состоянии, пересылаемые некоторыми NAS в течение сеанса работы;
  - периодические запросы на учет событий пересылаются сервером NAS в течение сеанса работы пользователя (если атрибут acct-interim-interval профиля удаленного доступа сервера IAS настросн для поддержки периодических запросов).
     Мы рекомендуем регистрировать события обеих групп и, после того как вы определите, какие события вам требуются, исключить из групп ненужные элементы.

При настройке серверов можно указать периодичность созвання нового файла журнала — ежедневно, еженедельно, ежемесячно или по достижении файлом определенного размера. Кроме того, можно настроять систему для ведения одного файла журнала независимо от его размера. Тем не менее это не рекомендуется. Соглашение об именовании файлов журнала зависит от периодичности их создания. Изменение параметров соглашения может привести к перезаписи старых файлов, и поэтому вам следует предварительно скопировать эти файлы в отдельный каталог. По умолчанию файлы журнала хранятся в папке %systemroot%\system32\Log Files, однако вы можете выбрать и другую папку.

## Записи файлов журнала

Атрибуты записываются в формате UTE-х через запятые. Формат записей файлов журнала зависит от формата файла.

• в файлах формата 1AS каждая запись содержит заголовок фиксированного формата, включающий IP-адрес сервера NAS, имя пользователя, время и дату запяси, имя службы и имя компьютера, за которыми следуют пары значений - агрибутов:
• в файлах БД каждая запись содержит значения атрибутов в строгой последовательност ти. начиная с имени компьютера, имени службы, времени и даты записи. Некоторые серверы NAS могут использовать не все атрибуты, однако и в этом случае их расположение сохраняется путем ращеления запятыми. Указываются даже места атрибутов, значения которых не определены.

# Регистрация событий

Службу RRAS можно настроить для протоколирования анформации в:

- локальных файлах журнала (при регистрации событий средствами Windows). Чтобы указать протоколируемые события и место хранения журналов, воспользуйтесь окном свойств ланки Remote Access Logging в оснастке Routing and Remote Access;
- журналах сервера RADIUS (при регистрации событий средствами RADIUS). Если сервер RADIUS является также сервером IAS. файлы журнала хранятся на сервере 1AS. Чтобы указать протоколирусмые события и место хранения журналов. воспользуйтесь окном свойств папки Remote Access Logging в оснастке Internet Authentication Service.

Чтобы выбрать, как будет осуществляться регистрация событий службы RRAS. воспользуйтесь вкладкой Security диалогового окна свойств сервера удаленного доступа в оснастке Routing and Remote Access (рис. 11-21). Кроме того, можно применить утилиту командной строки Netsh.

| nets con more and threads                             | ties         | -             |                                                                                                    | <u>2. ×</u>     |
|-------------------------------------------------------|--------------|---------------|----------------------------------------------------------------------------------------------------|-----------------|
| Granetal Stearty   IP                                 | ( 600 )      | Ever Log      | olng [                                                                                                    |                 |
| The authority alice ones<br>and domain's dial routing | oder voldale | s (alederia)s | la con remôler                                                                                                    | arcents clients |
| Address, they provide.                                |              |               |                                                                                                    |                 |
| Palandare confirming dis                              | 141          |               | •                                                                                                    | -               |
| Authenvication Metho                                  | ode _        |               |                                                                                                    |                 |
| The accounting pravide                                | ernemtains * | tag of con    | heation teau                                                                                                    | est), and       |
| sectors                                               |              | -             |                                                                                                    |                 |
| data and and the excession                            |              |               |                                                                                                    |                 |
| second and broader                                    |              |               | and the second second se |                 |
| Mode Antening                                         | 1000         | 25.00         |                                                                                                    | - Internal      |
| alod: Artenang                                        |              | -             | - 5                                                                                                    |                 |
| Mode - Anendang                                       |              |               | - 1                                                                                                    |                 |
| Mode Anonaveg                                         |              |               | - 5                                                                                                    |                 |
| alfadt Antonikung                                     |              |               | -                                                                                                    |                 |
| Talenti Aronakung                                     |              |               | - 1                                                                                                    |                 |
| Tarata Antonia ang                                    |              |               | E _                                                                                                    |                 |
| afret Arrenaug                                        |              |               | E _                                                                                                    |                 |

Рис. 11-21. Служба учета удаленного доступа

# Netsh

Служит для написания спенарисв настройки и контроля сетевых компонентов Windows 2000. Netsh позволяет также сохранять спенарий конфигурации в текстовом файле для архивных целей или для конфигурирования других серверов.

Netsh поддерживает компоненты Windows 2000 при помощи вспомогательных DLLфайлов. Они расширяют функциональность Netsh. предоставляя дополнительные команды для просмотра или конфигурирования сетевого компонента Windows 2000. Каждый вспомогательный DLL-файл н мест сной контекст — набор команд для настройки сетевого компонента. Внутри каждого контекста молут находиться подчиненные контексты. Например, внутри контекста маршрутизации находятся подчиненные контексты ір и ірх для группировки команд маршрутизаторов II<sup>9</sup> и IPX.

Для RRAS команда Netsh имеет контексты:

- ras команды для конфигурирования удаленного доступа;
- аааа команды для конфигурирования компонента АААА, используемого службами маршругизации и удаленного доступа и проверки подлинности в Интернете; АААА хранит параметры конфигурации сервера IAS;
- routing команды для конфигурирования маршрутов IP и IPX;
- interface ~ команды для настройки интерфейса вызова по требованию.

# **Network Monitor**

Позволяет выявлять и устранять проблемы ЛВС и ГВС. в том числе и RRAS-соединений. Средствами утилиты Network Monitor определяют модель трафика и выявляют проблемы в работе с сети. Например, вы можете обнаружить проблемы клиент-серверных соединений, найти компьютер, генерирующий слишком много рабочих запросов, перехватывать кадры (пакеты) непосредственно из сети, просматривать и фильтровать их, а также идентифицировать несанкционированных пользогателси в сети. Подробнее об этом — в главе 4.

# Утилиты из комплекта ресурсов

Ниже описываются утилиты, упрощающие управление и мониторинг службы RRAS.

# **Raslist.exe**

Утилита RASLIST.EXE работает в режиме командной строки и отображает оповешения сервера RRAS, поступающие из сети. RASLIST.EXE прослушивает сеть на предмет оповещений, используя все активные сетевые интерфейсы компьютера, на котором она выполняется. Вывод утилиты показывает, какая именно плата получила оповешение. Raslist.exe — это утилита мониторинга. Появление данных иногда задерживается на несколько секунд; вывод информации будет осуществля пься до завершения работы утилиты.

## Rassrvmon.exe

Утилита RASSRVMON.EXE позволяет вести детальный мониторинг активности сервера удаленного доступа, включая:

- сведения о сервере время первого обращения к серверу, время последнего обращения ния к серверу, число обращений, число байт, прошедших через сервер, общая продолжительность соединения, сведения о подключенных в настоящий момент пользователях и их соединениях;
- сведения о портах время первого обращения к порту, время последнего обращения к порту, число обращений к порту с момента запуска сервера, число байт, прошедших через порт, число ошибок порта и сведения о текушем состоянии порта;
- общую информацию, например статистику для каждой пары «пользователь компьютер», которая ведется с начала мониторинга — обшее время соединения, общее число переданных байт, число сосдинения, среднее время соединений, общее число ошибок;
- индивидуальную информацию, включая статистику по отдельным соединениям, имя пользователя/имя компьютера, IP-апрес. время установления соединения, продолжительность соединения, число переданных байт, число ошибок, скорость передачи данных.

Для более гибкого мониторинга и контроля службы RRAS при срабатывании оповещений могут запускаться выбранные вами приложения. Это позволяет отсылать сообщения по электронной почте, на пейджер, по сети (net send) и предпринимать любые другие действия, которые можно реализовать средствами сценария или исполнимого файла.

#### Rasusers.exe

Позволяет получить список имен пользователей домена или сервера, имеющих разрешение на подключение к сети с использованием службы RRAS.

#### Traceenable.exe

Это утилита с графическим пользовательским интерфейсом, предназначенная для трассировки. Служба RRAS Windows 2000 обладает широкими возможностями трассировки, которые полезны для устранения сложных проблем в работе сети. При трассировке записываются внугренние переменные компонентов, вызовы функций и взаимодействия. Отдельные компоненты службы RRAS можно независимо сконфигурировать для записи результатов трассировки в файл (файловая трассировка). Для включения трассировки следует изменить параметры реестра Windows 2000 с помощью Traceenable.exe.

Использование Traceenable.exe

При выборе элемента трассировки для него отображаются значения. Внесите требуемые изменения и щелкните кнопку Set. Изменения будут записаны в реестр. Для регистрации работы компонента вам следует предварительно включить консольную трассировку и пометить флажок в верхней части окна Traceenable.exe. Например, чтобы создать файл журнала для протокола PPP:

- 1. выберите РРР из раскрывающегося списка;
- 2. щелкните Enable File Tracing;
- 3. щелкните Set.

# Резюме

В Windows 2000 имеются средства управления и мониторинга удаленного доступа. Вы узнали о протоколировании аутентификации, учете событий, утилитах Netsh. Network Monitor и т. д.

# Закрепление материала

- 9 Приведенные ниже вопросы помогут вам лучше усвоить основные темы данной главы. Если вы не сумеете ответить на вопрос, повторите материал соответствующего занятия. Правильные ответы см. *в* приложении «Вопросы и ответы» в конце книги.
- 1. Что такое виртуальная частная сеть?
- 2. На основе каких полей пакета фильтры доступа по требованию просматривают трафик?
- Истина или ложь при определении разрешений удаленного доступа (Allow Access. Deny Access) в окне свойств учетной записи пользователя политики удаленного доступа не используются.
- 4. Истина или ложь пакеты DCHP никогда не пересылаются по каналам удаленного доступа.
- 5. Для чего предназначен протокол ВАР?

# ГЛАВА 12

# Поддержка протокола NAT

| Занятие <b>1</b> | Знакомство с NAT                      | 260 |
|------------------|---------------------------------------|-----|
| Занятие 2"       | Установка Internet Connection Sharing | 269 |
| Занятие 🕽        | Установка и настройка NAT             | 274 |
| Закреплени       | ематериала                            | 279 |

# В этой главе

Протокол транслящии сетевых авресов. Network Address Translation (NAT). позволяет сети с частными адресами обращаться к данным Интернета посредством трансляции протокола IP. В этой главе мы расскажем о настройке домашней сети или ссти небольшого офиса для подключения к Интернету через единственное соединение с использованием NAT.

# Прежде всего

- Для изучения материалов этой главы необходимо:
- 👻 изучить материал главы 10.

# Занятие 1. Знакомство с NAT

NAT позноляет преобразовывать для входящего и исходящего трафика Интернета частные IP-адреса в открытые JP-адреса Интернета. Это предотвращает передачу трафика непосредственно во внутреннюю сеть, одновременно снижая затраты времени и средств пользователя на получение и поддержку диапазона открытых адресов. На этом занятии вы познакомитесь с протоколом NAT.

|   | Изучив материал этого занятия, вы сможете:         |  |
|---|----------------------------------------------------|--|
| 4 | описать назначение, компоненты и схему работы NAT. |  |
|   | Продолжительность занятия - около 45 минут.        |  |

# **Network Address Translation**

Протокол Microsoft Windows 2000 NAT позволяет компьютерам небольшой сети совместно использовать одно соединение с Интернетом, имеющее только один IP-адрес. Компьютер, на котором установлен протокол NAT, может работать в качестве транслятора сетевых адресов, упрошенного сервера DHCP, прокси-сервера DNS и прокси-сервера WINS. Протокол NAT позволяет компьютерам разделять один или несколько зарегистрированных открытых IP-адресов, унеличивая пространство доступных для выделения открытых адресов.

#### Основы NAT

Протокол NAT в Windows 2000 позволит вам настроить домашнюю сеть или сеть небольшого офиса для совместного использования одного подключения к Интернету. Ниже перечислены составляющие NAT.

- Компонент трансляции. Маршрутизатор Windows 2000 с поддержкой NAT (далее NATкомпьютер) выступает в качестве преобразователя сетевых адресов, транслярующего IP-адреса и номера портов пакетов TCP/UDP, передаваемых между частной сетью и Интернетом.
- Компонент адресации. NAT-компьютер передает другим компьютерам домашней сети сведения о конфигурации *IP*-адреса. Компонент адресации это упрошенный сервер DHCP, выделяющий IP-адрес, маску подсети, шлюз по умолчанию и IP-адрес DNS-сервера. Для автоматического получения конфигурационных сведений IP-адреса компьютеры домашней сети следует настроить в качестве клиентов DHCP. По умолчанию компьютеры с Windows 2000, Windows NT, Windows 95 и Windows 98 являются клиентами DHCP.
- Компонент разрешения имен. NAT-компьютер становится для остальных компьютеров домашней сети DNS-сервером. При получении запросов на разрешение имен NAT-компьютер передает их находяшемуся в Интернете DNS-серверу, для работы с которым он сконфигурирован, и возвращает ответ компьютеру домашней сети.

# Маршрутизируемые и транслируемые соединения с Интернетом

Существует два вида подключения к Интернету: маршрутизируемое и транслируемое. При планировании маршрутизируемого соединения вам надо получить у своего поставщика услуг Интернета диапазон IP-алресов, который будет использоваться во внутренней части нашей сети; кроме того, поставщик даст вам IP-адрес DNS-сервера, который вы и будете

применять. Вы можете назначить компьютерам статические |Р-апреса или воспользоваться DHCP-сервером.

Маршрутизатор Windows 2000 следует настроить на работу с сетевым адаптером внутренней сети (например. lOBaseT или 100BaseT Ethernet). Кроме того, для маршрути агора необходимо создать подключение к Интернету, например, аналоговый или ISDN-модем. xDSL-модем, кабельный модем.

Транслируемый доступ (с использованием NAT) значительно безопаснее, поскольку адреса частной сети полностью скрываются от Интернета. NAT-компьютер. разделяемый соединением, преобразует все адреса Интернета в адреса частной сети и наоборот. Не забывайте, отнако, что NAT-компьютер не способен транслировать всю полезную информацию. Это связано с тем, что некоторые приложения используют IP-адреса в других полях, помимо стандартных полей заголовка TCP/IP.

С NAT не работают следующие протоколы:

- Kerberos;
- IP Security Protocol (IPSec).

Поддержка протоколом NAT выделения адресов DHCP-сервером позволяет всем DHCP-клиентам в сети автоматически получить от NAT-компьютера IP-адрес, маску подсети, шлюз по умолчанию и адрес DNS-сервера. Если в сети имеются компьютеры без поддержки DHCP, настройте для них статические IP-адреса.

Для минимизации затрат на ресурсы в небольшой сети достаточно установить лишь опри сервер с Windows 2000. В зависимости от типа соединения (транслируемое или маршрутизируемое) этот ссрвер может выполнять службы NAT. APIPA. Routing And Remote Access и DHCP.

# Общие и частные адреса

Если ваша интрасеть не подключена к Интернету, вы вправе внедрить любую схему IPадресации. Если вам требуется прямое (через маршрутизатор) или косвенное (через прокси-сервер или транслятор) соединение с Интернетом, стоит использовать общие и частные адреса.

#### Общие адреса

Обиние адреса присваиваются центром InterNIC и состоят из сетевых идентификаторов, которые основаны на классах, или блоков адресов, которые основаны на протоколе C laseless Inter-Domain Routing (CIDR блоки) и гарантированно являются глобально уникальными и Интернете. Если назначаются общие адреса, в Интернет-маршрутизаторы заносятся маршруты, чтобы трафик к общим адресам достигал конечной точки. Интернет-примак к конечным общим адресам достигает своего места назначения.

# Частные адреса

Каждому IP-узлу требуется IP-адрес, являющийся в данной IP-сети уникальным. В случае с Интернетом каждому IP-узлу сети, подключенной к Интернету, необходим IP-адрес, являющийся в Интернете глобально уникальным. С развитием Интернета подключающимся к нему организациям требовалось все больше общих адресов — для каждого из узлов их интрасстей. Это привело к тому, что диапазон доступных общих адресов значительно сократился.

Анализируя потребности организаций в адресах, разработчики Интернета заметили, что во многих организациях большинство узлов интрасети не нуждалось в прямом соединении с узлами Интернета. Те узлы, которым действительно требовался определенный набор служб Интернета, например, доступ к World Wide Web и электронной почте, обычно работали с этими службами через шлюзы прикладного уровня вроде прокси-серверов и серверов электронной почты. В результате оказалось, что большей части организации необходимо лишь небольшое число общих апресов для узлов, непосредственно подключенных к Интернету (прокси-серверы, маршрутизаторы, бранамауэры, трансляторы и др.).

Компьютерам внутри организации, не нуждающимся в прямом доступе к Интернету, необходимы I P-алреса, отличные от уже присвоенных обших адресов, Для решения этои проблемы рагработники Интернета зарезервировали часть пространства IP-адресов и назвали это пространство пространством частных адресов. Частные IP-адреса никогда не присванваются в качестве обших. Поскольку пространства частных и общих адресов не пересекаются, частные адреса никогда не дублируют общие адреса. RFC 1918 определяет следующие диапазоны IP-адресов:

- 10.0.0.0—10.255.255.255 частная сеть с IP-адресом 10.0.0.0 сетевой идентификатор класса А, допускающий использование действительных IP-адресов из диапазона 10.0.0.1—10.255.255.254. У частной сети 10.0.0.0 имеется 24 разряда для обозначения узла, которые можно использовать для внедрения в организации любой схемы подсетей;
- 172.16.0.0—172.31.255.255 частная се п. с адресом 172.16.0.0 интерпретируется как блок из 16 сетевых идентификаторов класса В или как 20-разрядное присваиваемое пространство адресов (20 разрядов для обозначения узла), которое можно использовать для внеарения в организации любой схемы подсетей. Частная сеть 172.16.0.0 допускает использование действительных IP-адресов из диапазона 172.16.0.1—172.31.255.254;
- **192.168.0. 192.168.255.255** частная сеть 192.168.0.0/16 интерпретируется как блок из 256 сетевых идентификаторов класса С или как 16-разрядное присваиваемое пространство адресов (16 разрядов для обозначения узлат. которое можно использовать для внедрения в организации любой схемы подсетей. Частная сеть 192.168.0.0 допускает использование действительных [Р-адресов из диапазона 192.168.0.1—192.168.255.254.

Обрашаться к частным адресам из Интернета нельзя. Следовательно, компьютер с частным адресом должен посылать свой Интернет-трафик шлюзу прикладного уровня (например, прокси-серверу), обладающему действительным общим адресом, или использовать транслятор, который будет перед пересылкой графика в Интернет преобразовывать частный адрес этого компьютера в действительный общий адрес.

# Принципы работы NAT

Транслятор сетевых адресов — определенный в стандарте RFC 1631 IP-маршрутилатор, способный в процессе передачи пакетов транслировать их IP-адреса и номера портов TCP/UDP. Рассмотрим небольшую сеть из нескольких компьютеров, подключающихся к Интернету. В обычной ситуации компании потребовалось бы получить у поставшика услуг Интернета для каждого из этих компьютеров обший IP-адрес. Протокол NAT позволяет реализовать в сети компании схему частной адресации (см. RFC 1597) и привязать частные адреса компьютеров к одному или нескольким общим IP-адресам. полученным у поставшика услуг Интернета. Например, интрасеть небольшой компании реализована как частная сеть с адресом 10.0.0.0, и поставщик услуг Интернета выделил фирме общий IP-адрес 198.200.200.1. NAT привязывает (статически или динамически) все используемые в сети 10.0.0.0 частные IP-адреса к общему IP-адресу 198.200.200.1.

# Статическая и динамическая привязка адресов

Протокол NAT использует статическую или динамическую привязку адресов. При статической привязке трафик всегда направляется в определенное место. Весь входящий и ис-

ходящий трафик определенного сегмента частной сети можно вримя зать к определенному месту в Интернете. Например, чтобы установить Web-сервер на одном из компьютеров частной сети, вы создаете статическую привязку обшего IP апреса (порт номер 80 протокола TCP) к частному IP-адресу (порт номер 80 протокола TCP),

Динамические привязки создаются. если пользователи частной сети обмениваются пиформацисы с узлами Интернета. Служба NAT автоматически добавляет эти привязки в свою таблицу привязок и обновляет их при каждом обращении. Не применяемые динамические привязки по истечении определенного времени удаляются из таблицы призязок проекций NAT после заданного периода времени. Тайм-аут привязки для TCP-подключений по умолчанию составляет 24 часа. Для трафика UDP тайм-аут равняется 1 минуте.

# Корректное преобразование полей заголовков

По умолчанию NAT преобразовывает IP-адреса и порты TCP/UDP. При этом в IP-аслтаграмму вносятся определенные изменения, которые требуют модификации и корректировки сасаучения полей заголовков IP. TCP и UDP:

- исходного IP-адреса;
- контрольной суммы TCP, UDP и IP;
- исходного порта.

Если информация об IP-адресах и портах содержится только в заголовках IP и TCP/UDP, как. например, в протоколе НТТР или трафике WWW, прикладной протокол может транслироваться прозрачно. Впрочем, некоторые приложения и протоколы записывают и прормацию об IP-адресах и портах в собственные заголовки. Например. протокол FTP хранит и заголовке FTP для команды порта FTP десятичную нотацию IP-адреса. При некорректном преобразовании адреса протоколом NAT иногда возникают проблемы связи. Кроме пого. в случае с FTP IP-адрес хранится в десятичной нотации, и поэтому преобразованный IP-адрес в заголовке FTP может иметь иной размер. В связи с этим во избе кание потери данных служба NAT должна также изменять порядковые номера TCP.

#### Редакторы NAT

Они необходимы. если компоненту NAT требуется дополнительно преобразовывать и распределять полезную информацию вне заголовков IP, TCP и UDP. Редактор NAT — устанавливаемый компонент, позволяющий корректно транслировать полезную информацию, которую нельзя преобразовать каким-либо другим образом. для пересылки через NAT. В Windows 2000 встроены редакторы NAT для следующих протоколов:

- FTP:
- ICMP:
- PPTP;
- NetBIOS поверх TCP/I Р.

Кроме того, протокол маршрутизации NAT включает программное обеспечение прокси-сервера для следующих протоколов:

- H.323;
- Direct Play;
- LDAP (регистрация !LS на основе LDAP);
- RPC.

Примечание Преобразование трафика IPSec невозможно.

### Пример использования NAT

Предположим, что небольшая фирма применяет для своей частной интрасети сетевой идентификатор 192.168.0.0 и получила от поставшика услуг Интернета общий адрес wl.xl.yl.zl. В этом случае служба NAT привяжет все частные адреса 192.168.0.0 к IP-апресу wl.xl.yl.zl. Если к одному общему адресу привязано несколько частных адресов, для различения узлов интрасети NAT использует динамически выбираемые порты TCP и UDP. На рис. 12-1 показано прозрачное подключение интрасети к Интернету с использованием NAT.

Примечание Адреса wl.xl.yl.zl и w2.x2.y2.z2 в данном примере – действительные облике IP-адреса, изличенные центром InterNIC или поставщиком услуг Интернета.

# NAT-процессы службы RRAS в Windows 2000

Чтобы активизировать компонент NAT для службы Windows 2000 Routing and Remote Access, воспользуйтесь одноименной оснасткой и добавьте NAT в качестве протокола маршрутизации.

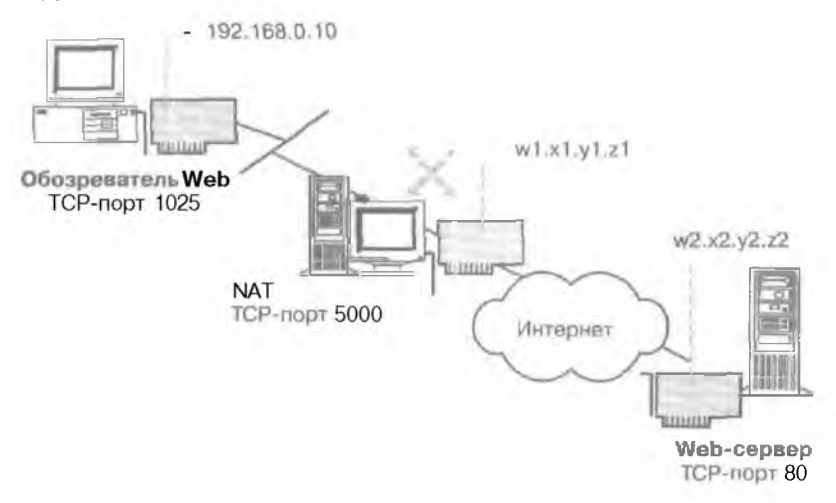

Рис. 12-1. Прозрачное подключение Интрасети к Интернету с использованием NAT

Примечание Службы NAT также применяются при совместном использовании подключения к Интернету (см. занятие 2). Совместное использование подключений к Интернету работает аналогично протоколу маршрутизации NAT из оснастки Routing and Remote Access (Маршрутизация и удаленный доступ). но допускает очень маленькую гибкость конфигурации. Подробности о настройке совместного использования подключений к Интернету и применении NAT см. в справочной системе Windows 2000 Server,

Вместе с протоколом маршрутизации NAT устанавливаются несколько редакторов NAT. Если полезная информация преобразовываемого пакета соответствует спецификациям одного из установленных редакторов, NAT запускает его. Редактор модифицирует полезную информацию и возвращает результат компоненту NAT. NAT взаимодействует с протоколом TCP/IP двумя способами;

для поддержки динамической привязки портов компонент NAT по мере необходимости запрашивает из стека протоколов TCP/IP уникальные номера портов TCP и UDP;  через компонент TCP/IP; при этом пакеты, передаваемые между частной сетью и Интернстом, сначала передаются компоненту NAT для преобразования.

На рис. 12-2 показаны компоненты NAT и их связь с TCP/IP и прочими компонентами маршрутизатора.

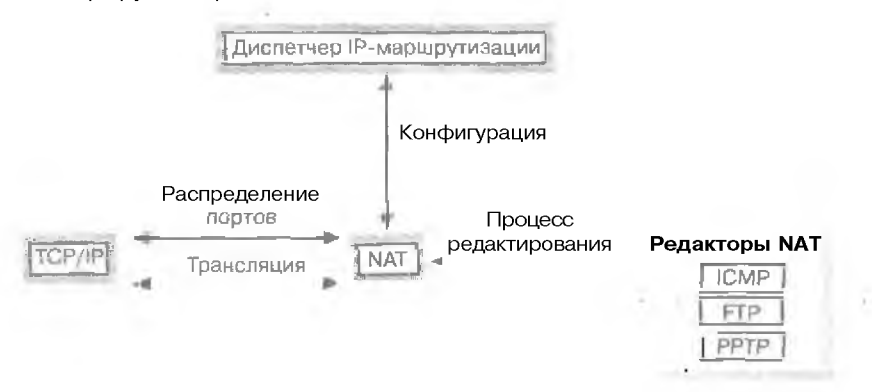

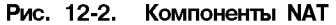

# Исходящий трафик Интернета

При выводе исходящего трафика частной сети через интерфейс Интернета NAT сначала определяет, существует ли для пакета статическая или динамическая привязка адреса/порта. Если таковая отсутствует, создается динамическая привязка. NAT создает проекцию в зависимости от числа доступных обших IP-адресов.

- Если доступен один общий IP-адрес, NAT запрашивает для него новый уникальный порт TCP или UDP и использует этот порт в качестве привязанного порта.
- При наличии нескольких обших IP-адресов NAT привязывает частный IP-адрес к обшему IP-адресу. Для таких привязок номера портов не преобразовываются. Если из всех IP-адресов свободным останется только один адрес, NAT переключится на привязку портов и адресов, как в случае с единственным общим IP-адресом.

После привязки NAT обращается к редакторам и при необходимости запуские один из них. Завершив редактирование, NAT изменяет заголовки IP и TCP или UDP и передает пакет, используя интерфейс Интернета. Процесс обработки исходящего трафика Интернета компонентом NAT проиллюстрирован на рис. 12-3.

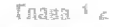

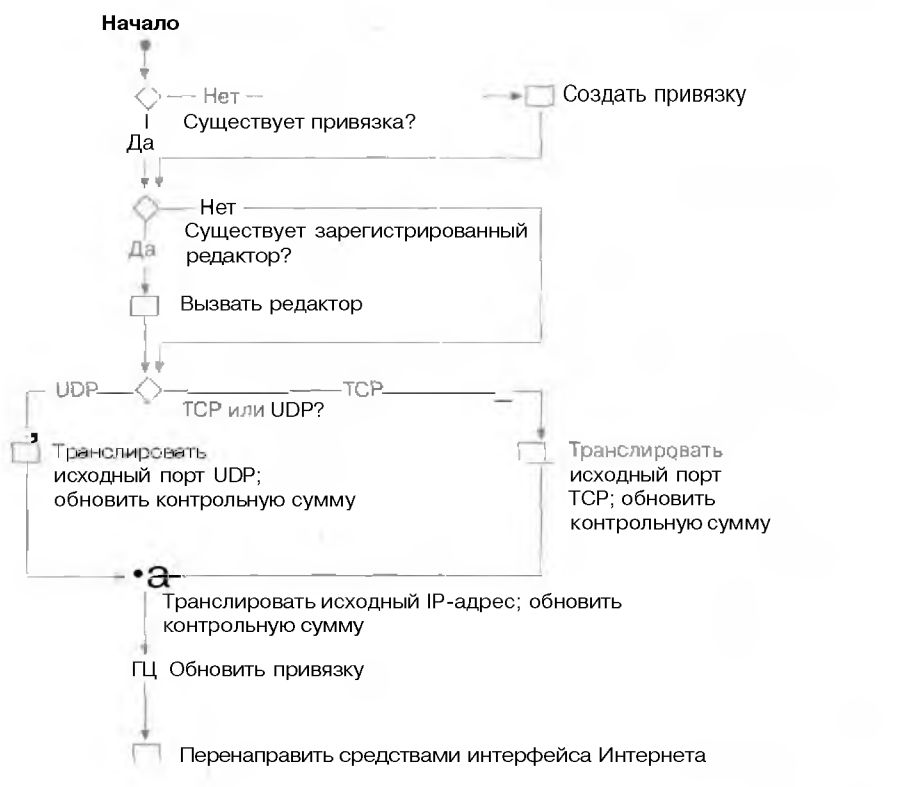

Рис. 12-3. Обработка исходящего трафика Интернета компонентом NAT

# Входящий трафик Интернета

При поступлении входящего трафика частной сети через интерфейс Интернета NAT сначала определяет, существует ли для пакета статическая или линамическая проекция адреса/порта. При отсутствии проекции NAT отбрасывает пакет.

Это позволяет защитить частную сеть от влоумышленников из Интернета. Возможны только два случая передачи трафика Интернета в частную сеть — в ответ на трафик, который инициировал пользователь частной сети, создавший динамическую привязку, или при наличии статических привязок, позволяющих пользователям Интернета обращаться к определенным ресурсам частной сети.

После привязки NAT обращается к редакторам и при необходимости запускает олин из них. Завершив редактирование, NAT изменяет заголовки П<sup>2</sup> и TCP или UDP и передает пакет, используя интерфейс Интернета. Процесс обработки входящего трафика Интернета компонентом NAT произлюстрировал на рис. 12-4.

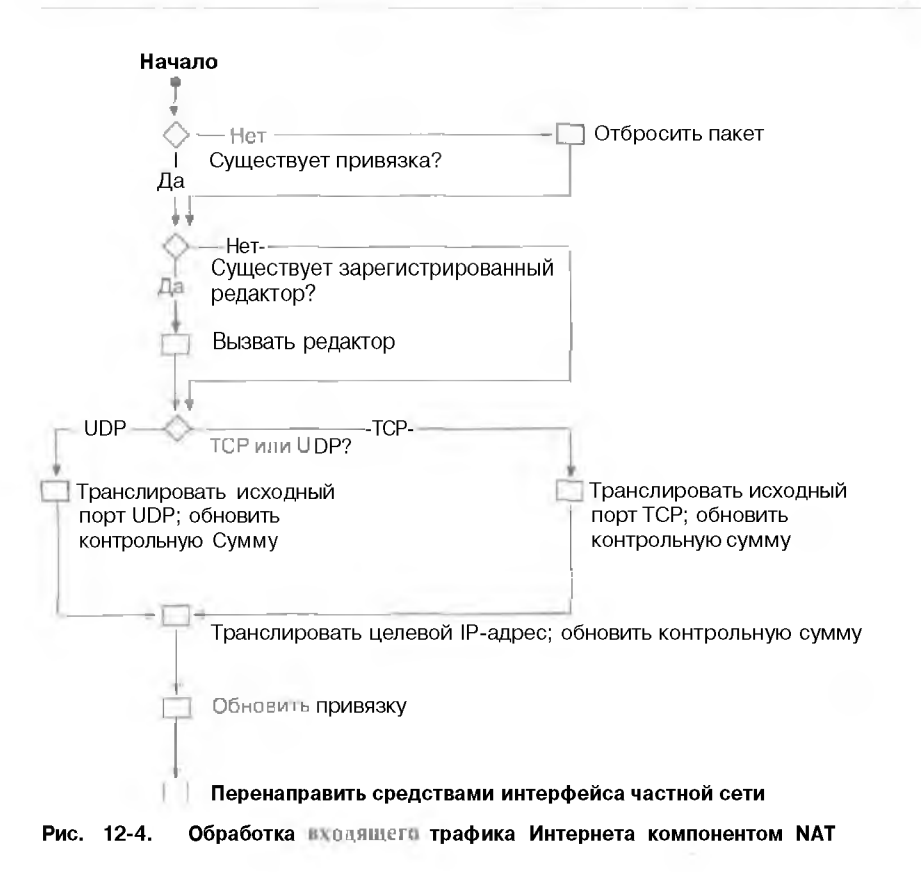

# Дополнительные компоненты протокола маршрутизации NAT

Для упрошения настройки небольших сетей, полключающихся к Интернету. протокол маршрутизации NAT в Windows 2000 также дополнен распределителем DHCP и проксисервером DNS.

### Распределитель **DHCP**

Предоставляет информацию о конфигурации IP-алресов остальным компьютерам сети. Распределитель DHCP — это упрошенный DHCP-сервер, выделяющий IP-адрес, маску подсети, шлюз по умолчанию и IP-адрес DNS-сервсра. Для автоматического получения конфигурационной информации IP-адреса компьютеры сети DHCP следует настроить в качестве DHCP-клиснтов. Параметры TCP/IP по умолчанию TCP/IP компьютеров с управлением Windows 2000, Windows NT, Windows 95 и Windows 98 заданы таким образом, что система является клиентом DHCP.

В табл. 12-1 перечислены параметры DHCP, передаваемые распределителем DHCP и сообщениях DHCPOFFER и DHCPACK в процессе настройки аренды IP-адреса. Изменять эти или настраивать дополнительные параметры DHCP нельзя.

| Номер параметра | Значение параметра                      | Описание                                                                             |
|-----------------|-----------------------------------------|--------------------------------------------------------------------------------------|
| 1               | 255.255.0.0                             | Маска подсети                                                                        |
| 3               | I Р-апрес частного<br>интерфейса        | Маршрутизатор<br>(шлюз по умолчанию)                                                 |
| 6               | IP-адрес частного<br>интерфейса         | DNS-сервер (назначается только<br>в случае. если активизирован<br>прокси-сервер DNS) |
| 58 (0x3A)       | 5 минут                                 | Интервал обновления                                                                  |
| 59 (0x31b)      | 5 днен                                  | Интервал повторной привязки                                                          |
| 51              | 7 дней                                  | Время аренды IP-адреса                                                               |
| 15 (0x0F)       | Оспавное доменное<br>имя NAT-компьютера | DNS-домен                                                                            |

Табл. 12-1. Параметры настройки аренлы ІР-адреса

Распределитель DHCP поддерживает единственную область IP-адресов, определяемую в оснастке Routing And Remote Access в окне свойств протокола NAT на вкладке Address Assignment (Назначение адресов). Распределитель не поддерживает работу с несколькими областями, суперобластями и многоадресными областями. Если же вам необходимо работать с такими областями и нужна эта функция, установите DHCP-сервср и отключите компонент — распределитель DHCP протокола маршругизации NAT.

#### Прокси-сервер DNS

Выступает для компьютеров сети в качестве DNS-сервера. DNS-запросы, посылаемые компьютером NAT-серверу, передаются DNS-серверу. DNS-сервер передает ответы на запросы NAT-серверу. и тот пересылает их компьютеру сети.

# Резюме

NAT преобразует частные IP-адреса в общие IP-адреса для вхолящего и исходящего трафика Интернета. Это позволяет обезопасить внутреннюю сеть от атак из Интернета и снизить затраты на получение и поддержку диапазона общих адресов. В обычной ситуации компании потребовалось бы получить у поставщика услуг Интернета для каждого из этих компьютеров обший IP-адрес. Протокол NAT позволяет реализовать во внутренней сети схему частной адресации и привязать частные адреса компьютеров к одному или нескольким общим IP-адресам, полученным у поставщика услуг Интернета.

# Занятие 2. Установка Internet Connection Sharing

Функция совместного использования подключения к Интернету — Internet Connection Sharing (ICS) доступна к папке Network and Dial-Up Connections и позволяет подключать вану домашнюю сеть или небольшую офисную сеть к Интернету, например сеть, подсоединенную к Интернету через удаленное подключение. На этом занятии рассказывается об установке ICS и Windows 2000.

#### Изучив материал этого занятия, вы сможете:

- 🖌 включить функцию ICS в Windows 2000;
- настроить параметры Интернета для совместного использования подключений.

Продолжительность занятия — около 35 минут.

# ICS

ICS включает службы DHCP, NAT и DNS. Средствами ICS легко и просто подключить сеть к Интернету. Поскольку ICS обеспечивает транслируемое соединение, все компьютеры сети могут работать с ресурсами Интернета. например, с электронной почтой, Web-и FTP-узлами, 1CS обеспечивает;

- простоту конфигурации;
- единственный общий IP-адрес;
- фиксированный диапазон адресов для компьютеров:
- прокси-сервер DNS для разрешения имен;
- автоматическую IP-адресацию.

ICS предоставляет гораздо больше возможностей, чем просто преобразование адресов, Microsoft добавила и Windows 2000 много возможностей, упрошающих настройку подключения к Интернету. Администрирование и настройка ICS осуществляются из оснастки Routing And Remote Access. Для настройки простой домашней сети можно также запустить мастер. Мастер не позволяет изменять какие-либо параметры, но поможет вам подключить домашнюю ссть к Интернету в считанные минуты. Автоматическая адресация и автоматическое разрешение имен средствами распределителя DHCP, прокси-сервера DNS и прокси-сервера WINS значительно облегчают настройку. Эти компоненты представляют собой упрошенные версии серверов DHCP, DNS и WINS.

Включив ICS на компьютере, использующем удаленное соединение, вы предоставляете всем компьютерам домашней сети службы адесании разрешения имен и NAT. После того как вы включите ICS, пользователи сети, проверив свои параметры, смогут работать с Microsoft Internet Explorer, Microsoft Outlook Express и другими приложениями так, как если бы их компьютеры были напрямую подключены к поставщику услуг Интернета. ICSкомпьютер дозванивается до поставщика услуг Интернета и устанавливает соединение, чтобы клиент мог обратиться к требуемому Web-адресу или ресурсу. Для совместного использования подключения к Интернету всем клиентам сети следует настроить свои компьютеры для автоматического получения IP-адресов.

#### Включение ICS

При включении ICS надо соблюдать несколько правил.

 ICS не рекомендуется использовать сети, где имеются другие контроллеры домена Windows 2000 Server, серверы DNS, шлюзы, серверы DHCP и компьютеры со статичным IP-адресом.

- После включения ICS сетевому адаптеру. подсоединенному к сети, присваивается новый IP-адрес. Существующие TCP/I P-соединения компьютера с ICS разрываются, и их необходимо восстанавливать.
- Для совместного использования подключения к Интернету клиентам следует настроить свои компьютеры для автоматического получения IP-адресов.
- Если ICS-компьютер подключен к Интернету через ISDN или модем, пометъте флажок Enable On-Demand Dialing (Разрешить вы JOB по требованию).
- Настройка 1CS для сетевого подключения
- 1: Packpoйте меню Start\Settings\Network And Dial-Up Connections (Пуск\Настронка\Сеть и удаленный доступ к сети).
- 2. Правой кнопкой мыши щелкните значок удаленного подключения. подключения к VPN или входящего подключения, которое требуется совместно использовать. и в контекстном меню выберите команду Properties.
- 3. На вкладке Sharing (Общий доступ) пометьте флажок Enable Internet Connection Sharing For This Connection (Разрешить общий доступ для этого подключения).
- 4. Если требуется, чтобы при попытке любого из компьютеров сети обратиться к внешним ресурсам связь всегда устанающивалась с использованием этого соединения, пометьте флажок Enable On-Demand Dialing (Разрешить вызов по требованию).

# Установка ICS

Для настройки функции ICS используется оснастка Routing And Remote Access.

- Установки разделения соединения
- I. В оснастке Routing And Remote Access откройте папку IP Routing (IP-маршрутизация) и щелкните правой кнопкой значок General (Общие).
- 2. В контекстном меню выберите команду New Routing Protocol (Новый протокол маршрутизации) (рис. 12-3).
- 3. В открывшемся окне выберите протокол NAT.

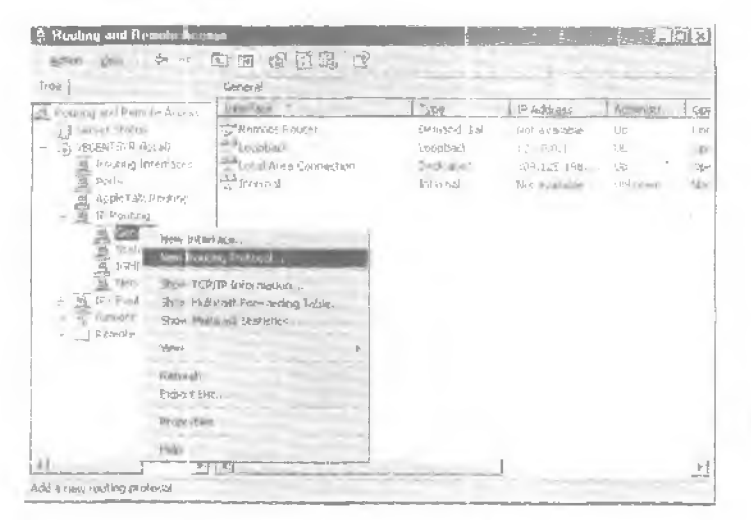

Рис. 12-5. Добавление протокола Маршрутизации в оснастке Routing And Remote Access

271

#### Настройка параметров Интернета для ICS

Если вы ранее не подключались к Интернету, выполните следующие действия.

# • Установка соединения с Интернетом

- 1. Запустите Internet Explorer.
- 2. В окне мастера подключения к Интернету шелкните переключатель I Want To Set Up My Internet Connection Manually Or ! Want To Connect Through A Local Area Network <u>1 Настроить</u> соединение е Интернетом вручную или подключиться к Интернету через локальную сеть), затем шелкните Next.
- 3. Шелкните переключатель I Connect Through A Local Area Network (Я подключаюсь к Интернету через локальную сеть), затем Next.
- 4. Сбросьте флажок Automatic Discovery Of Proxy Server (Автоматическое определение прокем-сервера) и щелкните Next.
- 5. Если ны хотите настроить учетную запись почты и знаете все требуемые сведения, щелкните переключатель Yes и введите запрашиваемую информацию. В протигном случае щелкните No, а затем — кнопки Next и Finish (Готоно).

Если вы уже настроили подключение к Интернету, вам будет предложено выполнить следующие цействия.

#### Настройка параметров Интернета для ICS

- 1. В меню Tools (Сервис) выберите команду Internet Options (Свойства обозренателя).
- 2. На вкладке Connections (Подключение) щелкните переключатель Never Dial A Connection (Не исполновать), ватем щелкните кнопку LAN Settings (Настройка сети).
- 3. В окне Automatic Configuration (Настройка локальной сели) сбросьте флажки Automatically Detect Settings (Автоматическое определение настроек) и Use Automatic Configuration Script (Использовать спенарии автоматической настройки).
- 4. Сбросьте флажок Use A Proxy Server (Использовать прокси-сервер).

# ICS и NAT

Для подключения домашней сети или сети небольшого офиса к Интернету можно использовать маршрутизируемое или транслируемое соединение. При маршрутизируемом соединении компьютер с Windows 2000 Server выступаст в качестве IP-маршрутизатора. передающего пакеты между внутренней сетью и Интернетом. Хотя маршрутизируемое соединение достаточно простое, его настройка требует налити в области IP-авресании и маршрутизации. Однако маршрутизируемые соединения позволяют передавать между внутренними компьютерами сети и Интернетом любой трафик.

При транслируемом соединении компьютер с Windows 2000 Server выступает в качестве преобразователя сетевых адресов. Для транслируемых соединений, использующих компьютеры под управлением Windows 2000 Server. требуется меньше знаний в области IP-алресации и маршрутизации и проще настройка компьютеров и маршрутизатора Windows 2000. Тем не менее транслируемые соединения могут не пропускать определенный IP-график между узлами небольшой сети и узлами Интернета.

Для создании транслируемого соединения в Windows 2000 Server можно воспользоваться функцией ICS, доступной в папке Network And Dial-Up Connections. либо протоколом маршругизации NAT, входящим в состав службы Routing And Remote Access. И ICS, и NAT предоставляют компьютерам сети службы преобразования, адресации и разрешения имен.

Как мы уже говорили ранее, цель ICS — упростить создание на компьютерах с Windows 2000 транслированного соединения с Интернетом для всех узлов сети. Тем не менее после включения ICS нельзя настраивать, за исключением приложений и сервисов. Например.

1CS может работать голько с одним IP-адресом, получаемым у поставщика услуг Интернета, и не позволит вам изменять диапазон 1P-адресов, выделенных компьютерам.

На занятии I вы узнали, что протокол маршрутнации NAT разработан с целью обеспечить максимальную гибкость в настройке компьютера с Windows 2000 Server для создания транслируемого соединения с Интернетом. NAT требует дополнительной конфигурации; тем не менее каждый из дополнительных этапов является настраиваемым. Протокол NAT работает с диапазоном IP-адресов, полученных у поставщика услуг Интернета, и допускает изменение диапазона IP-адресов. назначенных узлам.

В табл. 12-2 перечислены возможности и особенности ICS и NAT.

#### Табл. 12-2. Возможности ICS № NAT

| ICS                                                    | NAT                                                 |
|--------------------------------------------------------|-----------------------------------------------------|
| Настройка одним флажком                                | —————————————————————————————————————               |
| Единственный общий IP-адрес                            | Несколько общих IP-адресов                          |
| Фиксированный диапазон<br>адресов для внутренних узлов | Настранваемый знаназон адресов для внутренних узлов |
| Единственный внутренний<br>интерфейс                   | Несколько внутренних интерфейсов                    |

Назначение служб ICS и NAT в Windows 2000 Server — подключение небольших сетей к Интернету. ICS и NAT не предназначены для:

- прямого соединения отдельных частных сетей;
- соединения сетей, составляющих ин грасеть;
- прямого подключения сетей филиалов организации к корпоративной сети;
- подключения сетей филиаловорстнызации к корпоративной сети через Интернет.

# Предотвращение неполадок NAT

Для предотвращения неполадок при совместном использовании подключений (NAT) решите некоторые вопросы.

• Все ли интерфейсы (общие и частные) добавлены к протоколу маршрутизации Connection Sharing (NAT)?

Для протокола маршрутизации NAT следует добавить как общие (Интернет), так и частные (небольшой офис или домашняя сеть) интерфейсы.

• Включена ли поддержка преобразования на интерфейсе Интернета (внешнем интерфейсе)? Убедитесь, что интерфейс маршрутизатора Windows, соединяющего сеть с Интернетом, настроен для поддержки преобразования. Для этого в окне свойств интерфейса Интернета на вкладке General (Общис) пометьте флажок Enable Translation Across This Interface.

## • Включена ли поддержка Connection Sharing на частном (внутреннем) интерфейсе?

Убедитесь, что интерфейс маршрутизатора Windows, соединяющего сеть с Интернетом, настроен для поддержки Connection Sharing. Для этого в окне свойств домашней сети на вкладке General (Общис) пометьте флажок Allow Clients On This Interface To Access Any Shared Networks.

Включено ли преобразование портов TCP/IP?

Если у вас имеется лишь один общий IP-адрес. убедитесь, что в окне свойств внешнего интерфейса на вкладке General (Общис) помечен флажок Translate TCP/UDP Headers (Преобразовать TCP/UDP-заголовки).

#### Верно ли задан лиапазон общих адресов?

При наличии нескольких общих IP-алресов убедитесь, что они правильно указаны в окне свойств внутреннего интерфейса на вкладке Address Pool (Пул адресов). Если ваш анапазон адресов включает IP-адрес, который не был выделен вам вашим поставшиком услуг Интернета, привязанный к этому адресу входящий Интернет-трафик может пересылаться поставщиком в другое место.

#### Является ли используемый программой протокол транслируемым?

При наличии приложений, которые, по всей видимости, не поддерживают NAT, можно попробовать запустить их с NAT-компьютера. Если программы работают с NATкомпьютера и не работают при запуске с компьютера частной сети. преобразование полезной информации приложения невозможно. Стоит проверить, входит ли используемый приложением протокол в список протоколов. поддерживаемых редакторами NAT.

#### • Включена ли адресация Connection Sharing в домашней сети?

Если в частной сети не заданы статические адреса, убедитесь, что на интерфейсах, соответствующих этой сети, включена адресация Connection Sharing. Для этого в окне своиств объекта совместного использования подключения на вкладке Addressing щелкните кноп-ку Interfaces.

# Резюме

Internet Connection Sharing — это возможность, доступная в папке Network and Di I-Up Connections и позволяющая подключать вашу домашнюю сети или небольшую офинию сеть к Интернету. Администрирование и настройку ICS можно осуществлять из осн стки Routing And Remote Access Manager. Включив ICS на компьютере, использующем удленное соединение, вы предоставляете всем компьютерам домашней сети службы адрестиви. разрешения имен и NAT.

# Занятие 3. Установка и настройка NAT

Основное назначение NAT — сохранение уменьшающегося пространства IP-адресов. Преимунество NAT — возможность создать сетеные подключения без знаний в области IPмаршрутизации и протоколов IP-маршрутизации. NAT можно непользовать без специальных знаний или без взаимодействия с поставшиком услуг Интернета. Обращаться к поставшику по каким-либо вопросам, за исключением добавления статически маршрутов, не надо. На этом занатии расска ялвается об установке и настройке NAT.

#### Изучив материал этого занятия, вы сможете:

- описать некоторые особенности проектирования, которые необходимо учитывать при реали видни NAT;
- включить адресацию NAT;
- 💞 настроить диапазон IP-адресог и специальные порты интерфейса;
- / настроить сетевые приложения NAT.

Продолжительность занятия — около 20 минут.

# Особенности проектирования NAT

NAT используется в основном для попключения небольших сетей к Интернету Во избежание проблем при внедрении NAT следует учесть несколько особенностей. Например, при использовании NAT частные адреса используются во внутренней сети обычным порядком. Как уже говорилось на внятия 1. частные адреса предназначены для внутренних сетей, то есть для сетей, не подключенных к Интернету напрямую. Такие адреса рекомендуется использовать вместо произвольно выбираемых IP-адресов, чтобы предотвратить возможное дублирование последних. Кроме того, вместо NAT рекомендуется применять маршрутизацию, поскольку это быстрый и эффективный способ и протокол IP разрабатывлюя с поддержкой маршрутизации. Тем не менее для внедрения маршрутизации требуются специальные знания и действитие IP-адреса.

# Проблемы ІР-адресации

Рекомендуется использовать следующие IP-адреса и диапазона идентификаторов частных сетей, определенного центром InterNIC: 10.0.0 с маской подсети 255.0.0.0, 172.16.0.0 с маской подсети 255.240.0.0 и 192.168.0.0 с маской подсети 255.255.0.0. По умолчанию NAT применяет али частной сети идентификатор частной сети 192.168.0.0 с маской подсети 255.255.0.

Если вы работаете с общими IP-сетими. адреса которых не были выделены центром InterNIC или вашим поставщиком услуг Интернета, то. возможно, используете идентификатор IP-сети. выделенный другой организацией Интернета. Это называется нелегальной или перекрывающенся IP-адресацией. При применении перекрывающихся общих IPадресов вы не сможете обратиться к ресурсам Интернета, адреса которых соответствуют адресам вашей сети. Например, если у вас действует адрес 1,0,0,0 с маской подсети 255.0.0.0, нам не удастся обратиться к Интернет-ресурсам организации, использующей сеть 1.0.11.11. Кроме того, из заданного диапазона можно исключить определенные IP-адреса; они не будут выделяться узлам частной сети.

#### Настройка сервера NAT

I, Установите и активизируйте службу Routing and Remote Access.

В мастере установки сервера маршрутизации укажите. что нам требуются служба ICS п маршрутизатор с протоколом маршрутизации NAT. По окончании работы мастера процесс настройки NAT будет завершен. В этом случае пункты 2 — 8 выполнять не требуется. В случае если служба Routing and Remote Access уже запушена, вам придется выполнить пункты 2 — 8.

- 2. Настройте IP-адрес интерфейса домашней сети.
- 3. Для IP-пареса ЛВС-адаптера, подключенного к домашней сети, потребуется указать:
   IP-адрес 192.168.0.1;
  - маску подсети 255.255.255.0:
  - отсутствне шлюза по умолчанию.

Приведенный выше IP-адрес интерфейса домашней сети основан на определенном для компонента адресации NAT диапазоне адресов по умолчанию 192.168.0.0 с маской подсети 255.255.255.0. Если вы измените назначенный диапазон адресов по умолчанию, вам потребуется изменить IP-адрес частного интерфейса для NA1-компьютера так, чтобы он стал первым адресом в заданном диапазоне. Это — наша рекомендация, а не обязательное требование компонентов NAT.

#### 4. Настройте маршрутизацию на порте удаленного доступа.

При наличии постоянного подключения к Интернету, которос отображается в Windows 2000 как ЛВС-интерфейс (например. DDS. T-Carrier. ретрансляция кадров. постоянный ISDN-. xDSL- или кабельный модем), или если ваш компьютер с Windows 2000 польлючен к Интернету черса дополнительный маршрутизатор, а для ЛВС-интерфейса статически или с помощью DHCP определены IP-адрес. маска подсети и шлюз по умолчанию, перейдите к пункту 6.

5. Создайте интерфейс подключения по запросу для соединения с вашим поставши ком услуг Интернета.

Вам необходимо создать интерфейс подключения по запросу, поддерживающий IPмаршрутизацию и использующий установленное на вашем компьютере оборудование удаленного доступа, а также аутентификационные сведения, предоставленные вашим поставщиком услуг Интернета.

- 6. Создайте статический маршрут по умолчанию, использующий интерфейс Интернета. Для статического маршрута по умолчанию следует выбрать интерфейс подключения по запросу (для удаленных соединений) или ЛВС-интерфейс (для постоянных или промежуточных соединений с маршрути атором), используемый для подключения к Интернету. Конечный адрес — 0.0.0.0, маска подсети — 0.0.0.0. Для интерфейса подключения по запросу IP-адрес шлюза не указывается.
- Добавьте протокол маршрутизации NAT. Инструкции по установке протокола маршрутизации NAT приведены в следующем разделе.
- 8. Добавьте к протоколу маршрутизации NAT интерфейсы Интернета и домашней сетн.
- 9. Включите адресацию и разрешение имен NAT.

.

#### Добавление NAT в качестве протокола маршрутизации

- 1. Раскройте меню Start\Programs\Administrative Tools\Routing and Remote Access.
- 2. В верене консоли раскройте узел Routing And Remote Access/имя\_cepsepa/IP Routing и щелкните правой кнопкой значок General.
- 3. В контекстном меню выберите команду New Routing Protocol.

- 4. В окне Select Routing Protocol шелкните Network Address Translation, затем ОК.
- Включение адресации NAT
- 1. Раскройте меню Start/Programs/Administrative Tools/Routing and Remote Access,
- 2. В деревс консоли щелкните узел NAT правой кнопкой мыши.
- 3. В контекстном меню выберите команду Properties:
- 4. На вкладке Address Assignment пометьте флажок Automatically Assign IP Addresses By Using DHCP (Автоматически назначать IP-адреса с использованием DHCP).
- 5. При возможности задайте покне IP-адрес маску подсети, которые будут назначаться DHCP-клиентам частной сети.
- При необходимости щелкните кнопку Exclude (Исключить) и укажите адреса, которые следует исключить из числа адресов, выделяемых DHCP-клиентам частной сети. Затем щелкните OK.

#### Один или несколько общих адресов

Если вы используете один общий IP-адрес, выделенный поставщиком услуг Интернета, дополнительной настройки IP-адресов не требуется. При использовании нескольких ! P-адресов вам следует настроить интерфейс NAT для работы с диапазоном общих IP-адресов. Определите, можно ли ныразить диапазон общих IP-адресов, используя IP-адрес и маску.

Если количество выделенных вам IP-адресов кратно двум (2. 4, 8, 16 и т.д.), весь диапазон назначенных адресов можно выразить с помощью единственного IP-адреса и маски. Например, поставшик услуг Интернета выделил вам 4 общих IP-адреса 200, 100, 100, 212, 200, 100, 100, 213, 200, 100, 204 и 200, 100, 100, 215. Эти 4 адреса можно выразить как 200, 100, 100, 212 с маской подсети 2.55, 255, 255, 255, 255. Если используемые вами IP-адреса нельзя выразить, применяя IP-адрес и маску подсети, их можно вводить какдиапазон или набор аналазонов, указывая начальный и конечный IP-адреса.

- Настройка лианазонов IP-адресов интерфейса
- I Packpointe меню Start/Programs, Administrative Tools/Routing and Remote Access.
- 2. В дереве консоли шелкните узел NAT.
- 3. В правой панели щелкните правой кнопкой значок интерфейса, который требуется настроить, и выберите в контекстном меню команду Properties.
- 4. На вкладке Address Pool (Пул адресов) шелкните кнопку Add (Добавить).
- 5. Укажите в полна Start Address и End Address начальный и конечный IP-адреса диапазона соответственно.

## Разрешение входящих подключений

При обычном использонании NAT к небольшой сети допускаются исходящие соединения компьютеров частной сети с общей сетью. Выполняющиеся из частной сети программы. например Web-браузеры, создают соединения с ресурсами Интернета. Обратный трафик из Интернета будет передаваться через NAT, поскольку соединение было инициировано компьютером частной сети. Чтобы предоставить пользователям Интернета доступ к ресурсам вашей частной сети, выполните следующие действия:

 настройте на сервере ресурсов статическую IP-конфигурацию, включая IP-адрес (из диапазона IP-адресов, выделенных NAT-компьютеру), маску подсети (из диапазона IP-адресов. выделенных NAT-компьютеру), шлюз по умолчанию (частный IP-адрес Nat-компьютера) и DNS-сервер (частный IP-адрес NAT-компьютера);

- 277
- исключите IP-адрес, используемый сервером ресурсов, из диапазона IP-адресов, выделяемых NAT-компьютером;
- настройтеспсииальный порт статическую привязкуобщего адреса и номера порта к частному адресу и номеру порта. Специальный порт привязывает входящее подключение пользователя Интернета к определенному адресу вашей частной сети. Используя специальный порт, вы можете создать в частной сети доступный из Интернета Webсервер.
- Настройка специальных портов интерфейса
- 1. Раскройте меню Start/Programs/Administrative Tools/Routing and Remote Access.
- 2. В правой панели шелкните правой кнопкой значок интерфейса, который требуется настроить, и выберите в контекстном меню команду Properties.
- 3. На вкладке Special Ports щелкните TCP или UDP, затем кнопку Add.
- 4. В поле Incoming Port введите номер порта входя шего общего трафика.
- Если задан диапазон общих IP-адресов. шелкните кнопку On This Address Pool Entry и затем введите общий IP-адрес входящего обшего трафика.
- 6. В поле Outgoing Port введите номер порта ресурса частной сети.
- 7. В поле Private Address введите частный адрес ресурса частной сети.

# Настройка приложений и служб

- Вам может потребоваться настроить приложения и службы для корректной работы и Интернете. Например, если пользователи небольшой сети хотят сыграть в «Diablo» с пользователями Интернета, NAT следует настроить для работы с приложением «Diablo».
  - Настройка сетевых приложений NAT
  - 1. Раскройте меню Start\Programs\Administrative Tools\Routing and Remote Access.
  - 2. В дереве консоли щелкните значок NAT правой кнопкой мыши.
  - 3. Выберите в контекстном меню команду Properties.
  - 4. На вкладке Translation (Преобразование) щелкните кнопку Applications (Приложения).
  - 5. Чтобы добавить сетевое приложение, щелкните кнопку Add (Добавить).
  - 6. В открывшемся окне введите параметры сстевого приложения и щелкните ОК.

Примечание Для редактирования параметров или удаления сетевого приложения NAT из списка в окне Applications щелкните кнопку Edit (Изменить) или Remove (Удалить) соответственно.

# VPN-соединения из транслируемой сети

Для доступа к частной интрассти по VPN-соединению из транслируемой сети можно воспользоваться протоколом PPTP и установить с компьютера интрасети VPN-соединение с VPN-сервером, находящимся в другой частной интрасети. Протокол маршрутизации NAT включает редактор NAT для трафика **PPTP.** Соединения, использующие протокол L2TP поверх IPSec. не транслируются через сервер NAT.

# Виртуальные частные сети и протоколы NAT

NAT способна преобразовывать далеко не весь трафик. Некоторые приложения имеют встроенные IP-адреса (отсутствующие в заголовке IP) или просто зашифрованы. Для работы таких приложений пользователь может создать туннельное соединение через NAT, применив протокол PPTP, которому не требуется редактор, имсющинся в NAT. Редактируются и преобразовываются линиь заголовки. IP и Generic Routing Encapsulation (GRE). Исходная IP-дейтаграмма не затрагивается. Это позволяет шифрованию или другим не поддерживаемым приложениям работать через NAT.

Исходный адрес PPTP-пакстов транслируется в адрес NAT. Инкапсулированному IPпакету исходный адрес назначается сер зером PPTP. Если пакет находится вне сервера PPTP, инкаисуляция удаляется, и исходным ацресом пакета становится адрес, назначенный сервером PPTP. Если сервер PPTP применяет пул асистоительных адресов Интернета, клиент получает асиствительный адрес и возможность обращаться к любым ресурсам Интернета. При этом будет работать любое приложение, поскольку исходная IP-дейтаграмма не преобразовывалась. Протокол NAT транслирует только инкапсуляцию (оболочку).

Примечание Протоколу L2TP не требуется редактор NAT. Тем не менее NAT не может транслировать протокол L2TP поверх (PSec. Редактор NAT для (PSec не существует.

Данный метод обхода NAT полезен лишь при наличии PPTP-сервера, с которым можно установить туннельное соединение. Это удобно для филиалов компании или пользователей, создающих туннельное соединение с корпоративной сетью (рис. 12-6).

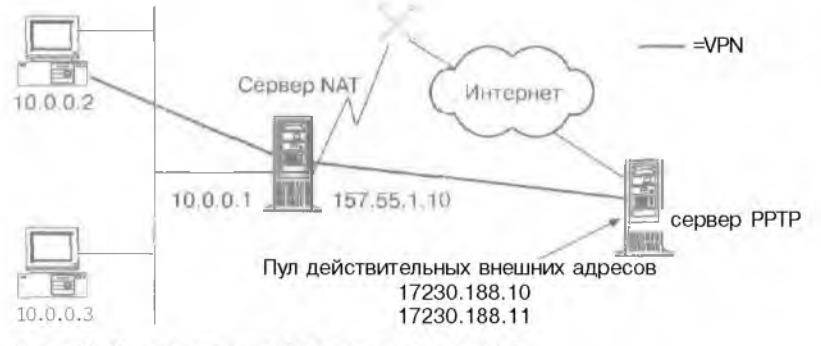

Рис. 12-6. Реализация VPN через сервер NAT

# Резюме

При применении NAT частные адреса используются во внутренней сети обычным порядком. Такие адреса рекомендуются вместо Прои июльного выбора IP-адресов, это позволяет предотвратить возможное дублирование IP-адресов, недействительных в Интернете. Во избежание проблем при внедрении NAT следует учесть несколько моментов. При обычном использовании NAT в небольшой сети допускаются исхоляние соединения компьютеров частной сети с обшей сетью. Помните также, что NAT способен преобразовывать далеко не весь трафик. поскольку некоторые приложения используют встроенные IP-адреса или зашифрованы. Для работы таких приложений следует установить через NAT туннесльное соединение, применив протокол PPTP.

# Закрепление материала

- Приведенные ниже вопросы помогут вам лучше усвоить основные темы данной главы. Если вы не сумеете отнетить на вопрос. повторите материал соответств юнасто внятия. Правильные ответы см. в приложения «Вопросы и отпеты» в конце книги.
- . Опишите назначение протокола NAT.
- 2. Перечислите компоненты, составляющие протокол NAT.
- 3. Небольшая фирма использует для своей частной интрассти сетевой идентификатор 10.0.0.0 и получила от поставшика услуг Интернета общий IP-адрес 198,200,200,1. К какому общему IP-адресу протокол NAT привяжет все частные IP-адреса в сети 10.0.0.0?
- 4. Как предоставить пользователям Интернета доступ к ресурсам вашей частной сети?

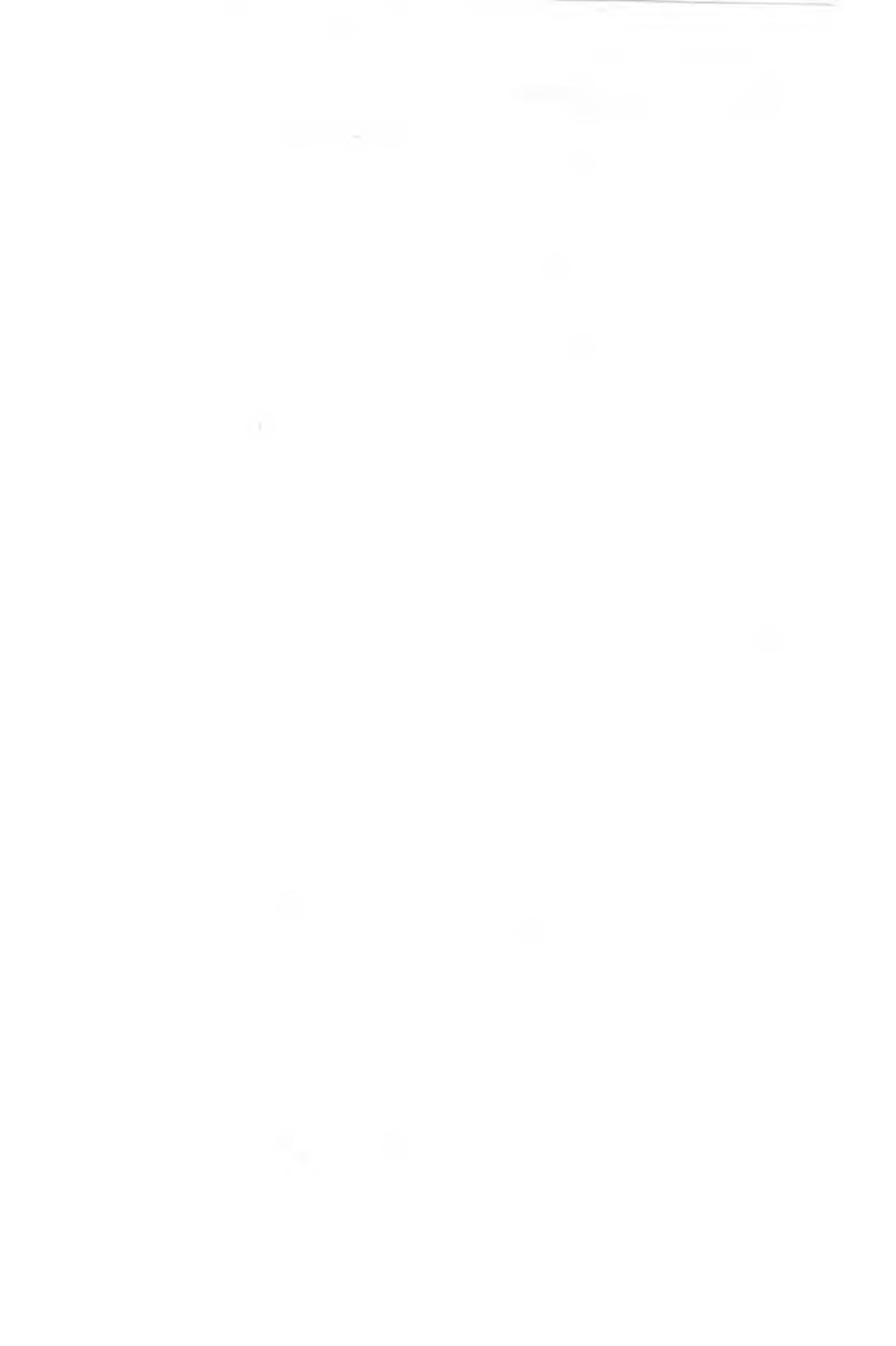

# ГЛАВА 13

# Внедрение служб сертификации

| Занятие 1.        | Знакомство с сертификатами                 | 282 |
|-------------------|--------------------------------------------|-----|
| Занятие <b>2.</b> | Установка и настройка центров сертификации | 287 |
| Занятие З,        | Управление сертификатами                   | 295 |
| Закрепление       | материала                                  | 299 |

# В этой главе

Сертификаты являются фундаментальными элементами инфраструктуры открытых ключей Microsoft (Public Key Infrastructure, PKI). Они позволяют пользователям применять смарт-карты для входа в систему, рассылать зашифрованную электронную почту и подписывать электронные документы. Сертификаты ныпускаются, управляются, продлевнотся и отзываются при помощи сертификационных центров. В этой главе рассказано, как установить и настроить сертификаты.

# Прежде всего

Для изучения материалов этой главы необходимо:

- установить Windows 2000 Server;
- установить службу Active Directory:
- установить службу Domain Name System (DNS).

# Занятие 1 Знакомство с сертификатами

На этом занятии вы узнаете о пифровых сертификатах и службах сертификации Windows 2000, а также о центре сертификации (ЦС) — Certification Authority (СА), — поддерживаемом Windows 2000.

#### Изучив материал этого занятия, вы сможете:

- 💉 определять сертификаты;
- 🐔 объяснять назначение компонентов сертификата;
- создать отказоустойчивый корень DFS;
- объяснить порядок использования сертификатов;
- различать корпоративные и отдельные центры сертификации.

Продолжительность занятия — около 25 минут.

# Общие сведения о сертификатах

Сертификат (цифровой сертификат, сертификат открытого ключа) представляет собой цифровой документ. подтверждающий соответствие открытого ключа объекту. Основное назначение сертификатов — гарантировать, что открытый ключ. содержащийся в сертификате. действительно принадлежит объекту. указанному к сертификате. Сертификаты играют главную роль в инфраструктуре открытого ключа (рис. 13-1).

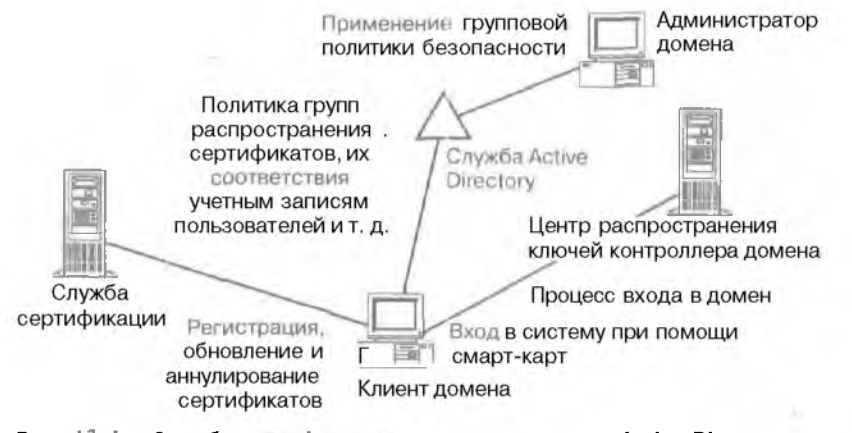

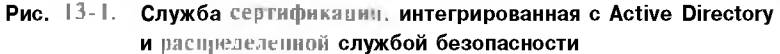

Сертификат может состоять из открытого ключа, подписанного доверенным объектом. Наиболее широко используемые структура и синтаксис пифровых сертификатов определены в документе ITU-T Recommendation X.509. На рис. 13-2 показан сертификат. используемый для проверки подлинности отправителя сообщения электронной почты. - Сертификат X.509 содержит информацию. определяющую пользователя, организацию, выпустившую сертификат, серийный номер сертификата, срок его действия, имя и подпись запращивающей стороны и имя субъекта (или пользователя). В качестве субъекта могут выступать физическое лино. школа, коммерческая или другая организация, в той числе ЦС.

| Centificate 🗖 🖸                                                                                                    |  |
|----------------------------------------------------------------------------------------------------|--|
| General   Details   Cartification Pith                                                                                                    |  |
| 1651                                                                                                    |  |
| The second second secon |  |
| <ul> <li>AP(c) \$276 = mail mesoages</li> </ul>                                                                                                    |  |
|                                                                                                    |  |
|                                                                                                    |  |
|                                                                                                    |  |
| Tysing Dig: Vogeno                                                                                                    |  |
| Isomed by: conductA                                                                                                    |  |
| Valid from 5(4/2602 18 2/4/2001                                                                                                    |  |
| 2 You have a private bay that corresponds to this and a man                                                                                                    |  |
|                                                                                                    |  |

283

Рис. 13-2. Пример сертификата

### Создание сертификата

Сертификаты и и отандиваются центром сертификации, который может быть любой доверяемой службой или объектом, жедающим проверить подлинность того, для кого сертификат выпушен, и его связь с конкретным ключом. Компании вправе выпускать сертификаты для своих работников, школы — для своих учащихся, и т. п. Необходимо, чтобы достоверность открытого ключа центра сертификации была полностью определена, иначе не будет доверия к выпускаемым им сертификатам. Так как UC может создать кто угодно, степень доверия к нему определяется степенью доверия к организации, выдавшей ему ключ. Ниже описаны шесть этапов процесса впроса и выпуска сертификата.

- **Генерация** пары ключей. Претендент генерирует пару из открытого и закрытого ключа или назначает автора пары ключей из своей организации.
- 2. Сбор требуемой информации. Претендент собирает всю информацию. необходимую ЦС для выдачи сертификата. Она может иключать адрес электронной почты претендента. свидетельство о рождении, отпечатки палынев или другие нотариально заверенные документы, полтвержлающие полтичность претендента. ЦС со строгими идентификационными требованиями выпускают сертификаты с высокой степенью доверия. О самих ЦС говорят, что они имеют высокую, среднюю или низкую степень доверия.
- 3. Запрос сертификата. Претендент посылает в ЦС запрос на сертификат, состоящий из своего открытого ключа и необходимой дополнительной информации. Запрос на сертификат может быть зашифрован с использованием открытого ключа ЦС. Запросы разрешается посылать по электронной почте, посредством обычной почты или курьерской службы, например при необходимости нотариального заверения самого запроса.
- 4. Проверка информации. Чтобы удостовериться в том. что претендент получит сертификат, ЦС применяет любые необходимые правила политик. В соответствии с идентификационными требованиями политика и процедуры верификации ЦС влияют на степень коверия выпускаемых им сертификатов.

- 5. Создание сертификата. ЦС создает и подписывает инфровой документ, содержащий открытый ключ претендента и другую необходимую информацию. Подпись ЦС подтверждаст привязку имени субъекта к его открытому ключу. Подписанный документ и является сертификатом.
- **6. Отправка или рассылка сертификата**. ЦС отправляет претенденту сертификат или помещает его в каталог.

# Использование сертификата

Сертификат гарантирует законность конкретного открытого ключа. Сертификат должен подписываться закрытым ключом изготовителя, иначе он не будет считаться сертификатом. Поэтому подпись изготовителя проверяется с использованием его открытого ключа. Если объект доверяет изготовителю, он также уверен и в том, что открытый ключ, содержащийся в сертификате, принадлежит субъекту, упомянутому в нем.

# Корпоративный и изолированный центр сертификации

Службы сертификации предусматривают два вырианта политик, разрешающих использование двух классов ЦС: корпоративного и изолированного. В каждый класс входят два типа ЦС: корневой и подчиненный. Модули политики определяют изменяемый при необходимости порядок действий, предпринимаемый ЦС при получении запроса на сертификат.

ЦС организованы иерархически: наиболее доверенный ЦС находится ближе к вершине. Windows 2000 РКТ по держивает иерархическую модель ЦС. В ней может быть множество не связанных между собой иерархий. Совместное использование всеми ЦС общего родителя верхнего уровня не требуется.

# Корпоративный ЦС

На предприятии корневые ЦС обладают самой высокой степенью доверия. В домене Windows 2000 может быть несколько корпоративных корневых ЦС. но только одному из них разрешено основать иерархию. Остальные являются корпоративными подчиненными ЦС.

Организация устанавливает корпоративный ЦС для выдачи сертификатов своим пользователям или компьютерам. Нет необходимости устанавливать ЦС в каждом домене организация. Например, пользователи дочернего домена могут обратиться к ЦС в родительском домене. Модуль политики корпоративного ЦС предписывает порядок обработки и выпуска сертификатов. Необходимая этим модулям информация о политике хранится централизованно в Windows 2000 Active Directory.

Примечание Перед установкой корпоративного ЦС необходимо запустить службы Active Directory и DNS-сервер.

# Изолированный ЦС

Организация, которая предполагает выпускать сертификаты для пользователей или компьюгеров. расположенных за ее пределами, колжна установить изолированный ЦС. Их может быть несколько, но в каждой иерархии допустимо существование только одного изолированного ЦС. Остальные ЦС в иерархии считаются изолированными или корпоративными подчиненными ЦС.

285

Автономный ЦС имеет относительно простой заданный по умолчанию модущь политики и не хранит информацию удаленно. Поэтому изолированному ЦС не нужна служба Active Directory.

# Типы центров сертификации

В этом разделе описаны требования для установки каждого из четырех типов ЦС службы Certificate Services.

# Корпоративный корневой ЦС

Считается корнем иерархии ЦС в организации. Его устанавливают, если ЦС предпо. агает выпускать сертификаты для пользователей и компьютеров своей организации. В больших организациях корпоративный корневой ЦС применяется только для выпуска сертификатов подчиненным ЦС, которые генерируют сертификаты для остальных пользователей и компьютеров.

- Для работы корпоративного корневого ЦС необходимы:
- служба DNS Windows 2000;
- служба Active Directory Windows 2000;
- администраторские полномочия на всех серверах.

# Корпоративный подчиненный ЦС

Выпускает сертификаты, действующие в пределах организации. Не является самым доверенным ЦС в организации и подчинен другому ЦС в иерархии.

Для работы корпоративного подчиненного ЦС необходимы:

- связь с ЦС. выполняющим запросы сертификатов подчиненного ЦС. Он может быть внешним коммерческим или автономным ЦС;
- служба DNS Windows 2000;
- служба Active Directory Windows 2000;
- администраторские полномочия на всех серверах.

#### Изолированный корневой ЦС

Является корнем доверительной иерархии ЦС. Для него требуются административные полномочия на локальном сервере. Организации необходимо установить изолированный корневой ЦС, если он будет выпускать сертификаты за пределы корпоративной сети организации, и необходимо, чтобы он был корневым. Корневой ЦС. как правило, выпускает сертификаты только для подчиненных ЦС.

# Изолированный подчиненный ЦС

Функционирует как отдельный сертификационный сервер или в составе доверительной иерархии ЦС. Устанавливается для выдачи сертификатов объектам за пределами организации.

Для работы изолированного подчиненного ЦС необходимы:

- связь с ЦС, выполняющим запросы сертификатов подчиненного ЦС. Он может быть внешним коммерческим ЦС;
- полномочия администратора на локальном сервере;
- регистрация сертификата процесс получения цифрового сертификата.

11 Заказ № 1079

# Резюме

Сертификаты являются фундаментальными элементами инфраструктуры открытых ключей Microsoft (Public Key Infrastructure. PK1). Они позволяют пользователям применять смарт-карты аля входа в систему, рассылать зашифрованную электронную почту, подписывать электронные документы и т. п. Сертификаты выпускаются, управляются, продлеваются и аннулируются сертификационными центрами. На следующем занятии вы научитесь устанавливать и настраивать сертификаты.

# Занятие 2, Установка и настройка центров сертификации

Для установки и зашиты ЦС рассмотрим сертификаты более детально и познакомимся со способами их регистрации.

#### Изучив материал этого занятия, вы сможете:

- объяснить порядок использования Certificate Authority Manager (Диспетчер авторизации сертификата);
- 🌾 объяснить порядок установки и зашиты ЦС;
- 🖌 описать процесс регистрации сертификата.

Продолжительность занятия — около 35 минут.

# Развертывание центра сертификации

В следующем практикуме на этом занятии вы установите ЦС. Мастер установки служб сертификации поможет администратору шаг за шагом выполнить процесс установки. А сейчас мы расскажем о ключевых элементах, которые необходимо изучить перед началом установки.

- Установка домена Windows 2000. Если требуется развернуть корпоративный ЦС, по установки служб сертификации необходимо установить домен.
- Интеграция службы Active Directory. Во время установки информация о корпоративных ЦС записывается в виде соответствующих объектов в Active Directory. Эти данные используются клиентами домена для определения доступных ЦС и типов сертификатов. выпускаемых ими.
- Выбор несущего сервера. Корневой ЦС мржет работать на любой платформе Windows 2000 Server, включая контроллер домена. При выборе необходимо руководствоваться требованиями физической безопасности, ожидаемой нагрузки и характеристиками связи.
- Назначение имен. Имена ЦС встраиваются в выпускаемые ими сертификаты, и, следовательно, менять их нельзя. Переименование компьютера, на котором установлены службы сертификации невозможно. При выборе имен ЦС необходимо учитывать соглашения об лисснах. принятые в организации, и будущие требования. Имя ЦС (или вообше имя) важно, т. к. о'но используется для идентификации объектов ЦС. созданных в Астіус Directory для корпоративных ЦС.
- Ісперация ключей. Пара открытых ключей ЦС генерируется при установке и является уникальной для конкретного ЦС.
- Сертификация ЦС. Для корневого ЦС в процессе установки автоматически генерируется сертификат ЦС, который подписывается своей же парой из открытого и закрытого ключа. Для дочернего ЦС администратор имеет возможность сгенерировать запрос на сертификат к промежуточному или корневому ЦС.
- Политика выпуска. Программа установки корпоративною ЦС автоматически устанавливает и настраивает модуль корпоративной политики ЦС по умолчанию. Программа установки изолированного ЦС автоматически устанавливает и настраивает модуль политики ЦС по умолчанию. При необходимости специальные модули политики чожно заменить.

После установки корневого ЦС разрешается установить промежуточный или подчиненный ЦС. Единственное существенное различие в политике установки заключается в

Глава 13

геперании запроса к корневому или к промежуточному ЦС. Данный запрос может маршрутизироваться к работающему ЦС автоматически средствами Active Directory или вручную в автономном сценарии. В любом случае перед началом работы ЦС необходимо установить полученный сертификат.

Доверительная модель корпоративного ЦС может как соответстаовать, так и не соответствовать модели доверия домена Windows 2000. Полного совпадения этих моделей не требуется. Ничто не мешает автономному ЦС обслуживать объекты в нескольких доменах или объекты за пределами домена. Аналогичным образом данный домен может иметь несколько корпоративных ЦС.

# Защита центра сертификации

ЦС очень важны, и поэтому необходимо обеспечивать их защитой высокого уровня. Для этого используют следующие методы.

- Физическая зашита. ЦС на предприятии являются объектами с высоким доверием, поэтому их необходимо защищать от вмешательства извне. Это требование зависит от значимости сертификатов, выдаваемых ЦС. Физическая изоляция сервера ЦС в месте, доступном только администраторам безопасности, может значительно уменьшить возможность таких физических атак.
- Управление ключами. Закрытый ключ ЦС является основой для доверия в процессе сертификации. Его необходимо зашищать от внешних вторжений. Криптографические аппаратные модули (доступ к службам сертификации при помощи CryptoAPI CSP) обеспечивают надежное хранение ключей и отделение выполнения криптографических операций от работы остального ПО сервера. Это существенно уменьшает вероятность компрометации ключа ЦС.
- Восстановление. Выход из строя ЦС (например, из-за отказа оборудования) создает ряд административных и оперативных проблем и предотвращает аннулирование существующих сертификатов. Службы сертификации поддерживают резервное копирование экземпляра IJC в целях его восстановления. Это важная часть всего процесса управления ЦС.

# Регистрация сертификата

Процесс получения цифрового сертификата называют его регистрацией. Инфраструктура открытых ключей (РКІ) Windows 2000 поддерживает регистрацию сертификатов в корпоративных, автономных и сторонних ЦС. Регистрация не зависит от транспорта и основана на использовании промышленных стандартов шифрования с открытым ключом РКСS #10 (Сообщения с запросом сертификата) и РКСS #7 (Ответы, содержащие выданный сертификат или последовательность ссртификатов). На момент написан'ия данной главы сертификаты поддерживали RSA- и DSA-ключи и подписи, а также ключи Diffie-Hellman.

# Методы регистрации

РКІ поддерживает множество методог регистрации, в том числе сетевую регистрацию. мастер регистрации и управляемую политикой авторегистрацию, которая происходит как часть процесса входа пользователя в систему. В будушем Microsoft планирует усовершенствовать процесс регистрации сертификатов, способом совместимым с синтаксисом запроса сертификата (Certificate Request Syntax, CRS), проект которого разрабатывается в Internet Engineering Task Force (IETF) рабочей группой PKIX.

#### Сетевая регистрация

Процесс сетевой регистрации начинается с запроса сертификата клиентом и заканчивается установкой сертификата в клиентское приложение. Управление регистрацией и есформами выполняется на Web-странице администрирования служб сертификации http://<ums\_cepsepa>/certsrv/default.asp (рис. 13-3). Вы можете настроить Web-страницы служб сертификации, изменив параметры пользователей или дав ссылки на интерактивную службу или инструкции пользователям.

## Регистрация клиентских сертификатов

Службы сертификации поддерживают регистрацию сертификатов клиентов, применяющих обозреватель Internet Explorer версии 3.0 и выше. Для получения клиентских сертификатов при помоши данных обозревателей пользователю необходимо открыть страницу аутентификации клиента и ввести идентификационную информацию. Созданный клиентский сертификат возвращается в обозреватель, который затем устанающивает его на клиент,

| Hammen Capitilizate Sonwork Microwell Internet Exclores                                                                                                    | 2.01                                                                                                    |
|----------------------------------------------------------------------------------------------------|----------------------------------------------------------------------------------------------------|
| Las 1.54 Stee, Connector Brock Lines                                                                                                    |                                                                                                    |
| Sellent                                                                                                    | <b>P</b> 3                                                                                                    |
| a the first and the state of the state is a state                                                                                                    | 1 m                                                                                                    |
| Allemand Conflicted Statement - Landrence                                                                                                    | Uonja                                                                                                    |
| Welcome                                                                                                    |                                                                                                    |
| You unwiths white simile request an aminicate for your walk twawner, e main che<br>Onn wan acquire a de funcate, you will be able to the universentity yourself to<br>your o mail messages, encrypt your wimail these you wind inside depending u<br>require | ni កា បត្តិអា ទាល់ កា សាស្សិតជា<br>លវានា p - ចាំង សេខា lite សេង, ទាថ្មភ<br>រដ្ឋបា វារត្រស្នេង លំ - អាវ៉ាតែសង you |
| Select a task:<br>C Reinteve the CA control for the reinth one revocation list<br>& Request a rembroate<br>C Sharth on a pending certificate                                                                                                    |                                                                                                    |
|                                                                                                    | Figure 3                                                                                                    |
|                                                                                                    |                                                                                                    |
|                                                                                                    |                                                                                                    |

Рис. 13-3. Запрос сертификатов

#### Автоматическая регистрация

Процесс автоматической регистрации управляется двумя ключевыми элементами: типами сертификата и объектами авторегистрации. Они интегрированы в объекты Group Policy (Групповой политики) и определяются на основе узла, домена, организационной единицы, компьютера или пользователя.

Типы сертификатов предоставляют шаблон для сертификата и связывают его с обычным именем для простоты администрирования. В шаблоне определяются такие элементы, как требования к именам, срок действия, допустимые CSP для генерации закрытых ключей, алгоритмы и добавления, которые необходимо включить в сертификат. Типы сертификатов логически разделяются на типы компьютеров и пользователей и применяются соответственно к объектам политики. Определенные однажды, типы сертификатов яспользуют в объектах авторегистрации и мастере получения сертификатов.

Данный механизм интегрирован в политику выпуска корпоративного ЦС, а не подаменяет се. Служба ЦС получает набор типов сертификатов в качестве части их объектов политики. Для определения типов сертификатов, выпускаемых ЦС, они использукт модуль Enterprise Policy (Корпоративной политики). UC отвергает запросы сертификатов, не соответствующих этим критериям.

Объект авторегистрации определяет политику сертификатов, которые представляют собой объекты в домене. Их применяют на основе компьютеров или пользователей. Типы сертификатов соответствуют типам сертифицирусмых объектов, разрешается применять любой определенный тип. Объект авторсгистрации предоставляет достаточную информацию для определенный необходимого объекту сертификата и регистрирует на корпоративном ЦС отсутстиующие сертификаты. Объекты авторегистрации также определяют политику обновления сертификатов, так что администратор может самостоятельно задать срок службы сертификата, без вмешательства пользователя. Обработка объектов авторегистрации и вступление в силу сделанных изменений происходит после любого обновления политики (вход в систему, обновление объектов групповой политики и т. д.).

# Практикум: установка изолированного подчиненного центра сертификации

- Задание 1: установите изолированный подчиненный ЦС
- В панели управления щелкните значок Add/Remove Programs (Установка/Удаление программ).
- 2. Перейдите на вкладку Add/Remove Windows Components (Установка/Удаление компонентов Windows)
- 3. Пометьте флажок напротив Certificate Services (Службы сертификации). затем щелкните Next.
- 4. Щелкните переключатель Stand-Alone Root ЦС (Изолированный корневой ЦС), затем Next.
- 5. Заполните идентификационную информацию ЦС. В поле ЦС пате (Имя ЦС) наберите Имя\_компьютера ЦС и щелкните Next.
- 6. Используйте хранилище данных по умолчанию и щелкните Next.
- 7. Во время процесса установки ЦС иногда требуется остановить службу IIS. Для этого щелкните кнопку ОК и задайте местоположение установочных файлов Windows 2000 (конкретно Certsrv\*).
- 8. Шелкнитс кнопку Finish (Готовот.
- 9. Закройте окно Add/Remove Programs.
- Задание 2: запросите и установите сертификат с локального ЦС
- Запустите оснастку Certification Authority (Центр сертификации). Удостоверьтесь, что служба работают (рис. 13-4).
- 2. Запустите Internet Explorer и подключитесь к http://sau\_cepsep>/certsrs/default.asp.
- 3. Запросите сертификат обозревателя Web. Запрос будет поставлен в очередь.
- 4. Закройте Internet Explorer.
- Откройте оснастку Certificate Authority (Авторизация сертификата) и выберите папку Pending Requests (Запросы в ожидании). Щелкните правой кнопкой мыши ваш запрос. выберите All Tasks (Все задания) и щелкните команду Issue (Выдать).
- 6. В дереве консоли щелкните папку Issued Certificates (Выданные сертификаты) и удостоверьтесь, что ваш запрос был выполнен.
- 7. Откройте Internet Explorer, подключитесь к http://satu\_cepsep/certsrv/default.asp.проверьте папку Pending Certificate Request. затем установите сертификат.
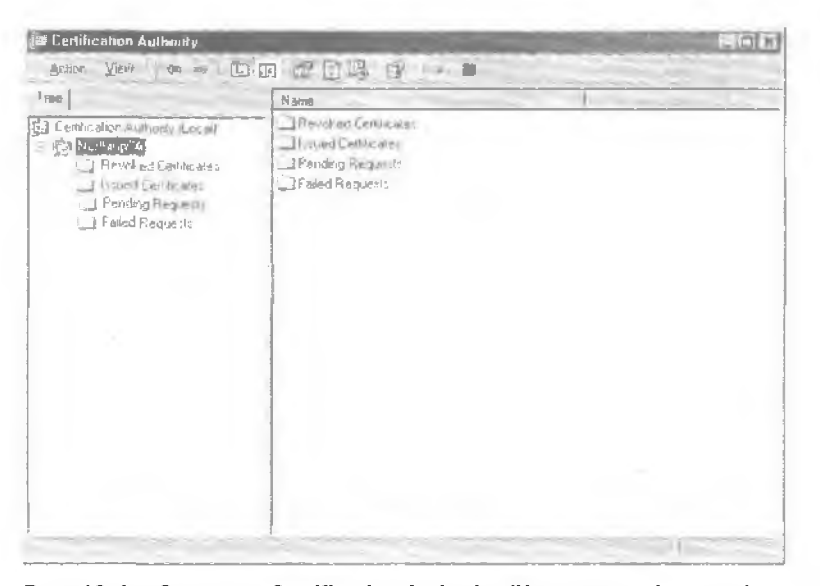

Рис. 13-4. Оснастка Certification Authority (Центр сертификации)

- 8. В меню Tools (Сервис) выберите команду Internet Options (Свойства обозревателя), ватем перейдите на вкладку Content (Содержание) и шелкните кнопку Certificates (Сертификаты).
- 9. В окне Certificates выберите ваш сертификат и полкните кнопку View (Просмотр). Заметьте, что сертификат был выпущен вашим компьютером. Закройте все окна.

### Хранение криптографических ключей

В Microsoft PKI криптографические ключи и связанные с ними сертификаты хранятся и управляются подсистемой CryptoAPI. Ключи обслуживаются при помошн CSP, а ссртификаты — при помошн CryptoAPI хранилищ сертификатов. Хранилища являются архивами сертификатов вместе со связанными с ними свойствами. Обычно PKI определяет пять стандартных хранилищ сертификатов (табл. 13-1).

| Табл. | 13-1. | Стандартные хранилища сертификатов      | PKI |
|-------|-------|-----------------------------------------|-----|
|       |       | • · · · · · · · · · · · · · · · · · · · |     |

| Хранилища | Описание                                                                                                    |
|-----------|----------------------------------------------------------------------------------------------------|
| MY        | Применяется для хранения сертификатов компьютеров пользователей. иля которых имеются связанные с ними закрытые ключи                                                                                                    |
| u⊂        | Используется для хранения выпущенныя или промежуточных сертификатов<br>ШС, применяемых при построении цепочек проверок сертификатов                                                                                                    |
| TRUST     | Используется для хранения списков доверия сертификатов. Это альтерна-<br>товный механизм для залания администратором набора доверяемых ЦС.<br>Их преимущество состоит в том, что они подписаны электронной поличсью<br>и могут передаваться по открытым каналам |
| ROOT      | Используется для хранения только сертификатов доверяемых корневых ЦС, им же и подписанных                                                                                                    |
| UserDS    | Используется для логичного представления архива сертификатов, храня ших-<br>ся в Acrive Directory (например, в свойствах userCertificate объекта User).<br>Он предназначен для облегчения доступа к этим внешним архивам                                        |

Глава 13

Они являются логическими хранилишами. предоставляющими полное представление доступных сертификатов в масштабе системы, которые могут находиться на различных физических носителях (жестком диске, смарт-карте и т. п.). Эти службы позволяют приложениям применять сертификаты созместно и гарантируют правильность работы административной политики. Функции управления сертификатами поддерживают расшифровку сертификатов X.509 v3 и иредоставляют функции нумерации для облегчения поиска конкретного сертификата.

Для облегчения разработки приложений МҮ-храннлиша поддерживают свойства сертификатов, которые указаны CSP, и набор ключевых имен для связывания с закрытыми ключами. После выбора приложением сертификата оно использует эту информацию при получении CSP-контекста для правильности закрытого ключа.

### Обновление сертификата

Концепция обновления сертификатов похожа на регистрацию и использует преимущество доверительных отношений, которым отличаются существующие сертификаты. Обновление предполагает, что запрашивающему объекту нужен новый сертификате теми же атрибутами, что и у существующего, но с продленным сроком действия. При обновлении используется существующий или новый открытый ключ.

Обновление идет в основном на ЦС. Запрос на обновление обрабатывается более эффективно, потому что нет необходимости проверять уже существующий сертификат. В настоящий момент обновление поддерживается в Windows 2000 РКТ для автоматически зарепистрированных сертификатов. В других системах обновление рассматривается как новый запрос на регистрацию.

Промышленный стандарт протоколов сообщений на обновление сертификатов еще не определен, но уже включен в предварительный вариант IETF PKIX CRS. После принятия этих стандартов Microsoft планирует разработать связанные с сообщениями форматы.

### Восстановление сертификата и ключа

Пары открытых ключей и сертификаты имеют большое значение. При утрате в результате сбоя системы их замена отнимает много времени и денег. Для решения данной проблемы в Windows 2000 PKI встроена возможность архивирования и восстановления сертификатов и связанных с ними пар ключей, используя административные инструменты управления сертификатами.

При экспорте сертификата средствами диспетчера пользователь вправе также экспортировать и связанную с ним пару ключей. При этом информация экспортируется в зашифрованном (на основе пароля пользователя) сообщении PKCS #12. Затем его мёжно импортировать в свою или другую систему или восстановить сертификат и ключи.

Пару ключей можно экспортировать средствами CSP, например, на базе Microsoft, если «о время генерации набора ключей пометить флажок экспорта. CSP сторонних фирм могут послерживать или не поддерживать экспорт закрытого ключа. Например, CSP смарт-карт вообще не полдерживает данную операцию. Для программных CSP с неэкспортируемыми ключами альтернативой служит полное резервное копирование образа системы, включая всю информацию реестра.

### Роуминг

В контексте данного обсуждения роуминг означает возможность использовать одни и те же приложения на основе открытых ключей на разных компьютерах в пределах Windows 2000 окружения предприятия. Принципиальным требованием является предоставление доступа пользователям к криптографическим ключам и сертификатам независимо от места входа пользователя в систему. PKI Windows 2000 выполняет данное требование двумя способами.

Сначала, в случае применения CSP на базе Microsoft. ключи и сертификаты роуминга поддерживаются механизмом профиля роуминга. Если профили роуминга разрешены, для пользователя данный механизм является прозрачным. Маловероятно, что данный метод будет поддерживаться CSP других фирм, которые чаше всего реализуют различные методы зашиты ключевых данных, основанные на аппаратных устройствах.

Аппаратные эстафетные устройства, например смарт-карты, поддерживают розминг. если они включают физическое хранилище сертификата. CSP смарт-карт, поставлемый с платформой Windows 2000, поддерживает эти функциональные возможности. По держка роуминга выполняется перемещением аппаратного маркера вместе с пользоватсяем.

#### Отзыв сертификатов

Сертификаты являются долгосрочными верительными грамотами. В силу ряда причан они иногда становятся ненадежными до истечения их срока:

- при компрометации или подозрении в компрометации целостности закрытого ключа;
- при мошенничестве при получении сертификата;
- при изменении статуса.

Функциональные возможности на базе открытого ключа позволяют реализовать распределенную проверку, причем без прямого соединения с центральным доверенным центром, который ручается за их реквизиты. При этом требуется аннулировать информацию, которая может стать известной тем. кто пытается проверить сертификаты.

Потребность в аннулировании информации и ее своевременности зависит от приложения. PKI Windows 2000 включает поддержку промышленного стандарта списков аннулирования сертификатов (CRL). Корпоративные ЦС поддерживают аннулирование сертификата и публикацию CRL в Active Directory при административном управлении. Клиенты домена могут отбирать данную информацию, кэшировать локально и исполновать ее при проверке сертификатов. Этот же механизм поддерживает CRL, выпускаемые коммерческими ЦС или ссртификационными серверами других фирм, обеспечивающих доступ клиентам сети к опубликованным CRL.

#### Доверие

Проверка сертификатов главными образом выполняется клиентами, использующими приложения на основе РК. Если выданный конечный сертификат может быть показан в «цепочке» к известному доверенному корневому ЦС и если предписанное использование сертификата совместимо с контекстом приложения, то это допустимо. Если хотя бы одно из условий не выполняется, то подобная степень доверия недопустима.

В РКІ пользователям можно создать доверительные решения, затрагивающие только их самих. Это делается путем установки или удаления доверенных корневых ЦС и настройки связанных ограничений использования с применением административных средств.

Ожидается, что данные доверительные отношения будут устанавливаться как часть политики предприятия. Устанавливаемые политикой доверительные отношения автоматически распространяются на клиентские компьютеры с Windows 2000.

#### Доверенные корни ЦС

Для установления доверительных отношений, используемых клиентами домена при проверке РК сертификатов, доверие в корневых ЦС устанавливается при помощи политики. Набор доверенных ЦС настраивается средствами редактора политики групп. Он настраивается на основе каждого компьютера и может быть распространен на всех пользователей компьютера.

Кроме доверяемого корневого ЦС алминистратор задает применение связанных с ЦС свойств. Они ограничивают допустимые цели, для которых ЦС выпускает сертификаты. В приложении к предварительной редакции IETF PKIX (часть I расширения Extended-KeyUsage) определены ограничения, основанные на идентификаторах объекта. В настояшее время используются следующие комбинации ограничений:

- аутентификация сервера;
- аутентификация клиента;
- подпись кода;
- электронная подпись;
- протокол безопасности IP (IPSec);
- туннель Р Sec:
- пользователь IPSec;
- временные отметки;
- шифрованная файловая система Microsoft.

# Резюме

Это занятие посвящено тому, как установить и защитить ЦС. ЦС являются очень важными ресурсами, которые необходимо защищать. Вы узнали, как зарегистрировать сертификат и несколько методов выполнения этой операции. Для получения клиентского сертификата пользователю необходимо открыть страницу аутентификации клиента и ввести идентификационную информацию. Послесоздания службами сертификации клиентский сертификат во звращается обозревателю и устанавливается на компьютер клиента.

# Занятие З, Управление сертификатами

Управление сертификатами — важная задача. На этом занятии вы узнаете, как управлять сертификатами, отзывать их и пользоваться политикой восстановления шифрованной файловой системы — Encrypting File System (EFS).

#### Изучив материал этого занятия, вы сможете:

- описать последовательность действий для отзыва сертификата;
- описать порядок выполнения политики восстановления EFS.

Продолжительность занятия — около 30 минут.

### Отозванные сертификаты

Перемешаются в патку Revoked Certificates (Отозванные сертификаты); появляются и CRL после повторного опубликования. Сертификаты, отозванные с кодом Certificate Hold, могут быть восстановлены, оставлены в хранилише до истечения срока их действии или изменения кода причины отзыва. Только код отзыва позволяет скорректировать статус сертификата.

### Выданные сертификаты и очередь запросов

На припой панели просмотрите запросы на сертификаты и обратите внимание на имя запрацивающего, его адрес электронной почты и остальные поля, которые, на ваш В1гляд, являются важными для выпуска сертификата.

### Неудачные запросы

Запросы на сертификаты вправе отклонять члены групп Cert Publishers (Излатели сертификатов) или Administrators (Администраторы).

# Процедура выдачи сертификата

После представления объекту сертификата как средства его (субъекта сертификата) идентификации объект должен выразить доверие выдавшему сертификат ЦС. Выпуск сертификатов происходит в несколько этапов.

- Генерация ключа. Претендент. запращинающий сертификат. генерирует пару из открытого и закрытого ключей. Исключением является создание персональных цифровых сертификатов, для которых ЦС сам генерирует открытый и закрытый ключи и рассылает их конечным пользователям.
- Проверка соответствия политике. Претендент предоставляет дополнительные сведения, необходимые для выдачи сертификата (например, удостоверение личности, номер на..огоплательника. адрес электронной почты и т. п.). Требуемые для выдачи сертификата данные определяются ЦС.
- Рассылка открытых ключей и информации. Претендент высылает в адрес ЦС открытые ключи и необходимую информацию (часто зашифрованную открытым ключом ЦС).
- Проверка информации. Для проверки возможности приема претендентом сертификата ЦС применяет любые требуемые правила политики.
- Создание сертификата. ЦС создает цифровой документ со всей необходимой ин рормацией (открытые ключи, дата истечения срока действия и другие данные) и подписывает его своим закрытым ключом.

- Рассылка сертификата. ЦС посылает сертификат претенденту или публикует его в хранилище. Сертификат загружается в систему пользователя.

### Отзыв сертификата

ЦС публикует CRL, содержащие отозванные им сертификаты. Закрытый ключ владельна сертификата может быть скомпрометирован. либо для запроса на сертификат использовалась неверная информация. CRL позволяет удалить сертификат после его выпуска. CRL доступны для загрузки и интерактивного просмотра клиентскими приложениями.

Для проверки сертификата необходимы открытый ключ'ЦС и доступ к списку отзыва, опубликованного этим ЦС. Сертификаты и ЦС устраняют проблемы распространения открытых ключей и использования нескольких открытых ключей одним субъектом. Если открытый ключ ЦС не вызывает подосренни, на него можно полагаться для проверки других сертификатов.

# 🖉 Практикум: отзыв сертификата

- 🕨 Задание: отзовите сертификат, выданный на занятии 2
- I Откройте оснастку Certification Authority (Центр сертификации).
- 2. Шелкните правой кнопкой ваш запрос в папке Issued Certificates (Выданные сертификаты), выберите All Tasks (Все задания), а затем команду Revoke Certificate (Отзыв сертификата).
- ⅃ Выберите причину отзыва Cease Of Operation. Щелкните Yes.
- 4. В дереве консоли щелкните Revoked Certificates (Отозванные сертификаты). Убедитесь, что ваш запрос аннулирован (рис. 13-5).

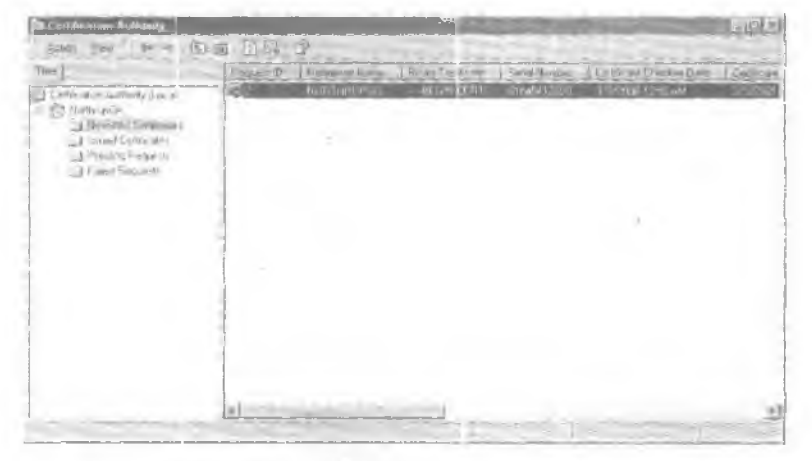

Рнс. 13-5. Отозванные сертификаты

# Политика восстановления EFS

Восстановление данных EFS является частью всей политики безопасности системы. Например, даже если вы потеряете сертификат для шифрования файлов и связанный с ним закрытый ключ (из-за отказа диска или по приой причине), агент восстановления сможет восстановить информацию. В случае увольнения сотрудника из организации зашифрованные им данные также удастся восстановить. Политика восстановления **EFS** определяет информацию учетных записей агентов восстановления, применяемую и пределах политики. EFS требует присутствия шифрованных данных политики агента восстановления перед его использованием и, если не определены учетные записи агентов, применяет учетную запись по умолчанию (Администратор). В домене только члены группы Domain Admins (Администраторы домена) имеют право определять учетные записи агентов восстановления. На малых предприятиях и дома при отсутствии домена учетная запись администратора локального компьютера является *по* умолчанию учетной записью агента восстановления. Только администратор вправе изменить политику восстановления на компьютере.

Учетная запись агента восстановления используется для восстановления информации всех компьютеров, на которые распространяется заданная политика. При утере закрытого ключа закрытый им файл можно скопировать и переслать администратору агента носстановления средствами защишенной электронной почты. Администратор восстанавливает резервную копию, открывает ее для чтения, копирует файл в простой текст и возвращает текстовый файл пользователю по защищенной электронной почте.

Есть и альтернативный способ: администратор импортирует свой сертификат агента восстановления и восстанавливает информацию непосредственно на компьютере с зашифрованным файлом. Однако это небезопасно из соображений секретности ключа посстанопления: администратору ни в коем случае не рекомендуется оставлять ключ восстановления на другом компьютере.

### Практикум: изменение политики восстановления

На этом занятии вы измените политику восстановления локального компьютера. Перед этим необходимо сначала скопировать ключи восстановления на дискету. В домене политика восстановления по умолчанию применяется при установке первого контроллера домена. Администратор домена выпускает подписанный им же сертификат, которым администратор домена назначается агентом восстановления. Для изменения политики восстановления по умолчанию в домене пойдите в качестве администратора в систему первого контроллера домена.

**Примечание** Для выполнения этого этапа необходимо иметь соответствующие разрешения на запрос сертификата, и ЦС должен быть настроен на выпуск сертификатов данного типа.

- Валлине: измените политику восстановления на локальном компьютере
- 1. В меню Start (Пуск) выберите команду Run (Выполнить), в открывшемся окне наберите mmc /а и щелкните **ОК.**
- 2. В меню консоли выберите команду Add/Remove Snap-In (Добавить/удалить оснастку) и щелкните кнопку Add (Добавить).
- 3. Выберите оснастку Group Policy (Групповая политика) и щелкните кнопку Add (Добавить).
- 4. Убедитесь, что объектом групповой политики является Local Computer (Локальный компьютер) и щелкните последовательно кнопки Finish (Готово), Close (Закрыть) и ОК.
- 5. Packpoйте узел Local Computer Policy\Computer Configuration\Windows Settings\Security Settings\Public Key Policies (Политика «Локальный компьютер»\ Конфигурация компьютера\Конфигурация Windows\Параметры безопасности\ Политики открытого ключа), щелкните правой кнопкой Encrypted Data Recovery Agents (Агенты восстановления шифрованных данных), а затем выберите одну из следующих команд:

- команда Add (Добавиты позволяет с помощью мастера назначить пользователя дополнительным агентом восстановления;
- \* команда Delete Policy (Уладить политику) удаляет данную EFS-политику и всех агентов восстановления. В результате пользователи не смогут расшифровать файлы на данном компьютере. Компьютер выпускает подписанный им же сертификат, назначающий локального администратора агентов восстановления по, умолчанию. Если вы удалите этот сертификат при отсутствии другой политики, политика восстановления компьютера не будет задана. Это означает, что агентов восстановления нет. При этом отключается EFS, поэтому ни один пользователь не сможет зацифровывать файлы на данном компьютере.
- 6. Для изменения сертификата восстановления файлов щелкните в дереве консоли Encrypted Data Recovery Agents (рис. 13-6). В правой панели щелкните правой кнопкой сертификат и выберите команду Properties (Свойства). Например, дайте сертификату понятное имя и введите текстовое описание.

| Weil Weil Stream In - BUR A R                                                                                                    | 1.5231 | 2        |         |               |    |
|----------------------------------------------------------------------------------------------------|--------|----------|---------|---------------|----|
| The found of formation of the second of the second of the |        | 10 setpr | Headers | Taking Page A | 16 |
|                                                                                                    | 41-    |          |         | - 1           |    |

Рис. 13-6. Групповая политика для восстановления EFS

# Резюме

Сертификатами управляют при помошн оснастки Certificationion Authority (Центр сертификации). Сергификаты, отозванные с кодом причины Certificate Hold, можно восстановить. Их также разрешается оставить в хранилище сертификатов до истечения срока их действия или изменения кода причины отзыва. Восстановление данных доступно в EFS как часть всей политики безопасности системы.

# Закрепление материала

- Приведенные ниже вопросы помогут вам лучше усвоить основные темы данной главы. Если вы не сумеете ответить на вопрос, повторите материал соответствующего занятия. Правильные ответы см. в приложении «Вопросы и ответы» в конце книги.
- 1. Что такое сертификат и каково его назначение?
- 2. Что такое центр сертификации (ЦС) и чем он занимается?
- 3. Назовите четыре типа авторизации сертификатов Microsoft.
- 4. Назовите одну из причин для отзыва сертификата.
- 5. Назовите пять стандартных хранилиш сертификатов РКІ.

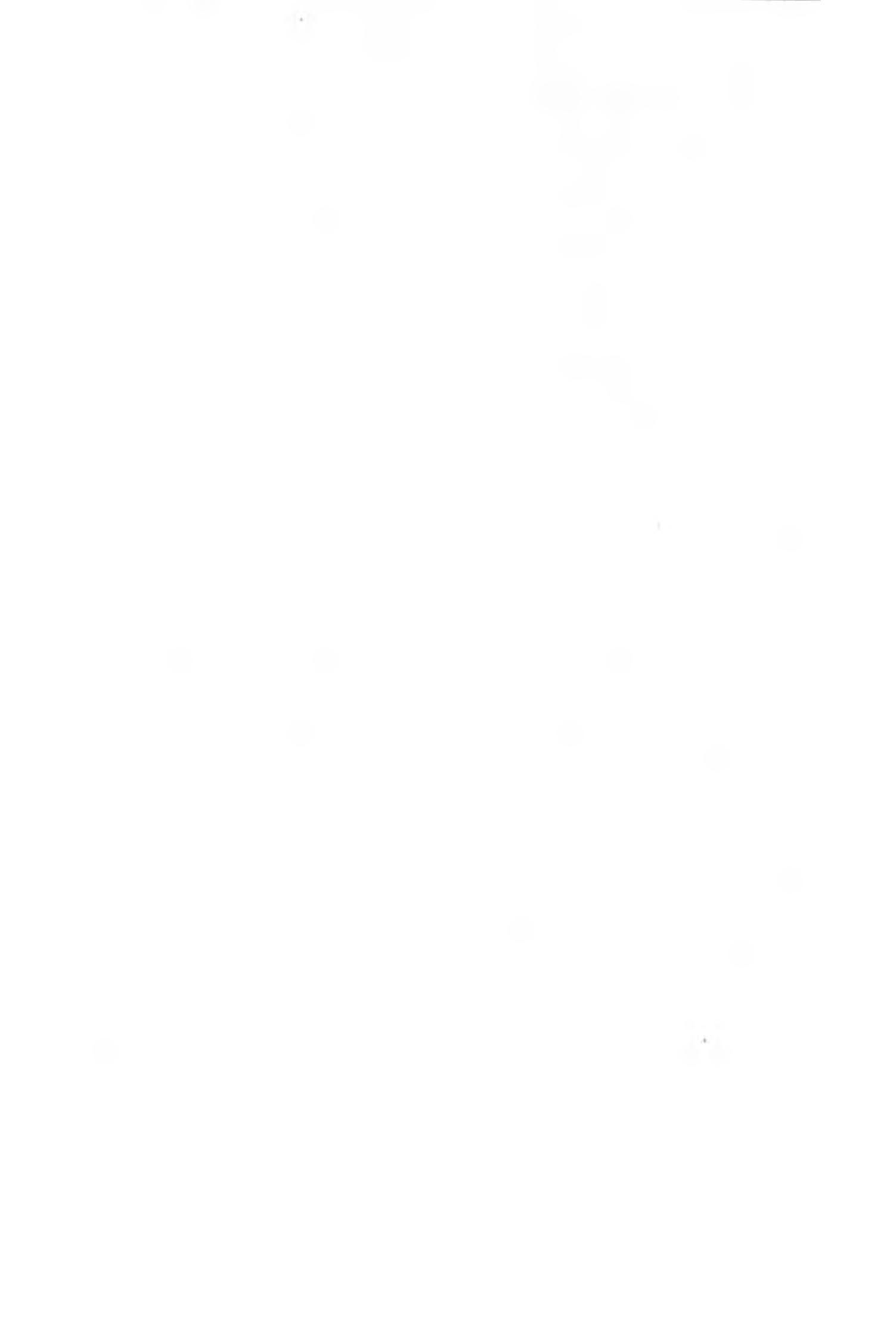

# ГЛАВА 14

# Безопасность сети предприятия

| Занятие 1. Внедрение сетевой безопасности | 302 |
|-------------------------------------------|-----|
| Занятие 2. Настройка безопасности RAS     | 308 |
| Занятие 🕄 Наблюдение событий безопасности | 313 |
| Закрепление материала                     | 319 |

### В этой главе

В этой главе мы расскажем о ннедрении и планировании сетевой безопасности. а также об установке и обеспечении безопасного удаленного доступа к сети. Также мы обсудим устранение неполадок и отслеживание использования сетевых ресурсов и удаленного доступа.

### Прежде всего

Для изучения материалов этой главы необходимо:

- установить Microsoft Windows 2000 Server;
- выполнить упражнения глав 2 10.

302 Безопасность сети предприятия

# Занятие 1. Внедрение сетевой безопасности

При планированни сети необходимо внедрить технологии безопасности. Причем это следует сделать на стадии планирования установки Windows 2000; таким образом вы обеспечите безопасную работу в сети. Сейчас мы расскажем, как внедрить сетевую безопасность.

### Изучив материал этого занятия, вы сможете:

- 🗸 описать разделы плана сетевой безопасности;
- 🗹 определить ситуации, когда есть риск снижения сетевой безопасности;
- 🖌 описать функции безопасности Windows 2000;
- защитить соединение сети с Интернетом.

Продолжительность занятия - около 35 минут.

# Планирование сетевой безопасности

Даже если вы уверены, что наладили Сезопасную работу в сети, вам следует пересмотреть политику безопасности с учетом возможностей Windows 2000, Некоторые новые технологии сетевой зашиты Windows 2000, возможно, заставят вас переделать план безопасности. По мере разработки плана сетевой безопасности вам следует:

- выявить ситуации, когда возможен риск снижения сетевой безопасности;
- определить размер сервера и требования размешения;
- подготовить персонал;
- создать и опубликовать политики и процедуры безопасности;
- использовать формальную методологию для создания плана безопасности;
- определить группы пользователей, их нужды и риски снижения безопасности.

### Выявление ситуации, когда возможен риск снижения сетевой безопасности

Совместное использование и получение безопасности — очень удобная возможность, однако при этом надо учесть и риск снижения безопасности (табл.14-1).

| Риск снижения безопасности            | Описание                                                                                                    |
|---------------------------------------|----------------------------------------------------------------------------------------------------|
| Перехват рекві знітов<br>пользователя | Нарушитель получает имя и пароль действительного<br>пользователя. Это можно осуществить как при общении<br>с пользователями, так и техническими способами                                                                             |
| Маскировка                            | Нарушитель маскируется под действительного пользова-<br>теля. Например, пользователь присваивает IP-адрес надеж<br>ной системы и с его помощью получает права доступа,<br>предн.таначенные соотпетствующему устройству<br>или системе |
| Атака повтора                         | Нарушитель записывает сетевой обмен между пользова-<br>телем и сервером и затем воспроизволит его, чтобы выдать<br>себя за пользователя                                                                                               |
| Перехват данных                       | Если данные перемешаются по сети в виде открытого<br>текста, нарушители могут отследить и перехватить их                                                                                                    |

#### Табл. 14-1. Риски снижения сетевой безопасности

| Тайл, 14-1. | Риски | снижения | сетевой | безопасности | (окончание) |
|-------------|-------|----------|---------|--------------|-------------|
|-------------|-------|----------|---------|--------------|-------------|

| Риск снижения безопасности           | Описание                                                                                                    |  |  |
|--------------------------------------|----------------------------------------------------------------------------------------------------|--|--|
| Манипулирование                      | Нарушитель изменяет или повреждает сетевые данные<br>Нетапифрованные сетевые финансовые транзакции дос-<br>тупны для манипулирования. Вирусы могут повредить<br>сстемые данные                                               |  |  |
| Отказ                                | Основанные на работе в сети деловые или фининсовые<br>гранзакции подвергаются риску, если получатель транзак-<br>ним не способен илентифицировать автора сообщения                                                           |  |  |
| Макровирусы                          | Вирусы придожении, использующие макроязык сложных документов                                                                                                    |  |  |
| Отказ В обслуживании                 | Нарушитель бомбардирует сервер запросами, потребляю-<br>щими системные ресурсы, и либо выводит сервер на<br>строя, либо не позволяет выполнять нужную работу. Вывод<br>сервера из строя иногда позволяет проникать в систему |  |  |
| Злонамеренный<br>и эменяловнийся код | Изменяющийся код автоматически выполняемых ActiveX-<br>элементов или Java-программ, которые загружаются<br>из Интернета                                                                                                    |  |  |
| Неверное использование прав          | Системный администратор сознательво или ошибочно<br>использует полные права работы с ОС для получения<br>частных данных                                                                                                    |  |  |
| Троянский конь                       | Это общий термин для наносящей вред программы,<br>маскирующейся под полезную утилиту                                                                                                    |  |  |
| Социальная атака                     | Иногда доступ в сеть удается получить, просто сообщив<br>новым работникам, что вы из отдела автоматичации.<br>и попросив их ноатверанть свои пароли                                                                          |  |  |

Иногда конкуренты пытаются получить доступ к информации о запатентованных продуктах или несанкционированные пользователи портят Web-страницы или перегружают компьютеры так, что они выходят из строя. Кроме того, служащие могут получить доступ к конфиденциальной информации. Важнейшая задача — предотвращение этих рисков.

### Сетевая аутентификация

Аутентификация — это процесс определения пользователей, пытающихся поаключиться к сети. Пользователи, аутентифицированные в сети, могут использовать сстевые ресурсы на основе своих прав доступа. Для проверки поалинности сетевых пользователей создаются учетные записи. Это важнейшая часть управления безопасностью. Без аутентификации ресурсы, например файлы, доступны любым пользователям.

#### План сетевой безопасности

Для обеспечения доступа к ресурсам и данным только санкционированных полькователей необходимо тшательно спланировать стратегию сетевой безопасности. Это также позволяет вести учет использования сетевых ресурсов. Основные этапы планирования с ратетий сетевой безопасности изображены на рис. 14-1.

#### Подготовка персонала

Технологиями безопасности должны управлять надежные и опытные работники. Их задача \_ объединять всю сеть и инфраструктуру сетевой безопасности так. чтобы исключить

слабые места в безопасности сети или сократить их количество. Они постоянно поддерживают целостность инфраструктуры сетевой безопасности, особенно при изменении среды и требований.

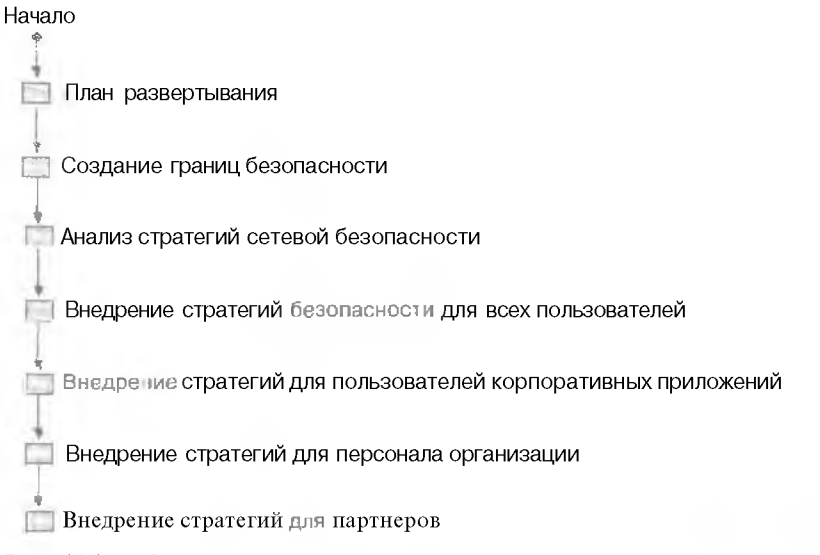

Рис. 14-1. Основные этапы планирования стратегий сетевой безопасности

Решающим фактором успешной работы вашего персонала по обеспечению безопасности работы в сети является постоянное совершенствование сотрудниками их навыков и знаний. Персонал должен изучить Windows 2000, в особенности технологии сетевой безопасности. Теоретические знания необходимо подкреплять практикой. Функции безопасности Windows 2000 описаны в табл. 14-2.

Табл. 14-2. Функции безопасности Windows 2000

| Функция                                 | Описание                                                                                                    |
|-----------------------------------------|----------------------------------------------------------------------------------------------------|
| Шаблоны безопасности                    | По поднет администраторам настраивать глобальные<br>и локальные параметры безопасности, включая важные<br>для безопасности значения реестра, управление доступом<br>к файлам и реестру и безопасность системных служб                     |
| Ачтентификаныч Kerberos                 | Основной протокол безопасности для доступа внутри<br>или через доменты Windows 2000. Обеспечивает взаимную<br>аутентификацию клиентов и серверов и поддерживает<br>делегирование и авторизацию посредством прокси-<br>механизмов          |
| Пнфраструктура открытого<br>ключа (РКІ) | Инфраструктура РК1 применяется для надежной зашиты<br>служб Интернета и предприятий, включая основанные<br>на экстрасетях коммуникации                                                                                                    |
| Инфраструктурасмарт-карты               | Windows 2000 имеет встроенную стандартную модель под-<br>ключения устройств чтения смарт-карт и самих карт<br>к компьютеру, а также не нависящие от устройств интер-<br>фейсы программирования приложений, работающих<br>со смарт-картами |

Табл. 14-2. Функции безопасности Windows 2000 (октание)

| Функция                          | Описание                                                                                                    |
|----------------------------------|----------------------------------------------------------------------------------------------------|
| Управление протоколом IPSec      | Протокол IPSec поддерживает аутентификацию на уровне<br>сети, целостность данных и шифрование для обеспечения<br>надежности соединений иппрасети, экстрасети и Интернета |
| Шифрование в файловой<br>системе | Основанная на открытых ключах файловая система NTFS<br>может быть активизирована на уровне файлов или<br>подкаталогов основе                                             |

Хотя технологии безопасности могут быть очень эффективными, сама безопасность сочетает эти технологии с профессиональными навыками ведения бизнеса. Качество технологий безопасности зависит от применяемых методов.

### Планирование распределенной сетевой безопасности

Распределенная сетевая безопасность подразумевает координирование многих функций безопасности в сети для создания полной политики безопасности. Распределенная бетопасность позволяет пользователям регистрироваться в компьютерных системах, находить и применять нужную информацию. Большая часть информации в сетях доступна всем клиентам для чтения, но только небольшой группе людей позволено изменять ее. Если данные важные или частные, только санкционированным пользователям или группам разрешено считывать файлы. Защита и обеспечение конфиденциальности информации, передаваемой по телефонным сетям, Интернету и даже участкам внутренних сетей компании, также весьма сложны. Этот вопрос обсуждается далее на этом занятии и на занятии 2.

Типичный план безопасности включает разделы. показанные в табл. 14-3. Впрочем, план сетевой безопасности может содержать и дополнительные разделы.

| Раздел плана                                     | Содержание                                                                                                    |  |
|--------------------------------------------------|----------------------------------------------------------------------------------------------------|--|
| Риски снижения безопасности                      | Типы рисков снижения безопасности предприятия                                                                                                    |  |
| Стратегии безопасности                           | Основные стратегии безопасности, необходимые<br>для заниты от рисков                                                                                  |  |
| Политики РКІ                                     | Планы развертывания сертификационных центров для<br>внутренних и внешних функций безопасности                                                         |  |
| Описания групп безопасности                      | Описания групп безопасности и их отношения между<br>собой. Этот раздел связывает политики групп и группы<br>безопасности                              |  |
| Групновая политика                               | Описание параметров безонасности групповой политики.<br>например политик сетевого пароля                                                              |  |
| Стратегии репистрации в<br>сети и аутентификации | Политики аутентификации для регистрации в сети и для<br>использования удаленного доступа и смарт-карты<br>для входа. Подробнее об этом — на занятии 2 |  |
| Стратегии безопасности<br>информации             | Описание обеспечения безопасности информации. напри-<br>мер, безопасности электронной почты и Web-соединений                                          |  |
| Политики администрирования                       | Политики лелегирования административных заланий<br>и отслеживание журналов аудита иля определения<br>подозрительныхдействий                           |  |

Табл. 14-3. Разделы плана сетевой безопасности

Traga 14

Кроме то "о, вашей организации иногда требуется более одного плана безопасности. Количество планов зависит от размера организации. Например, международной органивании нужен отдельный план эля каждого подразделения, а локальной — один план всего. Компаниям с разграниченными политиками для различных групп пользователей может потребонаться отдельный план эля каждой группы.

#### Тестирование плана безопасности

Необходимо всегда проверять планы бозопасности в лабораторных условиях, имптирующих вашу организацию. Кроме того, стоит выполнить пилотные программы для совершенствования плана безопасности.

### Параметры подключения к Интернету

Сейчас большинство организаций стремится подключиться к Интернету. Этот уникальный информационный канал позволит сотрудникам общаться с людьми из разных стран мира посредством электронной почты и получать информацию и файлы из многих источников. Кромс того, клиенты вашей организации смогут в любое время получать предоставляемую вашей фирмой информацию и услуги. персонал — использовать ресурсы компании дома. и отеле и т. д.. а партнеры — более эффективно сотрудничать с вашей компанией. Между тем, доступные через Интернет службы иногда применяются не по назначению, что заставляет реализовать стратегии сстехой безопасности.

### Установка брандмауэра

Для обеспече то безопасной работы вашей организации в Интернете необходимо установить брандмауэр (рис. 14-2). Он уменьшает риск подключения к Интернету, а также препятствует получению доступа к нашему компьютеру из Интернета, за исключением компьютеров. имеющих право такого доступа.

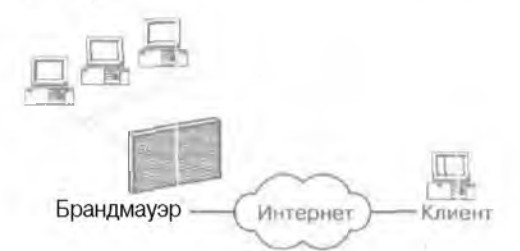

#### Рис. 14-2. Браидмауэр

Брандмаурр использует фильтрование пакетов для разрешения или запрещения потока определенных видов сетевого трафика. Фильтрование пакетов IP позволяет вам точно определить, какой IP-трафик может пересекать брандмауэр. Эта функция важна при подключении частных сетей к общедоступным сетям. например к Интернету. Многие брандмауэры способны распознавать и отражать сложные атаки.

Брандмауэры часто выступают в роли прокси-серверов или маршрути аторов. потому что они передают трафик между частной и общей сетями. Программное обеспечение брандмауэра или прокси-сервера проверяет все сстсвые паксты каждого интерфейса и определяет адрес их места назначения. Если они соответствуют определенному заданному критерию, то пакеты передаются получателю другого сетевого интерфейса. Брандмауэр может просто маршрутизировать пакеты или действовать как прокси-сервер и переводить Пр-адреса частной сети.

# **Microsoft Proxy Server**

Обеспечивает как функции прокси-сервера, так и некоторые функции брандмауэра. Proxy Server выполняется на компьютерах с Windows 2000. и оба они должны быть настроены так, чтобы обеспечивать полную сетевую безопасность. Если у вас установлена более ранняя, чем 2 ... версия Proxy Server и Service Pack 1, необходимо обновить ее для совместимости с Windows 2000 — это делается в момент обновления сервера ло Windows 2000

Зачастую один прокси-сервер не способен справиться с объемом трафика между сетью организации и Интернетом. В этих случаях применяются несколько прокси-серверов. Трафик распределяется между ними автоматически. Пользователям Интернета и интрасети кажется, что существует единственный прокси-сервер.

Примечание Задополнительной информацией о Proxy Server и технологиях безопасности порашайтесь по адресу http://windows.microsoft.com/windows2000/reskit/webresources.

После установки прокси-сервера, настройки параметров контроля и подготовки персонала пришло время подключать сеть к внешней сети. Вы должны убедиться, что доступны только службы, которые вы санкционировали, и риск элоупотреблении практически отсутствует. Эта среда требует тинательного контроля и поддержки, но вы также будете готовы к предостанлению других служб сетевой безопасности.

### Резюме

Необходимо планировать стратегии безопасности, чтобы только санкционированые пользователи получали доступ к ресурсам и данным сети. Следует внедрять технологии безопасности, полходящие для вашей организации, и всегда тестировать планы се своя безопасности в лабораторных условиях, имитирующих условия вашей организации. Чтобы обезопасить доступ сети вашей организации в Интернет, можно использовать брандмауэр. Proxy Server на компьютере с Windows 2000 Server выполняет функции прокси-сервера и брандмауэра.

# Занятие 2 Настройка безопасности RAS

Удаленный доступ позволяет клиентам подключаться к сети с удаленного компьютера с помощью различных аппаратных устройств, включая карты сетевого интерфейса и модемы. Получив соединение удаленного лоступа, клиенты могут использовать сетевые ресурсы, например, файлы, так же как они использовали бы клиентский компьютер, напрямую подключенный к ЛВС. Здесь рассказывается о конфизурировании безопасности для удаленного доступа к сети.

#### Изучив материал этого занятия, вы сможете:

- 🖌 создать политику удаленного доступа;
- сконфигурировать безопасность удаленного доступа, протоколы шифрования и аутентификации;
- И настроить безопасность сетевого протокола и устранить неполадки.
- Продолжительность занятия около 60 минут.

## Знакомство с удаленным доступом

Routing and Remote Access (RRAS) — это служба, позволяющая удаленным пользователям подключиться к локальной сети по телефону. Удаленный доступ позволяет несанкционированным пользователям проникнуть в сеть, поэтому Windows 2000 предлагает ряд мер безопасности для обеспечения защиты сети. При установке удаленного соединения с сервером клиент получает доступ к сети. если:

- запрос соответствует одной из политик удаленного доступа, заданных для сервера;
- учетная запись пользователя активи вирована для удаленного доступа;
- аутентиф ткация клиент/сервер завершена успешно.

Доступ клиента к сети может быть ограничен для определенных серверов, подсетей и типов протоколов в зависимости от клиентского профиля удаленного доступа. В противном случае все службы, обычно доступные для подключенного к ЛВС пользоватсля (включая совместное использование файлоз и принтеров, доступ к Web-серверу и доставке сообщений), активизированы посредством соединения удаленного доступа.

## Настройка протоколов безопасности

Предположим, некто может перехватить имя пользователя и пароль в момент подключения к серверу RRAS. используя технологии, аналогичные перехвату телефонных разговоров. Для предотвращения этой ситуации в RRAS предусмотрен безопасный метод аутентификации пользователя.

- Challenge Handshake Authentication Protocol (CHAP). Протокол CHAP разработан для управления передачей паролей в открытом тексте, CHAP это наиболее популярный протокол аутентификации. Поскольку алгоритм вычисления откликов протокола CHAP хорошо известен. необходимо тщательно подбирать и задавать достаточно длинные пароли. С НАР пароли, являющиеся обычными словами или именами, легко вычисляются с помощью словаря путем сравнения откликов CHAP с каждым словам в словаре. Недостаточно длинные пароли выявляются сравнением СНАР-откликов с откликами пользователя (это операция выполняется до тех пор, пока не найдено совпадение).
- Microsoft Challenge Handshake Authentication Protocol (MS-CHAP). Протокол MS-CHAP представляет собой разновидность протокола CHAP, которой не требуется пароль в виле

открытого текста на сервере аутентификации. MS-CHAP-пароли хранятся на сервере в большей безопасности, но доступны вычислению так же, как и CHAP-пароли. В протоколе MS-CHAP ответ на запрос вычисляется с помощью Message Digest 4 (MD4)-хеширусмой версии пароля и ответа *сервера доступа к сети* (Network access server, NAS) Это активизируст аутентификацию по Интернету на контроллер домена Windows 2000 (или на контроллер домена Windows NT 4.0, на котором не было выполнено обновление).

- Разѕиога Authentication Protocol (РАР). Протокол РАР передает пароль в виде строки от пользовательского компьютера устройству NAS. Когда NAS передает пароль. он шифрует его с применением секретного ключа протокола RADIUS и качестве ключа шифрования. РАР это наиболее гибкий протокол. потому что передача пароля в виде открытого текста серверу аутентификации позволяет серверу сравнить пароль приктически с любым форматом хранения. Например, пароли ОС UNIX хранятся в ние зашифрованных строк, которые не могут быть расшифрованы. РАР-пароли можно сравнить с этими строками путем воспроизведения метода шифрования. Поскольку протокол РАР использует пароль в виде открытого текста, его безопасность уязвима. Хотя протокол RADIUS шифрует пароль, он передается через удаленное соединение в виде открытого текста.
- Shiva Password Authentication Protocol (SPAP). SPAP это механизм двустороннего инфрования, применяемый серверами удаленного доступа Shiva. Клиент удаленного доступа может использовать SPAP для собственной аутентификации на удаленном сервере Shiva. Клиент удаленного доступа с 32-разрядной ОС Windows 2000 может применять SPAP иля собственной аутентификации на удаленном сервере Windows 2000. SPAP более надежен, чем PAP, но менее надежен, чем CHAP или MS-CHAP. SPAP не имеет защиты против олицетворения удаленного сервера.

Как и РАР, SPAP — это простой обмен сообщениями. Сначала клиент удаленного доступа посылает сообщение Authenticate-Request (Запрос аутентификации) серверу улаленного доступа, содержащему клиентское имя пользователя и зашифрованный пароль. Затем сервер удаленного доступа расшифровывает пароль, проверяет имя пользователя и пароль и возвращает либо сообщение Authenticate-Ack (Аутентификация прошла), когда информация пользователя верна. либо сообщение Authenticate-Nak (Аутентификация не прошла) с объяснением причины, почему информация пользователя неверна.

• Extensible Authentication Protocol (EAP). Это расширение протокола PPP. позволяющее применять произвольные механизмы аутентификации для подтверждения сосдинения PPP. При использовании таких протоколов аутентификации PPP, как MS-CHAP и SPAP, на этапе установки соединения выбирается определенный механизм аутентификации. Затем на этапе аутентификации соединения используется согласованный протокол аутентификации для подтверждения. Протокол аутентификации — это фиксированные наборы сообщений, посылаемых в определенном порядке, EAP разработан для аутентификации подключаемых модулей как клиента, так и сервере удаленного доступа может поддерживаться новый тип EAP. Это позволяет продавшам в любое время поставлять новую схему аутентификации. EAP обеспечивает наибольшую гибкость аутентификации уникальности и изменений.

# Практикум: использование протоколов безопасности для VPN

- Вадание: активизируйте сервер VPN для использования аутентификации СНАР
- 1. Раскройте меню Start/Programs/Administrative Tools (Пуск/Программы/Алминистрирование) и щелкните Routing and Remote Access.
- 2. Щелкните правой кнопкой мыши имя сервера, лия которого хотите активизировать протоколы аутентификации. и в контекстном меню выберите пункт Properties (Свойства), Откроется диалоговое окно свойств сервера.
- 3. На вкладке Security (Безопасность) щелкните кнопку Authentication Methods (Методы проверки подлинности).

Откроется одноименное окно.

- 4. Пометьте флажок Encrypted Authentication (Шифрованная проверка подлинности) и щелкните OK (рис. 14-3).
- 5. Чтобы закрыть диалоговое окно свойств сервера, щелкните ОК.

| Aut        | nentication Methods                                                                         |
|------------|---------------------------------------------------------------------------------------------|
| Th<br>tfie | e server authenticates remote systems by using the selected methods in<br>order shown below |
| Г          | Extensible autoentication protocol (EAP)                                                    |
|            | EAP Methods                                                                                 |
| Р          | Musimult encrypted methemication, version 2 (MS-CHuP v2)                                    |
| Г          | Microsoft ency, pled authentrication (MS-CHAP)                                              |
| 17         | Encrypted authentination (EH&P)                                                             |
| Γ          | Shiva Passwo d Authentication Piotocol (SPAP)                                               |
| 5          | Ugencypted samword (PAP)                                                                    |
| ţ          | Inauthenticetec access                                                                      |
| 1          | Allog remote systems to connect without authenticution                                      |
| 2          | OK Cancel                                                                                   |

Рис. 14-3. Использование метода аутентификации СНАР

### Создание политик удаленного доступа

Службы RRAS и Internet Authentication Service (IAS) используют политики удаленного доступа для разрешения или запрешения подключения. В обоих случаях политики удаленного доступа хранятся локально и определяют правила на уровне отдельных подключений

При использовании политик удаленного доступа вы можете предоставить или запретить авторизацию в зависшмости от времени суток или дня недели, от группы, к которой при надлежит удаленный пользователь, и типа запрашиваемого соединения (удаленная сеть или VPN) и т. д,

### Локальное и централизованное управление политиками

Поскольку политики удаленного доступа хранятся локально на сернере удаленного доступа или IAS-серлерс. для централизованного управления одним набором политик для не-

310

скольких серверов удаленного достува или VPN-серверов выполните действия, описанные ниже.

- 1. Установите на компьютер 1AS в качестве RADIUS-сервера.
- Сконфигурируйте IAS лля RADI US-клиентов для каждого сервера удаленного доступа или VPN-сервера.
- На IAS-сервере создайте основной набор политик, используемых всеми серверами удаленного доступа.
- 4. Сконфигурируйте каждый сервер удаленного доступа в качестве RADIUS-клиента для IAS-сервера.

После этого локальные политики удаленного доступа, хранящиеся на сервере удаленного доступа. не будут использоваться. Централизованное управление политиками удаленного доступа применяется так же, когда серверы удаленного доступа работают пол управлением Windows NT 4.0 и имеют службу RRAS. Вы вправе сконфигурировать Windows NT 4.0-сервер. имеющий службу RRAS, в качестве RADIUS-клиента для IAS-сервера. Вы не можете сконфигурировать сервер удаленного доступа под управлением Windows NT 4.0, не имеющий службы RRAS, для использования централизованных политик удаленного доступа.

### Использование протоколов шифрования

Шифрование применяется для защиты запиных, пересылаемых между клиентом и сервером удаленного доступа. Шифрование данных важно для финансовых институтов, правительственных и других организаций, требующих безопасной передачи данных. Если требуется сохранение конфиленциальности данных, сетевой администратор может настроить сервер удаленного доступа, что бы он требовал зашифрованных соединений. Пользователям, полключающимся к такому серверу, придется шифровать их данные, иначе доступ будет запрешен.

Для VPN-соединений вы защишаете данные, шифруя их между конечными то ками сети VPN. Для VPN-соединений всегда следует инфронать данные при передаче их по общелоступной сети, например по Интернету, так как присутствует риск несанкционированного доступа.

Для удаленных сетевых соединений можно защитить данные, шифруя их при передаче по линии связи между клиентом и сервером удаленного доступа. Шифрование следует использовать, если существует риск перехвата данных. Для удаленных соединений существуют два вида шифрования: MPPE и 1PSec.

• **МРРЕ.** Все **Р**РР-сосаннения. включая РРТР. кроме L2TP могут использовать МРРЕ. МРРЕ применяет шифр потока RSA RC4 и действует только совместно с методами аутен порикация TLS или MS-CHAP (версии 1 или 2). МРРЕ может использовать 40-56- или 128-разрядные ключи шифрования: 40-разрядный ключ предназначен для обратной совместимости и международного использования; 56-разрядный ключ — для международного использования и подчиняется американским законам экспорт шифрования; 128-разрядный ключ действует в Северной Америке. По умолчанию пропессе установки соединения выбирается наибольшая длина ключа, подерживаемая вызывающим и отвечающим маршрутизаторами. Если отвечающий маршрути агоро требует ключ большей длины, чем поддерживаемый вызывающим маршрутизатором. доступ запрещается.

Примечание Для удаленных сетевых подключений Windows 2000 использует МРРЕ.

312 Безопасность сети предприятиз

• IPSec. Для соединений по требованию. применяющих L2TP поверх IPSec. шифрование определяется путем генерации сопоставления безопасности (security association, SA). Доступные алгоритмы шифрования включают DES с 56-разрядным ключом и 3DES, использующий 56-разрядный ключ и предназначенный для высоконадежных сред. Начальные ключи шифрования поступают от процесса аутентификации IPSec.

Для VPN-соединений Windows 2000 применяет MPPE с протоколом PPTP и шифрование IPSec с протоколом 1.2719

- Настройка шифрования для удаленного подключения
- 1. Раскройте меню Start/Programs/Administrative Tools (Пуск/Программы/Администрирование) и щелкните Routing and Remote Access (Маршрутизация и удаленный доступ).
- 2. В списке имен сервера щелкните Remote Access Policies (Политики удаленного доступа).
- 3. На правой панели щелкните правой кнопкой политику удаленного доступа. которую хотите конфигурировать, и выберите в контекстном меню команду Properties (Свойства).
- 4. Щелкните кнопку Edit Profile (Изменить профиль).
- 5. На вкладке Encryption (Шифрование) задайте нужные параметры (рис. [4-4] и щелкните OK.
- 6. Шелкните ОК, чтобы закрыть диалоговое окно свойств.

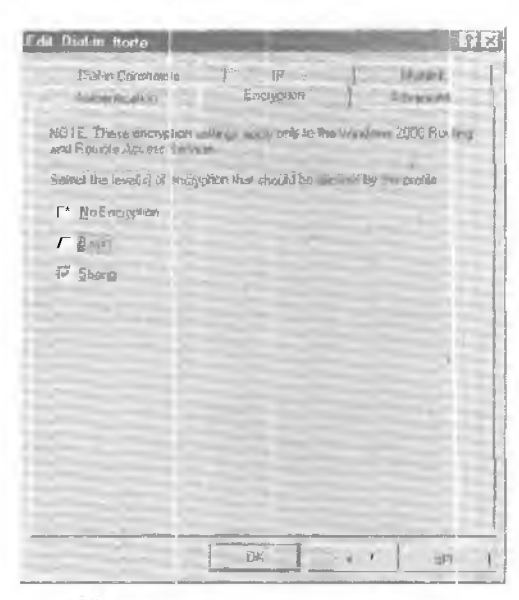

Рис. 14-4. Настройка уровня шифрования

# Резюме

Удаленный доступ позволяет клиентам подключиться к сети с удаленного компьютера посредством пларатных устройств, в том числе карт сетевых интерфейсов и модемов. После установки удаленного соединения клиент может использовать сетевые ресурсы, например. файды, так, будто клиентский компьютер напрямую подключен к ЛВС. В Windows 2000 создаются политики удаленного доступа, которые затем конфигурируются для обеспечения безопасности. Д1я удаленного доступа разрешается задать уровень шифрования и разрешения.

Fnasa 14

# Занятие З. Наблюдение событий безопасности

Политики администрирования для плана безонасности включают политики делегирования административных заданий и проверку журналов аудита для обнаружения подозрительных действий. Здесь рассказывается о том, как отслеживать события безопасности. чтобы предотвратить проникновение в сеть извне.

#### Изучив материал этого занятия, вы сможете:

- 🖉 управлять и отслеживать сетевой трафик;
- 🖌 управлять и отслеживать удаленный доступ.

Продолжительность занятия — около 45 минут.

### Наблюдение за сетевой безопасностью

Технологии сетевой безопасности обеспечат надежную зашиту сети только в случае их тщательного планирования и конфигурирования. Тем не менее предвидеть все риски сложно, так как:

- возникают новые риски;
- системы могутныходить из строя, и среда, в которой они функционируют, меняется.

Для контроля сетевой безопасности вам необходимы средства для получения информации о действиях и анализа данных. Например, Microsoft Proxy Server поддерживает протоколирование на двух уровнях: обычное и подробное. Windows 2000 включает также протоколирование событий, которое можно дополнить активизацией аудита безопасности. IAS. обсуждаемый далее в этой главе, имеет дополнительные опции отчетов о деятельности. Существуют также продукты других фирм, помогающие наблюдать за серверами и приложениями, включая серверы и приложения безопасности.

**Примечание** При использовании серверов и приложений безопасности изучите документацию по применяемым системам и выберите параметры протоколирования. лучше всего соответствующие вашим требованиям.

# Использование оснастки Event Viewer для наблюдения за безопасностью

Оснастка Event Viewer (Просмотр событий) позволяет отслеживать события в системе. Она поддерживает на компьютере журналы с информацисй о событиях программ. безопасности и системных событиях. Event Viewer применяется для просмотра и управления журн лами событий, сбора информации и аппаратных и программных сбоях и отслеживания событий безопасности. Служба Event Log запускается автоматически при запуске Windows 2000. Все пользователи могут просматривать журналы приложений и системы. Вы вправе также настроить ОС Windows <sub>и</sub> аудита доступа к определенным ресурсам и для записи их и журнал безопасности. В табл. 14-4 приведен список доступных для аудита событий, а также перечислены ситуации, когда возникает угроза безопасности, которые отслеживают события аудита.

### Табл. 14-4. Угрозы безопасности, обнаруженные посредством аудита

| Событие                                                                                                    | Возможная угроза                   |
|----------------------------------------------------------------------------------------------------|------------------------------------|
| Неудачный вход-шаход                                                                                                    | Произвольный подбор пароля         |
| Успешный вход-выход                                                                                                    | Вхил по украденному паролю         |
| Изменение прав полъзователен, управление<br>пользователем и группой, изменение<br>политики бе опасности, передагрузка.<br>завершение работы                                                                                                    | Неверное использование привилегий  |
| Доступ к файлим и объектам, чтение-запись<br>важных файлов подозрительными<br>пользователями или группами                                                                                                    | Неверный доступ к важным файлам    |
| Доступ к принтерам и объектам<br>подозрательных пользователей или групп в<br>диспетчере печати                                                                                                    | <b>Неверный</b> доступ к принтерам |
| Запись в про раммные файлы<br>(с расширсниями .exe и .dl]) и наблюдение<br>за процессами. Запуск полозрительных<br>программ. (Проверьте журнал безопасности<br>на предмет неожиданных попыток изменения<br>программных файлов или создания<br>неожиланных процессов ) | Результат действия вируса          |

### Практикум: запись неудачных попыток входа

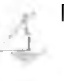

По умолчанию аудит безопасности отключен. Вы должны активи зировать нужные типы аудита, воспользовавшись оснасткой Group Policy (Групповая политика). Стоиттакже включить аудит аля общих областей или определенных событии. которые вы хотите отслеживать.

- Задание: активизируйте аудит неудачных попыток входа
- 1. В меню Start (Пуск) выберите команду Run (Выполнить), введите команду выс и щелкните OK.
- 2. В меню Console (Консоль) шелкните Add/Remove Snap-In (Добавить/Удалить оснастку). затем — кнопку Add (Добавить).

Откроется одноименное окно.

3. Шелкнита кнопку Add.

Откроется ниатоговое окно Add Standalone Snap-In (Добавить изолированную оснастку). 4. Выберите Group Policy (Политика групп) и щелкните кнопку Add.

- Откроется диалоговое окно Select Group Policy (Выбор объекта групповой политики). 5. Чтобы добавить локальный компьютер, щелкните кнопку Finish (Закончить).
- Вы можете также шелкнуть кнопку Browse (Просмотреть) и выбрать другой компьютер сети.
- 6. В диалоговом окне Add Standalone Snap-In щелкните кнопку Close (Закрыть).
- 7. В диалоговом окне Add/Remove Snap-In щелкните ОК.
- Packpoilte узел Local Computer Policy\Computer Configuration\Windows Settings\Security Settings\Local Policies (Политика «Лосальный компьютер»\Конфигурация компьюте-

ра\Конфитурация Windows\ Параметры безопасности\Локальные политики) и шелкните Audit Policy (Политика аудита) (рис. 14-5).

| D Darnally Sirilian (Jew                                                                                                    | USE D LEA                                                                                                    |                                                                                                    |                                                                                                    |  |  |
|----------------------------------------------------------------------------------------------------|----------------------------------------------------------------------------------------------------|----------------------------------------------------------------------------------------------------|----------------------------------------------------------------------------------------------------|--|--|
| Balan year Denier Car Car Car Car Car Car Car Car Car Ca                                                                                                    |                                                                                                    |                                                                                                    |                                                                                                    |  |  |
| Lot Family                                                                                                    | Posca -                                                                                                    | Localitation                                                                                                    | Timesicai Sultana                                                                                               |  |  |
| Compare Read     Compare Conjoy sears.     Social Structure Conjoy sears.     Social Structure Conjoy sears.     Social Structure Conjoy sears.     Social Structure Conjoy Structure (     Social Structure (     Social Struct | Status and a construction even i<br>Market Advanced and Status and Advanced<br>Status and Status and Advanced<br>Status and Status and Advanced<br>Status and Status and Advanced<br>Status and Advanced Status and<br>Status and Advanced Status and<br>Status and<br>Status and | E kwan<br>Skoteni Finike<br>Skoteni Finike<br>Skoteni Finike<br>Subor<br>Subor<br>Finike<br>Subor<br>Finike<br>Subor<br>Finike<br>Subor<br>Finike | Unices Folker<br>Noce Folker<br>Folker<br>Folker<br>Noker<br>Noker<br>Noker<br>Noker<br>Noker<br>Noker<br>Noker |  |  |

Рис. 14-5. Выбор политики аудита для политики локального компьютера

- 9. На правой панели дважды шелкните Audit Logon Events (Аудит событий входа в систему). Откроется диалоговое окно Local Security Policy Setting (Параметр локальной политики безопасности).
- 10. В области Audit These Attempts (Вести аудит следующих попыток доступа) выберите Failure (Отказ) и щелкните ОК.

### Просмотр журнала событий безопасности

Вы можете задать запись событий в журнал событий безопасности в момент пыполнения определенных действий или доступа к файлам. Запись аудита показывает выполняемос действие, его дату и время, имя выполнившего его пользователя. Вы можете выявлять кик успешные, так и неудачные попытки, так что аудит покажет, кто пытался выполнить несанкционированные действия. Журнал безопасности просматривают средствами Event Viewer.

Запись событий безопасности — это форма обнаружения вмешательства посредством аудита. Аудит и протоколирование сетевой деятельности являются важными мерами предосторожности. Windows 2000 позволяет наблюдать за множеством событий, которые можно использовать для выявления несанкционированных действий в сети.

Журнал безопасности записывает такие события безопасности, как успешные и неудачные попытки входа, а также события, связанные с использованием ресурсов, например. созданием, открытием или удалением файлов и других объектов. Журнал безопасности помогает выявлять изменения в системе безопасности. Например. в журнале безопасности записаны попытки входа в систему, если включен аудит входа и выхода. Регулярный просмотр журнала безопасности позволяет обнаружить некоторые типы атак до того. как они станут успешными. После проникновения в систему журнал безопасности позволит определить, как нарушитель проник в систему и что он сделал. Записи журнала служат доказательством вины нарушителя.

Поимечание Для обеспечения безопасности регулярно просматриваите журналы.

Журналы событий состоят из заголовка, описания события (основанного на типе события) и необязательных дополнительных данных. Большинство записей журналов безопасности состоит из раголовка и описания. Event Viewer отображает события каждого журнала отдельно. Каждая строка показывает информацию об одном событии, включая дату, время, источник, тип события, категорию, идентификатор события, учетную запись пользователя и имя компьютера. Просмотрите журнал событий безопасности для определения попыток несанкционированного доступа к сети. Для выполнения этого задания вы должны выполнить предыдущее.

### 🚩 Задание: просмотрите журнал событий безопасности

- Попытантесь войти в компьютер, на котором установлен аудит неудачных попыток входа, воспользовлащись недействительным именем и паролем.
- 1. После неудачной попытки войдите в компьютер с действительным именем и паролем.
- 3. Раскройте меню Start/Programs/Adminstrative Tools и шелкните Event Viewer.
- 4. В дереве консоли щелкните Security Log (Журнал безопасности).
- Заметьте; неудачные попытки входа показаны в правой панели окна Event Viewer (рис.14-6).
- Дважды щелкните значок события, чтобы открыть окно его свойств.
   Заметьте: раздел описания отображает причину неудачи и введенное имя пользователя, но не отображает введенный пароль.
- 6. Щелкните ОК, чтобы закрыть окно свойств события.

| E vent Viewer            |                 | -                                     | -           | -         | State of Lot of Lot of | (IGI X |  |
|--------------------------|-----------------|---------------------------------------|-------------|-----------|----------------------------------------------------------------------------------------------------|--------|--|
| Astron Were an es        | 四百 母田島          | EY.                                   |             |           |                                                                                                    |        |  |
| 1744                     | Sacuration P    | Securitized File=Tv=withowing 2位以1906 |             |           |                                                                                                    |        |  |
| Red Evert Viewer (Excel) | Type            | Date                                  | Save        | Silarce   | Caregoryi                                                                                                    | 1萬州井   |  |
| Application              | St Fasher forth | ALCONTRACT.                           | ILCS7 SFAM  | Jec. ally | Logistic.                                                                                                    | 521    |  |
| [1] Secrety Log          | S Fahan Sudd    | 3/22/2600                             | 17757-37 AM | Security  | Account                                                                                                    | 58     |  |
| Bestern Log              | Fightie Alest   | B/22/2000                             | 8-25 18 AM  | Security  | Priviege                                                                                                    | 573    |  |
|                          | Faire Audi      | 3/22/2001                             | 8 25 69 AM  | Security  | Postege                                                                                                    | 571    |  |
|                          | ST FARRED ALUSA | 342172009                             | 7.11.47 FM  | Security  | Prodege                                                                                                    | 57(3)  |  |
|                          | ¥.              |                                       |             |           |                                                                                                    | r-1    |  |

Рис. 14-6. Запись попытки неудачного входа в журнале безопасности

# Утилита System Monitor

System Monitor (Системный монитор) — это инструмент, позволяющий контролировать использование системных ресурсов как приложением, так и клиентом (памяти, центрального процессора, сети и диска). Дополнительные счетчики, не связанные с производительностью, сообщают важную информацию о безопасности сервера, в том числе:

- Server\Errors Access Permissions (Ссрвер\Ошибок отсутствия права доступа);
- Server\Errors Granted Access (Сервер\Ошибок предоставленного доступа);
- Server\Errors Logon (Сервер\Ошибок входа);
- IIS Security.
- Гросмотр событий безопасности средствами System Monitor
- f. Раскройтє меню Start/Programs/Adminstrative Tools (Пуск/Программы/Администрирование) и целкните Performance (Системный монитор).

| ang ma 3                                                                                                    | — — — — — — — — — — — — — — — — — — —                                                                                                |
|----------------------------------------------------------------------------------------------------|----------------------------------------------------------------------------------------------------|
|                                                                                                    |                                                                                                    |
| На правой панели оснастки шел                                                                                                    | кните кнопку Add (Добавить).                                                                                                    |
| Откроется циллоговое окно Add (                                                                                                    | Соппеть (Добавить <b>счетчики) (рис.</b> 14-7).                                                                                      |
|                                                                                                    | 5 O                                                                                                    |
| B CHURKE Performance Object (Offi                                                                                                    | аскт) выберите Server (Сервер).                                                                                                    |
| В списке Performance Object (Об).<br>Шелкните Scleet Counters From Li                                                                                                    | акті выберите Server (Сервер).<br>іst (Выбрать счетчики из списка).                                                                  |
| В сплаки Performance Object (Обт<br>Щелкните Scleet Counters From Li<br>Выберите счетчик и шелкните ки                                                                                                    | аскті выберите Server (Сервер).<br>ist (Выбрать счетчики из списка).<br>нопку Add                                                    |
| В списке Performance Object (Обт<br>Щелкните Scleet Counters From Li<br>Выберите счетчик и щелкните кн<br>Шелкните кнопку Close (Закрыть                                                                                           | аскті выберите Server (Сервер).<br>ist (Выбрать счетчики из списка).<br>нопку Add.                                                   |
| . В списке Performance Object (Обт<br>Щелкните Scleet Counters From Li<br>Выберите счетчик и щелкните кн<br>Щелкните кнопку Close (Закрыть                                                                                         | ist (Выберитс Server (Сервер).<br>ist (Выбрать счетчики из списка).<br>нопку Add.<br>b), чтобы закрыть шалотовое окно Add Counters   |
| В списке Performance Object (Обт<br>Щелкните Scleet Counters From Li<br>Выберите счетчик и щелкните кн<br>Щелкните кнопку Close (Закрыть<br>dd Counters                                                                            | аскта выберите Server (Сервер).<br>ist (Выбрать счетчики из списка).<br>нопку Add.<br>b), чтобы закрыть циалоговое окно Add Counters |
| В списке Performance Object (Обт<br>Щелкните Scleet Counters From Li<br>Выберите счетчик и щелкните кн<br>Щелкните кнопку Close (Закрыте<br>dd Counters                                                                            | ist (Выберите Server (Сервер).<br>ist (Выбрать счетчики из списка).<br>нопку Add.<br>b), чтобы закрыть циалотовое окно Add Counters  |
| В списки Performance Object (Обн<br>Щелкните Scleet Counters From Li<br>Выберите счетчик и щелкните кн<br>Щелкните кнопку Close (Закрыть<br>dd Counters<br>C Use local computer counters<br>Sefact counters from computer.         | ist (Выберите Server (Сервер).<br>ist (Выбрать счетчики из списка).<br>нопку Add.<br>b), чтобы закрыть циалоговое окно Add Counters  |
| В списке Performance Object (Обт<br>Щелкните Scleet Counters From Li<br>Выберите счетчик и щелкните кн<br>Щелкните кнопку Close (Закрыть<br>dd Counters<br>Usefocal computer counters<br>Sefact counters hom computer<br>(NSERVER) | ist (Выберите Server (Сервер).<br>ist (Выбрать счетчики из списка).<br>нопку Add.<br>b), чтобы закрыть циалоговое окно Add Counters  |

Рис. 14-7. Добавление счетчика Error Logon (Ошибок входа)

æ

-

### Утилита **IPSec** Monitor

C All counters

R Select counters from list

Context Block's Gueved/sec

Eurors Access Permissions Errors Granted Access Errors Logon Errors System File Directory Seatclass

Утичита IPSec Monitor (Монитор безопасности IP) подтверждает надежность зашиты сети посредством отображения актинных SA на локальных или удаленных компьютерах. Например. IPSec Monitor используется, чтобы определить, имел ли место отказ аутентификации или SA, уклашая на несовместимость локальных политик безопасности. IPSec Monitor выполняется на локальном или удаленном компьютере.

- Paбota c IPSec Monitor
- Шелкните кнопку Start (Пуск) и в меню выберите команду Run (Выполнить)
- 2. Введите ipsecmon < имя\_компьютера>и щелкните ОК.

Откроется диалоговое окно Security Monitor (Монитор безопасности) (рис.14-8). Запись отображается для каждого активного SA. Каждая напись включает имя активном политики IPSec. имя фильтра II' и консчную точку туннеля (если она была задана).

3. Щелкните кнопку Options (Параметры). чтобы задать частоту обновления.

IPSec Monitor также полезен в настройке производительности и устранении исполадок, предлагая такие сведения, как:

- количество и тип актинных SA;
- общее количество основных и сеансовых ключей. Успешные SA первоначально создают один главный ключ и один сеансовый ключ. Последующие регенерации ключей отображаются как дополнительные сеансовые ключи;
- общее количество полученных-отправленных конфитенциальных или аутентифи и произицых байт.

12 Заказ № 1079

#### 318 Безопасность сети предприятня

| IP Socarity Mahitm           |                  | and the second second s | 1                 | 7 >                    |
|------------------------------|------------------|----------------------------------------------------------------------------------------------------|-------------------|------------------------|
| Security As receipton r      |                  |                                                                                                    |                   |                        |
| PolicyHame Stoury Filterhame | Source Address * | Bell, Aditess / Protocol                                                                                                    | Sit. Port * Dest. | i i picans<br>Mentraze |
| IPSEC Standers               |                  | -1 MUMPAJaday Statata                                                                                                    | <u>+</u>          |                        |
| Antone Alexandrians          | U                | Q al ley Mari Moder                                                                                                    |                   | 0                      |
| Contidential Byles Sent      | 0                | Baking Quick Hodes                                                                                                    |                   | Ó                      |
| ConfidentivBytes 7 inclaived | 0                | Sub Auszaciations                                                                                                    |                   | 0                      |
| Authenhoared Byle: Sent      | 0                | A Phantication Factor                                                                                                    |                   | C                      |
| Authen/loated Symp Received  | 0                |                                                                                                    |                   |                        |
| Bad SPI Packets              | 0                |                                                                                                    |                   |                        |
|                              | 0                |                                                                                                    |                   |                        |
| Packets Ha! (78cm) icd       |                  |                                                                                                    |                   |                        |
| Packets Ha! Decreticated     | 0                |                                                                                                    |                   |                        |

Рис. 14-8. Интерфейс IP Security Monitor (Монитор безопасности IP)

# Накладные расходы при внедрении безопасности

Безопасность достигается путем неизбежного снижения производительности системы. Вычисление накладных расходов стратегии безопасности — не только вопрос выявления определенного процесса или риска. Функции модели безопасности Windows 2000 и другие службы безопасности встроены в некоторые другие службы ОС. Нельзя изменять параметры безопасности отдельно от других параметров служб. Вместо этого чаше определяются накладные расходы безопасности посредством выполнения тестов, сравнивающих производительность сервера с применением функций безопасности и без него. Необходимо выполнять тесты с одной и той же нагрузкой и конфигурацией сервера, меняя только параметры безопасности.

Во время тестон нужно определить:

- работу и очередь процессора;
- используемое ОЗУ;
- сетевой трафик:
- задержки.

### Резюме

Необходимо выямиять события сетевой безопасности для определения слабых мест в зашитс сети. пока ими не воспользовался элоумышленник. Для этого применяется оснастка Event Viewer. Запись в журнале показывает выполненное действие, его дату и время. имя выполнившего его пользователя. Утилиты System Monitor и Network Monitor предоставляют необходимые сведения о безопасности сервера. Утилита IPSec Monitor показывает, надежно ди за шнице на сеть. Можно также использовать службу Routing and Remote Access лдя выполния удаленного трафика и активизации протоколирования для просмотра этих данных.

# Закрепление материала

- Приведенные ниже вопросы помогут вам лучше усвоить основные темы данной главы. Если вы не сумеете ответить на вопрос. повторите материал соответствуюшего занятия. Правильные ответы см. в приложении «Вопросы и ответы» в конце книги.
- I. Какие потенциальные ситуация, при которых возникает риск снижения безопасности, следует предусмотреть в плане защиты?
- 2. Что такое аутентификация и как ее внедрить?
- 3. Назовите некоторые функции безопасности Windows 2000.
- 4. Как обезопасить подключение ссти к Интернету?

12\*

- 5. На коните некоторые протоколы удаленного доступа и вы обеспечения безопасности.
- 6. Назовите две формы шифрования для соединений по требованию.
- 7. Каким образом утилиты System Monitor и Network Monitor позволяют контролировать безопасностьсети?
- 8. Как Event Viewer аспользуется для соблюдения мер безопасности?
- 9. Каким образом активизировать протоколирование удаленного доступа?

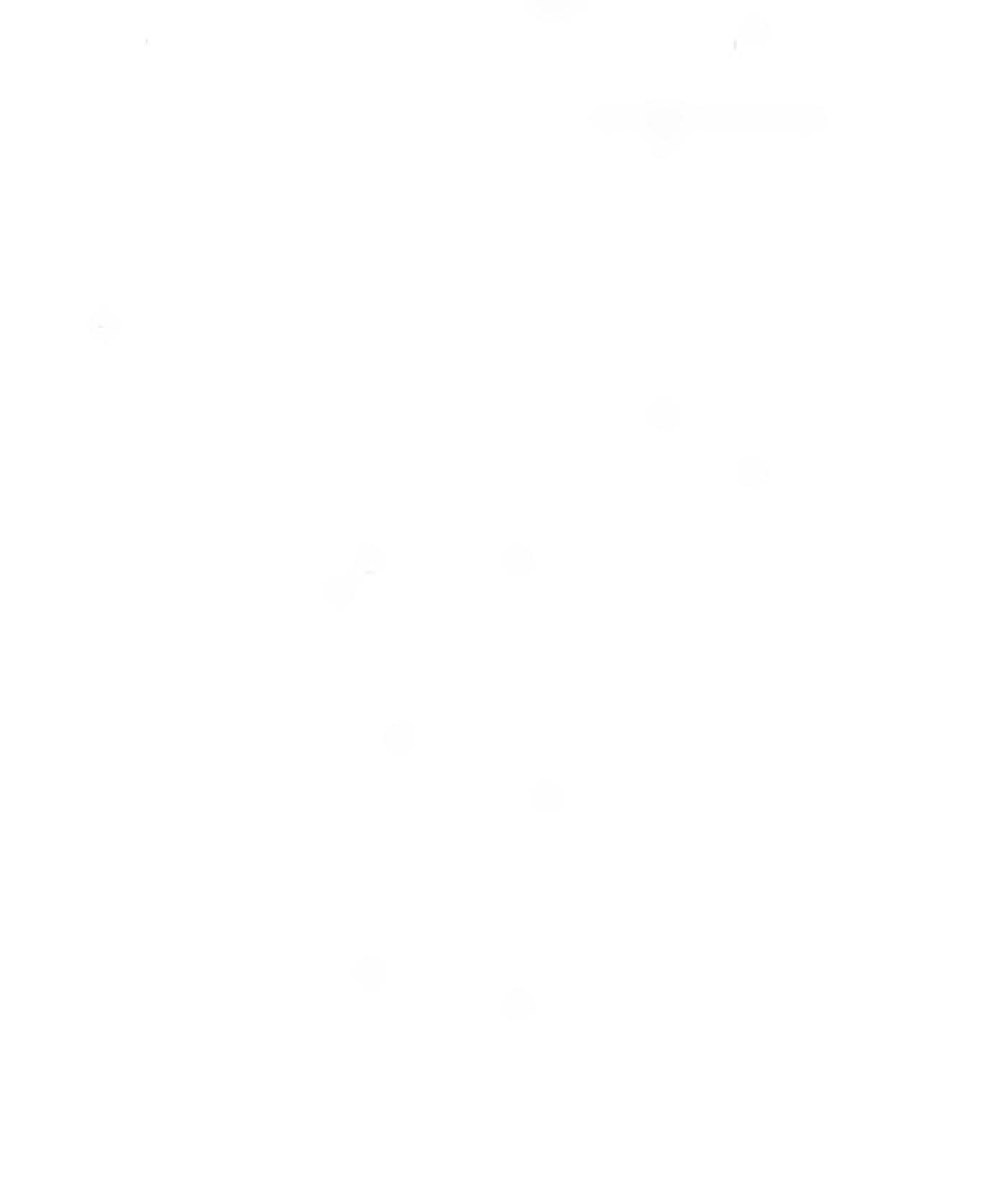

# Вопросы и ответы

# Глава 1 Проектирование сети Windows 2000

# Закрепление материала

### стр. **17**

 Предположим, вы вручную настраиваете TCP/IP аля новых компьютеров и компьютеров, перемещенных из одном полсети в другую. Вы хотите упростить управление TCP/IP адресами и назначать их автоматочески. Какая сетевая служба Windows 2000 для этого применяется?

Для автоматизации выделения и централизованного управления адресами TCP/IP применяется служба DHCP.

 У вас имеется сервер с процессором Alpha. ОЗУ объемом Я Гб и восемью процессорами. Вы хотите предоставить службу доступа к файлам 400 членам вашего предприятия. Какую ОС Windows 2000 лучше выбрать для этого и почему!.

Лучше использовать OC Windows 2000 Advanced Server, поддерживающую балансировку сетевой нагрузки и корпоративную архитектуру памяти. Windows 2000 Server поддерживает только 2 Гб оперативной памяти, поэтому не удовлетворяет требованиям.

3. Вы хотите полключить сервер Windows 2000 к сети Macintosh. Использующей протокол AppteTalk, и обеспечить ее маршрутизацию. Какой протокол следует установить? AppleTalk. Windows 2000 поддерживает весь стек протоколов AppleTalk и программные средства маршрутизации, то есть сервер Windows 2000 теперь может полключаться к сетям Macintosh и обеспечивать для них маршрутизаиню.

# Глава 2 Внедрение ТСР/ІР

# Закрепление материала

стр. **44** 

- М Опишите пакет протоколов TCP/IP.
- TCP/IP это набор протоколов, обеспечивающих маршрутизацию в ГВС и подключение к различным узлам в Интернете.
- Назовите утилиты TCP/IP, используемые для проверки и тестирования конфигурации протокола TCP/IP.

Утилиты ping и Ipconfig.

- Опишите назначение маски подсети.
   Маска подсети скрывает часть IP-адреса, позволяя выделить из него идентификаторы сети и узла.
- 4. Назовите минимальное число областей в промежуточной сети OSPF. Промежуточная сеть OSPF состоит минимум из одной области, называемой магистралью.
- Что такое внутренний маршрути загор?
   Это маршрутизатор, все интерфейсы которого подсоединены к одной области.
- 6. Что такое транцизный маршрути ягор? Интерфейсы граничного маршрутизатора подсоединены к разным областям.
- 7. Назовите алминистративную утилитуWindows 2000, позволяющую управлять внутренними и граничными маршрути вторами. Оснастка Routing and Remote Access.

# Глава 3. Внедрение NWLink

# Закрепление материала

стр. 65

!. Что такое NWLink и какое отношение он имеет к Windows 2000?

NWLink представляет собой реализацию протокола 1PX/SPX фирмой Microsoft. Этот протокол используется службой шлюза и клиента для NetWare для соединения с сервером NetWare.

2. Что такое SPX?

SPX — это транспортный протокол. предоставляющий службы, ориентированные на соединение, через IPX. Он используется утилитами, требующими непрерывного соединения. SPX обеспечивает надежную доставку данных за счет соблюдения последовательности передачи пакетов и запроса уведомлений о приеме каждого пакета. Кроме того, SPX поддерживает механизм передачи сгрунированных пакетов, при котором нет необходимости передавать все пакеты в определенной последовательности и получать подтверждение о приеме каждого пакета.

3. Что такое Gateway Service for NetWire?'

Служба Gateway Service for NetWare позволяет создать шлюз, через который компьютеры без клиентского ПО Novell NetWare способны получить доступ к файлам и принтерам в сетях NetWare.

4. Что надо принять но внимание при выборе межлу нспользованием Gateway Service for NetWare и Client Service for NetWare?

Если вы собираетесь создать и какое-то время поддерживать неоднородную среду, включающую серверы Windows 2000 и NetWare, лучше выбрать службу клиента. Если вы планируете постепенно перейти с NetWare на Windows 2000 или желаете упростить администрирование, лучше выбрать службу шлюза.

5. Для чего предназначена функция автоопределения в NWLink?

Она определяет тип кадров и номер сети в параметрах серверов NetWare локальной сети. Ее рекомендуют применять для настройки этих параметров на клиентских системах. Если некоторые из параметров для адаптера невозможно определить автоматически, их следует задать вручную.

# Глава 4 Мониторинг сетевой активности

# Закрепление материала

стр. 83

Какона цель анализа кадров с помощью Network Monitor?

Анализ сетевых кадров позволяет выявить проблемы клиент-серверных соединений, найти компьютер, выполняющий несоразмерное число запросов, и устранить неполадки сети на прикладном уровне.

- Какие данные содержат кадры?
   Каждый кадр содержит адреса отправителя и приемника, заголовки используемых протоколов и полезную информацию.
- 3. Что такое фильтр записи и для чего он используется?

Фильтр записи работает как запрос к базе данных и используется для мониторинга сетевых данных. Например, для записи кадров, содержащих определённые адреса или тапологки определенных протоколов, необходимо создать БД адресов, добавить их к фильтру и сохранить фильтр в файле. Фильтры записи экономят пространство буфера и сокращают время анализа. Файл, в котором хранится фильтр записи, можно использовать в дальнейшем.

# Глава **5** Внедрение IPSec

# Занятие 3

#### Практикум: создание пользовательской политики IPSec

стр. 108

На данный момент вы еще не создали собственное правило, а лишь настроили свойства правила ответа, используемого по умолчанию.

Опишите назначение правила ответа по умолчанию.

Стандартное правило ответа разрешает согласование с компьютерами, запрашиваницими IPSec. Оно добавляется к каждой созданной политике, но не активизируется автоматически. Стандартное правило отклика используется на исзащищенных компьютерах, которые должны правильно реагировать, когда другой компьютер запрашивает безопасное соединение. Оно также может применяться как шаблон для создания пользовательских **правил**.

### Закрепление материала

стр. 116

- Какая организация стандартновала протокол IPSec? Рабочая группа IETF IP Security.
- 2. Опишите отличия криптографии с секретным и открытым ключом.

В криптографии на основе секретного ключа используется один общий ключ, а в криптографии на основе открытого ключа — пара ключей: одна — для шифрования данных и проверки шифровых подписей, а вторая — для расшифровки данных и создания цифровых подписей.

 Назоните функции службы ISAKMP/Oakley. ISAKMP/Oakley формирует защищенный канал связи между двумя компьютерами и генерирует сопоставление безопасности. 224 Приложение

- 4. Что включает в себя в раввло? Правило состоит из IP-фильтров, политик согласования, методов аутентификации, атрибутов IP-тупнелирования и типов адаптера.
- Когда надо использовать сертификат открытого ключа?
   Сертификат позволяет недоверенному компьютеру домена использовать П'Sec для соединения с доверенным компьютером домена.
- Для чего применяется IP-фильтр?
   IP-фильтры проверяют дейтаграммы на соответствие условиям, что позволяет отбирать записи в зависимости от адреса отправителя и получателя, DNS-имени, протокола или портов протокола.

# Глава 6 Разрешение имен узлов в сети

### Занятие 3

### Практикум: работа с файлом HOSTS и DNS

Залание 2: проверьте локальное имя узла с помощью ping стр. 125

1. Наберите ping **Serverl** (где Serverl — имя ваштего компьютера) и нажмите Enter. Каков отклик?

Четыре спотиння «Reply from IP address».

Задание 3: проверьте локальное имя компьютера с помошью ping

### стр. 125

 Введите "ping computertwo и нажмите клавнику Enter. Каков отклик?

Сообщение «Bad IP address computertwo».

Задание 5: используйте файл HOSTS для разрешения имени стр. 125

I. Введите ping computertwo и нажмите клавишу Enter. Какры отклик?

Четыре сообщения «Reply from IP address».

### Закрепление материала

### стр. 126

- Что такое имя узла?
  Псевдоним, назначаемый узлу TCP/IP.
- Каково назначение имени узла?
   Упрощает обращение к узлу. Имена узлов используются утилитой ping и другими TCP/1Pприложеннями.
- 3. Из чего состоит запись файла HOSTS?
  - Одно или несколько имен узлов и соответствующий ему ІР-адрес.

 Что происходит прежде всето в пропессе разрешения имени: разрешение ARP или разрешение имени у ота?

Разрешение имени узла.

# Глава 7. Внедрение DNS

# Занятие 3

### Сценарий 1. Проектирование DNS для небольшой сети

стр. 139

- Сколько потребуется доменов DNS?
- Один (или ни одного, если поставшик услуг Интернета управляет сервером имен).
- 2. Сколько потребуется поддоменов? Ни одного.
- Сколько потребуется чан?
   Одна (или ни одной, если поставшик услуг Интернета управляет сервером имен).
- Сколько потребуется основных серворов".
   Один (или ни одного, если поставник услуг Интернета управляет сервером имен).
- Сколько потребуется дополнительных серверов?
   Один (или ни одного, если поставшик услуг Питернета управляет сервером имен).
- Сколько натребустся серверов кэширования?
   Ни одного.

### Сценарий 2. Проектирование DNS для сети среднего размера

стр. 140

- Сколько потребуется доменов DNS?
   Необходимо выделить минимум один домен, который может содержать узлы (комн ютеры или службы) и поддомены.
- 2. Сколько потребуется поддоменов? **Три. Ваш домен DNS обслуживает несколько отделов, поэтому необходимо созд**ать три полномена, отражающих их группировку.
- 3. Сколько потребуется юн? Четыре. Выделив четыре зоны, межно распределить административные задачи между различными группами основных отделов. Это также улучшит распространение данных.
- 4. Сколько потребуется основных серверов"

Четыре. Оснивные сайты осуществляют поддержку своего собственного оборудования и оборудования подключенных к чим подразделений. Следовательно, необходимо выделить четыре основных сервера имен.

5. Сколько потребуется дополнительных серверой?

В филиалах — от 25 до 250 сотрудников, которым необходим доступ ко всем четырем основным сайтам. Дополнительный сервер позволяет разрешать имена в данной зоне при отказе основного сервера. Следовательно, необходимо выделить четыре дополнительных сервера.

6. Сколько потребуется серверов к линрования?

Необходимо выделить 10 серверов только для кэширования (по одному на филиал). Это ускорит разрешение DNS-имен. сократит трафик, связанный с запросами DNS, и повысит надежность.

7. По данным таблицы расстояний спроектируйте размещение филиалов по зонам. Филиал должен быть в той же зоне, гле ближайший головной офис.

| Портленд         | Бостон    | Чикаго      | Атланта      |          |  |
|------------------|-----------|-------------|--------------|----------|--|
| Лос-Анджелес     | Монреаль  | Денвер      | Даллас       |          |  |
| Солт-Лейк-Сити   | Вашингтон | Канзас-Сити | Майами       |          |  |
| Сан-Франциско    |           |             | Нозый Орлеан |          |  |
| Расстояние, миль | Атланта   | Бостон      | Чикаго       | Портленд |  |
| <br>Даллас       | 807       | 1817        | 934          | 2110     |  |
| Денвер           | 1400      | 1987        | 1014         | 1300     |  |
| Канзас-Сити      | 809       | 1454        | 497          | 1800     |  |
| Лос-Анджелес     | 2195      | 3050        | 2093         | 1143     |  |
| Майами           | 665       | 1540        | 1358         | 3300     |  |
| Монреаль         | 1232      | 322         | 846          | 2695     |  |
| Новый Орлеан     | 494       | 1534        | 927          | 2508     |  |
| Солт-Лейк-Сити   | 1902      | 2403        | 1429         | 800      |  |
| Сан-Франциско    | 2525      | 3162        | 2187         | 700      |  |
| Вашингтон        | 632       | 435         | 685          | 2700     |  |

### Сценарий 3. Проект DNS для большой сети

### стр. 142

- 1: Сколько потребуется доменов DNS
- Ни одного (домен этой компании находится в Женеве, в Швейцарии).
- Сколько потребуется подаоменов"
   Одиннадцать. Помпите, что необходимо предоставить контроль за оборудованием каждому филиалу и в каждом из них создать ресурсный домен.
- Сколько потребустся зон?
   Филиалы каждого регионального управлення осуществляют полный контроль пользователей в своем регионе. Следовательно, нсобходимо выделить 11 зон.
- 4. Сколько потребуется основных серверов"

Одно из условий сценария в том, чтобы бизнес-ириложения, выполняющиеся на ваших компьютерах, были настроены как серверы внутри доменов. Следовательно, необходимо выделить 11 основных серверов.

5. Сколько потребуется дополнительных серверов?

Вы можете настроить серверы для обслуживания стольких основных или дополнительных зон, сколько практически необходимо. В нашем случае бизнес-приложения должны быть доступны всем сайтам данного региона и другим региональным управлениям. Следовательно, для дублирования необходимо выделить 11 дополнительных серверов, которые позволят разрешать имена в данной зоне при отказе основного сервера.

Сколько потребуется серверов кэширования?
 Три или более, минимум по одному для каждого регионального управления.
# Закрепление материала

стр. 154

1. Назовите три компонента DNS.

Интерпретатор, сервер имен и доменное пространство имен.

- 2. Опишите разницу между основным, дополнительным и главным серверами.
- Основной сервер имен получаст информацию о своей зоне из локальных файлов зон. Дополнительные серверы загружают информацию зоны. Главным называется сервер, с которего дополнительный сервер имен получает информацию о зоне (может являться основным или дополнительным сервером имен).
- 3. Перечислите три причины, по которым может потребоваться дополнительный сервер имен.

## Они таковы:

- дополнительный сервер играет роль дублирующего сервера (дублирующие серверы следует иметь для каждой зоны);
- при наличии удаленных клиентов дополнительный сервер помогает избежать использования медленных линий связи;
- дополнительный сервер снижает нагрузку на основной сервер.
- 4. В чем разница между доменом и зоной?

Домен — это ветвь в пространстве имен DNS. Зона — это часть домена, существующая как отдельный файл на зиске, в котором хранятся записи ресурсов.

5. Чем отличаются птеративные и рекурсивные запросы?

В ответ на рекурсивный запрос DNS-сервер возвращает либо требуемые данные, либо сообщение об онноке, если данные не найдены. При итеративном запросе возвращается наилучший ответ; как правило, это ссылка на другой DNS-сервер, который поможет разрешить запрос.

- 6. Перечислите файлы. необходимые зая работы версии DNS для Windows 2000. Файл базы данных, кэша и обратного просмотра.
- 7. Опишите назначение затрузочного файла сервера DNS. Загрузочный файл используется в версии Berkeley Internet Name Daemon для запуска и настройки DNS-сервера.

# Глава 8. Использование DNS

# Закрепление материала

стр. 165

- Сколько зон способен обслуживать один DNS-сервер?
  DNS-сервер может не обслуживать зоны совсем либо обслуживать одну или сразу несколько зон.
- 2. Какие преимущества получают DNS-клиенты от динамического обновления в Windows 2000? Динамическое обновление позволяет DNS-клиентам регистрировать и динамически обновлять записи ресурсов при возникновении изменений. Это уменьшает необходимость администрирования записей зоны вручную, особенно для клиентов, которые часто меняют свое местоположение и используют для получения **IP-ацресов** службу DHCP.

3. Назовите достоинства и недостатки DNS-сервера кэширования.

Преимущество сервера кэширования в том, что он не создает зонального трафика, поскольку не содержит зон. Впрочем, серверы кэширования имеют один недостаток: при зануске сервер не содержит кошированном информации, и ее приходится заново воссоздавать по ходу обработки запросов.

4. Назовите три счетчика производительности DNS.

### Они таковы:

- счетчики линамического обновления и безопасного внамического обновления для подсчета количества регистрации и обновления, вызванных линамическими клиентами;
- счетчики использования памяти для определения количества используемой памяти и ее распределения сервером Windows 2000 DNS;
- счетчики обратного просмотра для подсчета количества запросов и ответов, при которых использовался обратный просмотр и DNS-имена были полностью разрешены.

# Глава 9. Внедрение WINS

# Закрепление материала

# стр. 191

- Назовите дна преямущества использования службы WINS. Они таковы:
  - автомагическая регистрация и разрешение имен NetBIOS:
  - отпадает необходимость использования файла LMHOSTS.
- 2. Назовите лия способа активации службы WINS на клиентском компьютере.
- Вручную или автоматически с помощью DHCP.
- Сколько ссрперов WINS необходимо в интрасети, включающей 12 подсетей? Требуется только один, но для дублирования рекомендуется использовать несколько ссрверов.
- 4. Имена каких типов хранятся в БД WINS? Имена групп и уникалытые имена NetBIOS.

# Глава 10 Внедрение DHCP

# Закрепление материала

стр. 221

Что такое DHCP?

Протокол DHCP упрошает управление IP-варесами и предназначен для их автоматического выделения.

2. Как взаимодействуют DHCP и DNS:

**DHCP-ссрвер** динамически обновляет пространство имен DNS для клиентов, которые поддерживают такие обновления. Всякий раз, когда происходят изменения адреса, назначенного DHCP, клиенты могут использовать линамическую DNS для изменения информации о привязке имени к IP-адресу.

- Что такое DHCP-к.перт? Термин «клиент» применяется к сетевым компьютерам, которые запрацинвают и используют службы, предоставляемые DHCP-сервером.
- Опишите а поматическое конфигурирование IP в Windows 2000. Если при запуске системы DHCP-сервер недоступен, клиенты Windows 2000 автоматически настраивают IP-адреса и маску подсети.
- 5. Почему важно планировать реализацию DHCP в сети?

Службы WINS или DNS используются для динамической регистрации привязок адресов к именам в вашей сети. Чтобы предоставить возможность разрешения имен, необходимо обеспечить взаимоденствие DHCP с этими службами. Большинство администраторов, использующих DHCP, планируют стратегию применения серверов DNS и WINS.

- 6. Какое средство в Windows 2000 предназначено для управления DHCP-сервером? Консоль DHCP. Ярлык для запуска этой консоли добавляется в меню Administrative Tools в ходе установки службы DHCP.
- 7. Каковы признаки неполадок DHCP?

Большинство проблем, связанных с DHCP, относятся к ошибкам конфитурации TCP/IP на клиенте. Такие ошибки появляются при следующих обстоятельствах:

- в настройках клиента указан неправильный IP-адрес;
- сервер посылает отрицательный ответ обратно клиенту, а клиент выдает сообщение, что не может найти DHCP-сервер;
- сервер выделяет клиенту IP-адрес, но клиент обнаруживает ошибки, связанные с настройкой сети, например, песпособность регистрировать или разрешить ичена DNS и NetBIOS или взаимодействовать с компьютерами вне данной подсети.

# Глава 11 Маршрутизация и удаленный доступ

# Закрепление материала

стр. 258

И Что такос виртуальная частная сеть?

Это имитация соединения «точка-точка» с использованием инкапсуляции. Такое создинение может пролегать через любую промежуточную сеть, включая Интернет. При передаче данных по VPN обычно применяется шифрование.

- На основе каких полей пакета фильтры доступа по требованию просматривают трафик? Прадреса отправителя и приемника, идентификатора протокола IP, портов отправителя и приемника, типа и кода ICMP.
- Истина или дожь при определении разрешении удаленного доступа (Allow Access, Deny Access) и окне споисти учетной записи пользователя политики удаленного доступа не используются.

Ложь. Кажется, что в графическом интерфейсе политики удаленного доступа не применяются, но на самом деле параметры входящего подключения настраиваются с из помощью.

4. Нетипа или ложь — пакеты DHCP никогда не пересылаются по каналам удаленного доступа.

Ложь. Клиенты службы Routing and Remote Access не используют DHCP для получения адресов, но могут использовать пакеты DHCPINFORM для получения других конфигурационных параметров. Для этого должен быть установлен агент ретрансляции DHCP и использован «впутречний» интерфейс.

5. Для чего предназначен протокол ВАР?

Задействовать или сбросить каналы связи для оперативного изменения емкости полосы пропускания.

# Глава 12 Поддержка протокола NAT

# Закрепление материала

# стр. 279

- 1. Опишите назначение протокола NAT.
  - NAT позволяет компьютерам небольшой сети, например, домашней вли офисной, совместно использовать одно водключение к Интернету.
- 2. Перечислите компоненты, составляющие протокол NAT
- Компонент трансляции представляет собой маршрутизатор, на котором установлен NAT. Компонент адресации позволяет получить IP-адреса других компьютеров домашней сети. Компонент разрешения имен становится DNS-сервером для других компьютеров домашней сети. Запросы на разрешение имен компьютер NAT передает внешнему DNS-серверу, а результат возвращает компьютеру домашней сети.
- Небольшая фирма использует для своей частной интрассти сстевой идентификатор 10.0.0 0 и получила от поставшика услуг Интернета общий IP-адрес 198.200.200.1. К какому общему IP-адресу протокол NAT привяжет все частные IP-адреса в сети 10.0.0.0?
   NAT привязывает (статически или динамически) все частные IP-адреса в сети 10.0.0.0 к внешнему IP-адресу 198.200.200.1.
- 4. Как предоставить пользователям Интернета доступ к ресурсам вашей частной сети? Для сервера ресурсов необходимо использовать статическую конфитурацию, которая включает IP-адрес, маску подсети, шлюз по умолчанию и DNS-сервер. IP-адрес сервера ресурсов необходимо исключить из диапазона IP-адресов, которые распределяются компьютером NAT. Кроме того, необходимо настроить специальный порт, статически связывающий внешние и частные адреса и номера портов.

# Глава 13. Внедрение служб сертификации

# Закрепление материала

стр. 299

1. Что такое сертификат и каково его назначение?

Сертификат (цифровой сертификат, сертификат открытого ключа) — цифровой документ, улостоверяющий связь открытого ключа с его владельцем. Основная пель сертификата в том, чтобы подтвердить принадлежность открытого ключа лицу, уклаанному в сертификате.

2. Что такое пентр сертификации и чем он занимается?

Центр сертификации — организация, вынусклющая сертификаты. Это может быть доверенная служба, гарантирующая подлинность лица, которому выдается сертификат с указанным ключом.

- Назовите чэтыре типа авторизации сертификатов Microsoft.
  Корневой корпоративный, подчиненный корпоративный, корневой изолированный и подчиненный изолированный.
- 4. Назовите одну из причин для отзыва сертификата.
  - Они таковы:
    - компрометация ключа;
    - обман при получении сертификата;
    - изменение состояния.

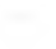

5. Назовите пять стандартных хранилиш сертификатов PK1. MY, CA, TRUST, ROOT и UserDS.

# Глава 14 Безопасность сети предприятия

# Закрепление материала

стр.319

 Какие потенциальные ситуации, при которых возникает риск снижения безопасности, следует предусмотреть и плане защиты?

Конкуренты могут получить доступ к секретной информации. Пользователи, не обладаюшие правом доступа, могут попытаться изменить Web-с границы или перезагрузить ко писиотер. чтобы привести его в нерабочее состояние,

2. Что такое аутентификация и как ее внедрить?

Под аутентификацией подразумевается процесс идентификации пользователей, подключающихся через сеть. Пользователи, прошедшие аутентификацию, получают доступ к общим ресурсам, ограниченный премставленными разрешениями. Чтобы пользователи сети мосли пройти аутентификацию, необходимо создать для них учетные записи.

- 3. Назовите некоторые функции бе копасности Windows 2000.
  - Они таковы:
  - шаблоны безопасности;
  - протокол аутентификации Kerberos;
  - инфраструктура открытого ключа (PKI);
  - протокол! PSec:
  - шифрование NTFS.
- 4. Как обезопасить подключение сети к Интернету?

Чтобы обезопасить сеть вашей организации от несанкционированного доступа через Интернет, можно установить бранциаурр. Он позволяет пользователям получить доступ к Интернету, но препятствует проникновению в сеть из Интернета, кроме случаев, когда такой доступ предусмотрен.

- 5. Назовите некоторые протоколы удаленного доступа для обеспечения осзопаснос и. Служба Routing and Remote Access использует методы безопасной аутентификации пользователей с помощью следующих протоколов:
  - Challenge Handshake Authentication Protocol (CHAP);
  - Microsoft Challenge Handshake Authentication Protocol (MS-CHAP);
  - Password Authentication Protocol (PAP);
  - Shiva Password Authentication Protocol (SPAP);
  - Extensible Authentication Protocol (EAP).
- 6. Назовите ва способа шифрования для подключений по требованию.

Microsoft Puint-to-Puint Encryption (MPPE) и Internet Protocol Security (IPSec),

7. Каким образом утилиты System Monitor и Network Monitor позволяют контролировать безопасность сети?

Утилита System Monitor используется для наблюдення различных параметров работы системы, а также мониторинга событий, связанных с безопасностью. Утилита Network Monitor позволяет наблюдать сетевую активность, анализировать сетевой трафик и работу сетевых компонентов. Полная версия Systems Management Server позволяет записывать и просматривать каждый сетевой пакет. 8. Как Event Viewer используется дли соблюдения мер белоплености!

Кроме сбора информации о программных и аппаратных ошноках. Event Viewer можно использовать для мониторинга событый, связанных с безопасностью, например попыток подбора пароля для входа в систему. Журнал безопасности содержит также сведения о событиях, снязанных с использованием ресурсов, например создание, открытие и удаление файлов или других объектов.

9. Каким образом актипизировать протоко прование удаленного доступа? Рспстрация событий включается на вкладке Event bogging в окне свойств сервера удаленного доступа службы Routing and Remote Access.

# Словарь терминов

100 BaseX Ethernet - см. «оыс эрын Ethernet».

100VG (Voice Grade) AnyLAN (100VGAnyLAN) - новая сетевая технология, объединяновная сполетна Ethernet и Token Ring.

10Base2 — тополотия. Ethernet с немолулированной передансії запитах на скорости. 10 Мбазис и дляной сегмента то 185 метров. См. также «тонкни Ethernet».

10 Base5 — см. «толстын (став.тартный) Ethernet».

10BaseFL — сеть Ethernet па онтоволоконном кабеле.

10BaseT — топология Ethernet, использующая в основном кабель II TP, с передачен допным па скорости К) Мбат /с п. планон сегмента до 100 метров. См. эникже «тонкий Ethernet».

#### A

Active Directory - см. служба каталогов Active Directory

Active Directory Service Interfaces (ADSI) — основанная ADSI-сояместимым клиентеким приложениям обранатися к клиентам с использованием разных оротоколов додух па. иключая LDAP, через простой стандартный набор интерфененов. AI>SI абстра ирует клиентское приложение от реализации и подробностен работы хранилица ланных или протокола.

Address Resolution Protocol (ARP) — протокол разрешения адреса, позволяющий определить Ethernet-acpec узла (MAC-acpec) по его Интернет адресу.

ADS1 — см. Active Directory Service Interfaces (ADSI). ADSL — см. аспуляетричный инфроной канал полпаечныя.

Advanced Program-to-Program Communication (APPC) разработновая IBM специофикания, являютваяся частью молести Systems Network Architecture (SNA) Определяет способы прямого изанмоссистания придажении, явлюэтраютихся на разных компьютерах. *См. так we* Systems Network Architecture,

AFP — см. фанловын протокол AppleTaik (AFP).

ANSI - ом. Американский паплональный институт станаартов.

APPC — *cm.* Advanced Program-to-Program Communication (APPC).

АррієShare — сетевая операционная спетема от Apple. Нодлерживает совместное использование файлов, Клиентское программное обеспечение вхолит в состав операционной системы Apple. В AppleShare также реамв юван сервер нелата (сервершан спулер нелати)

AppleTalk — стек протоколон от Apple, вхолящин в операннонную систему компьютеров Macintosh, Претеглярыет собой набор сетепну протоколом, соответствующим модели OSL Таким образом, сетевые функции встроены в операнионную систему Macintosh AppleTalk постерживает протоколы Local back. Enternet (EhterTalk) и Token Ring (TokenTark).

АгсNet (Altached Resource Computer Network) — немопулированная сель архитектуры - шивто- с перезачен маркера п скоростью передачи занных 3.5 Монт/с Разработана DataPoint Corporation в 1977 г. Преемлик первоначальной AerNet — ArcNet Plus — обесисчизает переталу анных со скоростью до 30 Монт/ сек. ArcNet — простая негорогая гибкая сетевая архитектура, предназначенная для . IBC пебольнич равочих групп. Стровстся по тейологан - анна» пли «ане на – ни колкенальном клосле, витон - аре пли оптоволокие и послерживает до 255 у цив. Технология Arc Net и нолкеральнает до 255 у цив. Технология Arc Net и подверживает до 255 у цив. Технология Arc Net и подверживает до 255 у цив. Технология Arc Net появилась раньше стандартов 11 F.F. Proлест 802. по имеет много общего со стандартов 802.4 *См. также*с Project 802.

ARP - CM- Address Resolution Protocol (ARI).

ARPANET (Advanced Research Project Agency Network) — побревнатура названия: Depart-ment of Defense Advanced Research Projects Agency. Одна из первых ГВС, предназначащиется для обмена информациита межлуущиверентегами и другими исследовате выскими организациями. Была виссена и эксплуатацию в bit-е гл. п эмидает, пробразом сти. Интернет.

ATM — см. аспахронный режим передачи.

AUI — см. вытериренс во келочаского модуть

AWG (American Wire Gauge) — стандарт на шаметры проводов. Лиаметр изменяется обр.п.н.о преморниюнально калибру.

## В

Bandwidth Allocation Protocol (BAP) — управляющий протокол PPP. Обеспечивает имделение паюсы пропускания по запросу. Дивамически управляет многоканальными линиями, эффективно венельзующи полосу пропускания.

ВАР — см. Bandwidth Allocation Protocol (НАР).

BBS — см. электронная доска объязлений

ВDС — см. резервный контроллер домена.

BIOS - см. означисни система в вола-ны вола

BISDN - CM. MOLVAHDOBAHH39 ISDN.

ыкупс (binary senchronous communications protocol) протокол полнон синхронной связи — разработан IBM; полнон синхронной связи — разработан ASCII или EBCDIC. Сообщение может быть побой длины, с необя впесилным предшествующих вполовком. Оно посыдается блоками, пли кадрами. По скольку протокол bisync использует синхронную передачу, при которон биты разле някоса залиний прететити испортнох, каждый кадр прогеряется и впесршается специальными симлогами, которые понюляют принимающей п перслающей машине синхров Н протогьской тай меры. Словарь терминов

ВNC-компоненты - ВNC components — семейство компонентов, включающих разъем ВNC для клосли, ВNCтронник, инлиналический ратъем ВNC и ВNC-терминатор. Происхождение аббревиатуры ВNC исясно: есть несколько вар нантов ее расшифровки, начиная от «British Naval Conatector» (британский морской разъем) и кончая «Bayonet Neill-Connectman» (байонетный разъем Нейла-Консельмана).

ыря – бит/с – единица измерения скорости передачи запитах. См. также бит; скорость двончной передачи в бодах.

### Ç

CCEP — CM. Commercial COMSEC Endorscentent Program (CCEP).

Cellular Digital Packet Data (CDPD) — высокоскоростная сотовая связы, позволяющая компьютерам нережинсь данные в интервалак между обычными голосовыми инонками, когде сотопая есть свободна. Certificate Authority (CA) — см. центр сертификации.

Comite Consultatif Internationale не Telegraphic et Telephonie (CCITT) — организация, расположенная и Женсне. — часть United Nations International Telecommunications Union (ITU Рекомендует кисполькованию сдиные для всего мира коммуникалионные станарты. Протоколы ССІТТ относятся к модемам, сетям и факсимильной слязи.

Commercial COMSEC Endorsement Program (ССЕР) стандарт шифрования данных, введенный National Security Agency. Поставилски (при соответствии требусмому уровню благоналежности) могут присосанниться к ССЕР, а затем включать алгоритмы секретности в свои светемы связи. Ог. *так кже* шифрование.

СРU — см. центральный процессор.

CRC — см. цикличный избыточный код.

CSM \/CD — см. множественный поступ с контротся несущей и обнаружением коллизий

## D

Data Encryption Standard (DES) — поиссместно используемый а горати высоко» палежноста, разлаботанный U.S. National Bureau of Standards для шифрования и расшифровки данных. См. также шифрования.

**DBMS** — см. система унравления базами данных.

DB-разъем - DB социестот — разъем эли паралле тоного въсла-толколт DB — аббретинатура от Data Bus голина данныхи. Число, стелующее за буквами DB, о плинает корперество проводникой разъема. Папример. у разъема DB-15 — 15 контактов, а у DB-25 — 25.

DCE - см. телекоммуникационное оборудование.

DECnet — программно-аппаратные средства фирмы Digital Equipment Corporation, реализующие Digital Network Architecture (DNA), Сеть на основе ЛВС Ethernet, FDDf MAN (Fiber Distributed Data Interface Metropolitan Area Network) и ГВС, вспользующих средства конфиленциальной и открытой передали данных. Депускает применение как TCP/IP- и OS1 протоколов, так н DECnet-протоколог фирмы Digi al DES — см. Data Encryption Standard (DES).

# DFS (distributed file system) — см. распределенная файловая система.

**DHCP** — см. протокол динамической конфитурации узла.

DIP-переключатель ~ DIP (dual inline package) switch — один или несколько кулисных переключателе или потвыков, которые можно установить и олиу падвух позиций (открыто/закрыто) для переключения режимо работы

DIX-разлем — DIX (Digital, Intel, Xerox) connector разлем для подключения интерфействого кабели к сете кому адаптеру или внешлему трансикеру. И лестен также как AUI-кончектор. См. также интерфейс подключаемого молуля.

DMA - см. прямой доступ к памяти.

**DMA** channel — см. канал прямого доступа к памяти.

DNS — см. система поченных имен.

DTE — см. терминальное оборудование.

DVD - см. цифровой видеодиск.

E

EAP — cm. Extensible Authentication Protocol (EAP).

**EBCDIC** — см. расширенный двоично-десятичный кол обмена информацией.

EFS (систурнing file system) — см. шифрованная файтопосистема.

**EISA** — *cu* Enhanced Industry Standard Architecture (EISA).

Enhanced Industry Standard Architecture (EISA) — 32разрядная архитектура системной шины для компьютеров на базе происсоров Intel №6. Обнародована и 19%8 г, консорциумом из деняти компаний — производителей компьютеров (AST Research. Compaq. Epson, Hewlett-Packard, NEC. Olivelli, Tandy. Wyce и Zenith). В слотах EISA могут функционировать платы ISA. *См. также* Industry Standard Architecture.

Enhanced Small Device Interface (ESDI) — стандарт, певозвауемый жесткими дисками большой емкости и накопителями на магнитной ленте для обеспечения высокоскоростной связи с компьютером. ESDI-устропства обычно работают на скорости III Мбит/с.

ESDI - cw. Enhanced Small Device Interface (ESDI).

Ethernet — ЛВС, разработанная фирмой Хегох в 1976 г. Нашел широкое применение после введения стандарта IEEE 802.3 для сетей с состязанием. Испольтуст топологию «шини» и CSMA/Ci) али управления трафиком в лайни связи.

EtherTalk — интерфейс, организующий работу протоколов AppleTalk в сети Ethernet. Плата EtherTalk повколяет компьютеру Apple Macintosh подключаться к сети Ethernet стандарта 802.3. *См. также* AppleTalk.

Extensible Authentication Protocol (EAP) — разнирение протокола РРР. Работает с удаленными клиснтами, а также с клиснами РРТР и L2TP, Позволяет проверить подлинность удаленного к писита с помощью

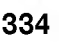

он выбирается в ходе обмена динными между клиентом и сервером удаленного доступа.

# F.

FAT (file allocation table) — см. таблица размениения файлов.

Fiber Distributed Data Interface (FDDB) — стандарт для нысокоскоростных оптонолоканных ЛВС, разработанный ANSI. Предусматримает спецификации для скорости передачи (#0\_Мбит/с и сетях топологии «Кольцо».

FQDN (fully qualified domain name) — см. полное доменнос IINS.

FRS (file replication service) — см. служба репликации файлов.

FTP - см. протокол вередачи файлов.

### н

HCL - (М. сансок совместныего оборудования

Нідh-Level Data Link Control (HDLC) — широко распространенный международный протокол управленный перелачен данных. Разработан International Standards (Arganization (ISO) HDLC — бит-ориентированный статьового на протокол, ратосноги на канальном уровне молели OSI. По протоколу HDLC цанные пересылаются блоками (кадрами) проговольной санны, но стандартного формата.

HTML — см. Hypertext Markup Language.

Пуреттехт Markup Language (НТМL) — эток, испольтусный для создания страный World Wile Web. Поволяет вазавать в тексте коды (теги), которые опраделнот шрифты, лизани страницы, включаемую графику и гипертекстовые спяти. Гипертска предстиские: собой метод презентации текста, и вображений, влука и видео, ассонатонно связанных друг с цругом. Гипертекстовый формат по воляет прооматривать разведы документа в любой последовательности. Существуют специальные инструменты и протоколы для путевиестина по Интернету, полека и исхи информации и ее просмотра.

Hypertext Transport Protocol (HTTP) — протокол передачи Web-страниц по сети.

#### I.

IAB - CM. Internet Architecture Board (IAB)

ICMP - cv. Internet Control Message Protocol (ICMP).

IDE - CM. Integrated Device Electronic (IDE).

**IEEE** — *CM.* Institute of Electrical and Electronic Engineers (IEEE).

IEEE Project 802 — сетеная модель, представленная в IEEE 802, Напата в честь даты своего появления (рекого и канального уроаней модели ОSI. Проску 802 подразделяет клидиный уровень на два подуроных упрассенны доступом к среде (МАС) и управления логической связь (LLC).

IIS — c.u. Internet Information Services (IIS).

Image Color Management (*ICM*) 1 — АРІ-интерфейс операционной системы, обеспечивающий соответствие цистов, отображаемых монистором, систам, вызаваемым сканерами и принтерами,

Industry Standard Architecture (ISA) — на плание системной шины IBM PC, AT, по полотяющен по к почать к системе различные адаперы, установа дополотите адуко плату в не сто расширения. В общем случае под ISA понимают собственно гнезда разларения. Си. тискует Enhanced Industry Standard Architecture ILISA. Micro Channel Architecture.

затити of Electrical and Electronics Engineers (1E1E) – органи актор объедителоцают специалистов в области инжетерных разработок и электроники; и исстиа благодаря налуску стандартов 1EEE 802 год < 4/3 исс. ото 6 канального уровней ЛВС.

Integrated Device Electronics (H)F) – интернейс жестком анскол, разработанный в 19х8 г. как незорогая пактернатива интернейсам ESDI и SCSI. Часть конрольска жесткого диска встроена в сам же тким лиск. что упровает часть контролера, устанитвасмую в компьютер. Б пастоятате время 1BM РСсонместимый компьютер содержит до двух КОІ троллеров IDE, причем к каждому можно полклют го доух жестких лиской.

Інтегнатіонаl Organization for Standardization (1: 0) – объединяющая группы станати в выши разных стран. Напримен, США представлены Амегисти National Standards Institute TANSI, ISO разотает над со санитех станартов в области свят и сомена принятая если ровненая эталонная моне, с и объе принятая если ровненая эталонная моне, с и объе принятая соми ровненая эталонная моне, с и объе принятая соми ровненая эталонная моне, с и объе принятая соми ровненая эталонная моне, с и объе принятая соми ровненая эталонная моне, с и объе принятая соми ровненая эталонная моне, с и объе принятая соми ровненая эталонная с и объе принятая соми ровненая эталонная с и объе по связано с посвязано с объе квало от греч. Кох — равный.

International Telecommunications Union (ITU) - оргапиталани, ответвлошая за разработку стандартов н области международных телекоммуникания.

International Telecommunications Union-Telecommunication (ITU-T) — отделение ITU-T, ответственное за телекоммуникационные стандарты, замешает UCITT. Стандарти прустарунгектуру и работу мол мов, а также сетевые протоколы н протоколы факсимильной передачи. Это чежарантельственной ор элисяния, отвечающая в регулирование и стандарт такио телекоммуникационных систем общею и застобл полькования.

Internet Architecture Board (IAB) — структура, разрабатынающая и поддерживающая стандарты, касающиеся архитектуры Интернета. Также проводит диспуты по вопросам стандартов.

Internet Control Message Protocol (ICMIP) — использует протокол IP месте с более высокоуровневыми протоколами для обмена сообщениями о статусе негеланаемон информацият.

Internet Information Services (IIS) — программивие службы, поэтерживающие создание, пастройку и управление Web-узлами, а также другие средства Интернета, Включают NNTP, FTP и SMTP. 336 Славарь терминов

Internet Protocol (IP) — протокол сетевого уроння, состания часть стека протоколов ТСР/IP. Си. *таклас* Transport Control Protocol (Internet Proiocol (ICP/IP).

Internet Protocol Security (П'Sec) — набор открытых стантартов для каниты частных чостистоти по IPселям с применением саукб критто аналты.

Internetwork Packel Exchange/Sequenced Packet Exchange (IPX/SPX) — стек протоколон, используемый к селих Novell NetWare. IPX — протокол сетевого уровой мотель OSI. Сранительно исбольшой и быстрый протокса для JIBC, наследник Xerox Network System (XNS). Поддерживает маршрут винно. Ориситоровонными на соединение транспортый, протокса SPX вспользуетея для гарантированной постав. В алицых, Респитания протокола IPX/SPX пермой Містоsoft ноет на валите NWLink.

IP – cm. Infernet Proiocol (IP), Cm. massaceTransport Control Proiocol/Internet Protocol (TCP/IP).

IP-адрес – IP address — 72-патрытный адрес, плентифицирующи в усст и сет IP. Каждый учел село IP должен иметь уникальный IP-адрес, состоящин на идентификаторов сети в обслуживающего компьюгеря. Этот адрес обычно ванисалается в голечно-десятичной потация, в которой деятичное зи чение каждого октега отделяется точков, например 102.168.7.27 В Windows 1980 можно выбрать сталическую ади шнахических настроику IP адресов посредством службы DHCP

IPSec - car Internet Protocol Security (IPSec).

іреонії — лия постическая команла, отображлиная гекуппе параметры ТСР/ІР. По воляет просматривать значения параметроя ТСР/ІР, заданные сервером DHCP. *См. так ж*е winipele

IPX/SPX — cir. Internetwork Packet Exchange/Sequenced Packet Exchange (IPX/SPX).

IRQ - car. adopte tipeptater; fut,

ISA = CM. Indusity Standard Architecture (ISA).

ISDN — см. шафровая есть комплексных услуг.

ISO — *cu*. International Organization for Standardization (ISO)

ITU – *CM*. International Telecommunications Union (ITU).

**ITU-T** — *CM*. International Telecommunications I moto-Telecommon reation (ITU-T).

#### K

Kerberos -- става артный артноксе безопасности Интернета для управления проверкой водлинности вознающителен или систем. Согласны Kerberos пароин пересылиотся по сетевым лициям в янинфровалном виде. Кроме гого, в Kerberos входят и другие ередства обеспечения безопасности.

#### L

12TP - CM. Layor Two Tunneling Proiocol (12Tb)

LAN —  $e_{M}$ . локальная вычислительная сеть (ЛВС), LAT —  $e_{M}$ . local is extra sport (LAT).

Layer-TwoTunneling Protocol (1.27Р) — пратокод для создания шифрованного туннеля чера не вашиненную сеть. Для со свящая шифрованного тупке от араменяет технологии шифрования, например IPScc. Совместно с IPScc позволяет со свять вашищениям впртуальную частную сеть.

local агея transport (LAT) — пемарилети вируствии протокол, разработанный Digital Equipment Corporation.

LocalTalk — кабельная система сети Applelalk. Включает кабели, сослините наше модули и удлипители. Такие компоненны обычно зарактерны сля гонологии «инша» или «дерево». Сетмети LocalTalk поддерживает до 32 устроисти ислочительно. В свяни с огранизениями LocalTalk клиентя властеро исполь уют для сетей AppleTalk компоненты сторонних посталишков, запример PhoneNet компании Farallor иссперживает до 254 устроисти.

## М

МАС (Message Authentication Code) — см. кол аутенпирикании сообщения.

MAN (metropolitan area uetwork) — cy. of meroperickan certs.

MALI — см. модуль множественного доступа.

Місто Channel Architecture (МСА) — 32-разрядная системная вима в компьютерах IBM YS/2 (кроме мотелен 25 п. 30). Электрически л. механически несовместима с виннон ISA. Имеет 32 разряда, высокую скорость передачи сигналов (до 160 Мб/с), Может независимо управляться несколькими ниниными контроллерами. Отличительная особенность коможность выбора различися ресурсов, ваначение премять к и ресонфитерация ресурсов, ваначение премя и ресонфитерация ресурсов, ваначение премя и петольнование всклоров арбитража для прямота поступа в первую очередь и полначение премя и ресонфитерация ресурсов, ваначение премя и различительнование всклоров арбитража для прямота поступа в полните склоров арбитража для прямота поступа в тогить. *См.* 

Містосов Network Protocol (MNP) — ра сабятанная Містосов Systems. Івс. серия стандартов, предна зтаченных для сжатня данных и исправлення ошибок при аспикропної передаче по тедефонна зглиниям. Протокої настолько улагел, что многие компанни пряняла не только его переую Персию, но п более поздние. Сегодня большинство пров зводителен унстемов астринает в свои устройства авпаратизи поддержку MNP классов 2–5.

Microsoft Technical Information Network (TechNet) – источник информационной поддержки но продуктам Microsoft,

MMC (Microsoft Management Console) -CM. Kongasta управления.

MNP - CM. Microcom Network Protocol MINPA

MO (magneto-optical) disk — CM. магнитоонтическан лиск (MO).

MSAU - см. молуль множественного доступа.

тих — см. мультиплексор.

### Ν

NAS (network access server) — см. сервер доступа к сетп.

**NBP** — сл. протокол связи имен.

nbistat — команда, отображающая статистику и текушие состинстия протокола NBT (NetBIOS поверх TCP/IP). Доступна только после установки TCP/IP. С.я. также netslat.

NDIS — см. спецификация интерфейса сетевых устройсти.

NetBEL1 (NetBIOS Extended User Interface) — прогокол, подперживаемый всеми сетевыми ОС фирмы Містокой. Преимущества: небольшай размер стека (пти важна для компьютеров пол управлением MS-DOS), высокая скорость перелали информации по сегп. совместниость со всеми сетями мнётокой. Славтал недостаток: не подперживает маршругизанию. Применяется только в сетях Містокой.

NetBIDS (network basic input/output system) интерфевстирикального арограммирования (API), который может использоваться в ЛВС, состоящих из IBM-соиместимых микрокомпьютерон полуправлением MS-DOS, OS/2, Windows и некоторых исрепи UNIX, NetBIOS поставляет прикладным программим стиндартный набор комант эти капростани коуройнезых сетеных устуг, необходимых до провесиом селисо свор между у сами сети и нерсаети данных между илми.

netslat — команда, отображающая статистику и текуппе состивения протокола TCP/IP. Даступна только после установки TCP/IP. Св. *также* приза.

NetWare Core Protocol (NCP) — протокол гранспортното и сеансового уровня, обеспечивающий взанмолействие можлу серверами и клизентами. Определяет управление соединением и колпрование запросов-ответов. Также реализует систему безопасмости сегеи NetWare.

network adapter card — см. сстевая плата.

Network News Transfer Protocol (NNTP) — протокол. определентные в RFC 977. Стал станартом - до факгоз. предна шачен для обмена повостихи Usener.

NIC - CM. cerebag (\*181a.

NNTP — *α*. Network News Transfer Protocol (NNTP), Novell Netware — одна па распространенных сетевых архитектур.

извоякар — служебова компнал с потерфейсом командной строки, по вознаковая соналвать заоросы DNS для проверки и устранения неполадок конфитурации DNS.

NTFS - см. файловая система NTFS.

#### 0

ОD1 — см. Open Data-Link Interface (ODI).

Open Data-Link Interface (ODI) — спотификлания, ностенлая фирмами Novell и Apple. Упрощает разработку драгизерон, обеспечимает поллержку нескольких аротоколов сетеного урания одной плати сстеного

÷

стантера По своему на влаченино похожа на NDIS Or. *такж*е спецификация интерфейса сетейна устройств.

Ореп Shortest Path First (OSPF) — алгоритм мариаругизации, непользующий состояния каналов link state). Розработан на основе протоко ас внутритоменной марирутизации OSI. Требует более длительных вычислений и сраннении с пистаниюние велгориой маршрутизацией (distance-vector routin 1. но предоставляет широкие позможности для управления маршрути войнен и быстрее поагоруст на эмеления. Для вычисления маршрутизаторов, черсь которые прои столкет на пути к получателю), получекию способности писти. трафика н стойнос и ненользует алкоритм Дейкстры.

OS1 — см. этолонная модель в антиолетистичия от крыгых систем.

OSPF - CM. Open Shortest Path Fust (OSPE).

## P

Раскет Internet Groper (ping) — простая утолита для проверки сослишения между контактеризат ест TCP/IP. Посылает сообщение в адрес уласствот уса, получив которое юг отправляет ответ, еодерзиван его IP-алрес, число полученных битт, ремя, автрачение на этправку ответноги сообщения (в инститескуплах) н TTL (в секуплах). Работ ет ка уровне IP п функционирует, даже если вышележашие службы TCP/IP отказала.

РАD - см. сборщик/разборшик накетов.

РВХ Private Branch Exchange (PABX Private Automated Branch Exchange) — коммутируемая сеть для пинии перетачи речи или панитах между абапситами чиутревней телефонной сети предприятия.

РDА - см. персональный анфровой помощник.

PDC - См. сампым контрольср домена.

РОІ. СМ. язык оппсания странин.

PDN - см. областоступная сеть ланных.

Performance monitor — утплита мониторинна произно отстриости системы. Собирает н отображает статистику об активности компьютера, например, число отправлениых и полученных такстов, то рузку проассеора, объем завных, отправленных сервером.

Регіднегіа! Сопролени Інбесоллест (РСІ) — сата та системиты инпа комплаютера. Во втавимолетіствин комполентов через эту шину центральный процессор не унаствует 32-ратрадная шина с возможностью расширетин до Н ратрадав. Мультиплекенан шина с пиковой процускиой способностью 132 Мб/с при 32 разрядах и 300 Мб/с при (А разрядах, Рабонает на частоте 33 МГц, под напряжением 5 пли 3.3 В. Посцерживает технологию Plug-and-Play. См. также Enhanced Industry Standard Architecture (EISA): Industry Standard Architecture (ISA): Micro Channe Architecture (MCA).

Per-Seal Licensing — вид типензирования, при котором для каждого компьютери, обрашающегося к Windows 2000 Server, нужна от вславая клиентский импен им абступа (Client Access i accuse, CAL) Число к пентов, основременно обраньновнихся к серверу, иначения не имеет.

Per-Server Licensing — вид лицензированият, при котором для каждого параллельного соединения с сервером нужна отдельная канентская лицентия достуна не завленую от наличноги сети других клиентских компьютеров, не подключающихся к сервер: В данный момент.

phase change rewritable (PCR) — технология перезаписи онтических диско». Устройства произното то только одной орирмой — Matsushita/Panasonic, а диски леума — Parasonic и Plasmon.

ping - co. Packet Internet Groper (ping).

PKI (public key infrastructure) — см. инфраструктура открытых власті.

Plug and Play (PnP) — 1) Возможность компьютерной системы а поматически сконфитурировать собластание в нее устроистью. Поласрживается компактерами Macintosh на основе шины NuBes и, начиная с Windows 95. РС-сояместимыми компьютера и, начитоматическог настройки работы компьютера с периферийными строистикан: молемами, мониторами, приотерахи п др.

Ропп-to-Point Protocol (РРР) — протокол канального уронны сталередачи ТСР/ПР-пакетон по коммутируемым телефонным линиям, например между компьютером п Интернетом. Разработан Internet Engineeгод Task Force в 1991 г.

Роілт-то-Роілт Тиллевіад Регіосої (РРТР) — расвит ренлы протокої РРР, предна наленный для святи по Интернету. Разработан Містокої как средство построєтня виртуз нанаства Сетей (VPN). По изтаєт истольности Интернет в качестве воличеннасго капала святи. Поменает волифрование пакеты и вилищенные кансули, перезлиженые по TC P/IP.

Project 802 — система стандартов для протоколон 1-3 уровнен. принятых ПЕЕЕ, Напоольшее распространение поручирни стандарты ТЕЕЕ 802:2-802.5. Стандарт 802.2 считается общим — он определяет функвновытьное ана зник подуровыя управления логической связью П.L.С., а стандарты N02.3, 802.4 и 802.5 опнеывают различные варванты реализания подуровня управленны лоступом к среде (МАС) и физического уровня. ІЕЕЕ 802.3 определяет стандарты лля сетей топологии «шина» типа Ethemet. которые используют механизм множественного доступы с контролем несушей и обнаружением коллизии (CSMA/CD) IEEE 802.4 определяет стандарты аля сетей подологии «шина» с передачен маркера. Право использования «шины» для передачи счостеэяется логическим механизмом передачи маркера. **IEEE 802.5** определяет стандарты для сстем топололин «кольно» с передачей маркера. «Кольно» организовано догически выутры концентратора. К союрому станлини подключаются радечными. Скирость передачи защимых в сетях Token Ring фирмы IRM, построенных но этому станцирту, состанниет 4 Monv/e n/m 16 Monv/c.

**РУС** (permanent circuit) — см. постоянный виртуальный канал.

### Q

QoS (Quality of Service) - см. качество обслуживанна

## R

RADIUS — *cm.* Remote Authentication Dial-In User Service (RADIUS)

RAID — см. избыточный массни пезависимых дисков.

Remote Access Server (RAS) — любой компьютер с Windows 2000. Пастроенный для обстожны ним подключений удаленного доступа.

Remot: Authentication Dial-In User Service (RADIUS) – протокол проверки подлятности, использующин ками услуг Интернета на удаленныч серверах третьих фирм (ис Microsoft). Самое понулириос средство ароперки ис использователей и пользователей тунпелей RG-58/U – коаксиальный кабель со сплошным центральным проиодом.

Request for Comments (RFC) — офязивальные зокуменны консоранума IETP, определяющие зарактернетики протоколов, включенных и семейство TCP/IP.

RC-58 4/U — колкспальный кабель с многожпльном центральным проволом. Военное исполнение и явестно и США как RG-58 C/U.

RIP- cit. Routing Information Protocol (RUP).

RISC — см. компьютер с сокращенным набором команд,

RJ-11 — 4-контактный модульный развем для подключения телефонной розетки или оборудивания самая (например модема — к телефонной литина).

RJ-45 — 8 контактный модульные разьем для полключения телефонной розетки или другого оборуточника к телефонной линии. По ра мерки несколько больше RJ-11.

**ROM** — *ем.* постоянное заноминающее устройстви ({13X).

Routing Information Protocol (RIP) — протокол. использующий дистанционно-пекторные дегоритмы для выбора маршрутов. С помощью RIP зарирутисторь обмениваются информацией и общокляют свои таблицы марирутизацию. Протоколы TCP/IP и IPA поддерживают RIP.

# S

SAP (service access point) — см. точка доступа к услугам.

SAP — см. Service Advertising Protocol (SAP).

SCSI — см. интерфейс малых компьютерных систем. SDLC — см. Synchronous Data Link Control (SDLC). Sequenced Packet Exchange (SPX) — часть стека протоколог IPX/SPX для последовательной регослати данных. См. также Internetwork Packet Exchange/ Sequenced Packet Exchange (IPX/SPX).

Serial Line Internet Protocol (SLIP) — протокол передачи накток TCP/IP по последовательным линиям связи, например через модем, подключенина к последовательному чорту компьютера. Определен и RFC 1055.

Server Message Block (SMB) — протокол. определяющий последовательность команд, используемых для пере ачти информации между компьютерами к сети. Разработа Microsoft, Intel и IBM. Редиректор помешает запросы SMB в блок управления сетью (network control block, NCB) — структуру, которая по сети может быть оправлена удаленному устройстах. Сетеной постаниях услуг принимает Фредна таленные ему SMB-солботеляя и излекает из них длиные, отностится к SMB-вапросу Эти ланные обрабатываются локальным устройством.

Service Advertising Protocol (SAP) протокса, почваляющий сетеньму слаги — поставщикам услуг (серперам файлов, печати, приложений и шерогон — заявлять о споих службах и адресах.

SID (security indentifier *unu* security ID) — *см.* изситификатор зашиты.

SLIP — см. Serial Line Internet Protocol (SLIP).

SMB - CM. Server Message Block (SMB).

SMDS — см. служба коммутируемых мультиметабитных данных

SMP — см. симметричная многопропессорная обработка.

SMTP — см. простой протокол передачи почты.

SNMP - см. простой протокол управления сетью.

SONET — см. спихронная оптическая сеть.

Spanning Tree Algorithm (STA) — алгоритя управления маршрутизацией в сложных сетях. Релин юван Комптетом IEEE 802.1 для исключения и обытотных маршрутов (несколько ЛВС могут быть связаны не однам маршрутов). Согласно STA, маршрути вагоры обмениваются определенной управляющей информацией, пытаясь найти изовточных маршруть. Вычаетия самый аффективный маршрут, они периоданся, сло, блокируя остальные. Любой из заблопаромацией, колосирование, любой из заблопаромацией, арарсктивный маршрут, они периодания, соли остальные. Любой из заблопаромацией, арарсктивные любой из заблопаромацией, арарсктивные любой из забло-

SPX - CM. Sequenced Packet Exchange (SPX)

SQL — см. язык структурированных запросов.

STA — см. Spanning Tree Algorithm (STA).

STP — or. экранированная витая пара.

SVC - см. коммутирусмый виртуальный канал.

Synchronous Data Link Control (SDLC) — протокол синхронной перелачи даятных, широко используемый в сетях IBM SNA. Определяет формат исредаваемой информации. Бит-ориентированный протокол, организует информацию к структурированные блоки — кадры.

Systems Network Architecture (SNA) — Широко используемая архитектура систем связи, разработнитая IBM. Определент стантирны, которые позволяют компьютерам различных типов обмениваться Данными и сончестие их обрабатовать. Представляет собой полонную модель, по которой сослитатия в сети разделяются на пять уровней. Каждый и этих уровней, как и и модели ISO/OSI, выполняет конкретные функции на пути от физического сослинения к приклалному ПО,

SYSVOI. — общин каталог, к котором хранятст серверные конин-общих файлов помена, тиражируемые среди контроллеров этого домена.

T

ТСО — см. совокупная стоимость владення.

TCP - CML Transmission Control Protocol (TCP).

**TCP/IP** – *cm.* Transport Control <sup>12</sup>ro10co//Internet Protocol (TCP/IP).

ТОІ — см. интерфейс драйвера транспорта.

TDR — см. рефлектометр.

Technet — см. Microsoft Technical Information Network (Tech Net).

Telnet — программа змулиции терминала (и соответствующині протокол), непользусман для подключения к удаленному у лу в сетях TCP/IP (например в Интернетет.

Токеп Ring — сетевая архнтектура, при которот компьютеры организованы в внае кольца. В этом 'кольце» от станции к станции передастся маркер. Компьютеры подключаются разватьно к колнентр тору, который называют модулем множественного доступа (МАС) Механически сеть представляет собой эвсэау», а цектрически — «кольцо». Такую топслогию называют «песит» — «кольцо». *См. типкже* маркер. топология «кольцо».

Token Гаlk — плата расширения Lm подключении компьютеров Apple Macintosh II к сети Token Ring \$02.5.

Ігасеті — утилита, отображающая список нее маршрутизаторов, лежащих на пути ТСР/ГР-пак съг от отплавителя до получателя.

Transmission Control Protocol (TCP) протокол транспортного и сеансовою уровней модели OSI, входящий в стек протоколов ГСР/IР лля посассов тельпа-данных. См. так все Transport Control Protocol/ Internet Protocol (TCP/IP).

Тransport Control Protocol/Internet Protocol (TCP/IP) стандартный стек протоколов, обеспечивающий связь в гетерогенной среде. Марицутларуемый протокол широко используется и и ЛВС масатаба предприятия, и в ГВС, таканх, как Интернет, Кроме протоколов ТСР и IP включает множество аругих протоколов, охватывающих уровни от прався отното до приклатиого. Практически эри исс с теных ОС существуют реализации TCP/IP.

TTL - см. время жизни.

Т-разьем ~ Т-сопнестог — Т-образный разьем жлн соединения коаксиального кабеля Ethernet Poblise2. Иместдополнительный разъем для подключет ня сетевой платы.

#### U

UART – см. универсальный асинхронный приемник-передатчик.

UDP - CM. Use Datagram Protocol (UDP).

LNC (Universal Naming Convention) — вл. ун и вереальные пролиза их снования

UPS – см. источная бесперебойного пятания (МБП).

URL — см. унтоверсальный указатель ресурса.

USB — см. унаперсальная последовалельная пиния.

User Datagram Protocol (UDP) — не орнентпрованпыя на соединение протокол перезачи ланных межах оконечными узлами.

UTP — см. всэкранированная нитая пара.

#### V

VPN — см. виртуальная частная сеть.

#### W

Web-сервер - Web server — компьютер, обслуживаемий системным администратором пли поставликом услуг Интернета и предна вначенный дли обработки вапросов клиентских обозревателей.

Windows Internet Name Service (WINS) — программных служба, липампически сопоставляющая IP-адреса именам компьютеров (именам NetBIOS). Это позвонет пользователям обращателя к ресурсам по имении, а не по IP-адресам, которые грудно алгомпала, с срясры WINS полтерживают клиситы Windows NT 4.0 н более рали ис ОС производства Microsoft.

winipefg — ути а та Microsoft Windows Чх. Эканъклент команды презонід, но с трафическим интерфенсом пользователя. Си. также ipconfig.

World Wide Web (WWW) — ппертекстован мультителипная служба в Интернете. Содержит информацию в инде агрессемых странии, написанных на **НТМL.** *См. также* Hypertext Markup Language (НТМ).

Write-Once Read-Many (WORM) — посотоль информанни. на который можно записать заящые лини, ольтажды, но считавать чулюбое число раз. Обычие и о оптический диск во сисинальным слоем, зыжитаемым завером для записи информация.

#### Х

Х.25 — рекоментация ССПТ. Определяет состинение между герминалом н сетью с коммутациев пакстов. Сотерали три определения: сасктрического состинения между герминалом н сетью, протоколь перетичны между герминалом н сетью, протоколь перетичны между герминалом н сетью, протоколь перетичны пользователями. Вместе взятые, чти определения опперавляетсями. Вместе взятые, чти определения опперавляетсями. Вместе взятые, чти определения опперавляетсями. Вместе взятые, чти определения опперавляетсями. Вместе взятые, чти определения опперавляетсями. Вместе взятые, чти определения опперавляетсями в между составляется по такой сети инасти могут сотерать поо зание по такой чирая вноине компать бо оронат пакета, когарования и ригосому HDI.C. определенному ISO. Стантарты X.25 соответствуют трем гессном сроваям модели OSI.

Х.400 — протокол ССТТТ для международной перестачи электронной почты.

Х.500 — протокол ССІТТ для поддержки елинии логической структуры файлов и каталогой, разменаенных на нескольких физических системах.

XNS (Xerox Network System) — протокол. разработанным фирмаli Xerox для ЛВС Ethernet.

## A

авторизания - authorization — процесс проверки прав и разрешении пользователя при обращении к ресурсу.

агент - agent — программа, выполняющая залачу і фоновом режиме и сообщающая пользователю о завершениц выпользивны этой власчи яли о паступлений определенного события.

Американский напиональный институт стандартов -American National Standards Institute (ANSI) — объединение американских прочыналенных и деловых труги, занимающески разработкой гортовах и комчуникалнонных стандартов. ANSI представляет Америку в Межаунаронной организации по стандартизации (ISO). См. также International Organization for Standardization (ISO).

американский стандартный набор символов для обмена информацией ~ American Standard Code for Information Interchange (ASCII) — спетема кодирования, которая присваляат числовые начение буквам, пофрам, знакам препилания и некоторым ругам симполки. Стандарти вник набора этих числовых ивачений по восная компьютерам и программам обмен и ваться инпрорманиен.

анализатор протокола ~ protocol analyzer — 221. еетсвой анализатор.

аналоговая линия - analog line — Понто связи, например нелефонныя линия, передающая информация и в аналоговой форме. Для авделения полезного сигнала на фоне пекажений п шумов чеготь лиалоговой линии периозически устана сомостех усистители.

аналоговый... - malog — оплесываемы й непрерывной функтист, например на эря кение и из тавление. Аналоговое устроиство может вызывать бесконеннос число интегни пра.мках своего рабочето аналазона. См. так женифроноп.

аннаратное обеспечение ~ hardware — фолтвеские компоненты компьютерной системы (оппример. процессор. память, принтеры, модемы, мышь п т, п.)

асимметричный цифровой канал полнетика - Акуптетте Digital Subscriber Line (ADSL) — непользуемая в модехах новейшая технология, препрацияющая тетеронные линит е витоп парой и линити изсокоскироснного доступа. Технология ADSL позволяет пересилаль информацию к абоненту со скоростью до S Мбит/с н до I Монг/с в обратном папражении. ADSL рассматривается как протокол передачи и ваческого уровны для не перанированию впол пары,

асинуронная передача — asynchronous transmission способ вередачи занных, при котором информация посылается постимольна с проязнольными временными интервалами. Общин для передающен и принимаканей стороны напмер, который дават бы им на облагость разделать датые на отделялае симколы, одновывансь на отсечатах времена, при этом не непользуется. Поэтому каждый вереданаемый симко собержит некоторое число бит данных теоретвенно симно. О, конорые предваряются стартовым битом и агеротора продваряются битом ситости и одним, полутора пли двумя стоновыми битами.

асинуронный режим перелачи - Asynchronous Transfer Mode (ATM) - новеншая технология построения сетей с коммутациен кадров. Обеспечинает высокоскоростную передачу ланныч. Посылыя яченка ланныч (калры фиксированного размера) по молулированным ЛВС и ГВС, Размерячеек 53 байта: 4S байт гиотых + 5 конолинтельных байт адреса. Позволяет перелькать разные он на тапныл: речь, лиончные данные, факсимильные сообщения, видео в реальном времени, шук с качеством компаку-, шека, изобпажения — на скопостях и деоятки, сотни и околчи Монт/с. В качестве мультные ксоров непользует коммутаторы для обеспечения одновременной передачи ланныч по сети несколькими комплютерами. Большинство коммерческих плат АТМ обесперинают перелану ланныч со скоростью около 155 Мбнт/сек. хотя теоретически постнятма скорость 2.4 16/17с.

аудит ~ auditing — пропесс, отслеживающи сетевые операции истизователей: стандартный элемент сибиты сети. Позволяет со стандартный элемент сибиты сети. Позволяет со стандь списки пользователем, обращанантуся (или пытаващихся обратиться) к опрецеленных ресурсах, помотает а чинистраторым выаклять несанкционированные депствия. Также поволяет огслеживать такие операции, как попытон регистрации в системс, подключение и отключение от указанных ресурсов, изменения и файло и каталогах, события и изменения на серверс, молификацию наролей и параметров репистрации и системе.

аутентификация - authentication — проверка, основанная на имени пользователя, пароде, а также ограниченных учетной кнопен и ограниченных по времены.

#### 5

овзовая система ввода-вывода - Basic Input Output System (BIOS) — на PC-соотвестновых компьютерах набор обя кательных программиных проислур, тестирующих систему при загрузке, запускающих ОС, а также обсетения коших передачу данных между аппаратызми устроислыми. BIOS хранится в П.3У, что по иослет заклывать се функции при включении компьютера. Хотя BIOS критична для произиодитьельность, обычно она не вызна поль юга гелям.

ба изый адрес намяти ~ base memory address — определяет адрес в оперативной пазояти компьютера, с которого начинается фрасмент памяти, использусмый каким-лябо устронством компьютера, например платой сетекого адаптера: плогая назывляется начальным адресом намяти.

разовый порт июла-нывода - base 1/Ф роги – определяет канал, по которому плетобмен ланинами мейлу центря вывах процессором и каким-либо другим устроиством компьютера, например сетевой платой. байт - byte — с плина информации, развал Хонтам. В компьютерной обработке или уранении данотых 1 байт в инфрентии знаку пунктуания. Так как бант сред ставляет небольшое количесто пинормании, размер измити компьетера и мериот в калобантах (1 кб=10.24 байт 21° байт 0, истабайтах (1 Мб 1048.576=21° байт), лигабайтах (1Гб=1<)24 ист.байт а= 21° байт), терабантах (1 Гб=11/24 ист.байт 21° байт 4 ист.байтах (1024 герабанта 21° байт) в ди ксаблитах (1024 ист.байт).

балансировка нагрузки - load balancing — приет, попольтуемый компонентом работы с кластерами Windows для и менения произволятельности серверных программ знапример Web-серверы посредством рателения кластера. Для как юго угла можно за го процент на рузки, и она будет равномерно распределена между всеми у стами. Если узел явилет из гроя, его натрузка версраспределится между вселятными узлами.

безднековый компьютер - diskless computer — компьютер без жестких и гибкихлисководой. Использулт спеинальнос П 3У, программа которого выполняет (п рузку компьютера по сета.

бетопасный режим - safe mode — способ клуска Window 2000 с применением веноновах филоси н Пранверия и без постерьски сети. Доступен по пажатии станиции FS при загрузке Windows 2000. Побиоласт спрузать компьютер при наследни неполатоск, мешающих его клуску в обычном режите.

беспроводная сеть wireless network — есть, не испольтующая кабель для связи компонентов.

беспроводной комиссиратор ~ wireless concentrator - компонент беспроводной ссти. вринимающие сигнал от беспроводных сстемых плат пли пере в кищин им слиналы.

беспроводной мост - wireless bridge — устранство для органитали беспроводной связи между л 8С.

билет - tickel — набор плентификационных ланныч для системы безопасности, высынных контро зером домена с целью проверки подлицности поль ввители. В Window, 2000 променяются билета длух видоя: билет на ниламу билета (Ticket Gram Ticket, TGT) и билет службы.

бит - bit — разряд поличного числа 1 олн 0 в поличной системе счисления. Представляет собой минимального порытю вифирмании, которую обрабатывает и сохраняет компьютер. Физически — яго стиночный импульс, послашивая по личии сизган, вли точка на магнитотом писке, спослония хранить только изачение 1 точ 0. Восемь бит составляют один слиг.

бит-тайм bit time — премя, заграчоваемое раздон станивен на получение и кноминание была

**6.10кировня учетной записа ~ ассова lockont** — средство контны Windows 2000, которое блоктру, т учетную вишек пользователя, если за указанный промежуток времени он произведет определении количество всуданных польток регистрация в с четеме. Основан на пераметрахолокировки, заденица и политике защиты. Регистрации в системе пол аблокарованной учетной записью невозможна.

бод - baud — стинниа измерения скорости перезали танных, налышная к честь французского инженеру и телеграфаста Жаша-Мориса Эмпая Бодо. Харакгеризуст кол «честно осцилляции (изменения характеристик несущего сигнала) и слиницу времения. Каждая ослатляция кодирует 1 бит дашных, передаластих по стафонной линии. Сначала в бодах измерала скорость передачи данных кодемом. Современтые молекы одной осцилляцией кодируют несколько бит анных, поэтому в настоящее время скорость работы молемов измеряется в бит/с fups).

брандмауэр - firewall — совокупность программных и аппаратных средств завинты сеть от атак изыве. Брандмауэр блокирует прямое в апмодействие компьютеров кариторатникой сети с компьютерали иненней сети и наоборот. Вместо этого осуществляется маршортивания всех входящих и неходящих потоков черет прокси-сервер, расположенный вне сети органи влин. Бранамауэры также осуществляют ауамт сетевом активности, фиксируя объем трафика и спедентя о попытках несанкционарованного доступа. См. также прокси-сервер.

буфер ~ buffer — резервный участок ОЗУ дли временного хранения данных при их передаче или приеме.

«быстрый Ethernet» ~ fast Ethernet — расширение сущестнующего стандарть Ethernet. Другое название — 100Вых X Ethernet. Используют кабель UTP категории 5. метод поступи CSMA/CD и топологию «пасьда» — «напина». Передает данные со скоростью 100 Мбит/с.

#### В

пиртуалына частная сеть - Virtual Private Network (VPN) — группа компьютеров в общелоступной сети, например в Интернете, спятанных друг с другом заанциенными катально связи. Работает так, как сети бы компьютеры были соединены частными линиими спяти.

виртуальный канал - virtual circuit - последовательность догических соединении между посыдающим и принимающим компьютерами. Соединение считается установленным, ссли оба компьютера обменялись служебной информацией и подтвердные папаметры связа, включая максимальный размер сообщенны и мари пут. К параметрам внотучальных каналов, обеспечивающим надежность нередач : относится полнаеджиение приема, управление полоком полных и контроль ошибок. Виртуальные каналы могут быть временными (существуют голько во время сеанса связит) или постоянными (существуют и течение всего засмени. пока пользователи остававоот каналы соятон открытыми). Си. также коммунирусмый ширтуальный канал; постоянный виртуальный канал,

вирус ~ virus — просрамма или фрагмент кода, скрытай внутри другой программы или м запрузочном секторе диска. Основное назначение пируса – размножение, дополнительное применение – разрушение данных или льшод из строя оборудования.

вирус-компаньон - companion virus — нарус, исполняемый файл которого имеет такое же имя, что и прикладная программа, но зругое расширение: вместо .ЕХЕ пепользуется .СОМ. В этом случае, если ввести имя программы, будет загружен и запушен вирус, так кик файлы с расширением .СОМ имеют приоритет.

вирус-невидимка (стеле) - stealth virus — разновидность файлового вируса. Назван так из-за своен способности оставаться невиднумым для антивирусных программ. При проверке системы он пытается перематать запросы и вылать сфальсяфилированным отв. т. сигнализирующий, что все в порядке.

витая пара - twisted-pair cable — два скрученных изолированных провода, используемых для передачи электрических сигналов. Скручнаяние проводов уменьшает влияние внешних электромагнитных помск. Несколько витых пар часто почещают в защитную оболочку. Витая пара бывает экранированной и нескратованной. Последния распространена в гелефонных стих. Си. *также* неэкранированная витая пара; экранированная витая пара,

волновое сопротивление impedance — полное электрическое сопротивление переменномутоку, включающее активную и реактивную состалляющие, измеряется н омах (Ом).

вольтметр и volimeter — см. цифровой нольтметр.

время жизна ~ Time-to-Live (TTL) — значение, которос пылочается в пакеты, пересылаемие по серим TCP/IP. Задает срок хранения или использованом пакета или любых его данных получателем. Зпачения TTL применяются в записок ресурсов и зоне для опоследения срока, м течение которого заправивающие клиенты должны копировать и использовать данные, ссля они содержатся и ответе на запрос. присланном сервером DNS зоны.

время простоя downtime — период времени, в течение которого компьютерная спетема или связанное с ней оборудование не работают. Иногда возникает и поломок оборудования, а иногда является и справированной акцией (например, пря выполнении профилактических работ, замене оборудования пли архимерования (райов).

встроенная группа - Inilit in group — сруппа, предопределенная в Windows NT и Windows 2000. Обладает готовых набором прав и принятетия В большинстве случаев нетроенные группы реализуют все необходамые для отдельного пользователя возможности. Намример, если учетная запись пользователя домена принадлежит встроенной группе Administпностраторы, он получает права адмипостратора контроляеров домена или сервера. См. *также* учетная запись пользователя.

встриенныя программа - firmware - подпрограмма находящаяся в ПЗУ, которое в отличие от ОЗУ соуравлет чные даже при отсутствии питающего напряжения. Встраивлются обычно пионетона полатиной внаучки II на коуроватсяые Процедуры вно вавыпода.

вторичный холяни - secondary master — полномочный сертер DNS эти юны, используется и качестве источника зля репликация юны на другие серверы. Обноклист данные своет зоны только путем переносо данных юны с других серверов DNS: не способен самостоятельно обномать зону.

выделенный сервер - dedicated server — компьютер к сетр, который ныступает голька в роли сергера и не попользуется при этом в качестве клиента. См. такал' сервер; сеть H; основе сервера.

вытесняющая многозадачность ~ preemptive multitasking — особенность ОС заключается в том, что она и любой момент может «отобрать» управление процессором у выполняемой задачи. См. отак жа многозадачность: невытесняющая много вадачвоеть.

#### Г

гермафродитныя разъем - hermafrolitic connector опласм, не яволютится ни гнезловым, ни интарсатом, например разъем для кабелей IBM. В отличие от BNC-разъемов, у которых соединяются лишь гнезговой и штыревой разъемы, у разъемов для кабелей IBM можно соединять любые два разъемо

гери (Ги) ~ hertz (Hz) — единица и мерення частоты колебаний. Показывает, с какой регулярностью пронеходит периодическое событие, папример изменеоце наприжения сисктрического тока. 1 Гц экивиалентен одному шклу в секунду. Частота нерелко измеряется в килогерцах (1 кГи=1000 Гц), менягернах (1 мГи=1000 кГи), тигагерцах (1 ГГи=1000 М1 и) или терагерцах (1 ГГи=1000 ГГц).

гибридиая сеть - hybrid network - сеть, объединаноцыя, компоненты от разных поставщиков.

тор, к которому можно полключить кабели различных типов.

гитабаці ~ gigabyte (GB) — в большинстве случасн тысяча метабаціт. Тем не менее гочности наменно зачастую и менистся и възсляются от контекста. 1 Г6 = 1 млрд. Байт. В контексте потистенни байты цечисляются в степенях двойки, следов тельбо гигабайт может быть расц 1000 или 1024 метабайтам, где 1 Мб = 1 048 576 байт (2<sup>-1</sup>).

гигабит ~ gigabit (Gb) — ранен 1 073 74! 824 бит.

главный контроллер домена – primary domain controller (PDC) — самый первый в ломене компьютер, на когорый устанациливается Windows NT Server. Хранит главнук копию БД учетных вайосог работать как ссрвер фанлов, сервер петати и сервер приложений. В класси домене допустим только один PDC. См. ложже домен: контроллер домена.

глобальная вычислительная сеть (ГВС) - wide area network (WAN) — компьютерная сеть, использующая средства связи дальнего деистиня. Состоит из комцютеров, разледенных большими расстояннями. глобальная группа ~ global group — в Windows NT Server это сисструмент администрирования, помогаюший управлять сетеньми пользователями. Глобальные группы создотся на главном контрольер домена и могут непользоваться как н своем томенс, так и н поверяющих доменах. При >том их наделяют правами и привилетиями, и они становятся членами локальных трупп. Содержат учетные записи пользователен топься своего домена. См. также главный контроллер ломена: труппа.

глобальный каталог ~ global calalog — служба п финпическое хранилице, содержащее реплики определенных атрибутов всех объектов Active Directory.

«торячее» исправление - hot fixing - см. вамена сектора.

группа ~ group — учетная вапись, содержащая литие учетные каписи, на напасмые членами группы. Права и принитетии, предоставляемые группе, распространяются и на ее членов. Со ставие группы — удобный способ предостачить общие права сразу нескотьким поль ювателям. В Windows NT управ ечис группами осуществляется через User Manager. В Windows NT Server для этого служит User Manger for Domains. См. также истроенная группа; глобальная группа.

# Д

нухварнаятная загрузка - dual boot — конфитурання компьютера, в которой по свесму выбору можно ватружать отлу ит двух установленных на нем *OC*.

лензи-неночка – daisy chain — ряд последовательно соединенных устройств. Первое устройство асполненочко подключается к компьютеру, слетновлее подключается к первому устроиеток и т. л. Си талы по целочке: первому устроиеток и т. л. Си талы по целочке: первому устроиеток < другому.

дерево - tree - группа доменов Windows 2001 с обштм свяданным пространством имен.

тобавочное архивирование • incremental backup — копирование файлам, созданных пли измененных со премень последнего обычного или добавочного архивирования.

повершельные отношения - trust relationships - одноплат посторонные ланические снязи между д менаеми. Позволянот осуществовть скио жую аутентификацию, при которой полькователь, имся только одну учетную запись в одном замене, получает доступ ко всей сети. Учетные вашса полькователей и глобальные группы, определенные н повершения и плобальные группы, определенные н повершения доступ могут быть ваделены прими тегнями и правами доступа к ресурсам в овсершения помене, пос если титучетных вапсен и БД повершение домена нет. Про этом доверновши домен возлагает аутентификацию на толериемый домен.

домен ~ domain — в сетых Мистокой — совокупность компьютеров и пользователей, информация о которых хранится в базе данных на контроллере домена и в отношении которых прополится сциная политика безоласносты. Каждый домен имеет упп альное имя. См. так жерабочая группа. правыер – driver — программилы компонент, исполляющия компьютерной системе взаимодействовать с устроиством. Драйкер принтера, например, преобразует постриая писе от компьютера занные и форму, полытную конкретному вринсеру В бользанистис с тучаст правлей, кроме того, упраклист аппаратуран.

драйвер принтера - printer driver — файласы), но ворвнояния Windows 2000 преобразовать кома ца печата и команскы стизка конкретного принтера, например PostSerips У каждого устроиства печати свои драйвер.

принер протокола ~ protocol driver — отнечает за превоставление ча тырех или пятти базовыч услуг остальтым уровням зели и «окрывает» подробноста фактической реализации этих услуг, иключающих управление сеансом, службу лентаграмм, сегментацию аницах и контроль порядка накетов, увеломление и иногра маршру тизаною к ГВС.

циниер управления иступом к среде - Media Access Control (MAC) driver — праниер устроиства, работлюний на полуровне управления тоступом к среде мојеор USI. Навестси также как драниер и талы сетевого алантера и, и NIC-пранвер. Обеспечинает инкоуроновлан доступ к сетелым адантерам, прелосгавляя подаержку функции передачи далных и пекоторым основным функциям управления адантером. Кроме того, передает данные от физического уровны к гранскортных пратоко ам сетевого и гранспортною урове си.

прожание - jietor — нестабильность формы волны сигнала. Часто вызывается изавиными помехами или неустопульнай работой «кольна» в сетях FDD0 или Token Ring.

дублирование лисков – disk duplicating – сог. зеркальные писки: отказоустончивость.

дуплексная передача - duplex transmission — 0.2-повременная шиунаплавленная передача данных между нумя станцики. И местна также как полнол/плексная передача. Прутне споербы передачится мллексная (передача в одном таприоделяни и полуплекссная Случалрая тегная передачаданных в каждом и паправлений поочередно).

# Ж

жесткий лиск ~ hard disk — наконитель данных к начаслительных системах. Имеет одну вля несколькожестких иластин с магнитным покрытнем, которое позволяет почствать на него компьютерные тапные. Община жесткий лиск вранается со скоростью заон по 000 об/мин. Головки чтения/ аниен «Парят» над ею гозерхностью на волучшени лодушке толичит от 20 до метра. Герме испольни корпус предостранает попадаиме тря аг в этор между востатем н готорами. Жесткие лиски поссиенная более онстран доступ к заоном чем от стить и способны храмать больше поформания. Так как и пастны жесткие, в оп зариус можно точ стить столком сразу несколько столинов то 2 до 8

#### 3

затоловок - header — один из трех компонентов сетевого пакета. Состоит и тели нала, ополеднавляето о начале накета, адреса отправителя и получателя и спихронизирующен последовательности битов.

заголовок кадра — frame preamble — служебная инфермация канального уроння модели OSL побавляемая и начало кадра.

загрузочный вирус ~ boot-sector virus — впрус, записывающийся в первый сектор гибкого или жесткого эпска и выполняющийся при загрузке компьютера. В таких впрусах используется один из напболее распространенных опособон аражения гибклах тасков при обращении к новому лиску впрус контруст себя в агру менц во область.

загрузочный раздел ~ boot partition — раздел, содерканал. ОС Microsoft Windows 2000 и необходимые ен файлы. Может, но не обязательно, основременно быть н системным разделом.

загрузочные сектор раздела - рагитион boot sector часть раздела жесткого диска, содержащая информлитие о файлоной системе лиска и небольшую программу на машиниом языке, валужающую ОС.

закрытый ключ - ргізате кеу — жирытая тескретнаят часть пары криптографических ключен, стенерированных с примененнем адгоритма шифровили с открытым ключом. Обычно служит для расшифровки симчетричного сеансолого ключа, наложения цифровых полищен или для расшифровки сообщений, кавифровящим соответсти конам открытым ключом.

замена сектора ~ sector sparing — спетема исправления опшбок. И изстра гакже как «торочес» исправление. Автоматически лобаяляет в файловую систему мсканизм восстановления секторов. Есло во времо лисковой оперлини я вода/вызосы истречается новрежденный сектор, дранвер исправления ошибок патастся вереместить находящиеся в исм данные и исправлые сектор и пометить повре клепный. Если гю у клоси, пре јупрежление фапловой системе не исправлател. Замена секторов гля SCSI-устройста выпосивается алгаратно, а ляя A1-устроисть (ESDI и IDE) — поограммию

инись ресурса - resource record — стандартные гипы ваписси базы дантых, непотьзуемые в топах для свявывания доменных имен DNS с данными, характерными для каждого сетевого ресурса, вапример с IPалресом. Боланитетно основных типов ресурсов определяется свешфикацией RFC 1035, однако существуют дополнительные типы записен, определенные луутими RFC и утвержденные для применения нDNS.

занись ресурса РТВ ~ pointer (PTR) resource record запись ресурса, испальзуемая в зоне локального просмотра, сощанной и домене in-addr.arpa для задания обратного сопоставления IP-адреса с доменным именем DNS.

запись ресурса SOA ~ start-of-authority (SOA) resource record - запись, указывающая начальную (исходпуют точку полномочны на танные жины. Янлистся мерной автосью, со синасмон при добанлении кины, Содержит несколько параметров, вредна оначенных для других компьютеров, приченяющих DNS с цезыю определения срока использования данных зоны и частоту необходимых обновлении. Также называется вдуальной защесью зоны.

айны ресурса SRV - service (SRV) resource record вниев ресурса, непользуемая и юне для регистраний и найска и вестных служб TCP/IP. Онненна и RFC 2052 и непользуется в Windows 2000 или более подлиси версниго целью поиска контроллеров доменов для Астие Directory.

запрос прерывания - interrupt request (IRQ) – согнал, посылаемый центральному процессору от периферинного устронства, Сообщает о событик, обработка которого требует участног процессора.

допросчик – requester (LAN requester) – программа установленная на компьютере-клиенте, Персапресуст запросы на сетевые услуги со стороны работаюним на этом же компьютере приложений на соответствующим сервер. Си. *также* редпректор.

затухание - впеятатіон — ослабление п. п. пекажение ситпала по мере у натення от леточника. Отвосится к инфроному сигналу в кабеле пли к уменьшению амплитуды электрического (аналогового) сигнала, если не процеходит ваметного а изецення формы волны. Обычно и меристог и ценибелах, затухание сигнала, передаваемого по алинному кабелю, комцененрустся повторителем, который усилавает и посставаетност форму приходящего сигната переего церезален к следующан сигнал кабелю.

заличшенный пролем pecype ~ password-protected share — поступ к общему ресурсу претостатилиется при ракуте спотастствующего пароля.

первальные диски – disk mirroring – технология, при которов часть жесткого диска (или несь жесткий шект публируется на пругом жестком шеке, поллочением – что желательно – к огла планом диесоком контроллеру. Любие и менения на всоклюм диске сразу отражаются на зеркальном. Эта технология полволяет создавать резервную контю данных отнопременно с их поступленном. И (песта также как публароклите лисков. Сл. также отказоустойчивость; черелование дисков.

юна – zone - 1) В сети Macintosh досплеское объепитение компанситов сети, упроиллоние полск ресурсов сети, таких, как серверы п принтери, аналог томена в сети Windows 2000 Server. 2] Прелставляет засть базы данных DNS, которая управляется как отдельная единица сервером имен [>NS, Такая едиопа может состоять из одного домена или димена, содержащего полчиненые домены. Администратор юны DNS выаст для зоны имена одного или нескольких серверов имен.

конная перетача - zone transfer — процесс изличотействия серверов DNS и педях обслуживания и синхропизации динеей ресурсоя. Сервер DNS, настроенный в качестве вторичного хозяния (дополинтельный сервер типь К исрподически опрацияася другоя сервер DNS, вызяющинся источником данных для заны тосновных серверохт «ты). Если керсня даны на сервере-источнике изменилась, вт эричный хозяни загружает и сипхропизирует зависи ресурсов с источника.

куб вампира» ~ vampire tap и и piercing tap Iransei нет – состанитель на котором ратменен транзи пер Енветиен. С набжен острыми зублами, которые «прокалываян» и поляцию кабеля толетын Ethernet- и иступают в контакт с проволящен медной жилой. Разъем DIX (DB 15) грансявера обсенечивает подключение AUI-кабеля, соединяющего транствер с компьютером, концентратором или повторителем.

## И

идентификатор зашиты - security infentifier ила security ID (SID) — уникальный номер, плентно опшруковаль пользователь, группу и учетные аннен компьютеров. Присвальзется учетний запися пра ее со данни. Внутренние процессы Windows 2000 обрапетотя в кочетных вилисям ко плентирикатору запетотя, а не по именя пользователя пли группа. Если "далить, а затем снова со кать учетную запися с тем же именем, у нее не будет исраентальных привитети и разрешеная, поскольку у старон и повол каниен разные SID.

избыточная система ~ redundancy system — от ка юустопчинают система, винишенный от сбоси за счет дублирования ответственных компонентов оборудования. Это по поляет си сохранять работоспособность в случае аниаратного сбоя. См. такжеготка кометончящесть.

набыточный массив недорогих Лисков ~ redundant array of inexpensive disks (RAID) - см. в обыточный массия не запистмых дисков.

избыточный массив независимых дисков - redundant array findependent disks (RAID) — пятнуровневая ененификация, стандартт прующая работу отналаетесищах накопителен. Пать уровнен ратличил св по произволительности, натежности и испе. Ранее анная систификация называсаеь «пэбыточный засени недорогих дисков».

изодированная среда ~ stand-alone environment — рабочая среда, в которон у каждого пользователь имеется отдельный компьютер. О тнако все пользователи работакут не вищетеля и не могут совместно нено пзовать файлы и аругую чажную информацию, которая в сетевон среде была бы доступна через сервер.

изолированный компьютер - stand-alone conjuter - компьютер, не подключенный к архтим компьютерам и не являющанся частью сеги.

изолированный сервер - stand-alone server — компьютер с Windows 2000 Server, не участвующит в домене. Совержит только собственную базу данных пользователей н самостоятельно обрабатывает запросы на вход в систему. Не используст учетные данные согласти с другими компьютерами и не может предоставлять воступ к учетным записим то ена.

ими пользователя — user name — уникальное имя, плентифитирукные сучетную запись пользователя и Windows 2000. Имя пользователя, определе шое и учетной записи, не может совпадать с каким-либи другим именех труппы или именем пользопателя а том же вомене или рабочей группе.

имя. узла - host name — имя устройства в сети. В Lesтях Windows 2000/NT это имя может совпадать или не совпадать с именем компьютера,

интерфейс - interface - граница, раздельновая ронни, Напрамер, в модели OSI гаждым уровень предосталияст некоторую службутся и операцию, готовящею занныс для передачи по сети на другой компьютер.

интерфейс араймера транспорта ~ transport driver interface (TDI) — интерфейс между арайверам Гфайдовой системы и араймерами транспортных протокодов. По волз ет любому совместимому ГDI-протокоду взаимоденствовать с аранверами файловой системы.

интерфейс малых компьютерных систем - Small Computer System Interface (SCSI) — стандарт высо оскоростного параглениято интерфенса. Разработан ANSI. Используется для подключения к микрокомпьютеру периферніїных устропств, таких, как жесткле длеки. CD- ROM-ансководы, принтеры, л также другие компьютеры или £BC. SCSI проп абсять ся как «скази».

интерфейс полклочаемого молуля - Allachment Unit Interface (ALI) — разъем для подключения висшиего грансивера, установленного на магистральном коаксиальном лабеле, к сетевой плате: также называется DIX-ральемом.

ннеерфейс прикладного программирования - application programming interface (API) — набор процедур, которые вызывает придожение для пыподнения операции по жело уровня, во доженных на ОС.

интерфейсная часть - front end — 11 клисит-серисрины приложениих — часть программи, выполногемия на компьютере-клиенте. Си. *также* приклалная часть.

инфракрасная передача ~ infrared transmission — электромагнитное получение, частота которого в электромагнитных сиск гре располагается чуть ниже видимого красного света. В сетевых коммуниканиях инфракрасные технологии обеспечивают очень высокую скорость передач и данных и большую полосу пропускания в сравнении с прочима способами свята

инфраструктура открытых ключей — public key infrastructure (PKI) - термии, обычно используемый для оппеацият аконом, правил, стандартов и МО, относинится к регу прованию или работе с сертификатами, открытыми и акрытыми ключами. На прахтике PKI является системой анфроних сертификатов и асторов соотибиканию самерающих за всрификацию и аутентификанию каждого изучастникой электронной притакии. Стандарты PKI нахо ятся и процессе разработки, хотя они уже широко реаливоланы и качестие обязательного элемента электронной коммерции.

пслускание маяка < beaconing — метод извешения компьютеров в топологии «кольцо» о перерыве в перелаче маркера и связи с серьезной ошибкой. В сетих FDDI и Token Ring в передаче маркера участачки все компьютеры. Для плозящи серьстных ошибок в кольце обнаружниций исисправность компьютер посылает по сети сигнал, на вываемый маяком. Затем этот компьютер будет продолжать посылать маяк, пока не примет ею от своего преднестичнопосто соседа по кольцу. Этот процесс заканливется, только когда в кольцу. Этот процесс заканповать и перусказовый маяк компьютер. Когда и этот компьютер подучит отправленный им маяк, он этой компьютер подучит отправленный им маяк, он этойметь, что проблема устранена, и полобнонит передачу морксва.

нестуник бесперебойного питания (III6II) - илинтетгиртівle power suply (UPS) — устронство, обеспечить плисе электропитание оборудованны при отключеным основного электроснабжения. Устанавливается между источником электроэнерган. Папример элекгрической розеткой, и компьютером или другим электронным оборудованием Дополнительная функция — защита оборудования от повышенного илк пониженного напряжения в сети, колебаний напрястица, электромалитства всети, колебаний напрястица, электромалитства компьютера (например высококлассных моделей имеет пот для выписленстица с ОС вашилаемого компьютера (например шить работу системы.

#### Κ

кабель с двойным экранородонем - dual shielded cable кабель со слоем фольги и подящия и слоем экранирующей метал преской оплетки.

кабельная система компании IBM — IBM cabling system — стандарт, разработанный IBM в 1984г., опрелеляет разъемы кабелей, планциайбы, коммутационные панели и вплы кабелей и сети Token Ring. Многие параметры кайолог стандарта аналогичны спецификациям стандартов других компаний. Разъем для кабелей IBM имеет уникальную форму и впляется гермафрозитися. Си. также гермафрозитися разъем.

кадр ~ frame — пакет ниформации, передалаемын по сети в выте отдельного блока. Термин кадр наиболее часто использустся в отношении сетей Effernet. Кадр аналогичен используемым в других сетях пакетам. См. польже кадр данных; пакет.

кадр занных ~ data frame — логическим контейнер для транспортировка занных. При передате данные разбланотся и небольшие фрагменты, к которым побланотся управляющая информация, например поликаторы начала и конца сообщения. Такой фримент называется кадром I передается как одно целое. Канальный уровень опредается как одно целое. Канальный уровень опредается как одно целое. Канальный уровень опредается как одно целое. Канальный уровень опредается как одно целое. Канальный уровень опредается как одно сетевой потока бит. поступающих от физического уронны. Формат кадра кависит от применяемой сетевой топологии. См. также кадр.

канал - link — система связии соединяющая для ЛВС посредством мостоя, маршругизаторов и ислозов.

канал прямого доступа к памяти ~ direct memory access (DMA) channel — канал для прямого поступа к памяни, в которим не участвует микропродессор. Обеснечных прямую перелачу данных между памятью периферийным устройством. категории кабеля – cable categories – три остовные группы кабелет коаксиальный, витая нара и кранерованная или неэкранированная) и оптово токонный.

качество обслуживания - Quality of Service (QoS) рели и оканным и Windows 2000 набор стандартов контроля качества и механизмов для передачи данных.

кевлар - kevlar — фирменное налвание нитей в уситичнопости и настиковом слос, окружаением каждое стехлонолокио в оптоволоконном разыемс: стало нарицательным. Марка принадлежит корпорации DuPont.

кило... (к) ~ kilo (K) — I) метрической системе салниц означает 1000. В компьютерной герминологии, поскольку система вычислений построена на степених двойки, зачистую означает 1024 г.<sup>30</sup> г. Чтобы отличать эти значения в литературе на английском в имее число 1000 зачастую обозначается миленькой букиой к. а число 1024 — большой буквой К. I килобайт равен 1024 байтам.

килобайт (кб) - kilobyte (КВ) — 1024 байта. *См. также* бит; кило.

килобит (кбит) ~ kilobit (Kbit) — 1024 бита. См. также бит: кило.

клиент~client — компьютер (или программа), попользующин сетевые ресурсы, которые предостанияет арутоп компьютер (или программа), называемый сервером. См. также сервер.

клиент DHCP - DHCP client — любое сетеное устронство, способное взаимодействовать с сервером DHCP для аннамического получения IP-апреса и связанных дополнительных нарамстрои.

клиент/сервер - client/server — сетовай архитектура, пенотальные на контлетити распределенных вычислений. Приложение состоит из прикладной части, пли сервера, которая хранит и образтитает анице, и интерфейсной части, или клиента, которая создает комфортную среду для работы пользователя и запрашивает необходиты данные с сервера. См. лажже центральный сервер фанлон.

ключ – key – I В БД састоя в сорональство и качестве ключа выступает содержимое специать поля называемого ключеных или нолем пнаскса (в запесимости от программы полем БД). Чтобы ускорта, поиск записей, ключи объединяют в индексироненные специальных объединяют в индек-

коаксиальный кабель – coaxial cable (coaxi – электрический кабель, имеютали соосное (коакспальноет расположение центрільного проводника, окруженного политором, и внешнею проволичата выполненного в виде проволочной оплетки. Снаружи коакспальным кабель покрыт еще одним защитным слоем и коля горн. Кракспальный кабель менес подпержен почетам и ослаблению сигнала по сравнению с другими типами кабеля (например не кранированной питой парой).

кол вутентификации сообщения - Message Authentication Code (MAC) — алгоритм, гарантирующий подлииность блока авниках.

кодек ~ codec (compression/decompression) — технология компрессии/декомпрессии для видеоданных и злука.

коммутация - switching — 💷 коммутация пакетов.

коммутация пакетов - packet switching — технологии доставки сообщений, при которой пакеты ретранслируются стананами, расположенными в компьютерной сеги вдоль наиболее улобного маршрута между источником и признанком. Данные перед этправкой разбиваются на небольшие пакеты, при толучении восстанаютиваются — процеес сборки пакетов (PAD). Маршруты (и время) прохождения насетон из одного потока данных (виртуальному каналу) иногда разнятся, о нако принимающий PAD собирает пакеты в исходной последовательности. Сеги с коммутацией пакетов быстры и вреститины. Из станаврой для сегси с коммутацией пакетов наиболее известен ССИТХ 25. *См. такжес*борцик/разпортик пакетов.

коммутируемый виртуальный канал ~ switchel virtual circuit (SVC) — соединение между оконсуными компьютерами, осуществляемос по определенному маршруту в сего. И эвсетен также как свединени г «один со многими». Сетевые ресурсы, выселенные каналу, и маршрут соорнилогся до конца селиса сеги. *См. также* виртуальный канал.

компьютер с сокращенным наботых команд - reduced instruction set computing (RISC) — тип архитектуры микропроцессора, ориентированный на быстрое и эффективное го набора команд. RISC-архитектура основана на прелигостке: Больанинство декодируемых и исполитаемых компьютером команд являются простыми. Поэтому при RISC-архитектуре количество и спосных в микропроцессор комантограничено. Это они обеспечивают части и исполных в микропроцессор комантограничено. Это они обеспечивают части и класси и исполпричем обычно за один такт. RISC-кристаллы выполняют простые команды быстрее, чем микропропессары, вперирующие общирным набором команд (LTSC). Но чем сложнее операния, тем бол те машинных команд си пребустах.

конста в управления - Microsoft Management Console (MMC) - «каркас» для встраивания административных утплит — консолей. Может включать у плиты, папки или другие контейнеры. Web странаты и прочие административные средства. Все они отображаются на левой панели консоли — в перевс консоли. В главном окне ММС предусмотрены средства инвидуальной настрояки консолей. При запуске консоли в оспаналательском режиме средства настройки и дерево консоли могут быть скрыты.

контроллер домена — domain controller — в селе. Мисrosoft — компьютер Windows NT Server, аутсятифиниружний регистранню пользователей в домена, а также уранялющі політтіку завінты и главную базу данных домена. С. *пакже* главный контроллер домена: резервный контроллер доменя.

концентратор I) concentrator — сетевое устронство физического уровня, позволяющее объедниять другие сетепыс устройства. I) hub — связующин компоцент, к котором, подключлются все компьютеры и сети топологии звезда». Активные концентраторы должны быть по, ключены к источнаку электро исрчин: они могут восстанавливать и регранслировать сильяты. Пассионые концентраторы просто выносняют коммутацию.

короткое замыкание ~ short ~ разрыл электрической цепи в результате контакта двух проводов пол напряжением пай провода под напряжением и элили

криптография ~ cryptography — наука о выших данных и сообщений. Крыптографические методы применяются для обеспечения конфиденциальности, целостности лап нах, аутентификации (сущностст и данным и дли предотвращения неанторизованной модификации передаваемой информации.

кэш - cache — специальный вид намяти или чаем. О 3У, тне содержатся копии часто непользуемы, аанных. Обеспечивает к инм быстрый доступ. Кэн памяти хранит содержимое и адрес участка ОЗУ, к которому часто обращается пронессор. При обращении процессора к адресу памяти кон процеряет наличие у себя этого адреса. Если он его заходит, обмен данными в лиотияется между процессором н озы, если не находат — между процессором и озы, Кэш полекат, кога скорость работы памяти меньше скорости работы процессора.

## Л

лизерная передача - laser transmission — беспроводная сеть для передачи данных между устроис нами посредством лазарного луча.

ЛВС-запроечик ~ LAN requester - см. запросчик.

линия T1 ~ T1 line — высокоскоростнон комму инкационный канал, обеспечивающий цифровую перезачу аницах н поступ и Интерпет со скоростью 1.544 Мбит/сек.

локальная вычислительног сеть (ЛВС) - local area network (LAN) — компьютеры, соедивенные в сеть на ограничествой территории (например, в озной компате, о люм, склани, группе близаежданся саний).

локальная группа ~ local group — в Windows NT server по учетная запись труппы, определенная на отлетнном компьютере. Группы могут включать учетные чипет пользователей данного казыванетря, учетные запист пользователей и глобальные группы своего точена, я также спобальные группы доверяемых томенов. Локальная путпа, определенная для первияного контроллер свомена, дублируется на всех резелнных контроллер свомена. Са. такаже группа.

локальный пользователь - local user — пользователь. вспосредственно работакныши на комакитере

### М

магнетраль ~ backbone — основная линия связи, сос ининопая все со менты ЛВС, подключаемые к иси чере] коннентраторы, коммутаторы, мосты п маршрутизаторы.

магистраль - trunk — отлельный кабель, также называемый ставным, 0.00 сегментом.

матинтоонтический диск (MO) — magneto-optical disk (MO) — пластиковын пли стеклянный лиск, покрытып составом с особыми своистлами. Чтепие данных осуществляется с помощью отраженною маломощного луча и пера.

макровирус ~ macro virus — файловый ширус, назван так потому, что создается как макрос лля определенного приложения. Обларужение макринарусия выруднено, и они получают все большее распрострацение, поражая файлы полудярных приложении, например зекстовых процессоров. При открытии зараженного файла вирус прикреп зает себя к приловенного файла вирус прикреп зает себя к прилоранается программа. См. такжефайловый вирус,

маркер ~ token — предопределенныя комбинация бит, служебный катр, который разрешает сетевой станции передать кадр ланных. После перелачи информационного кадра (а также при его стеутствии отанция передает маркер следующей в отнисся оч-«кольне» станции. В сетах Токен Ring логическое «кольне» совладает с физических. См. такжеARC-Net, Token Ring: передача маркера.

маршрутизатор - router — устройство для соединения селей различного типа, использующих разные архитектуры. Маршрути впоры работают на сстежен уровне молели ОSI, могут направлят, пакеты через несколько сеген. Обменялаясь служебной информаиней, маршрутваторы определяют лучний путь для вере асти данных. Кроме того, осуществовот фильгрование анпроковещательных сообщений.

маршрутизируемын протокол – mutable protocol – протокол, поддерживающий иссколько маршрутов от о шон ЛВС к другия. *См. тлак чее* протокол.

маска подсети - subnet mask — 32-разрядное число, состояниести последовательной группы заничных битов для выделения п 1 IP-адреса кода сети и последовательной группы пудевых битов для пыделения кода узда.

Мбит/с ~ Mbps — см. мнллвон бит в секунду (Мбит/с). мегабайт (Мб) ~ megabyte (МВ) — 1.048.576 байт (2.°). См. также байт.

мегабит (Мбит) — megabit (Мb) — 1 048 576 бит. *См. также* бит.

межсетевое в аниотействие ~ internetworking — обмен данными к сети, состоящен из нескольких небольших сетей.

миллион битов в секунду (Моит/с) - millions of bits per second — елинина изменения скорости передачи данных по коаксиа нарому кабслю, витон паре и оптоволокну. С. и также бит. же нали оклане, чем процессорон, ненетнустся мезанны разделения процессорного времени, котда каждая выполняемая вазана занимает процессор на огранитеннос премя, после чего он переключается на выполнение другов запушелной задачи и т. д. См. ликже вытесняющая многозадачность; невытесняющая многозадачность.

множественный доступ с контролем несушей и избежанием коллизий - carrier-sense multiple access with collision avoidance (CSMA/CA) — способ заступа, при котором каждый компьютер, прежде чем передавать данные, сигнали эпруст об пом в ссть, тем самым предстаранная возможные коллизии. Си. *такае* способ доступа.

множественный доступ с контролем несушей и обнаружением коллизий - Carrier-Sense Multiple Access with Collision Detection (CSMA/CD) - способ доступа, используемыли в сеных топологий «шина» и «звезда». Станици «прослушивног» канал передачи данных, чтобы определить, не осуществляет ли уже другая станния передачу кадра данных. Если нет. «слушающая» станция посылает спои данные. Суть «прослуполонию - провернть ва прис несушен (опредстенного уровня напряжения или светат. Множественный лоступ — несколько станним пытаются получить доступ к кабелю в одно и то же иремя. Обнаружение коллизий - станции определяют возникновение колничия. Если две станции начинают передачу одновременно, происходит колли им. Перед повторной попыткой передачи они должны выждать случайный промежуток премени. См. такжеспособ поступа

мобильные вычисления ~ mobile computing — потеграция мобильных компьютеров в существующие кабельные сети по беспрополным адаптерам, непользующим технологию сотовой связи.

молель домена ~ domain model — труппароцка одного п. п. нескольких домснов с установленными административными и коммуникационными связями для управления пользователями и ресурсами.

модем ~ modem — сокраннение от МОлу, пор-ПЕ-Молу, втор. Устройство связи, но воляющее компьютеру передавать данные по обычной телефонной линии. Выполняет модулящию заукового сигнала, передаваемога по телефонной линии, в соответствии с поступающими от компьютера шфровымо данными. При передаче преобразует шфровымо данны в апалеовика. При перехос преобразует аналоговые сигнала в инфротые.

модулированная ISDN - Broadband ISEN (BISDN) молулированная цифровая сеть комплексных услуг. Рекоменлация ССІТТ по передаче речи, диончных анных и видео в днана юне скоростен порядка мечающи и тигабит. BISDN, кроме того, представляет собой отдельную ISDN, сеть, способную оперироатть речим, двольными данными и видео. Работает

13 Заказ № 1074

с транспортной сетью на оптическом кайс.с. называсмой синхрошной оптической сетью (SONE D, и с сетью на основе астихрошного режима передачи (ATM). Коммутируемые мультимстабитные с. ужбы аанных (SMDS) также астичется службой **BISDN**, обеспециалоней высокую пропускную способлость в ГВС. С. *также* астичройный режим передаю: синхронная оптическая сеть; служба комму прусмых мультимстабитных данных.

модулированная сеть - broadband network — ЛВС. в которой передача данных осуществляется с помощью модуляции апьтотолых сагналов. Вся голоса пропускания среды передачи разбітнастся на несколько интериалов (полост, каждый из кстерых служит капасом сигии. Устройства в такой сети соединяются коаксиальным пли оптоволоконным кабелем. Эти сети по одной физической среде могут оаповременно передавать телепрограммы, речь, двоичные данные и т. п.

модуль множественного поступа – Multistation Access Unit (MALI или MSAU) — концентратор в селМХ Тоken Ring. Организует слутри себя кольцо ит станший, подключаемых к MAU радиально.

монитор сети петмотк monitor — программ не аппаратное устроиства, которое отслеживает все сетевой трафик или его часть. Проверяет паксты на уровне кадров, собирает информацию о инта пакетов, ошибках и трафике от каждого компьютера к каждому компьютеру.

монтажный блок - рился down block — пристособление иссерия пристособлений, в которые можно вставить кабель для коммутации. Для сред, требующих исстрытованного расположения сси кабельной системы (упрощает мозноја капарој, монт живи блок — овтима на варвана,

мост - bridge — устройство для связа ЛВС. По вюляет станциям любой из сетей обращаться к ресурсам другой ссти. Также используется для унел четния длины пли количества узлов сети. Выполняет соединение на канальном уровше модели OSI.

мост-маршрутнатор - bridge-router, broater — устронетко для связи сетен, сочетающее своистна моста и маршрутизатора. Выполняет маршрут зацию для маршрутизируемых протоколов и функции моста — для немаршрутизируемых протоколов, представляя, таким образом, более экономичное и более писког в управлении средство для взаимодействия сетев по сразшению с отдельным мостом и маршрутизатором. Сонтается наплучания варилития для сред, в которых несколько однородных сетиентов ЛВС объединены с дляхия разпороднами.

мультиплексор - инпiplexer (mu\) — устройство, позволяющее разделить канал передачи на несколько подканалов. Может быть резнитован програмию. Используется также для подключения пессольких линий сизги к компьютеру.

### Н

набор томов – volume set — сопокупность разделов на жестких лисках, которые трактуются как с инный рандел. Уледичинаки, таким образом, дле кого с пространство, ассоции рованное с одним именем устройства. Объединяют от 2 до 32 областся неформатированного свободного дискового пространства на одном или нескольких физических устройствах. Эти области формируют один большой логический диск.

передаст ей управление процессором. См. также потесняющая многозадачность - попресеряные планна собрать- управление процессором у выполняемой задачи. Задача сама решает. когда асвободнть процессор. Программы, илписанные для систем с передастиет многозадачностью, должны иметь специальные средства для освобождения процессора. Никакая другая программа не начнет работу, пока исполняющаяся в данный момент такача не передаст ей управление процессором. См. также пытесняющая многозадачность; многозадачность.

немодулированная исредна ~ baseband — способ перелачи данных по кабслю, при котором каждый бит данных кодируется отдельным электрическим или световым импульсом. При немодулированной передаче вся ширима полосы. Пропусканыя кабеля используется как один канал связи.

исэкранирование витая пара ~ unshielded misted-pair cable (UTP) — витая пара, не имсющая металлического экрана, что упропаст конструкцию кабеля и снижает его стоимость. См. также витая паря

#### 0

область DHCP — DHCP scope — диапазон 1<sup>р</sup> адресов, доступных в службе DHCP для назначения клиентам DHCP.

оболочка - shell — ПО. редли ующее изнимоденствие пользователя с ОС (пользовательский интерфейс). В Windows 2000 г качестие оболочки выступает Explorer (Проводни<).

обратный выхов - callback — функция Windows 2000. позиоляхощая удаленному серверу вызывать клиента по телефонной линии. Снижает затраты клиента на телефонные переговоры, поскольку оплата произволится за сист удаленного сервера, а также повышает защищенность данных — клиент вызывается по номеру, указанному администратором.

обратный просмотр ~ reverse lookup — запрос, ь процессе которого всуществляется поиск IP-агреса компьютера с целько определения его понятного доменного имени JNS.

общегородская сеть - metropolitan area network (MAN) — компьютерная сеть масштаба города. По территориальному признаку выходит за рамки ЛВС, но не аотяги аст до размеров ГВС. Характеризуется наличисм высокоскорос гных оптоволоконных магнстралей.

общелоступная сеть данных – public data network (PDN) — коммерческая служба ГВС, реализованная телефонными компаниями.

объект ~ oliect — именованны!! набор атрибутов, представляющие сетевой ресурс в Active Directory. Например, к числу атрибутов учетной начиси относятся имя и фамилия пользователя, отдел, тас он работает, и адрес электронной почты. одноранговая сеть ~ реег-|о-реег network -- сеть, в которой нет выделенных серверов и иерархии компьютеров. Все компьютеры считаются равногранными. Обычно каждый компьютер выступает в роли и сървера, и клиента. *См. также* рабочая группа; сеть на основе сервера.

Ом ~ ohm — единица измерения электрического сопротивления. Сопротивление в ! Ом пропускает ток силой I А при напряжении в 1 В. Электролампа мощностью 100 Вт имеет сопротивление приблизительно 130 Ом.

оперативная память (O3У) ~ random access memory (RAM) — полупроводниковая энергозависимая память, доступная для чтения и записи со стороны микропроцессора или других аппаратных устройстк. Доступ может осуществляться по произвольному адресу. Заметьте: различные виды постоянных запоминающих устройств (ПЗУ) также обеспечивают проязвольный доступ. См. также постоянное запоминающее устройство (ПЗУ).

оптоволоконный кабель - fiber-optic сав с кабель, по которому цифровые данные передаются в виде модулированных световых импульсов. Состоит из презвычайно тонкого стеклянного цилиндра (наро), окруженного слоем стекла (покрытие) с другим коэффициентом преломления.

оснастка - snap-in — тип инструмента, который можно добавить в консоль, производную от ММС. И полированную оснастку можно использовать независного от других оснасток. в то время как оснастку расширения можно задействовать только в качестве дополнения другой оснастки.

осповной раздел – primary partition — том, создаваемый из невыделенного пространства базового диска. Windows 2000 и другие ОС загружаются с основного раздела. На отновом диске можно создавать до четырек основных разделов или три основных и отнительный раздел. Основные разделы разрешается создавать лишь на базовых дисках; они не могут содержать подразделов.

**исинлограф** - oscilloscope — устройство для отображении формы электрических сигналов на экране монитора. Современные осциллографы

пазаустойчивость ~ fault tolerance — свойство компьютера или ОС сохранять работоспособность и данные при сбое питания или поломке оборудования.

открытый ключ - public key — открытая (несекретная) часть пары криптографических клютен, сгенерированных с применением алгоритма шифрования с открытым ключом. Обычно служит для верификации шифровых подписей или для расшифровки сообщений, зашифрованных соответствующим закрытым ключом.

отражение сиписы - signal bounce — явление, наблюсписмоте в кабеле при несогласонанной нагрузке. Электромагнитная возна распространяется по кабелю и, достигая его конца, отражается. Отраженная волна создает помехи, препятствующие нормальной рабоге станиций в сети. Чтобы предотвратить отраже ния, к кажаюму концу кости полключаются терминаторы: они потлощают приходыши сигнал. Сопротивление терминатора должно быть согласовано с волновым сопротивлением кабеля (50 Ом — для сетей Ethernet и 93 Ом — для сетей ARCNet). Си. также герминатор.

очерель печати ~ print queue — буфер. в котором задание на печать хранится ло тех пор. пока принтер не будет готов принять его.

## Π

пакет – раскет – блок информации сетевого уровня модели OSI. передаласти между станциями сети. Содержит да нные и.) протоколов более высокого уровня. а также заголовок с идентификатором, адресами источника и присмника. иногда – поля данные контроля ошибок. Си. также кадр.

передача маркера - token passing — способ управления аступом к среде в стях Token Ring. Кадр данник (маркер) передается по кольцу от одной станник к другон. Си. также Token Ring; маркер.

перезанисываемый оптический диск - rewritable optical disk — оптический диск, допускающий многократную натист.

перекрестные помехи - crosstalk — наводкв. произполновые соседним проводом (проводами). Например, если вы, разговаривая по телефону, слышите. житя и отдаленно, чью-то бесселу, это значит, что ваша телефонная линия находится под влиянием перекрестных помех.

перемычка ~ jumper — небольшой пластиковый переключатель (пли провосотные штырьки с контактпол пластиной): соединяет две точки электропной схемы. Перемычки используются для выбора определенной цепи или параметра из нескольких возможных вариантов. Например, с помовню неремычек на плате сстеного длантера выбирают тис соединения с линией. DIX или BNC

периферийное устройство - peripheral — устройство, которое подключается к компьютеру и которым управляет его микропроцессор гжесткие лиски, принтеры, выши, джойстики и т. п.).

персональный цифровой помошинк - Personal Digital Assistant (PDA) — карманный компьютер, выполняющий ряд специальных функций. Обычно это функции календаря, записной книжки, калькулятора, а также управление базами данных и услуги связи. Современные PDA в качестве устройства ввода вместо клавиатуры или мыши снабжены специальной ручкой. Все программное обеспечение PDA является встроенным, неттому любые дополнительные программы устанавливаются через подключение платы РС (РС Card) или с управляемым ими устройством, Для хранения данных вместо дисковых накопителей РДА использует физициямить РДА реушестнояет связь по сотовой или беспроводной технологии, часто встроенной в систему, но эти возможности также удается расширить, подключив плату РС.

петабайт - petabyte — см. байт.

ПЗУ удаленной нагрузки ~ remote-bool PROM — специальная микросхема, устанавливаемая на стевой плате. Содержит микропрограмму для загрузки компьютера по сети. Используется на бездисковых компьютерах. См. также бездисковый компьютер.

плакировка - cladding — концентрический слой стекла. окружающий сверхтонкий цилиндрический стеклянный серпечнак оптоволоконного набеля

подвесным потолком и перекрытием, испол зуемое во многих зданиях для вентиляции и прокладки кабеля. Правила противопожарной безонасности налагают жесткие требования к типу проложенного здесь кабеля.

повторитель - repeater — устройство регенерации сигналов, позволяющее перезавать их по дополнительному согластну кабеля (увеличивая тем самым общую длину линии свизи) или подключать сольшее число компьютеров к существующему сегменту. Раобласт на физическом уровне модели OSI, бъединяют однотипные сети (например Effectnet с Ethernet) но не выполняют преобразование или фильтрование данных. Чтобы повторитель работил, оба соединяемых им сегмента должны использовать одинаковую схему доступа к среде и архитектуру. *См. также* уси...итель.

подомен > subdomain — домен DNS, расположенный в дереве пространства имен на один уровень ниже другого (родительского) домена. Например, example.microsoft.com/ мог бы быть подоменим домена microsoft.com.

подсеть ~ subnet — часть ссти, которая может быть физически незанисным сегментом сети, сонжестно использующая классовый сетевой адрес с \_путныт частями тож же сети и идентифицируемая по номеру подсети.

подуровень управления доступом к среде ~ Media Access Control (MAC) sublayer — согласно ст.:ндарту IEEE 802, канальный уровень модели OSI разбивается на два подуровня. Подуровень управления доступом к среде непосредственно взаимодействует с платой сетевого адаптера и отвечает за безошибочную передачу цанных между двумя компьютерами в сети. См. также подуровень управления логической связью.

полуровень управления логической связью - Logical Link Control (LLC) sublayer — стандарт IEEE 802 подразделяет канальный уровень модели ()SI на два подуровня: полуровень управления доступом к среде (пский) и подуровень управления доступом к среде (пский). Верхний из них управляет передачей данных и определяет использование логических точек интерфейса [называемых точками доступа к услугам (SAP)]. Через эти точки информация передается от подуровня 1.LC к вышестоящим узовням модели OS1. См. *такъже* подуровень управления доступом к среде; точка доступа к услугам.

поливиныхлорил - PVC (polyvinyl chloride) — пластмасса, часто используемая в кабелях как и одящонный материал.

13\*

полиморфный вирус ~ ноlymorphic virus — вирус, налянный так и - и того, что он воякий раз мение генон код, вражав отвретной файл. Его общаружение инрудаето, потому что исе копии вируса разные. Со. *также* фанловый вирус.

полнодуплексная передача • full-duplex transmission одновременная двунаправленная передача алиных между двумя стиников. И местна также как полподуплексная передача. Другие способы передача симплексная (передача также в одном направленнаяти полудуплексная спунаправленная передача патиму в каждом из клитравления поочерелию). Со. также куплексная передача.

полное доменное имя ~ fully qualified domain name (FQDN) — доменное имя у вла согласно спецификапил системы доменных имен, точно указывающее расположение узла и дерене пространства имен домена. Полные доменные имена отличаются от относительных точ, что для указания расположения отпосительных точ, что для указания расположения отпосительных точ, что для указания расположения отпосительных точ, что для указания насти полных точетельных име, обычно разделяются точкоми ст., например польсками ст.

полоса пропускания ~ bandwidth — к спетемах связи — разность между максимальной и минимальной частотон в вадин ом диапазоне. Например, телефон имеет полосу пропускания 3006 Гц, равную разно сти между максимальной (3300 Гц) и минимальной 500 Гц застотоц, с которой он способен передалать занима. В компьютерных сетях полоса пропускания попре, что полно постбыстрее передалать данные.

полудуплексная тередача ~ half-duplex transmission посторонный стяль, осуниствляемыя одновреденны в одном направлении.

порт принтера printer port — программный и и герфейс, обеспечинающий взаимодействие компьютера с устроистиом нечати через локально подклоченный интерфейс. К числу поддерживаемых интерфейсов относятся LPT. COM. USB и такие сетеные устроистика, как HP Jet Direct и Intel Net Port

последовательная передачи ~ serial transmission — передача данных боло за битом.

постоянное каноминаконее устройство (ПЗУ) ~ readonly memory (ROM) — полупрополниковкої шертонезависимия память, содержащая команды или данвые, которые можно считать, но нельзя и метить. *См. также* отсер отшелая память (ОЗУ).

постоянный виртуальный канад - permanent virtual circuit (PVC) - соединение, похожее на арендусмую линию. Представляет собой постоянным и фактически сумествующий канад. В отличие от аренды линий вы плати с только за то премя, в течение которого его плати с только за то премя, в течение которого его плати с только за то премя, в течение которого его плати с только за то премя, в течение которого его плати с только за то премя, в течение которого его плати с только за то премя, в течение которого его плати с только за то премя, в течение которого его плати с только за то премя, в течение которого его плати с только за то премя, в течение которого его плати с только за то премя, в течение которого его плати с только за то премя. В течение которого его плати с только за то премя, в течение которого его плати с только за то премя. В течение которого его плати с только за то премя, в течение которого его плати с только за то премя. В течение которого его плати с только за то премя в течение которого его плати с только за то премя. В течение которого его плати с только за то премя в течение которого его плати с только за то премя. В течение которого его плати с только за то премя в течение которого его плати с только за то премя. В течение которого его плати с только за то премя в течение которого его премя в течение которого его премя в течение ко-

потеря маркера lost token — сбой в сети Token Ring Владеющая маркером станция шеходог из строя и не может его передать. В результате маркер в кольце пропадает. поток аанных data stream — непрерывный поток балл данных.

пранили -5-4-3» - 5-4-3 rule — гласит, тит в сели на «тонком Ethernet» может быть до 5 сегментов, соспоненных 4 понторителями, но лишь к т сегментам разрешается подключать компьютеры.

предстанительский уровень - presentation layer – шестой уровень молсти OSL Определяет формат, применяемыя для обмета данными: между компонента ин сети. На посы люшем компьютере этот уровени преобразует данные и формата, в котором постеплят от проставление и формата, в котором постеплят от проставление и формата, в котором постеплят от проставление и формата, в котором постеплят от проставление и формата, в котором постеплят от проставление и формата, в котором потеплят общовать на принимающем компьютере пот уровень преобратует промежуточный ногота в перемонентальных используемый прикладным уровнем. Кроме гого, управляет сетевой системой безописитети, предоставляя такие услуги, как нафромнае данных. Задает правила перемананых, сосушерелятальных битов. *См. так же* эталоппая модель полностити и ткрытых систем.

привилетии - right — набор денетини, которые польпритетям разрешено относлютть в системе. В отличие от прав доступа, применяемых к отдельным объектам, применяются ко всей системе в селом. Примером может служить привилетия со самать реверание копии, включая файлы, к которым у пользователя нет прав доступа. См. также разрешение доступа.

привязать - bind — ассоципровать одну часть информаши с другой.

привязка - binding — создание канала с вязи между сетевой службой, арамером протокола и драйвером сетевой платы.

прикладная часть - back end — название часто клиент -серверного приложения, выполняющенся на сервере.

прикладной уровень ~ application layer — исрупан (седьмой) уровень молели OSI. Представляет службы, напрямую поддерживающие пользовательские приложения (например, передачу файлов, доступ к базам занных, электронную почту), то есть служит окном, через которое прикладные процессы получают поступ к сетевым службам.

ос и устройством с программный переск между ОС и устройством чтобы он попал на устройство передать чтобы он попал на устройство печати (локальный или с порт или факт), а также обрабатывает процесс вечать

программное обсслечение (ПО) - software — компьютерная программа или набор инструкции, обеспеповающих работу оборудованию. ПО можно разделить на четыре группы:

- операционные системы (ОС) управляют работой компьютера;
- приклание ПО текстоные происссоры, электронные таблицы, базы данных и прочие программы, выполняющее засычи, ради которых люди используют компьютеры;

 сетенос ПО — обеспечивает взаимоленитвие пруни компьютеров;

 языки программпрования — средства, необходимые программистам ыля созданны программ.

прокси-сервер ~ proxy server — компонсит бранцина уора, управляющий ахоляаним и нехоляацим трафиком Интернета ЛВС. Определяет безопасность передачи сообщения или финатов в сеть организация, управляет доступом к сети, финатуруст и отклоняет запросы согласно заданным параметрам, включая сопресы на несанктионированны пдоступ к колонаят денциальным данным.

промежуточная система ~ intermediate system — обооу имание для сия и сетей (например, мосты, маршрутизаторы и пелю (ы).

пропускная способность - Питонации — скорость проуождения занных через какой-либо компонент, какал сили или слетему Случит хорошим индикатором общей прогнавание выпосте стостемы, так как определяет. Насколько корректно совместно работают компоненты по средство данных от олюто компьютера к другому сколько корректно, совместно перелается по сети В еда и цуроменты.

простой проюкол нередачи почты ~ Simple Mail Transfer Protocol (SMTP) — протокол семенства TCP/IP для обмена электровной почтой. *См. так те* Transnort Comtrol Protocol/Internet Protocol (TCP/IP): протакол приклазного уровня.

простои протокол управления сетью - Simple Network Management Protocol (SNMP) — протокол прикладного уровня модели OSL для управлення сетью. Опирается на протоколы нижних уровней (ТСР/ІР). В SNMP небольшие служебные программы-агенты собирают занные о компонентах сети, которые помешают затем и бызу упримияниет информации «МТВ). Алминистративные программа — шисистер регулярно опрацитьюст втенты и загружает эти данные (иі МІВ). Такой метод позволяет управлять сетыю, переацияя агентым административные распоряжения, и следить за состоянием сети. Если какие-то вниные по своему волению выхолят за установленные пределы: менеджер выдает на монитор описапроблемы и автоматически отплавляет сообщение на пейджеры опслужинающего персонала.

пространство имен – namespace — набор упикальных имен ресурсом или а телентон, используемых в разкажемой компьютерной средс. В ММС пространстю пуст пространство деревом консоли, отображающей псе оснастки и ресурсы, оступные из данной консоли. В DNS пространство имен представвы собой астикальную пли иерархическую структуру дерева имен а какала метка домена по промер поз 1 или ехатрје), успоз вуусмая у полном доменном имени (папример, поз вуусмая у полном доменном имени (папример, поз вуусмая у полном сопс. указывает на ветвь дерена пространства имен домена. Си. *также* ММС (Microsoft Management Console): оснастка: ресурс.

протокол – protocol – набор правил и состаниений. обсенечивающий максимально возможную скоростинаименьшес число ошибок при связи компьютеров друг с другом и с периферийными устройствами. Взаимосогласованные протоколы рачны уроннен составляют стек протоколов. Существуст множество различные протоколов, не все из которых совмествмы аруг - другом; тем не менее если дна устронстве используют один протокол, они могут обменниаться нанными. Существуют также под протоколы, определяющие различные аспекты слязи. Некоторые протоколы, например стандарт RS-232, управляют аппаратными соединениями. Другие стандарты управляют передачей шинных. включая параметры и сигналы рукопожатия (напрямер сигнал XON/OFF, непользуемын при асинхронной . ня ин). а также методами кодирования занных (поблтоные и побаштовые протоколы). Протоколы, анало пчинае широко используемому протоколу XMODEM, управляют перелачев файлов, а такие протоко: ы. как CSMA/CD, определяют способы передачи сообщений между станциями ЛВС Протоколы представляют собой польстку упростить сложный процесс связи между компьютерами разных моделей и проценодителен. В качестве примеров протоколов можно также принести модель OSI. протокол SNA компании IBM. а также набор Интернет-протоколов. BELLIOVERS TCP/IP. CM. makaev Systems Network Architecture (SNA): Transport Control Protocol/Internet Protocol (TCP/IP).

протокол иннамической конфигурации узла - Unnunic Host Configuration Protocol (DHCP) — протокол автоматической настройки узлов в сетях на ба;е протокола ICP/IP, прелусматривающий динамическое выделение узлу IP-адресов и другой конфигурационной информации. Ст. также Transport Control Protocol/Internet Protocol (TCP/IP).

протокол передачи файлов - File Transfer Protocol (FTP) — протокол обеспечитатов передачу файлов между локальным и удаленным компьютерами. Полнеркитист несколько команд, реализують удвупаправленную передачу двоичных и ASCII-файлов между компьютерами. FTP-клист поставляется с уполнение связи TCP/IP. См. также Топосо Contral Protocol/Internet Protocol (TCP/IP): американским стандартный избор символов для обме информацией.

протокол приклазного уровня - application protocol работает на верхнем уровне модели OSI и обеспечивает собмен данными между программами. Наиболее популярные поотокосы

- FTAM (File Transfer. Access and Management) протокол доступа к фандам;
- SMTP (Simple Mail Transfer Protocol) Т' Р/ІРпротокол передача засктронной почты:
- Telnet TCP/IP-протокол для доступа к уналенному компьютеру и обработки данных на нем;
- NCP (NetWare Core Protocol) основной протокол для передачи информации между сервером NetWire и его клиентами.

протокол евши имен - Name Binding Protocol, NBP протокол фирмы Apple. Отвечает за сохранение соответствии между именованитыми объектами в сети и их Интернет-апресами. Работает на транспортном уровне модели OSI. прямой доступ к намити ~ direct memory access (DMA) режим доступа к намити. при котором не зденствован микропроцессор. Используется при обмене информацист межту памятью и «умным» периферийным устроистиом, например контроллером жесткого диска или сетевой платой.

пул принтеров — printer pool — приптер. Палк точснным к нескольким устройствам печати перез несколько портов сервера печати. В качестве стрвера печати могут выступать локальные или сется устройства печати Устройства печати должны был. одинаковыми. Епрочем, можно объединять в пул и ранные устройства печати, использующие одинаковый драйнер.

#### Р

рабочая группа - workgroup — набор «равноправных» компьютеров, объетиненных в ЛВС для соиместного использовант в ресурсов, таких, как данные и всриферийные устройства. Каждая рабочая группа имеет уникальное имя. *См. также* домен; одноранговая сеть.

рабочая станина - workstation — любой сетевой персональный компьютер, использующий ресурсы сервера.

раднопередача в рассеянном спектре ~ spread-spectrum radio rectination -- технология передачи в беспроводных сетях. Данные передаются в нескольких ч истолных апаназонах. За счет этого решаются коммуникационные проблемы, характерные для осночастотной передачи.

ралиопередача в узком аналазопе (одночастотная передача) - ваггомралd (single-frequency) transmission технология высокочастотной радиопередачи, похожая на обычное радиовешание. Пользователь настраивает приемник и передатник на определенную частоту и обменилается данными по радиокаталу.

раздел ~ partition — часть физического лиска, воспринимаемая ОС как отдельное логическое устроиство.

разделение на уровни - layering — координация различных протоколов в определенной архитектуре, обеспечивающая совместную работу протоколов для подготовки, передачи, приема и обработки данных.

разделять - share — открывать общий доступ к ресурсам, например. папкам и принтерам.

разрешение имен - name resolution — процесс сопостамения (трансляции) имен, удобных для работы пользователей, с числовыми IP-адресами, необходимыми для работы TCP/IP. Может осуществляться программными компонентами, такими, как DNS и WINS.

разрешение доступа ~ access permissions — определяет тип доступа к разделяемым ресурсам. В Windows 2000 Server предусмотрено четыре уровня доступа:

- No Access запрещает доступ к разделимому каталогу, его подкаталогам и файлам;
- Read разрешает просмотр списка имен фанлов и полкаталогов, вход в полкаталог, просмото данных в файлах, а пакже запуск приложений.

- Change разрешает просмогр списка имен файлов и подкаталогов, вход в подкаталоги, просмотр данных в файлах, капуск ириложения, добавление и удаление файлов и подкаталогов, а также пименение данных в файле:
- Full Cantrol включает все разрешення, предоставляемые уровнем доступа Change, позволяет изменять разрешения на доступ к ресурсам, а также брать во владение файлы и каталоги (только для файловой системы NTFS).

разъем BNC - BMC cable connector — разъем для соаксиссываето кабеля. Фиксируется поворотом шика на 90 градусоя.

разъем-заг.тушка - hardware loopback — разъем, используемый при диагностике оборудования. Замыкает выходную линию на входную, позволяя компькатер передавать данные самому себе. Если переситерии данные поступают на вход, то налицо неисправность оборудования.

распределенная файловая система ~ distributed file system (DFS) — единая логическая иерархичная файпован система. Для отображения ресурсов файловой системы организует папки распичных компьютеров сети в логическую древовилную структуру.

расширенный двоично-десятичный кол облена информанией – Extended Binary Coded Decimal Interchange Code (EBCDIC) — схема колировки, разработанная IBM. Используется мэйнфреймами и персональными компьютерами как стандартный метод присвосния двоичных (численных) значений бусами, цифрам, лакам пунктуации и управляющим символам.

расширенный раздел – extended partition — часть баювого диска, где могут размещаться логи теские диски. Позволяет создать на базовом анско более четырех томов. Только один из четырех томов может являться расширенным разделом; для создания расширенного раздела наличие основного раздела не треоустся. Расширенные разделы разрешается созданать тостько на базовых дисках.

расширенный тестер кабеля - advanced cable tester специальное средство, работающие на уровнях OSI выше физического — втором, третьем и лаже четвертом. Выдает информацию о физическом состоянии кабели, а также о числе кадров в сообитстии, побыточных коллизиях, последних коллизиях, числе ошибочных кадров, ошибках, последних коллизиях, числе ошибочных кадров, ошибках, последних коллизиях, числе ошибочных кадров, ошибках, последника, и собственно перегрузке. Позволиет сти мониторинг трафика как всей сеги, так и отдельного компьютера, выявать определенные виды оптобок, неиспранный кабель или сетевую плату.

редиректор - redirector — сетевое ПО, эмулирующее доступ к удаленной файловой системе, как к локальной. Принимает запросы востанована от приложения, а затем переалесског их сетевой службе сернера. Результаты порацения во вранаются приложению в оком виде, как ссти бы файлы находитись на локальном компьютере. См. так сапросчик.

резервная копия - backup — копия программы, диска или цааных, созданная во избежание потери важных файлов. резервный контроллер вомена ~ backup domain controller (BDC) — в домене Windows NT Server — компьютер, который хранит копию политики безопасности домена и базы учетных данных домена и произвалит аутентнфикацию регистрирующихся в сети пользователей. Служит резсраюм. если главный контроллер домена недоступен. Наличие резервного контроллера в домене необязательно, но рекомендуется. *См. также* главный контроллер домена; домен; контроллер домена.

ресурс ~ resource — любая часть компьютерной системы, используемая приложениями. Все, кто подключен к сети, могут совместно использоват такие ресурсы удаленных компьютеров, как жесткие диска, принтеры, модемы, CD-ROM-лискововы и даже процессор.

ретрансляция кадров - frame relay — передовантифікивая высокоскоростная технология передачи кадров переменной длины. Использует коммутацию кадров и технологию «точка-точка». которая применяет виртуальный канал (PVC) для передачи кадров переменной длины на канальном уровне модели OSI. Сети с ретрансляцией кадров «песебны предоставить абонентам гакую полосу пропускания, которая им необходима. Это позволяет осуществлять любой тип передачи.

рефлектометр ~ time-domain reflectometer (TDR) инструмент для выявления проблем. Посылая по кабелю короткие импульсы, определяет разрыны короткие замыклиня или дефекты, которые могут быть причиной сбоса. Обнаруживдефект. классифицирует его и выдает результат на экран. Хороший TDR способен локализовать разрыв с точностью до нескольких десятков сантиметров. *См. также* сетевой анализатор.

рукопожатие - Інпікінакіна — информация, передаваемая отправляющий и принимающей сторонами для поддержания потока данных и управления им. Обычно относится к модемной связи. Гарантирует, что принимающее устройство булст готово к получению данных, прежде чем перелающее начнет их отправку.

#### С

сборник/разборник пакетов – packet assembler/disassembler (PAD) — устройство, которое перед отправкоп разбивает потоки данных на пакеты, передаваемые по сетям с коммутацией пакетов (наприкер ССГГТ X.25), а при получении восстанавливает из пакетов потоки данных. *См. также* коммутация пакетов.

связь «точка» гочка» - роіпт-to-point configuration авіделенный канал связи, также называємый арендуемой линией. Самый распространенный способ связи в ГВС. Гарантирует полнодуплексную полосу пропускания между двумя оконечными точками. Обычно используется для соединения двух ЛВС через мосты или маршрутизаторы. *См. также* Pointto-Point Protocol (PPP); Point-to-Point Tunneling Protoco! (PPTP): дуплексная передача.

сеанс - session — цикл оперший, при котором между станциями в сети устанавливается соединение. производится обмен информацией и завершается соединение.

сеансовый уровень ~ session layer — пятый уровень модели 0.51 Позволяет двум приложениям на радичных компьютерах устанавливать, поддерживать и завершать соединение, называемое сеансом. Выполняет распознавание имен и ряд других функций (например запинту, необходимую для поддержания связи двух приложений по сети). Обеспечивает синхронизацию между задачами и диалог между взаимодействующими процессами, решая, какой сторонт перезанать ланные, когда, как долго и т. д. См. также эталонная модель взаимодействия открытых систем.

сегмент ~ segment — I) Часть ЛВС. ограниченная связующими устройствами (повторителями, мостами, маршрутизаторами и шлюзами). 2) Сообцения, разбитые драйвером протокола на несколько частей.

сектор ~ sector — фрагмент анскового пространства. Диск подразделяется на стороны (всрхняя т нижняя), дорожки (концентрические кольца на каждой стороне) и секторы (часть кольца). Сектор мснытий элемент физической памяти на чиске. Имеет фиксированный размер, обычно 517 байт данных.

сервер = server — I) Компонент сетевой ОС. - |редостанловонний клиентам доступ к сетевым ресурсам. Для каждого вида ресурсов в сети может быть созаан один или несколько серверов. Чаще всего применяются серверы файлов, печати. Биз данных, удаленного доступа и т. д. 2) Компьютер, выполняющий программу сервера и предоставляющий свои ресурсы в совместное использование в сст. См. также клиент.

сервер DHCP - DHCP server — компьютер с Windows 2000 Server, выполняющий службу DHCP, обеспечивающую динамическое распределение IP-а поссон и связанной информации для клиснтов DHCP.

сервер доступа к сети ~ network access server (NAS) устройство, принимающее PPP-сослинения и подключающее клиентов к обслуживаемой сети.

сердечник - соге — внутренняя часть кабеля, по которой передаются электронные сигналы, кодирующие данные. Серлечник может быть цельным тобычно медным) или многожильным. В онговодок энном кабеле сигнал передается по сверхтонкому цилиндрическому стеклянному сердечнику, окруженному плакировкой.

сертификат - сегтіfісате — цифровой локумент, обычно используемый для аутентификации и осзот іспото обмена информацией по общедоступным сет-м, например Интернету. Сертификат позволяет бозопасным образом связать открытый ключ с изваетнием соответствующего закрытого ключа. Сертификаты, скрепленные цифровой подписью выпустишето их центра сертификации; их выдают пользователю, компьютеру или службе. Наиболее широко применяемый формат сертификатов определен в международ ном стандарте ITU-TX.509.

сетевая плата ~ network adapter сап — плата оксиирения для подключения компьютера к ЛВС Представляет собой флантеский интерфейс (сослинение) между компьютером и сстоявам кабелем.

сетевой анализатор – network analyzer – инструмент лианостики ести. Известен гакже как анализатор протоколов. При анализе сстеного трафики работает в реальном пре сени, а также выполняет кулит, декодирование сстепах пакетов и передачу тестовых накетов. По яволяет всети статистику о трасписе и сегн, которая затем поможет воссодать сетевые события на разных уровнях протокотов. Большинство апасти второн и чести истроенный рефлектометр. См. также рефлекточстр.

сетевой уровень - network layer — третий уровень модели OSI, Отвечает за адресацию пакетов и преотранование то ических апресов и имен сете ыхузтов !\* их физир зекие апреса. Определяет маршрут данных от комплютера-отпранителя к компьютеруполучателю на основе сведений о состоянии сети, приоритета услуг» и других факторов. Кроме того, выполняет такт с катачи по управлению трафиком, как коммутация, маршрутизация и контроль за перегрузкой сети. См. также эталонная модель взанмолекствия отковства систем.

сеть ~ network — дна (или более) компьютера и подключенные к ним устроистов, соединенные средствами связи.

сеть на основе сервера - server-based network — сеть. п которой функтии компьютеров лифференцировапы на функции серверон и клиентов. Стали стандартом для сетен, обслуживающих более 10 пользователей. Со. также однорянтовая сеть.

симметричная многопроцессорная обработка — symmetric multiprocessing (SMP) — способ ортано вания портолении, при котором и ОС, и приложения могут использовать побой доступный процессор

сниплексная передача ~ simplex transmission — см. дуплексная передача.

снихронная онтическая сеть - Synchronous Optical Network (SONET) — оптоволоконцая технология, обсеченивноплая скорость передачи запных более I Гонт/с. Построенные по пол технологии се и могут передавать речь, двоичные данные и чизео. Стаждар: оптической транспортной сети сформулиронан Exchange Carriers Standards Association (LCSA) для ANSI.

снихронный... - synchronous — выполняемый согласованно. Синхронная связь ба шрустся на согласовании талмерая передающего и принимающего устринсть. При этом группы бит перелаются блоками кадрами Для начала синхронизании и периодической проверки сс точности используются специальные сниволы. Поскольку быты посылаются синхронно, пербходимость в стартовом и стопошых битах отпадает. Передача прекрашается по оконлании блока и начинается при поступлении нового. Такой подход гораздо эффектичнее, чем асинхронная передача. Обнаружив онноку, схема определения и неправления ошибок просто посылает запрос на попорную передачу. Для спихронной передачи пспользуется более сложное оборудовлине, по пому она обходится дороже, чем асинхронная.

система ложенных имен ~ Dompin Name System (DNS) базовая распределенная реплицируемая служба, используемая для разрешенна имен у соль в IP-адреса.

система защиты - security — позволяет предотвратить, повреждения п несанкционированный доступ к компьютерам и хранящимся на них данным

енстема управления базами данных - DataBase Management System (DBMS) — программная простояка между собственно базой занных п пользователем. Управляет всеми обращенными пользователя к блас, хранит полробности относительно расположения н форматов файлов, схем инасксащии и т. д. Кроме гого, позволяет центрили зованно управлять безопаспостью н целоствостью данных.

скорость двоичной передачи в болах baud rate — скорость, с которой модем может передавать запиныс. Часто путают со скоростью и бит/с Рипсло передаваемых ы секупту бит). Скорость и бод показывает количество оспицаящий, или вменении, передаваемых ы секуплу. При высокоскоростной инфронон передаче данных за одно событие может сопистистисти песколько бит, по тому скорость в бод и в бит/с не асстав одно н то же, н по отношению к модемам прапитыес пользоваться битами псекунду, онт/с. Например, модем, который перелает за одну отпости или 4 бит, на самом леле работает со скоростью 9600 бит/с. Его следует считать модемом на 9600 бит/с.

служба T1 ~ T1 service — стандартная служба цифровов связи. Обеспечивает пропускную способность 1,544 Мбит/с. Может одновременно передалать н речь, и двоичные данные.

служба каталогов Active Directory — Active Directory services — служба каталогов поставляемыя с Windows 2000 Server. Хранит информацию обо всех объектах сети н предоставляет е пользователям н алишистраторам сети. Благодаря Active Directory пользователю для доступа к любым ресурсам сети, на которые у него есть соответствующие разрешения, достаточно осны раз нарепострироваться н системе. Active Directory предоставляет алишивстраторам сети интуитивпос иерархическое представление ссти и позволяет иснирализованно управляет всеми ее объектами.

служба коммутируемых мультиметабитных данных -Switched Multimegabit Data Services (SMDS) — высокоскоростная служба с коммутацией пакетов, обесперинающая передачу данных со скоростью до 34 Мбит/с.

служба репликации файлов - file replication service (FRS) — обеспечивает тиражирование с несколькими хозиекази операла для указанных деревьев каталогов между серверами Windows 2000. Реглицируемые деревья каталогов волжны размешаться на разделах с NTFS версии 50. FRS используется распределенной файловой системой (DFS) али автоматической синхропи депоп реплик и службой каталогов Active Directory для автоматической синхронизации. данных системной тома между контроллерами долена.

службы терминало - Terminal Services — программные службы, позволяющие интускать клиентские приложения на сервере, после чего клиентские компьютеры могут функционировать кик терминалы, а не как независимые системы. Сервер прелоставляет многосеансовую среду и выполняет программы Windows, используемые клиентами.

смарт-карта - smart card — устронство размером с кредитную карточку, активнішруємое PIN-кодом и пепользуємое для проверки подлинности с применением сертификатов и органи капин разового входа и спетему предприятна. Для непользования смарткарт к компьютеру надо присосаннить устройство чтения.

смешанный режим - mixed mode — режим, используемый по уморчанию 21ы контроллерон домена Windows 2000. В лом режиме в замене могут одновременно существовать резервные контроллеры домена Windows NT и контроллеры домена Windows 2000. Кроме того, для него не голдерживаются расширения универсальных и стоженных групп Windows 2000. Режим дочена может быль, переключен на осповной режим дочена Windows 2000. есла нее контроллеры Windows NT улалениа и гомена.

смонтированный диск - mounted drive — лиск. подключенный к пустой папке тома NTES. Работает аналогично любым другим цискам, однако вместо буквы смонтированному диску присваивается метка или имы, которое ризрешается как полный путь файловом системы, а не просто как буква шска. Члены группы Administrators (Администраторы) могут монпировать диски или менять буквы шсков средствами утилиты Disk Management.

событие - event — 1). Тействие, на котрое реалирует программа (например, щелчок кнопков мыни, перемещение мыни, нажатъе кланниц), 2) Любое значительное проценествие в системе или программе, о котором следует спобщить пользователю или занисать в журнал.

совместниюсть - interoperability — способность компонентов одной системы изанмоленствоваль с компонентами пругих систем.

совместное использование ~ sharing — способ размешения файлов в сети, при котором файлы становятся тоступными всем пользователям.

совокупная стоимость владения ~ total cost of ownership <TCO) — сумма матернальных и пременных затрат, свя анных с приобретеннехи, ра вертываннем, конфитурпрованием и обслуживанием программното и аппаратного обеспечения. Включает апраты на обновление ПО и оборудования, обучение, обслуживание, администрирование и техническую поддержку. На стоимости пладения отринательно отражается потеря прои водительности в результате овшбок пользователен, неисправности оборудования, незффективных обновлении ПО и персквалификании персонала.

соединительный кабель - стоямочет cable — применисаси для прямого состинения них комплютеров. При том передающий кабель одного из комплютеров полключается к принимающему порту драгово. Состинительные кабели полечны при устрановой проблем с сетевыми состинениями. сопротивление терминатора - terminator resistance сопротивление резпетора герминатора, выраженное в Ом. Должно соопистетвовать волновому сопротивлению кабеля. Например. Ефепрет, вспользующит тонкий кабель RG-58 A/U с водновым сопротивлением 50 Ом, требует поаключения герминатера сопротивлением 50 Ом. Несоответствие сопротивления терминатора систификацион может вызнать сбои и сети. См. также Ом.

состязание - contention — состя вшие между сстевыми станциями за право использовать диник) связи или сстевой ресурс. Попытка нестольках контнотеров одновременно осуществить передачу по одному и тому же кабелю приводит к коллиция. Такие системи пуждаются в регулирующих правилах, которые позволяют устранять коллиции тоши могут примести к разрушению данных и остановке сети). *См. также* множественным доступ с контролы несущей и обларужением коллиции.

спецификация интерфейса сетевых устройств - Network Device Interface Specification (NDIS) — стандарт опрецеляющий интерфейс между драйнерами сетевых плат и прановрами сетевых протоколов. Претомун сетево во вожность использования нескольких стеков протоколов с одной сетевоя платой и наоборот. Си также Open Data-Link Interface (ODI).

список совместимого оборудования ~ hardware compatibility list (HCL) — список компьютеров п исриферийного оборудования, проверенных на совлестимость с продуктом, для которого примеден симсок. Например, список для Windows NT 4.0 содержит навалия интаративы средств, успешно произелит у тест на совлестимость с Windows NT 4.0.

способ доступа - access method — набор права с определяющих порядок нередачи приема записы комньютером по селевому кабелю, позволяет управлять селевым графиком при перемешении данных по сели.

среда передачи - media — кабели или провода, выстунающите к качестве среды передачи ЛВС, которат обеспечивает пересылку данных между компьют рами. Средой передачи чаето называют систему кабелен.

стандарт RS-232 — промышленным стантарт (Recommended Standard, RSI лля последовательных сое индентия. Принят Electrical Industries Association (ETA). Определяет конкретные линии и харак сристики сигнала, используемые контроллерами последовательных соединений. В результате нос IT ластся с инномрание способа передечи последовать выых синных между устроиствами.

стандартный Ethernet - standard Ethernet — см. «толотый тетанцартный Ethernet».

стек протокола - protocol slack — опотоурно пеный набор притокалов, работающих совместно и реаликующих различные сетемые функции.

#### T

таблица размещения файлов ~ file allocation (able (FAT) габлита, подлерживаемая некоторыми ОС 239 отслеживания состояния разных сегментов пискового пространства, где хранятся файлы. телекоммуникационное оборудование ~ Data Communications Equipment (DCE) — один из двух типов устройств, соединяемых с последовательным питерфейсом RS-232; другой тип — терминальное оборулование (DTE). DCE-устройство принимает данные от DTE-устрої ства и выполняет посреднические функции, преобразуя входной сигнал перед сто отправкой получателю. Например, внешний модем это DCE-устройство, которое принимает данные от микрокомпьютера (DTE), выполняет их модуляцию и посылает молулированные данные по телефонной линии. В коммуникациях DCE-устройство. соеди ненное с RS-232. принимает данные по линии 2 и передает их по линии 3. А DTE-устройство, наоборот. принимает ланные полинии 3 и передает их по линии 2. См. также терминальное оборудование.

терабайт ~ terabyte — см. байт.

терминал ввода-вывода ~ dumb terminal — устройство сети лля внода-нывода данных, которое не имест собственных вычислительных возможностей (отсутствует микропроцессор).

терминальное оборудование ~ Data Terminal Equipment (DTE) — согласно стандарту RS-232, DTE любое устройство, например микрокомпьютер или тер-шна. способное передавать информацию в цифровой форме по кабелю или по линии связи. DTE — один из двух типов устройсть, соединяемых с последовательным интерфейсом RS-232; другим типом является телекоммуникационное оборудование (DCE). например молсы, который обычно соединяет DTE с линией связи. В коммуникациях DTE-устройство, соединенное с RS-232, передает данные полинии 2 и принимает их по линии 3. DCE принимает данные по линии 2 и передает их по линии 3. См. такжее телекоммун кописсо борудование.

терминатор ~ terminator — резистор, подключенный к каждому чены у кабеля Етвеглег. чтобы предотвратить отражение сигнала. Один из терминаторов обычно заземляют. См. также отражение сигнала.

**тестер** кабеля ~ cable tester — *см.* расширенный тестер кабеля.

•толстый (стандартный) Ethernet» - Ihicknet (stan-dard) Ethernet — относительно жесткий коаксиальный кабель диаметром чуть больше 1 см. Способен передавать си гнал бет силения на расстояние до 500 м (около I 640 футов). Благодаря сноей способности пересылать данные на большие расстояния, используется как магистраль, соединяющая несколько небольших сетей, построенных на основе -тонкого Ethernets.

«тонкий Ethernet» ~ thinnet (thin-wire) Ethernet - гибкий коаксиальный кабель диаметром окаю 0,5 см. Способен передавать сигнал без усиления на расстоние до 185 м (около 600 футов). Используется для соединения относительно близких устройств (фактически для соединения компьютеров между соючи

тоновый генератор ~ tone generator — прибор, используемый в диагностике. Генерирует в кабеле переменный или непрерывный тоновый сигнал, по которому тоновый определитель проверяет целостность и качество кабеля. См. также тоновый определипль. тоновый определитель ~ tone locator — прибор, используемый в диагностике. Определяет делостность и качество кабеля, анализируя сигналы, испускаемые тоновым генератором. См. также тоновый генератор.

топология ~ topology — схема соединения компьютеров, кабельной системы и других сетевых компонентов. «Топология» — стандартный термин. которым пользуется большинство профессионалов при описании базовой компоновки сети.

топология «звезда» - star topology — схема соединения, при которой каждый компьютер подключен к центральному компоненту — концентратору. Сигналы компьютера через концентратор поступают ко всем станциям в сети. Обеспечивает централизованное управление и доступ к ресурсам. Создана на заре развития компьютерных гехпологий. когда терминалы поаключались к централизованному мэйнфрейму. Требует много кабеля (поскольку къждый ком пьютер поаключается к центральному модулю). Недостаток: выхол всей сети из строя при сбое центрального узла. См. также концентратор.

топология «кольцо» ~ ring topology — последовательное соединение компьютеров, при котором последний соединен с первым. Данные перемешаются по кольцу от компьютера к компьютеру в одном направлении. Каждый компьютер работает как пояторитель, усиливая сигнал и передавая его дальше. Поскольку сигнал проходит пере каждый компьютер, сбой одного часто приводит к сбою всей сети. В кольцо можно встроить дополнительные средства, которые отключают неисправный компьютер, чтобы сеть продолжала работу. См. также Token Ring: передача маркера.

топология «шина» - bus topology — схема подключения сетевых станций к одному общему кабелю шине. На его концах находятся терминаторы (резисторы), которые предотвращают отражение электромагнитной волны. Во время передачи данные проходят по всему кабелю и достигают всех сганций. Каждая станция прослушивает шину и принимает кадр голько в том случае, если адрес станции совпадает с адресом получателя, установленным в кадре.

точка доступа к услугам - service access point (SAP) интерфейс между соседними уровнями и стеке протоколов OSI. Протоколы могут иметь несколько активных SAP одновременно.

**транзит** ~ **hop** — для маршрутизации в сети это факт прохода пакета через маршрутизатор.

трансивер - transceiver — устройство для подключения компьютера к сети. Термин образован от англ. слов *передатчик — приемник* (TRANSmitter/reCEJ-VER — transceiver), так как данное устройство осуществляет прием и передачу сигналов. Преобразует поток параллельных данных, пересылаемый по шине компьютера, в поток последовательных данных, который передается по кабелю, соединяющему компьютеры.

транспортный протокол - transport protocol — протокол, выполняющий функции транспортного уровня молели OSI. Си. *также* транспортный уровень, транспортный уровень - transport layer — четвертый уровень модели OSI. Предоставляет услуги сеансоному уровню по гранспортировке пакетов данных. Упрактист передачей пакетов, обсспечитыя их целостность; обпаружимает и устраняет ошибки, укрупняет либо ра в крупняет пакеты данных, устанавлипаст приоритеты при передаче, восстанавливает пакеты, потерянные нижними уровнями протоколов. См. *также* транспортный протокол; излонная модель взаимодействия открытых систем.

трейлер ~ trailer — один из трех компонентов сетевого пакста. Его наполнение зависит от протокола, но обычно содержит СRC-код.

«троянский конь» ~ «trojan horse» virus — вкрус, вылакиций ссоя за обычное приложение. Способен разрушать данные, перехиатывать пароли и выводить из строя физические лиски.

#### У

удаленная установка - remote installation — происсс подключения к RIS сспару (на котором выполняется служба Remote Installation Service) и запуска автоматической установки Windows 2000 на локальном компьютере.

удаленное соединение - dial-up connection — соединение с сетью посредством устройства, используюшего телефонную линию. Сюда относятся модемы, подключенные по обычной телефонной линии, платы ISDN с высокоскоростными каналами ISDN и сети X.25. Как правило, обычный польователь применяет папо или два удаленных соединения, например, с Интернетом и корпоративной сетью. В более сложных ситуациях, например на сервере, дли обеспечения сложной маршрутизации должно иметься несколько сетевых модемных сослинений.

удаленный компьютер - remote сопритет — компьютер, доступный пользователю только с применением коммуникационных линий и устройств, таких, как сетевая плата или модем.

удаленный пользователь - remote user — пользователь, подключающийся к серверу по модему и телефонной линии.

узел - host — устройство, подключенное к сети и способное взаимодсиствовать с другими сетевыми устройствами (например, рабочая станция, сервер).

«узкое место ~ bottleneck — устройство, программа или другой ресура, которые ограничивают производительность компьютерной системы. Большинство операции состоит из согласованных действий нескольких устройств. Каждое, выполняя свою часть работы, вызывает временную задержку. Низкая производительность является результатом того, что одно из устройств расходует гораздо больше премени, чем остальные. Потенциальными «узклими» местами считаются центральный процессор, память, плата сетемого адаптера и т. п.

универсальная последовательная шина — Universal Serial Bus (USB) — последовательная шина со скоростью передачи данных 12 Мбит/с, предназначенная для нодключения к компьютеру периферийных устройств. Позволяет подключить к одному порту до 127 устройств, выстраивая из них тейзи-пепочку. Поддерживает «горячее» подключение, автомагическое распознавание и пастройку оборудовлити.

универсальные правила именования ~ L писта I Naming Convention (UNC) — стандарт записи полных имен сетевых ресурсов в Windows 2000. UNC-ими имеет вид Серекратия ресурса UNC-имена каталогов или файлов после имени ресурса также могут включать путь к каталогу: Силя серекра Силя ресурса катала.

универсяльный асинхронный приемних-передатчик universal asynchronous receiver transmitter (UART) — модуль, общено организованный в виде одной микросхсмы. Широко применяется в модемах. Содержи г цепи и передатчика, и присмника, необходимые для испихронной связи. Два компьютера, оборудованные UART. могут взаи модеиствовать через просто; проводное соединение. Работа передающего и принимающего модулей не синхронизируется, поэтом у поток данных должен содержать сигналы о начале и конше байта данных — стартовый и стоповый биты.

универсальный указатель ресурса - Uniform Resource Locator (URL) — идентификатор, или адрес ресурсов, в Интернете. Обественныст гипертекстовые с вязи межлу документами World Wide Web (WWW). Определяет сервер и способ доступа к нему, а так же местонахождение ресурса. Может использовать талые протоколы, в том числе FTP, HTTP или Gopher.

управление потоком - flow control — в сетях это регулирование потока данных через маршрути аторы для равномерного распределения нагрузки по всем сегментам.

управление сеансами - session management — уклановка. подлержка и завершение соединения межа станциями в сети.

усилитель ~ amplifier — устройство, например повторитель или мост, повышающее мощность электрических сигналов, ослабленных в результате итухания. Усилитель обеспечивает передачу сигна тов по пополнительным сегментам кабсля с сохранением исходной монщости.

устройство - device — общий термин для любой подсистемы компьютера. Это может быть иринтср. последовательный порт, дисковый накопитель и др.

устройство чтения смарт-карт – smart card reuter – стандартное устроиство в системе считывания смарт-карт. Представляет собой интерфейсное устройство (interface device, IFD), поддерживающее двусторонний обмет данными.

учетная запись пользователя — user account — ниформация о сетеном пользователе: его имя, партъ для регистрации при входе в сеть группы. к которым принадлежит данная учетная тапись, права оступа к ресурсам и привилегии при работе в системе. В Windows NT Workstation упривление учетными записями осуществляется через программу User Manager. В Windows NT Server для этого служит User Manager for Domains. учетная политика ~ account policy — метол управления характеристиками паролей всех учетных запясей домена или отдельного компьютера.

### Φ

файл подкачки - paging file — специальный файл, размешающинся на одном при исскольких слекая компьютера. Windows 2000 распределяет виртуальную память для кранения программного кола и прочей информации между ОЗУ и жесткими лисками компьютера. Эго позволяет увеличить постипным объем памяти.

файтовая система NTFS – NTFS file system -- усокершенствован ная файловая система, специально предназначенных для использования с Windows 2000. Поддерживает операцию посстановления, носители с большим объемом памяти, длинные имена филлов, а также расширенные возможности подсистемы POSIX. Также поддерживает объектно-ориентированные прилож дния, поскольку все файлы рассматриваются как объекты с поль юзаледноскими и системными атрибутами.

файловый вирус ~ file infector — вирус, прикрепляющий себя к файлу или программе и активилирующийся при каждом использования файла. Сущестиует много разновидностей таких вирусов. С.и. так жевпрус-компаньон: вирус-невидимка: макровпрус: полиморфный вирус.

файловый нротокол AppleTalk ~ AppleTalk filing protocol (AFP) — определяет порядок хранения файлов в сеги и лоступа к ним. Спотистствует асрарляностой файловой, труктурс гоник, папок и файлов, применяемой в сетях Apple, и обсепстивает совместное использование файлов компьютерами Macintosh и компьютерами пол управлением MS-DOS. Предоставляет интерфейс для взаимоденствия межту AppleTalk и другими сетевыми OC. что по полноти интетрировать компьютеры Macintosh и вобую сеть, гле используется OC, поддерживающая AFP.

физический уровень - physical layer — первыл (самыл нижнитт уровень молели OSI. Обеспечивает перелату авника в чиле потока битов по физическиму носителю (сетевому кабелю). Реализует нектрический (или оптический), механический п функциональный интерфейсы с кабелем, а также передает данные, генерируемые всеми вышествицими уровнями модели OSI. Ом. также эталонная модель в вилог сетелия открытых систем.

#### Ц

центр сертификации - certificate authority (СА) – удостолеряет аутентичность открытых ключей нользонателен или пругих центров сертификации. В обязапности центров сертификации может входить сиязывание открытых ключей с уникальными именами посредством полписанных сертификатов, управление порядковых и номерами сертификатов и отзыв сертификатов.

пентряльный процессор ~ central processing unit (CPU) пытислительны: и упракляющий модуль компьютера: устройство, которое интерпретируст и выполняет команды. Создание о шокристальных центральных процессоров, называемых микропроцессорами, сделало возможным появление персональных комцьютеров.

пентральный сервер файлов — central file server — модель сети. в которой сисинальному компьютеру отводится роль сервера файлов по отношению к остальным компьютерам. См. также клиент/ссраер.

цикличный выбыточный код - Cyclical Redundancy Check (CRC) — число, получаемое в результате математических преобразования нал пакетом однных и исходители аанныхи, помещенныхи и пакет. Когда пакет приходит к получателю, вычисления повторяются. Если результаты обоих вычисления повторяются. Если результаты обоих вычисления повторяются. Если результаты обоих вычисления сонцатают. считается, что пакет принят без ошибох, если нет ланные приняты с ошибками. В таком случае CRC процедура ст пализирует передающему компьютеру о необходимости опторить передачу пакета.

инлин. фический ратьем ~ barrel connector — потволяст удлинить кабель путем соединсния двух его отрезков.

цифровая линия ~ digital line — линня систан, передающая информацию только в двоичной (опфровоп) форме. Для моними зации искажений и слазния помех вдоль инфровой линии исриоанчески поаклочаются повторители, которые восстанавливают форму сигнала. Си. также аналоговая линия.

цифровая подпись ~ digital signature — средство полтверждения авторства зашифрованного сообщения. файла или любой другой зашифровон полнисью подразумевает преобразование инфровон полнисью подразумевает преобразование информации и некоторых конциненциальных сведеног, которыми облаласт отвранитель, в метку, называемую подписью. Цифровые подписи применяются и средах с открыным ключами и предоставляют функция объекечаения целостности и предоставляют ислагоризованчого изменения передаваемой информации.

шфровая сеть комплексных услуг - Integrated Services Digital Network (ISDN) — цифровая сеть слязи. Возникла п результате совершенствования обычных телефонных служб. Цель кнедрения ISDN - заменить ясе телефонные линии, которые трейуют цифровые средства связи, способные переданть речь, цифровые данные, музыку и индео. Строится на основе длух основных типов каналов связи: В-каналах, которые передают речь, двоичные данные и изображения со скоростью 16 кбит/с. и D-кипале, работаколем со скоростью 16 кбит/с. Стандартная служба ISDN называется «28+D», Компьютеры и другие устройства подключаются к альним ISDN через стандартные интерфелем.

**инфровой...** digital — опнеываемый днекретной функцией. Цифровые устройства работа км с информаннел. вредставленной в двоичном виде (нулями и слиницами). Например, компьютеры обрабатывают представленные в цифровой форме данные. Цифровые сигналы — это дискретные состояния; есть сигнал — ист сигнала. См. также аналоговый.

36

инфротот видеодиск - digital video disc (DVD) – оптическая среда хрансныя информация. Обладает высокой плотностью вишен и пропускной спосоностью комплит-лиска. Может хранить высококанестиенный интеофильм и формате MPEG-2 продолжительностью до 133 мин. Также плаестек пол названием упикерсальных инфровон диск (digital versatile disc).

цифровой вольтиетр ~ digital voltmeter (DVM) — электроннос и мерительное устронство общего на шачения. По шоляет измерять напряжение тока, прохонашего через резистор, и определять целостность сетевых кабелей.

#### Ч

чередование дисков - disk striping — данные делятся на блоки размером 64 кб и разломерно, в фиксированном соотношении и порядке распределяются по дискам массива. Тем не менее чередование лисковне обеспечивает отка постоячивает н. поскольку отсутствует избыточность ланицах — при откалелюбого по разделов будут потеряны все данные. См. такwe теркальные диски; откатоустоячиваеть.

черезующийся набор — stripe set — разнивитность отка кустопинной алековой подсистемы, в которой неско п.ка областей чеотформатированного своюдного пространства объемионося и один большой чето пространства объемионося и один большой чето пространства объемионося и один большой чето пространства объемионося и один большой чето пространства объемионося и один большой чето пространства объемионося и один большой чето пространства объемионося и один большой чето пространства объемионося и один большой чето пространства объемиона и один большой чето пространства объемионося и один большой чето пространства объемиона и один большой чето пространства объемиона и один

четность – parity — способ контролят в безошибочной переменей блоков втипах с помонцыю добавления контрольных бит. Число единичных битов ассна должно быть либо четным, либо нечетным. Нарушение этого принципа свидется боло ошибке передачи. Если четность проверяется для кажлого случвила, метод на паптеся пертикатьных контролем (Vertical Redundancy Cheek, VRC). Если проверка провелится поблочно (блак состоит из нескольких одато, метод носит название продольного контроля (Longitudinal Redundancy Checking, LRC). Четность применается дли контроля запаных, передаваемых инутри компьютера или между компьютерами,

четырехслоиная экранирующая оболочка - quad shielding — кабель, которын содержит дна слоя фольги и ты слои мета лической оплетки.

#### ш

шина - bus — парадлетьные тронодники, связывающие компоненты комплаютера.

имроковещательная нередача - hroadcast — передача одного сообщения всем стантиям сети.

широконешительный - штори - broadcast storm - число широконециательных сообщении и суто, постигаюнее пропускатой способности сети или превыльнойсе се. Это может быть свя ано с тем, что каждая станция или маршрутикатор, получившие инроконешительное сообщение, в соответствии с протоколом должны имроковеналельного ответить на него либо выдать поным широковешательный запрос другим станиця с. В результате сеть эказывается «забитой», причем только служейными сообщениями, во можность же перелати прикладную информацию отсутствует.

пифрование ~ encryption — преобразование заннах с целью зашиты от несанкционированного просмотра, истоть коланта или мотификации, особенно при перетес по линиям связи или транспортировке на сменных магилтных носителях. Для обрато го преобразования — располровки — нужен специа. Сил ключ, Си. таок we Commercial COMSEC Endorsement Program (CCEP), Data Encryption Standard (DES).

шифрование панных = data encryption — см. шифрование.

анијривание с открытым ключом ~ public key cryptography — криптографический метод, в котором для обеспеченны безопасности применяется схома двух в ванмолобо Шяющих ключей — открытого и закрытого. Первый служит для шпфрования соог шентик, второћ — для расшифровки.

шифрованная файловая система ~ encrypting file system (EFS) — файловая система Windows 2000, позволяющая защитить от иссанкционированного аступа файлы и лапки, хранимые на виске с филовой системой NTFS.

ш.1юз - gateway — устройстно для объелинския информационных сетей, использующих распичных протоколы. Работаст на прикласном уровне модели OSI.

«шум» - noise — случайные электрические и палы в коссте которые могут скажать данные. Гепераруются любыми электроустановками — лицетали электроперслачи, лифтами конститительны и др. *См. также* экран.

## Э

экран - shielding — металлическая оплетка или цилиндр из фольги. Занишает пере в ваемые пиные уменьшая внешине этектрические помехи - «шум», Of. также «шух»

экранированная витая пара - shielded twi ten pair (STP) cable — витая пара, окруженная заземленной металлической фольгой, которая служит краном См. также питая пара.

эксабайт - exabyte - см. байт

встранита доска объявлений – hulletin board system, BBS — компьютер, оборудованный одним или несколькими модемами или другими средствами сетевого поступа и выступлюнию в рали центра обменапиформацией для удотенных по насикитетет. V мнотах компания по разработке ПО и оборудования имеются собственные BBS. тас полнователи могут получить информацию о новых токарах, тахнитескую поддержку или пакеты обновлений ПО.

эталонная модель влаимодействия открытых систем ~ Open Systems Interconnection (OSI) reference model семпуровнения архитектура, которая станля отнорует уровни услуг и полы взаимодействия для компьютеров, обменивающихся пиформацией по сети. Эта модель наиболее известна и широко применяется при описании сетевой среды или прохождении данных между физическим соединением с сетью и конечным приложением.

| Уровень OSL     | Вид услуг                               |
|-----------------|-----------------------------------------|
| 7. приклалной   | Передача иформации между<br>программами |
| 6. прелстави-   | Шифрование, кодирование.                |
| тельский        | иногаа сжатие данных                    |
| 5. сеансовый    | Установка, поддержка и раз-             |
|                 | рыв соединения                          |
| 4. транспортный | Точность доставки, уровень              |
|                 | качества услуг                          |
| 3. сстевой      | Маршруты передачи, обра                 |
|                 | ботка и передача сообщении              |
| 2. канальный    | Управление каналом связи,               |
|                 | воступ к среде передачи и               |
|                 | адресация                               |
| I. физический   | Связь на уровне аппаратуры              |
| a               |                                         |
|                 |                                         |

язык описания страниц ~ page-description language (PDL) — язык, на котором сообщается принтеру как

должна выплатть пенатасчая страница. На нем задаются основные ее нараметры, например, размер и гарнитура шрифта, местоположение иллюстраций и т. д. Однако создание конечного оттиска поручается принтеру.

язык структурированных запросов - structured query language (SQL) — язык управления базами данных, применяемый для запроса, обновления и управления реляционными БД. Не являясь языком программирования в том понимании, как С или Pascal. SQL способен формулировать интерактивные запросы или, булучи встроенным к при тожение, выступать в катестие инструкции по управлению данными. Стандарт SQL, кроме того, содержит компоненты для определения, изменения, проверки и защиты данных.

ячеистая топология сети - mesh network topologi топология: которая в основном используется в ГВС. Ее отличительный признак: к иобому ушу существует два (или более) маршрута. Для выбора оптимального на данный момент маршрута из нескольких во можных применяются маршрутизаторы.
## Предметный указатель

#### A

ACS (Admission Control Service) 15 Active Directory 2, 13, 88, 213, 228, 287 Active Server Pages CM. ASP Address Resolution Protocol CM. ARP Admission Control Service CM. ACS AH (authentication header) 100, 105, 106 API 14, 15, 23, 47 AppleTalk 16, 20 ARP (Address Resolution Protocol) 23 ASP (Active Server Pages) 8 AsyBEUI (Asynchronous NetBEUI) 5 ATM (Asynchronous Transfer Mode) 15, 20, 24, 245 authentication header *cm*. AH

#### В

BACP (Bandwidth Allocation Control Protocol) 235 BAP (Bandwidth Allocation Protocol) 230 235 BIND (Berkeley Internet Name Daemon) 136 BOOTP 194

#### Ċ

CA (Certificate Authority) см. ЦС Certificate Request Syntax CM. CRS Challenge Handshake Authentication Protocol CM. CHAP CHAP (Challenge Handshake Authentication Protocol) 308 CIFS (Common Internet File System) 21 Client Service for NetWare CM. CSNW Common Internet File System CM. CIFS CRS (Certificate Request Syntax) 288 CSNW (Client Service for NetWare) 15, 46, 57, 58 CSP 289

#### D

Data Link Control CM. DLC DDNS (Dynamic DNS) 209

DHCP (Dynamic Host Configuration Protocol) 2, 3, 34, 103, 107, 194, 395, 209, 215, 251, 269 - Active Directory 213 — агент ретрансляции 201, 251 - клиент 194, 210, 216 — настройка 202 — область 205 — разрешение имен 209 — распределитель 267 - сервер 194, 198, 203, 207, 214, 218, 220 — сообщение 195 DHCP Relay Agent 218 Direct Play 263 DLC (Data Link Control) 16 DNS (Domain Name System) 2, 22, 25, 34, 103, 106, 107, 117, 127, 128, 157, 209, 269 — внедрение 138 — конфигурационный файл 134 настройка 148 — прокси-сервер 268 — сервер 161 — мониторинг 162 — счетчик производительности 163 — — удаленное управление 164 — сервер кэширования 161 ~ установка 144 Domain Name System CM. DNS Dynamic DNS см. DDNS Dynamic Host Configuration Protocol CM.DHCP Е

EAP (Extensible Authentication Protocol) 309 EFS 296 Encapsulating Security Payload CM. ESP encapsulation см. инкапсуляция

ESP (Encapsulating Security Payload) 100, 105

Ethernet Subnetwork Access Protocol CM. SNAP

Extensible Authentication Protocol CM EAP

#### E

Forwarder 48 FQDN (fully qualified domain name) I 20, 130 frame type см. тип кадра FTP 20, 21, 22, 119, 263 fully qualified domain name CM. FQDN

#### G

GSNW (Gateway Service for NetWare) 10, 15, 46, 52, 55, 56, 57 настройка 54 - установка 53 Н

H.323 263 HOSTS 124 HTTP 21,88

#### I

IAS (Internet Authentication Service) 225, 226.310 ICMP (Internet Control Message Protocol) 23, 241, 263 ICS (Internet Connection Sharing) 269, 271 — включение 269 — настройка 270 установка 270 ICV (integrity check value) 105, 106 IGMP (Internet Group Management Protocol) 23 IIS (Internet Information Server) 2, 8, 22, 37 Integrated Services over Slow Links CM. ISSLOW integrity check value CM. ICV Internet Authentication Service CM. IAS Internet Connection Sharing CM. ICS Internet Control Message Protocol CM.ICMP Internet Group Management Protocol CM. IGMP Internet Information Server CM. IIS Internet Protocol Security CM. IPSec Internet service provider CM. ISP internetwork см. сеть промежуточная Internetwork Packet Exchange/Sequenced Packet Exchange CM. IPX/SPX InterNIC 6

IP 23, 24, 213, 241 — заголовок 105 - фильтрование пакетов 97 IP Security Monitor 111 Ipconfig 21, 36, 199, 200 IP-IP 245 IPSec (Internet Protocol Security) 13, 14, 21, 85, 86, 87, 88, 89, 92, 97, 100, 105, 106, 245, 312 — агент политики 90 — внедрение 94 — драйвер 91 — модель 91 — мониторинг [1] — политика 94, 103 — правило 103, 104 — служба управления ключами ISAKMP/Oakley 91 — статистика 111 — тестирование 102 — управление IPSecmon 115 IPX 48 IPX/SPX (Internetwork Packet Exchange/ Sequenced Packet Exchange) 10, 15, 46 IP-адрес 26, 118 — аренда — — запрос 198 — — подтверждение 198 — предложение 197 — класс 29 — назначение 34 общий 261 — открытый 6 — преобразование формата 28 - составление 28 статический 34 — частный 6, 36, 261 IrDA 16 ISAKMP/Oakley 90, 91, 112 ISP (Internet service provider) 6, 246 ISSLOW (Integrated Services over Slow Links) 15 К

Kerberos V5 96

#### L

L2TP (Layer Two Tunneling Protocol) 21, 225, 226, 245

LCP (Link Control Protocol) 235, 249 LDAP 263 Line Printer Queue *CM*. LPQ Line Printer Remote *CM*. LPR Line Printing Daemon *CM*. LPD Link Control Protocol *CM*. LCP LMHOSTS 170 LPD (Line Printing Daemon) 21 LPQ (Line Printer Queue) 21 LPR (Line Printer Remote) 21

#### M

Microsoft Certificate Services 6
Microsoft Challenge Handshake Authentication Protocol CM. MS-CHAP
Microsoft Proxy Server 307
MMC 95, 185
MPPE 311
MS-CHAP (Microsoft Challenge Handshake Authentication Protocol) 308

#### Ν

NAS (Network Access Server) 226, 253, 309 NAT (Network Address Translation) 2, 6, 103, 106, 225, 260, 262, 264, 269, 271, 272.277 - компонент — адресации 260 — — разрешения имен 260 — — трансляции 260 — настройка 274 — проектирование 274 — сервер 274 — установка 274 NCP (NetWare Core Protocol) 52 NDS (Novell Directory Services) 10, 54 NetBEUI (NetBIOS Enhanced User Interface) 10 16 NetBIOS 3, 23, 47, 48, 50, 52, 119, 168, 174, 263 — имя 169 — узел 169 NetBIOS Datagram Services 50 NetBIOS Enhanced User Interface CM. NetBEUI NetBIOS Name Service 50 NetBIOS Session Services 50 NetBT 23 NetDDE (Network Dynamic Data Exchange) 49

Netsh 255

NetWare 46, 52, 56, 57 NetWare Core Protocol *CM*. NCP Network Access Server *CM*. NAS Network Address Translation *CM*. NAT Network Dynamic Data Exchange *CM*. NetDDE Network Monitor 68, 71, 72, 76, 113, 256 — запись кадра 75 — обнаружение 76 — установка 68 Novell Directory Services *см*. NDS Nslookup 21, NSLOOKUP 144, 145 NWLink 15, 46, 47, 57, 59, 61 — настройка 62 — установка 59

#### 0

OLTP (online transaction processing) 9 OSPF (Open Shortest Path First) 42, 43

#### P

PAP (Password Authentication Protocol) 309
Password Authentication Protocol CM. ?AP
PDAs (personal digital assistants) 16
Performance Monitor 113
personal digital assistants CM. PDAs
PING 21, 36, 124
PKI (Public Key Infrastructure) 281
Point-to-Point Protocol cM. PPP
Point-to-Point Tunneling Protocol cM. PPTP
PPP (Point-to-Point Protocol) 5, 24, 249
PPTP (Point-to-Point Tunneling Protocol) 21, 245, 263
Public Key Infrastructure CM. PKI

#### Q

QoS (Quality of Service) 14

#### R

RADIUS (Remote Authentication Dial-In User Service) 226
RAP (Remote Access Policies) 225
RARP (Reverse Address Resolution Protocol) 23
RAS 229, 308
Raslist.exe 256

Rassivition exe 256 Rasusers.exe 257 RDP (Remote Desktop Protocol) -79 redirector см. перенаправитель Remote Access Policies CM. RAP Remote Authentication Dial-In User Service CM. RADIUS Remote Desktop Protocol CM. RDP remote procedure call CM. RPC Reverse Address Resolution Protocol CM. RARP RIP (Router Information Protocol) 25, 42, 48, 49 Round Trip Time CM. RTT route см. маршрут Router Information Protocol CM. RIP Routing and Remote Access Service CM. RRAS RPC (remote procedure call) 49, 263 **RRAS** (Routing and Remote Access Service) 4, 223, 224, 228, 251, 264, 308 - включение 226 — сервер 230 - установка 227 RTT (Round Trip Time) 13

#### S

SA (security association) 14, 312 SAP (Service Advertising Protocol) 50 SAP (Service Advising Protocol) 48 SBM (Subnet Bandwidth Manager) 15 Secure Sockets Layer CM. SSL security association CM. SA security parameters index CM. SPI Serial Line Internet Protocol CM. SLIP Service Advertising Protocol CM. SAP Service Advising Protocol CM. SAP Shiva Password Authentication Protocol CM. SPAP Simple Network Management Protocol CM. SNMP SLIP (Serial Line Internet Protocol) 5, 24 SMB 75 SMTP 22 SNAP (Ethernet Subnetwork Access Protocol) 61 SNMP (Simple Network Management Protocol) 22, 25, 80, 81, 103, 106

SOA (start of authority) 135, 156

SPAP (Shiva Password Authentication Protocol) 309
SPI (security parameters index) 106
SPX 48, 49
SPXII 48, 49
SSL (Secure Sockets Layer) 88
start of authority *CM*. SOA
Subnet Bandwidth Manager *CM*. SBM

### T

TCO (total cost of ownership) 8 TCP 23, 24, 88, 106, 241, 263 TCP/IP 2, 10, 12, 14, 16, 20, 22, 32, 108 — настройка 195 — схема именования 118 — уровень — - Интернета 23 — прикладной 22 ---сетевой 23 — траспортный 23 **TD** (Transport Driver Interface) - 16 Telnet 20, 21, 22 Terminal Services 77 Time to Live CM. TTL total cost of ownership CM. TCO Traceenable.exe 257 Tracert 21 Transport Driver Interface CM. TDI trap см. ловушка TTL (Time to Live) 24, 134, 161, 175 tunneling см. туннелирование

#### U

UDP 23, 25, 88, 106, 241, 263

#### V

VPN (virtual private network) 4, 223, 224, 244, 277

#### W

WINS (Windows Internet Name Service) 2, 3, 34, 103, 106, 107, 117, 168, 171, 172, 176
– внедрение 179
– клиент 182
– мониторинг 185

- партнер
- — извещающий 186
- — опрашивающий 186
- репликация 186

сервер 179. 185, 189
управление 185
WinSock 15, 23, 47, 49, 119

#### A

агент 80 адрес общий 276 асинхронный режим передачи см. АТМ аутентификация 96, 253, 303

### Б

БД — перемещение 220 — резервное копирование 190 брандмауэр 105, 306

#### В

виртуальная частная сеть *см.* VPN внешний номер сети 62 время жизни *см.* TTL время обмена данными *см.* RTT

### Д

дейтаграмма 3 делегирование 156 динамическая система доменных имен *см.* DDNS домен 157 — верхнего уровня 130 — второго уровня 130 — корневой 129 — родительский 138 драйвер сетевого монитора 69

#### 3

заголовок аутентификации см. АН запись – ресурсов 151 – указателя 136 запрос – итеративный 133 – обратный 134 – рекурсивный 133 зона 131, 156, 157 – делегирование 156, 157 – динамическое обновление 158, 159 – дополнительная 149 – начальная запись 135 – основная 149 — свойства 150 — полномочий 131

#### И

идентификатор — сети 26 — узла 27 имя — аренда 176 — высвобождение 174 — обновление 174, 176 — определение 175 — освобождение 177 — регистрация 174, 175 имя узла 119, 130 — назначение 119 - разрешение 119 индекс параметров защиты см. SPI инкапсуляция 245.249 интерфейс транспортного драйвера см. TDI инфраструктура открытого ключа см. РКІ

#### K.

кадр 61, 71, 75, 245 качество обслуживания см. QoS ключ 89 — восстановление 292 — криптографический 291 — общий 89, 97 — открытый 89, 295 ключевое слово 170 контроллер домена 107 контрольное значение целостности см. ICV кэширование 134, 161

#### Л

ловушка 81

#### Μ

маршрут 40 маршрутизатор 105 — граничный области 42 — обнаружение 225 маршрутизация 39 — **IP 238** — динамическая 40, 41 — многоадресная 225 367

по требованию 240статическая 40

#### Н

начальная запись ресурса *см.* SOA номер — внутренней сети 60 — сети 61

#### 0

оперативная обработка транзакций *см.* ОLTР отражение 99

#### Π

пакет 245 перенаправитель 15, 50 пересылка 213 персональные цифровые помощники см. PDAs политика согласования 105 политики удаленного доступа 226, 230, см. также RAP полное доменное имя см. FQDN поставшик услуг Интернета см. ISP проверка подлинности 96 прокси-сервер 106 пространство имен 128 протокол туннелирования канального уровня см. L2TP протокол управления связью см. LCP профиль удаленного доступа 234

#### Ρ

разрешение имен 3, 4, 117, 133, 178
NetBIOS 119, 120, 168, 169
с использованием WINS 174
с использованием сервера DNS ПО, 121
с помощью файла HOSTS 120, 121
служба 209
способ 122
распознаватель 129
репликация 186
автоматический партнер 190
БД 187
настройка 187

#### С

сервер — доступа к сети см. NAS - имен 128, 129, 131 — — главный 132 — — дополнительный 131 — — запись ресурса 135 — — основной 31 — кэширования 132 - терминалов 79 сертификат 96, 282 — восстановление 292 — выданный 295 — выдача 295 — запрос 283 — использование 284 — обновление 292 - отзыв 293, 296 — отозванный 295 — очередь запросов 295 — проверка 293 — регистрация 288 — — автоматическая 289 — — сертификата клиента 289 — — сетевая 289 - создание 283, 284 сеть промежуточная 244 синтаксис запроса сертификата см. CRS система — доменных имен см. DNS — управления 80 служба — имен Интернета для Windows см. WINS — проверки подлинности в Интернете см. IAS совокупная стоимость владения см. ТСО сопоставление безопасности см. SA статическая привязка 180

#### T

таблица маршрутов 239 — запись 239 — структура 239 тип кадра 61, 62 транзит 39 транслятор сетевых адресов *см.* NAT туннелирование 245

369

#### ÿ.

удаленный вызов процедур см. RPC

#### Φ

файл обратного просмотра 136, 152 фильтр 99, 100 - IP 104 - отображения 74 - спецификация 104 фильтрование пакетов 37

#### Ц

цифровой сертификат 7 ЦС (центр сертификации) 6, 282 доверенные корни 293
защита 287, 288
изолированный 284
корневой 285
подчиненный 285
корпоративный 284
корневой 285
подчиненный 285
подчиненный 285
установка 287

#### Ш

шлюз 52, 53, 55 — безопасность ресурсов 56 — включение 55

— создание 55

#### ЛИЦЕНЗИОННОЕ СОГЛАШЕНИЕ MICROSOFT

прилагаемый к книге компакт-диск

**ЭТО** ВАЖНО — ПРОЧИТАЙТЕ **ВНИМАТЕЛЬНО**. Настоящее лицение соглашение тладее Соглашение янанстся кризическим документом, оно пастояться между Вами (физическим или юридическим лицеон) и Microsoft Corporation (данее корпорация Microsoft-) на указанные выше продукт Microsoft, который включает программное обеспечение и может включать сопутствующие мультимедийные и печатные истернаты, а также электронную сскучентатвоо гдалее «Программный Продукт»), Любой компонент, вкоголици в Программный Продукт, которы сотровких дется отдельным Соглашением, подпадает под действие именно того Соглашения, а не усновий, изложенных ниже. Установки, копирование или иное использование данного Программного Продукта означает принятие Вами данного Соглашением. Если Вы не принимаете его условия, то не имеете права устанавливать, ковироват или как-то иначе использовать этот Программный Продукт.

#### ЛИЦЕНЗИЯ НА ПРОГРАММНЫЙ ПРОДУКТ

Программный Продукт <u>спонцен законами</u> Соедипенных Штатов по авторскому праву и международными <u>сого</u>порами по авторскому праву, а также другими законами и <u>согопорами</u> по правам на интеллектуальную собственность.

#### L. ОБЪЕМ ЛИЦЕНЗИИ. Настояще: Соглашение лает Вам право:

- в) Программный продукт. Вы можете установить и использовать одну копию Программного Продукт на одном компьютере. Основной пользователь компьютера, на котором установлен данный Программный Программный Продукт. может сделать только для ссбя вторую копию и использовать ее на портативном компьютере.
- b) Хранение или непользование в сети. Вы можете также скопировать или установить экземпляр Програм много Продукта на устройстве хранения, например на сетеном серверс, исключительно для установки или запуска данного Программного Продукта на других компьютерах в своей внутренней сети, но тогла В. должны приобрести лицензии на каждый такой компьютер. Лицензию на данным Программный продукт нельзя использовать совместно или одновременно на других компьютерах.
- с) License Pak. Гели Вы купили эту лицензию в составе Microsoft License Pak. можете сделать ряд дополнительных копий программного обеспечения, вхолящего в допный Программный Продукт, и использивать каждую копию так, как быто описано выше. Кроме того, Вы получаете право сделать соответствующее число вторичных копий для портативного компьютера в истах, также оговоренных выше.
- Примеры кола. Это относится исключительно к отдельным частям Программного Продукта, заявленным как примеры кода (далее «Примеры»). если таковые входят в состав Программного Продукта.
  - Использование и модификация. Мостовай дает Вам право использовать и модифицировать и ехе тным код Примеров при условии соблюдения пункта (d)(iii) ниже. Вы не имеете права распростратять к виде исходного кода ни Примеров, ни их модифицированную версию.
  - 19) Распространяемые файлы. При соблюдении пункта топпётт Microsoft дает Вам право на свобовток от отчислений копирование и распристранение в выде объектного кода Прихорон или на модифинированной версии, кроме тех частей (или их модифинированных версий), которые оговорены в файле Readme. отпосящемся к данному Программному Продукту, как не подлежащие распростране] инс.
  - ПО Трепования к распространения файлов. Вы можете распространять файлы разрешенных к распространению, при условии. что: а) распространяете их в виде объектного кода только в сочетании со своим приложением и как сто часть; б) не полозуете положения, во включаете в ченошуюся в Программном Продукте ссылку на авторские права в состав этикетки и заставки своего приложения; г) согласны освободить от ответственности и воль на себя защиту корпорации Мклювой от любых претенный или предессований по такоту, включая судебные в тережки, если таковые возникнут в результате использования конечным познарятелем своего приложения; и д) не допускаете дальнейшего распространения конечным познарятелем своего приложения. По полозу отчисления и других условий плистия применительно к иным видам использования или распространения распространения файлов обращаютесь м Мicrosoft.

#### 2. ПРОЧИЕ ПРАВА И ОГРАНИЧЕНИЯ

 Ограничения на реконструкцию, декомпниящию и дизассемблирование. Вы не имеете права реконструировить, некомпилировать или лизассемблировать запный. Программный Протукт, кроме того случая когла такая деятельность (только в той мерс, которая необходима) явно разрешается соответствующим законом, несмотря на это ограничение.

- Разделение компонентов. Данный Программинан Прадукт инисизируется какелиный продукт. Стикомпонентна нельзя от језять друг от аруга зая использования более чем на одном компьютерс.
- Арекса. Данный Программный Протукт пользяте иналь и прокат. Передавать по временное пользование пользетствать так непосновования к никах белях.
- Услуга потехнический поддержке. Мистакой может (но необязана) предоставить Вам услуги потехнической поддержке данного Программиюто Продукта (далее «Услуги»). Предоставление Услуг регулируется соотые тетвующими правилами и программиюто продукта (далее «Услуги»). Предоставление Услуг регулируется соотые тетвующими правилами и программиюто продукта (далее «Услуги»). Предоставление Услуг регулируется соотые тетвующими правилами и программиюто продукта (далее «Услуги»). Предоставление Услуг регулируется соотые тетвующими правилами и программима Містокой, описанными в руковостельство по назователя, электрочной токументации и/или других материадах, вубликуемых Містокой. Любон доподинтельный программиюто продукта и паковалование соответство данного Программиюто Продукта и на пакова воздержки мосто продукта и на пакова воздержки по на воздержки и поставление и стоящего Соответство данного программиюто продукта и на ответавляюти в развовать и спользовать по назовать корпорации. Містокой при челодованию е Услуг, то Містокой может на зействовать и у информации и деливом истах. И там числе для технической под сружки продукта и разваютки. Истокой под сружки продукта и разваютки. Истокой под сружки продукта и разваютки. Истокой под сружки продукта и разваютки. Истокой под сружки продукта и разваютки. Истокой под сружки продукта и разваютки. Истокой под сружки продукта и разваютки. Истокой под сружки продукта и разваютки. Истокой под сружки продукта и разваютки. Истокой под сружки продукта и разваютки.
- Передна арая на программное місснечение. Им можете безво пратно уступлять псе права, регулируемые настопиров Согданнением, при условни, что не оставщие собе никаких кений, передалите все составщые части завного Программного Продукта име, почая ком понезо (Д. муличме общине п мечативае митерикам, побла общовления, Согданстите П сертификат но спирости, если заколов имеется Ги принизмающая сторопа согдаемтся с условиями настоящею Согданстия.
- Прекращение ленствия Солицения, fiei ущербадот любах аругих прав Містовой может прекратить аспестные застоянието Согданским, сели Вы паруните его условии. В этом случае Вы должны будете унвутожить нее копии данного Программного Продукта вместе со всеми его компонситами.
- 3. АВТОРСКОЕ ПРАВО. Все эпторские права и приво собственности на Программный Пролукт на том числе поотае п агражения, фотографии, аниматии, водес, аутно, музыку, текст, примеры кода, распространиемые фан.ма и анидети, вслочения и состав Программного Пролукт а п мобые его комин принудалежат корторации Microsoft влигее поставщикам. Программный Пролукт охранается наконольтельством об авторских кранах п по то кечнизии международных потоворни. Таким образов. Вы то жила обращаться с аними Программные и состав Программный Пролукт охранается наконольтельством об авторских кранах п по то кечнизии международных потоворни. Таким образов. Вы то жила обращаться с аними Программным Программным Программным программным программн

#### ОГРАНИЧЕНИЕ ГАРАНТИИ

ЛАННЫЙ ПРОГРАММНЫЙ ПРОДУКТ (ВКЛЮЧАЯ ИНСТРУКЦИИ ПО ЕГО ИСПОЛЬЗОВАНИЮ) ПРЕДО-СТАВЛЯЕТСЯ БЕЗ КАКОЙ-ЛИБО ГАРАНТИИ. КОРПОРАЦИЯ MICROSOFT СНИМАЕТ С СЕБЯ ЛЮБУЮ ВОЗМОЖНУЮ ОТВЕТСТВЕННОСТЬ. В ТОМ ЧИСЛЕ ОТВЕТСТВЕННОСТЬ ЗА КОММЕРЧЕСКУЮ ЦЕН-НОСТЬ ИЛИ СООТВЕТСТВИЕ ОПРЕДЕЛЕННЫМ ЦЕЛЯМ. ВЕСЬ РИСК ПО ИСПОЛЬЗОВАНИЮ ИЛИ РА-ВОТЕ С ПРОГРАММНЫМ ПРОДУКТОМ ЛОЖИТСЯ НА ВАС.

НИ ПРИ КАКИХ ОБСТОЯТЕЛЬСТВАХ КОРПОРАЦИЯ МІСРОЗОГТ. ЕЕ РАЗРАБОТЧИКИ. А ТАКЖЕ ВСЕ. ЗАНЯТЫЕ В СОЗЛАНИИ, ПРОИЗВОДСТВЕ И РАСПРОСТРАНЕНИИ ДАННОГО ПРОГРАММНОГО ПРО-ДУКТА. НЕ НЕСУТ ОТВЕТСТВЕННОСТИ ЗА КАКОЙ-ЛИБО УШЕРГ, (ВКЛЮЧАЯ ВСЕ. БЕЗ ИСКЛЮЧЕ-НИЯ. СЛУЧАИ УПУЩЕННОЙ ВЫГОДЫ. НАРУШЕНИЯ ХОЗЯЙСТВЕННОЙ ДЕЯТЕЛЬНОСТИ. ПОТЕРИ ИНФОРМАЦИИ ИЛИ ДРУГИХ УБЫТКОВ: ВСЛЕДСТВИЕ ИСПОЛЬЗОВАНИЯ ИЛИ НЕВОЗМОЖНОСТИ ИСПОЛЬЗОВАНИЯ ДАННОГО ПРОГРАММНОГО ПРОДУКТА ИЛИ ДОКУМЕНТАЦИИ. ДАЖЕ ЕСЛИ КОР-ПОРАЦИЯ МІСРОЗОГТ БЫЛА ИЗВЕЩЕНА О ВОЗМОЖНОСТИ ТАКИХ ПОТЕРЬ. ТАК КАК В НЕКОТО-РЫХ СТРАНАХ НЕ РАЗРЕШЕНО ИСКЛЮЧЕНИГИЛИ ОГРАНИЧЕНИЕ ОТВЕТСТВЕННОСТИ ЗА НЕПРЕД-НАМЕРЕННЫЙ УЩЕРБ, УКАЗАН НОЕ ОГРАНИЧЕНИЕ МОЖЕТ ВАС НЕ КОСНУТЬСЯ.

#### PA3HOE

Настоящее Согланение pel у шруется вконолат, вством на ката Ваншин тон (США), кроме случаев н п мши и тон мере, наскилыко по необходимо) исключительной юрисликции того госу вретов, на территоран которого ценользуется. Программинан Продукт.

Если У Вас во полникан какие-либо вопросы, касающиеся настоящего Согланения, оди ссло Вы желаетс согланения с Містокої но бого аругой причине, пожалучета обращантесь и местное представительство Містокої и на нимите но адресу. Містокої Sales Information Center, One Victosofi Way, Redmond, WA 98052-6399. **Microsoft Corporation** 

## Администрирование сети на основе Microsoft Windows 2000

Учебный курс MCSA/MCSE

3-е издание, исправленное

Перевод с англиніского под обшей редакцией А. В. Иванова

Редактор Ю. П. Леонова

Технический редактор Н. Г. Тимченко

Компьютерная верстка Е. В. Козлова

Оригинал-макет выполнен с непользованием этрательской системы Adobe Page Maker 6.0

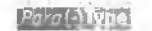

TypeMarketFontLibrary

Павный релактор А. И. Козлов

Нодготовлено к печато и дательством «Русская Релакция» (21082, Москва, у.). Антопова-Окссенко, д.13 (сл. 005) 250-5120, (сл. /држс. 005) 256-4541 у-пая. (абоя тособл.то. http://www.rusedic.to

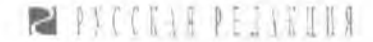

Полнисано в печать 26.02.2004 г. Тираж 1500 экз. Зак. № 107# Формат 70х100 1/16. Физ. п. л. 26

При участии 000 - ПФ -Сашко»

Отпечатано с готовых линостриов во ФГУПППК «Ульяновский Дом 432980, т. Ульяновск. ул. Гончарова, 14

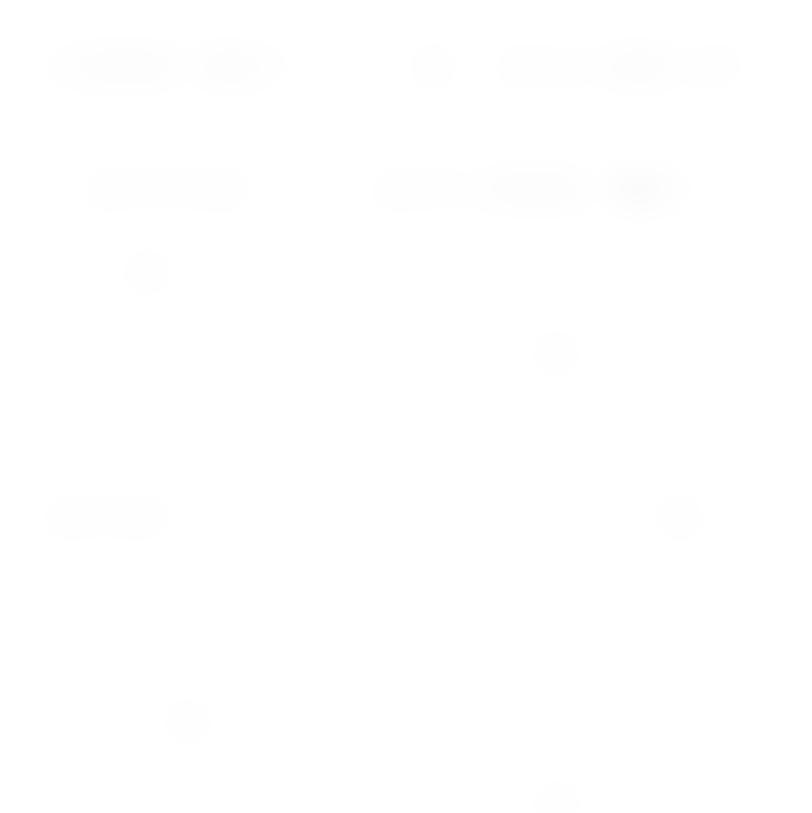

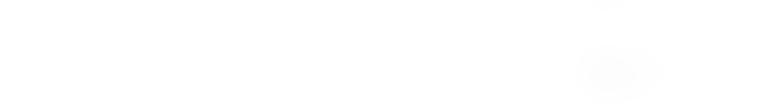

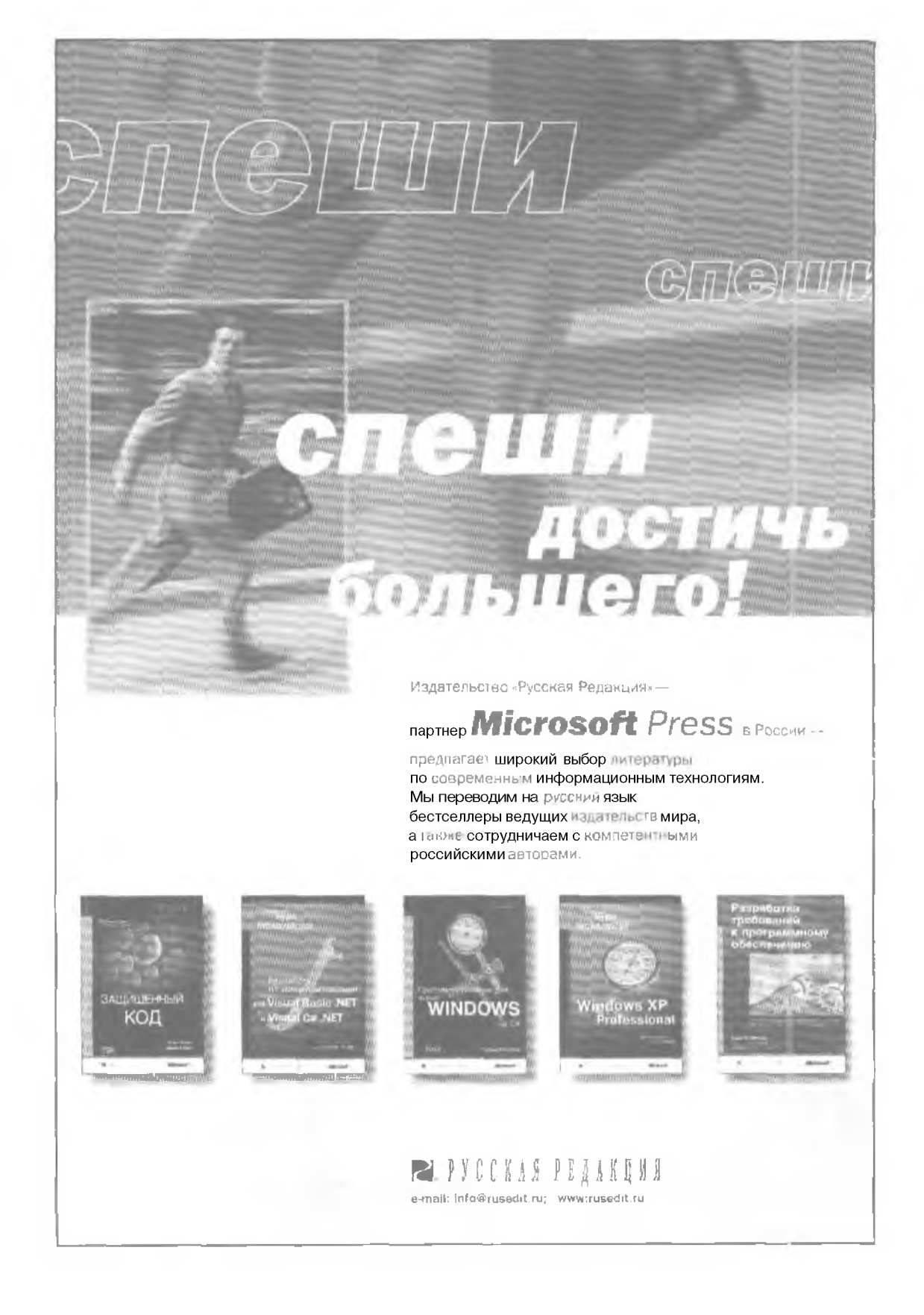

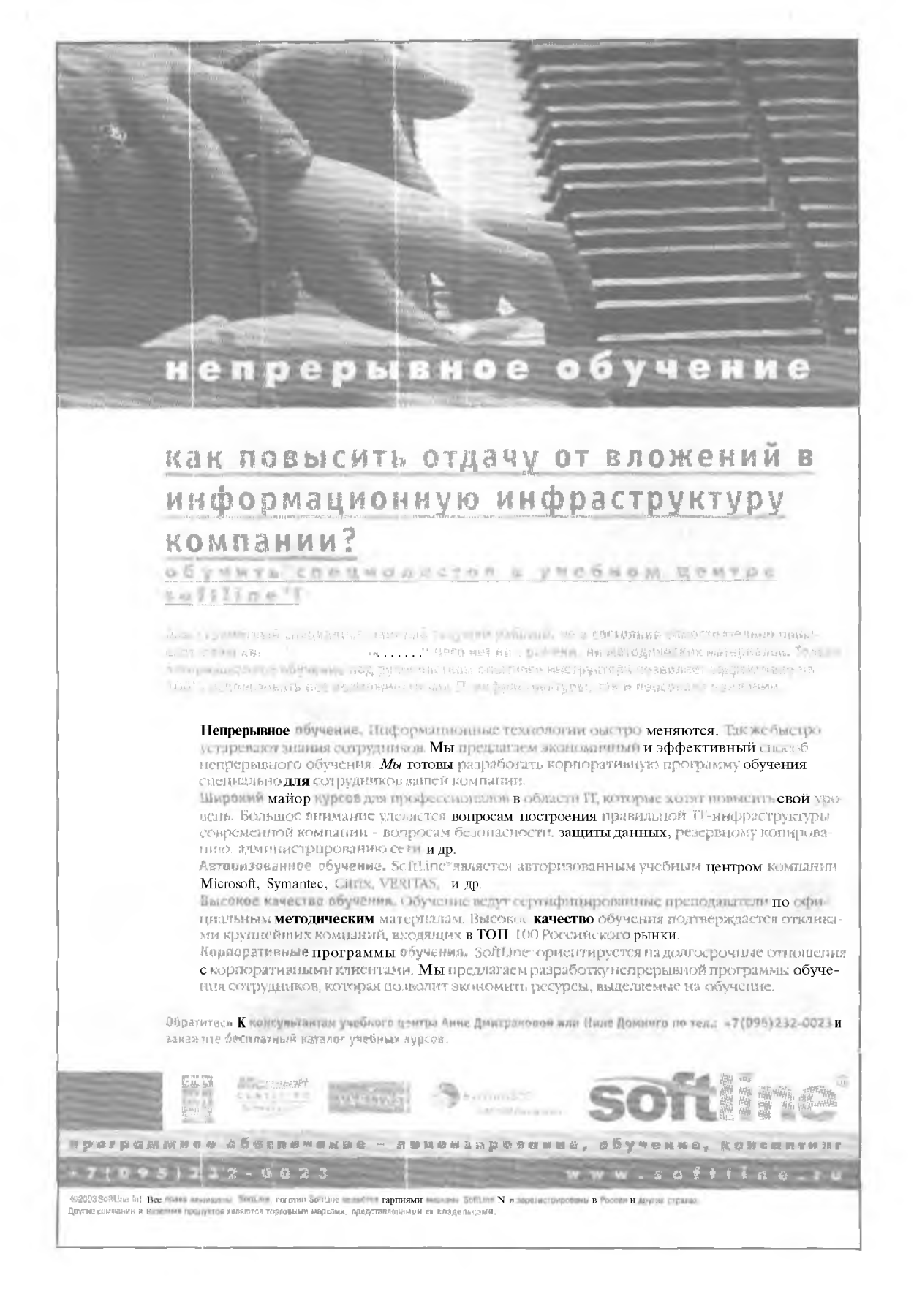

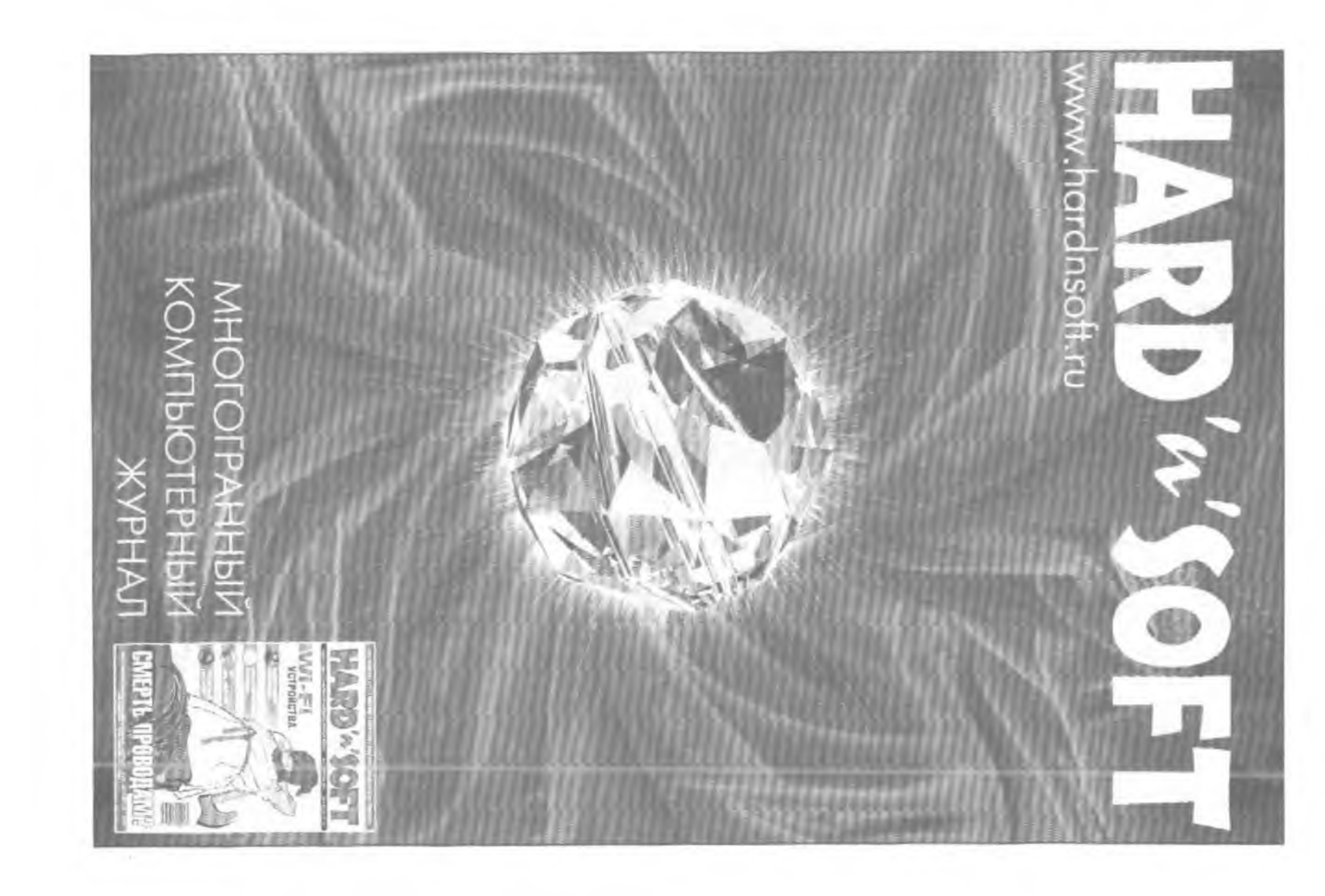

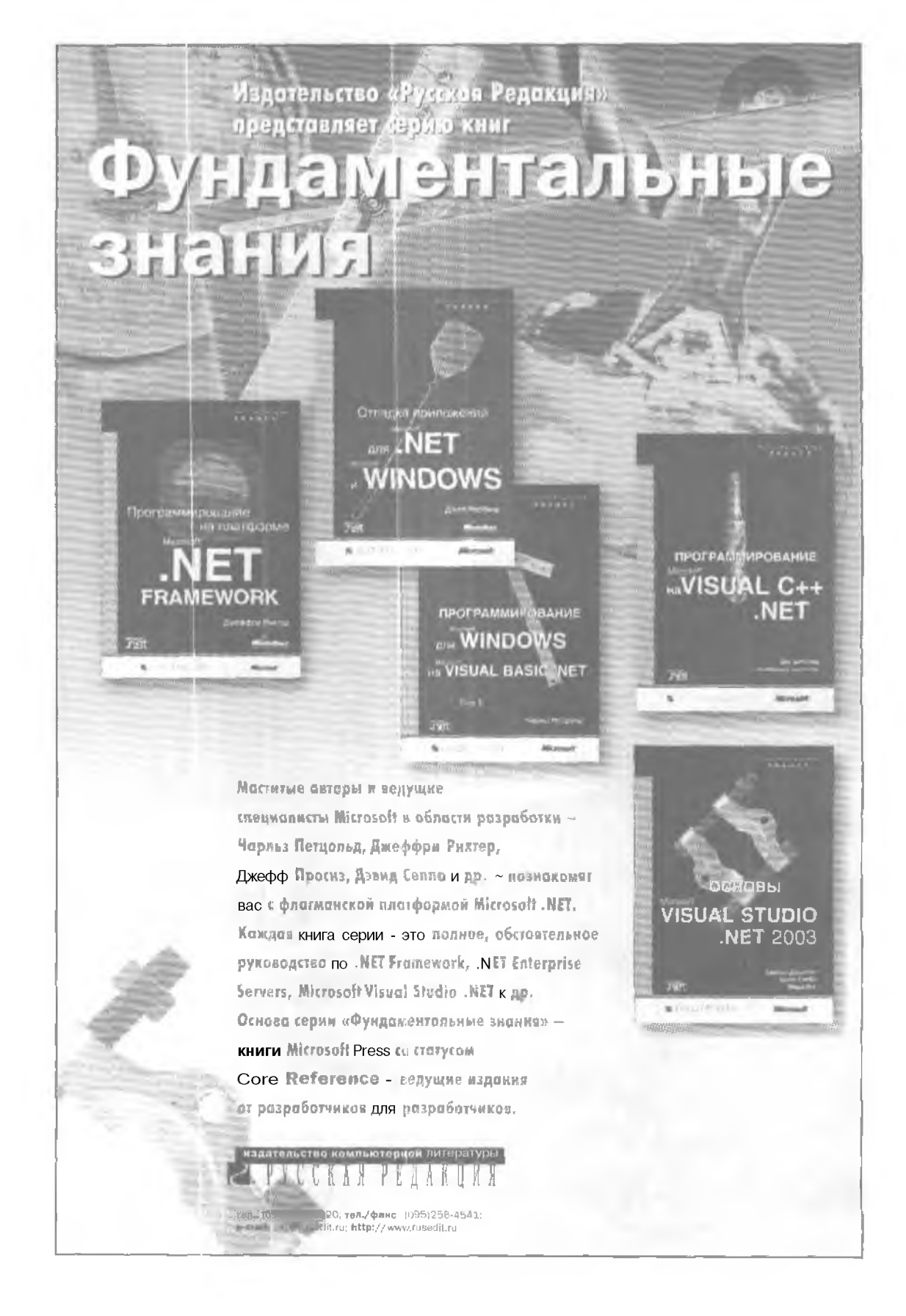

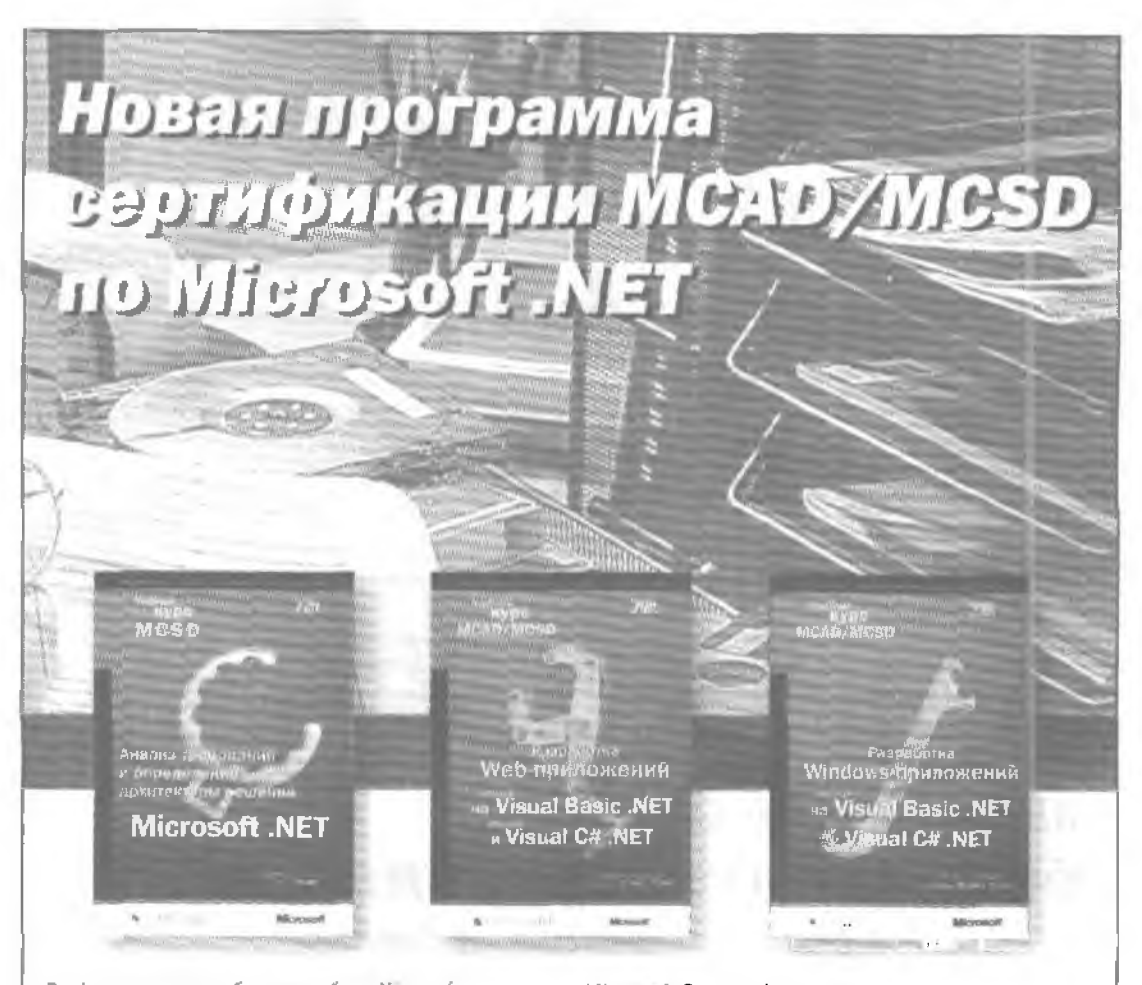

В официальных учебных пособнях Місгозоft по программам сертификации MCAD/MCSD, предназначенных для профессионольных разработчиков, глубоко и подробно рассказано о разработке современных сложных Webи Windows-приложений спомощью .NET Framework, изложены концепции в методы использования новых версий Microsoft Visual Basic и Microsoft Visual C# на анатформе .MET, Кроме того, эти учебные курсы служат для самостоятельной подготовки к сдаче обязательных экзаменов по программам MCAD/MCSD и содержат полный набор учебных материалов: занятия для самонадготовки, упражнений и тестов. На прилотоемых компонт-дискох содержотся учебные материалы для подготовки и сомопроверки, а токже пробноя версия сертнфикационных экзоменов.

Microsoft Corporation

Анализ требований и определение архитт ктуры решений Microsoft .NET. Учебный курс MCSD Сертификационный экзамен № 70-300

Microsoft Corporation Разработка Web-прилежений на Microsoft Visual Basic .NET и Microsoft Visual C# .NET.

Учебный курс M CAD, MCSD Сертификационные экзамены № 70-305. № 70-315

Місrosoft Corporation Разработка Windows-приложений на Microsoft Visual Basic .NET и Microsoft Visual C# .NET. Учебный курс MCAD/MCSD Сертификационные экзамены № 70-306. № 70-316

издательство компьютерной литературы В РУССКАЯ РЕДАКЦИЯ продажа книг тел. (095) 256-5120; год. факс: (095) 256-4541; е-тва!: эв!е:Флизао.с.е. конкурс «Читатель месяца»

# Хотите сэкономить иа *обучении до \$1000?*

Издательство Русская Редакция и учебный центр компании «Инвента» проводя: конкурс Читатель месяца и будут ежемесячно выбирать двух самых активных читателей книг серии Учебный курс».

Просто вырежьте купон из книги, помеченной на обложке специальным значком «Читатель месяца», и пришлите нам по адресу. **123317, Россия, г.** *Москва, ул. Антонова-Овсеенко. д.* **13.** *Издательство «Русская Редакция»*.

Лотерея определит победителей месяца. Один купон — один голос! Чем больше купонов вы пришлете, тем больше у вас шансов выиграть!

## Призы победителям — Бесплатное обучение в учебном центре «Инвента» в Москве!

Но это не все! Помимо выбранного вами курса по программе сертификации Microsoft. победителей ждут и другие призы — скидка на дальнейшее обучение в учебном центре и подарок от «Русской Редакции».

Подробности конкурса — на сайте издательства "Русская Реданция» (www.rosedit.ru/bonus) и на сайте комтан и и инвента» (www.inventa.ru). Там же все новости о конкурсе и о победителях. Телефон для справок (095) 775-8777

|                                       | S MC                            | KAN PELAKUIN                                               | ЙНВЕНТА                                                          |
|---------------------------------------|---------------------------------|------------------------------------------------------------|------------------------------------------------------------------|
|                                       |                                 |                                                            |                                                                  |
| Ф. И. О.:                             |                                 |                                                            |                                                                  |
| E-mail:                               |                                 |                                                            |                                                                  |
| Телефон:                              |                                 |                                                            |                                                                  |
| од занятий:                           |                                 |                                                            |                                                                  |
| НИМАНИЕ! Нез                          | аполненные к                    | упоны не принимаются.                                      |                                                                  |
| (онкурс проводила<br>ак номмер тесное | я ноклонительно<br>предложений. | зэ счетустронтелен зданный куг                             | тон не мажет разсматриваться                                     |
|                                       | Купен из книги                  | Администрирования сели на с<br>Учебный курс MCSA/MCSE. Экз | CHORE Microsoft Windows 2000.<br>3. № 70-216. ISBN 5-7502-0148-1 |